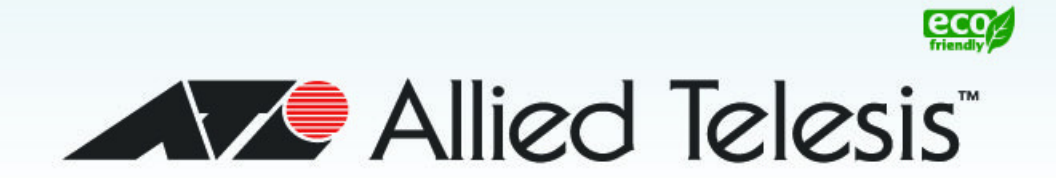

#### AT-9000 Series

Gigabit Ethernet Switches

- □ AT-9000/12PoE
- **AT-9000/28**
- □ AT-9000/28PoE
- □ AT-9000/28SP
- **AT-9000/52**

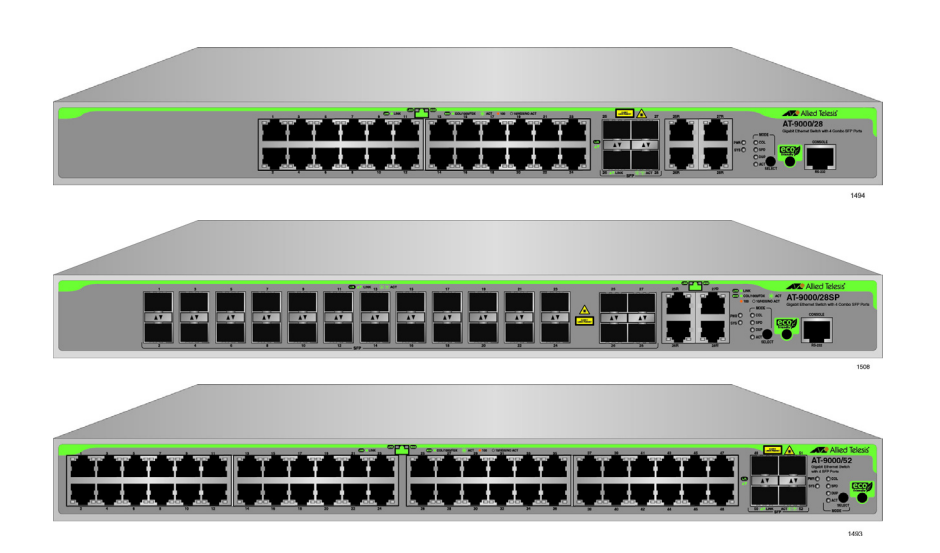

# Management Software Command Line Interface User's Guide

AlliedWare Plus Version 2.1.8.0

613-001823 Rev. A

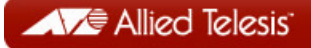

#### Copyright

Copyright © 2014, Allied Telesis, Inc.

All rights reserved.

This product includes software licensed under the BSD License. As such, the following language applies for those portions of the software licensed under the BSD License:

Redistribution and use in source and binary forms, with or without modification, are permitted provided that the following conditions are met:

- \* Redistributions of source code must retain the above copyright notice, this list of conditions and the following disclaimer.
- \* Redistributions in binary form must reproduce the above copyright notice, this list of conditions and the following disclaimer in the documentation and/or other materials provided with the distribution.
- \* Neither the name of Allied Telesis, Inc. nor the names of the respective companies above may be used to endorse or promote products derived from this software without specific prior written permission.

THIS SOFTWARE IS PROVIDED BY THE COPYRIGHT HOLDERS AND CONTRIBUTORS "AS IS" AND ANY EXPRESS OR IMPLIED WARRANTIES, INCLUDING, BUT NOT LIMITED TO, THE IMPLIED WARRANTIES OF MERCHANTABILITY AND FITNESS FOR A PARTICULAR PURPOSE ARE DISCLAIMED. IN NO EVENT SHALL THE COPYRIGHT HOLDER OR CONTRIBUTORS BE LIABLE FOR ANY DIRECT, INDIRECT, INCIDENTAL, SPECIAL, EXEMPLARY, OR CONSEQUENTIAL DAMAGES (INCLUDING, BUT NOT LIMITED TO, PROCUREMENT OF SUBSTITUTE GOODS OR SERVICES; LOSS OF USE, DATA, OR PROFITS; OR BUSINESS INTERRUPTION) HOWEVER CAUSED AND ON ANY THEORY OF LIABILITY, WHETHER IN CONTRACT, STRICT LIABILITY, OR TORT (INCLUDING NEGLIGENCE OR OTHERWISE) ARISING IN ANY WAY OUT OF THE USE OF THIS SOFTWARE, EVEN IF ADVISED OF THE POSSIBILITY OF SUCH DAMAGE.

Copyright 1989, 1991, 1992 by Carnegie Mellon University. Derivative Work - 1996, 1998-2000. Copyright 1996, 1998-2000 by The Regents of the University of California - All rights reserved. Copyright (c) 2001-2003 by Networks Associates Technology, Inc. - All rights reserved. Copyright (c) 2001-2003 by Cambridge Broadband Ltd. - All rights reserved. Copyright (c) 2003 by Sun Microsystems, Inc. - All rights reserved. Copyright (c) 2003-2005 by Sparta, Inc. - All rights reserved. Copyright (c) 2003-2005 by Sparta, Inc. - All rights reserved. Copyright (c) 2004 by Cisco, Inc. and Information Network Center of Beijing University of Posts and Telecommunications. - All rights reserved. Copyright (c) 2004-2006 by Internet Systems Consortium, Inc. ("ISC") - All rights reserved. Copyright (c) 1995-2003 by Internet Software Consortium - All rights reserved. Copyright (c) 1992-2003 by David Mills - All rights reserved. Copyright (c) 1995 by Tatu Ylonen <ylo@cs.hut.fi>, Espoo, Finland - All rights reserved. Copyright (c) 1998 by CORE SDI S.A., Buenos Aires, Argentina - All rights reserved. Copyright 1995, 1996 by David Mazieres - All rights reserved. Copyright (c) 1995 Patrick Powell - All rights reserved. Copyright (c) 1998-2005 The OpenSSL Project - All rights reserved. Copyright (c) 1995-1998 Eric Young (eay@cryptsoft.com) - All rights reserved. Copyright (c) 2008, Henry Kwok - All rights reserved. Copyright (c) 1995, 1998, 1999, 2000, 2001 by Jef Poskanzer <jef@mail.acme.com>. - All rights reserved.

Some components of the SSH software are provided under a standard 2-term BSD license with the following names as copyright holders: Markus Friedl, Theo de Raadt, Niels Provos, Dug Song, Aaron Campbell, Damien Miller, Kevin Steves, Daniel Kouril, Wesley Griffin, Per Allansson, Nils Nordman, and Simon Wilkinson,

Portable OpenSSH includes code from the following copyright holders, also under the 2-term BSD license: Ben Lindstrom, Tim Rice, Andre Lucas, Chris Adams, Corinna Vinschen, Cray Inc., Denis Parker, Gert Doering, Jakob Schlyter, Jason Downs, Juha Yrjola, Michael Stone, Network Associates, Solar Designer, Todd C. Miller, Wayne Schroeder, William Jones, Darren Tucker, Sun Microsystems, The SCO Group.

Some Portable OpenSSH code is licensed under a 3-term BSD style license to the following copyright holders: Todd C. Miller, Theo de Raadt, Damien Miller, Eric P. Allman, The Regents of the University of California, and Constantin S. Svintsoff. Some Portable OpenSSH code is licensed under an ISC-style license to the following copyright holders: Internet Software Consortium, Todd C. Miller, Reyk Floeter, and Chad Mynhier. Some Portable OpenSSH code is licensed under a MIT-style license to the following copyright holder: Free Software Foundation, Inc.

This product also includes software licensed under the GNU General Public License available from:

http://www.gnu.org/licenses/gpl2.html

Allied Telesis is committed to meeting the requirements of the open source licenses including the GNU General Public License (GPL) and will make all required source code available.

If you would like a copy of the GPL source code contained in this product, please send us a request by registered mail including a check for US\$15 to cover production and shipping costs, and a CD with the GPL code will be mailed to you.

GPL Code Request Allied Telesis, Inc. 3041 Orchard Parkway San Jose, California 95134

No part of this publication may be reproduced without prior written permission from Allied Telesis, Inc.

Allied Telesis, AlliedWare Plus, and the Allied Telesis logo are trademarks of Allied Telesis, Incorporated. Microsoft and Internet Explorer are registered trademarks of Microsoft Corporation. All other product names, company names, logos or other designations mentioned herein are trademarks or registered trademarks of their respective owners.

Allied Telesis, Inc. reserves the right to make changes in specifications and other information contained in this document without prior written notice. The information provided herein is subject to change without notice. In no event shall Allied Telesis, Inc. be liable for any incidental, special, indirect, or consequential damages whatsoever, including but not limited to lost profits, arising out of or related to this manual or the information contained herein, even if Allied Telesis, Inc. has been advised of, known, or should have known, the possibility of such damages.

### Contents

| Preface                                            | 9  |
|----------------------------------------------------|----|
| Document Conventions                               |    |
| Where to Find Web-based Guides.                    |    |
| Contacting Allied Telesis                          |    |
| Section I: Getting Started                         |    |
| Chapter 1: AlliedWare Plus Command Line Interface  | 15 |
| Management Sessions                                |    |
| Local Management                                   |    |
| Remote Management                                  |    |
| Management Interfaces                              |    |
| Local Manager Account                              |    |
| AlliedWare Plus Command Modes                      |    |
| Moving Down the Hierarchy                          |    |
| ENABLE Command                                     |    |
| CONFIGURE TERMINAL Command                         |    |
| LINE CONSOLE 0 Command                             |    |
| LINE VTY Command                                   |    |
| INTERFACE Command - Dynamic Port Trunk             |    |
| INTERFACE Command - Ports                          |    |
| INTERFACE Command - Static Port Trunk              |    |
| INTERFACE VLAN Command                             |    |
| VLAN DATABASE Command                              |    |
| LOCATION CIVIC-LOCATION Command                    |    |
| LOCATION COORD-LOCATION Command                    |    |
| Moving Up the Hierarchy                            |    |
| EXIT and QUIT Commands                             |    |
| END Command                                        |    |
| DISABLE Command                                    |    |
| Port Numbers in Commands                           |    |
| Combo Ports 25 to 28                               |    |
| Command Format                                     |    |
| Command Line Interface Features                    |    |
| Command Formatting Conventions                     |    |
| Command Examples                                   |    |
| Startup Messages                                   |    |
| Chapter 2: Starting a Management Session           |    |
| Starting a Local Management Session                |    |
| Starting a Remote Telnet or SSH Management Session |    |
| VTY Lines                                          |    |
| What to Configure First                            |    |
| Creating a Boot Configuration File                 |    |
| Changing the Login Password                        |    |
| Assigning a Name to the Switch                     |    |
| Adding a Management IP Address                     |    |

| Saving Your Changes                               |     |
|---------------------------------------------------|-----|
| Ending a Management Session                       |     |
| Chapter 3: Basic Command Line Management          |     |
| Clearing the Screen                               |     |
| Displaying the On-line Help                       | 51  |
| Saving Your Configuration Changes                 | 53  |
| Ending a Management Session                       | 54  |
|                                                   |     |
| Chapter 4: Basic Command Line Management Commands |     |
| ? (Question Mark Key)                             |     |
| CLEAR SCREEN                                      | 59  |
| CONFIGURE TERMINAL                                | 60  |
| COPY RUNNING-CONFIG STARTUP-CONFIG                | 61  |
| DISABLE                                           | 62  |
| DO                                                | 63  |
| ENABLE                                            | 64  |
| END                                               | 65  |
| EXIT                                              | 66  |
| LENGTH                                            |     |
| LOGOUT                                            |     |
| QUIT                                              | 70  |
| WRITE                                             | 71  |
|                                                   |     |
| Chapter 5: Temperature and Fan Control Overview   |     |
| Overview                                          |     |
| Displaying the System Environmental Status        | 75  |
| Controlling Eco-Mode LED                          |     |
| Chapter 6: Temperature and Fan Control Commands   |     |
| ECOFRIENDLY LED                                   |     |
| NO ECOFRIENDLY LED                                |     |
| SHOW ECOFRIENDLY                                  |     |
| SHOW SYSTEM ENVIRONMENT                           |     |
|                                                   |     |
| Section II: Basic Operations                      |     |
| Oberter 7. Decis Orvitab Newswert                 | 05  |
| Chapter 7: Dasic Switch Management                |     |
| Adding a Name to the Switch                       |     |
| Adding Contact and Location Information           |     |
| Displaying Parameter Settings                     |     |
| Manually Setting the Date and Time                |     |
| Pinging Network Devices                           |     |
| Resetting the Switch                              |     |
| Restoring the Default Settings to the Switch      |     |
| Setting the Baud Rate of the Console Port         | 94  |
| Configuring the Management Session Timers         |     |
| Setting the Maximum Number of Manager Sessions    |     |
| Configuring the Banners                           |     |
| Chanter 9: Desis Switch Management Commendation   | 400 |
|                                                   |     |
|                                                   |     |
| BANNER LUGIN                                      |     |
|                                                   |     |
| BANNER MOTD                                       |     |

| CLOCK SET                                        | 112 |
|--------------------------------------------------|-----|
| ERASE STARTUP-CONFIG                             |     |
| EXEC-TIMEOUT                                     |     |
| HELP                                             |     |
| HOSTNAME                                         |     |
| LINE CONSOLE                                     |     |
| LINE VTY                                         |     |
| NO HOSTNAME                                      |     |
| PING                                             |     |
| PING IPv6                                        |     |
| REBOOT                                           |     |
| RELOAD                                           | 125 |
| SERVICE MAXMANAGER                               |     |
| SHOW BANNER LOGIN                                |     |
| SHOW BAUD-RATE                                   |     |
| SHOW CLOCK                                       |     |
| SHOW RUNNING-CONFIG                              |     |
| SHOW SWITCH                                      |     |
| SHOW SYSTEM                                      |     |
| SHOW SYSTEM SERIALNUMBER                         |     |
| SHOW USERS                                       |     |
| SHOW VERSION                                     |     |
| SNMP-SERVER CONTACT                              |     |
| SNMP-SERVER LOCATION                             |     |
| SYSTEM TERRITORY                                 |     |
|                                                  |     |
| Chapter 9: Port Parameters                       | 143 |
| Adding Descriptions                              |     |
| Setting the Speed and Duplex Mode                | 145 |
| Setting the MDI/MDI-X Wiring Configuration       | 147 |
| Enabling or Disabling Ports                      |     |
| Enabling or Disabling Backpressure               |     |
| Enabling or Disabling Flow Control               |     |
| Resetting Ports                                  | 153 |
| Configuring Threshold Limits for Ingress Packets |     |
| Displaying Threshold Limit Settings on Ports     |     |
| Reinitializing Auto-Negotiation                  |     |
| Restoring the Default Settings                   |     |
| Displaying Port Settings                         |     |
| Displaying Speed and Duplex Settings             |     |
| Displaying Port Status                           |     |
| Displaying Port Configuration                    | 160 |
| Displaying or Clearing Port Statistics           |     |
| Displaying SFP Information                       |     |
|                                                  |     |
| Chapter 10: Port Parameter Commands              |     |
| BACKPRESSURE                                     |     |
|                                                  |     |
| CLEAR PORT COUNTER                               |     |
| DESCRIPTION                                      |     |
|                                                  |     |
| EGRESS-RATE-LIMIT                                |     |
|                                                  |     |
|                                                  |     |
|                                                  |     |
| NU EGRESS-KATE-LIMIT                             |     |

| NO FLOWCONTROL                            |     |
|-------------------------------------------|-----|
| NO SHUTDOWN                               |     |
| NO SNMP TRAP LINK-STATUS                  |     |
| NO STORM-CONTROL                          |     |
| POLARITY                                  |     |
| PURGE                                     |     |
| RENEGOTIATE                               | 189 |
| RESET                                     | 190 |
|                                           | 191 |
| SHOW INTERFACE                            | 193 |
| SHOW INTERFACE BRIEF                      | 197 |
| SHOW INTERFACE STATUS                     | 100 |
| SHOW PLATFORM TABLE PORT COUNTERS         | 201 |
|                                           | 204 |
|                                           |     |
|                                           |     |
|                                           |     |
| SHOW SYSTEM PLUGGABLE DETAIL              |     |
| SHUTDOWN                                  |     |
| SNMP TRAP LINK-STATUS                     |     |
| SPEED                                     |     |
| STORM-CONTROL                             |     |
| Charter 11: Device Over Ethernet          | 045 |
| Chapter 11: Power Over Ethernet           |     |
| Overview                                  |     |
|                                           |     |
| Powered Device (PD)                       |     |
| PD Classes                                |     |
| Power Budget                              |     |
| Port Prioritization                       |     |
| Enabling and Disabling PoE                |     |
| Adding PD Descriptions to Ports           |     |
| Prioritizing Ports                        |     |
| Managing the Maximum Power Limit on Ports |     |
| Managing Legacy PDs                       |     |
| Monitoring Power Consumption              |     |
| Displaying PoE Information                |     |
|                                           |     |
| Chapter 12: Power Over Ethernet Commands  |     |
| CLEAR POWER-INLINE COUNTERS INTERFACE     |     |
| NO POWER-INLINE ALLOW-LEGACY              |     |
| NO POWER-INLINE DESCRIPTION               | 231 |
| NO POWER-INLINE ENABLE                    |     |
| NO POWER-INLINE MAX                       |     |
| NO POWER-INLINE PRIORITY                  |     |
| NO POWER-INLINE USAGE-THRESHOLD           |     |
| NO SERVICE POWER-INLINE                   |     |
| NO SNMP-SERVER ENABLE TRAP POWER-INLINE   |     |
| POWER-INLINE ALLOW-LEGACY                 |     |
| POWER-INLINE DESCRIPTION                  |     |
| POWER-INLINE ENABLE                       |     |
| POWER-INLINE MAX                          |     |
| POWER-INLINE PRIORITY                     | 242 |
| POWER-INI INE USAGE-THRESHOLD             | 242 |
| SERVICE POWER-INI INF                     | 245 |
| SHOW POWER-INI INF                        | 240 |
|                                           |     |

| SHOW POWER-INLINE COUNTERS INTERFACE                                              |     |
|-----------------------------------------------------------------------------------|-----|
| SHOW POWER-INLINE INTERFACE                                                       |     |
| SHOW POWER-INLINE INTERFACE DETAIL                                                |     |
| SNMP-SERVER ENABLE TRAP POWER-INLINE                                              | 255 |
|                                                                                   |     |
| Chapter 13: IPv4 and IPv6 Management Addresses                                    | 257 |
| Overview                                                                          | 258 |
| Assigning an IPv4 Management Address and Default Gateway                          |     |
| Adding an IPv4 Management Address                                                 |     |
| Adding an IPv4 Default Gateway Address                                            |     |
| Deleting an IPv4 Management Address and Default Gateway                           |     |
| Displaying an IPv4 Management Address and Default Gateway                         |     |
| Assigning an IPv6 Management Address and Default Gateway                          |     |
| Adding an IPv6 Management Address                                                 |     |
| Adding an IPv6 Default Gateway Address                                            |     |
| Deleting an IPv6 Management Address and Default Gateway                           |     |
| Displaying an IPv6 Management Address and Default Gateway                         |     |
|                                                                                   |     |
| Chapter 14: IPv4 and IPv6 Management Address Commands                             |     |
| CLEAR IPV6 NEIGHBORS                                                              | 273 |
| IP ADDRESS                                                                        |     |
| IP ADDRESS DHCP                                                                   | 276 |
| IP ROUTE                                                                          |     |
| IPV6 ADDRESS                                                                      |     |
| IPV6 ROUTE                                                                        |     |
| NO IP ADDRESS                                                                     |     |
| NO IP ADDRESS DHCP                                                                |     |
| NO IP ROUTE                                                                       |     |
| NO IPV6 ADDRESS                                                                   |     |
| NO IPV6 ROUTE                                                                     |     |
| SHOW IP INTERFACE                                                                 | 289 |
| SHOW IP ROUTE                                                                     | 290 |
| SHOW IPV6 INTERFACE                                                               | 292 |
| SHOW IPV6 ROUTE                                                                   | 293 |
| Chanter 45: Simple Natural: Time Bratecal (SNTB) Client                           | 205 |
| Chapter 15: Simple Network Time Protocol (SNTP) Client                            |     |
| Overview                                                                          |     |
| Activating the SNTP Client and Specifying the IP Address of an NTP of SNTP Server |     |
| Conliguing Daylight Savings Time and UTC Oliset                                   |     |
| Disabiling the SNTP Client                                                        |     |
| Displaying the Data and Time                                                      |     |
| Displaying the Date and Time                                                      |     |
| Chapter 16: SNTP Client Commands                                                  | 303 |
| CLOCK SUMMER-TIME                                                                 | 304 |
| CLOCK TIMEZONE                                                                    | 305 |
| NO CLOCK SUMMER-TIME                                                              | 306 |
| NO NTP PEER                                                                       | 307 |
| NTP PEER                                                                          | 308 |
| PURGE NTP                                                                         | 309 |
| SHOW CLOCK                                                                        | 310 |
| SHOW NTP ASSOCIATIONS                                                             | 311 |
| SHOW NTP STATUS                                                                   | 313 |
|                                                                                   |     |
| Chapter 17: MAC Address Table                                                     | 315 |
| -<br>Overview                                                                     |     |
|                                                                                   |     |

| Adding Static MAC Addresses<br>Deleting MAC Addresses<br>Setting the Aging Timer | 318<br>320<br> |
|----------------------------------------------------------------------------------|----------------|
| Displaying the MAC Address Table                                                 |                |
| Chapter 18: MAC Address Table Commands                                           |                |
| CLEAR MAC ADDRESS-TABLE                                                          |                |
| MAC ADDRESS-TABLE AGEING-TIME                                                    | 328            |
| MAC ADDRESS-TABLE STATIC                                                         |                |
| NO MAC ADDRESS-TABLE STATIC                                                      |                |
| SHOW MAC ADDRESS-TABLE                                                           |                |
| Chapter 19: Enhanced Stacking                                                    |                |
| Overview                                                                         |                |
| Command and Member Switches                                                      |                |
| Common VLAN                                                                      |                |
| Guidelines                                                                       |                |
| General Steps                                                                    |                |
| Configuring the Command Switch                                                   |                |
| Configuring a Member Switch                                                      |                |
| Managing the Member Switches of an Enhanced Stack                                |                |
| Unloading Poet Configuration Files from the Command Switch to Member Switches    |                |
| Unloading the Management Software from the Command Switch to Member Switches     |                |
| Disabling Enhanced Stacking                                                      |                |
|                                                                                  | 004            |
| Chapter 20: Enhanced Stacking Commands                                           |                |
| ESTACK CUMIMAND-SWITCH                                                           |                |
|                                                                                  |                |
|                                                                                  | 366            |
| RCOMMAND                                                                         | 367            |
| REBOOT ESTACK MEMBER                                                             |                |
| SHOW ESTACK                                                                      |                |
| SHOW ESTACK COMMAND-SWITCH                                                       |                |
| SHOW ESTACK REMOTELIST                                                           |                |
| UPLOAD CONFIG REMOTELIST                                                         |                |
| UPLOAD IMAGE REMOTELIST                                                          |                |
| Chapter 21: Port Mirror                                                          | 379            |
| Overview                                                                         |                |
| Creating the Port Mirror or Adding New Source Ports                              |                |
| Removing Source Ports or Deleting the Port Mirror                                |                |
| Combining the Port Mirror with Access Control Lists                              |                |
| Displaying the Port Mirror                                                       |                |
| Chapter 22: Port Mirror Commands                                                 | 387            |
| MIRROR                                                                           |                |
| MIRROR INTERFACE                                                                 |                |
| NO MIRROR INTERFACE                                                              |                |
| SHOW MIRROR                                                                      |                |
| Chapter 23: Internet Group Management Protocol (IGMP) Spooning                   | 395            |
| Overview                                                                         |                |
| Understanding Multicast Traffic Settings.                                        |                |
| Enabling the Suppression of Unknown Multicast Traffic                            |                |

| Host Node Topology                               |             |
|--------------------------------------------------|-------------|
| Single-host Per Port                             |             |
| Multiple-hosts Per Port                          |             |
| Enabling IGMP Snooping                           |             |
| Configuring the IGMP Snooping Commands           |             |
| Disabling IGMP Snooping                          |             |
| Displaying IGMP Snooping                         |             |
|                                                  |             |
| Chapter 24: IGMP Snooping Commands               |             |
| CLEAR IP IGMP                                    |             |
| IP IGMP LIMIT                                    |             |
| IP IGMP QUERIER-TIMEOUT                          |             |
| IP IGMP SNOOPING                                 |             |
| IP IGMP SNOOPING FLOOD-UNKNOWN-MCAST             |             |
| IP IGMP SNOOPING MROUTER                         |             |
| IP IGMP STATUS                                   |             |
| NO IP IGMP SNOOPING                              |             |
| NO IP IGMP SNOOPING MROUTER                      |             |
| SHOW IP IGMP SNOOPING                            |             |
|                                                  |             |
| Chapter 25: Multicast Commands                   |             |
| NO SWITCHPORT BLOCK EGRESS-MULTICAST             |             |
| NO SWITCHPORT BLOCK INGRESS-MULTICAST            |             |
| SWITCHPORT BLOCK EGRESS-MULTICAST                |             |
| SWITCHPORT BLOCK INGRESS-MULTICAST               |             |
|                                                  |             |
| Section III. File Queter                         | 105         |
| Section III: File System                         |             |
| Chapter 26 <sup>.</sup> File System              | 427         |
| Overview                                         | 428         |
| Copying Boot Configuration Files                 | 429         |
| Renaming Boot Configuration Files                | 430         |
| Deleting Boot Configuration Files                | 430<br>431  |
| Displaying the Specifications of the File System | 432         |
| Listing the Files in the File System             | 40∠<br>∧۲33 |
|                                                  |             |
| Chapter 27: File System Commands                 |             |
| COPY                                             |             |
| DELETE                                           |             |
| DELETE FORCE                                     |             |
| DIR                                              |             |
| MOVE                                             |             |
| SHOW FILE SYSTEMS                                |             |
|                                                  |             |
| Chapter 28: Boot Configuration Files             |             |
| Overview                                         |             |
| Specifying the Active Boot Configuration File    |             |
| Creating a New Boot Configuration File           |             |
| Displaying the Active Boot Configuration File    |             |
|                                                  |             |
| Chapter 29: Boot Configuration File Commands     |             |
| BOOT CONFIG-FILE                                 |             |
| COPY RUNNING-CONFIG                              |             |
| COPY RUNNING-CONFIG STARTUP-CONFIG               |             |
| FRASE STARTUP-CONFIG                             | 454         |
|                                                  |             |

| NO BOOT CONFIG-FILE                                |       |
|----------------------------------------------------|-------|
| SHOW BOOT                                          |       |
| SHOW STARTUP-CONFIG                                |       |
| WRITE                                              |       |
| Chapter 30: File Transfer                          |       |
| Overview                                           |       |
| Uploading or Downloading Files with TFTP           |       |
| Downloading New Management Software with TFTP      |       |
| Downloading Files to the Switch with TFTP          |       |
| Uploading Files from the Switch with TFTP          |       |
| Uploading or Downloading Files with Zmodem         |       |
| Downloading Files to the Switch with Zmodem        |       |
| Uploading Files from the Switch with Zmodem        |       |
| Downloading Files with Enhanced Stacking           |       |
| Chapter 31: File Transfer Commands                 |       |
| COPY FILENAME ZMODEM                               |       |
| COPY FLASH TFTP                                    |       |
| COPY TFTP FLASH                                    |       |
| COPY ZMODEM                                        |       |
| UPLOAD IMAGE REMOTELIST                            |       |
| Section IV: Event Messages                         | 481   |
|                                                    |       |
| Chapter 32: Event Log                              |       |
| Overview                                           |       |
| Displaying the Event Log<br>Clearing the Event Log |       |
|                                                    |       |
| Chapter 33: Event Log Commands                     |       |
|                                                    |       |
|                                                    |       |
|                                                    |       |
|                                                    |       |
| SHOW LOG CONFIG                                    |       |
| SHOW LOG REVERSE                                   |       |
|                                                    |       |
| Chapter 34: Syslog Client                          |       |
| Overview                                           |       |
| Creating Syslog Server Definitions                 |       |
| Deleting Syslog Server Definitions                 |       |
| Displaying the Syslog Server Definitions           |       |
| Chapter 35: Syslog Client Commands                 |       |
| LOG HOST                                           |       |
| NO LOG HOST                                        | 510   |
| SHOW LOG CONFIG                                    | 511   |
| Section V: Port Trunks                             |       |
| Obersten 20. Otette Deut Trucke                    | - 4 - |
| Chapter 36: Static Port Trunks                     |       |
| Uverview                                           |       |

| Guidelines                                                         |     |
|--------------------------------------------------------------------|-----|
| Creating New Static Port Trunks or Adding Ports To Existing Trunks |     |
| Specifying the Load Distribution Method                            |     |
| Removing Ports from Static Port Trunks or Deleting Trunks          |     |
| Displaying Static Port Trunks                                      |     |
| Chapter 37 <sup>1</sup> Static Port Trunk Commands                 | 525 |
|                                                                    | 526 |
|                                                                    | 520 |
|                                                                    |     |
|                                                                    |     |
| STATIC-CHANNEL-GROUP                                               |     |
| Chapter 38: Link Aggregation Control Protocol (LACP)               |     |
|                                                                    |     |
| LACP System Priority                                               |     |
| Base Port                                                          |     |
| Load Distribution Methods                                          |     |
| Guidelines                                                         |     |
| Creating New Aggregators                                           |     |
| Setting the Load Distribution Method                               |     |
| Adding Ports to Aggregators                                        |     |
| Removing Ports from Aggregators                                    |     |
| Deleting Aggregators                                               |     |
| Displaying Aggregators                                             |     |
| Chanter 39: LACP Commands                                          | 545 |
|                                                                    | 546 |
|                                                                    | 548 |
|                                                                    |     |
|                                                                    |     |
|                                                                    |     |
| SHOW ETHERCHANNEL                                                  |     |
| SHOW ETHERCHANNEL DETAIL                                           |     |
| SHOW ETHERCHANNEL SUMMARY                                          |     |
| SHOW LACP SYS-ID                                                   |     |
| SHOW PORT ETHERCHANNEL                                             |     |
|                                                                    |     |
| Section VI: Spanning Tree Protocols                                |     |
| Chapter 40: STP, RSTP and MSTP Protocols                           |     |
| Overview                                                           |     |
| Bridge Priority and the Root Bridge                                |     |
| Path Costs and Port Costs                                          |     |
| Port Priority                                                      |     |
| Forwarding Delay and Topology Changes                              |     |
| Hello Time and Bridge Protocol Data Units (BPDU)                   | 567 |
| Point-to-Point and Edge Ports                                      | 568 |
| Mixed STP and RSTP Networks                                        | 570 |
| Spanning Tree and V/I ANIs                                         | 570 |
| Det D and Met D DDU Cuard                                          |     |
|                                                                    |     |
| SIF, KSIF, MSIF LOOP GUARD                                         |     |
| STP and RSTP Root Guard                                            |     |
| Chapter 41: Spanning Tree Protocol (STP) Procedures                |     |
| Designating STP as the Active Spanning Tree Protocol               |     |
| Enabling the Spanning Tree Protocol                                | 583 |
| Setting the Switch Parameters                                      | 584 |
| Setting the Port Parameters                                        | 526 |
|                                                                    |     |

| Disabling the Spanning Tree Protocol                      |     |
|-----------------------------------------------------------|-----|
|                                                           |     |
| Chapter 42: STP Commands                                  |     |
| NO SPANNING-TREE STP ENABLE                               |     |
| SHOW SPANNING-I REE                                       |     |
| SPANNING-TREE FORWARD-TIME                                |     |
| SPANNING-TREE GUARD ROOT                                  | 595 |
| SPANNING-TREE HELLO-TIME                                  | 596 |
| SPANNING-TREE MAX-AGE                                     | 597 |
| SPANNING-TREE MODE STP                                    | 598 |
| SPANNING-TREE PATH-COST                                   | 599 |
| SPANNING-TREE PORTFAST                                    | 600 |
| SPANNING-TREE PORTFAST BPDU-GUARD                         | 601 |
| SPANNING-TREE PRIORITY (Bridge Priority)                  | 602 |
| SPANNING-TREE Priority (Port Priority)                    | 603 |
| SPANNING-TREE STP ENABLE                                  | 604 |
| Chanter 42: Panid Spanning Tree Brotocol (PSTD) Broodures | 605 |
| Designating PSTD as the Active Spanning Tree Protectul    |     |
| Encline the Danid Spanning Tree Protocol                  |     |
| Configuring the Switch Decomptore                         |     |
| Configuring the Switch Parameters                         |     |
| Setting the Forward Time, Helio Time, and Max Age         |     |
| Setting the Bridge Priority                               |     |
| Enabling or Disabling BPDU Guard                          |     |
| Configuring the Port Parameters                           | 611 |
| Configuring Port Costs                                    | 611 |
| Configuring Port Priorities                               | 612 |
| Designating Point-to-point and Shared Ports               | 612 |
| Designating Edge Ports                                    | 612 |
| Enabling or Disabling RSTP Loop-guard                     | 613 |
| Enabling or Disabling BPDU Guard                          | 613 |
| Disabling the Rapid Spanning Tree Protocol                | 615 |
| Displaying RSTP Settings                                  | 616 |
| Chapter 44: RSTP Commands                                 | 617 |
| NO SPANNING-TREE PORTFAST                                 | 619 |
| NO SPANNING-TREE ERRDISABLE-TIMEOUT ENABLE                | 620 |
| NO SPANNING-TREE LOOP-GUARD                               | 621 |
| NO SPANNING-TREE PORTFAST BPDU-GUARD                      |     |
| NO SPANNING-TREE RSTP ENABLE                              |     |
| SHOW SPANNING-TREE                                        | 624 |
| SPANNING-TREE ERRDISABLE-TIMEOUT ENABLE                   | 626 |
| SPANNING-TREE ERRDISABIE-TIMEOUT INTERVAL                 | 627 |
| SPANNING-TREE FORWARD-TIME                                | 628 |
| SPANNING-TREE GUARD ROOT                                  | 629 |
| SPANNING-TREE HELLO-TIME                                  | 630 |
| SPANNING-TREE LINK-TVPE                                   | 631 |
| SPANNING-TREELING-THE                                     |     |
|                                                           |     |
|                                                           |     |
|                                                           | 034 |
|                                                           |     |
|                                                           |     |
|                                                           |     |
|                                                           |     |
| SPANNING-TREE PRIORITY (Port Priority)                    | 639 |

| SPANNING-TREE RSTP ENABLE                           | 640         |
|-----------------------------------------------------|-------------|
| Chapter 45: Multiple Spanning Tree Protocol         |             |
| Överview                                            |             |
| Multiple Spanning Tree Instance (MSTI)              |             |
| MSTI Guidelines.                                    |             |
| VLAN and MSTI Associations                          | 646         |
| Ports in Multiple MSTIs                             |             |
| Multiple Spanning Tree Regions                      |             |
| Region Guidelines                                   |             |
| Common and Internal Spanning Tree (CIST)            |             |
| MSTP with STP and RSTP                              |             |
| Summary of Guidelines                               |             |
| Associating VLANs to MSTIs                          |             |
| Connecting VLANs Across Different Regions           | 657         |
| MSTP Root Guard                                     | 659         |
|                                                     | 004         |
| Chapter 46: MSTP Commands                           |             |
|                                                     |             |
|                                                     |             |
| NO SPANNING-TREE ERRDISABLE-TIMEOUT ENABLE          |             |
| NO SPANNING-TREE PORTFAST                           |             |
| NO SPANNING-TREE MSTP ENABLE                        |             |
| SHOW SPANNING-TREE                                  |             |
| SHOW SPANNING-TREE MST CONFIG                       |             |
| SHOW SPANNING-TREE MST                              |             |
| SHOW SPANNING-TREE MST INSTANCE                     |             |
| SPANNING-TREE ERRDISABLE-TIMEOUT ENABLE             |             |
| SPANNING-TREE ERRDISABLE-TIMEOUT INTERVAL           |             |
| SPANNING-TREE GUARD ROOT                            |             |
| SPANNING-TREE MODE MSTP                             |             |
| SPANNING-TREE MSTP ENABLE                           |             |
| SPANNING-TREE MST CONFIGURATION                     |             |
| SPANNING-TREE MST INSTANCE                          |             |
| SPANNING-IREE PATH-COST                             |             |
| SPANNING-IREE PORTFAST                              |             |
| SPANNING-TREE PORTFAST BPDU-GUARD                   |             |
| REGION                                              |             |
| REVISION                                            |             |
|                                                     |             |
| Section VII: Virtual LANs                           |             |
| Chanter 47: Port-based and Tagged VI ANs            | 687         |
|                                                     |             |
| Port-based VI AN Overview                           | 000<br>003  |
| VI AN Name                                          | 090<br>003  |
| VLAN Name                                           | 090<br>003  |
| Port VI AN Identifier                               |             |
| I Intanned Ports                                    | ۲ ون<br>۵۵۱ |
| Guidelines to Creating a Port-based VI AN           |             |
| Drawbacks of Port-based VI ANs                      | <br>ເດລ     |
| Drawbacks of Forbased VLANS<br>Port-based Evample 1 | 260         |
| r on-based Example 1<br>Port-based Evample 2        |             |
| Tagged VI AN Overview                               |             |
| Tagged and Untagged Ports                           |             |
| rayyeu anu uniayyeu runs                            |             |

| Port VLAN Identifier                                 |     |
|------------------------------------------------------|-----|
| Guidelines to Creating a Tagged VLAN                 |     |
| Tagged VLAN Example                                  |     |
| Creating VLANs                                       |     |
| Adding Untagged Ports to VLANs                       |     |
| Adding Tagged Ports to VLANs                         |     |
| Removing Untagged Ports from VLANs                   |     |
| Removing Tagged Ports from VLANs                     |     |
| Deleting VLANs                                       |     |
| Displaving the VLANs                                 |     |
|                                                      |     |
| Chapter 48: Port-based and Tagged VLAN Commands      | 711 |
| NO SWITCHPORT ACCESS VLAN                            | 712 |
| NO SWITCHPORT TRUNK                                  | 713 |
| NO SWITCHPORT TRUNK NATIVE VLAN                      | 714 |
| NO VLAN                                              | 715 |
| SHOW VLAN                                            |     |
| SWITCHPORT ACCESS VLAN                               | 718 |
| SWITCHPORT MODE ACCESS                               |     |
| SWITCHPORT MODE TRUNK                                | 721 |
| SWITCHPORT TRUNK ALLOWED VLAN                        |     |
| SWITCHPORT TRUNK NATIVE VLAN                         |     |
| VLAN                                                 |     |
|                                                      |     |
| Chapter 49: GARP VLAN Registration Protocol          | 731 |
| Overview                                             | 732 |
| Guidelines                                           | 735 |
| GVRP and Network Security                            | 736 |
| GVRP-inactive Intermediate Switches                  | 737 |
| Enabling GVRP on the Switch                          | 738 |
| Enabling GIP on the Switch                           | 739 |
| Enabling GVRP on the Ports                           | 740 |
| Setting the GVRP Timers                              | 741 |
| Disabling GVRP Timers on the Switch                  | 742 |
| Disabling GVRP on the Ports                          |     |
| Disabling GIP on the Switch                          | 744 |
| Disabling GVRP on the Switch                         | 745 |
| Restoring the GVRP Default Settings                  |     |
| Displaving GVRP                                      |     |
|                                                      |     |
| Chapter 50: GARP VLAN Registration Protocol Commands | 749 |
| CONVERT DYNAMIC VLAN                                 | 751 |
| GVRP APPLICANT STATE ACTIVE                          | 752 |
| GVRP APPLICANT STATE NORMAL                          | 753 |
| GVRP ENABLE                                          |     |
| GVRP REGISTRATION                                    |     |
| GVRP TIMER JOIN                                      |     |
| GVRP TIMER LEAVE                                     |     |
| GVRP TIMER LEAVEALL                                  |     |
| NO GVRP ENABLE                                       |     |
| NO GVRP TIMER JOIN                                   |     |
| NO GVRP TIMER LEAVE                                  |     |
| NO GVRP TIMER LEAVEAU                                | 762 |
| PURGE GVRP                                           | 763 |
| SHOW GVRP APPLICANT                                  | 764 |
| SHOW GVRP CONFIGURATION                              |     |
|                                                      |     |

| SHOW GVRP MACHINE                                          |     |
|------------------------------------------------------------|-----|
| SHOW GVRP STATISTICS                                       |     |
| SHOW GVRP TIMER                                            |     |
|                                                            |     |
| Chapter 51: MAC Address-based VLANs                        |     |
| Overview                                                   |     |
| Egress Ports                                               |     |
| VLANs that Span Switches                                   |     |
| VLAN Hierarchy                                             |     |
| Guidelines                                                 |     |
| General Steps                                              |     |
| Creating MAC Address-based VLANs                           |     |
| Adding MAC Addresses to VLANs and Designating Egress Ports |     |
| Removing MAC Addresses                                     |     |
| Deleting VLANs                                             |     |
| Displaying VLANs                                           |     |
| Example of Creating a MAC Address-based VLAN               |     |
|                                                            |     |
| Chapter 52: MAC Address-based VLAN Commands                |     |
| NO VLAN                                                    |     |
| NO VLAN MACADDRESS (Global Configuration Mode)             |     |
| NO VLAN MACADDRESS (Port Interface Mode)                   |     |
| SHOW VLAN MACADDRESS                                       |     |
| VLAN MACADDRESS                                            |     |
| VLAN SET MACADDRESS (Global Configuration Mode)            |     |
| VLAN SET MACADDRESS (Port Interface Mode)                  |     |
| , , , , , , , , , , , , , , , , , , ,                      |     |
| Chapter 53: Private Port VLANs                             |     |
| Overview                                                   |     |
| Host Ports                                                 |     |
| Uplink Port                                                |     |
| Private VLAN Functionality                                 |     |
| Guidelines                                                 |     |
| Creating Private VLANs                                     |     |
| Adding Host and Uplink Ports                               |     |
| Deleting VLANs                                             |     |
| Displaying Private VLANs                                   |     |
|                                                            |     |
| Chapter 54: Private Port VLAN Commands                     | 809 |
| NO VLAN                                                    |     |
| PRIVATE-VLAN                                               |     |
| SHOW VLAN PRIVATE-VLAN                                     |     |
| SWITCHPORT MODE PRIVATE-VLAN HOST                          |     |
| SWITCHPORT MODE PRIVATE-VLAN PROMISCUOUS                   |     |
|                                                            |     |
| Chapter 55: Voice VLAN Commands                            |     |
| NO SWITCHPORT VOICE VLAN                                   |     |
| SWITCHPORT VOICE DSCP                                      |     |
| SWITCHPORT VOICE VLAN                                      |     |
| SWITCHPORT VOICE VLAN PRIORITY                             | 820 |
|                                                            |     |
| Chapter 56: VLAN Stacking                                  |     |
| Overview                                                   |     |
| Components                                                 |     |
| VLAN                                                       |     |
| Customer Ports                                             |     |

| Provider Ports                                                   |      |
|------------------------------------------------------------------|------|
| EtherType/Length                                                 | 824  |
| VLAN Stacking Process                                            |      |
| Example of VLAN Stacking                                         |      |
|                                                                  |      |
| Chapter 57: VLAN Stacking Commands                               | 831  |
| NO SWITCHPORT VLAN-STACKING                                      |      |
| PLATFORM VLAN-STACKING-TPID                                      |      |
| SHOW VLAN VLAN-STACKING                                          |      |
| SWITCHPORT VLAN-STACKING                                         |      |
|                                                                  |      |
|                                                                  |      |
| Section VIII: Port Security                                      | 837  |
| Chapter 5% MAC Address based Bart Security                       | 020  |
| Chapter 56: MAC Address-based Port Security                      |      |
| Overview                                                         |      |
|                                                                  |      |
| Intrusion Actions.                                               |      |
| Guidelines                                                       |      |
|                                                                  |      |
| Enabling MAC Address-based Security on Ports                     |      |
| Disabling MAC Address-based Security on Ports                    |      |
| Displaying Port Settings                                         |      |
| Chanter 50: MAC Address based Port Security Commands             | 840  |
|                                                                  |      |
|                                                                  |      |
|                                                                  |      |
|                                                                  |      |
|                                                                  |      |
|                                                                  |      |
|                                                                  |      |
|                                                                  | 859  |
| SWITCHPORT PORT-SECURITY VIOLATION                               |      |
| Chanter 60: 802 1x Port-based Network Access Control             | 863  |
| Overview                                                         | 864  |
|                                                                  | 865  |
| Port Roles                                                       | 866  |
| None Role                                                        | 866  |
| Authenticator Pole                                               | 866  |
| Authentication Methods for Authenticator Ports                   | 867  |
| Operational Settings for Authenticator Ports                     | 868  |
| Operational Settings for Authenticator Ports                     | 860  |
| Single Hest Mode                                                 | 860  |
| Single host Mode                                                 | 860  |
| Multi Supplicant Mode                                            |      |
| Supplicant and VLAN Associations                                 |      |
| Supplicant and VLAN Associations                                 | 073  |
| Olinyie i lost Mode                                              | 0/4  |
| IVIUIU I IUSI IVIUUC                                             | 0/4  |
|                                                                  | ð/4  |
| Supplicant VLAN Attributes on the RADIUS Server                  |      |
| DADILIS Accounting                                               | ٥/٥  |
| RADIUS ACCOUNTINY                                                | //ŏ/ |
| General Steps                                                    | ð/ð  |
| Guidelines                                                       | 8/9  |
| Enabling out. Tx Port-Based Network Access Control on the Switch | 881  |

| Configuring Authenticator Ports                                  |            |
|------------------------------------------------------------------|------------|
| Designating Authenticator Ports                                  |            |
| Designating the Authentication Methods                           |            |
| Configuring the Operating Modes                                  |            |
| Configuring Reauthentication                                     |            |
| Removing Ports from the Authenticator Role                       |            |
| Disabling 802.1x Port-Based Network Access Control on the Switch |            |
| Displaving Authenticator Ports                                   |            |
| Displaying EAP Packet Statistics                                 |            |
|                                                                  | 004        |
| Chapter 61: 802.1x Port-based Network Access Control Commands    |            |
| AAA AUTHENTICATION DUTTX DEFAULT GROUP RADIUS                    |            |
|                                                                  |            |
|                                                                  |            |
|                                                                  |            |
|                                                                  |            |
|                                                                  |            |
|                                                                  |            |
|                                                                  |            |
|                                                                  |            |
|                                                                  |            |
|                                                                  |            |
|                                                                  |            |
|                                                                  |            |
|                                                                  |            |
|                                                                  |            |
|                                                                  |            |
|                                                                  |            |
|                                                                  |            |
|                                                                  |            |
|                                                                  |            |
|                                                                  | 910        |
|                                                                  | 919        |
|                                                                  |            |
|                                                                  |            |
|                                                                  |            |
|                                                                  |            |
|                                                                  |            |
|                                                                  |            |
|                                                                  |            |
|                                                                  |            |
|                                                                  |            |
|                                                                  | 929<br>030 |
| SHOW DOT IX SUFFLICANT INTERFACE                                 |            |
|                                                                  |            |
| Section IX: Simple Network Management Protocols                  |            |
| Chapter 62: SNMPv1 and SNMPv2c                                   | 933        |
| Overview                                                         | 934        |
| Enabling SNMPv1 and SNMPv2c                                      | 936        |
| Creating Community Strings                                       | 937        |
| Adding or Removing IP Addresses of Trap or Inform Receivers      | 938        |
| Deleting Community Strings.                                      |            |
| Disabling SNMPv1 and SNMPv2c                                     |            |
| Displaving SNMPv1 and SNMPv2c                                    |            |
|                                                                  | ·····••••  |

| Chapter 63: SNMPv1 and SNMPv2c Commands | 945 |
|-----------------------------------------|-----|
| NO SNMP-SERVER                          |     |
| NO SNMP-SERVER COMMUNITY                |     |
| NO SNMP-SERVER ENABLE TRAP              |     |
| NO SNMP-SERVER ENABLE TRAP AUTH         |     |
| NO SNMP-SERVER HOST                     |     |
| NO SNMP-SERVER VIEW                     |     |
| NO SNMP TRAP LINK-STATUS                |     |
| SHOW RUNNING-CONFIG SNMP                |     |
| SHOW SNMP-SERVER                        |     |
| SHOW SNMP-SERVER COMMUNITY              |     |
| SHOW SNMP-SERVER VIEW                   |     |
| SNMP-SERVER                             |     |
| SNMP-SERVER COMMUNITY                   |     |
| SNMP-SERVER ENABLE TRAP                 |     |
| SNMP-SERVER ENABLE TRAP AUTH            |     |
| SNMP-SERVER HOST                        |     |
| SNMP-SERVER VIEW                        |     |
| SNMP TRAP LINK-STATUS                   |     |
|                                         |     |
| Chapter 64: SNMPv3 Commands             |     |
| NO SNMP-SERVER                          |     |
| NO SNMP-SERVER ENGINEID LOCAL           |     |
| NO SNMP-SERVER GROUP                    |     |
| NO SNMP-SERVER HOST                     |     |
| NO SNMP-SERVER USER                     |     |
| NO SNMP-SERVER VIEW                     |     |
| SHOW SNMP-SERVER                        |     |
| SHOW SNMP-SERVER GROUP                  |     |
| SHOW SNMP-SERVER HOST                   |     |
| SHOW SNMP-SERVER USER                   |     |
| SHOW SNMP-SERVER VIEW                   |     |
| SNMP-SERVER                             |     |
| SNMP-SERVER ENGINEID LOCAL              |     |
| SNMP-SERVER GROUP                       |     |
| SNMP-SERVER HOST                        |     |
| SNMP-SERVER USER                        |     |
| SNMP-SERVER VIEW                        |     |
| Section X: Network Management           |     |
| Chapter 65: sFlow Agent                 |     |
| Overview                                |     |
| Ingress Packet Samples                  |     |
| Packet Counters                         |     |
| Guidelines                              |     |
| Configuring the sFlow Agent             |     |
| Configuring the Ports                   |     |

| Configuring the Sampling Rate    | 999  |
|----------------------------------|------|
| Configuring the Polling Interval | 1000 |
| Enabling the sFlow Agent         | 1001 |
| Disabling the sFlow Agent        | 1002 |
| Displaying the sFlow Agent       | 1003 |
| Configuration Example            | 1004 |
|                                  |      |

| Chapter 66: sFlow Agent Commands                            |              |
|-------------------------------------------------------------|--------------|
| NO SFLOW COLLECTOR IP                                       | 1008         |
| NO SFLOW ENABLE                                             | 1009         |
| SFLOW COLLECTOR IP                                          | 1010         |
| SFLOW ENABLE                                                | 1011         |
| SFLOW POLLING-INTERVAL                                      |              |
| SFLOW SAMPLING-RATE                                         | 1014         |
| SHOW SFLOW                                                  | 1016         |
| Charter C7. LLDD and LLDD MED                               | 1010         |
| Chapter 67: LLDP and LLDP-MED                               |              |
|                                                             |              |
| Manualory LLDP TLVs                                         |              |
| Optional LLDP TLVs                                          |              |
| Optional LLDP-MED TLVS                                      |              |
| Enabling LLDP and LLDP-MED on the Switch                    |              |
| Configuring Ports to Only Receive LLDP and LLDP-MED TLVS    |              |
| Configuring Ports to Send Only Mandatory LLDP TLVS          |              |
| Configuring Ports to Send Optional LLDP TLVs                |              |
| Configuring Ports to Send ULDP MED TLVS                     |              |
| Configuring Ports to Send LLDP-MED Civic Location TLVs      |              |
| Configuring Ports to Send LLDP-MED Coordinate Location TLVs |              |
| Configuring Ports to Send LLDP-MED ELIN Location TLVs       |              |
| Removing LLDP TLVs from Ports                               |              |
| Removing LLDP-MED TLVs from Ports                           |              |
| Deleting LLDP-MED Location Entries                          |              |
| Disabling LLDP and LLDP-MED on the Switch                   |              |
| Displaying General LLDP Settings                            |              |
| Displaying Port Settings                                    |              |
| Displaying or Clearing Neighbor Information                 |              |
| Displaying Port TLVs                                        |              |
| Displaying and Clearing Statistics                          |              |
| Chapter 68: LLDP and LLDP-MED Commands                      | 1051         |
| CLEAR LLDP STATISTICS                                       | 1054         |
| CLEAR LLDP TABLE                                            | 1055         |
| LI DP HOI DTIME-MULTIPLIER                                  | 1056         |
|                                                             | 1057         |
| LI DP MANAGEMENT-ADDRESS                                    | 1059         |
| LI DP MED-NOTIFICATIONS                                     | 1061         |
| LI DP MED-TI V-SELECT                                       | 1062         |
| LI DP NON-STRICT-MED-TI V-ORDER-CHECK                       | 1064         |
| LI DP NOTIFICATIONS                                         | 1065         |
| LLDP NOTIFICATION-INTERVAL                                  | 1066         |
| LI DP RFINIT                                                | 1067         |
| LI DP RUN                                                   | 1068         |
| LI DP TIMER                                                 | 1069         |
| LI DP TI V-SELECT                                           | 1070         |
| LI DP TRANSMIT RECEIVE                                      | 1073         |
| LI DP TX-DELAY                                              | 1074         |
|                                                             | 1075         |
| LOCATION COORD-LOCATION                                     | 1078 1078    |
| LOCATION FUN-LOCATION                                       | 1081         |
| NO LI DP MED-NOTIFICATIONS                                  | 1087         |
| NO LLDP MED TI V-SELECT                                     | 1002<br>1083 |
| NO LLDP NOTIFICATIONS                                       | 1085         |
| NO LL DP RUN                                                | 1000<br>1086 |
|                                                             |              |

| NO LLDP TLV-SELECT                                     | 1087  |
|--------------------------------------------------------|-------|
| NO LLDP TRANSMIT RECEIVE                               | 1088  |
| NO LOCATION                                            | 1089  |
| SHOW LLDP                                              | 1091  |
| SHOW LLDP INTERFACE                                    | 1093  |
| SHOW LLDP LOCAL-INFO INTERFACE                         | 1095  |
| SHOW LLDP NEIGHBORS DETAIL                             | 1097  |
| SHOW LLDP NEIGHBORS INTERFACE                          | 1102  |
| SHOW LLDP STATISTICS                                   | 1104  |
| SHOW LLDP STATISTICS INTERFACE                         | 1106  |
| SHOW LOCATION                                          | 1108  |
| Charter (0), Address Desclution Protocol (ADD)         |       |
| Chapter 69: Address Resolution Protocol (ARP)          | 1111  |
| ADD on the Switch                                      | 1112  |
| ARP OIL INE SWILCH                                     | 1112  |
| Dynamic ARP Entries                                    | 1112  |
| Static ARP Entries                                     | 1112  |
| Adding Static ARP Entries                              | 1113  |
| Deleting Static and Dynamic ARP Entries                | 1114  |
|                                                        | CIIIS |
| Chapter 70: Address Resolution Protocol (ARP) Commands | .1117 |
| ARP                                                    | .1118 |
| CLEAR ARP-CACHE                                        | 1120  |
| NO ARP (IP ADDRESS)                                    | 1121  |
| SHOW ARP                                               | 1122  |
|                                                        |       |
| Chapter 71: RMON                                       | .1125 |
| Overview                                               | 1126  |
| RMON Port Statistics                                   | 1127  |
| Adding Statistics Groups                               | .1127 |
| Viewing Statistics Groups                              | .1128 |
| Deleting Statistics Groups                             | .1128 |
| RMON Histories                                         | .1129 |
| Adding History Groups                                  | .1129 |
| Displaying History Groups                              | 1130  |
| Deleting History Groups                                | 1131  |
| RMON Alarms                                            | 1132  |
| Creating RMON Statistics Groups                        | 1133  |
| Creating RMON Events                                   | .1133 |
| Creating RMON Alarms                                   | .1134 |
| Creating an Alarm - Example 1                          | .1135 |
| Creating an Alarm - Example 2                          | .1137 |
| Chapter 72 <sup>,</sup> RMON Commands                  | 1141  |
| NO RMON ALARM                                          | 1143  |
|                                                        | 1144  |
| NO RMON COLLECTION STATS                               | 1145  |
| NO RMON EVENT                                          | 1146  |
| RMON ALARM                                             | 1147  |
| RMON COLLECTION HISTORY                                | 1150  |
| RMON COLLECTION STATS                                  | 1152  |
| RMON EVENT LOG                                         | 1153  |
| RMON EVENT LOG TRAP                                    | 1154  |
| RMON EVENT TRAP                                        | 1156  |
| SHOW RMON ALARM                                        | 1158  |
|                                                        |       |

| SHOW RMON EVENT                                  | 1160 |
|--------------------------------------------------|------|
| SHOW RMON HISTORY                                |      |
| SHOW RMON STATISTICS                             |      |
|                                                  |      |
| Chapter 73: Advanced Access Control Lists (ACLs) | 1165 |
| Overview                                         | 1166 |
| Filtering Criteria                               |      |
| Actions                                          | 1167 |
| ID Numbers                                       | 1167 |
| How Ingress Packets are Compared Against ACLs    |      |
| Guidelines                                       |      |
| Creating ACLs                                    |      |
| Creating Numbered IPv4 ACLs                      | 1169 |
| Creating Numbered MAC ACLs                       | 1181 |
| Assigning ACLs to Ports                          |      |
| Assigning Numbered IPv4 ACLs to a Port           |      |
| Assigning MAC Address ACLs to a Port             | 1185 |
| Removing ACLs from Ports                         | 1187 |
| Removing Numbered IPv4 ACLs                      |      |
| Removing MAC Address ACLs                        |      |
| Restricting Remote Access                        |      |
| Assigning Numbered IP ACLs to VTY Lines          |      |
| Assigning MAC ACLs to VTY Lines                  |      |
| Assigning Named IPv4 and IPv6 ACLs to VTY Lines  | 1191 |
| Unrestricting Remote Access                      |      |
| Deleting Numbered IP and MAC Address ACLs        |      |
| Displaying the ACLs                              |      |
| Displaying IPv4 ACLs                             |      |
| Displaying IP ACL Port Assignments               |      |
| Displaying ACLs Assigned to VTY Lines            | 1197 |
|                                                  |      |
| Chapter 74: ACL Commands                         |      |
| ACCESS-CLASS                                     |      |
| ACCESS-GROUP                                     |      |
| ACCESS-LIST (MAC Address)                        |      |
| ACCESS-LIST ICMP                                 |      |
| ACCESS-LIST IP                                   |      |
| ACCESS-LIST PROTO                                |      |
| ACCESS-LIST TCP                                  |      |
| ACCESS-LIST UDP                                  |      |
| MAC ACCESS-GROUP                                 |      |
| NO ACCESS-LIST                                   |      |
| NO ACCESS-GROUP                                  |      |
| NO MAC ACCESS-GROUP                              |      |
| SHOW ACCESS-LIST                                 |      |
| SHOW INTERFACE ACCESS-GROUP                      |      |
| Chanter 75: Quality of Carries (QQC) Commande    | 4005 |
| Chapter 75: Quality of Service (QUS) Commands    |      |
|                                                  |      |
|                                                  |      |
|                                                  |      |
|                                                  |      |
| IVILO QUO DE L'UUD                               |      |
| IVILO QUO DE LIDOUT                              |      |
|                                                  |      |
|                                                  |      |

| NO MLS QOS ENABLE                                                      |      |
|------------------------------------------------------------------------|------|
| NO WRR-QUEUE WEIGHT                                                    |      |
| SHOW MLS QOS INTERFACE                                                 |      |
| SHOW MLS OOS MAPS COS-QUEUE                                            | 1252 |
| SHOW MLS OOS MAPS DSCP-OUFUE                                           | 1253 |
| WRR-OUFUE WEIGHT                                                       | 1255 |
|                                                                        |      |
|                                                                        |      |
| Section XI: Management Security                                        |      |
| Chapter 76: Local Manager Accounts                                     |      |
| Overview                                                               | 1260 |
| Privilene I evels                                                      | 1260 |
| Command Mode Restriction                                               | 1260 |
| Password Encryption                                                    | 1261 |
| Creating Local Manager Accounts                                        | 1263 |
| Deleting Local Manager Accounts                                        | 1265 |
| Activating Command Made Destriction and Creating the Special Deservord |      |
| Activating Command Made Destriction and Delating the Special Password  |      |
| Activating Command Mode Restriction and Deleting the Special Password  |      |
| Activating or Deactivating Password Encryption                         |      |
| Displaying the Local Manager Accounts                                  |      |
| Chanter 77: Local Manager Account Commands                             | 1071 |
|                                                                        | 1070 |
|                                                                        |      |
|                                                                        |      |
|                                                                        |      |
|                                                                        |      |
| SERVICE PASSWORD-ENCRYPTION                                            |      |
| USERNAME                                                               |      |
| Chanter 79, Talaat Samer                                               | 1001 |
|                                                                        |      |
| Overview                                                               |      |
| Enabling the Telnet Server                                             |      |
|                                                                        |      |
| Displaying the Teinet Server                                           |      |
| Chanter 79 <sup>.</sup> Telnet Server Commands                         | 1287 |
|                                                                        | 1288 |
|                                                                        | 1280 |
|                                                                        | 1209 |
| SHOW TEENET                                                            | 1290 |
| Chapter 80: Telnet Client                                              |      |
| Overview                                                               | 1292 |
| Starting a Remote Management Session with the Telnet Client            | 1293 |
|                                                                        |      |
| Chapter 81: Telnet Client Commands                                     |      |
| TELNET                                                                 |      |
| TELNET IPV6                                                            |      |
|                                                                        |      |
| Chapter 82: Secure Shell (SSH) Server                                  |      |
| Overview                                                               |      |
| Algorithms                                                             |      |
| Support for SSH                                                        |      |
| Guidelines                                                             |      |
| SSH and Enhanced Stacking                                              | 1303 |
| Creating the Encryption Key Pair                                       | 1305 |
| Enabling the SSH Server                                                | 1306 |
|                                                                        |      |

| Disabling the SSH Server                                          |              |
|-------------------------------------------------------------------|--------------|
| Deleting Encryption Keys                                          |              |
| Displaying the SSH Server                                         |              |
|                                                                   | 1011         |
|                                                                   |              |
|                                                                   |              |
|                                                                   |              |
| NO SERVICE SSH                                                    |              |
| SERVICE SSH                                                       |              |
| SHOW CRYPTO KEY HOSTKEY                                           |              |
| SHOW SSH SERVER                                                   | 1319         |
| Chapter 84: Non-secure HTTP Web Browser Server                    |              |
| Overview                                                          |              |
| Enabling the Web Browser Server                                   | 1323         |
| Setting the Protocol Port Number                                  | 1324         |
| Disabling the Web Browser Server                                  | 1325         |
| Displaying the Web Browser Server                                 |              |
|                                                                   |              |
| Chapter 85: Non-secure HTTP Web Browser Server Commands           |              |
| SERVICE HTTP                                                      |              |
| IP HTTP PORT                                                      |              |
| NO SERVICE HTTP                                                   | 1330         |
| SHOW IP HTTP                                                      | 1331         |
| Chapter 86: Secure HTTPS Web Browser Server                       | 1333         |
| Overview                                                          | 1334         |
| Certificates                                                      | 1334         |
| Distinguished Name                                                | 1335         |
| Guidelines                                                        | 1336         |
| Creating a Self-signed Certificate                                | 1337         |
| Configuring the HTTPS Web Server for a Certificate Issued by a CA | 1340         |
| Enabling the Web Browser Server                                   | 1344         |
| Disabling the Web Browser Server                                  | 1345         |
| Displaying the Web Browser Server                                 |              |
|                                                                   |              |
| Chapter 87: Secure HTTPS Web Browser Server Commands              |              |
| CRYPTO CERTIFICATE DESTROY                                        |              |
| CRYPTO CERTIFICATE GENERATE                                       |              |
| CRYPTO CERTIFICATE IMPORT                                         |              |
| CRYPTO CERTIFICATE REQUEST                                        |              |
| SERVICE HTTPS                                                     | 1355         |
| IP HTTPS CERTIFICATE                                              |              |
| NO SERVICE HTTPS                                                  |              |
| SHOW CRYPTO CERTIFICATE                                           |              |
| SHOW IP HTTPS                                                     |              |
| Chanter 88: RADIUS and TACACS+ Clients                            | 1361         |
| Overview                                                          | 1367         |
| Remote Manager Accounts                                           | 1302         |
| Guidelines                                                        | 1305         |
| Managing the RADIUS Client                                        | 1305         |
| Adding IP Addresses of RADII IS Servers                           | 1300<br>1326 |
| Specifying a RADIUS Global Encryption Key                         |              |
| Specifying the Server Timeout                                     | 1307         |
| Specifying RADIUS Accounting                                      | 1307<br>1329 |
|                                                                   |              |

| Removing the Accounting Method List.                                                                                                    |                                                                                                    |
|----------------------------------------------------------------------------------------------------|----------------------------------------------------------------------------------------------------|
| Deleting Server IP Addresses                                                                                                    |                                                                                                    |
| Displaying the RADIUS Client                                                                                                    |                                                                                                    |
| Managing the TACACS+ Client                                                                                                    |                                                                                                    |
| Adding IP Addresses of TACACS+ Servers                                                                                                    |                                                                                                    |
| Specifying TACACS+ Accounting                                                                                                    |                                                                                                    |
| Removing the Accounting Method List                                                                                                    |                                                                                                    |
| Deleting IP Addresses of TACACS+ Servers                                                                                                    |                                                                                                    |
| Displaying the TACACS+ Client                                                                                                    |                                                                                                    |
| Configuring Remote Authentication of Manager Accounts                                                                                                    |                                                                                                    |
| Chapter 80: PADIUS and TACACS+ Client Commands                                                                                                    | 1377                                                                                                    |
|                                                                                                    | 1270                                                                                                    |
|                                                                                                    |                                                                                                    |
|                                                                                                    | 1001                                                                                                    |
|                                                                                                    |                                                                                                    |
|                                                                                                    | 1007                                                                                                    |
|                                                                                                    |                                                                                                    |
|                                                                                                    |                                                                                                    |
|                                                                                                    |                                                                                                    |
| NO TACACS-SERVER HOST                                                                                                    |                                                                                                    |
| RADIUS-SERVER HOST                                                                                                    |                                                                                                    |
|                                                                                                    |                                                                                                    |
| RADIUS-SERVER TIMEOUT                                                                                                    |                                                                                                    |
| SHOW RADIUS                                                                                                    |                                                                                                    |
| SHOW TACACS                                                                                                    |                                                                                                    |
|                                                                                                    |                                                                                                    |
|                                                                                                    |                                                                                                    |
|                                                                                                    |                                                                                                    |
|                                                                                                    |                                                                                                    |
| Appendix A: System Monitoring Commands                                                                                                    |                                                                                                    |
| Appendix A: System Monitoring Commands                                                                                                    |                                                                                                    |
| Appendix A: System Monitoring Commands<br>SHOW CPU<br>SHOW CPU HISTORY                                                                                                    |                                                                                                    |
| Appendix A: System Monitoring Commands<br>SHOW CPU<br>SHOW CPU HISTORY<br>SHOW CPU USER-THREADS                                                                                                    |                                                                                                    |
| Appendix A: System Monitoring Commands<br>SHOW CPU<br>SHOW CPU HISTORY<br>SHOW CPU USER-THREADS<br>SHOW MEMORY                                                                                                    |                                                                                                    |
| Appendix A: System Monitoring Commands<br>SHOW CPU<br>SHOW CPU HISTORY<br>SHOW CPU USER-THREADS<br>SHOW MEMORY<br>SHOW MEMORY ALLOCATION                                                                                                    |                                                                                                    |
| Appendix A: System Monitoring Commands<br>SHOW CPU<br>SHOW CPU HISTORY<br>SHOW CPU USER-THREADS<br>SHOW MEMORY<br>SHOW MEMORY ALLOCATION<br>SHOW MEMORY HISTORY                                                                                                    |                                                                                                    |
| Appendix A: System Monitoring Commands<br>SHOW CPU<br>SHOW CPU HISTORY<br>SHOW CPU USER-THREADS<br>SHOW MEMORY<br>SHOW MEMORY ALLOCATION<br>SHOW MEMORY HISTORY<br>SHOW MEMORY POOLS                                                                                                    |                                                                                                    |
| Appendix A: System Monitoring Commands<br>SHOW CPU<br>SHOW CPU HISTORY<br>SHOW CPU USER-THREADS<br>SHOW MEMORY<br>SHOW MEMORY ALLOCATION<br>SHOW MEMORY HISTORY<br>SHOW MEMORY POOLS<br>SHOW PROCESS                                                                                                    |                                                                                                    |
| Appendix A: System Monitoring Commands<br>SHOW CPU<br>SHOW CPU HISTORY.<br>SHOW CPU USER-THREADS<br>SHOW MEMORY<br>SHOW MEMORY ALLOCATION<br>SHOW MEMORY HISTORY<br>SHOW MEMORY POOLS<br>SHOW MEMORY POOLS<br>SHOW PROCESS<br>SHOW SYSTEM SERIALNUMBER                                                                                                    | 1403<br>1404<br>1405<br>1406<br>1407<br>1407<br>1408<br>1409<br>1410<br>1411<br>1412                                                                                                    |
| Appendix A: System Monitoring Commands<br>SHOW CPU<br>SHOW CPU HISTORY.<br>SHOW CPU USER-THREADS<br>SHOW MEMORY<br>SHOW MEMORY ALLOCATION<br>SHOW MEMORY HISTORY<br>SHOW MEMORY POOLS.<br>SHOW MEMORY POOLS.<br>SHOW PROCESS.<br>SHOW SYSTEM SERIALNUMBER<br>SHOW SYSTEM INTERRUPTS.                                                                                                    |                                                                                                    |
| Appendix A: System Monitoring Commands<br>SHOW CPU<br>SHOW CPU HISTORY<br>SHOW CPU USER-THREADS<br>SHOW MEMORY<br>SHOW MEMORY ALLOCATION<br>SHOW MEMORY HISTORY<br>SHOW MEMORY POOLS<br>SHOW PROCESS<br>SHOW SYSTEM SERIALNUMBER<br>SHOW SYSTEM SERIALNUMBER<br>SHOW SYSTEM INTERRUPTS<br>SHOW TECH-SUPPORT                                                                                                    | 1403<br>1404<br>1405<br>1406<br>1407<br>1407<br>1408<br>1409<br>1410<br>1410<br>1411<br>1412<br>1413<br>1414                                                                                                    |
| Appendix A: System Monitoring Commands<br>SHOW CPU<br>SHOW CPU HISTORY<br>SHOW CPU USER-THREADS<br>SHOW MEMORY<br>SHOW MEMORY ALLOCATION<br>SHOW MEMORY HISTORY<br>SHOW MEMORY POOLS<br>SHOW MEMORY POOLS<br>SHOW PROCESS<br>SHOW SYSTEM SERIALNUMBER<br>SHOW SYSTEM INTERRUPTS<br>SHOW SYSTEM INTERRUPTS<br>SHOW TECH-SUPPORT                                                                                                    |                                                                                                    |
| Appendix A: System Monitoring Commands<br>SHOW CPU                                                                                                    | 1403<br>1404<br>1405<br>1406<br>1407<br>1408<br>1409<br>1410<br>1410<br>1411<br>1412<br>1413<br>1414<br>1414<br>1417<br>1418                                                                                                 |
| Appendix A: System Monitoring Commands<br>SHOW CPU<br>SHOW CPU HISTORY<br>SHOW CPU USER-THREADS<br>SHOW MEMORY<br>SHOW MEMORY ALLOCATION<br>SHOW MEMORY HISTORY<br>SHOW MEMORY POOLS<br>SHOW PROCESS<br>SHOW PROCESS<br>SHOW SYSTEM SERIALNUMBER<br>SHOW SYSTEM SERIALNUMBER<br>SHOW SYSTEM INTERRUPTS<br>SHOW TECH-SUPPORT<br>Appendix B: Management Software Default Settings<br>Boot Configuration File                                                                                                    | 1403<br>1404<br>1405<br>1406<br>1407<br>1408<br>1409<br>1409<br>1410<br>1411<br>1412<br>1412<br>1413<br>1414<br>1414<br>1417<br>1418<br>1419                                                                                 |
| Appendix A: System Monitoring Commands<br>SHOW CPU<br>SHOW CPU HISTORY<br>SHOW CPU USER-THREADS<br>SHOW MEMORY<br>SHOW MEMORY ALLOCATION<br>SHOW MEMORY HISTORY<br>SHOW MEMORY POOLS.<br>SHOW PROCESS.<br>SHOW SYSTEM SERIALNUMBER<br>SHOW SYSTEM SERIALNUMBER<br>SHOW SYSTEM INTERRUPTS<br>SHOW TECH-SUPPORT<br>Appendix B: Management Software Default Settings<br>Boot Configuration File<br>Class of Service<br>Console Port                                                                                                    | 1403<br>1404<br>1405<br>1406<br>1407<br>1407<br>1408<br>1409<br>1410<br>1410<br>1411<br>1412<br>1412<br>1413<br>1414<br>1417<br>1418<br>1419<br>1420                                                                         |
| Appendix A: System Monitoring Commands<br>SHOW CPU<br>SHOW CPU HISTORY<br>SHOW CPU USER-THREADS<br>SHOW MEMORY<br>SHOW MEMORY ALLOCATION<br>SHOW MEMORY HISTORY<br>SHOW MEMORY POOLS<br>SHOW PROCESS<br>SHOW SYSTEM SERIALNUMBER<br>SHOW SYSTEM INTERRUPTS<br>SHOW TECH-SUPPORT<br>Appendix B: Management Software Default Settings<br>Boot Configuration File<br>Class of Service<br>Console Port<br>802 1x Port-Based Network Access Control                                                                                                    | 1403<br>1404<br>1405<br>1405<br>1406<br>1407<br>1407<br>1409<br>1410<br>1410<br>1411<br>1412<br>1413<br>1414<br>1414<br>1414<br>1417<br>1418<br>1419<br>1420<br>1421                                                         |
| Appendix A: System Monitoring Commands<br>SHOW CPU<br>SHOW CPU HISTORY.<br>SHOW CPU USER-THREADS<br>SHOW MEMORY<br>SHOW MEMORY ALLOCATION<br>SHOW MEMORY ALLOCATION<br>SHOW MEMORY POOLS<br>SHOW MEMORY POOLS<br>SHOW PROCESS<br>SHOW SYSTEM SERIALNUMBER<br>SHOW SYSTEM SERIALNUMBER<br>SHOW SYSTEM INTERRUPTS<br>SHOW TECH-SUPPORT<br>Appendix B: Management Software Default Settings<br>Boot Configuration File<br>Class of Service.<br>Console Port.<br>802.1x Port-Based Network Access Control<br>Enhanced Stacking                                                                                                    | 1403<br>1404<br>1405<br>1405<br>1406<br>1407<br>1407<br>1408<br>1409<br>1410<br>1410<br>1411<br>1412<br>1413<br>1413<br>1414<br>1414<br>1417<br>1418<br>1419<br>1420<br>1421<br>1423                                         |
| Appendix A: System Monitoring Commands<br>SHOW CPU<br>SHOW CPU HISTORY<br>SHOW CPU USER-THREADS<br>SHOW MEMORY<br>SHOW MEMORY ALLOCATION<br>SHOW MEMORY HISTORY<br>SHOW MEMORY POOLS<br>SHOW PROCESS<br>SHOW SYSTEM SERIALNUMBER<br>SHOW SYSTEM SERIALNUMBER<br>SHOW SYSTEM INTERRUPTS<br>SHOW TECH-SUPPORT<br>Appendix B: Management Software Default Settings<br>Boot Configuration File<br>Class of Service<br>Console Port.<br>802.1x Port-Based Network Access Control<br>Enhanced Stacking.<br>GVRP                                                                                                    | 1403<br>1404<br>1405<br>1405<br>1406<br>1407<br>1408<br>1409<br>1410<br>1410<br>1411<br>1412<br>1413<br>1413<br>1414<br>1414<br>1417<br>1418<br>1419<br>1420<br>1421<br>1423<br>1424                                         |
| Appendix A: System Monitoring Commands   SHOW CPU   SHOW CPU HISTORY   SHOW CPU USER-THREADS   SHOW MEMORY   SHOW MEMORY ALLOCATION   SHOW MEMORY HISTORY   SHOW MEMORY POOLS   SHOW PROCESS   SHOW SYSTEM SERIALNUMBER   SHOW SYSTEM INTERRUPTS   SHOW TECH-SUPPORT   Appendix B: Management Software Default Settings   Boot Configuration File   Class of Service   Console Port   802.1x Port-Based Network Access Control   Enhanced Stacking   GVRP   IGMP Snooning                                                                                                    | 1403<br>1404<br>1405<br>1405<br>1406<br>1407<br>1408<br>1409<br>1410<br>1410<br>1411<br>1412<br>1413<br>1414<br>1414<br>1417<br>1418<br>1419<br>1420<br>1421<br>1423<br>1424                                                 |
| Appendix A: System Monitoring Commands<br>SHOW CPU<br>SHOW CPU HISTORY<br>SHOW CPU USER-THREADS<br>SHOW MEMORY<br>SHOW MEMORY ALLOCATION<br>SHOW MEMORY HISTORY<br>SHOW MEMORY POOLS<br>SHOW SYSTEM SERIALNUMBER<br>SHOW SYSTEM SERIALNUMBER<br>SHOW SYSTEM SERIALNUMBER<br>SHOW SYSTEM INTERRUPTS<br>SHOW TECH-SUPPORT<br>Appendix B: Management Software Default Settings<br>Boot Configuration File<br>Class of Service<br>Console Port<br>802.1x Port-Based Network Access Control<br>Enhanced Stacking<br>GVRP<br>IGMP Snooping<br>Link Laver Discovery Protocol (LLDP and LLDP MED)                                                                               | 1403<br>1404<br>1405<br>1405<br>1406<br>1407<br>1408<br>1409<br>1410<br>1410<br>1411<br>1412<br>1413<br>1414<br>1414<br>1417<br>1418<br>1419<br>1420<br>1421<br>1423<br>1424<br>1425                                         |
| Appendix A: System Monitoring Commands<br>SHOW CPU<br>SHOW CPU HISTORY<br>SHOW CPU USER-THREADS<br>SHOW MEMORY<br>SHOW MEMORY ALLOCATION<br>SHOW MEMORY HISTORY<br>SHOW MEMORY POOLS<br>SHOW PROCESS<br>SHOW SYSTEM SERIALNUMBER<br>SHOW SYSTEM SERIALNUMBER<br>SHOW SYSTEM INTERRUPTS<br>SHOW TECH-SUPPORT<br>Appendix B: Management Software Default Settings<br>Boot Configuration File<br>Class of Service<br>Console Port<br>802.1x Port-Based Network Access Control<br>Enhanced Stacking.<br>GVRP<br>IGMP Snooping<br>Link Layer Discovery Protocol (LLDP and LLDP-MED)<br>MAC Address based Port Security                                                       | 1403<br>1404<br>1405<br>1406<br>1407<br>1408<br>1409<br>1410<br>1410<br>1411<br>1412<br>1413<br>1414<br>1414<br>1414<br>1417<br>1418<br>1419<br>1420<br>1421<br>1423<br>1424<br>1425<br>1426                                 |
| Appendix A: System Monitoring Commands<br>SHOW CPU<br>SHOW CPU HISTORY<br>SHOW CPU USER-THREADS<br>SHOW MEMORY<br>SHOW MEMORY ALLOCATION<br>SHOW MEMORY ALLOCATION<br>SHOW MEMORY POOLS<br>SHOW MEMORY POOLS<br>SHOW PROCESS<br>SHOW SYSTEM SERIALNUMBER<br>SHOW SYSTEM SERIALNUMBER<br>SHOW SYSTEM INTERRUPTS<br>SHOW TECH-SUPPORT<br>Appendix B: Management Software Default Settings<br>Boot Configuration File<br>Class of Service<br>Console Port<br>802.1x Port-Based Network Access Control<br>Enhanced Stacking.<br>GVRP<br>IGMP Snooping<br>Link Layer Discovery Protocol (LLDP and LLDP-MED)<br>MAC Address-based Port Security.<br>MAC Address-Tablo         | 1403<br>1404<br>1405<br>1406<br>1407<br>1408<br>1409<br>1409<br>1410<br>1410<br>1411<br>1412<br>1413<br>1414<br>1414<br>1414<br>1417<br>1418<br>1419<br>1420<br>1421<br>1423<br>1424<br>1425<br>1426<br>1427                 |
| Appendix A: System Monitoring Commands   SHOW CPU   SHOW CPU HISTORY   SHOW CPU USER-THREADS   SHOW MEMORY   SHOW MEMORY ALLOCATION   SHOW MEMORY HISTORY   SHOW MEMORY POOLS   SHOW PROCESS   SHOW SYSTEM SERIALNUMBER   SHOW SYSTEM INTERRUPTS   SHOW TECH-SUPPORT   Appendix B: Management Software Default Settings   Boot Configuration File   Class of Service   Console Port   802.1x Port-Based Network Access Control   Enhanced Stacking   GVRP   IGMP Snooping   Link Layer Discovery Protocol (LLDP and LLDP-MED)   MAC Address-based Port Security   MAC Address Table                                                                                     | 1403<br>1404<br>1405<br>1406<br>1407<br>1407<br>1408<br>1409<br>1410<br>1410<br>1411<br>1412<br>1413<br>1413<br>1414<br>1414<br>1417<br>1418<br>1419<br>1420<br>1421<br>1423<br>1423<br>1424<br>1425<br>1426<br>1427<br>1428 |
| Appendix A: System Monitoring Commands   SHOW CPU   SHOW CPU USER-THREADS   SHOW MEMORY   SHOW MEMORY ALLOCATION   SHOW MEMORY HISTORY   SHOW MEMORY POOLS   SHOW PPOCESS   SHOW SYSTEM SERIALNUMBER   SHOW SYSTEM SERIALNUMBER   SHOW TECH-SUPPORT   Appendix B: Management Software Default Settings   Boot Configuration File   Class of Service   Console Port   802.1x Port-Based Network Access Control   Enhanced Stacking.   GVRP   IGMP Snooping   Link Layer Discovery Protocol (LLDP and LLDP-MED)   MAC Address-based Port Security.   MAC Address Table   Management IP Address                                                                            | 1403<br>1404<br>1405<br>1405<br>1406<br>1407<br>1407<br>1409<br>1410<br>1410<br>1411<br>1412<br>1413<br>1413<br>1414<br>1414<br>1417<br>1418<br>1419<br>1420<br>1421<br>1423<br>1424<br>1425<br>1426<br>1427<br>1428<br>1429 |
| Appendix A: System Monitoring Commands   SHOW CPU   SHOW CPU HISTORY   SHOW CPU USER-THREADS   SHOW MEMORY   SHOW MEMORY ALLOCATION   SHOW MEMORY HISTORY   SHOW MEMORY HISTORY   SHOW MEMORY POOLS   SHOW PROCESS   SHOW SYSTEM SERIALNUMBER   SHOW SYSTEM INTERRUPTS   SHOW TECH-SUPPORT   Appendix B: Management Software Default Settings   Boot Configuration File   Class of Service   Console Port.   802.1x Port-Based Network Access Control   Enhanced Stacking.   GVRP   IGMP Snooping   Link Layer Discovery Protocol (LLDP and LLDP-MED)   MAC Address-based Port Security.   MAC Address Table   Management IP Address   Manager Account   Dect Sectringe | 1403<br>1404<br>1405<br>1405<br>1406<br>1407<br>1408<br>1409<br>1410<br>1410<br>1411<br>1412<br>1413<br>1413<br>1414<br>1417<br>1418<br>1419<br>1420<br>1421<br>1423<br>1424<br>1425<br>1426<br>1427<br>1428<br>1429<br>1430 |

| RADIUS Client                                                   | 1432 |
|-----------------------------------------------------------------|------|
| Remote Manager Account Authentication                           | 1433 |
| RMON                                                            | 1434 |
| Secure Shell Server                                             | 1435 |
| sFlow Agent                                                     | 1436 |
| Simple Network Management Protocol (SNMPv1, SNMPv2c and SNMPv3) | 1437 |
| Simple Network Time Protocol                                    | 1438 |
| Spanning Tree Protocols (STP, RSTP and MSTP)                    | 1439 |
| Spanning Tree Status                                            | 1439 |
| Spanning Tree Protocol                                          | 1439 |
| Rapid Spanning Tree Protocol                                    | 1439 |
| Multiple Spanning Tree Protocol                                 | 1440 |
| System Name                                                     | 1441 |
| TACACS+ Client                                                  | 1442 |
| Telnet Server                                                   | 1443 |
| VLANs                                                           | 1444 |
| Web Server                                                      | 1445 |
| Command Index                                                   | 1447 |

Contents

## Figures

| Figure 1: Command Modes                                                | 21         |
|------------------------------------------------------------------------|------------|
| Figure 7: ENABLE Command                                               |            |
| Figure 2: CONFICURE TERMINAL Command                                   |            |
| Figure 3. CONFIGURE TERMINAL CONTINUITY                                |            |
| Figure 4. LINE CONSOLE Command                                         |            |
| Figure 6: INTEDEACE TOURINATUL                                         |            |
| Figure 7: INTERFACE DODT Command Single Dart                           |            |
| Figure 9: INTERFACE PORT Command Multiple Port                         |            |
| Figure 0. INTERFACE PORT Command Maying Datuase Dati Interface Mades   |            |
| Figure 9: INTERFACE PORT Command - Moving Between Port Interface Modes |            |
|                                                                        |            |
|                                                                        |            |
| Figure 12: VLAN DATABASE Command                                       |            |
| Figure 13: LLDP LOCATION CIVIC-LOCATION Command                        |            |
| Figure 14: LLDP LOCATION COORD-LOCATION Command                        |            |
| Figure 15: Moving Up One Mode with the EXIT and QUIT Command           |            |
| Figure 16: Returning to the Privileged Exec Mode with the END Command  |            |
| Figure 17: Returning to the User Exec Mode with the DISABLE Command    |            |
| Figure 18: PORT Parameter in the Command Line Interface                | 30         |
| Figure 19: Startup Messages                                            |            |
| Figure 20: Startup Messages (continued)                                | 35         |
| Figure 21: Startup Messages (continued)                                |            |
| Figure 22: Connecting the Management Cable to the Console Port         |            |
| Figure 23: AlliedWare Plus Command Line Prompt                         |            |
| Figure 24: SHOW BOOT Command                                           | 43         |
| Figure 25: Displaying the Keywords of a Mode                           | 51         |
| Figure 26: Displaying Subsequent Keywords of a Keyword                 | 51         |
| Figure 27: Displaying the Class of a Parameter                         | 52         |
| Figure 28: SHOW SYSTEM ENVIRONMENT Command                             |            |
| Figure 29: SHOW ECOFRIENDLY Command                                    | 80         |
| Figure 30: SHOW SYSTEM ENVIRONMENT Command                             | 81         |
| Figure 31: SHOW BOOT Command                                           |            |
| Figure 32: SHOW BAUD-RATE Command                                      |            |
| Figure 33: Banner Messages                                             |            |
| Figure 34: HELP Command                                                | 116        |
| Figure 35: SHOW BANNER LOGIN Command                                   | 127        |
| Figure 36: SHOW BAUD-RATE Command                                      |            |
| Figure 37: SHOW SWITCH Command                                         |            |
| Figure 38: SHOW SYSTEM Command                                         |            |
| Figure 39 SHOW SYSTEM SERIAL NUMBER Command                            | 134        |
| Figure 40: SHOW USERS Command                                          | 135        |
| Figure 41: SHOW VERSION Command                                        | 137        |
| Figure 42: SHOW FLOWCONTROL INTERFACE Command                          | 151        |
| Figure 43: SHOW STORM-CONTROL Command                                  | 156        |
| Figure 44: SHOW STORM-CONTROL Command                                  | 156        |
| Figure 45' SHOW INTERFACE STATUS Command                               | 150        |
| Figure 46' SHOW INTERFACE Command                                      | 109        |
| Figure 47' SHOW RUNNING_CONFIG INTEREACE Command                       | 100<br>160 |
| Figure 18: Head of Line Blocking                                       | 100        |
| Figure 40: SHOW ELOWCONTECT INTEREACE Command                          | 100<br>101 |
| TIGUE 43. STOVY FLOWGONTROL INTERFACE GUIIIIIdIU                       |            |

| Figure 50: SHOW INTERFACE Command                             | 194 |
|---------------------------------------------------------------|-----|
| Figure 51: SHOW INTERFACE BRIEF Command                       | 197 |
| Figure 52: SHOW INTERFACE STATUS Command                      | 199 |
| Figure 53: SHOW RUNNING-CONFIG INTERFACE Command              | 204 |
| Figure 54: SHOW STORM-CONTROL Command                         | 205 |
| Figure 55: SHOW SYSTEM PLUGGABLE Command                      | 207 |
| Figure 56: SHOW SYSTEM PLUGGABLE DETAIL Command               | 208 |
| Figure 57: SHOW POWER-INLINE Command                          | 225 |
| Figure 58: SHOW POWER-INLINE INTERFACE Command                | 226 |
| Figure 59: SHOW POWER-INLINE INTERFACE DETAIL Command         | 226 |
| Figure 60: SHOW POWER-INLINE Command                          | 246 |
| Figure 61: SHOW POWER-INLINE COUNTERS INTERFACE Command       | 249 |
| Figure 62: SHOW POWER-INLINE INTERFACE Command                | 251 |
| Figure 63: SHOW POWER-INLINE INTERFACE DETAIL Command         | 252 |
| Figure 64: SHOW IP ROUTE Command                              | 265 |
| Figure 65: SHOW IP INTERFACE Command                          | 265 |
| Figure 66: SHOW IPV6 ROUTE Command                            | 269 |
| Figure 67: SHOW IPV6 INTERFACE Command                        | 269 |
| Figure 68: SHOW IP INTERFACE Command                          | 289 |
| Figure 69: SHOW IP ROUTE Command                              | 290 |
| Figure 70: SHOW IPV6 INTERFACE Command                        | 292 |
| Figure 71: SHOW IPV6 ROUTE Command                            | 293 |
| Figure 72: SHOW NTP ASSOCIATIONS Command                      | 301 |
| Figure 73: SHOW NTP STATUS Command                            | 301 |
| Figure 74: SHOW NTP ASSOCIATIONS Command                      | 311 |
| Figure 75: SHOW NTP STATUS Command                            | 313 |
| Figure 76: SHOW MAC ADDRESS-TABLE Command                     | 323 |
| Figure 77: SHOW MAC ADDRESS-TABLE Command                     | 335 |
| Figure 78: SHOW ESTACK REMOTELIST Command                     | 346 |
| Figure 79: SHOW ESTACK Command                                | 348 |
| Figure 80: SHOW ESTACK Command                                | 370 |
| Figure 81: SHOW ESTACK COMMAND-SWITCH Command                 | 372 |
| Figure 82: SHOW ESTACK REMOTELIST Command                     | 373 |
| Figure 83: SHOW MIRROR Command                                | 385 |
| Figure 84: SHOW MIRROR Command and Access Control Lists       | 385 |
| Figure 85: SHOW MIRROR Command                                | 392 |
| Figure 86: SHOW MIRROR Command and Access Control Lists       | 393 |
| Figure 87: SHOW IP IGMP SNOOPING                              | 403 |
| Figure 88: SHOW IP IGMP SNOOPING Command                      | 416 |
| Figure 89: SHOW FILE SYSTEMS Command                          | 432 |
| Figure 90: SHOW FILE SYSTEMS Command                          | 441 |
| Figure 91: SHOW BOOT Command                                  | 448 |
| Figure 92: SHOW BOOT Command                                  | 456 |
| Figure 93: SHOW ESTACK REMOTELIST                             | 470 |
| Figure 94: SHOW LOG Command                                   | 485 |
| Figure 95: SHOW LOG Command                                   | 493 |
| Figure 96: SHOW LOG CONFIG Command                            | 496 |
| Figure 97: SHOW LOG CONFIG Command with Syslog Server Entries | 505 |
| Figure 98: SHOW LOG CONFIG Command with Syslog Server Entries | 511 |
| Figure 99: Static Port Trunk Example                          | 516 |
| Figure 100: SHOW STATIC-CHANNEL-GROUP Command                 | 523 |
| Figure 101: SHOW STATIC-CHANNEL-GROUP Command                 | 529 |
| Figure 102: SHOW ETHERCHANNEL DETAIL                          | 542 |
| Figure 103: SHOW LACP SYS-ID Command                          | 543 |
| Figure 104: SHOW ETHERCHANNEL Command                         | 552 |
| Figure 105: SHOW ETHERCHANNEL DETAIL Command                  | 553 |
| Figure 106: SHOW ETHERCHANNEL SUMMARY Command                 | 555 |
| Figure 107: SHOW LACP SYS-ID Command                          | 556 |
| Figure 108: SHOW PORT ETHERCHANNEL Command                    | 557 |
| Figure 109: Point-to-Point Ports                              | 568 |

| Figure 110: Edge Port                                                                                                    | . 569                            |
|----------------------------------------------------------------------------------------------------|----------------------------------|
| Figure 111: Point-to-Point and Edge Port                                                                                               | . 569                            |
| Figure 112: VLAN Fragmentation                                                                                                    | . 571                            |
| Figure 113: Loop Guard Example 1                                                                                                    | . 575                            |
| Figure 114: Loop Guard Example 2                                                                                                    | . 576                            |
| Figure 115: Loop Guard Example 3                                                                                                    | . 576                            |
| Figure 116: Loop Guard Example 4                                                                                                    | . 577                            |
| Figure 117: Loop Guard Example 5                                                                                                    | . 578                            |
| Figure 118: SHOW SPANNING-TREE Command for STP                                                                                         | . 588                            |
| Figure 119: SHOW SPANNING-TREE Command for STP                                                                                         | . 592                            |
| Figure 120: SHOW SPANNING-TREE Command for RSTP                                                                                        | . 616                            |
| Figure 121: SHOW SPANNING-TREE Command for RSTP                                                                                        | . 624                            |
| Figure 122: VLAN Fragmentation with STP or RSTP                                                                                        | . 643                            |
| Figure 123: MSTP Example of Two Spanning Tree Instances                                                                                | . 644                            |
| Figure 124: Multiple VLANs in an MSTI                                                                                                  | . 644                            |
| Figure 125: CIST and VLAN Guideline - Example 1                                                                                        | . 655                            |
| Figure 126: CIST and VLAN Guideline - Example 2.                                                                                       | . 656                            |
| Figure 127: Spanning Regions - Example 1                                                                                               | 657                              |
| Figure 128: Spanning Regions without Blocking                                                                                          | 658                              |
| Figure 129: SHOW SPANNING-TREE Command for MSTP                                                                                        | . 669                            |
| Figure 130: SHOW SPANNING-TREE MST CONFIG Command                                                                                      | 670                              |
| Figure 131: SHOW SPANNING-TREE MST Command                                                                                             | 671                              |
| Figure 132: Port-based VI AN - Example 1                                                                                               | 693                              |
| Figure 133: Port-based VI AN - Example 2                                                                                               | 694                              |
| Figure 134: Example of a Tagged VI AN                                                                                                  | 698                              |
| Figure 135' SHOW VLAN ALL Command                                                                                                    | 709                              |
| Figure 136: SHOW VI AN Command                                                                                                    | 716                              |
| Figure 137: GVRP Example                                                                                                    | 733                              |
| Figure 138: SHOW GVRP TIMER Command                                                                                                    | 747                              |
| Figure 130: Example of a MAC Address-based VI AN that Spans Switches                                                                   | 775                              |
| Figure 140: SHOW VI AN MACADDRESS Command                                                                                              | 783                              |
| Figure 141: SHOW VLAN MACADDRESS Command                                                                                               | 702                              |
| Figure 142: SHOW VLAN MACADDINESS Command                                                                                              | 808                              |
| Figure 143: SHOW VLANTRIVATE-VLAN Command                                                                                              | . 000<br>812                     |
| Figure 140. Show VLANT RIVATE-VLAN Command                                                                                             | 823                              |
| Figure 145: Metro Provider 802 10 Header in Lintagged Packets                                                                          | 823                              |
| Figure 146: VI AN Stacking Process                                                                                                    | 825                              |
| Figure 147' SHOW VI AN VI AN-STACKING Command                                                                                          | 834                              |
| Figure 148: SHOW PORT-SECURITY INTEREACE Command                                                                                       | 8/6                              |
| Figure 140: Example of SHOW DOPT SECHIPITY INTERVISION INTERFACE Command                                                               | . 0 <del>4</del> 0<br>8/17       |
| Figure 150: SHOW PORT-SECURITY INTERFACE Command                                                                                       | 852                              |
| Figure 151: SHOW PORT-SECURITY INTERVISE COmmand                                                                                       | 855                              |
| Figure 152: Example of SHOW PORT-SECURITY INTRUSION INTERFACE Command                                                                  | 856                              |
| Figure 153: Single Host Mode                                                                                                    | 860                              |
| Figure 154: Multi Host Operating Mode                                                                                                  | 870                              |
| Figure 155: Multi Supplicant Mode                                                                                                    | 872                              |
| Figure 156: SHOW DOT1X INTERFACE Command                                                                                               | 888                              |
| Figure 157: SHOW DOTTX STATISTICS INTERFACE Command                                                                                    | 880                              |
| Figure 158: SHOW ALITH MAC INTERFACE Command                                                                                           | 003                              |
| Figure 150: SHOW AUTH-MAC SESSIONISTATISTICS INTERFACE Command                                                                         | 024                              |
| Figure 160: SHOW AUTH-MAC STATISTICS INTERFACE Command                                                                                 | 025                              |
| Figure 161: SHOW AUTH-MAC STATISTICS INTERFACE Command                                                                                 | 026                              |
| Figure 162' SHOW DOT1X Command                                                                                                    | . 320<br>027                     |
| Figure 163: SHOW DOTTY INTERFACE Command                                                                                               | 020                              |
| Figure 164: SHOW DOTTX INTERIOR INTEREACE Command                                                                                      | 020                              |
| Figure 165: SHOW DOTTA STATISTICS INTERFACE Command                                                                                    | . 929                            |
| Figure 100. OHOW DOTTA OUT EIGANT INTERFACE CUMINIANU                                                                                  | 020                              |
|                                                                                                    | . 930                            |
| Figure 160: SHOW SNMP-SERVER COMMINITY Command                                                                                         | . 930<br>. 942                   |
| Figure 160: SHOW SNMP-SERVER Command<br>Figure 167: SHOW SNMP-SERVER COMMUNITY Command                                                 | . 930<br>. 942<br>. 942          |
| Figure 160: SHOW SIMP-SERVER Command<br>Figure 167: SHOW SNMP-SERVER COMMUNITY Command<br>Figure 168: SHOW RUNNING-CONFIG SNMP Command | . 930<br>. 942<br>. 942<br>. 943 |

| Figure 170: SHOW SNMP-SERVER Command                                           | 956  |
|--------------------------------------------------------------------------------|------|
| Figure 171: SHOW SNMP-SERVER COMMUNITY Command                                 | 957  |
| Figure 172: SHOW SNMP-SERVER VIEW Command                                      | 959  |
| Figure 173: SHOW SNMP-SERVER Command                                           | 978  |
| Figure 174: SHOW SFLOW Command                                                 | 1003 |
| Figure 175: SHOW SFLOW Command                                                 | 1016 |
| Figure 176: SHOW LLDP Command                                                  | 1045 |
| Figure 177: SHOW LLDP INTERFACE Command                                        | 1046 |
| Figure 178: SHOW LLDP STATISTICS Command                                       | 1050 |
| Figure 179: SHOW LLDP Command                                                  | 1091 |
| Figure 180: SHOW LLDP INTERFACE Command                                        | 1093 |
| Figure 181: SHOW LLDP LOCAL-INFO INTERFACE Command                             | 1096 |
| Figure 182: SHOW LLDP LOCAL-INFO INTERFACE Command (continued)                 | 1096 |
| Figure 183: SHOW LLDP NEIGHBORS DETAIL Command                                 | 1098 |
| Figure 184: SHOW LLDP NEIGHBORS DETAIL Command (continued)                     | 1098 |
| Figure 185: SHOW LLDP NEIGHBORS INTERFACE Command                              | 1102 |
| Figure 186: SHOW LLDP STATISTICS Command                                       | 1104 |
| Figure 187: SHOW LLDP STATISTICS INTERFACE Command                             | 1106 |
| Figure 188: SHOW LOCATION Command for a Civic Location                         | 1108 |
| Figure 189: SHOW ARP Command                                                   | 1115 |
| Figure 190: SHOW ARP Command                                                   | 1122 |
| Figure 191: SHOW RMON STATISTICS Command                                       | 1128 |
| Figure 192: SHOW RMON HISTORY Command                                          | 1131 |
| Figure 193: SHOW RMON ALARM Command                                            | 1158 |
| Figure 194: SHOW RMON EVENT Command                                            | 1160 |
| Figure 195: SHOW RMON HISTORY Command                                          | 1162 |
| Figure 196: SHOW RMON STATISTICS Command                                       | 1164 |
| Figure 197: SHOW ACCESS-LIST Command                                           | 1196 |
| Figure 198: SHOW INTERFACE ACCESS-GROUP Command                                | 1197 |
| Figure 199: SHOW RUNNING-CONFIG Command                                        | 1197 |
| Figure 200: SHOW ACCESS-LIST Command                                           | 1233 |
| Figure 201: SHOW INTERFACE ACCESS-GROUP Command                                | 1234 |
| Figure 202: SHOW MLS QOS INTERFACE Command - Strict Priority                   | 1249 |
| Figure 203: SHOW MLS QOS INTERFACE Command - Strict Priority (continued)       | 1250 |
| Figure 204: SHOW MLS QOS INTERFACE Command - Weighted Round Robin              | 1250 |
| Figure 205: SHOW MLS QOS MAPS COS-QUEUE Command                                | 1252 |
| Figure 206: SHOW MLS QOS MAPS DSCP-QUEUE Command                               | 1254 |
| Figure 207: Password Prompt for Command Mode Restriction                       | 1261 |
| Figure 208: Command Mode Restriction Error Message                             | 1261 |
| Figure 209: Displaying the Local Manager Accounts in the Running Configuration | 1269 |
| Figure 210: SHOW TELNET Command                                                | 1285 |
| Figure 211: SHOW TELNET Command                                                | 1290 |
| Figure 212: SSH Remote Management of a Member Switch                           | 1303 |
| Figure 213: SHOW CRYPTO KEY HOSTKEY Command                                    | 1318 |
| Figure 214: SHOW SSH SERVER Command                                            | 1319 |
| Figure 215: SHOW IP HTTP Command                                               | 1326 |
| Figure 216: SHOW IP HTTP Command                                               | 1331 |
| Figure 217: SHOW IP HTTPS Command                                              | 1346 |
| Figure 218: SHOW IP HTTPS Command                                              | 1359 |
| Figure 219: SHOW RADIUS Command                                                | 1369 |
| Figure 220: SHOW TACACS Command                                                | 1372 |
| Figure 221: SHOW RADIUS Command                                                | 1396 |
| Figure 222: SHOW TACACS Command                                                | 1398 |

#### Tables

| Table 1. Remote Software Tool Settings                              | 16  |
|---------------------------------------------------------------------|-----|
| Table 2. AlliedWare Plus Modes                                      | 22  |
| Table 3. Adding a Management Address: Example 1                     | 45  |
| Table 4. Adding a Management IP Address: Example 2                  | 45  |
| Table 5. Basic Command Line Commands                                | 55  |
| Table 6. Temperature and Fan Control Commands                       | 77  |
| Table 7. SHOW SYSTEM ENVIRONMENT Command                            | 81  |
| Table 8. Basic Switch Management Commands                           |     |
| Table 9. SHOW SWITCH Command                                        |     |
| Table 10. SHOW USERS Command                                        |     |
| Table 11. Port Parameter Commands                                   |     |
| Table 12. SHOW FLOWCONTROL INTERFACE Command                        |     |
| Table 13. SHOW INTERFACE Command                                    |     |
| Table 14. SHOW INTERFACE BRIEF Command                              | 197 |
| Table 15. SHOW INTERFACE STATUS Command                             |     |
| Table 16. SHOW PLATFORM TABLE PORT COUNTERS Command                 | 201 |
| Table 17. SHOW STORM-CONTROL Command                                | 205 |
| Table 18. IEEE Powered Device Classes                               | 216 |
| Table 19. PoE Port Priorities                                       | 217 |
| Table 20. Receiving Power Consumption Notification                  |     |
| Table 21. PoE Show Commands                                         |     |
| Table 22. Power over Ethernet Commands                              |     |
| Table 23. SHOW POWER-INLINE Command                                 | 247 |
| Table 24. SHOW POWER-INLINE COUNTERS INTERFACE Command              | 249 |
| Table 25. SHOW POWER-INLINE INTERFACE DETAIL Command                | 252 |
| Table 26. Features Requiring an IP Management Address on the Switch | 258 |
| Table 27. Management IP Address Commands                            | 271 |
| Table 28. SHOW IP ROUTE Command                                     |     |
| Table 29. SHOW IPV6 INTERFACE Command                               |     |
| Table 30. SNTP Daylight Savings Time and UTC Offset Commands        |     |
| Table 31. Simple Network Time Protocol Commands                     |     |
| Table 32. SHOW NTP ASSOCIATIONS Command                             | 311 |
| Table 33. MAC Address Table Commands                                |     |
| Table 34. SHOW MAC ADDRESS-TABLE Command - Unicast Addresses        |     |
| Table 35. SHOW MAC ADDRESS-TABLE Command - Multicast Addresses      |     |
| Table 36. Enhanced Stacking Commands                                |     |
| Table 37. SHOW ESTACK Command                                       |     |
| Table 38. Port Mirror Commands                                      |     |
| Table 39. SHOW MIRROR Command                                       |     |
| Table 40. IGMP Snooping Commands                                    | 400 |
| Table 41. Internet Group Management Protocol Snooping Commands      | 405 |
| Table 42. SHOW IP IGMP SNOOPING Command                             | 417 |
| Table 43. Multicast Commands                                        |     |
| Table 44. File Extensions and File Types                            |     |
| Table 45. File System Commands                                      |     |
| Table 46. SHOW FILE SYSTEMS Command                                 |     |
| Table 47. Boot Configuration File Commands                          |     |
| Table 48. SHOW BOOT Command                                         |     |
| Table 49. File Transfer Commands                                    |     |

| Table 50.  | Event Log Commands                                           | .487 |
|------------|--------------------------------------------------------------|------|
| Table 51.  | Event Message Severity Levels                                | .489 |
| Table 52.  | SHOW LOG Command                                             | .493 |
| Table 53   | Management Software Modules                                  | 494  |
| Table 54   | SHOW LOG CONFIG Command                                      | 496  |
| Table 55   | Event Message Severity Levels                                | 501  |
| Table 56   | Program Abbreviations                                        | 501  |
| Table 57   | Svelog Client Commands                                       | 507  |
| Table 58   | Static Port Trunk Commande                                   | 525  |
| Table 50.  | LACE Dort Trunk Commands                                     | 545  |
| Table 59.  | STD Switch Darameter Commands                                | 58/  |
| Table 60.  | STD Part Parameter Commanda                                  | 506  |
| Table 61.  | STE FUIL Falalletei Collinialus                              | .000 |
| Table 62   | Spanning rise Product commands                               | .009 |
|            |                                                              | .000 |
| Table 64.  | RSTP Fort Parameters                                         | .011 |
| Table 65.  | Rapid Spanning Tree Protocol Commands                        | .617 |
| Table 66.  |                                                              | .649 |
| Table 67.  |                                                              | .658 |
| Table 68.  | Multiple Spanning Tree Protocol Commands                     | .661 |
| Table 69.  | MSTP Bridge Priority Value Increments                        | .663 |
| Table 70.  | VLAN Port Assignments                                        | .699 |
| Table 71.  | Port-based and Tagged VLAN Commands                          | .711 |
| Table 72.  | SHOW VLAN Command                                            | .716 |
| Table 73.  | GARP VLAN Registration Protocol Commands                     | .749 |
| Table 74.  | Mappings of MAC Addresses to Egress Ports Example            | .773 |
| Table 75.  | Revised Example of Mappings of MAC Addresses to Egress Ports | .774 |
| Table 76.  | Example of a MAC Address-based VLAN Spanning Switches        | .776 |
| Table 77.  | MAC Address-based VLAN Commands                              | .787 |
| Table 78.  | SHOW VLAN MACADDRESS Command                                 | .793 |
| Table 79.  | Private Port VLAN Commands                                   | .809 |
| Table 80.  | Voice VLAN Commands                                          | .815 |
| Table 81.  | VLAN Stacking Process                                        | .825 |
| Table 82.  | VLAN Stacking Commands                                       | .831 |
| Table 83   | MAC Address-based Port Security Commands and Descriptions    | 842  |
| Table 84   | MAC Address-based Port Security Commands                     | 849  |
| Table 85   | SHOW PORT-SECURITY INTERFACE Command                         | 852  |
| Table 86   | Regultentication Commands                                    | 885  |
| Table 87   | 802 1x Port-based Network Access Control Commands            | 891  |
| Table 88   | SNMPv1 and SNMPv2c Commands                                  | 0/5  |
| Table 80   | SHOW SNIMD SERVER COMMUNITY Command                          | 057  |
| Table 09.  | SHOW SNMP-SERVER COMMONT Command                             | 050  |
| Table 90.  | SHOW SNIMF-SERVER VIEW CUITITIATIU                           | .909 |
|            | SINNEVS Commands                                             | .909 |
| Table 92.  | SFIOW Agent Commands                                         | 1007 |
|            | SHOW SFLOW Command                                           | 1017 |
| Table 94.  | Mandatory LLDP TLVs                                          | 1021 |
| Table 95.  |                                                              | 1021 |
| Table 96.  | Optional LLDP-MED TLVs                                       | 1023 |
| Table 97.  | Optional LLDP TLVs                                           | 1028 |
| Table 98.  | Abbreviated List of LLDP-MED Civic Location Entry Parameters | 1032 |
| l able 99. | LLDP-MED Coordinate Location Entry Parameters                | 1035 |
| Table 100  | ). LLDP and LLDP-MED Commands                                | 1051 |
| Table 10   | 1. Optional TLVs                                             | 1070 |
| Table 102  | 2. LLDP-MED Civic Location Entry Parameters                  | 1075 |
| Table 103  | 3. LLDP-MED Coordinate Location Entry Parameters             | 1078 |
| Table 104  | 4. SHOW LLDP Command                                         | 1091 |
| Table 108  | 5. SHOW LLDP NEIGHBORS DETAIL Command                        | 1098 |
| Table 106  | 6. SHOW LLDP NEIGHBORS INTERFACE Command                     | 1102 |
| Table 107  | 7. SHOW LLDP STATISTICS Command                              | 1104 |
| Table 108  | 3. SHOW LLDP STATISTICS INTERFACE Command                    | 1106 |
| Table 109  | 9. SHOW LLDP STATISTICS INTERFACE Command                    | 1108 |

| Table 110. | Deleting ARP Entries                                 | 1114 |
|------------|------------------------------------------------------|------|
| Table 111. | ARP Commands                                         | 1117 |
| Table 112. | SHOW ARP Command                                     | 1122 |
| Table 113. | Abbreviated List of MIB Object Names and OID Numbers | 1134 |
| Table 114. | RMON Commands                                        | 1141 |
| Table 115. | MIB Object Names and ID Numbers                      | 1148 |
| Table 116. | SHOW RMON ALARM Command                              |      |
| Table 117. | SHOW RMON EVENT Command                              |      |
| Table 118. | SHOW RMON HISTORY Command                            |      |
| Table 119. | SHOW RMON STATISTICS Command                         |      |
| Table 120. | Access Control List ID Number Ranges                 | 1167 |
| Table 121. | ACCESS-LIST Commands for Creating Numbered IPv4 ACLs |      |
| Table 122. | Blocking Ingress Packets Example                     | 1171 |
| Table 123. | Blocking Traffic with Two IPv4 Addresses             | 1171 |
| Table 124. | Creating a Permit ACL Followed by a Deny ACL Example |      |
| Table 125. | Permit ACLs IPv4 Packets Example                     |      |
| Table 126. | ACL Filters Tagged IPv4 Packets Example              | 1174 |
| Table 127. | Numbered IPv4 ACL with ICMP Packets Example          |      |
| Table 128. | Numbered IPv4 ACL with Protocol Example              |      |
| Table 129. | Numbered IPv4 ACL with TCP Port Packets Example      |      |
| Table 130. | Numbered IPv4 ACL with UDP Port Example              |      |
| Table 131. | Numbered MAC ACL Example                             |      |
| Table 132. | Assigning Numbered IPv4 ACLs                         |      |
| Table 133. | Assigning MAC Address ACLs Example                   |      |
| Table 134. | Removing Numbered IP ACLs Example                    |      |
| Table 135. | Removing MAC Address ACLs Example                    |      |
| Table 136. | Assigning Numbered IP ACLs to VTY Lines Example      |      |
| Table 137. | Assigning MAC ACLs to VTY Lines Example              |      |
| Table 138. | Assigning Named IPv4 ACLs to VTY Lines Example       |      |
| Table 139. | Assigning Named IPv4 ACLs to VTY Lines Example       |      |
| Table 140. | Removing Numbered IP ACLs from VTY Lines Example     |      |
| Table 141. | Deleting Numbered IP ACLs Example 1                  |      |
| Table 142. | Deleting Numbered IP ACLs Example 2                  |      |
| Table 143. | Access Control List Commands                         |      |
| Table 144. | Protocol Numbers                                     |      |
| Table 145. | Quality of Service Commands                          |      |
| Table 146. | SHOW MLS QOS INTERFACE Command                       |      |
| Table 147. | Local Manager Account Commands                       |      |
| Table 148. | Telnet Server Commands                               |      |
| Table 149. | Telnet Client Commands                               |      |
| Table 150. | Secure Shell Server Commands                         |      |
| Table 151  | Non-secure HTTP Web Browser Server Commands          | 1327 |
| Table 152  | Secure HTTPS Web Browser Server Commands             |      |
| Table 153  | SHOW IP HTTPS Command                                |      |
| Table 154  | RADIUS and TACACS+ Client Commands                   | 1377 |
| Table 155  | SHOW RADIUS Command                                  | 1396 |
| Table 156  | SHOW TACACS Command                                  | 1398 |
| Table 157  | System Monitoring Commands                           | 1403 |
| 10010 107. |                                                      |      |

Tables
# Preface

This is the command line management guide for the AT-9000/12POE, AT-9000/28, AT-9000/28POE, AT-9000/28SP, and AT-9000/52 Managed Layer 2-4 Gigabit Ethernet EcoSwitches. The instructions in this guide explain how to start a management session and how to use the commands in the AlliedWare Plus command line interface to view and configure the features of the switch.

For hardware installation instructions, refer to the AT-9000 Manager Layer 2 Fast Ethernet EcoSwitch Series Installation Guide.

This preface contains the following sections:

- Document Conventions" on page 10
- □ "Where to Find Web-based Guides" on page 11
- □ "Contacting Allied Telesis" on page 12

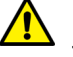

#### Caution

The customer, re-seller, sub-contractor, distributor, software developer or any buyer of an Allied Telesis "ATI" product known as "customer", hereby agrees to have all licenses required by any governmental agency and to comply with all applicable laws and regulations in its performance under this Agreement, including export control, maintained by U.S. Commerce Department's Bureau of Industry and Security (BIS) and the U.S. Treasury Department's Office of Foreign Assets Control (OFAC), international boycotts regulations and all anti-corruption laws, including the U.S. Foreign Corrupt Practices Act (FCPA). The customer understands that U.S. Government authorization may be required to export the software, commodity or technology, or to re-export or re-transfer to a third country, another end-user or another end-use. The customer agrees to assume all such obligations.

This document uses the following conventions:

Note

Notes provide additional information.

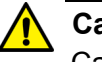

#### Caution

Cautions inform you that performing or omitting a specific action may result in equipment damage or loss of data.

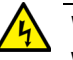

#### Warning

Warnings inform you that performing or omitting a specific action may result in bodily injury.

## Where to Find Web-based Guides

The installation and user guides for all of the Allied Telesis products are available for viewing in portable document format (PDF) from our web site at **www.alliedtelesis.com/support/documentation**.

If you need assistance with this product, you may contact Allied Telesis technical support by going to the Support & Services section of the Allied Telesis web site at **www.alliedtelesis.com/support**. You can find links for the following services on this page:

- 24/7 Online Support— Enter our interactive support center to search for answers to your product questions in our knowledge database, to check support tickets, to learn about RMAs, and to contact Allied Telesis experts.
- USA and EMEA phone support— Select the phone number that best fits your location and customer type.
- Hardware warranty information— Learn about Allied Telesis warranties and register your product online.
- Replacement Services— Submit a Return Materials Authorization (RMA) request via our interactive support center.
- Documentation— View the most recent installation and user guides, software release notes, white papers, and data sheets for your products.
- Software Downloads— Download the latest software releases for your managed products.

For sales or corporate information, go to **www.alliedtelesis.com/ purchase** and select your region.

## Section I Getting Started

This section contains the following chapters:

- □ Chapter 1, "AlliedWare Plus Command Line Interface" on page 15
- □ Chapter 2, "Starting a Management Session" on page 37
- □ Chapter 3, "Basic Command Line Management" on page 49
- Chapter 4, "Basic Command Line Management Commands" on page 55
- □ Chapter 5, "Temperature and Fan Control Overview" on page 73
- □ Chapter 6, "Temperature and Fan Control Commands" on page 77

# Chapter 1 AlliedWare Plus Command Line Interface

This chapter has the following sections:

- □ "Management Sessions" on page 16
- □ "Management Interfaces" on page 19
- □ "Local Manager Account" on page 20
- □ "AlliedWare Plus Command Modes" on page 21
- □ "Moving Down the Hierarchy" on page 24
- □ "Moving Up the Hierarchy" on page 28
- □ "Port Numbers in Commands" on page 30
- □ "Combo Ports 25 to 28" on page 32
- "Command Format" on page 33
- □ "Startup Messages" on page 34

## **Management Sessions**

You can manage the switch locally or remotely. Local management is conducted through the Console port on the switch. Remote management is possible with a variety of management tools from workstations on your network.

## Local The switch has a Console port for local management of the unit. Local management Management sessions, which must be performed at the unit, hence the name "local," are commonly referred to as out-of-band management because they are not conducted over your network.

The requirements for local management sessions are a terminal or a PC with a terminal emulator program and the RS-232 console management cable that comes with the switch. For modern PCs without a serial port, a USB-to-serial adapter and driver software is required.

#### Note

The initial management session of the switch must be from a local management session.

Remote

You can manage the switch remotely with the following software tools:

#### Management

- Telnet client
- □ Secure Shell client
- □ Secure (HTTPS) or non-secure (HTTP) web browser
- □ SNMPv1, SNMPv2c, or SNMPv3 application

Management sessions performed with these tools are referred to as inband management because the sessions are conducted over your network. Remote management sessions are generally more convenient than local management session because they can be performed from any workstation that has one of these software tools.

| Software Tool       | Default Setting                                                   |
|---------------------|-------------------------------------------------------------------|
| Telnet              | Enabled                                                           |
| Secure Shell Server | Disabled                                                          |
| HTTPS               | Disabled                                                          |
| HTTP                | Enabled (This tool is disabled by a factory reset of the switch.) |

Table 1. Remote Software Tool Settings

To support remote management, the switch must have a management IP address. For instructions on how to assign a management IP address to the switch, refer to "Adding a Management IP Address" on page 44.

#### **Remote Telnet Management**

The switch has a Telnet server that you can use to remotely manage the unit from Telnet clients on your management workstations. Remote Telnet sessions give you access to the same commands and the same management functions as local management sessions.

#### Note

Telnet remote management sessions are conducted in clear text, leaving them vulnerable to snooping. If an intruder captures the packet with your login name and password, the security of the switch will be compromised. For secure remote management, Allied Telesis recommends Secure Shell (SSH) or secure web browser (HTTPS).

#### **Remote Secure Shell Management**

The switch has an SSH server for remote management with an SSH client on a management workstation. This management method is similar to Telnet management sessions in that it gives you access to the same command line interface and the same functions. But where they differ is SSH management sessions are secure against snooping because the packets are encrypted, rendering them unintelligible to intruders who might capture them.

For instructions on how to configure the switch for SSH management, refer to Chapter 82, "Secure Shell (SSH) Server" on page 1299.

#### Web Browser Windows

The switch comes with a web browser server so that you can manage the unit using a web browser on a management workstation. The switch supports both encrypted (HTTPS) and non-encrypted (HTTP) web browser management sessions.

#### Simple Network Management Protocol

The switch supports remote SNMPv1, SNMPv2c and SNMPv3 management. This form of management requires an SNMP application, such as AT-View, and an understanding of management information base (MIB) objects.

The switch supports the following MIBs for SNMP management:

- □ atistackinfo.mib
- □ atiEdgeSwtich.mib
- □ RFC 1155 MIB
- □ RFC 1213 MIB-II
- □ RFC 1493 Bridge MIB
- □ RFC 1643 Ethernet MIB
- □ RFC 2096 IP Forwarding Table MIB
- □ RFC 2790 Host MIB
- □ RFC 2863 Interface Group MIB
- □ RFC 3176 sFlow MIB
- □ IEEE 802.1x 2010 MIB

The Allied Telesis managed switch MIBs (atistackinfo.mib and atiEdgeSwitch.mib) are available from the Allied Telesis web site.

## **Management Interfaces**

The switch has two management interfaces:

- □ AlliedWare Plus command line
- Web browser windows

The AlliedWare Plus command line is available from local management sessions, and remote Telnet and Secure Shell management sessions. The web browser windows are available from remote web browser management sessions.

## **Local Manager Account**

You must log on to manage the switch. This requires a valid user name and password. The switch comes with one local manager account. The user name of the account is "manager" and the default password is "friend." The user name and password are case sensitive. This account gives you access to all management modes and commands.

The default manager account is referred to as "local" because the switch authenticates the user name and password itself. If more manager accounts are needed, you can add up to eight more local manager accounts. For instructions, refer to Chapter 76, "Local Manager Accounts" on page 1259.

Another way to create more manager accounts is to transfer the task of authenticating the accounts to a RADIUS or TACACS+ server on your network. For instructions, refer to Chapter 88, "RADIUS and TACACS+ Clients" on page 1361.

The initial and default switch configuration supports up to three management sessions at one time. The number of sessions can be configured using the SERVICE MAXMANAGER command. The maximum number of sessions is 3. See "SERVICE MAXMANAGER" on page 126.

### **AlliedWare Plus Command Modes**

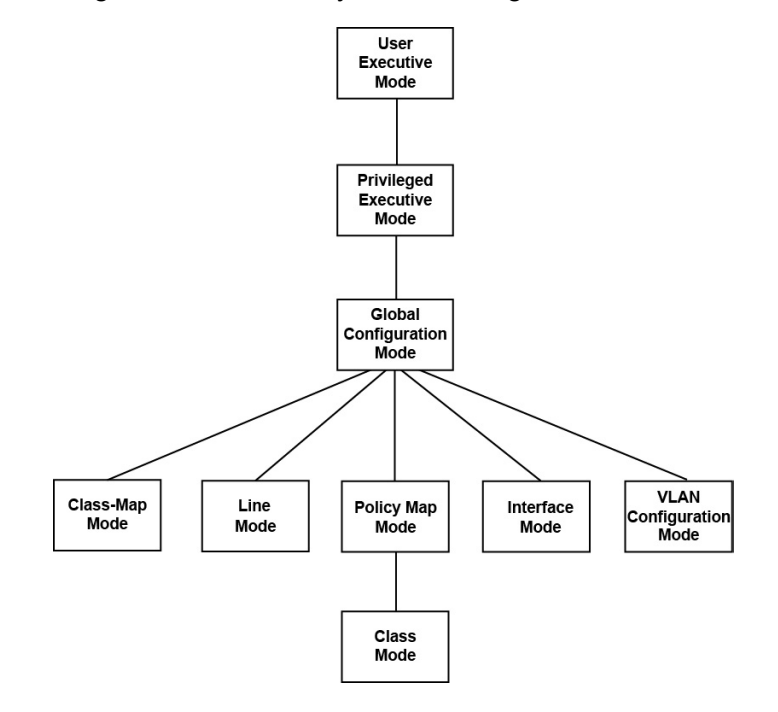

The AlliedWare Plus command line interface consists of a series of modes that are arranged in the hierarchy shown in Figure 1.

Figure 1. Command Modes

The modes have different commands and support different management functions. The only exceptions are the User Exec mode and the Privileged Exec mode. The Privileged Exec mode contains all the same commands as the User Exec mode, plus many more.

To perform a management function, you first have to move to the mode that has the appropriate commands. For instance, to configure the speeds and wiring configurations of the ports, you have to move to the Port Interface mode because the SPEED and POLARITY commands, which are used to configure the speed and wiring parameters, are stored in that mode.

Some management functions require that you perform commands from more than one mode. For instance, creating a new VLAN requires that you first go to the VLAN Configuration mode to initially create it and then to the Port Interface mode to designate the ports.

The modes, their command line prompts, and their functions are listed in Table 2 on page 22.

#### Note

By default, the mode prompts are prefixed with the "awplus" string. To change this string, use the HOSTNAME command. See "What to Configure First" on page 42.

| Table 2. AlliedWare | Plus | Modes |
|---------------------|------|-------|
|---------------------|------|-------|

| Mode                      | Prompt           | Function                                                            |
|---------------------------|------------------|---------------------------------------------------------------------|
| User Exec mode            | awplus>          | Displays the switch settings.                                       |
|                           |                  | Lists the files in the file system.                                 |
|                           |                  | Pings remote systems.                                               |
| Privileged Exec mode      | awplus#          | Displays the switch settings.                                       |
|                           |                  | Lists the files in the file system.                                 |
|                           |                  | Pings remote systems.                                               |
|                           |                  | Sets the date and time.                                             |
|                           |                  | Saves the current configuration.                                    |
|                           |                  | Downloads new versions of the management software.                  |
|                           |                  | Restores the default settings.                                      |
|                           |                  | Renames files in the file system.                                   |
|                           |                  | Resets the switch.                                                  |
| Global Configuration mode | awplus (config)# | Creates classifiers and access control lists.                       |
|                           |                  | Creates encryption keys for remote<br>HTTPS and SSH management.     |
|                           |                  | Activates and deactivates 802.1x port-based network access control. |
|                           |                  | Assigns a name to the switch.                                       |
|                           |                  | Configures IGMP snooping.                                           |
|                           |                  | Sets the MAC address table aging timer.                             |
|                           |                  | Enters static MAC addresses.                                        |
|                           |                  | Specifies the IP address of an SNTP server.                         |
|                           |                  | Configures the RADIUS client.                                       |
|                           |                  | Sets the console timer.                                             |

| Mode                       | Prompt                 | Function                                                                     |
|----------------------------|------------------------|------------------------------------------------------------------------------|
| Console Line mode          | awplus (config-line)#  | Sets the session timer for local management sessions.                        |
|                            |                        | Activates and deactivates remote manager authentication.                     |
| Virtual Terminal Line mode | awplus (config-line)#  | Sets the session timers for remote<br>Telnet and SSH management<br>sessions. |
|                            |                        | Activates and deactivates remote manager authentication.                     |
| Interface mode             | awplus (config-if)#    | Configures port settings.                                                    |
|                            |                        | Disables and enables ports.                                                  |
|                            |                        | Configures the port mirror.                                                  |
|                            |                        | Configures 802.1x port-based<br>network access control.                      |
|                            |                        | Creates static port trunks.                                                  |
|                            |                        | Sets the load distribution method for static port trunks.                    |
|                            |                        | Adds and removes ports from<br>VLANs.                                        |
|                            |                        | Creates Quality of Service policies.                                         |
| VLAN Configuration mode    | awplus (config-vlan)#  | Creates VLANs.                                                               |
| Civic Location mode        | awplus (config_civic)# | Creates optional LLDP-MED civic location entries.                            |
| Coordinate Location mode   | awplus (config_coord)# | Creates optional LLDP-MED coordinate location entries.                       |

| Table 2. Alledware Plus Modes (Continued | Table 2. | AlliedWare | Plus | Modes | (Continued) |
|------------------------------------------|----------|------------|------|-------|-------------|
|------------------------------------------|----------|------------|------|-------|-------------|

## Moving Down the Hierarchy

To move down the mode hierarchy, you have to step through each mode in sequence. Skipping modes is not permitted.

Each mode has a different command. For instance, to move from the User Exec mode to the Privileged Exec mode, you use the ENABLE command. Some commands, like the INTERFACE PORT command, which is used to enter the Port Interface mode, require a value, such as a port number, a VLAN ID or a port trunk ID.

**ENABLE** You use this command to move from the User Exec mode to the Privileged Exec mode. The format of the command is:

enable

awplus> enable awplus#

#### Figure 2. ENABLE Command

CONFIGURE<br/>TERMINALYou use this command to move from the Privileged Exec mode to the<br/>Global Configuration mode. The format of the command is:

Command configure terminal

awplus> enable
awplus# configure terminal
awplus(config)#

Figure 3. CONFIGURE TERMINAL Command

#### LINE CONSOLE 0 Command

You use this command to move from the Global Configuration mode to the Console Line mode to set the management session timer and to activate or deactivate remote authentication for local management sessions. The mode is also used to set the baud rate of the terminal port. The format of the command is:

line console 0

(awplus(config)# line console 0
 awplus(config-line)#

Figure 4. LINE CONSOLE Command

LINE VTY Command You use this command to move from the Global Configuration mode to the Virtual Terminal Line mode to set the management session timer and to activate or deactivate remote authentication of manager accounts. The format of the command is:

line vty *line\_id* 

The range of the LINE\_ID parameter is 0 to 9. For information on the VTY lines, refer to "VTY Lines" on page 41. This example enters the Virtual Terminal Line mode for VTY line 2:

awplus(config)# line vty 2
awplus(config-line)#

#### Figure 5. LINE VTY Command

INTERFACE Command -Dynamic Port Trunk

You use this command to move from the Global Configuration mode to the
 Dynamic Port Trunk Interface mode, to change the load distribution
 methods of static port trunks. You specify a trunk by its name of "po"
 followed by its ID number. You can specify only one static port trunk at a
 time. The format of the command is:

interface trunk\_name

This example enters the Port Trunk Interface mode for trunk ID 5:

awplus(config)# interface po5
awplus(config-if)#

#### Figure 6. INTERFACE TRUNK Command

**INTERFACE Command - Ports** You use this command to move from the Global Configuration mode to the Interface mode where you configure the parameter settings of the ports and add ports to VLANs and Quality of Service policies. The format of the command is:

interface *port* 

This example enters the Port Interface mode for port 21.

awplus(config)# interface port1.0.21
awplus(config-if)#

Figure 7. INTERFACE PORT Command - Single Port

You can configure more than one port at a time. This example enters the Port Interface mode for ports 11 to 15 and 22.

awplus(config)# interface port1.0.11-port1.0.15,port1.0.22
awplus(config-if)#

Figure 8. INTERFACE PORT Command - Multiple Ports

The INTERFACE PORT command is also located in the Port Interface mode itself, so that you do not have to return to the Global Configuration mode to configure different ports. This example moves from the current Port Interface mode to the Port Interface mode for ports 7 and 10.

awplus(config-if)# interface port1.0.7,port1.0.10
 awplus(config-if)#

Figure 9. INTERFACE PORT Command - Moving Between Port Interface Modes

INTERFACE Command -Static Port Trunk

You use this command to move from the Global Configuration mode to the Static Port Trunk Interface mode, to change the load distribution methods of static port trunks. You specify a trunk by its name of "sa" followed by its ID number. You can specify only one static port trunk at a time. The format of the command is:

interface trunk\_name

This example enters the Static Port Trunk Interface mode for trunk ID 2:

awplus(config)# interface sa2
 awplus(config-if)#

Figure 10. INTERFACE TRUNK Command

INTERFACE VLAN Command

You use this command to move from the Global Configuration mode to the VLAN Interface mode to assign the switch a management IP address. The format of the command is:

interface vlan*vid* 

The VID parameter is the ID of an existing VLAN on the switch. This example enters the VLAN Interface mode for a VLAN that has the VID 12:

awplus(config)# interface vlan12
awplus(config-if)#

Figure 11. INTERFACE VLAN Command

|                                | <b>Note</b><br>A VLAN must be identified in this command by its VID and not by its<br>name.                                                                                            |
|--------------------------------|----------------------------------------------------------------------------------------------------|
| VLAN<br>DATABASE<br>Command    | You use this command to move from the Global Configuration mode to the VLAN Configuration mode, which has the commands for creating VLANs. The format of the command is: vlan database |
|                                | <pre>awplus(config)# vlan database<br/>awplus(config-vlan)#</pre>                                                                                                    |
|                                | Figure 12. VLAN DATABASE Command                                                                                                    |
| LOCATION<br>CIVIC-<br>LOCATION | You use this command to move from the Global Configuration mode to the Civic Location mode, to create LLDP civic location entries. The format of the command is:                       |
| Command                        | location civic-location <i>id_number</i>                                                                                                    |
|                                | This example assigns the ID number 16 to a new LLDP civic location entry:                                                                                                    |
|                                | <pre>awplus(config)# location civic-location 16 awplus(config-civic)#</pre>                                                                                                    |
|                                | Figure 13. LLDP LOCATION CIVIC-LOCATION Command                                                                                                    |
| LOCATION<br>COORD-<br>LOCATION | You use this command to move from the Global Configuration mode to the Coordinate Location mode, to create LLDP coordinate location entries. The format of the command is:             |
| Command                        | location coord-location <i>id_number</i>                                                                                                    |
|                                | This example assigns the ID number 8 to a new LLDP coordinate location entry:                                                                                                    |
|                                | <pre>awplus(config)# location coord-location 8 awplus(config-coord)#</pre>                                                                                                    |

Figure 14. LLDP LOCATION COORD-LOCATION Command

## Moving Up the Hierarchy

There are four commands for moving up the mode hierarchy. They are the EXIT, QUIT, END and DISABLE commands.

**EXIT and QUIT** Commands These commands, which are functionally identical, are found in nearly all the modes. They move you up one level in the hierarchy, as illustrated in Figure 15.

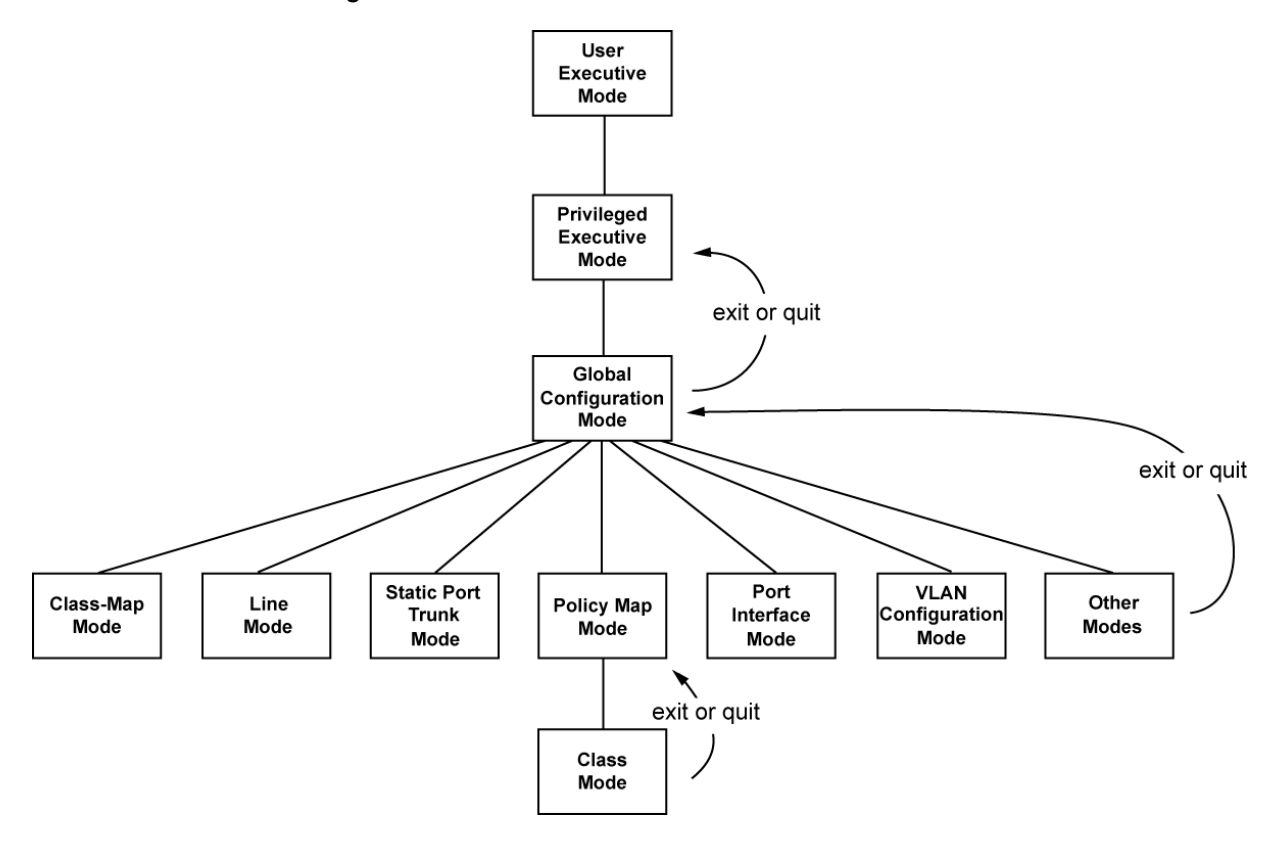

Figure 15. Moving Up One Mode with the EXIT and QUIT Command

**END Command** After you have configured a feature, you may want to return to the Privileged Exec mode to verify your changes with the appropriate SHOW command. You can step back through the modes one at a time with the EXIT or QUIT command. However, the END command is more convenient because it moves you directly to the Privileged Exec mode from any mode below the Global Configuration mode.

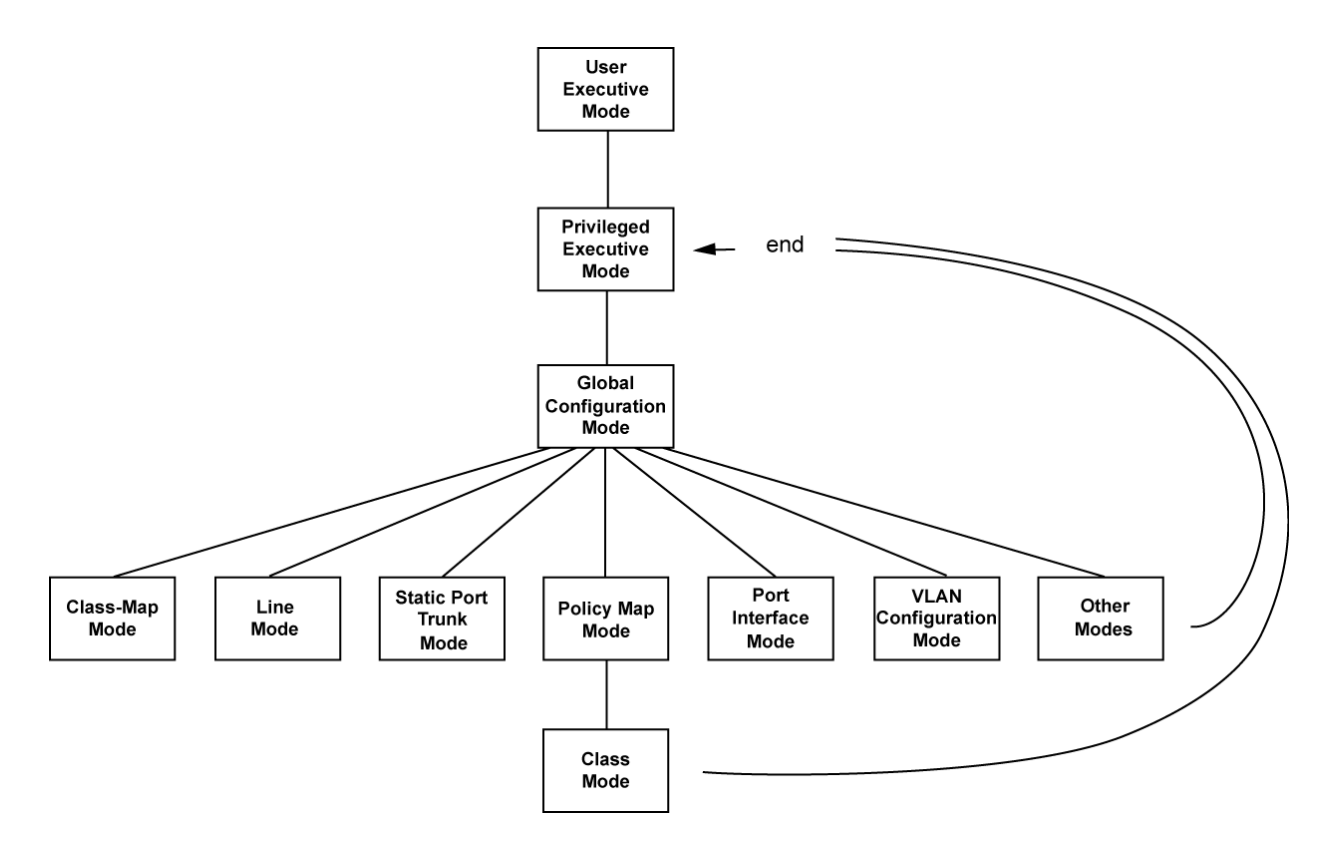

Figure 16. Returning to the Privileged Exec Mode with the END Command

**DISABLE** To return to the User Exec mode from the Privileged Exec mode, use the DISABLE command.

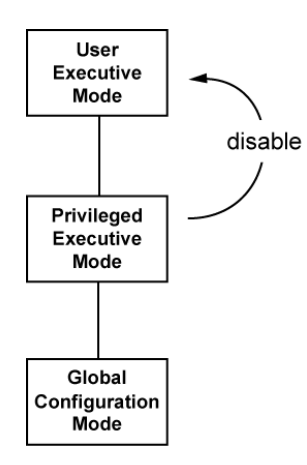

Figure 17. Returning to the User Exec Mode with the DISABLE Command

## Port Numbers in Commands

The ports on the switch are identified in the commands with the PORT parameter. The parameter has the format shown in Figure 18.

| portn.0.n          |
|--------------------|
| Switch ID          |
| Module Slot Number |
| Port Number        |

Figure 18. PORT Parameter in the Command Line Interface

The variables in the parameter are defined here:

- Switch ID: This number is used if the switch supports stacking. It is the switch's ID number in a stack. This number should always be 1 for AT-9000 Series switches because they do not support stacking.
- Module Slot ID: This number is used for modular switches that have slots for networking modules. It is used to identify the networking modules by their slot numbers. This number should always be 0 for AT-9000 Series switches because they are not modular switches.
- D Port number: This is a port number.

#### Note

The correct format of the PORT parameter for AT-9000 Series switches is PORT1.0.*n*.

Here are a few examples of the PORT parameter. This example uses the INTERFACE PORT command to enter the Port Interface mode for ports 12 and 18:

```
awplus> enable
awplus# configure terminal
awplus(config)# interface port1.0.12,port1.0.18
awplus(config-if)#
```

You can also specify port ranges. This example displays the port settings for ports 21 to 23:

```
awplus# show interface port1.0.21-port1.0.23
```

Note that you must include the prefix "port1.0." in the last number of a range.

You can also combine individual ports and port ranges in the same command, as illustrated in these commands, which enter the Port Interface mode for ports 5 to 11 and ports 16 and 18:

```
awplus> enable
awplus# configure terminal
awplus(config)# interface port1.0.5-port1.0.11,port1.0.16,
port1.0.18
awplus(config-if)#
```

## Combo Ports 25 to 28

Ports 25 to 28 on the AT-9000/28, AT-9000/28POE, and AT-9000/28SP Managed Layer 2 ecoSwitches are combo ports. Each combo consists of one 10/100/1000Base-T port and one SFP slot. The twisted pair ports have the letter R for Redundant as part of their port numbers on the front faceplates of the units.

Here are the guidelines to using these ports and slots:

- Only one port in a pair either the twisted pair port or the companion SFP module — can be active at a time.
- □ The twisted pair port is the active port if the SFP slot is empty, or if an SFP module is installed but does not have a link to a network device.
- □ The twisted pair port automatically changes to the redundant status mode when an SFP module establishes a link with a network device.
- □ A twisted pair port automatically transitions back to the active status when a link is lost on an SFP module.
- A twisted pair port and an SFP module share the same configuration settings, including port settings, VLAN assignments, access control lists, and spanning tree.
- The only exception to shared settings is port speed. If you disable Auto-Negotiation on a twisted pair port and set the speed and duplex mode manually, the speed reverts to Auto-Negotiation when an SFP module establishes a link with an end node.

#### Note

These guidelines do not apply to the SFP slots on the AT-9000/52 Managed Layer 2 ecoSwitch.

## **Command Format**

|                           | The following sections describe the command line interface features and the command syntax conventions.                                                                                                    |  |  |
|---------------------------|----------------------------------------------------------------------------------------------------|--|--|
| Command Line              | The command line interface has these features:                                                                                                    |  |  |
| Interface                 | Command history - Use the up and down arrow keys.                                                                                                    |  |  |
| reatures                  | Keyword abbreviations - Any keyword can be recognized by typing<br>an unambiguous prefix, for example, type "sh" and the software<br>responds with "show."                                                                              |  |  |
|                           | Tab key - Pressing the Tab key fills in the rest of a keyword<br>automatically. For example, typing "sh" and then pressing the Tab<br>key enters "show" on the command line.                                                            |  |  |
| Command                   | This manual uses the following command format conventions:                                                                                                    |  |  |
| Formatting<br>Conventions | screen text font - This font illustrates the format of a command<br>and command examples.                                                                                                    |  |  |
|                           | [] - Brackets indicate optional parameters.                                                                                                    |  |  |
|                           | <ul> <li>  - Vertical line separates parameter options for you to choose<br/>from.</li> </ul>                                                                                                    |  |  |
|                           | Italics - Italics indicate variables you have to provide.                                                                                                    |  |  |
| Command<br>Examples       | Most of the command examples in this guide start at the User Exec mode<br>and include the navigational commands. Here is an example that creates a<br>new VLAN called Engineering with the VID 5:                                       |  |  |
|                           | awplus> enable<br>awplus# configure terminal<br>awplus(config)# vlan database<br>awplus(config-vlan)# vlan 5 name Engineering                                                                                                    |  |  |
|                           | You do not have to return to the User Exec mode when you finish a management task. But it is a good idea to return to the Privileged Exec mode to confirm your changes with the appropriate SHOW command, before performing a new task. |  |  |

## **Startup Messages**

The switch generates the following series of status messages whenever it is powered on or reset. The messages can be viewed on the Console port with a terminal or a computer with a terminal emulator program.

```
CFE-NTSW-5.0.4 for BCM956218 (32bit,SP,BE,MIPS)
Build Date: Thu May 20 12:22:14 PDT 2010 (jwong@tiramisu)
Copyright (C) 2000-2008 Broadcom Corporation.
Initializing Arena.
Initializing Devices.
Board : AT9000_28SP
CPU type 0x2901A: 266MHz
Total memory: 0x8000000 bytes (128MB)
Total memory used by CFE: 0x87EB8000 - 0x87FFFBE0 (1342432)
Initialized Data:
                         0x87EFA324 - 0x87EFCAF0 (10188)
                         0x87EFCAF0 - 0x87EFDBE0 (4336)
BSS Area:
Local Heap:
                         0x87EFDBE0 - 0x87FFDBE0 (1048576)
Stack Area:
Text (code) segment:
Boot area (physical):
Relocation Factor:
Stack Area:
                         0x87FFDBE0 - 0x87FFFBE0 (8192)
                         0x87EB8000 - 0x87EF9B6F (269167)
                         0x07E77000 - 0x07EB7000
                         I:E82B8000 - D:E82B8000
Relocation Factor:
Resetting uart to 9600 baud.
Loader:elf Filesys:raw Dev:flash0.os-Linux File:ATI Options:(null)
Loading: 0x80001000/42538636 0x8289268c/96724 Entry at 0x80230860
Starting program at 0x80230860
Starting...
       /\ \ //___\
     / \\_ _//! ____ |
   / \| |/|___|
 / \\ // \___/
   ____/\____\ \/ /_____/
/__
Allied Telesis Inc.Mounting Filesystems...
Starting SNMP....
Starting MainTask....
```

| / | Initializing | System              | done! |
|---|--------------|---------------------|-------|
|   | Initializing | Board               | done! |
|   | Initializing | Serial Interface    | done! |
|   | Initializing | Timer Library       | done! |
|   | Initializing | IPC                 | done! |
|   | Initializing | Event Log           | done! |
|   | Initializing | Switch Models       | done! |
|   | Initializing | File System         | done! |
|   | Initializing | Database            | done! |
|   | Initializing | Configuration       | done! |
|   | Initializing | AW+ CLI             | done! |
|   | Initializing | Drivers             | done! |
|   | Initializing | Port Statistics     | done! |
|   | Initializing | Port                | done! |
|   | Initializing | Trunk               | done! |
|   | Initializing | Port Security       | done! |
|   | Initializing | LACP                | done! |
|   | Initializing | PORT VLAN           | done! |
|   | Initializing | Port Mirroring      | done! |
|   | Tnitializing | Telnet              | done  |
|   | Initializing | Snmp Service        | done! |
|   | Tnitializing | Web Service         | done  |
|   | Tnitializing | Monitor             | done  |
|   | Tnitializing | STP                 | done  |
|   | Initializing | SPANNING TREE       | done! |
|   | Initializing | 12 MGMT             | done! |
|   | Initializing |                     | done! |
|   | Initializing |                     | done! |
|   | Initializing | GARP                | done! |
|   | Initializing | GARP Post Init Task | done! |
|   | Initializing | TGMPSnoop           | done! |
|   | Initializing | SYS MGMT            | done! |
|   | Initializing | SWITCH MGMT         | done! |
|   | Initializing |                     | done! |
|   | Initializing | SNMP MGMT           | done! |
|   | Initializing | Authentication      | done! |
|   | Initializing | ТСРТР               | done! |
|   | Initializing | Default VIAN        | done! |
|   | Initializing | ENCO                | done! |
|   | Initializing | РКТ                 | done! |
|   | Tnitializing | PortAccess          | done  |
|   | Tnitializing | PAAcctRcv           | done  |
|   | Initializing | SSH                 | done! |
|   | Initializing | TFM                 | done  |
|   | Tnitializing | ΤΕΜΥ6               | donel |
|   | Initializing | RTM                 | done  |
| ` |              |                     |       |

Figure 20. Startup Messages (continued)

| / | Initializing | FTAB                            | done! |
|---|--------------|---------------------------------|-------|
|   | Initializing | FTABV6                          | done! |
|   | Initializing | ACM                             | done! |
|   | Initializing | Filter                          | done! |
|   | Initializing | L3_MGMT                         | done! |
|   | Initializing | L3APP_MGMT                      | done! |
|   | Initializing | SFLOW                           | done! |
|   | Initializing | NTP                             | done! |
|   | Initializing | CPU_HIST                        | done! |
|   | Initializing | EStacking                       | done! |
|   | Initializing | MGMT_MGMT                       | done! |
|   |              |                                 |       |
|   | Loading conf | iguration file "boot.cfg" done! |       |
|   | $\mathbf{i}$ |                                 | /     |

Figure 21. Startup Messages (continued)

This chapter has the following sections:

- □ "Starting a Local Management Session" on page 38
- □ "Starting a Remote Telnet or SSH Management Session" on page 40
- □ "What to Configure First" on page 42
- □ "Ending a Management Session" on page 47

#### Note

You must do the initial configuration of the switch from a local management session.

## **Starting a Local Management Session**

To start a local management session on the switch, perform the following procedure:

 Connect the RJ-45 connector on the management cable that comes with the switch to the Console port, as shown in Figure 22. The Console port is located on the front panels on the AT-9000/12POE, AT-9000/28, AT-9000/28POE, and AT-9000/28SP Switches and on the back panel on the AT-9000/52 Switch.

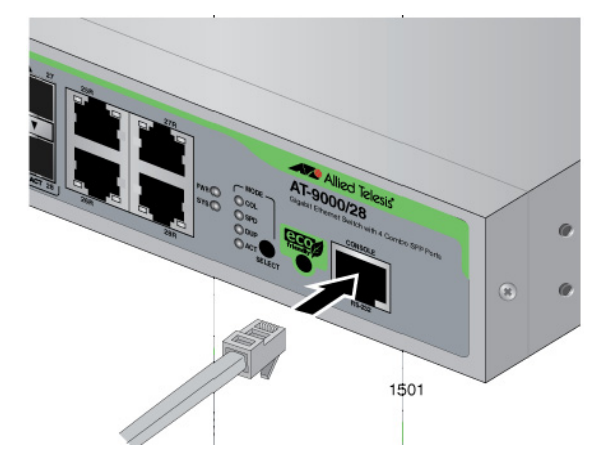

Figure 22. Connecting the Management Cable to the Console Port

- 2. Connect the other end of the cable to an RS-232 port on a terminal or PC with a terminal emulator program.
- 3. Configure the terminal or terminal emulator program as follows:
  - Baud rate: 9600 bps (The baud rate of the Console Port is adjustable from 1200 to 115200 bps. The default is 9600 bps.)
  - Data bits: 8
  - Parity: None
  - □ Stop bits: 1
  - □ Flow control: None

#### Note

The port settings are for a DEC VT100 or ANSI terminal, or an equivalent terminal emulator program.

4. Press Enter.

You are prompted for a user name and password.

5. Enter a user name and password. If this is the initial management session of the switch, enter "manager" as the user name "friend" as the password. The user name and password are case sensitive.

The local management session has started when the AlliedWare Plus command line prompt, shown in Figure 23 is displayed.

awplus>

Figure 23. AlliedWare Plus Command Line Prompt

## Starting a Remote Telnet or SSH Management Session

Here are the requirements for remote management of the switch from a Telnet or SSH client on your network:

- You must assign the switch a management IP address. To initially assign the switch an address, use a local management session. For instructions, refer to "What to Configure First" on page 42 or Chapter 13, "IPv4 and IPv6 Management Addresses" on page 257.
- The workstation that has the Telnet or SSH client must be a member of the same subnet as the management IP address on the switch, or must have access to it through routers or other Layer 3 devices.
- If the workstation with the Telnet or SSH client is not a member of the same subnet as the management IP address, you must also assign the switch a default gateway. This IP address needs to specify an interface on a router or other Layer 3 routing device that is the first hop to the subnet where the client resides. The default gateway must be a member of the same subnet as the management IP address. For instructions, refer to "What to Configure First" on page 42 or Chapter 13, "IPv4 and IPv6 Management Addresses" on page 257.
- For remote SSH management, you must create an encryption key pair and configure the SSH server on the switch. For instructions, see Chapter 82, "Secure Shell (SSH) Server" on page 1299. The factory configuration includes a default random key. When you initially connect to the switch, most SSH clients will flag the new key and ask you to accept it.

To start a remote Telnet or SSH management session, perform the following procedure:

1. In the Telnet or SSH client on your remote management workstation, enter the management IP address of the switch.

Prompts are displayed for a user name and password.

2. Enter a user name and password of a management account on the switch. The switch comes with one management account. The user name is "manager" and the password is "friend". User names and passwords are case sensitive.

The management session starts and the command line interface prompt is displayed, as shown in Figure 23 on page 39.

**VTY Lines** The switch has ten VTY (virtual teletypewriter) lines. Each line supports one remote Telnet or SSH management session. The switch allocates the lines, which are numbered 0 to 9, in ascending order, beginning with line 0, as remote sessions are initiated.

The VTY lines cannot be reserved for particular remote workstations because the switch allocates them as needed. Line 0 is assigned by the switch to a new remote session if there are no other active remote sessions. Or, if there is already one active management session, a new session is assigned line 1, and so on.

You can adjust these three parameters on the individual lines:

- Management session timer This timer is used by the switch to end inactive management sessions, automatically. This protects the switch from unauthorized changes to its configuration sessions should you leave your workstation unattended during a management session. For instructions on how to set this timer, refer to "Configuring the Management Session Timers" on page 96.
- Number of SHOW command scroll lines You can specify the number of lines that SHOW commands display at one time on your screen. Refer to "LENGTH" on page 67 to set this parameter.
- Remote authentication of management accounts You can toggle on or off remote authentication of management accounts on the individual VTY lines. Lines use local authentication when remote authentication is turned off. For background information, refer to Chapter 88, "RADIUS and TACACS+ Clients" on page 1361.

## What to Configure First

|                                          | Here are a few suggestions on what to configure during your initial management session of the switch. The initial management session must be a local management session from the Console port on the switch. For instructions on how to start a local management session, refer to "Starting a Local Management Session" on page 38.                                                                                                    |
|------------------------------------------|----------------------------------------------------------------------------------------------------|
| Creating a Boot<br>Configuration<br>File | The first thing you should do is create a boot configuration file in the switch's file system and mark it as the active boot configuration file. This file is used by the switch to store your configuration changes. It should be noted that a boot configuration file contains only those parameter settings that have been changed from their default values on the unit. So, assuming the switch is just out of its shipping container, the file, when you create it, contains about 20 lines. |
|                                          | The quickest and easiest way to create a new boot configuration file and to designate it as the active file is with the BOOT CONFIG-FILE command, located in the Global Configuration mode. Here is the format of the command:                                                                                                    |
|                                          | boot config-file <i>filename</i> .cfg                                                                                                    |
|                                          | The name of the new boot configuration file, which is specified with the FILENAME parameter, can be from 1 to 16 alphanumeric characters, not including the extension ".cfg." The filename cannot contain spaces and the extension must be ".cfg."                                                                                                    |
|                                          | Here is an example that creates a new boot configuration file called<br>"switch1.cfg:"                                                                                                    |
|                                          | awplus> enable<br>awplus# configure terminal<br>awplus(config)# boot config-file switch1.cfg                                                                                                    |
|                                          | When you see the message "Operation successful," the switch has created the file and marked it as the active boot configuration file. To confirm the creation of the file, return to the Global Configuration mode and enter the SHOW BOOT command:                                                                                                    |
|                                          | awplus(config)# exit<br>awplus# show boot                                                                                                    |
|                                          | Figure 24 on page 43 is an example of the display.                                                                                                    |
|                                          |                                                                                                    |

Current software: v2.2.1.1 Current boot image: v2.2.1.1 Default boot config: boot.cfg Current boot config: switch1.cfg (file exists)

#### Figure 24. SHOW BOOT Command

The name of your new active boot configuration file is displayed in the "Current boot config" field.

Changing the<br/>Login PasswordTo protect the switch from unauthorized access, you should change the<br/>password of the manager account. The password is set with the<br/>USERNAME command in the Global Configuration. Here is the format of<br/>the command.

username username password password

Both the user name and the password are case sensitive. The password can consist of 1 to 16 alphanumeric characters including punctuation and printable special characters. Spaces are not permitted.

This example of the command changes the password of the manager account to "clearsky2a:

awplus> enable
awplus# configure terminal
awplus(config)# username manager password clearsky2a

#### Note

Write down the new password and keep it in a safe and secure location. If you forget the manager password, you cannot manage the switch if there are no other management accounts on the unit. In this case, contact Allied Telesis Technical Support for assistance.

For instructions on how to create additional management accounts, refer to Chapter 76, "Local Manager Accounts" on page 1259.

Assigning a Name to the Switch The switch will be easier to identify if you assign it a name. The switch's name is displayed in the screen banner when you log on and replaces the "awplus" in the command line prompt.

A name is assigned to the switch with the HOSTNAME command in the Global Configuration mode. Here is the format of the command:

hostname *name* 

A name can consist of up to 39 alphanumeric characters. Spaces, punctuation, special characters, and quotation marks are *not* permitted.

This example assigns the name "Engineering\_sw2" to the switch:

awplus> enable
awplus# configure terminal
awplus(config)# hostname Engineering\_sw2
Engineering\_sw2(config)#

Adding a Management IP Address You must assign the switch a management IP address to use the features in Table 26 on page 258. Here are the requirements:

- The switch can have one management IPv4 address and one management IPv6 address.
- A management IP address must be assigned to a VLAN on the switch. It can be any VLAN, including the Default\_VLAN. For background information on VLANs, refer to Chapter 47, "Portbased and Tagged VLANs" on page 687.
- The network devices (that is, syslog servers, TFTP servers, etc.) must be members of the same subnet as a management IP address or have access to it through the default gateway.
- The switch must also have a default gateway if the network devices are not members of the same subnet as the management IP address. The default gateway specifies the IP address of a router interface that represents the first hop to the subnets or networks of the network devices.
- □ A default gateway address, if needed, must be a member of the same subnet as a management IP address.
- The switch can have one IPv4 default gateway and one IPv6 gateway.

#### Note

The following examples illustrate how to assign a management IPv4 address to the switch. For instructions on how to assign an IPv6 address, refer to Chapter 13, "IPv4 and IPv6 Management Addresses" on page 257.

The IP ADDRESS command in the VLAN Interface mode command adds a management IPv4 address to the switch. This example of the command assigns the management IPv4 address 149.82.112.72 and a subnet mask of 255.255.255.0 to the Default\_VLAN, which has the VID 1. The switch is also assigned the default gateway 149.82.112.18:
| awplus> enable                                      | Move to the Privileged Exec mode.                                                                                                    |
|-----------------------------------------------------|----------------------------------------------------------------------------------------------------|
| awplus# configure terminal                          | Move to the Global Configuration mode.                                                                                                    |
| awplus(config)# interface vlan1                     | Use the INTERFACE VLAN command to move to the VLAN Interface mode of the Default_VLAN.                                                                                                    |
| awplus(config-if)# ip address<br>149.82.112.72/24   | Assign the management IPv4 address to<br>the switch using the IP ADDRESS<br>command. The mask is a decimal number<br>that represents the number of bits, from<br>left to right, that constitute the network<br>portion of the address. For example, the<br>decimal masks 16 and 24 are equivalent<br>to masks 255.255.0.0 and 255.255.255.0,<br>respectively. |
| awplus(config-if)# exit                             | Return to the Global Configuration mode.                                                                                                    |
| awplus(config)# ip route 0.0.0.0/0<br>149.82.112.18 | Assign the default gateway to the switch using the IP ROUTE command.                                                                                                    |
| awplus(config)# exit                                | Return to the Privileged Exec mode.                                                                                                    |
| awplus# show ip route                               | Verify the new management IPv4 address<br>and default gateway with the SHOW IP<br>ROUTE command.                                                                                                    |

|                   | N 4        | A        | <b>F</b> |   |
|-------------------|------------|----------|----------|---|
| Table 3. Adding a | Management | Address: | Example  | 1 |

This example assigns the management IPv4 address to a new VLAN called Tech\_Support, with the VID 5. The VLAN will consist of the untagged ports 5,6, and 23. The management IPv4 address and default route of the switch will be assigned by a DHCP server on the network:

| Table 4. Adding a | Management IP | Address: Example 2 |
|-------------------|---------------|--------------------|
|-------------------|---------------|--------------------|

| awplus> enable                                                       | Move to the Privileged Exec mode.                     |
|----------------------------------------------------------------------|-------------------------------------------------------|
| awplus# configure terminal                                           | Move to the Global Configuration mode.                |
| awplus(config)# vlan database                                        | Enter the VLAN Configuration mode.                    |
| awplus(config-if)# vlan 5 name Tech_Support                          | Create the new VLAN with the VLAN command.            |
| awplus(config-if)# exit                                              | Return to the Global Configuration mode.              |
| <pre>awplus(config)# interface port1.0.5, port1.0.6,port1.0.23</pre> | Enter the Port Interface mode for ports 5, 6, and 23. |

| awplus(config-if)# switchport access vlan 5 | Add the ports as untagged ports to the VLAN with the SWITCHPORT ACCESS VLAN command. |
|---------------------------------------------|--------------------------------------------------------------------------------------|
| awplus(config-if)# exit                     | Return to the Global Configuration mode.                                             |
| awplus(config)# interface vlan5             | Use the INTERFACE VLAN command to move to the VLAN Interface mode of VLAN 5.         |
| awplus(config-if)# ip address dhcp          | Activate the DHCP client on the switch with the IP ADDRESS DHCP command.             |
| awplus(config-if)# end                      | Return to the Global Configuration mode.                                             |
| awplus# show ip interface                   | Verify the management IP address on the switch.                                      |
| awplus# show ip route                       | Verify the new management IPv4 address and default gateway.                          |

# Table 4. Adding a Management IP Address: Example 2

# Saving Your<br/>ChangesTo permanently save your changes in the active boot configuration file,<br/>use the WRITE command in the Privileged Exec mode:

awplus# write

You can also update the active configuration file with the COPY RUNNING-CONFIG STARTUP-CONFIG command, also located in the Global Configuration mode. It is just more to type.

# **Ending a Management Session**

To end a management session, go to either the Privileged Exec mode or the User Exec mode. From the Privileged Exec mode, enter either the EXIT or LOGOUT to end a management session:

awplus# exit

or

awplus# logout

From the User Exec mode, enter either the EXIT or LOGOUT command to end a management session:

awplus> exit

or

awplus> logout

Chapter 2: Starting a Management Session

# Chapter 3 Basic Command Line Management

This chapter contains the following sections:

- □ "Clearing the Screen" on page 50
- □ "Displaying the On-line Help" on page 51
- □ "Saving Your Configuration Changes" on page 53
- □ "Ending a Management Session" on page 54

# **Clearing the Screen**

If your screen becomes cluttered with commands, you can start fresh by entering the CLEAR SCREEN command in the User Exec or Privileged Exec mode. If you are in a lower mode, you have to move up the mode hierarchy to one of these modes to use the command. Here is an example of the command from the Port Interface mode:

awplus(config-if)# end awplus# clear screen

# **Displaying the On-line Help**

The command line interface has an on-line help system to assist you with the commands. The help system is displayed by typing a question mark.

Typing a question mark at a command line prompt displays all the keywords in the current mode. This example displays all the keywords in the VLAN Configuration mode.

| awplus> enable     |                                              | \ |
|--------------------|----------------------------------------------|---|
| awplus# configure  | terminal                                     |   |
| awplus(config)# vl | an database                                  |   |
| awplus(config-vlar | ı)# ?                                        |   |
| convert            | Convert vlan                                 |   |
| do                 | To run exec commands in config mode          |   |
| end                | End current mode and down to privileged mode |   |
| exit               | End current mode and down to previous mode   |   |
| help               | Description of the interactive help system   |   |
| no                 | Negate a command or set its defaults         |   |
| private-vlan       | Private-vlan                                 |   |
| quit               | End current mode and down to previous mode   |   |
| vlan               | Add, delete, or modify values associated     |   |
| with a single VL   | AN                                           |   |
|                    |                                              |   |

Figure 25. Displaying the Keywords of a Mode

Typing a question mark after a keyword displays any additional keywords or parameters. This example displays the available parameters for the FLOWCONTROL command in the Port Interface mode.

```
awplus> enable<br/>awplus# configure terminal<br/>awplus(config)# interface port1.0.5<br/>awplus(config-if)# flowcontrol ?<br/>bothbothFlow control on send and receive<br/>receivereceiveFlow control on sendsendFlow control on send
```

Figure 26. Displaying Subsequent Keywords of a Keyword

#### Note

You must type a space between the keyword and the question mark. Otherwise, the on-line help system simply displays the previous keyword.

Typing a question mark at the point in a command where a value is required displays a value's class (that is, integer, string, etc.). The example in Figure 27 on page 52 displays the class of the value for the HOSTNAME command in the Global Configuration mode.

#### awplus> enable awplus# configure terminal awplus(config)# hostname ? <STRING:sysName>

Figure 27. Displaying the Class of a Parameter

# **Saving Your Configuration Changes**

To permanently save your changes to the parameter settings on the switch, you must update the active boot configuration file. This is accomplished with either the WRITE command or the COPY RUNNING-CONFIG STARTUP-CONFIG command, both of which are found in the Privileged Exec mode. When you enter either of these commands, the switch copies its running configuration into the active boot configuration file for permanent storage.

To update the active configuration file, enter:

awplus# write

or

awplus# copy running-config startup-config

#### Note

Parameter changes that are not saved in the active boot configuration file are discarded when the switch is powered off or reset.

# **Ending a Management Session**

To end a management session, go to either the Privileged Exec mode or the User Exec mode. From the Privileged Exec mode, enter either the EXIT or LOGOUT to end a management session:

awplus# exit

or

awplus# logout

From the User Exec mode, enter either the EXIT or LOGOUT command to end a management session:

awplus> exit

or

awplus> logout

# Chapter 4 Basic Command Line Management Commands

The basic command line commands are summarized in Table 5.

| Command                                            | Mode                                                        | Description                                                                                |
|----------------------------------------------------|-------------------------------------------------------------|--------------------------------------------------------------------------------------------|
| "? (Question Mark Key)" on page 57                 | All modes                                                   | Displays the on-line help.                                                                 |
| "CLEAR SCREEN" on page 59                          | User Exec and<br>Privileged Exec                            | Clears the screen.                                                                         |
| "CONFIGURE TERMINAL" on page 60                    | Privileged Exec                                             | Moves you from the Privileged Exec<br>mode to the Global Configuration<br>mode.            |
| "COPY RUNNING-CONFIG<br>STARTUP-CONFIG" on page 61 | Privileged Exec                                             | Updates the active boot configuration file with the current settings from the switch.      |
| "DISABLE" on page 62                               | Privileged Exec                                             | Returns you to the User Exec mode from the Privileged Exec mode.                           |
| "DO" on page 63                                    | Global<br>Configuration                                     | Performs Privileged Exec mode<br>commands from the Global<br>Configuration mode.           |
| "ENABLE" on page 64                                | User Exec                                                   | Moves you from the User Exec mode to the Privileged Exec mode.                             |
| "END" on page 65                                   | All modes<br>below the<br>Global<br>Configuration<br>mode   | Returns you to the Privileged Exec mode.                                                   |
| "EXIT" on page 66                                  | All modes<br>except the User<br>Exec and<br>Privileged Exec | Moves you up one mode.                                                                     |
| "LENGTH" on page 67                                | Console Line<br>and Virtual<br>Terminal Line                | Specifies the maximum number of lines the SHOW commands display at one time on the screen. |
| "LOGOUT" on page 69                                | User Exec                                                   | Ends a management session.                                                                 |

| Table 5. | Basic | Command | Line | Commands |
|----------|-------|---------|------|----------|
|----------|-------|---------|------|----------|

| Command            | Mode                                                        | Description                                                                         |
|--------------------|-------------------------------------------------------------|-------------------------------------------------------------------------------------|
| "QUIT" on page 70  | All modes<br>except the User<br>Exec and<br>Privileged Exec | Moves you up one mode.                                                              |
| "WRITE" on page 71 | Privileged Exec                                             | Updates the active boot configuration file with the current settings of the switch. |

# ? (Question Mark Key)

Syntax

?

#### Parameters

None

#### Modes

All modes

#### Description

Use the question mark key to display on-line help messages. Typing the key at different points in a command displays different messages:

- □ Typing "?" at a command line prompt displays all the keywords in the current mode.
- **Typing "?"** after a keyword displays the available parameters.

#### Note

You must type a space between a keyword and the question mark. Otherwise, the on-line help returns the previous keyword.

□ Typing "?" after a keyword or parameter that requires a value displays a value's class (i.e. integer, string, etc.).

#### **Examples**

This example displays all the keywords in the Port Interface mode for port 4:

```
awplus> enable
awplus# configure terminal
awplus(config)# interface port1.0.4
awplus(config-if)# ?
```

This example displays the parameters for the SHOW keyword in the User Exec mode and the Privileged Exec mode:

awplus> enable awplus# show ? This example displays the class of the value for the SPANNING-TREE HELLO-TIME command in the Global Configuration mode:

awplus> enable
awplus# configure terminal
awplus(config)# spanning-tree hello-time ?

# **CLEAR SCREEN**

# Syntax

clear screen

### Parameters

None

# Modes

User Exec and Privileged Exec modes

# Description

Use this command to clear the screen.

# Example

awplus# clear screen

# **CONFIGURE TERMINAL**

## **Syntax**

configure terminal

#### **Parameters**

None

## Mode

Privileged Exec mode

# Description

Use this command to move from the Privileged Exec mode to the Global Configuration mode.

## Example

awplus# configure terminal
awplus(config)#

# **COPY RUNNING-CONFIG STARTUP-CONFIG**

#### Syntax

copy running-config startup-config

#### Parameters

None

#### Mode

Privileged Exec mode

#### Description

Use this command to update the active boot configuration file with the switch's current configuration, for permanent storage. When you enter the command, the switch copies its parameter settings into the active boot configuration file. The switch saves only those parameters that are not at their default settings.

#### Note

Parameter changes that are not saved in the active boot configuration file are discarded when the switch is powered off or reset.

To view the name of the active boot configuration file, see "SHOW BOOT" on page 456.

This command is equivalent to "WRITE" on page 71.

#### Example

awplus# copy running-config startup-config

# DISABLE

# Syntax

disable

#### **Parameters**

None

## Mode

Privileged Exec mode

# Description

Use this command to return to the User Exec mode from the Privileged Exec mode.

# Example

The following command returns the software to the User Exec mode:

awplus# disable awplus>

#### Syntax

do command

#### Parameter

command

Specifies the Privileged Exec mode command to perform.

#### Mode

Global Configuration mode

#### Description

Use this command to perform Privileged Exec mode commands from the Global Configuration mode. You may use the command to perform some, but not all, of the Privileged Exec mode commands. To view the available commands, type a question mark "?" after the DO command.

#### **Examples**

This example displays all of the Privileged Exec mode commands you may perform using the DO command in the Global Configuration mode:

awplus(config)# do ?

This example displays all of the available SHOW commands:

awplus(config)# do show ?

This example performs the SHOW INTERFACE command for port 4 from the Global Configuration mode:

awplus(config)# do show interface port1.0.4

This example pings a network device:

awplus(config)# do ping 149.11.123.45

# **ENABLE**

## Syntax

enable

#### **Parameters**

None

#### Mode

User Exec mode

# Description

Use this command to move from the User Exec mode to the Privileged Exec mode.

# Example

The following command moves the prompt from the User Exec mode to the Privileged Exec mode:

awplus> enable awplus#

## Syntax

end

#### **Parameters**

None

## Mode

All modes below the Global Configuration mode.

# Description

Use this command to return to the Privileged Exec mode.

# Example

The following command returns the prompt to the Privileged Exec mode:

awplus(config-if)# end
awplus#

# EXIT

## **Syntax**

exit

#### **Parameters**

None

## Mode

All modes

## Description

Use this command to move down one mode in the mode hierarchy in all modes except the User Exec and Privileged Exec modes. Using the EXIT command in the User Exec and Privileged Exec modes terminates the management session.

## Example

The following example moves the prompt from the Global Configuration mode to the Privileged Exec mode:

awplus(config)# exit
awplus#

# LENGTH

#### Syntax

length value

#### Parameters

va1ue

Specifies the maximum number of lines that the SHOW commands display at one time on the screen. The range is 0 to 512 lines. Use the value 0 if you do not want the SHOW commands to pause.

#### Mode

Console Line and Virtual Terminal Line modes

#### Description

Use this command to specify the maximum number of lines the SHOW commands display at one time on the screen during local or remote management sessions. You can set different values for the local and remote management methods. To set this parameter for local management sessions, enter the command in the Console Line mode. To set this parameter for the ten VTY lines for remote Telnet and SSH sessions, enter the same command in the Virtual Terminal Line modes. Each VTY line can have a different setting.

The default value is 20 lines for the console port. For the VTY lines, the default value is negotiated with the VTY ports.

#### **Examples**

This example sets the maximum number of lines to 25 for local management sessions:

awplus> enable
awplus# configure terminal
awplus(config)# line console 0
awplus(config-line)# length 25

This example sets the maximum number of lines to 15 for VTY line 0:

```
awplus> enable
awplus# configure terminal
awplus(config)# line vty 0
awplus(config-line)# length 15
```

This example returns the number of lines to the default setting for local management sessions:

awplus> enable awplus# configure terminal awplus(config)# line console 0 awplus(config-line)# no length

# LOGOUT

#### Syntax

logout

#### **Parameters**

None

## Mode

User Exec and Privileged Exec modes

## Description

Use this command to end a management session.

#### Note

Entering the EXIT command in either the User Exec or Privileged Exec mode also ends a management session.

## Example

This example shows the sequence of commands to logout starting from the Global Configuration mode:

```
awplus(config)# exit
awplus# disable
awplus> logout
```

# QUIT

#### **Syntax**

quit

#### **Parameters**

None

## Mode

All modes except the User Exec and Privileged Exec modes.

## Description

Use this command to move up one mode in the mode hierarchy. This command is almost identical to the EXIT command. The difference is that unlike the EXIT command, the QUIT command cannot be used to end a management session.

#### Example

This example uses the QUIT command to return to the Privileged Exec mode from the Global Configuration mode:

awplus(config)# quit
awplus#

# WRITE

#### **Syntax**

write

#### Parameters

None

Mode

Privileged Exec mode

#### Description

Use this command to update the active boot configuration file with the switch's current configuration, for permanent storage. When you enter the command, the switch copies its parameter settings into the active boot configuration file. The switch saves only those parameters that are not at their default settings.

#### Note

Parameter changes that are not saved in the active boot configuration file are discarded when the switch is powered off or reset.

To view the name of the active boot configuration file, see "SHOW BOOT" on page 456.

This command is equivalent to "COPY RUNNING-CONFIG STARTUP-CONFIG" on page 61.

#### Example

awplus# write

Chapter 4: Basic Command Line Management Commands

# Chapter 5 **Temperature and Fan Control Overview**

- □ "Overview" on page 74
- □ "Displaying the System Environmental Status" on page 75
- □ "Controlling Eco-Mode LED" on page 76

# Overview

The switch monitors the environmental status, such as temperature and voltage, and the status of fan modules. Checking this information helps you to identify potential hardware issues before they become problems.

To check the switch's environmental and saving energy status, and turn on and off the port LEDs, use the following commands:

- □ "ECOFRIENDLY LED" on page 78
- □ "NO ECOFRIENDLY LED" on page 79
- □ "SHOW ECOFRIENDLY" on page 80
- "SHOW SYSTEM ENVIRONMENT" on page 81

# **Displaying the System Environmental Status**

The switch monitors the environmental status of the switch and any attached PSU, XEM, or expansion option. The environmental status covers information about temperatures, fans, and voltage. To display this information, go to User Exec or Privileged Exec mode and enter the command:

awplus# show system environment

Figure 28 shows an example of the information the command displays. The columns are described in "SHOW SYSTEM ENVIRONMENT" on page 81.

| Env | Environment Monitoring Status |         |        |  |  |
|-----|-------------------------------|---------|--------|--|--|
| Swi | Switch Model: AT-9000/28POE   |         |        |  |  |
| ID  | Sensor (Units)                | Reading | Status |  |  |
| 0   | Temp (Degrees C)              | 37      | Normal |  |  |
| 1   | Fan 1 (RPM)                   | 3467    | Normal |  |  |
| 2   | PSU 1                         | On      | Normal |  |  |
| 3   | PSU 2                         | off     | off    |  |  |
|     |                               |         | /      |  |  |

Figure 28. SHOW SYSTEM ENVIRONMENT Command

#### Note

Switches that do not contain fan controllers will not display temperature readings.

# **Controlling Eco-Mode LED**

AlliedWare Plus products provide an Eco-Mode LED control to conserve additional power on the port LEDs. The Eco-Mode LED is an eco-friendly feature that turns off the port LEDs when they are not necessary. To enable Eco-Mode LED control, enter the command:

awplus(config)# ecofriendly led

To disable Eco-Mode LED control,

awplus(config)# no ecofriendly led

# Chapter 6 Temperature and Fan Control Commands

The temperature and fan control commands are summarized in Table 6.

| Command                                 | Mode                    | Description                                                                                                 |
|-----------------------------------------|-------------------------|----------------------------------------------------------------------------------------------------|
| "ECOFRIENDLY LED" on page 78            | Global<br>Configuration | Turns off the port LEDs on the switch to save power.                                                        |
| "NO ECOFRIENDLY LED" on page 79         | Global<br>Configuration | Turns on the port LEDs on the switch.                                                                       |
| "SHOW ECOFRIENDLY" on page 80           | Privileged Exec         | Displays the power saving status of the port LEDs.                                                          |
| "SHOW SYSTEM ENVIRONMENT"<br>on page 81 | Privileged Exec         | Displays the environmental<br>information for the switch, such as<br>temperatures, voltage, and fan status. |

Table 6. Temperature and Fan Control Commands

# **ECOFRIENDLY LED**

## **Syntax**

ecofriendly led

## **Parameters**

None

## Mode

Global Configuration mode

# Description

Use this command to turn off the port LEDs on the switch to save power.

# **Confirmation Command**

"SHOW ECOFRIENDLY" on page 80

## Example

awplus# ecofriendly led

# **NO ECOFRIENDLY LED**

#### Syntax

no ecofriendly led

## Parameters

None

Mode

Global Configuration mode

# Description

Use this command to turn on the port LEDs on the switch.

## **Confirmation Command**

"SHOW ECOFRIENDLY" on page 80

# Example

The following command turns on the port LEDs on the switch:

awplus# no ecofriendly led

# SHOW ECOFRIENDLY

#### **Syntax**

show ecofriendly

#### Parameters

None

## Mode

Privileged Exec mode

# Description

Use this command to display the power saving status of the port LEDs. An example of the information the command displays is shown in Figure 29.

Front panel port LEDs: on

Figure 29. SHOW ECOFRIENDLY Command

## Example

The following example displays the power saving status of the port LEDs:

awplus# show ecofriendly
# SHOW SYSTEM ENVIRONMENT

### **Syntax**

show system environment

#### Parameters

None

### Mode

Privileged Exec mode

### Description

Use this command to display the environmental information for the switch.

Figure 30 shows an example of the information that the command displays.

| Environment Monitoring Status<br> |                  |      |        |   |  |  |
|-----------------------------------|------------------|------|--------|---|--|--|
|                                   |                  |      |        |   |  |  |
| 0                                 | Temp (Degrees C) | 37   | Normal |   |  |  |
| 1                                 | Fan 1 (RPM)      | 3467 | Normal |   |  |  |
| 2                                 | PSU 1            | On   | Normal |   |  |  |
| 3                                 | PSU 2            | off  | off    |   |  |  |
|                                   |                  |      |        | / |  |  |

Figure 30. SHOW SYSTEM ENVIRONMENT Command

The columns in the display are described here:

### Table 7. SHOW SYSTEM ENVIRONMENT Command

| Parameter      | Description                                                                            |
|----------------|----------------------------------------------------------------------------------------|
| Switch Model   | Indicates a model name of the switch.                                                  |
| ID             | Indicates the ID number of an item.                                                    |
| Sensor (Units) | Indicates an item on the switch, such as temperature, fan, or power supply unit (PSU). |

| Parameter | Description                                |  |
|-----------|--------------------------------------------|--|
| Reading   | Indicates the current reading of the item. |  |
| Status    | Indicates the status of the item.          |  |

### Table 7. SHOW SYSTEM ENVIRONMENT Command

### Example

The following example displays environmental information for the switch:

awplus# show system environment

# Section II Basic Operations

This section contains the following chapters:

- □ Chapter 7, "Basic Switch Management" on page 85
- □ Chapter 8, "Basic Switch Management Commands" on page 103
- □ Chapter 9, "Port Parameters" on page 143
- □ Chapter 10, "Port Parameter Commands" on page 163
- □ Chapter 11, "Power Over Ethernet" on page 215
- Chapter 12, "Power Over Ethernet Commands" on page 227
- □ Chapter 13, "IPv4 and IPv6 Management Addresses" on page 257
- Chapter 14, "IPv4 and IPv6 Management Address Commands" on page 271
- Chapter 15, "Simple Network Time Protocol (SNTP) Client" on page 295
- □ Chapter 16, "SNTP Client Commands" on page 303
- □ Chapter 17, "MAC Address Table" on page 315
- □ Chapter 18, "MAC Address Table Commands" on page 325
- □ Chapter 19, "Enhanced Stacking" on page 337
- □ Chapter 20, "Enhanced Stacking Commands" on page 361
- □ Chapter 21, "Port Mirror" on page 379
- □ Chapter 22, "Port Mirror Commands" on page 387
- Chapter 23, "Internet Group Management Protocol (IGMP) Snooping" on page 395
- □ Chapter 24, "IGMP Snooping Commands" on page 405
- □ Chapter 25, "Multicast Commands" on page 419

# Chapter 7 Basic Switch Management

This chapter contains the following:

- □ "Adding a Name to the Switch" on page 86
- □ "Adding Contact and Location Information" on page 87
- □ "Displaying Parameter Settings" on page 88
- □ "Manually Setting the Date and Time" on page 89
- □ "Pinging Network Devices" on page 90
- □ "Resetting the Switch" on page 91
- □ "Restoring the Default Settings to the Switch" on page 92
- □ "Setting the Baud Rate of the Console Port" on page 94
- □ "Configuring the Management Session Timers" on page 96
- □ "Setting the Maximum Number of Manager Sessions" on page 98
- □ "Configuring the Banners" on page 99

# Adding a Name to the Switch

The switch will be easier to identify if you assign it a name. The switch displays its name in the command line prompt, in place of the default prefix "awplus."

To assign the switch a name, use the HOSTNAME command in the Global Configuration mode. A name can consist of up to 39 alphanumeric characters. Spaces, punctuation, special characters, and quotation marks are *not* permitted.

This example assigns the name Switch12 to the switch:

awplus> enable awplus# configure terminal awplus(config)# hostname Switch12 Switch12(config)#

To remove the current name without assigning a new name, use the NO HOSTNAME command:

Unit2b\_bld4> enable Unit2b\_bld4# configure terminal Unit2b\_bld4(config)# no hostname awplus(config)#

For reference information, refer to "HOSTNAME" on page 117 and "NO HOSTNAME" on page 120.

# **Adding Contact and Location Information**

The commands for assigning the switch contact and location information are the SNMP-SERVER CONTACT and SNMP-SERVER LOCATION commands, both of which are found in the Global Configuration mode. Here are the formats of the commands:

snmp-server contact contact

snmp-server location location

The variables can be from 1 to 255 alphanumeric characters in length. Spaces and special characters are allowed.

To view the information, use the SHOW SYSTEM command in the User Exec and Privileged Exec modes.

Here is an example that assigns the switch this contact and location information:

- Contact: JordanB
- □ Location: 123\_Westside\_Dr\_room\_45

awplus> enable
awplus# configure terminal
awplus(config)# snmp-server contact JordanB
awplus(config)# snmp-server location 123\_Westside\_Dr\_room\_45

To remove the contact or location information without adding new information, use the NO form of the commands. This example removes the location information:

awplus> enable
awplus# configure terminal
awplus(config)# no snmp-server location

# **Displaying Parameter Settings**

To display the current parameter settings on the switch, use the SHOW RUNNING-CONFIG command in the Privileged Exec mode. The settings, which are displayed in their equivalent command line commands, are limited to just those parameters that have been changed from their default values. The information includes new settings that have yet to be saved in the active boot configuration file. Here is the command:

awplus# show running-config

For reference information, refer to "SHOW RUNNING-CONFIG" on page 130.

## Manually Setting the Date and Time

To manually set the date and time on the switch, use the CLOCK SET command in the Privileged Exec mode. Here is the format of the command:

clock set hh:mm:ss dd mmm yyyy

Here are the variables:

- □ *hh:mm:ss*: Use this variable to specify the hour, minute, and second for the switch's time in 24-hour format.
- dd: Use this variable to specify the day of the month.
- mmm: Use this variable to specify the month. The month is specified by its first three letters. For example, June is Jun. The first letter must be uppercase and the second and third letters lowercase.
- □ *yyyy*: Use this variable to specify the year. The year must be specified in four digits (for example, 2011 or 2012).

The command has to include both the date and time. This example sets the time to 4:11 pm and the date to January 4, 2011:

awplus> enable awplus# clock set 16:11:0 4 Jan 2011

To display the date and time, use the SHOW CLOCK command in the User Exec or Privileged Exec mode.

awplus# show clock

For reference information, refer to "CLOCK SET" on page 112 and "SHOW CLOCK" on page 129.

#### Note

The date and time, when set manually, are not retained by the switch when it is reset or power cycled.

# **Pinging Network Devices**

If the switch is unable to communicate with a network device, such as a syslog server or a TFTP server, you can test for an active link between the two devices by instructing the switch to send ICMP Echo Requests and to listen for replies sent back from the other device. This is accomplished with the PING command in the Privileged Exec mode.

This command instructs the switch to send ICMP Echo Requests to a network device known by the IP address 149.122.14.15:

awplus> enable
awplus# ping 149.122.14.15

The results of the ping are displayed on the screen.

#### Note

To send ICMP Echo Requests, the switch must have a management IP address. For instructions, refer to Chapter 13, "IPv4 and IPv6 Management Addresses" on page 257.

#### Note

The switch sends the ICMP Echo Requests from the ports of the VLAN assigned the management IP address. The device the switch is pinging must be a member of that VLAN or must be accessible through routers or other Layer 3 devices.

For reference information, refer to "PING" on page 121.

To reset the switch, use either the REBOOT or RELOAD command in the Privileged Exec mode. You might reset the switch if it is experiencing a problem or if you want to reconfigure its settings after designating a new active boot configuration file. The commands display a confirmation prompt.

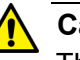

#### Caution

The switch will not forward network traffic while it initializes its management software. Some network traffic may be lost. The reset can take from thirty seconds to two minutes, depending on the number and complexity of the commands in the active boot configuration file.

#### Note

Any configuration changes that have not been saved in the active boot configuration file are discarded when you reset the switch. To save your changes, use the WRITE or COPY RUNNING-CONFIG STARTUP-CONFIG command in the Privileged Exec mode.

To reset the switch with the REBOOT command:

awplus> enable
awplus# reboot

Are you sure you want to reboot the switch? (y/n) y

To reset the switch with the RELOAD command:

awplus> enable awplus# reload

Are you sure you want to reboot the switch? (y/n) y

To resume managing the switch, wait for the switch to initialize its management software and then start a new management session.

For reference information, refer to "REBOOT" on page 124 and "RELOAD" on page 125.

# **Restoring the Default Settings to the Switch**

To restore the default settings to the switch, delete or rename the active boot configuration file and then reset the unit. Without an active boot configuration file, the switch will use the default parameter settings after it initializes the management software.

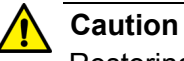

Restoring the default settings requires that you reset the switch. The unit will not forward network traffic while it initializes the management software. Some network traffic may be lost.

There are two ways to delete the active boot configuration file. One way is with the DELETE command in the Privileged Exec mode. Here is the format of the command:

delete *filename*.cfg

This example deletes the active boot configuration file "Sales\_unit.cfg" and resets the switch:

awplus> enable awplus# delete Sales\_unit.cfg awplus# reboot

reboot switch? (y/n): y

If you do not know the name of the active boot configuration file, you can display it with the SHOW BOOT command in the Privileged Exec mode. Figure 31 is an example of what is displayed:

```
Current software : v1.0.0
Current boot image : v1.0.0
Default boot config: /cfg/boot.cfg
Current boot config: /cfg/switch2.cfg (file exists)
```

Figure 31. SHOW BOOT Command

The active boot configuration file is identified in the "Current boot config" field.

Another way to delete the file is with the ERASE STARTUP-CONFIG command, also in the Privileged Exec mode. The advantage of this command over the DELETE command is that you do not have to know the name of the active boot configuration file. When you enter the command, a confirmation prompt is displayed. If you enter "Y" for yes, the switch automatically deletes the active boot configuration file from the file system. Afterwards, you can reset the switch with the REBOOT command so that it restores the default settings.

Here is the sequence of commands and messages:

awplus> enable
awplus# erase startup-config

erase start-up config? (y/n):y Deleting.. Successful Operation awplus# reboot

```
reboot switch? (y/n): y
```

If you prefer to keep the active boot configuration file, you can rename it with the MOVE command in the Privileged Exec mode and then reset the switch. Here is the format of the MOVE command:

move filename1.cfg filename2.cfg

The FILENAME1 parameter is the name of the configuration file you want to rename. The FILENAME2 parameter is the file's new name. The extensions of the files must be ".cfg". For example, if the name of the active boot configuration file is "Sales\_unit.cfg," these commands rename it to "Sales\_unit\_backup.cfg" and reset the switch:

```
awplus> enable
awplus# move Sales_unit.cfg Sales_unit_backup.cfg
awplus# reboot
```

reboot switch? (y/n): y

To resume managing the switch after restoring the default settings, you must establish a local management session from the Console port. Remote management is not possible because the switch will not have a management IP address.

#### Note

For instructions on how to create a new boot configuration file, refer to Chapter 28, "Boot Configuration Files" on page 443.

# Setting the Baud Rate of the Console Port

The Console port is used for local management of the switch. To set its baud rate, use the BAUD-RATE SET command in the Global Configuration mode.

#### Note

If you change the baud rate of the Console port during a local management session, your session is interrupted. To resume the session you must change the speed of the terminal or the terminal emulator program to match the new speed of the serial terminal port on the switch.

Here is an example to set the baud rate of the Console port on the switch to 57600 bps:

Example 1:

```
awplus> enable
awplus# configure terminal
awplus(config-conf)# baud-rate set 57600
```

```
awplus# config
Enter configuration commands, one per line. End with CNTL/Z.
awplus(config)# line console
awplus(config-line)# speed 57600
```

Baud rate changed to 57600 bps. Please change your console baud rate correspondingly.

To display the current settings of the Console port, use the SHOW BAUD-RATE command in the User Exec or Privileged Exec mode. Here is the command:

awplus# show baud-rate

Here is an example of the information.

Figure 32. SHOW BAUD-RATE Command

#### Note

The baud rate is the only adjustable parameter on the Console port.

For reference information, refer to "BAUD-RATE SET" on page 111 and "SHOW BAUD-RATE" on page 128.

# **Configuring the Management Session Timers**

You should always conclude a management session by logging off so that if you leave your workstation unattended, someone cannot use it to change the switch's configuration. If you forget to log off, the switch has management session timers that detect and log off inactive local and remote management sessions automatically. A session is deemed inactive when there is no management activity for the duration of the corresponding timer.

There are different timers for the different types of management sessions. There is one timer for local management sessions, which are conducted through the Console port, and ten timers for each supported VTY line, for remote Telnet and SSH management sessions.

The command for setting the timers is the EXEC-TIMEOUT command. You enter this command in different modes depending on the timer you want to set. The timer for local management sessions is set in the Line Console mode, which is accessed using the LINE CONSOLE 0 command from the Global Configuration mode. This example of the commands sets the timer for local management sessions on the switch to 5 minutes:

```
awplus> enable
awplus# configure terminal
awplus(config)# line console 0
awplus(config-line)# exec-timeout 5
```

#### Note

The default value the EXEC-TIMEOUT command is 10 minutes.

There are ten VTY lines for remote Telnet and SSH sessions. Each remote management session uses one line. The switch automatically allocates a line when a remote session is initiated. The first remote Telnet or SSH session is allocated the VTY 0 line, the second session is allocated the VTY 1 line, and so forth.

Each VTY line has its own management session timer. The timers are set in the Virtual Terminal Line mode, which is accessed with the LINE VTY command. The format of the LINE VTY command is shown here:

line vty first\_line\_id last\_line\_id

Both the first\_line\_id and the last\_line\_id parameters have value of 0 to 9. You can specify one VTY line or a range of VTY lines. This example sets the management session timer to 8 minutes on VTY line 2:

awplus> enable awplus# configure terminal awplus(config)# line vty 2 awplus(config-line)# exec-timeout 8

This example sets the management session timer to 3 minutes for all VTY lines:

```
awplus> enable
awplus# configure terminal
awplus(config)# line vty 0 9
awplus(config-line)# exec-timeout 3
```

# Setting the Maximum Number of Manager Sessions

The switch supports up to three manager sessions simultaneously so that more than one person can manage the unit at a time. You set the maximum number of sessions with the SERVICE MAXMANAGER command in the Global Configuration mode. The default is three manager sessions.

This example sets the maximum number of manager sessions to three:

awplus> enable
awplus# configure terminal
awplus(config)# service maxmanager 3

For reference information, refer to "SERVICE MAXMANAGER" on page 126.

## **Configuring the Banners**

The switch has banner messages you may use to identify the switch or to display other information about the unit. The banners are listed here:

- Message-of-the-day banner
- □ Login banner
- User Exec and Privileged Exec modes banner
- Display login banner

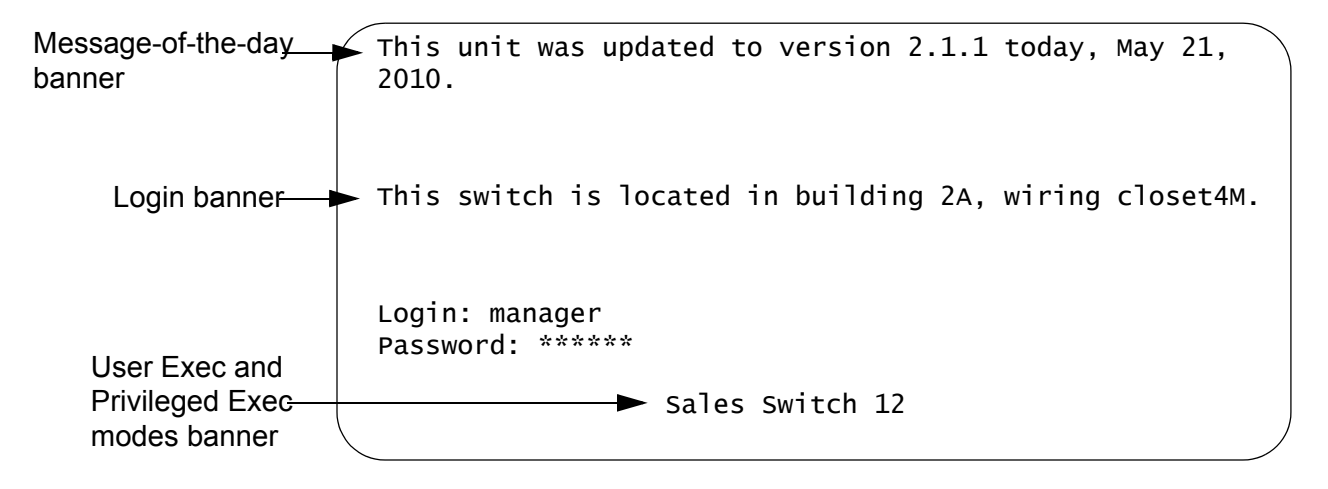

Figure 33. Banner Messages

The message-of-the-day and login banners are displayed above the login user name and password prompts of local, Telnet, and SSH management sessions. The display banner displays the contents of the login banner.

The User Exec and Privileged Exec modes banner is displayed above the command line prompts of these two modes, after you log on or whenever you use the CLEAR SCREEN command to clear the screen.

#### Note

The banners are not displayed in web browser management sessions.

The banner commands are:

- □ BANNER MOTD
- □ BANNER LOGIN
- BANNER EXEC
- □ SHOW BANNER LOGIN

The commands for setting the banners are located in the Global Configuration mode with the exception of the SHOW BANNER LOGIN command which you access in the Privileged Exec mode.

After you enter the BANNER EXEC, BANNER LOGIN, or BANNER MOTD command, the "Type CTRL/D to finish" prompt is displayed. When you see this message, enter the banner message. Both the BANNER MOTD and BANNER EXEC banners may be up to 256 characters, while the BANNER LOGIN banner may be up to 4,000 characters. Spaces and special characters are allowed.

After you finish entering your message, press CTRL D to return to the command prompt in the Global Configuration mode.

This example of the BANNER MOTD command assigns the switch the message-of-the-day banner in Figure 33 on page 99:

awplus> enable awplus# configure terminal awplus(config)# banner motd Type CTRL/D to finish This unit was updated to version 2.1.1 today, May 21, 2010. awplus(config)#

This example of the BANNER LOGIN command assigns the switch the login banner in Figure 33:

awplus> enable awplus# configure terminal awplus(config)# banner login Type CTRL/D to finish This switch is located in building 2A, wiring closet 4M. awplus(config)#

Here is an example of the BANNER EXEC command:

awplus> enable awplus# configure terminal awplus(config)# banner exec Type CTRL/D to finish Sales Switch 12 awplus(config)#

This example uses the SHOW BANNER LOGIN command to display the contents of the BANNER LOGIN file:

awplus> enable awplus# configure terminal awplus(config)# show banner login To remove messages without assigning new messages, use the NO versions of the commands. This example removes the message-of-theday banner:

awplus> enable
awplus# configure terminal
awplus(config)# no banner motd

This example removes the login banner:

awplus> enable
awplus# configure terminal
awplus(config)# no banner login

This example removes the User Exec and Privileged Exec modes banner:

awplus> enable
awplus# configure terminal
awplus(config)# no banner exec

Chapter 7: Basic Switch Management

# Chapter 8 Basic Switch Management Commands

The basic switch management commands are summarized in Table 8.

| Command                            | Mode                             | Description                                                                |
|------------------------------------|----------------------------------|----------------------------------------------------------------------------|
| "BANNER EXEC" on page 105          | Global<br>Configuration          | Creates a User Exec and Privileged Exec modes banner.                      |
| "BANNER LOGIN" on page 107         | Global<br>Configuration          | Creates a login banner.                                                    |
| "BANNER MOTD" on page 109          | Global<br>Configuration          | Creates a message-of-the-day banner.                                       |
| "BAUD-RATE SET" on page 111        | Line Console                     | Configures the baud rate of the serial terminal port on the switch.        |
| "CLOCK SET" on page 112            | Privileged Exec                  | Manually sets the date and time.                                           |
| "ERASE STARTUP-CONFIG" on page 113 | Privileged Exec                  | Restores the default settings to all the parameter settings on the switch. |
| "EXEC-TIMEOUT" on page 114         | Line Console                     | Sets the console timer which is used to end inactive management sessions.  |
| "HELP" on page 116                 | All                              | Displays how to use the on-line help system.                               |
| "HOSTNAME" on page 117             | Global<br>Configuration          | Assigns a name to the switch.                                              |
| "LINE CONSOLE" on page 118         | Global<br>Configuration          | Enters the Line Console mode.                                              |
| "LINE VTY" on page 119             | Global<br>Configuration          | Enters the Virtual Terminal Line mode for a VTY line.                      |
| "NO HOSTNAME" on page 120          | Global<br>Configuration          | Deletes the switch's name without assigning a new name.                    |
| "PING" on page 121                 | User Exec and<br>Privileged Exec | Instructs the switch to ping another network device.                       |
| "PING IPv6" on page 123            | User Exec and<br>Privileged Exec | Instructs the switch to ping another IPv6 network device.                  |

Table 8. Basic Switch Management Commands

| Command                                   | Mode                             | Description                                                                                                    |
|-------------------------------------------|----------------------------------|----------------------------------------------------------------------------------------------------|
| "REBOOT" on page 124                      | Privileged Exec                  | Resets the switch.                                                                                                    |
| "RELOAD" on page 125                      | Privileged Exec                  | Resets the switch.                                                                                                    |
| "SERVICE MAXMANAGER" on page 126          | Global<br>Configuration          | Sets the maximum number of permitted manager sessions.                                                                                   |
| "SHOW BANNER LOGIN" on page 127           | Privileged Exec                  | Displays the banner set with the BANNER LOGIN command.                                                                                   |
| "SHOW BAUD-RATE" on page 128              | Global<br>Configuration          | Displays the settings of the Console port.                                                                                               |
| "SHOW CLOCK" on page 129                  | User Exec and<br>Privileged Exec | Displays the date and time.                                                                                                    |
| "SHOW RUNNING-CONFIG" on page 130         | Privileged Exec                  | Displays all of the settings on the<br>switch, including those that have not<br>yet been saved in the active boot<br>configuration file. |
| "SHOW SWITCH" on page 131                 | Privileged Exec                  | Displays general information about the switch.                                                                                           |
| "SHOW SYSTEM" on page 133                 | User Exec                        | Displays general information about the switch.                                                                                           |
| "SHOW SYSTEM SERIALNUMBER"<br>on page 134 | User Exec and<br>Privileged Exec | Displays the serial number of the switch.                                                                                                |
| "SHOW USERS" on page 135                  | Privileged Exec                  | Displays the managers who are currently logged on the switch.                                                                            |
| "SHOW VERSION" on page 137                | User Exec and<br>Privileged Exec | Displays the version number and build date of the management software.                                                                   |
| "SNMP-SERVER CONTACT" on page 138         | Global<br>Configuration          | Adds contact information to the switch.                                                                                                  |
| "SNMP-SERVER LOCATION" on page 139        | Global<br>Configuration          | Adds location information to the switch.                                                                                                 |
| "SYSTEM TERRITORY" on page 140            | Global<br>Configuration          | Specifies the territory of the switch.                                                                                                   |

### Table 8. Basic Switch Management Commands

# **BANNER EXEC**

#### Syntax

banner exec

#### Parameters

None

Mode

Global Configuration mode

#### Description

Use this command to create a banner for the User Exec and Privilege Exec modes. The message is displayed above the command line prompt when you log on or clear the screen with the CLEAR SCREEN command, in local, Telnet, and SSH management sessions.

After you enter the command, the "Type CTRL/D to finish" prompt is displayed. Enter a banner message of up to 256 characters. Spaces and special characters are allowed. When you are finished, press CTRL D.

To remove the banner, use the NO version of this command, NO BANNER EXEC.

Note

Web browser management sessions do not display this banner.

#### **Confirmation Command**

"SHOW RUNNING-CONFIG" on page 130

#### Examples

This example creates the banner "Production Switch 1P" for the User Exec and Privileged Exec modes:

awplus> enable awplus# configure terminal awplus(config)# banner exec Type CNTL/D to finish Production Switch 1P This example deletes the banner:

awplus> enable awplus# configure terminal awplus(config)# no banner exec

# **BANNER LOGIN**

#### Syntax

banner login

#### Parameters

None

#### Mode

Global Configuration mode

#### Description

Use this command to configure the login banner. The message is displayed prior to the login user name and password prompts for local, Telnet, and SSH management sessions. If the switch also has a message of-the-day banner, this message is displayed after the login banner.

After you enter the command, the "Type CTRL/D to finish" prompt is displayed on your screen. Enter a login message of up to 4,000 characters. Spaces and special characters are allowed. When you are finished, press CTRL D.

To remove the login banner, use the NO version of this command, NO BANNER LOGIN.

#### Note

Web browser management sessions do not display the login banner.

#### **Confirmation Command**

"SHOW BANNER LOGIN" on page 127

#### Examples

This example creates a login banner:

awplus> enable awplus# configure terminal awplus(config)# banner login Type CTRL/D to finish This switch is located in building B on the second floor, wiring closet 2B. awplus(config)# This example removes the login banner:

awplus> enable awplus# configure terminal awplus(config)# no banner login

### **BANNER MOTD**

#### Syntax

banner motd

#### **Parameters**

None

Mode

Global Configuration mode

#### Description

Use this command to create a message-of-the-day banner. The message is displayed prior to the login user name and password prompts for local, Telnet, and SSH management sessions. If the switch also has a login banner, this message is displayed before the message-of-the-day banner.

After you enter the command, the "Type CTRL/D to finish" prompt is displayed. Enter a message-of-the-day banner of up to 256 characters. Spaces and special characters are allowed. When you are finished, press CTRL D.

To remove the message-of-the-day banner, use the NO version of this command, NO BANNER MOTD.

#### Note

Web browser management sessions do not display the message-ofthe-day banner.

#### **Confirmation Command**

"SHOW RUNNING-CONFIG" on page 130

#### Examples

This example create a message-of-the-day banner:

```
awplus> enable
awplus# configure terminal
awplus(config)# banner motd
Type CTRL/D to finish
This switch was updated to the latest software on May 23,
2010.
```

This example removes the message-of-the-day banner:

awplus> enable awplus# configure terminal awplus(config)# no banner motd

# **BAUD-RATE SET**

### Syntax

baud-rate set 1200|2400|4800|9600|19200|38400|57600|115200

#### Parameters

None

### Mode

Global Configuration mode

### Description

Use this command to set the baud rate of the Console port, which is used for local management sessions of the switch.

#### Note

If you change the baud rate of the serial terminal port during a local management session, your session will be interrupted. To resume the session you must change the speed of your terminal or the terminal emulator program to match the new speed of the serial terminal port on the switch.

### **Confirmation Command**

"SHOW BAUD-RATE" on page 128

#### Example

This example sets the baud rate of the Console port to 19200 bps:

awplus> enable awplus# configure terminal awplus(config)# baud-rate set 19200

# **CLOCK SET**

#### **Syntax**

clock set hh:mm:ss dd mmm yyyy

#### **Parameters**

#### hh:mm:ss

Specifies the hour, minute, and second for the switch's time in 24-hour format.

#### dd

Specifies the day of the month.

#### mmm

Specifies the month. The month is specified by its first three letters. For example, June is Jun. The first letter must be uppercase and the second and third letters lowercase.

#### year

Specifies the year. The year must be specified in four digits (for example, 2011 or 2012).

### Mode

Privileged Exec mode

### **Confirmation Command**

"SHOW CLOCK" on page 129

#### Description

Use this command to manually set the date and the time on the switch. The command must include both the date and the time.

#### Note

When set manually the date and time are not retained by the switch when it is reset or powered off.

#### Example

This example sets the time and date to 2:15 pm, April 7, 2011:

awplus> enable awplus# clock set 14:15:0 7 Apr 2011

## **ERASE STARTUP-CONFIG**

#### Syntax

erase startup-config

#### Parameters

None

Mode

Privileged Exec mode

#### Description

Use this command to delete the active boot configuration file to restore the default settings to all the parameters on the switch. After entering this command, enter the REBOOT command to reset the switch and restore the default settings.

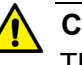

#### Caution

The switch will not forward network traffic while it initializes its management software. Some network traffic may be lost.

To resume managing the switch after restoring the default settings, you must establish a local management session from the Console port. Remote management is not possible because the switch will not have a management IP address.

#### Note

For instructions on how to create a new boot configuration file, refer to Chapter 28, "Boot Configuration Files" on page 443.

#### Example

The following command deletes the active boot configuration file and restores the default settings to all the parameters on the switch.

```
awplus> enable
awplus# erase startup-config
erase start-up config? (y/n):y
Deleting..
Successful Operation
awplus# reboot
```

# **EXEC-TIMEOUT**

#### **Syntax**

exec-timeout value

### Parameters

exec-timeout

Specifies the session timer in minutes. The range is 0 to 35,791 minutes. The default value is 10 minutes.

### Mode

Line Console and Virtual Terminal Line modes

### Description

Use this command to set the management session timers. The timers are used by the switch to end inactive management sessions to protect against unauthorized changes should you leave your management station unattended during a management session. A management session is deemed inactive by the switch if there is no management activity for the duration of a timer.

Local management sessions, which are conducted through the Console port on the switch, and remote Telnet and SSH sessions have different timers. The timer for local management sessions is set in the Line Console mode. The timers for remote Telnet and SSH sessions are set in the Virtual Terminal Line mode. There is a different timer for each of the ten VTY lines for remote Telnet and SSH sessions.

### **Confirmation Commands**

"SHOW SWITCH" on page 131 and "SHOW RUNNING-CONFIG" on page 130

### Examples

This example sets the session timer for local management sessions to 15 minutes:

```
awplus> enable
awplus# configure terminal
awplus(config)# line console 0
awplus(config-line)# exec-timeout 15
```

This example sets the session timer for the first (vty 0) Telnet or SSH session to 5 minutes:

awplus> enable
awplus# configure terminal
awplus(config)# line vty 0
awplus(config-line)# exec-timeout 5

# HELP

#### **Syntax**

help

**Parameters** 

None

### Mode

All modes

#### Description

Use this command to learn how to use on-line help. Entering this command at a command line displays how to use the on-line help system. See Figure 34 for the description displayed on the screen.

When you need help at the command line, press "?". If nothing matches, the help list will be empty. Delete characters until entering a '?' shows the available options.

Enter '?' after a complete parameter to show remaining valid command parameters (e.g. 'show ?').

Enter '?' after part of a parameter to show parameters that complete the typed letters (e.g. 'show ip?').

Figure 34. HELP Command

#### Example

This example displays the HELP command:

awplus# help
## HOSTNAME

### **Syntax**

hostname *name* 

### Parameters

name

Specifies a name of up to 39 alphanumeric characters for the switch. Spaces, punctuation, special characters, and quotation marks are *not* permitted.

### Mode

Global Configuration mode

### Description

Use this command to assign the switch a name. The switch displays the name in the command line prompt, in place of the default prefix "awplus."

### Example

This example assigns the name "Sw\_Sales" to the switch:

```
awplus> enable
awplus# configure terminal
awplus(config)# hostname Sw_Sales
Sw_Sales(config)#
```

## LINE CONSOLE

### **Syntax**

line console 0

### **Parameters**

None

### Mode

Global Configuration mode

### Description

Use this command to enter the Line Console mode to set the session timer and to activate or deactivate remote authentication for local management sessions.

### Example

The following example enters the Line Console mode to set the session timer and to activate or deactivate remote authentication for local management sessions:

awplus> enable awplus# configure terminal awplus(config)# line console 0 awplus(config-line)#

### LINE VTY

### **Syntax**

line vty first\_line\_id [last\_line\_id]

### Parameters

first\_line\_id

Specifies the number of a VTY line. The range is 0 to 9.

last\_line\_id

Specifies the number of a VTY line. The range is 0 to 9. This is an optional parameter.

### Mode

Global Configuration mode

#### Description

Use this command to enter the Virtual Terminal Line mode for a VTY line or a range of VTY lines, to set the session timer or to activate or deactivate remote authentication for Telnet or SSH management sessions.

Refer to "EXEC-TIMEOUT" on page 114 to set session timeout values and "LOGIN AUTHENTICATION" on page 1387 to activate remote authentication.

### **Examples**

This example enters the Virtual Terminal Line mode for VTY line 0:

```
awplus> enable
awplus# configure terminal
awplus(config)# line vty 0
awplus(config-line)#
```

This example enters the Virtual Terminal Line mode for all VTY lines:

awplus> enable
awplus# configure terminal
awplus(config)# line vty 0 9
awplus(config-line)#

## **NO HOSTNAME**

### **Syntax**

no hostname

### **Parameters**

None

### Mode

Global Configuration mode

### Description

Use this command to delete the switch's name without assigning a new name.

### Example

This example deletes the current name of the switch without assigning a new value:

Bld2\_Shipping> enable Bld2\_Shipping# configure terminal Bld2\_Shipping(config)# no hostname awplus#(config)

### PING

### Syntax

ping *ipaddress/hostname* 

### Parameters

### ipaddress

Specifies the IP address of the network device to receive the ICMP Echo Requests from the switch. You can specify only one IP address.

### hostname

Specifies the host name of the network device to receive the ICMP Echo Requests from the switch. You can specify only one host name.

### Modes

Privileged Exec mode

### Description

Use this command to instruct the switch to send ICMP Echo Requests to a network device with an IPv4 address. You can use the command to determine whether there is an active link between the switch and another network device, such as a RADIUS server or a Telnet client, or to troubleshoot communication problems. To ping an IPv6 address, see "PING IPv6" on page 123.

In order to specify the host name parameter, the switch needs a connection to a name server. There are two ways to accomplish this. You can define a Domain Name Server (DNS) in the Global Configuration mode with the IP NAME-SERVER command. See "IP NAME-SERVER" on page 354. Or, a the switch can obtain a name server automatically with DHCP. See "IP ADDRESS DHCP" on page 276 for information about how to set the switch to DHCP.

### Note

To send ICMP Echo Requests the switch must be configured with a management IP address. For background information, refer to

### Note

The switch sends the ICMP Echo Requests from the ports of the VLAN assigned the management IP address. The device the switch is pinging must be a member of that VLAN or must be accessible through routers or other Layer 3 devices.

### Example

This command instructs the switch to ping a network device with the IP address 149.122.14.15:

awplus> enable
awplus# ping 149.122.14.15

The results of the ping are displayed on the screen.

### **PING IPv6**

### Syntax

ping ipv6 <ipv6-address> repeat <1-99> size <36-18024>

### Parameters

#### ipv6-address

Indicates the destination IPv6 address. The IPv6 address uses the format:

nnnn:nnnn:nnnn:nnnn:nnnn:nnnn:nnnn

Where N is a hexadecimal digit from 0 to F. The eight groups of digits have to be separated by colons. Groups where all four digits are '0' can be omitted. Leading '0's in groups can also be omitted. For example, the following IPv6 addresses are equivalent:

12c4:421e:09a8:0000:0000:0000:00a4:1c50

12c4:421e:09a8::a4:1c50 X:X::X:X

### repeat <1-99>

Specifies the number of times the ping is sent. The default is 4 times.

### size <36-18024>

Indicates the packet size, in bytes, that are sent to the destination IPv6 address. The packet size excludes the 8 byte ICMP header. The default is 56 bytes. The range is 36 to 18,024 bytes.

### Mode

User Exec and Privileged Exec modes

### Description

Use this command to instruct the switch to send ICMP Echo Requests to an IPv6 host.

### Example

The following example sends 37 data bytes in an ICMP Echo Request to IPv6 address 2001:0db8::a2 for a total of 12 times:

awplus> enable awplus# ping ipv6 2001:0db8::a2 repeat 12 size 37

## REBOOT

#### **Syntax**

reboot

#### Parameters

None

#### Mode

Privileged Exec mode

#### Description

Use this command to reset the switch. You might reset the unit if it is experiencing a problem or if you want to reconfigure its settings after you designate a new active boot configuration file. This command is identical to "RELOAD" on page 125. The command displays a confirmation prompt.

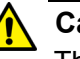

### Caution

The switch does not forward network traffic while it initializes its management software. Some network traffic may be lost. The reset can take from 10 seconds to two minutes, depending on the number and complexity of the commands in the active boot configuration file.

#### Note

The switch discards any configuration changes that have not been saved in its active boot configuration file. To save your changes, enter the WRITE command or the COPY RUNNING-CONFIG STARTUP-CONFIG command before resetting the switch. For instructions, refer to "WRITE" on page 71 or "COPY RUNNING-CONFIG STARTUP-CONFIG" on page 61.

To resume managing the switch, wait for the switch to initialize the management software and then start a new management session.

### Example

The following command resets the switch:

awplus> enable
awplus# reboot

Are you sure you want to reboot the switch? (y/n): y

### RELOAD

### Syntax

reload

### Parameters

None

Mode

Privileged Exec mode

#### Description

Use this command to reset the switch. You might reset the unit if it is experiencing a problem or if you want to reconfigure its settings after you designate a new active boot configuration file. This command is identical to "REBOOT" on page 124. The command displays a confirmation prompt.

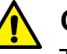

#### Caution

The switch does not forward network traffic while it initializes its management software. Some network traffic may be lost. The reset can take from 10 seconds to 2 minutes, depending on the number and complexity of the commands in the active boot configuration file.

### Note

The switch discards any configuration changes that have not been saved in its active boot configuration file. To save your changes, enter the WRITE command or the COPY RUNNING-CONFIG STARTUP-CONFIG command before resetting the switch. For instructions, refer to "WRITE" on page 71 or "COPY RUNNING-CONFIG STARTUP-CONFIG" on page 61.

To resume managing the switch, wait for the switch to initialize the management software and then start a new management session.

### Example

The following example resets the switch:

awplus> enable awplus# reload

reboot switch? (y/n): y

## SERVICE MAXMANAGER

### **Syntax**

service maxmanager value

### **Parameters**

value

Specifies the maximum number of manager sessions the switch will allow at one time. The range is 1 to 3. The default is 3.

### Mode

Global Configuration mode

### Description

Use this command to set the maximum number of manager sessions that can be open on the switch simultaneously. This feature makes it possible for more than one person to manage the unit at one time. The range is one to three manager sessions, with the default, three manager sessions.

### **Confirmation Command**

"SHOW RUNNING-CONFIG" on page 130

### Example

This example sets the maximum number of manager sessions to two:

```
awplus> enable
awplus# configure terminal
awplus(config)# service maxmanager 2
```

### SHOW BANNER LOGIN

### Syntax

show banner login

### **Parameters**

None

### Mode

Privileged Exec mode

### Description

Use this command to display the contents of the banner login file configured with the BANNER LOGIN command. A sample of the display is shown below.

This switch is located on the third floor of building 4 in lab 2B.

### Figure 35. SHOW BANNER LOGIN Command

### Example

This example displays the contents of the banner login file configured with the BANNER LOGIN command:

awplus> enable awplus# show banner login

## **SHOW BAUD-RATE**

### **Syntax**

show baud-rate

### **Parameters**

None

### Mode

User Exec mode and Privileged Exec mode

### Description

Use this command to display the settings of the Console port, used for local management sessions of the switch. Here is an example of the information.

| Asynchronous Port (Console) Information: |  |
|------------------------------------------|--|
| Baud Rate                                |  |
| Parity                                   |  |
| Data bits0                               |  |
| Stop bits 1                              |  |
|                                          |  |

Figure 36. SHOW BAUD-RATE Command

To set the baud rate, refer to "BAUD-RATE SET" on page 111.

### Note

The baud rate is the only adjustable parameter on the Console port.

### Example

This example displays the settings of the console port:

awplus# show baud-rate

## **SHOW CLOCK**

### Syntax

show clock

### Parameters

None

### Modes

User Exec mode

### Description

Use this command to display the system's current date and time.

### Example

This example displays the system's current date and time:

awplus# show clock

## SHOW RUNNING-CONFIG

### **Syntax**

show running-config

### Parameters

None

### Modes

Privileged Exec mode

### Description

Use this command to display the settings of the switch, in their equivalent command line commands.

The command displays only the settings that have been changed from their default values and includes those values that have not yet been saved in the active boot configuration file. Parameters at their default settings are not included in the running configuration file.

To display the port configuration settings, see "SHOW RUNNING-CONFIG INTERFACE" on page 204.

### Example

This example displays the switch settings:

awplus# show running-config

## **SHOW SWITCH**

### Syntax

show switch

### Parameters

None

### Modes

Privileged Exec mode

### Description

Use this command to view the information in Figure 37.

| Switch Information:               |                   |
|-----------------------------------|-------------------|
| Application Software Version      | v1.0.0            |
| Application Software Build date   | May 2010 10:24:12 |
| MAC Address                       | 00:15:77:cc:e2:42 |
| Console Disconnect Timer Interval | 10 minute(s)      |
| Telnet Server status              | Enabled           |
| MAC address aging time            | 300 second(s)     |
| Multicast Mode                    | Unknown           |
|                                   |                   |

Figure 37. SHOW SWITCH Command

The fields are described in Table 9.

Table 9. SHOW SWITCH Command

| Parameter                       | Description                                                                             |
|---------------------------------|-----------------------------------------------------------------------------------------|
| Application Software<br>Version | The version number of the management software.                                          |
| Application Software Build Date | The date and time when Allied Telesis released this version of the management software. |
| MAC Address                     | The MAC address of the switch.                                                          |

| Parameter                            | Description                                                                                                    |  |
|--------------------------------------|----------------------------------------------------------------------------------------------------|--|
| Active Spanning Tree<br>version      | The active spanning tree protocol on the<br>switch. The protocol can be STP, RSTP,<br>or MSTP. The active spanning tree<br>protocol is set with "SPANNING-TREE<br>MODE STP" on page 598, "SPANNING-<br>TREE MODE RSTP" on page 634, and<br>"SPANNING-TREE MODE MSTP" on<br>page 676.                                                                               |  |
| Console Disconnect Timer<br>Interval | The current setting of the console timer.<br>The switch uses the console timer to end<br>inactive management sessions. The<br>switch ends management sessions if they<br>are inactive for the length of the timer. To<br>set the timer, refer to "EXEC-TIMEOUT"<br>on page 114.                                                                                    |  |
| Telnet Server Status                 | The status of the Telnet server. The switch<br>can be remotely managed from a Telnet<br>client on your network when the server is<br>enabled. When the server is disabled, the<br>switch cannot be remotely managed with<br>a Telnet client. To configure the Telnet<br>client, refer to "SERVICE TELNET" on<br>page 1289 and "NO SERVICE TELNET"<br>on page 1288. |  |
| MAC Address Aging Time               | The current setting of the aging timer,<br>which the switch uses to delete inactive<br>dynamic MAC addresses from the MAC<br>address table. To set this value, refer to<br>"MAC ADDRESS-TABLE AGEING-TIME"<br>on page 328.                                                                                                    |  |

### Table 9. SHOW SWITCH Command (Continued)

### Example

The following example displays the switch information:

awplus# show switch

### **SHOW SYSTEM**

### Syntax

show system

#### **Parameters**

None

#### Modes

User Exec and Privileged Exec modes

#### Description

Use this command to view general information about the switch. Figure 38 is an example of the information.

```
Switch System StatusFri, 18 Nov 2011 00:37:26
BoardBoard NameRevSerial Number
_____
                                _____
BaseAT-9000/28 R1S05525A090200007
_____
Environmental Status:Normal
Uptime:0 days 00:37:27
Bootloader version: 5.1.2
Bootloader build date: June 01 2010 10:24:05
Software version:2.2.2.0
Build date:Oct 23 2011 01:40:25
Current boot config:/cfg/switch1a.cfg (file exists)
Territory:
System Name:
System Contact:
System Location:
```

### Figure 38. SHOW SYSTEM Command

#### Example

This example displays general information about the switch:

awplus# show system

## SHOW SYSTEM SERIALNUMBER

### **Syntax**

show system serialnumber

### **Parameters**

None

### Mode

User Exec and Privileged Exec modes

### Description

Use this command to display the serial number of the switch. Figure 39 is an example of the output.

S05525A023600001

Figure 39. SHOW SYSTEM SERIALNUMBER Command

### Example

This example displays the system's serial number:

awplus# show system serialnumber

### **SHOW USERS**

### **Syntax**

show users

### Parameters

None

### Modes

Privileged Exec mode

### Description

Use this command to display the managers who are currently managing the switch locally through the Console port and remotely from Telnet and SSH sessions. This command does not display managers who are configuring the device with a web browser application or an SNMP application. Figure 40 displays an example of the information.

LineUserHost(s)IdleLocation conOmanageridle00:00:00ttyS0 vtyOBrandonidle00:03:11149.112.167.29

Figure 40. SHOW USERS Command

The columns are described in Table 9.

Table 10. SHOW USERS Command

| Parameter | Description                                                                                                    |
|-----------|----------------------------------------------------------------------------------------------------|
| Line      | The active management sessions. The possible designators are "con0" for a local management session and "vty" for remote Telnet and SSH sessions. |
| User      | The login user name of the manager account.                                                                                                    |
| Host(s)   | This field is not applicable to the switch.                                                                                                    |

| Parameter | Description                                                                                                    |
|-----------|----------------------------------------------------------------------------------------------------|
| Idle      | The number of hours, minutes, and<br>seconds since the manager using the<br>account entered a command on the<br>switch. The value is always zero for your<br>account because you just entered the<br>SHOW USERS command. |
| Location  | The network device from which the manager is accessing the switch. A device connected to the Console port is identified by "ttys0", while remote Telnet and SSH devices are identified by their IP addresses.            |
| Priv      | The privilege level of the manager<br>account. Manager accounts with the<br>privilege level 1 are restricted to the User<br>Exec mode, while accounts with the level<br>15 can access all of the command modes.          |

### Table 10. SHOW USERS Command (Continued)

### Example

This example displays the managers who are logged on to the switch:

awplus# show users

### **SHOW VERSION**

### **Syntax**

show version

### **Parameters**

None

Mode

User Exec and Privileged Exec modes

### Description

Use this command to display the software version number and build date of the management software. Figure 41 displays an example of the information.

```
Alliedware Plus (TM) 2.1.3.0 09/15/11 14:37:22
Application Build name : ats-9000-2.1.3.0.img
Application Build date : Sep 15 2011 14:37:22
Application Build type : RELEASE
Bootloader version : 5.0.4
```

### Example

This example displays the management software version number:

awplus# show version

Figure 41. SHOW VERSION Command

## **SNMP-SERVER CONTACT**

#### **Syntax**

snmp-server contact contact

### Parameters

#### contact

Specifies the name of the person responsible for managing the switch. The name can be up to 255 alphanumeric characters in length. Spaces and special characters are allowed.

### Mode

Global Configuration mode

### Description

Use this command to add contact information to the switch. The contact information is usually the name of the person who is responsible for managing the unit.

To remove the current contact information without adding a new contact, use the NO form of this command.

### **Confirmation Command**

"SHOW SYSTEM" on page 133

### Example

This example assigns the contact "JSmith\_ex5441" to the switch:

awplus> enable
awplus# configure terminal
awplus(config)# snmp-server contact JSmith\_ex5441

This example removes the current contact information:

awplus> enable
awplus# configure terminal
awplus(config)# no snmp-server contact

### **SNMP-SERVER LOCATION**

### Syntax

snmp-server location *location* 

### Parameters

location

Specifies the location of the switch. The location can be up to 255 alphanumeric characters. Spaces and special characters are allowed.

### Mode

Global Configuration mode

### Description

Use this command to add location information to the switch.

To remove the current location information without adding new information, use the NO form of this command.

### **Confirmation Command**

"SHOW SYSTEM" on page 133

### Examples

This example adds the location "Bldg5\_fl2\_rm201a" to the switch:

```
awplus> enable
awplus# configure terminal
awplus(config)# snmp-server location Bldg5_fl2_rm201a
```

This example removes the current location information:

```
awplus> enable
awplus# configure terminal
awplus(config)# no snmp-server location
```

## SYSTEM TERRITORY

#### **Syntax**

system territory *territory* 

### **Parameters**

#### territory

Specifies the territory of the switch. The switch can have only one territory. You may choose from the following:

australia china europe japan korea nz (New Zealand) usa

### Mode

Global Configuration mode

### Description

Use this command to specify the territory of the switch. The territory setting is not currently used by any of the features on the switch.

### **Confirmation Command**

"SHOW SYSTEM" on page 133

### Examples

This example sets the switch's territory to Australia:

```
awplus> enable
awplus# configure terminal
awplus(config)# system territory australia
```

This example removes the current territory information:

awplus> enable awplus# configure terminal awplus(config)# no system territory Chapter 8: Basic Switch Management Commands

# Chapter 9 Port Parameters

This chapter contains the following:

- □ "Adding Descriptions" on page 144
- □ "Setting the Speed and Duplex Mode" on page 145
- □ "Setting the MDI/MDI-X Wiring Configuration" on page 147
- □ "Enabling or Disabling Ports" on page 148
- "Enabling or Disabling Backpressure" on page 149
- □ "Enabling or Disabling Flow Control" on page 150
- □ "Resetting Ports" on page 153
- □ "Configuring Threshold Limits for Ingress Packets" on page 154
- □ "Displaying Threshold Limit Settings on Ports" on page 156
- □ "Reinitializing Auto-Negotiation" on page 157
- □ "Restoring the Default Settings" on page 158
- □ "Displaying Port Settings" on page 159
- "Displaying or Clearing Port Statistics" on page 161
- □ "Displaying SFP Information" on page 162

## **Adding Descriptions**

The ports will be easier to identify if you give them descriptions. The descriptions are viewed with the SHOW INTERFACE command in the Privileged Exec mode.

The command for adding descriptions is the DESCRIPTION command in the Port Interface mode. Here is the format:

description description

The DESCRIPTION parameter can be up to 80 alphanumeric characters. Spaces and special characters are allowed.

You can assign a description to more than one port at a time.

To remove the current description from a port without assigning a new description, use the NO form of this command.

This example assigns the name "printer22" to port 15:

awplus> enable awplus# configure terminal awplus(config)# interface port1.0.15 awplus(config-if)# description printer22

This example removes the current name from port 16 without assigning a new description:

awplus> enable awplus# configure terminal awplus(config)# interface port1.0.16 awplus(config-if)# no description

For reference information, refer to "DESCRIPTION" on page 170.

### Note

The POWER-INLINE DESCRIPTION command is used to describe powered devices that are connected to the ports. For information about this command, see "POWER-INLINE DESCRIPTION" on page 239.

### Setting the Speed and Duplex Mode

The twisted pair ports on the switch can operate at 10, 100, or 1000 Mbps, in either half-duplex or full-duplex mode. You may set the speeds and duplex modes yourself or, since the ports support Auto-Negotiation, you may let the switch configure the ports automatically. The default setting for the ports is Auto-Negotiation for both speed and duplex mode.

To set the speed manually on a port or to reactivate Auto-Negotiation, use the SPEED command in the Port Interface mode. The format of the command is:

speed auto|10|100|1000

The "10" setting is for 10Mbps, the "100" for 100Mbps and the "1000" for 1000Mbps. The "auto" activates Auto-Negotiation for port speed.

The DUPLEX command, for setting the duplex mode, has this format:

duplex auto|half|full

The "half" setting is for half-duplex mode and "full" for full-duplex mode. The "auto" activates Auto-Negotiation for duplex mode.

You should review the following information before configuring the ports:

- Auto-Negotiation may be activated separately for speed and duplex mode on a port. For instance, you may activate Auto-Negotiation for speed on a port, but set the duplex mode manually.
- The 1000 Mbps setting in the SPEED command is for fiber optic modules. The twisted pair ports on the switch must be set to Auto-Negotiation to operate at 1000 Mbps.

### Note

To avoid a duplex mode mismatch between switch ports and network devices, do not use duplex mode Auto-Negotiation on ports that are connected to network devices on which the duplex modes are set manually. Switch ports that are set to Auto-Negotiation default to half duplex mode if they detect that the network devices are not using Auto-Negotiation. This may result in duplex mode mismatches in which the switch ports use half duplex mode, and the network devices full duplex mode. To prevent this problem, always manually set the duplex mode on ports that are connected to network devices that are not using Auto-Negotiation. This example sets the speeds of ports 11 and 17 to 100Mbps:

```
awplus> enable
awplus# configure terminal
awplus(config)# interface port1.0.11,port1.0.17
awplus(config-if)# speed 100
```

This example configures port 1 to half-duplex:

awplus> enable
awplus# configure terminal
awplus(config)# interface port1.0.1
awplus(config-if)# duplex half

This example configures ports 2 to 4 to 10 Mbps, full-duplex:

```
awplus> enable
awplus# configure terminal
awplus(config)# interface port1.0.2-port1.0.4
awplus(config-if)# speed 10
awplus(config-if)# duplex full
```

This example sets the speed on port 15 to Auto-Negotiation and the duplex mode to half duplex:

awplus> enable awplus# configure terminal awplus(config)# interface port1.0.15 awplus(config-if)# speed auto awplus(config-if)# duplex half

This example sets the speed on port 23 to 100 Mbps and the duplex mode to Auto-Negotiation:

awplus> enable awplus# configure terminal awplus(config)# interface port1.0.23 awplus(config-if)# speed 100 awplus(config-if)# duplex auto

For reference information, refer to "SPEED" on page 211 and "DUPLEX" on page 172.

### Setting the MDI/MDI-X Wiring Configuration

The wiring configurations of twisted pair ports that operate at 10 or 100 Mbps are MDI (medium dependent interface) and MDI-X (medium dependent interface crossover). A port on the switch and a port on a link partner must have different settings. For instance, a switch port has to be using the MDI wiring configuration if the port on its link partner is using the MDIX wiring configuration.

The command for setting the wiring configuration is the POLARITY command in the Port Interface mode. Here is the format of the command:

polarity auto|mdi|mdix

The AUTO setting activates auto-MDI/MDIX, which enables a port to detect the wiring configuration of its link partner so that it can set its wiring configuration to the opposite setting.

This example of the command configures ports 22 and 23 to the MDI wiring configuration:

awplus> enable
awplus# configure terminal
awplus(config)# interface port1.0.22,port1.0.23
awplus(config-if)# polarity mdi

This example activates auto-MDI/MDIX on ports 7 to 9:

awplus> enable awplus# configure terminal awplus(config)# interface port1.0.7-port1.0.9 awplus(config-if)# polarity auto

For reference information, refer to "POLARITY" on page 186.

## **Enabling or Disabling Ports**

Disabling ports turns off their receivers and transmitters so that they cannot forward traffic. You might disable unused ports on the switch to protect them from unauthorized use, or if there is a problem with a cable or a network device.

To disable ports, use the SHUTDOWN command in the Port Interface mode. To enable ports again, use the NO SHUTDOWN command.

This example disables ports 1 to 4:

awplus> enable
awplus# configure terminal
awplus(config)# interface port1.0.1-port1.0.4
awplus(config-if)# shutdown

This example enables ports 17 and 22:

awplus> enable awplus# configure terminal awplus(config)# interface port1.0.17,port1.0.22 awplus(config-if)# no shutdown

For reference information, refer to "SHUTDOWN" on page 209 and "NO SHUTDOWN" on page 183.

Ports use backpressure during periods of packet congestion, to prevent packet overruns. They use it to stop their link partners from sending any further packets to enable them to process the packets already in their buffers.

Backpressure applies to ports that are operating in half-duplex mode at 10 or 100 Mbps. A port that is experiencing packet congestion initiates backpressure by transmitting a signal on the shared link. When the link partner detects that its own transmission has become garbled on the link, it ceases transmission, waits a random period of time, and, if the link is clear, resumes transmitting.

You can enable or disable backpressure on ports where you disabled Auto-Negotiation and set the speeds and duplex modes manually. If you enable backpressure, the default setting, a port initiates backpressure when it needs to prevent a buffer overrun from packet congestion. If you disable backpressure, a port does not use backpressure. (Ports that are set to Auto-Negotiation always use backpressure when operating in halfduplex mode at 10 or 100 Mbps.)

Backpressure is set with the BACKPRESSURE command in the Port Interface mode. In this example, ports 11 and 12 are manually set to 10 Mbps, half-duplex, with backpressure enabled:

```
awplus> enable
awplus# configure terminal
awplus(config)# interface port1.0.11,port1.0.12
awplus(config-if)# speed 10
awplus(config-if)# duplex half
awplus(config-if)# backpressure on
```

In this example, port 12 is manually set to 100 Mbps, half-duplex, with backpressure disabled:

```
awplus> enable
awplus# configure terminal
awplus(config)# interface port1.0.12
awplus(config-if)# speed 100
awplus(config-if)# duplex half
awplus(config-if)# backpressure off
```

For reference information, refer to "BACKPRESSURE" on page 166.

## **Enabling or Disabling Flow Control**

When a port that is operating in full-duplex mode needs to temporarily stop its local or remote counterpart from sending any further packets, it initiates flow control by sending what are known as pause packets. Pause packets instruct the link partner to stop sending packets to allow the sender of the packets time to process the packets already stored in its buffers.

There are two aspects to flow control on the ports on the switch. The first is whether or not a port will issue pause packets during periods of buffer congestion. The other is whether or not a port will stop sending packets when it receives pause packets from another network device. You can control both of these aspects of flow control on the ports on the switch.

Flow control is set with the FLOWCONTROL RECEIVE command and the the FLOWCONTROL SEND command. The formats of the commands are:

flowcontrol send on|off
flowcontrol receive on|off

The FLOWCONTROL SEND command controls whether or not a port sends pause packets during periods of packet congestion. If you set it to ON, the port sends pause packets when it reaches the point of packet congestion. If you set it to OFF, the port does not send pause packets. At the default setting, the send portion of flow control is off.

The FLOWCONTROL RECEIVE command is used to control whether or not a port stops transmitting packets when it receives pause packets from its local or remote counterpart. If you set it to ON, a port stops transmitting packets when it receives pause packets. If you set it to OFF, a port does not stop transmitting packets when it receives pause packets. At the default setting, the receive portion of flow control is off.

The commands are located in the Port Interface mode. This example configures ports 12 and 13 to 100Mbps, full-duplex mode. The receive portion of flow control is disabled so that the ports ignore any pause packets that they receive from their link partners:

```
awplus> enable
awplus# configure terminal
awplus(config)# interface port1.0.12,port1.0.13
awplus(config-if)# speed 100
awplus(config-if)# duplex full
awplus(config-if)# flowcontrol receive off
```

This example configures port 21 not to send pause packets during periods of packet congestion:

```
awplus> enable
awplus# configure terminal
awplus(config)# interface port1.0.21
awplus(config-if)# speed 100
awplus(config-if)# duplex full
awplus(config-if)# flowcontrol send off
```

This example enables both the receive and send portions of flow control on port 7:

```
awplus> enable
awplus# configure terminal
awplus(config)# interface port1.0.7
awplus(config-if)# flowcontrol receive on
awplus(config-if)# flowcontrol send on
```

For reference information, refer to "FLOWCONTROL" on page 176.

To disable flow control, use the NO FLOWCONTROL command in the Port Interface mode. This example disables flow control on ports 22 and 23:

```
awplus> enable
awplus# configure terminal
awplus(config)# interface port1.0.22,port1.0.23
awplus(config-if)# no flowcontrol
```

To view the flow control settings on ports, use the SHOW FLOWCONTROL INTERFACE command in the Privilege Exec mode. Here is the format of the command:

```
show flowcontrol interface port
```

You can view just one port at a time. This example displays the flow control settings for port 4:

awplus# show flowcontrol interface port1.0.4

Here is an example of the information the command displays.

| Port  | Send<br>admin | Receive<br>admin | RxPause | TxPause |   |
|-------|---------------|------------------|---------|---------|---|
|       |               |                  |         |         |   |
| 1.0.4 | yes           | yes              | 112     | 83      | ) |

Figure 42. SHOW FLOWCONTROL INTERFACE Command

The columns in the table are described in "SHOW FLOWCONTROL INTERFACE" on page 191.

If flow control is not configured on a port, this message is displayed: Flow control is not set on interface port1.0.2
# **Resetting Ports**

If a port is experiencing a problem, you may be able to correct it with the RESET command in the Port Interface mode. This command performs a hardware reset. The port parameter settings are retained. The reset takes just a second or two to complete.

This example resets ports 16 and 17:

awplus> enable
awplus# configure terminal
awplus(config)# interface port1.0.16,port1.0.17
awplus(config-if)# reset

For reference information, refer to "RESET" on page 190.

# **Configuring Threshold Limits for Ingress Packets**

You can set threshold limits for the ingress packets on the ports. The threshold limits control the number of packets the ports accept each second. Packets that exceed the limits are discarded by the ports. You can set different limits for broadcast, multicast, and unknown unicast traffic. This feature is useful in preventing bottlenecks from forming in a network.

To assign a threshold limit on a port, use the STORM-CONTROL command in the Port Interface mode. The format is:

storm-control broadcast|multicast|dlf level value

The BROADCAST, MULTICAST and DLF parameters specify the packet type of the threshold limit. (The DLF parameter, the acronym for "database lookup failure," is for unknown unicast packets.) The VALUE parameter specifies the maximum permitted number of ingress packets per second a port will accept. The range is 0 to 33,554,431 packets.

This example sets a threshold of 5,000 packets per second for ingress broadcast packets on port 12:

awplus> enable awplus# configure terminal awplus(config)# interface port1.0.12 awplus(config-if)# storm-control broadcast level 5000

This example sets a threshold of 100,000 packets per second for ingress multicast packets on port 4:

awplus> enable awplus# configure terminal awplus(config)# interface port1.0.4 awplus(config-if)# storm-control multicast level 100000

This example sets a threshold of 200,000 packets per second for ingress unknown unicast packets on ports 15 and 17:

awplus> enable awplus# configure terminal awplus(config)# interface port1.0.15,port1.0.17 awplus(config-if)# storm-control dlf level 200000 To remove threshold limits from the ports, use the NO STORM-CONTROL command, also in the Port Interface mode. This example removes the threshold limit for broadcast packets on port 12:

awplus> enable awplus# configure terminal awplus(config)# interface port1.0.12 awplus(config-if)# no storm-control broadcast

This example disables unknown unicast rate limiting on port 5, 6, and 15:

```
awplus> enable
awplus# configure terminal
awplus(config)# interface port1.0.5,port1.0.6,port1.0.15
awplus(config-if)# no storm-control dlf
```

This example removes the threshold limit for multicast packets on port 23:

```
awplus> enable
awplus# configure terminal
awplus(config)# interface port1.0.23
awplus(config-if)# no storm-control multicast
```

For reference information, refer to "STORM-CONTROL" on page 213 and "NO STORM-CONTROL" on page 185.

# **Displaying Threshold Limit Settings on Ports**

To display the threshold settings for the ingress packets on the ports, use the SHOW STORM-CONTROL command in the Privileged Exec mode. Here is the format:

```
show storm-control [port]
```

This example of the command displays the broadcast, multicast and dif levels on ports 18:

```
awplus# show storm-control port1.0.18
```

Here is an example of the information the command displays.

| Port      | Bcas   | tlevel | Mcastleve | l Diflevel |   |
|-----------|--------|--------|-----------|------------|---|
| ( port1   | 1.0.18 | 30     | 100       | 100        | ) |
| $\langle$ |        |        |           |            |   |

Figure 43. SHOW STORM-CONTROL Command

The columns are described in Table 15 on page 199.

If the parameter port is not specified, the command displays the threshold settings on all the ports on the switch.

If you want to display information on multiple ports at a time, enter:

awplus# show storm-control port1.0.18,port1.0.20,port1.0.21

Here is an example of the information the command displays.

| Port                    | Bcastlevel | Mcastlevel | Diflevel |  |
|-------------------------|------------|------------|----------|--|
| ( port1.0.18            | 3 30       | 100        | 100      |  |
| Port1.0.20              | ) 100      | 50         | 100      |  |
| <pre>_ port1.0.21</pre> | L 100      | 100        | 100      |  |

Figure 44. SHOW STORM-CONTROL Command

# **Reinitializing Auto-Negotiation**

If you believe that a port set to Auto-Negotiation is not using the highest possible common speed and duplex-mode between itself and a network device, you can instruction it to repeat Auto-Negotiation. This is accomplished with the RENEGOTIATE command in the Port Interface mode. The command does not have any parameters. A port must already be set to Auto-Negotiation before you can use this command.

This example prompts ports 4 and 8 to use Auto-Negotiation to renegotiate their settings with the ports on their network counterparts:

awplus> enable
awplus# configure terminal
awplus(config)# interface port1.0.4,port1.0.8
awplus(config-if)# renegotiate

For reference information, refer to "RENEGOTIATE" on page 189.

# **Restoring the Default Settings**

To restore the default settings on a port, use the PURGE command in the Port Interface mode. This example returns ports 12, 13 and 15 to their default settings:

awplus> enable awplus# configure terminal awplus(config)# interface port1.0.12,port1.0.13,port1.0.15 awplus(config-if)# purge

For reference information, refer to "PURGE" on page 188.

# **Displaying Port Settings**

There are several ways to display port settings. See the following:

- □ "Displaying Speed and Duplex Settings" on page 159
- Displaying Port Status" on page 159
- Displaying Port Configuration" on page 160

# Displaying Speed<br/>and Duplex<br/>SettingsTo display the speed and duplex mode settings of the ports, use the<br/>SHOW INTERFACE STATUS command in the Privileged Exec mode.<br/>Here is the format:

show interface [port] status

This example of the command displays the speed and duplex mode settings for ports 18 and 20:

awplus# show interface port1.0.18,port1.0.20 status

Here is an example of the information the command displays.

| (                | Port       | Name    | Status | vlan | Duplex | Speed | Туре                |
|------------------|------------|---------|--------|------|--------|-------|---------------------|
|                  | port1.0.18 | Port_01 | down   | 3    | half   | 100   | 10/100/1000Base-T   |
| $\left( \right)$ | port1.0.20 | Port_02 | up     | 11   | auto   | auto  | 10/100/1000Base-т / |

Figure 45. SHOW INTERFACE STATUS Command

The columns are described in Table 15 on page 199. For a description of the command, see "SHOW INTERFACE STATUS" on page 199.

Displaying Port<br/>StatusTo display the current status of the ports on the switch, use the SHOW<br/>INTERFACE command in the Privileged Exec mode. Here is the format:

show interface [port]

This example displays the settings for ports 1 and 2:

awplus# show interface port1.0.1,port1.0.2

See Figure 46 on page 160 for an example of the display.

Interface port1.0.1 Link is UP, administrative state is UP Address is 0015.77cc.e243 index 1 mtu 9198 SNMP link-status traps: Enabled (Suppressed in 0 sec.) Bandwidth 1g input packets 0, bytes 0, dropped 0, multicast packets 0 output packets 0, bytes 0, multicast packets 0 broadcast packets 0 Interface port1.0.2 Link is UP, administrative state is UP Address is 0015.77cc.e244 index 2 mtu 9198 SNMP link-status traps: Enabled (Suppressed in 0 sec.) Bandwidth 1a input packets 0, bytes 0, dropped 0, multicast packets 0 output packets 0, bytes 0, multicast packets 0 broadcast packets 0

Figure 46. SHOW INTERFACE Command

The fields are described in Table 13 on page 194. For a description of the command, see "SHOW INTERFACE" on page 193.

Displaying Port<br/>ConfigurationTo display the current port configuration settings, use the SHOW<br/>RUNNING-CONFIG INTERFACE command in the Privileged Exec mode.<br/>Here is the format:

show running-config interface *interface-list* 

This example displays the settings for ports 1 and 2:

awplus# show running-config interface port1.0.7

See Figure 47 for an example of the display.

Interface port1.0.7 switchport switchport mode access switchport access vlan 2

Figure 47. SHOW RUNNING-CONFIG INTERFACE Command

For a description of the command, see "SHOW RUNNING-CONFIG INTERFACE" on page 204.

# **Displaying or Clearing Port Statistics**

To view packet statistics for the individual ports, use the SHOW PLATFORM TABLE PORT COUNTERS command in the Privileged Exec mode. Here is the format of the command:

show platform table port [port] counters

This example displays the statistics for ports 23 and 24:

awplus# show platform table port port1.0.23,port1.0.24
counter

The statistics are described in Table 16 on page 201.

To clear the port counters, use the CLEAR PORT COUNTER command, which has this format:

clear port counter port

This example clears the counters for ports 1 and 4:

awplus# clear port counter port1.0.1,port1.0.4

# **Displaying SFP Information**

To view information on a plugged SFP on the switch, use the SHOW SYSTEM PLUGGABLE command in the Privileged Exec mode. Here is the format of the command:

show system pluggable

For more information about this command, see "SHOW SYSTEM PLUGGABLE" on page 207.

To view more detail information on a plugged SFP, use the following command:

awplus# show system pluggable detail

The fields are described in Table 16 on page 201.

# Chapter 10 Port Parameter Commands

The port parameter commands are summarized in Table 11.

| Command                                | Mode                             | Description                                                                                   |
|----------------------------------------|----------------------------------|-----------------------------------------------------------------------------------------------|
| "BACKPRESSURE" on page 166             | Port Interface                   | Enables or disables backpressure on ports that are operating in half-duplex mode.             |
| "BPLIMIT" on page 168                  | Port Interface                   | Specifies threshold levels for<br>backpressure on ports.                                      |
| "CLEAR PORT COUNTER" on page 169       | User Exec and<br>Privileged Exec | Clears the packet counters.                                                                   |
| "DESCRIPTION" on page 170              | Port Interface                   | Adds port descriptions.                                                                       |
| "DUPLEX" on page 172                   | Port Interface                   | Configures the duplex modes.                                                                  |
| "EGRESS-RATE-LIMIT" on page 174        | Port Interface                   | Sets a limit on the amount of traffic<br>that can be transmitted per second<br>from the port. |
| "FCTRLLIMIT" on page 175               | Port Interface                   | Specifies threshold levels for flow control.                                                  |
| "FLOWCONTROL" on page 176              | Port Interface                   | Enables or disables flow control on ports that are operating in full-duplex mode.             |
| "HOLBPLIMIT" on page 179               | Port Interface                   | Specifies a threshold for head of line blocking events.                                       |
| "NO EGRESS-RATE-LIMIT" on page 181     | Port Interface                   | Disables egress rate limiting on the ports.                                                   |
| "NO FLOWCONTROL" on page 182           | Port Interface                   | Disables flow control on ports.                                                               |
| "NO SHUTDOWN" on page 183              | Port Interface                   | Activates disabled ports so that they resume forwarding network traffic again.                |
| "NO SNMP TRAP LINK-STATUS" on page 184 | Port Interface                   | Deactivates link traps.                                                                       |

Table 11. Port Parameter Commands

| Command                                            | Mode            | Description                                                                                               |
|----------------------------------------------------|-----------------|----------------------------------------------------------------------------------------------------|
| "NO STORM-CONTROL" on page 185                     | Port Interface  | Removes threshold limits for broadcast, multicast, or unknown unicast packets.                            |
| "POLARITY" on page 186                             | Port Interface  | Sets the MDI/MDI-X settings on twisted pair ports.                                                        |
| "PURGE" on page 188                                | Port Interface  | Restores the default settings.                                                                            |
| "RENEGOTIATE" on page 189                          | Port Interface  | Prompts ports that are using Auto-<br>Negotiation to renegotiate their settings with the network devices. |
| "RESET" on page 190                                | Port Interface  | Performs software resets on the ports.                                                                    |
| "SHOW FLOWCONTROL<br>INTERFACE" on page 191        | Privileged Exec | Displays the current settings for flow control on the ports.                                              |
| "SHOW INTERFACE" on page 193                       | Privileged Exec | Displays port settings.                                                                                   |
| "SHOW INTERFACE BRIEF" on page 197                 | Privileged Exec | Displays administrative and link statuses.                                                                |
| "SHOW INTERFACE STATUS" on page 199                | Privileged Exec | Displays the speed and duplex mode settings of the ports.                                                 |
| "SHOW PLATFORM TABLE PORT<br>COUNTERS" on page 201 | Privileged Exec | Displays packet statistics for the individual ports.                                                      |
| "SHOW RUNNING-CONFIG<br>INTERFACE" on page 204     | Privileged Exec | Displays the settings of the specified ports.                                                             |
| "SHOW STORM-CONTROL" on page 205                   | Privileged Exec | Displays threshold settings for broadcast, multicast, and unknown unicast packets.                        |
| "SHOW SYSTEM PLUGGABLE" on page 207                | Privileged Exec | Displays information about the SFP modules in the switch.                                                 |
| "SHOW SYSTEM PLUGGABLE<br>DETAIL" on page 208      | Privileged Exec | Displays information about the SFP modules in the switch.                                                 |
| "SHUTDOWN" on page 209                             | Port Interface  | Disables ports to stop them from forwarding network traffic.                                              |
| "SNMP TRAP LINK-STATUS" on page 210                | Port Interface  | Activates link traps.                                                                                     |
| "SPEED" on page 211                                | Port Interface  | Manually sets port speed or activates<br>Auto-Negotiation.                                                |

# Table 11. Port Parameter Commands (Continued)

| Command                     | Mode           | Description                                                                                                    |
|-----------------------------|----------------|----------------------------------------------------------------------------------------------------|
| "STORM-CONTROL" on page 213 | Port Interface | Sets a maximum limit of the number of<br>broadcast, multicast, or unknown<br>unicast packets forwarded by a port. |

# Table 11. Port Parameter Commands (Continued)

# BACKPRESSURE

#### **Syntax**

backpressure on|off

## **Parameters**

on

Activates backpressure on the ports.

off

Deactivates backpressure on the ports.

#### Mode

Port Interface mode

#### Description

Use this command to enable or disable backpressure on ports that are operating at 10 or 100 Mbps in half-duplex mode. Backpressure is used by ports during periods of packet congestion to temporarily stop their network counterparts from transmitting more packets. This prevents a buffer overrun and the subsequent loss and retransmission of network packets. A port initiates backpressure by transmitting on the shared link to cause a data collision, which causes its link partner to cease transmission.

To set backpressure on a port, you must configure the speed and duplex mode manually. You cannot set backpressure on a port that is using Auto-Negotiation.

#### **Confirmation Command**

"SHOW RUNNING-CONFIG" on page 130

#### **Examples**

This example configures port 15 to 10 Mbps, half-duplex mode, and activates backpressure:

```
awplus> enable
awplus# configure terminal
awplus(config)# interface port1.0.15
awplus(config-if)# speed 10
awplus(config-if)# duplex half
awplus(config-if)# backpressure on
```

This example configures ports 8 and 21 to 100 Mbps, half-duplex mode, with backpressure disabled:

awplus> enable awplus# configure terminal awplus(config)# interface port1.0.8,port1.0.21 awplus(config-if)# speed 100 awplus(config-if)# duplex half awplus(config-if)# backpressure off

# **BPLIMIT**

## **Syntax**

bplimit *bplimit* 

# Parameters

#### bplimit

Specifies the number of cells for backpressure. A cell represents 128 bytes. The range is 1 to 7935 cells. The default value is 7935 cells.

# Mode

Port Interface mode

# Description

Use this command to specify a threshold level for backpressure on a port.

# **Confirmation Command**

"SHOW RUNNING-CONFIG" on page 130

# Example

This example sets the threshold for backpressure on ports 15 and 20 to 7000 cells:

awplus> enable
awplus# configure terminal
awplus(config)# interface port1.0.15,port1.0.20
awplus(config-if)# bplimit 7000

# **CLEAR PORT COUNTER**

# **Syntax**

clear port counter port

# Parameters

port

Specifies the port whose packet counters you want to clear. You can specify more than one port at a time in the command.

# Mode

User Exec mode and Privileged Exec mode

# Description

Use this command to clear the packet counters of the ports. To display the counters, refer to "SHOW PLATFORM TABLE PORT COUNTERS" on page 201.

# Example

This example clears the packet counters for ports 4 to 7:

awplus# clear port counter port1.0.4-port1.0.7

# DESCRIPTION

## **Syntax**

description description

# Parameters

#### description

Specifies a description of 1 to 240 alphanumeric characters for a port. Spaces and special characters are allowed.

## Mode

Port Interface mode

# Description

Use this command to add descriptions to the ports on the switch. The ports will be easier to identify if they have descriptions.

Use the NO form of this command to remove descriptions from ports without assigning new descriptions.

#### Note

The POWER-INLINE DESCRIPTION command is used to describe powered devices that are connected to the ports. For information about this command, see "POWER-INLINE DESCRIPTION" on page 239.

# **Confirmation Command**

"SHOW INTERFACE" on page 193

# Examples

This example assigns the description "printer22" to port 15:

```
awplus> enable
awplus# configure terminal
awplus(config)# interface port1.0.15
awplus(config-if)# description printer22
```

This example removes the current name from port 11 without assigning a new name:

```
awplus> enable
awplus# configure terminal
awplus(config)# interface port1.0.11
awplus(config-if)# no description
```

# DUPLEX

#### **Syntax**

duplex auto|half|full

## **Parameters**

#### auto

Activates Auto-Negotiation for the duplex mode, so that the duplex mode is set automatically.

#### half

Specifies half-duplex mode.

#### full

Specifies full-duplex mode.

# Mode

Port Interface mode

## Description

Use this command to set the duplex modes of the twisted pair ports. Ports operating in half-duplex mode can either receive packets or transmit packets, but not both at the same time, while ports operating in full-duplex can both send and receive packets, simultaneously.

#### Note

To avoid a duplex mode mismatch between switch ports and network devices, do not select Auto-Negotiation on ports that are connected to network devices on which the duplex modes are set manually. Switch ports that are set to Auto-Negotiation default to half duplex mode if they detect that the network devices are not using Auto-Negotiation. This may result in duplex mode mismatches in which the switch ports use half duplex mode and the network devices full duplex mode. To prevent this problem, always manually set the duplex mode on ports that are connected to network devices that are not using Auto-Negotiation.

## **Confirmation Command**

"SHOW INTERFACE STATUS" on page 199

# Examples

This example sets the duplex mode on port 11 half-duplex:

```
awplus> enable
awplus# configure terminal
awplus(config)# interface port1.0.11
awplus(config-if)# duplex half
```

This example configures the duplex mode with Auto-Negotiation on port 15:

```
awplus> enable
awplus# configure terminal
awplus(config)# interface port1.0.15
awplus(config-if)# duplex auto
```

# **EGRESS-RATE-LIMIT**

#### **Syntax**

egress-rate-limit value

# **Parameters**

value

Specifies the maximum amount of traffic that can be transmitted from the port. The value is kilobits per second. The range is 64 to 1,000,000 kilobits per second.

# Mode

Port Interface mode

## Description

Use this command to set a limit on the amount of traffic that can be transmitted per second from the port.

# **Confirmation Command**

"SHOW RUNNING-CONFIG" on page 130

# Example

This example sets the egress rate limit to 1,000,000 kilobits per second on ports 15, 16 and 21:

```
awplus> enable
awplus# configure terminal
awplus(config)# interface port1.0.15,port1.0.16,port1.0.21
awplus(config-if)# egress-rate-limit 1000000
```

# FCTRLLIMIT

# Syntax

fctrllimit fctrllimit

# Parameters

#### fctrllimit

Specifies the number of cells for flow control. A cell represents 128 bytes. The range is 1 to 7935 cells. The default value is 7935 cells.

# Mode

Port Interface mode

# Description

Use this command to specify threshold levels for flow control on the ports.

## **Confirmation Command**

"SHOW RUNNING-CONFIG" on page 130

# Example

This example sets the threshold level for flow control on port 14 to 5000 cells:

awplus> enable awplus# configure terminal awplus(config)# interface port1.0.14 awplus(config-if)# fctrllimit 5000

# FLOWCONTROL

#### **Syntax**

flowcontrol send|receive|both on|off

#### Parameter

#### send

Controls whether a port sends pause packets during periods of packet congestion, to initiate flow control.

#### receive

Controls whether a port, when it receives pause packets from its network counterpart, stops sending packets.

#### on

Activates flow control.

off

Deactivates flow control.

## Mode

Port Interface mode

## Description

Use this command to enable or disable flow control on ports that are operating in full-duplex mode. Ports use flow control when they are experiencing traffic congestion and need to temporary stop their link partners from transmitting any more traffic. This allows them time to process the packets already in their buffers.

A port that is experiencing traffic congestion initiates flow control by sending pause packets. These packets instruct the link partner to stop transmitting packets. A port continues to issue pause packets so long as the traffic congestion persists. Once the condition has cleared, a port stops sending pause packets to allow its link partner to resume the transmission of packets.

The ports on the switch can both send pause packets during periods of traffic congestion and stop transmitting packets when they receive pause packets from their link partners. You can control both aspects of flow control separately on the ports.

The RECEIVE parameter in the command controls the behavior of a port when it receives pause packets from a network device. If receive is on, a port stops sending packets in response to pause packets from its link partner. If it is off, a port does not respond to pause packets and continues to transmit packets. At the default setting, the receive portion of flow control is off.

The SEND parameter determines whether a port sends pause packets when it experiences traffic congestion. If send is on, a port sends pause packets to signal its link partner of the condition and to stop the transmission of more packets. If send is off, a port does not send pause packets during periods of traffic congestion. At the default setting, the send portion of flow control is off.

To configure flow control on a port, you must disable Auto-Negotiation and set the speed and duplex mode manually. A port set to Auto-Negotiation always uses flow control when operating in full-duplex mode.

#### **Confirmation Command**

"SHOW FLOWCONTROL INTERFACE" on page 191

## Examples

This example configures port 19 to 100 Mbps, full-duplex mode, with both the send and receive parts of flow control enabled:

```
awplus> enable
awplus# configure terminal
awplus(config)# interface port1.0.19
awplus(config-if)# speed 100
awplus(config-if)# duplex full
awplus(config-if)# flowcontrol send on
awplus(config-if)# flowcontrol receive on
```

This example configures ports 18 to 21 and 24 to 10 Mbps, full-duplex mode, with both the send and receive portions of flow control disabled. The ports will neither respond to pause packets from their link partners by ceasing transmission nor will they issue pause packets during periods of traffic congestion:

```
awplus> enable
awplus# configure terminal
awplus(config)# interface port1.0.18-port1.0.21,port1.0.24
awplus(config-if)# speed 10
awplus(config-if)# duplex full
awplus(config-if)# flowcontrol receive off
awplus(config-if)# flowcontrol send off
```

This example configures port 1 and 2 to 10 Mbps, full-duplex mode. The send portion of flow control is disabled so that the ports do not send pause packets during periods of traffic congestion. But the receive portion is enabled so that the ports respond to pause packets from their network counterparts by temporarily ceasing transmission:

```
awplus> enable
awplus# configure terminal
awplus(config)# interface port1.0.1,port1.0.2
awplus(config-if)# speed 10
awplus(config-if)# duplex full
awplus(config-if)# flowcontrol send off
awplus(config-if)# flowcontrol receive on
```

# HOLBPLIMIT

# Syntax

holbplimit holbplimit

# Parameter

holbplimit

Specifies the threshold at which a port signals a head of line blocking event. The threshold is specified in cells. A cell is 128 bytes. The range is 1 to 8,191 cells; the default is 7,168 cells.

# Mode

Port Interface mode

# Description

Use this command to specify a threshold for head of line blocking events on the ports. Head of line (HOL) blocking is a problem that occurs when a port on the switch becomes oversubscribed because it is receiving more packets from other switch ports than it can transmit in a timely manner.

An oversubscribed port can prevent other ports from forwarding packets to each other because ingress packets on a port are buffered in a First In, First Out (FIFO) manner. If a port has, at the head of its ingress queue, a packet destined for an oversubscribed port, it will not be able to forward any of its other packets to the egress queues of the other ports.

A simplified version of the problem is illustrated in Figure 48 on page 180. It shows four ports on the switch. Port D is receiving packets from two ports— 50% of the egress traffic from port A and 100% of the egress traffic from port B. Not only is port A unable to forward packets to port D because port D's ingress queues are filled with packets from port B, but port A is also unable to forward traffic to port C because its egress queue has frames destined to port D that it is unable to forward.

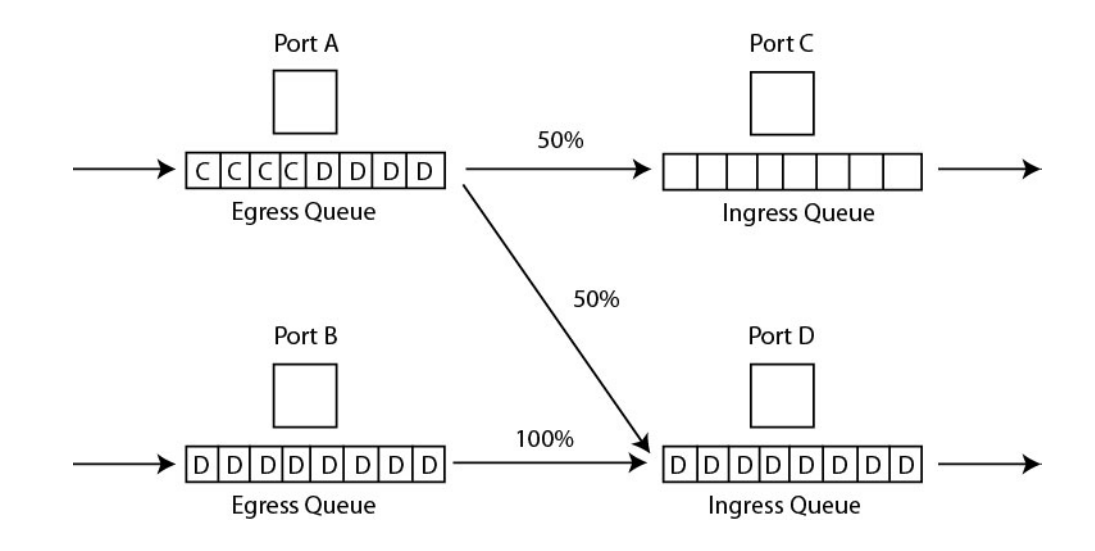

Figure 48. Head of Line Blocking

The HOL Limit parameter can help prevent this problem from occurring. It sets a threshold on the utilization of a port's egress queue. When the threshold for a port is exceeded, the switch signals other ports to discard packets to the oversubscribed port.

For example, referring to the figure above, when the utilization of the storage capacity of port D exceeds the threshold, the switch signals the other ports to discard packets destined for port D. Port A drops the D packets, enabling it to once again forward packets to port C.

The number you enter for this value represents cells. A cell is 128 bytes. The range is 1 to 8,191 cells; the default is 7,168 cells.

# **Confirmation Command**

"SHOW RUNNING-CONFIG" on page 130

# Example

This example sets the head of line blocking threshold on port 9 to 5,000 cells:

```
awplus> enable
awplus# configure terminal
awplus(config)# interface port1.0.9
awplus(config-if)# holbplimit 5000
```

# **NO EGRESS-RATE-LIMIT**

# **Syntax**

no egress-rate-limit

## Parameters

None

## Mode

Port Interface mode

## Description

Use this command to disable egress rate limiting on the ports.

# **Confirmation Command**

"SHOW RUNNING-CONFIG" on page 130

# Example

This example disable egress rate limiting on the ports 4 and 5:

awplus> enable awplus# configure terminal awplus(config)# interface port1.0.4,port1.0.5 awplus(config-if)# no egress-rate-limit

# **NO FLOWCONTROL**

## **Syntax**

no flowcontrol

# Parameter

None

# Mode

Port Interface mode

# Description

Use this command to disable flow control on ports.

# **Confirmation Command**

"SHOW FLOWCONTROL INTERFACE" on page 191

# Example

This example disables flow control on port 16:

awplus> enable awplus# configure terminal awplus(config)# interface port1.0.16 awplus(config-if)# no flowcontrol

# **NO SHUTDOWN**

# **Syntax**

no shutdown

## Parameters

None

Mode

Port Interface mode

# Description

Use this command to enable ports so that they forward packets again. This is the default setting for a port.

# **Confirmation Command**

"SHOW RUNNING-CONFIG" on page 130

Example

This example enables port 22:

awplus> enable awplus# configure terminal awplus(config)# interface port1.0.22 awplus(config-if)# no shutdown

# NO SNMP TRAP LINK-STATUS

## **Syntax**

no snmp trap link-status

# Parameter

None

# Mode

Port Interface mode

# Description

Use this command to deactivate SNMP link traps on the ports of the switch. The switch does not send traps when a port on which link trap is disabled experiences a change in its link state (i.e., goes up or down).

# **Confirmation Command**

"SHOW INTERFACE" on page 193

# Example

This example deactivates link traps on ports 18 and 23:

```
awplus> enable
awplus# configure terminal
awplus(config)# interface port1.0.18,port1.0.23
awplus(config-if)# no snmp trap link-status
```

# **NO STORM-CONTROL**

#### Syntax

no storm-control broadcast|multicast|dlf

# Parameters

broadcast

Specifies broadcast packets.

#### multicast

Specifies multicast packets.

dlf

Specifies unknown unicast packets.

## Description

Use this command to remove packet threshold levels that were set on the ports with "STORM-CONTROL" on page 213.

#### **Confirmation Command**

"SHOW RUNNING-CONFIG" on page 130

## Examples

This example removes the threshold limit for broadcast packets on port 12:

```
awplus> enable
awplus# configure terminal
awplus(config)# interface port1.0.12
awplus(config-if)# no storm-control broadcast
```

This example removes the threshold limit for unknown unicast rate on port 5:

```
awplus> enable
awplus# configure terminal
awplus(config)# interface port1.0.5
awplus(config-if)# no storm-control dlf
```

This example removes the threshold limit for multicast packets on port 23:

```
awplus> enable
awplus# configure terminal
awplus(config)# interface port1.0.23
awplus(config-if)# no storm-control multicast
```

# POLARITY

#### **Syntax**

polarity auto|mdi|mdix

## **Parameters**

#### auto

Activates auto-MDI/MDIX.

#### mdi

Sets a port's wiring configuration to MDI.

#### mdix

Sets a port's wiring configuration to MDI-X.

#### Mode

Port Interface mode

## Description

Use this command to set the wiring configuration of twisted pair ports that are operating at 10 or 100 Mbps, in half- or full-duplex mode.

A twisted pair port that is operating at 10 or 100 Mbps can have one of two wiring configurations, known as MDI (medium dependent interface) and MDI-X (medium dependent interface crossover). To forward traffic, a port on the switch and a port on a network device must have different settings. For instance, the wiring configuration of a switch port has to be MDI if the wiring configuration on a port on a network device is MDIX.

## **Confirmation Command**

"SHOW RUNNING-CONFIG" on page 130

## **Examples**

This example sets port 28 to the MDI wiring configuration:

```
awplus> enable
awplus# configure terminal
awplus(config)# interface port1.0.28
awplus(config-if)# polarity mdi
```

This example sets ports 4 and 18 to the MDI-X wiring configuration:

awplus> enable awplus# configure terminal awplus(config)# interface port1.0.4,port1.0.18 awplus(config-if)# polarity mdix

This example activates auto-MDI/MDIX on ports 1 to 3:

awplus> enable awplus# configure terminal awplus(config)# interface port1.0.1-port1.0.3 awplus(config-if)# polarity auto

# PURGE

#### **Syntax**

purge

#### **Parameters**

None

# Mode

Port Interface mode

# Description

Use this command to restore the default settings to these port parameters:

- □ Enabled status (NO SHUTDOWN)
- Description
- □ Speed
- Duplex mode
- MDI/MDI-X
- Flow control
- □ Backpressure
- Head of line blocking threshold
- Backpressure cells

# Example

This example restores the default settings to ports 5, 6 and 12:

```
awplus> enable
awplus# configure terminal
awplus(config)# interface port1.0.5,port1.0.6,port1.0.12
awplus(config-if)# purge
```
# RENEGOTIATE

# **Syntax**

renegotiate

# **Parameters**

None

Mode

Port Interface mode

# Description

Use this command to prompt a port that is set to Auto-Negotiation to renegotiate its speed and duplex mode with its network device. You might use this command if you believe that a port and a network device did not establish the highest possible common settings during the Auto-Negotiation process.

# Example

This example prompts port 18 to renegotiate its settings with its network counterpart:

awplus> enable awplus# configure terminal awplus(config)# interface port1.0.18 awplus(config-if)# renegotiate

# RESET

### **Syntax**

reset

### **Parameters**

None

# Mode

Port Interface mode

# Description

Use this command to perform a hardware reset on the ports. The ports retain their parameter settings. The reset takes only a second or two to complete. You might reset a port if it is experiencing a problem.

# Example

This example resets port 14:

awplus> enable awplus# configure terminal awplus(config)# interface port1.0.14 awplus(config-if)# reset

# SHOW FLOWCONTROL INTERFACE

# Syntax

show flowcontrol interface port

# Parameter

port

Specifies the port whose flow control setting you want to view. You can specify just one port at a time.

# Modes

Privileged Exec mode

# Description

Use this command to display the current settings for flow control on the ports. An example of the information is shown in Figure 49.

| ( | PortSendReceive<br>adminadmin | RxPause | TxPause |  |
|---|-------------------------------|---------|---------|--|
|   | 1.0.13yesyes                  | 6520    | 7823    |  |

Figure 49. SHOW FLOWCONTROL INTERFACE Command

The fields are described in Table 12.

| Table 12. SHOW FLOWCONTRO | DL INTERFACE Command |
|---------------------------|----------------------|
|---------------------------|----------------------|

| Parameter     | Description                                                                                                    |  |
|---------------|----------------------------------------------------------------------------------------------------|--|
| Port          | Port number.                                                                                                    |  |
| Send admin    | Whether or not flow control is active on<br>the transmit side of the port. If yes, the<br>port transmits pause packets during<br>periods of packet congestion. If no, the<br>port does not transmit pause packets.                                  |  |
| Receive admin | Whether or not flow control is active on<br>the receive side of the port. If yes, the port<br>stops transmitting packets when it<br>receives pause packets from the other<br>network device. If no, the port does not<br>stop transmitting packets. |  |

| Parameter | Description                              |
|-----------|------------------------------------------|
| RxPause   | The number of received pause packets.    |
| TxPause   | The number of transmitted pause packets. |

Table 12. SHOW FLOWCONTROL INTERFACE Command (Continued)

# Example

This command displays the flow control settings for port 2:

awplus# show flowcontrol interface port1.0.2

# **SHOW INTERFACE**

# Syntax

show interface [port]

# Parameter

port

Specifies the port whose current status you want to view. You can display more than one port at a time. To display all the ports, do not include this parameter.

# Modes

Privileged Exec mode

# Description

Use this command to display the current operating status of the ports. An example of the information is shown in Figure 50 on page 194.

```
Interface port1.0.1
  Link is UP, administrative state is UP
  Address is 0015.77cc.e243
  Description:
  index 1 mtu 9198
  Unknown Ingress Multicast Blocking: Disabled
  Unknown Egress Multicast Blocking: Disabled
  SNMP link-status traps: Enabled (Suppressed in 0 sec.)
  Bandwidth 1g
  input packets 0, bytes 0, dropped 0, multicast packets 0
  output packets 0, bytes 0, multicast packets 0 broadcast packets 0
Interface port1.0.2
  Link is UP, administrative state is UP
  Address is 0015.77cc.e244
  Description:
  index 1 mtu 9198
  Unknown Ingress Multicast Blocking: Disabled
  Unknown Egress Multicast Blocking: Disabled
  SNMP link-status traps: Enabled (Suppressed in 0 sec.)
  Bandwidth 1g
  input packets 0, bytes 0, dropped 0, multicast packets 0
  output packets 0, bytes 0, multicast packets 0 broadcast packets 0
```

Figure 50. SHOW INTERFACE Command

The fields are described in Table 13.

Table 13. SHOW INTERFACE Command

| Parameter | Description  |
|-----------|--------------|
| Interface | Port number. |

| Parameter                                    | Description                                                                                                    |
|----------------------------------------------|----------------------------------------------------------------------------------------------------|
| Link is                                      | The status of the link on the port. This field is UP when the port has a link with a network device, and DOWN when the port does not have a link.                                                                                                    |
| Administrative state                         | The administrative state of the port. The<br>administrative state will be DOWN if the<br>port was disabled with the SHUTDOWN<br>command. Otherwise, the administrative<br>state of the port will be UP. To disable and<br>enable ports, refer to "SHUTDOWN" on<br>page 209 and "NO SHUTDOWN" on<br>page 183, respectively. |
| Address is                                   | The MAC address of the port.                                                                                                    |
| Description                                  | The port's description. To set the description, refer to "DESCRIPTION" on page 170.                                                                                                    |
| Index mtu                                    | The maximum packet size of the ports.<br>The ports have a maximum packet size of<br>9198 bytes. This is not adjustable.                                                                                                    |
| Unknown Ingress/Egress<br>Multicast Blocking | The status of multicast blocking on the port. To set multicast blocking, refer to Chapter 25, "Multicast Commands" on page 419.                                                                                                    |
| SNMP link-status traps                       | The status of SNMP link traps on the port.<br>The switch sends link traps if the status is<br>Enabled and does not send link traps if<br>the status is Disabled. To enable and<br>disable link traps, refer to "SNMP TRAP<br>LINK-STATUS" on page 210 and "NO<br>SNMP TRAP LINK-STATUS" on<br>page 184, respectively.      |
| Bandwidth                                    | The current operating speed of the port.<br>The bandwidth will be Unknown if the port<br>does not have a link to a network device.                                                                                                    |
| Input statistics                             | Ingress packet statistics.                                                                                                    |
| Output statistics                            | Egress packet statistics.                                                                                                    |

| Table 13. SHOW INTERFACE Command | (Continued) |
|----------------------------------|-------------|
|----------------------------------|-------------|

# Examples

This command displays the current operational state of all the ports:

awplus# show interface

This command displays the current operational state of ports 1 to 4:

awplus# show interface port1.0.1-port1.0.4

# SHOW INTERFACE BRIEF

# Syntax

show interface brief

# Parameter

None

# Modes

Privileged Exec mode

# Description

Use this command to display the administrative and link statuses of all of the ports on the switch. An example of the information is shown in Figure 51.

| Interface Status   | Protocol | / |
|--------------------|----------|---|
| port1.0.1admin ι   | ıp down  |   |
| port1.0.2admin ι   | ıp down  |   |
| port1.0.3admin ι   | ıp down  |   |
| port1.0.4admin ι   | ıp down  |   |
| port1.0.5admin ι   | ıp down  |   |
| \ port1.0.6admin ι | ıp down  | Ϊ |
|                    | /        |   |

Figure 51. SHOW INTERFACE BRIEF Command

The fields are described in Table 13.

| Table 14. | SHOW | <b>INTERFACE</b> | BRIEF | Command |
|-----------|------|------------------|-------|---------|
|-----------|------|------------------|-------|---------|

| Field     | Description                                                                                                    |
|-----------|----------------------------------------------------------------------------------------------------|
| Interface | Indicates the port number.                                                                                                    |
| Status    | Indicates the administrative state of the<br>port. The administrative state is DOWN if<br>the port was disabled with the<br>SHUTDOWN command. Otherwise, the<br>administrative state of the port is UP. To<br>disable and enable ports, refer to<br>"SHUTDOWN" on page 209 and "NO<br>SHUTDOWN" on page 183, respectively. |

| Field    | Description                                                                                                    |
|----------|----------------------------------------------------------------------------------------------------|
| Protocol | Indicates the status of the link on the port.<br>This field is UP when the port has a link<br>with a network device, and DOWN when<br>the port does not have a link. |

Table 14. SHOW INTERFACE BRIEF Command (Continued)

# Example

The following example displays the administrative and link statuses of all of the ports on the switch:

awplus# show interface brief

# SHOW INTERFACE STATUS

# Syntax

show interface [port] status

# Parameter

port

Specifies the port whose parameter settings you want to view. You can display more than one port at a time. To display all the ports, do not include a port number.

# Modes

Privileged Exec mode

# Description

Use this command to display the speed, duplex mode, and VLAN settings of the ports. An example of the information is shown in Figure 52.

| PortNameStatus Vlan   | Duplex | SpeedType             |  |
|-----------------------|--------|-----------------------|--|
| port1.0.1Port_01down3 | half   | 10010/100/1000Base-T  |  |
| port1.0.2Port_02up11  | auto   | auto10/100/1000Base-T |  |
| port1.0.2Port_02up2   | auto   | auto10/100/1000Base-T |  |
| port1.0.2Port_02up2   | full   | 10010/100/1000Base-T  |  |
| port1.0.2Port_02up2   | auto   | auto10/100/1000Base-T |  |
|                       |        |                       |  |

Figure 52. SHOW INTERFACE STATUS Command

The fields are described in Table 15.

Table 15. SHOW INTERFACE STATUS Command

| Parameter | Description                                                                                                    |
|-----------|----------------------------------------------------------------------------------------------------|
| Port      | Port number.                                                                                                    |
| Name      | Description of port. To set the description, refer to "DESCRIPTION" on page 170.                                                                    |
| Status    | Link status of the port. The status is Up if<br>the port has a link to a network device.<br>The status is Down if the port does not<br>have a link. |
| VLAN      | The ID of the VLAN in which the port is an untagged member.                                                                                         |

| Parameter | Description                                                                                                    |
|-----------|----------------------------------------------------------------------------------------------------|
| Duplex    | The duplex mode setting of the port. The setting can be half, full or auto for Auto-<br>Negotiation. To set the duplex mode, refer to "DUPLEX" on page 172. |
| Speed     | The speed of the port. The settings are 10, 100, or 1000 Mbps, or auto for Auto-Negotiation.                                                                |
| Туре      | The Ethernet standard of the port.                                                                                                    |

# Table 15. SHOW INTERFACE STATUS Command (Continued)

# Examples

This command displays the settings of all the ports:

awplus# show interface status

This command displays the settings of ports 17 and 18:

awplus# show interface port1.0.17-port1.0.18 status

# SHOW PLATFORM TABLE PORT COUNTERS

# **Syntax**

show platform table port [port] counters

# Parameter

port

Specifies the port whose statistics you want to view. You can specify more than one port at a time in the command. To view all the ports, omit this parameter.

# Modes

Privileged Exec mode

# Description

Use this command to display the packet statistics for the individual ports on the switch. The statistics are described in Table 16. To clear the packet counters, refer to "CLEAR PORT COUNTER" on page 169.

| Parameter                                                                | Description                                                                                                    |
|--------------------------------------------------------------------------|----------------------------------------------------------------------------------------------------|
| 64<br>65-127<br>128-255<br>256-511<br>512-1023<br>1024-1518<br>1519-1522 | Number of frames transmitted by the port, grouped by size.                                                                            |
| General Counters                                                         |                                                                                                    |
| Octets                                                                   | Number of received and transmitted octets.                                                                                            |
| Pkts                                                                     | Number received and transmitted packets.                                                                                              |
| CRCErrors                                                                | Number of frames with a cyclic<br>redundancy check (CRC) error but with<br>the proper length (64-1518 bytes)<br>received by the port. |
| FCSErrors                                                                | Number of ingress frames that had frame check sequence (FCS) errors.                                                                  |
|                                                                          |                                                                                                    |

Table 16. SHOW PLATFORM TABLE PORT COUNTERS Command

| Parameter        | Description                                                                                                    |
|------------------|----------------------------------------------------------------------------------------------------|
| MulticastPkts    | Number of received and transmitted multicast packets.                                                                               |
| BroadcastPkts    | Number of received and transmitted broadcast packets                                                                                |
| PauseMACCtrlFrms | Number of received and transmitted flow control pause packets.                                                                      |
| OversizePkts     | Number of received packets that<br>exceeded the maximum size as specified<br>by IEEE 802.3 (1518 bytes including the<br>CRC).       |
| Fragments        | Number of undersized frames, frames<br>with alignment errors, and frames with<br>frame check sequence (FCS) errors (CRC<br>errors). |
| Jabbers          | Number of occurrences of corrupted data or useless signals the port has encountered.                                                |
| UnsupportOpcode  | Number of MAC Control frames with unsupported opcode.                                                                               |
| UndersizePkts    | Number of frames that were less than the minimum length as specified in the IEEE 802.3 standard (64 bytes including the CRC).       |
| SingleCollsnFrm  | Number of frames that were transmitted after at least one collision.                                                                |
| MultCollsnFrm    | Number of frames that were transmitted after more than one collision.                                                               |
| LateCollisions   | Number of late collisions.                                                                                                    |
| ExcessivCollsns  | Number of excessive collisions.                                                                                                    |
| Collisions       | Total number of collisions on the port.                                                                                             |
| Layer 3 Counters |                                                                                                    |
| ifInUcastPkts    | Number of ingress unicast packets.                                                                                                  |
| ifOutUcastPkts   | Number of egress unicast packets.                                                                                                   |
| ifInDiscards     | Number of ingress packets that were discarded.                                                                                      |

# Table 16. SHOW PLATFORM TABLE PORT COUNTERS Command

| Parameter              | Description                                                                                             |
|------------------------|----------------------------------------------------------------------------------------------------|
| ifOutErrors            | Number of packets that were discarded prior to transmission because of an error.                        |
| ipInHdrErrors          | Number of ingress packets that were discarded because of a hardware error.                              |
| Miscellaneous Counters |                                                                                                    |
| MAC TxErr              | Number of frames not transmitted<br>correctly or dropped due to an internal<br>MAC transmit error.      |
| MAC RxErr              | Number of Receive Error events seen by the receive side of the MAC.                                     |
| Drop Events            | Number of frames successfully received<br>and buffered by the port, but discarded<br>and not forwarded. |

Table 16. SHOW PLATFORM TABLE PORT COUNTERS Command

# Examples

This command displays the statistics for ports 21 and 23:

awplus# show platform table port port1.0.21,port1.0.23
counters

This command displays the statistics for all the ports on the switch:

awplus# show platform table port counters

# SHOW RUNNING-CONFIG INTERFACE

# **Syntax**

show running-config interface port

# **Parameters**

port

Specifies a port, multiple ports, or a range of ports. For a detailed explanation on how to specify ports, see "Port Numbers in Commands" on page 30.

# Modes

Privileged Exec mode

# Description

Use this command to display the configuration settings of the ports. The command displays only the settings that have been changed from their default values and includes those values that have not yet been saved in the active boot configuration file. An example of the information is shown in Figure 53.

```
interface port1.0.1
   dot1x port-control auto
   no auth dynamic-vlan-creation
interface port1.0.3-port1.0.4
   switchport access vlan 2
```

# Figure 53. SHOW RUNNING-CONFIG INTERFACE Command

# Example

This example displays the configuration settings for ports 1, 3, and 4:

```
awplus# show running-config interface port1.0.1,port1.0.3-
port1.0.4
```

# SHOW STORM-CONTROL

# Syntax

show storm-control [port]

# Parameters

port

Specifies the port whose storm-control, threshold limit settings you want to view. You can specify more than one port at a time. To display all the ports, do not include this parameter.

# Mode

Privileged Exec mode

# Description

Use this command to display information about the threshold limit settings on the ports. Figure 54 shows an example of the information when you enter the following command:

awplus# show storm-control port1.0.15

```
Port BcastLevel Mcastlevel Dlflevel
Port1.0.15 30100 100
```

Figure 54. SHOW STORM-CONTROL Command

See Table 17 for a description of the table headings.

Table 17. SHOW STORM-CONTROL Command

| Column     | Description                                                                                                    |
|------------|----------------------------------------------------------------------------------------------------|
| Port       | Indicates the port number.                                                                                                    |
| BcastLevel | Indicates the maximum number of ingress broadcast packets per second for the port. Broadcast packets beyond this number are discarded. |
| McastLevel | Indicates the maximum number of ingress multicast packets per second for the port. Multicast packets beyond this number are discarded. |

| Column   | Description                                                                                                    |
|----------|----------------------------------------------------------------------------------------------------|
| DlfLevel | Indicates the maximum number of unknown unicast packets, destination lookup failure (DLF) packets per second for the port. DLF packets beyond this number are discarded. |

Table 17. SHOW STORM-CONTROL Command (Continued)

# Examples

This command displays the settings of all the ports:

awplus# show storm-control

This command displays the settings of ports 15 and 18:

awplus# show storm-control port1.0.15,port1.0.18

# SHOW SYSTEM PLUGGABLE

# Syntax

show system pluggable

# Parameters

None

# Mode

Privileged Exec mode

# Description

Use this command to display information about the SFP modules in the switch.

| System Pluggable                     | Information                                          |                            |
|--------------------------------------|------------------------------------------------------|----------------------------|
| PortVendorDevice                     | Serial NumberDatecode                                | Туре                       |
| 1.0.49ATIAT-SPSX<br>1.0.51ATIAT-SPSX | A03240R08420074120081018<br>A03240R08420074920081018 | 1000BASE-SX<br>1000BASE-SX |

Figure 55. SHOW SYSTEM PLUGGABLE Command

# Example

This example displays SFP module information:

awplus# show system pluggable

# SHOW SYSTEM PLUGGABLE DETAIL

### **Syntax**

show system pluggable detail

# **Parameters**

None

# Mode

Privileged Exec mode

# Description

Use this command to display information about the SFP modules in the switch. See Figure 56. The SHOW SYSTEM PLUGGABLE DETAIL command provides more detailed information than the SHOW SYSTEM PLUGGABLE command. See "SHOW SYSTEM PLUGGABLE" on page 207.

```
Port1.0.49

==========

Vendor Name:ATI

Device Name:AT-SPSX

Device Type:1000BASE-SX

Serial Number:A03240R084200741

Manufacturing Datecode:20081018

SFP Laser Wavelength:850nm

Link Length Supported

OM1 (62.5um) Fiber:270m

OM2 (50um) Fiber:550m
```

Figure 56. SHOW SYSTEM PLUGGABLE DETAIL Command

The OM1 field specifies the link length supported by the pluggable transceiver using 62.5 micron multi-mode fiber. The OM2 field specifies the link length supported by the pluggable transceiver using 50 micron multi-mode fiber.

# Example

This example displays detailed information about SFP modules:

awplus# show system pluggable detail

# **SHUTDOWN**

# **Syntax**

shutdown

Parameter

None

Mode

Port Interface mode

# Description

Use this command to disable ports. Ports that are disabled do not forward traffic. You might disable ports that are unused to secure them from unauthorized use or that are having problems with network cables or their link partners. The default setting for the ports is enabled.

To reactivate a port, refer to "NO SHUTDOWN" on page 183.

# **Confirmation Command**

"SHOW INTERFACE" on page 193

### Example

This example disables ports 15 and 16:

```
awplus> enable
awplus# configure terminal
awplus(config)# interface port1.0.15,port1.0.16
awplus(config-if)# shutdown
```

# **SNMP TRAP LINK-STATUS**

### **Syntax**

snmp trap link-status

# Parameter

None

# Mode

Port Interface mode

# Description

Use this command to activate SNMP link traps on the ports. The switch sends an SNMP trap to an SNMP trap receiver on your network whenever a port experiences a change in its link state.

To disable link traps on a port, refer to "NO SNMP TRAP LINK-STATUS" on page 184.

### Note

For the switch to send SNMP traps, you must activate SNMP and specify one or more trap receivers. For instructions, refer to Chapter 63, "SNMPv1 and SNMPv2c Commands" on page 945 or Chapter 64, "SNMPv3 Commands" on page 969.

# **Confirmation Command**

"SHOW INTERFACE" on page 193

# Example

This example activates link traps on port 22:

awplus> enable
awplus# configure terminal
awplus(config)# interface port1.0.22
awplus(config-if)# snmp trap link-status

# SPEED

# Syntax

speed auto|10|100|1000

# Parameters

### auto

Activates Auto-Negotiation so that the speed is configured automatically.

# 10

Specifies 10 Mbps.

### 100

Specifies 100 Mbps.

### 1000

Specifies 1000 Mbps. This setting should not be used on twisted pair ports. For 1000Mbps, full duplex operation, a twisted pair port must be set to Auto-Negotiation.

# Mode

Port Interface mode

# Description

Use this command to manually set the speeds of the twisted pair ports or to activate Auto-Negotiation.

# **Confirmation Commands**

- □ Configured speed: "SHOW INTERFACE STATUS" on page 199
- □ Current operating speed: "SHOW INTERFACE" on page 193

# **Examples**

This example sets the speed on ports 11 and 17 to 100 Mbps:

```
awplus> enable
awplus# configure terminal
awplus(config)# interface port1.0.11,port1.0.17
awplus(config-if)# speed 100
```

This example activates Auto-Negotiation on port 15:

awplus> enable awplus# configure terminal awplus(config)# interface port1.0.15 awplus(config-if)# speed auto

# **STORM-CONTROL**

### Syntax

storm-control broadcast|multicast|dlf level value

# Parameters

### broadcast

Specifies broadcast packets.

### multicast

Specifies multicast packets.

### dlf

Specifies unknown unicast packets.

### level

Specifies the maximum number of ingress packets per second of the designated type the port will forward. The range is 0 to 33,554,431 packets.

# Mode

Port Interface mode

# Description

Use this command to set maximum thresholds for the ingress packets on the ports. Ingress packets that exceed the thresholds are discarded by the ports. Thresholds can be set independently for broadcast packets, multicast packets, and unknown unicast packets. To view the current thresholds of the ports, refer to "SHOW RUNNING-CONFIG" on page 130.

To remove threshold levels from the ports, refer to "NO STORM-CONTROL" on page 185.

# **Confirmation Commands**

"SHOW STORM-CONTROL" on page 205

"SHOW RUNNING-CONFIG" on page 130

# Examples

This example sets the maximum threshold level of 5,000 packets per second for ingress broadcast packets on port 12:

```
awplus> enable
awplus# configure terminal
awplus(config)# interface port1.0.12
awplus(config-if)# storm-control broadcast level 5000
```

This example sets the maximum threshold level of 100,000 packets per second for ingress multicast packets on port 4:

```
awplus> enable
awplus# configure terminal
awplus(config)# interface port1.0.4
awplus(config-if)# storm-control multicast level 100000
```

This example sets the threshold level of 200,000 packets per second for ingress unknown unicast packets on ports 15 and 17:

```
awplus> enable
awplus# configure terminal
awplus(config)# interface port1.0.15,port1.0.17
awplus(config-if)# storm-control dlf level 200000
```

# Chapter 11 Power Over Ethernet

- □ "Overview" on page 216
- "Enabling and Disabling PoE" on page 218
- □ "Adding PD Descriptions to Ports" on page 220
- "Prioritizing Ports" on page 221
- □ "Managing the Maximum Power Limit on Ports" on page 222
- □ "Managing Legacy PDs" on page 223
- □ "Monitoring Power Consumption" on page 224
- □ "Displaying PoE Information" on page 225

# Overview

|                                   | The AT-9000/12PoE and AT-9000/28PoE switches feature Power over<br>Ethernet (PoE) on the 10/100Base-Tx ports. PoE is used to supply power<br>to network devices over the same twisted pair cables that carry the<br>network traffic.                                                                                                    |
|-----------------------------------|----------------------------------------------------------------------------------------------------|
|                                   | The main advantage of PoE is that it can make it easier to install a network. The selection of a location for a network device is often limited by whether there is a power source nearby. This constraint limits equipment placement or requires the added time and cost of having additional electrical sources installed. However, with PoE, you can install PoE-compatible devices wherever they are needed without having to worry about whether there is a power source nearby. |
| Power Sourcing<br>Equipment (PSE) | A device that provides PoE to other network devices is referred to as power sourcing equipment (PSE). The AT-9000/12PoE and AT-9000/28PoE switches are PSE devices providing DC power to the network cable and functioning as a central power source for other network devices.                                                                                                    |
| Powered Device<br>(PD)            | A device that receives power from a PSE device is called a <i>powered device</i> (PD). Examples include wireless access points, IP phones, webcams, and even other Ethernet switches.                                                                                                    |
| PD Classes                        | PDs are grouped into five classes. The classes are based on the amount of power that PDs require. The AT-9000 PoE switches support all five classes listed in Table 18.                                                                                                    |

| Class | Maximum Power Output<br>from a Switch Port | Power Ranges of the PDs |
|-------|--------------------------------------------|-------------------------|
| 0     | 15.4W                                      | 0.44W to 12.95W         |
| 1     | 4.0W                                       | 0.44W to 3.84W          |
| 2     | 7.0W                                       | 3.84W to 6.49W          |
| 3     | 15.4W                                      | 6.49W to 12.95W         |
| 4     | 30W                                        | 12.95W to 25.5W         |

Table 18. IEEE Powered Device Classes

**Power Budget** Power budget is the maximum amount of power that the PoE switch can provide at one time to the connected PDs.

The AT-9000/12POE switch has a power budget of 125 watts. The AT-9000/28POE switch has a power budget of 370 watts. These are the maximum amounts of power the switches can provide at one time to the powered devices.

The AT-9000/28POE switch has two power supplies. Each power supply is responsible for providing 185 watts, or half, of the power budget. Both power supplies must be connected to AC power sources for the switch to provide the full 370 watts. The power budget is reduced to 185 watts if only one power supply is connected to a power source.

# Port<br/>PrioritizationAs long as the total power requirements of the PDs is less than the total<br/>available power of the switch, it can supply power to all of the PDs.<br/>However, when the PD power requirements exceed the total available<br/>power, the switch denies power to some ports based on a process called<br/>port prioritization.

The ports on the PoE switch are assigned to one of three priority levels. These levels and descriptions are listed in Table 19.

| Priority<br>Level | Description                                                                                                    |
|-------------------|----------------------------------------------------------------------------------------------------|
| Critical          | This is the highest priority level. Ports set to the Critical level are guaranteed to receive power before any of the ports assigned to the other priority levels.                                           |
| High              | Ports set to the High level receive power only when all<br>the ports assigned to the Critical level are already<br>receiving power.                                                                          |
| Low               | This is the lowest priority level. Ports set to the Low level receive power only when all the ports assigned to the Critical and High levels are already receiving power. This level is the default setting. |

Table 19. PoE Port Priorities

Without enough power to support all the ports set to the same priority level at one time, the switch provides power to the ports based on the port number, in ascending order. For example, when all of the ports in the switch are set to the low priority level, and the power requirements are exceeded on the switch, port 1 has the highest priority level, port 2 has the next highest priority level and so forth.

# **Enabling and Disabling PoE**

Enabling PoE on ports allows the switch to supply power to PDs connected to the ports. In order for PDs to receive power, PoE must be enabled on the ports. By default, PoE is enabled on all the ports on the PoE switch.

The switch detects whether or not a network device connected to the port is a valid PD. If the device is not a valid PD, the port functions as a regular Ethernet port even when PoE is enabled on the port. The PoE feature remains activated on the port, but no power is delivered to the device.

Disabling PoE on the port turns off the power supply to the port. You may want to disable PoE on the ports used only for data traffic in order to prevent them from unauthorized power use.

There are two ways to disable and enable PoE:

- Globally: all the ports on the switch at a time.
- Individually: on a port basis.

To enable PoE globally, use the SERVICE POWER-INLINE command in the Global Configuration mode. See "SERVICE POWER-INLINE" on page 245. The NO SERVICE POWER-INLINE command disables PoE on all the ports on the switch. See "NO SERVICE POWER-INLINE" on page 236.

To enable PoE on an individual port basis, use the POWER-INLINE ENABLE command in the Port Interface mode. See "POWER-INLINE ENABLE" on page 240. The NO POWER-INLINE command disables PoE on a port. See "NO POWER-INLINE ENABLE" on page 232.

This example enables PoE globally:

awplus> enable
awplus# configure terminal
awplus(config)# service power-inline

This example disables PoE globally:

awplus> enable
awplus# configure terminal
awplus(config)# no service power-inline

This example enables PoE individually on port 6 and port 8:

awplus> enable awplus# configure terminal awplus(config)# interface port1.0.6,port1.0.8 awplus(config-if)# power-inline enable This example disables PoE individually on port 5 to port 8:

```
awplus> enable
awplus# configure terminal
awplus(config)# interface port1.0.5-port1.0.8
awplus(config-if)# no power-inline enable
```

# **Adding PD Descriptions to Ports**

PDs connected to the ports are easier to identify if you give them descriptions. To add descriptions to PDs, use the POWER-INLINE DESCRIPTION command in the Port Interface mode. Here is the format:

power-inline description description

The *description* parameter can consist of up to 256 alphanumeric characters. Spaces and special characters are allowed. You can assign a description to more than one port at a time. See "POWER-INLINE DESCRIPTION" on page 239.

To remove the current description from the port without assigning a new one, use the NO POWER-INLINE DESCRIPTION command. See "NO POWER-INLINE DESCRIPTION" on page 231.

This example adds a PD description of "Desk Phone" to port 1.0.5 and port1.0.6:

```
awplus> enable
awplus# configure terminal
awplus(config)# interface port1.0.5,port1.0.6
awplus(config-if)# power-inline description Desk Phone
```

This example removes the description previously added to the port 6:

```
awplus> enable
awplus# configure terminal
awplus(config)# interface port1.0.6
awplus(config-if)# no power-inline description
```

### Note

To add a general description to a port, use the DESCRIPTION command. For more information, see "DESCRIPTION" on page 170.

# **Prioritizing Ports**

When the total power requirements of the PDs exceed the total available power of the switch, the switch denies power to one or more ports based on port prioritization. To guarantee power to the most critical PDs before any other PDs, the switch allows you to prioritize the ports for power supply.

You can assign one of three priority levels to a port: Critical, High, and Low. See "Port Prioritization" on page 217 for details. By default, all ports are set to the Low priority level. To change the priority level, use the POWER-INLINE PRIORITY command. Here is the format:

power-inline priority critical | high | low

To guarantee that the most critical PDs receive power, assign the highest priority level to the PDs. See "POWER-INLINE PRIORITY" on page 242.

To reset the priority level to the default Low level, use the NO POWER-INLINE PRIORITY command. See "NO POWER-INLINE PRIORITY" on page 234.

This example assigns ports 1, 2, and 3 to the Critical priority level to guarantee these ports receive power before any other ports with the High or Low priority level:

```
awplus> enable
awplus# configure terminal
awplus(config)# interface port1.0.1-port1.0.3
awplus(config-if)# power-inline priority critical
```

This example assigns port 4 to port 10 to the High priority level so that the ports receive power before any ports with the Low priority level:

```
awplus> enable
awplus# configure terminal
awplus(config)# interface port1.0.4-port1.0.10
awplus(config-if)# power-inline priority high
```

This example sets port 8 to the Low priority level:

```
awplus> enable
awplus# configure terminal
awplus(config)# interface port1.0.8
awplus(config-if)# no power-inline priority
```

# **Managing the Maximum Power Limit on Ports**

To manage the switch's power and optimize its power distribution, the switch allows you to adjust the power limit that the switch provides to each port. The switch automatically sets a default power limit to the port where a PD is connected and allows you to change the default settings.

The switch detects the power class of a PD when the PD is connected to the port. PDs are assigned one of five classes described in "PD Classes" on page 216. Each class has a maximum power. The switch sets this value as a default power limit to the port where the PD is connected.

For example, you connect an IP phone to port 1 on the PoE switch. The switch detects that the power class of the IP phone is 2. The maximum power output from the switch for a PD of class 2 is 7.0 watts. Thus, the switch sets 7.0 watts as the default power limit to port 1.

If a PD connected to the port does not support power classification, a default class of 0 is assigned to the PD. The maximum power for a PD of class 0 is 15.4 watts so that the switch sets 15.4 watts to the default power limit to the port.

To change a default power limit to the port, use the POWER-INLINE MAX command in the Port Interface mode. Specify the value in milliwatts (mW) See "POWER-INLINE MAX" on page 241.

This example changes the maximum power that the switch provides port 2 to 4.0 watts (4000 milliwatts):

awplus> enable awplus# configure terminal awplus(config)# interface port1.0.2 awplus(config-if)# power-inline max 4000 The PoE switch automatically detects whether or not a device plugged into the PoE-enabled port is a valid PD. The switch supports PDs compliant with the IEEE 802.3af and IEEE 802.3at PoE standards. In addition, the switch supports legacy PDs that were designed before the IEEE standards were finalized.

If the switch detects the connected device as an invalid PD, the port functions as a regular Ethernet port. The PoE feature remains activated on the port, but no power is delivered to the PD.

To enable the switch to detect legacy PDs as valid PDs, use the POWER-INLINE ALLOW-LEGACY command to provide power to legacy PDs. See "POWER-INLINE ALLOW-LEGACY" on page 238. To disable the switch to detect legacy PDs as valid PDs, use the NO POWER-INLINE ALLOW-LEGACY command not to provide power to legacy PDs. By default, the switch detects legacy PDs as valid PDs. See "NO POWER-INLINE ALLOW-LEGACY" on page 230.

This example enables the switch to detect legacy PDs as valid PDs on port 1 to port 3:

awplus> enable awplus# configure terminal awplus(config)# interface port1.0.1-port1.0.3 awplus(config-if)# power-inline allow-legacy

This example disables the switch to detect legacy PDs as valid PDs on ports 1:

awplus> enable awplus# configure terminal awplus(config)# interface port1.0.1 awplus(config-if)# no power-inline allow-legacy

# **Monitoring Power Consumption**

You can monitor the power consumption of the switch and PDs by configuring the unit to transmit an SNMP power-inline trap if their combined power requirements exceed a defined threshold. The threshold is specified as a percentage of the switch's nominal power, which is the total available power of the switch. You can view the nominal power with "SHOW POWER-INLINE" on page 246. The threshold has the range of 1 to 99%. You may specify only one threshold. The commands for setting the threshold and activating the trap are listed in Table 20.

| To Do This Task                                                        | Use This Command                        |
|------------------------------------------------------------------------|-----------------------------------------|
| Set the power threshold as a percentage of the switch's nominal power. | POWER-INLINE USAGE-<br>THRESHOLD        |
| Activate SNMP on the switch.                                           | SNMP-SERVER                             |
| Activate the transmission of SNMP trap for PoE.                        | SNMP-SERVER ENABLE TRAP<br>POWER-INLINE |

### Note

You have to configure SNMP to use the trap. For instructions, refer to Chapter 62, "SNMPv1 and SNMPv2c" on page 933 or Chapter 64, "SNMPv3 Commands" on page 969.

This example configures the switch to send the SNMP power-inline trap if the power requirements of the switch and PDs exceed 90% of its nominal power:

```
awplus> enable
awplus# configure terminal
awplus(config)# power-inline usage-threshold 90
awplus(config)# snmp-server
awplus(config)# snmp-server enable trap power-inline
```
## **Displaying PoE Information**

The switch allows you to display PoE information using three commands. Each command displays a different set of PoE information as described in Table 21.

| Table 21. | PoE | Show | Commands |
|-----------|-----|------|----------|
|           |     |      |          |

| Command                               | Description                                                                |
|---------------------------------------|----------------------------------------------------------------------------|
| SHOW POWER-INLINE                     | Displays PoE information about the switch and all the ports on the switch. |
| SHOW POWER-INLINE<br>COUNTERS         | Displays the PoE event counters for the ports.                             |
| SHOW POWER-INLINE<br>INTERFACE        | Displays PoE information of specified ports.                               |
| SHOW POWER-INLINE<br>INTERFACE DETAIL | Displays detailed PoE information of the specified ports.                  |

This example displays PoE information on both the switch and all the ports on the switch:

awplus# show power-inline

Figure 57 shows an example of the information the command displays. The columns are described in Table 23 on page 247.

```
PoE Status:
Nominal Power: 490W
Power Allocated: 346.0W
Actual Power Consumption: 151.0W
Operational Status: On
Power Usage Threshold: 80% (392W)
PoE Interface:
Interface Admin
                                  Power(mW) Device Class Max(mW)
                   Pri
                         Oper
port1.0.1 Enabled Low
                         Powered 3840
                                           Phone#1 1
                                                          4000 [C]
                                                          7000 [C]
port1.0.2 Enabled High Powered 6720
                                           n/a
                                                   2
port1.0.3 Enabled Low
                                                   3
                                                          15400 [C]
                         Powered 14784
                                           n/a
port1.0.4 Enabled Crit Powered 14784
                                           n/a
                                                   3
                                                          15400 [C]
port1.0.5
          Enabled Crit Powered 3840
                                           Phone#2 1
                                                          4000 [C]
                                           n/a
                                                   2
                                                          7000 [C]
port1.0.6
          Enabled High Powered 6720
port1.0.7EnabledLowPowered14784n/a315400 [C]
```

Figure 57. SHOW POWER-INLINE Command

This example displays the PoE information of port 1 through port 4:

awplus# show power inline interface port1.0.1-port1.0.4

Figure 58 shows an example of the information the command displays. The columns are described in Table 23 on page 247.

Interface Admin Pri Oper Power Device Class Max(mW) port1.0.1 Disabled Low Disabled 0 n/a 0 15400 [C] port1.0.2 Enabled High Powered 3840 Desk Phone 1 5000 [U] port1.0.3 Enabled Crit Powered 6720 AccessPoint 2 7000 [C] port1.0.4 Disabled Low Disabled 0 n/a 0 15400 [C]

Figure 58. SHOW POWER-INLINE INTERFACE Command

This example displays the detailed PoE information of port 10:

awplus# show power inline interface port1.0.10 detail

Figure 59 shows an example of the information the command displays. The columns are described in Table 25 on page 252.

```
Interface port1.0.10
Powered device type: Desk Phone #1
PoE admin enabled
Low Priority
Detection status: Powered
Current power consumption: 00 mW
Powered device class: 1
Power allocated: 5000 mW (from configuration)
Detection of legacy device is disabled
Powered pairs: Data
```

Figure 59. SHOW POWER-INLINE INTERFACE DETAIL Command

# Chapter 12 Power Over Ethernet Commands

The Power over Ethernet (PoE) commands are summarized in Table 22. These commands are only supported on the PoE switches.

| Command                                                   | Mode                    | Description                                                     |
|-----------------------------------------------------------|-------------------------|-----------------------------------------------------------------|
| "CLEAR POWER-INLINE<br>COUNTERS INTERFACE" on<br>page 229 | Privileged Exec         | Clears the PoE event counters on the ports.                     |
| "NO POWER-INLINE ALLOW-<br>LEGACY" on page 230            | Port Interface          | Configures ports to deny power to legacy powered devices (PDs). |
| "NO POWER-INLINE DESCRIPTION"<br>on page 231              | Port Interface          | Deletes the PD descriptions.                                    |
| "NO POWER-INLINE ENABLE" on page 232                      | Port Interface          | Disables PoE on the ports.                                      |
| "NO POWER-INLINE MAX" on page 233                         | Port Interface          | Restores a port's power limit to the default value.             |
| "NO POWER-INLINE PRIORITY" on page 234                    | Port Interface          | Restores a port's priority setting to the default Low level.    |
| "NO POWER-INLINE USAGE-<br>THRESHOLD" on page 235         | Global<br>Configuration | Resets the power usage threshold to the default 80%.            |
| "NO SERVICE POWER-INLINE" on page 236                     | Global<br>Configuration | Disables PoE on all of the ports on the switch.                 |
| "NO SNMP-SERVER ENABLE TRAP<br>POWER-INLINE" on page 237  | Global<br>Configuration | Disables the SNMP power-inline trap.                            |
| "POWER-INLINE ALLOW-LEGACY"<br>on page 238                | Port Interface          | Configures a port to support legacy PDs.                        |
| "POWER-INLINE DESCRIPTION" on page 239                    | Port Interface          | Adds a PD description to a port.                                |
| "POWER-INLINE ENABLE" on page 240                         | Port Interface          | Enables PoE on a port.                                          |
| "POWER-INLINE MAX" on page 241                            | Port Interface          | Specifies the power limit of a port.                            |

## Table 22. Power over Ethernet Commands

| Command                                               | Mode                    | Description                                              |
|-------------------------------------------------------|-------------------------|----------------------------------------------------------|
| "POWER-INLINE PRIORITY" on page 242                   | Port Interface          | Assigns a PoE priority level to a port.                  |
| "POWER-INLINE USAGE-<br>THRESHOLD" on page 244        | Global<br>Configuration | Sets the power threshold for the SNMP power-inline trap. |
| "SERVICE POWER-INLINE" on page 245                    | Global<br>Configuration | Activates PoE on all of the ports on the switch.         |
| "SHOW POWER-INLINE" on page 246                       | Privileged Exec         | Displays switch and port PoE information.                |
| "SHOW POWER-INLINE COUNTERS<br>INTERFACE" on page 249 | Privileged Exec         | Displays the port PoE event counters.                    |
| "SHOW POWER-INLINE<br>INTERFACE" on page 251          | Privileged Exec         | Displays port PoE information.                           |
| "SHOW POWER-INLINE INTERFACE<br>DETAIL" on page 252   | Privileged Exec         | Displays additional port PoE information.                |
| "SNMP-SERVER ENABLE TRAP<br>POWER-INLINE" on page 255 | Global<br>Configuration | Activates the SNMP power-inline trap for PoE.            |

## Table 22. Power over Ethernet Commands (Continued)

## **CLEAR POWER-INLINE COUNTERS INTERFACE**

### Syntax

clear power-inline counters interface [port]

## Parameter

port

Specifies a port. You can specify more than one port and clear event counters for multiple ports.

## Mode

Privileged Exec mode

## Description

Use this command to clear the PoE port event counters. To clear all of the port counters, do not enter a port number.

## **Confirmation Command**

"SHOW POWER-INLINE COUNTERS INTERFACE" on page 249

## Examples

This example clears all of the PoE port event counters:

awplus# clear power-inline counters interface

This example clears the event counters on ports 4 to 6:

awplus# clear power-inline counters interface port1.0.4port1.0.6

## NO POWER-INLINE ALLOW-LEGACY

### **Syntax**

no power-inline allow-legacy

## **Parameters**

None

## Mode

Port Interface mode

## Description

Use this command to configure the ports to deny power to legacy PDs. Legacy PDs are PoE devices that were designed before the IEEE 802.3af and IEEE 802.3at PoE standards were finalized. This is the default setting for the ports.

## **Confirmation Command**

"SHOW POWER-INLINE INTERFACE DETAIL" on page 252

### Example

This example configures ports 1 to 12 to deny power to legacy PDs:

```
awplus> enable
awplus# configure terminal
awplus(config)# interface port1.0.1-port1.0.12
awplus(config-if)# no power-inline allow-legacy
```

## **NO POWER-INLINE DESCRIPTION**

#### Syntax

no power-inline description

### Parameters

None

Mode

Port Interface mode

## Description

Use this command to delete PD descriptions from the ports.

## **Confirmation Commands**

"SHOW POWER-INLINE" on page 246

"SHOW POWER-INLINE INTERFACE" on page 251

"SHOW POWER-INLINE INTERFACE DETAIL" on page 252

## Example

The following example deletes the PD description from port 5:

awplus> enable
awplus# configure terminal
awplus(config)# interface port1.0.5
awplus(config-if)# no power-inline description

## **NO POWER-INLINE ENABLE**

#### **Syntax**

no power-inline enable

### **Parameters**

None

## Mode

Port Interface mode

## Description

Use this command to disable PoE on the ports. Ports do not transmit power when PoE is disabled, but they do forward network traffic.

## **Confirmation Commands**

"SHOW POWER-INLINE" on page 246

"SHOW POWER-INLINE INTERFACE" on page 251

"SHOW POWER-INLINE INTERFACE DETAIL" on page 252

### Example

The following example disables PoE on ports 10, 11 and 12:

awplus> enable awplus# configure terminal awplus(config)# interface port1.0.10-port1.0.12 awplus(config-if)# no power-inline enable

## **NO POWER-INLINE MAX**

#### Syntax

no power-inline max

#### **Parameters**

None

Mode

Port Interface mode

#### Description

Use this command to restore the default maximum power limits on the ports. The default power limits are based on the power classes of the PDs. See "Managing the Maximum Power Limit on Ports" on page 222 for details.

## **Confirmation Commands**

"SHOW POWER-INLINE" on page 246

"SHOW POWER-INLINE INTERFACE" on page 251

"SHOW POWER-INLINE INTERFACE DETAIL" on page 252

## Example

This example restores the default maximum power limit on port 6:

awplus> enable awplus# configure terminal awplus(config)# interface port1.0.6 awplus(config-if)# no power-inline max

## **NO POWER-INLINE PRIORITY**

#### **Syntax**

no power-inline priority

### **Parameters**

None

## Mode

Port Interface mode

## Description

Use this command to restore the default Low priority setting to the ports.

## **Confirmation Commands**

"SHOW POWER-INLINE" on page 246

"SHOW POWER-INLINE INTERFACE" on page 251

"SHOW POWER-INLINE INTERFACE DETAIL" on page 252

### Example

This example restores the default Low priority level to port 20:

awplus> enable awplus# configure terminal awplus(config)# interface port1.0.20 awplus(config-if)# no power-inline priority

## **NO POWER-INLINE USAGE-THRESHOLD**

### Syntax

no power-inline usage-threshold

### **Parameters**

None

## Mode

Global Configuration mode

## Description

Use this command to reset the power usage threshold to the default 80%. The switch sends an SNMP power-inline trap if the power requirements of the switch and PDs exceed the defined threshold.

## **Confirmation Command**

"SHOW POWER-INLINE" on page 246

## Example

This example restores the default power usage threshold of 80%:

```
awplus> enable
awplus# configure terminal
awplus(config)# no power-inline usage-threshold
```

## **NO SERVICE POWER-INLINE**

#### **Syntax**

no service power-inline

## **Parameters**

None

## Mode

Global Configuration mode

## Description

Use this command to disable PoE on the switch. The ports do not transmit power to the PDs when PoE is disabled, but they do forward network traffic. The default setting for PoE is enabled.

## **Confirmation Commands**

"SHOW POWER-INLINE" on page 246

"SHOW POWER-INLINE INTERFACE" on page 251

"SHOW POWER-INLINE INTERFACE DETAIL" on page 252

### Example

This example disables PoE on the switch:

awplus> enable
awplus# configure terminal
awplus(config)# no service power-inline

## NO SNMP-SERVER ENABLE TRAP POWER-INLINE

#### Syntax

no snmp-server enable trap power-inline

#### **Parameters**

None

## Mode

Global Configuration mode

### Description

Use this command to disable the transmission of SNMP power-inline traps. The switch sends this trap if the power requirements of the switch and PDs exceed the threshold set with "POWER-INLINE USAGE-THRESHOLD" on page 244

## **Confirmation Command**

"SHOW RUNNING-CONFIG SNMP" on page 955

## Example

The following example disables the SNMP power-inline trap:

awplus> enable awplus# configure terminal awplus(config)# no snmp-server enable trap power-inline

## **POWER-INLINE ALLOW-LEGACY**

#### **Syntax**

power-inline allow-legacy

## **Parameters**

None

## Mode

Port Interface mode

## Description

Use this command to configure the ports to support legacy PDs. Legacy PDs are PoE devices that were designed before the IEEE 802.3af and IEEE 802.3at PoE standards were finalized. The default setting is no support for legacy PDs.

## **Confirmation Commands**

"SHOW POWER-INLINE INTERFACE DETAIL" on page 252

## Example

This example configures ports 1 to 6 to support legacy PDs:

```
awplus> enable
awplus# configure terminal
awplus(config)# interface port1.0.1-port1.0.6
awplus(config-if)# power-inline allow-legacy
```

## **POWER-INLINE DESCRIPTION**

### Syntax

power-inline description description

### Parameters

description

Specifies a PD description of up to 256 alphanumeric characters. Spaces and special characters are allowed.

## Mode

Port Interface mode

### Description

Use this command to add PD descriptions to the ports to make the ports and PDs easier to identify.

#### Note

To add a general description to a port, use the DESCRIPTION command. For more information, see "DESCRIPTION" on page 170.

## **Confirmation Commands**

"SHOW POWER-INLINE" on page 246

"SHOW POWER-INLINE INTERFACE" on page 251

"SHOW POWER-INLINE INTERFACE DETAIL" on page 252

## Example

This example adds the PD description "Surveillance Camera5" to port 5:

```
awplus> enable
awplus# configure terminal
awplus(config)# interface port1.0.5
awplus(config-if)# power-inline description Surveillance
Camera5
```

## **POWER-INLINE ENABLE**

#### **Syntax**

power-inline enable

## **Parameters**

None

## Mode

Port Interface mode

## Description

Use this command to enable PoE on the ports. This is the default setting.

## **Confirmation Commands**

"SHOW POWER-INLINE" on page 246

"SHOW POWER-INLINE INTERFACE" on page 251

"SHOW POWER-INLINE INTERFACE DETAIL" on page 252

### Example

This example enables PoE on port 12:

awplus> enable awplus# configure terminal awplus(config)# interface port1.0.12 awplus(config-if)# power-inline enable

## **POWER-INLINE MAX**

#### Syntax

power-inline max max\_power

### Parameters

max\_power

Specifies the maximum power limit of the ports in milliwatts (mW). The range is 4000 to 30000 mW.

### Mode

Port Interface mode

### Description

Use this command to set the maximum power limits on the ports. The maximum power limit is the maximum amount of power a port may transmit to a PD. Ports can have different limits. The default power limits are based on the classes of the PDs. See "Managing the Maximum Power Limit on Ports" on page 222 for details.

### **Confirmation Commands**

"SHOW POWER-INLINE" on page 246

"SHOW POWER-INLINE INTERFACE" on page 251

"SHOW POWER-INLINE INTERFACE DETAIL" on page 252

## Example

This example sets the maximum power limits on ports 1 to port 6 to 6.5 watts:

awplus> enable
awplus# configure terminal
awplus(config)# interface port1.0.1-port1.0.6
awplus(config-if)# power-inline max 6500

## **POWER-INLINE PRIORITY**

#### **Syntax**

power-inline priority critical|high|low

### **Parameters**

#### critical

Sets ports to the Critical priority level for PoE ports. Ports set to the Critical level are guaranteed power before any of the ports assigned to the other priority levels.

#### high

Sets ports to the High priority level. Ports set to the High level receive power only when all of the ports assigned to the Critical level are already receiving power.

#### low

Sets ports to the Low priority level. Ports set to the Low level receive power only when all of the ports assigned to the critical and high levels are already receiving power. This level is the default setting.

#### Mode

Port Interface mode

### Description

Use this command to assign PoE priority levels to the ports. The priority levels are Low, High, and Critical. Ports connected to the most critical PDs should be assigned the Critical level to guarantee them power before any of the other ports in the event the switch does not have enough power for all of the PDs.

If the switch does not have enough power to support all the ports set to the same priority level, it allocates power based on port number, in ascending order. For example, if all of the ports are set to the Low priority level, port 1 has the highest priority level, port 2 has the next highest priority level and so forth.

## **Confirmation Commands**

"SHOW POWER-INLINE" on page 246

"SHOW POWER-INLINE INTERFACE" on page 251

"SHOW POWER-INLINE INTERFACE DETAIL" on page 252

## Example

This example assigns the Critical priority level to port 5:

```
awplus> enable
awplus# configure terminal
awplus(config)# interface port1.0.5
awplus(config-if)# power-inline priority critical
```

## **POWER-INLINE USAGE-THRESHOLD**

#### **Syntax**

power-inline usage-threshold threshold

## Parameters

#### threshold

Specifies the power usage threshold in a percentage of the switch's total available system and PoE power. The range is 1 to 99%.

### Mode

Global Configuration mode

## Description

Use this command to set a threshold of the switch's total available system and PoE power. An SNMP trap is transmitted if the requirements of the switch and the PDs exceed the threshold. To activate the trap, refer to "SNMP-SERVER ENABLE TRAP POWER-INLINE" on page 255. The default setting is 80%.

### **Confirmation Command**

"SHOW POWER-INLINE" on page 246

### Example

This example sets the threshold to 90% of the switch's total available power:

awplus> enable
awplus# configure terminal
awplus(config)# power-inline usage-threshold 90

## **SERVICE POWER-INLINE**

## Syntax

service power-inline

### Parameters

None

## Mode

Global Configuration mode

### Description

Use this command to enable PoE on the switch. This is the default setting.

## **Confirmation Commands**

"SHOW POWER-INLINE" on page 246

"SHOW POWER-INLINE INTERFACE" on page 251

"SHOW POWER-INLINE INTERFACE DETAIL" on page 252

## Example

This example enables PoE on the switch:

awplus> enable awplus# configure terminal awplus(config)# service power-inline

## **SHOW POWER-INLINE**

#### **Syntax**

show power-inline

### Parameter

None

## Mode

Privileged Exec mode

## Description

Use this command to display operational information about PoE. An example is shown in Figure 60. The fields are described in Table 23 on page 247.

```
PoE Status:
Nominal Power: 490W
Power Allocated: 346.0W
Actual Power Consumption: 151.0W
Operational Status: On
Power Usage Threshold: 80% (392W)
PoE Interface:
Interface Admin
                   Pri
                         Oper
                                 Power(mW) DeviceClassMax(mW)
port1.0.1 Enabled Low
                                          n/a1
                                                  4000 [C]
                         Powered 3840
                                          n/a2
port1.0.2 Enabled High Powered 6720
                                                  7000 [C]
                         Powered 14784
port1.0.3 Enabled Low
                                          n/a3
                                                  15400 [C]
port1.0.4 Enabled Crit Powered 14784
                                          n/a3
                                                  15400 [C]
port1.0.5 Enabled Crit Powered 3840
                                          n/a1
                                                  4000 [C]
port1.0.6
          Enabled High Powered 6720
                                          n/a2
                                                  7000 [C]
port1.0.7EnabledLowPowered14784n/a315400 [C]
```

Figure 60. SHOW POWER-INLINE Command

| Field                       | Description                                                                                                    |
|-----------------------------|----------------------------------------------------------------------------------------------------|
| Nominal Power               | The switch's total available power in watts (W).                                                                                                    |
| Power Allocated             | The available power in watts (W) for PDs. This value is updated every 5 seconds.                                                                                                    |
| Actual Power<br>Consumption | The current power consumption in watts (W) of the PDs. This value is updated every 5 seconds.                                                                                                    |
| Operational<br>Status       | The operational status of the power supply units (PSU) in the switch. The status can be one of the following:                                                                                                 |
|                             | On: The units are powered on.                                                                                                    |
|                             | Fault: One of the power supplies has<br>encountered a problem.                                                                                                    |
| Power Usage<br>Threshold    | The SNMP power-inline trap threshold. A SNMP trap is transmitted if the power requirements of the switch and PDs exceed the threshold. This parameter is set with "POWER-INLINE USAGE-THRESHOLD" on page 244. |
| PoE Interface               | A table of port PoE information.                                                                                                    |
| Interface                   | The port number.                                                                                                    |
| Admin                       | The status of PoE on the port. The status can be one of the following:                                                                                                    |
|                             | Enabled: PoE is enabled. The port can transmit<br>power to a PD. PoE is enabled with "POWER-<br>INLINE ENABLE" on page 240.                                                                                   |
|                             | Disabled: PoE is disabled. The port does not<br>supply power to a PD, but it does forward<br>network traffic. PoE is disabled with "NO<br>POWER-INLINE ENABLE" on page 232.                                   |
| Pri                         | The port's PoE priority level. This parameter is set<br>with "POWER-INLINE PRIORITY" on page 242.<br>The priority level can be one of the following:                                                          |
|                             | Low: The lowest priority level. Default level.                                                                                                    |
|                             | High: The higher priority level.                                                                                                    |
|                             | Crit: Critical, the highest priority level.                                                                                                    |

| Table 23. | SHOW | POWER-INLINE | Command |
|-----------|------|--------------|---------|
|-----------|------|--------------|---------|

Г

| Field    | Description                                                                                                    |
|----------|----------------------------------------------------------------------------------------------------|
| Oper     | The PoE operating status of the port. The possible status are listed here:                                            |
|          | Powered: The port is transmitting power to the PD.                                                                    |
|          | Denied: The port is not transmitting power to<br>the PD because the switch has reached its<br>maximum power capacity. |
|          | Off: PoE is disabled on the port.                                                                                     |
|          | Fault: The switch is exceeding the total<br>available power.                                                          |
|          | Test: The port is in a test mode.                                                                                     |
| Power    | The port's current power consumption in milliwatts (mW).                                                              |
| Device   | The port's PD description. This parameter is set with "POWER-INLINE DESCRIPTION" on page 239.                         |
| Class    | The PD's class PD. See "PD Classes" on page 216 for details.                                                          |
| Max (mW) | The port's maximum power limit in milliwatts (mW) and how the limit was set. The methods are listed here:             |
|          | <ul> <li>[U]: The power limit was set with "POWER-<br/>INLINE MAX" on page 241.</li> </ul>                            |
|          | [L]: The power limit was supplied by LLDP.                                                                            |
|          | <ul> <li>[C]: The power limit was set according to the<br/>PD's class.</li> </ul>                                     |

| Table 23. SHOW POWER-INLINE Command | (Continued) |
|-------------------------------------|-------------|
|-------------------------------------|-------------|

## Example

This example displays PoE information about the switch and ports:

awplus# show power-inline

## SHOW POWER-INLINE COUNTERS INTERFACE

## Syntax

show power-inline counters interface port

### Parameter

port

Specifies a port. You can specify and display more than one port at a time. Omit this parameter to display all of the ports.

### Mode

Privileged Exec mode

## Description

Use this command to display the PoE event counters for the ports. An example is shown in Figure 61.

| PoE Counte   | rs:       |          |       |         |        |  |
|--------------|-----------|----------|-------|---------|--------|--|
| Interface    | MPSAbsent | Overload | Short | Invalid | Denied |  |
| port1.0.4    | 0         | 0        | 0     | 0       | 0      |  |
| port1.0.5    | 0         | 0        | 0     | 0       | 0      |  |
| port1.0.6    | 0         | 0        | 0     | 0       | 0      |  |
| $\backslash$ |           |          |       |         |        |  |

Figure 61. SHOW POWER-INLINE COUNTERS INTERFACE Command

The fields are described in Table 24.

Table 24. SHOW POWER-INLINE COUNTERS INTERFACE Command

| Field     | Description                                                                                                    |
|-----------|----------------------------------------------------------------------------------------------------|
| Interface | The port number.                                                                                                    |
| Overload  | The number of times the PD exceeded the power limit set with "POWER-INLINE MAX" on page 241.                                                 |
| Short     | The number of short circuits the port has experienced.                                                                                       |
| Invalid   | The number of times the port detected an invalid signature. An invalid signature indicates an open circuit, a short circuit, or a legacy PD. |

| Field  | Description                                                                                                    |
|--------|----------------------------------------------------------------------------------------------------|
| Denied | The number of times the port had to deny power to the PD because the switch had reached its maximum power capacity. |

## Table 24. SHOW POWER-INLINE COUNTERS INTERFACE Command

## Example

This command displays the PoE event counters for ports 4 to 6:

awplus# show power-inline counters interface port1.0.4port1.0.6

## SHOW POWER-INLINE INTERFACE

### Syntax

show power-inline interface port

#### Parameter

port

Specifies a port. You can display more than one port at a time.

#### Mode

Privileged Exec mode

## Description

Use this command to display the PoE information on the ports. An example is shown in Figure 62.

| Interface | Admin    | Pri  | Oper     | Power | Device  | Class | Max(mW)   |  |
|-----------|----------|------|----------|-------|---------|-------|-----------|--|
| port1.0.1 | Disabled | Low  | Disabled | 0     |         | 0     | 15400 [C] |  |
| port1.0.2 | Enabled  | High | Powered  | 3840  | Phone   | 1     | 5000 [U]  |  |
| port1.0.3 | Enabled  | Crit | Powered  | 6720  | AccessP | 2     | 7000 [C]  |  |
| port1.0.4 | Disabled | Low  | Disabled | 0     |         | 0     | 15400 [C] |  |

Figure 62. SHOW POWER-INLINE INTERFACE Command

This command displays a subset of the information the SHOW POWER-INLINE command displays. The fields are described in Table 23 on page 247.

Example

This example displays PoE information for ports 1 to 4:

awplus# show power-inline interface port1.0.1-port1.0.4

## SHOW POWER-INLINE INTERFACE DETAIL

#### **Syntax**

show power-inline interface port detail

### Parameter

## port

Specifies a port. You can display more than one port at a time.

### Mode

Privileged Exec mode

## Description

Use this command to display additional information about the ports. An example is shown in Figure 63.

```
Interface port1.0.1
Powered device type: Desk Phone #1
PoE admin enabled
Priority Low
Detection status: Powered
Current power consumption: 00 mW
Powered device class: 1
Power allocated: 5000 mW (from configuration)
Detection of legacy devices is disabled
```

Figure 63. SHOW POWER-INLINE INTERFACE DETAIL Command

The fields are described in Table 25.

Table 25. SHOW POWER-INLINE INTERFACE DETAIL Command

| Field                  | Description                                                                                |  |
|------------------------|--------------------------------------------------------------------------------------------|--|
| Interface              | The port number.                                                                           |  |
| Powered device<br>type | The PD description. The description is set with<br>"POWER-INLINE DESCRIPTION" on page 239. |  |

| Field                     | Description                                                                                                    |  |  |  |
|---------------------------|----------------------------------------------------------------------------------------------------|--|--|--|
| PoE admin                 | The status of PoE on the port. The status can be one of the following:                                                                                                    |  |  |  |
|                           | Enabled: PoE is enabled. The port can transmit<br>power to a PD. PoE is enabled with "POWER-<br>INLINE ENABLE" on page 240.                                                 |  |  |  |
|                           | Disabled: PoE is disabled. The port does not<br>supply power to a PD, but it does forward<br>network traffic. PoE is disabled with "NO<br>POWER-INLINE ENABLE" on page 232. |  |  |  |
| Priority                  | The port's PoE priority level. The priority level is set<br>with "POWER-INLINE PRIORITY" on page 242.<br>The priorities are listed here:                                    |  |  |  |
|                           | Low: the lowest priority level. This is default level.                                                                                                    |  |  |  |
|                           | High: the higher priority level.                                                                                                    |  |  |  |
|                           | Crit: the critical, or highest priority level.                                                                                                    |  |  |  |
| Detection status          | The PoE operating status of the port. The possible status are listed here:                                                                                                  |  |  |  |
|                           | Powered: The port is transmitting power to the PD.                                                                                                    |  |  |  |
|                           | Denied: The port is not transmitting power to<br>the PD because the switch has reached its<br>maximum power capacity.                                                       |  |  |  |
|                           | Off: PoE is disabled on the port.                                                                                                    |  |  |  |
|                           | Fault: The switch is exceeding the total<br>available power.                                                                                                    |  |  |  |
|                           | Test: The port is in a test mode.                                                                                                    |  |  |  |
| Current power consumption | The port's current power consumption in milliwatts (mW).                                                                                                    |  |  |  |
| Powered device class      | The PD's class. See "PD Classes" on page 216 for details.                                                                                                    |  |  |  |
| Power allocated           | The port's power limit in milliwatts (mW).                                                                                                    |  |  |  |

## Table 25. SHOW POWER-INLINE INTERFACE DETAIL Command

| Field                          | Description                                                                                                    |  |  |
|--------------------------------|----------------------------------------------------------------------------------------------------|--|--|
| Detection of<br>legacy devices | The status of support for a legacy PD on the port:                                                                                                    |  |  |
|                                | Enabled: The port supports legacy devices.                                                                                                    |  |  |
|                                | <ul> <li>Disabled: The port does not support legacy devices.</li> </ul>                                                                                    |  |  |
|                                | Support for legacy devices is enabled with<br>"POWER-INLINE ALLOW-LEGACY" on page 238<br>and disabled with "NO POWER-INLINE ALLOW-<br>LEGACY" on page 230. |  |  |
| Powered pairs                  | The twisted pairs used to transfer power to the PD.<br>This parameter is not adjustable. The value is one<br>of the following:                             |  |  |
|                                | 🗖 Data                                                                                                    |  |  |
|                                | □ Spare                                                                                                    |  |  |

## Table 25. SHOW POWER-INLINE INTERFACE DETAIL Command

## Examples

This example displays PoE information for port 1:

awplus# show power-inline interface port1.0.1 detail

This example displays PoE information for ports 7 to 10:

awplus# show power-inline interface port1.0.7-port1.0.10
detail

## **SNMP-SERVER ENABLE TRAP POWER-INLINE**

#### Syntax

snmp-server enable trap power-inline

### Parameters

None

## Mode

Global Configuration mode

## Description

Use this command to activate the transmission of the SNMP power-inline trap. The trap is sent if the power requirements of the switch and PDs exceed the power limit threshold set with "POWER-INLINE USAGE-THRESHOLD" on page 244.

## **Confirmation Command**

"SHOW RUNNING-CONFIG SNMP" on page 955

## Example

This example enables the SNMP power-inline trap:

awplus> enable
awplus# configure terminal
awplus(config)# snmp-server enable trap power-inline

Chapter 12: Power Over Ethernet Commands

# Chapter 13 IPv4 and IPv6 Management Addresses

This chapter contains the following information:

- □ "Overview" on page 258
- "Assigning an IPv4 Management Address and Default Gateway" on page 261
- "Assigning an IPv6 Management Address and Default Gateway" on page 266

## Overview

This chapter explains how to assign the switch an IP address. The switch must have an IP address to perform the features in Table 26. It uses the address as its source address when it communicates with other network devices, such as TFTP servers, and Telnet management workstations.

You may assign the switch an IPv4 or IPv6 address, or both. The switch supports only one address of each version. The switch can support all of the features with an IPv4 address, but only a subset of the features with an IPv6 address. To use features that are not supported by an IPv6 address, you must assign the switch an IPv4 address instead of or along with an IPv6 address.

| Feature                                  | Description                                                                                                | Supported<br>by IPv4<br>Address | Supported<br>by IPv6<br>Address |
|------------------------------------------|----------------------------------------------------------------------------------------------------|---------------------------------|---------------------------------|
| 802.1x port-based network access control | Used with a RADIUS server for port security.                                                               | yes                             | no                              |
| Enhanced stacking                        | Used to manage more than<br>one switch from the same local<br>or remote management<br>session.             | yes                             | no                              |
| Ping                                     | Used to test for valid links between the switch and other network devices.                                 | yes                             | yes                             |
| RADIUS client                            | Used for remote management<br>authentication and for 802.1x<br>port-based network access<br>control.       | yes                             | no                              |
| RMON                                     | Used with the RMON portion<br>of the MIB tree on an SNMP<br>workstation to remotely<br>monitor the switch. | yes                             | no                              |
| Secure Shell server                      | Used to remotely manage the switch with a Secure Shell client.                                             | yes                             | yes                             |
| sFlow agent                              | Used to transmit packet<br>statistics and port counters to<br>an sFlow collector on your<br>network.       | yes                             | no                              |

Table 26. Features Requiring an IP Management Address on the Switch

| Feature                               | Description                                                                                                    | Supported<br>by IPv4<br>Address | Supported<br>by IPv6<br>Address |
|---------------------------------------|----------------------------------------------------------------------------------------------------|---------------------------------|---------------------------------|
| SNMPv1, v2c, and v3                   | Used to remotely manage the switch with SNMP.                                                                    | yes                             | yes                             |
| SNTP client                           | Used to set the date and time<br>on the switch from an NTP or<br>SNTP server on your network<br>or the Internet. | yes                             | no                              |
| Static ARP entries                    | Used to add static ARP entries to the switch.                                                                    | yes                             | no                              |
| Syslog client                         | Used to send the event<br>messages from the switch to<br>syslog servers on your<br>network for storage.          | yes                             | no                              |
| TACACS+ client                        | Used for remote management<br>authentication using a<br>TACACS+ server on your<br>network.                       | yes                             | no                              |
| Telnet client                         | Used to manage other network devices from the switch.                                                            | yes                             | yes                             |
| Telnet server                         | Used to remotely manage the switch with a Telnet client.                                                         | yes                             | yes                             |
| TFTP client                           | Used to download files to or upload files from the switch using a TFTP server.                                   | yes                             | yes                             |
| Non-secure HTTP web<br>browser server | Used to remotely manage the switch with a web browser.                                                           | yes                             | yes                             |
| Secure HTTPS web browser server       | Used to remotely manage the switch with a web browser, with encryption.                                          | yes                             | yes                             |

Table 26. Features Requiring an IP Management Address on the Switch (Continued)

Here are the guidelines to assigning the switch management IPv4 and IPv6 addresses:

- □ The switch supports one IPv4 address and one IPv6 address.
- A management address can be assigned to a VLAN on the switch. It can be assigned to any VLAN, including the Default\_VLAN. For background information on VLANs, refer to Chapter 47, "Portbased and Tagged VLANs" on page 687.

- □ If you assign both IPv4 and IPv6 addresses to the switch, they must be assigned to the same VLAN.
- An IPv4 management address can be assigned manually or from a DHCP server on your network. (To learn the switch's MAC address to add to a DHCP server, refer to "SHOW SWITCH" on page 131.)
- An IPv6 address must be assigned manually. The switch does not support the assignment of an IPv6 management address from a DHCP server or by IPv6 auto assignment.
- You must also assign the switch a default gateway if the management devices (syslog servers, Telnet workstations, etc,) are not members of the same subnet as the management address. This IP address designates an interface on a router or other Layer 3 device that represents the first hop to the remote subnets or networks where the network devices are located.
- □ The default gateway address, if needed, must be a member of the same subnet as the management address.
## Assigning an IPv4 Management Address and Default Gateway

This section covers the following topics:

- "Adding an IPv4 Management Address" next
- □ "Adding an IPv4 Default Gateway Address" on page 263
- "Deleting an IPv4 Management Address and Default Gateway" on page 264
- "Displaying an IPv4 Management Address and Default Gateway" on page 265

## Adding an IPv4 Management Address

The command to assign the switch an IPv4 management address is the IP ADDRESS command. It has to be performed from the VLAN Configuration mode of the VLAN to which the address is to be assigned. If the VLAN does not already exist, you have to create it before you can assign the address. For instructions, refer to Chapter 47, "Port-based and Tagged VLANs" on page 687.

Here is the format of the command:

ip address ipaddress/mask|dhcp

The IPADDRESS parameter is the IPv4 management address to be assigned the switch. The address is specified in this format:

nnn.nnn.nnn.nnn

Each NNN is a decimal number from 0 to 255. The numbers must be separated by periods.

The MASK parameter is a decimal number that represents the number of bits, from left to right, that constitute the network portion of the address. Here are a couple of basic examples:

- □ The decimal mask 16 is equivalent to the mask 255.255.0.0.
- □ The decimal mask 24 is equivalent to the mask 255.255.255.0.

## Note

If a management IPv4 address is already assigned to the switch, you must delete it before entering a new address. For instructions, refer to "Deleting an IPv4 Management Address and Default Gateway" on page 264. Here are several examples of the command. The first example assigns the switch the management IPv4 address 149.121.43.56/24 to the Default\_VLAN, which has the VID number 1.

## Note

By default, the switch is configured with the Default\_VLAN which has a VID number of 1 and includes all ports on the switch. The Default\_VLAN only has default values and cannot be created, modified or deleted.

awplus> enable awplus# configure terminal awplus(config)# interface vlan1 awplus(config-if)# ip address 149.121.43.56/24 awplus(config-if)# exit

This example assigns the IPv4 management address 143.24.55.67 and subnet mask 255.255.255.0 to a new VLAN titled Tech\_support. The VLAN is assigned the VID 17 and consists of untagged ports 5 and 6. The first series of commands create the new VLAN.

| awplus> enable                                           | Enter the Privileged Executive mode from the User Exec mode.                               |
|----------------------------------------------------------|--------------------------------------------------------------------------------------------|
| awplus# configure terminal                               | Enter the Global Configuration mode.                                                       |
| awplus(config)# vlan database                            | Use the VLAN DATABASE command to enter the VLAN Configuration mode.                        |
| awplus(config-vlan)# vlan 17 name Tech_support           | Use the VLAN command to assign<br>the VID 17 and the name<br>Tech_support to the new VLAN. |
| awplus(config-vlan)# exit                                | Return to the Global Configuration mode.                                                   |
| <pre>awplus(config)# interface port1.0.5,port1.0.6</pre> | Enter the Port Interface mode for ports 5 and 6.                                           |
| awplus(config-if)# switchport access vlan 17             | Use the SWITCHPORT ACCESS<br>VLAN command to add the ports<br>to the new VLAN.             |
| awplus(config-if)# end                                   | Return to the Privileged Exec mode.                                                        |
| awplus# show vlan                                        | Use the SHOW VLAN command to confirm the configuration of the new VLAN.                    |

The next series of commands assigns the management address 143.24.55.67 and subnet mask 255.255.255.0 to the new VLAN.

| awplus# configure terminal                    | Enter the Global Configuration mode.                                                                                         |
|-----------------------------------------------|----------------------------------------------------------------------------------------------------|
| awplus(config)# interface vlan17              | Use the INTERFACE VLAN command to move to the VLAN Interface.                                                                |
| awplus(config-if)# ip address 143.24.55.67/24 | Use the IP ADDRESS command<br>to assign the management<br>address 143.24.55.67 and subnet<br>mask 255.255.255.0 to the VLAN. |
| awplus(config-if)# end                        | Return to the Privileged Exec mode.                                                                                          |
| awplus# show ip interface                     | Use the SHOW IP INTERFACE command to display the new management IPv4 address.                                                |

This example activates the DHCP client so that the management IPv4 address is assigned to the Default\_VLAN:

awplus> enable awplus# configure terminal awplus(config)# interface vlan1 awplus(config-if)# ip address dhcp

Adding an IPv4 Default Gateway Address The switch must be assigned a default gateway if the management devices (for example, syslog servers, TFTP servers, and Telnet clients) are not members of the same subnet as the management IPv4 address. A default gateway is an IP address of an interface on a router or other Layer 3 device. It represents the first hop to the networks in which the management devices reside. The switch can have only one IPv4 default gateway and the address must be a member of the same subnet as the management IPv4 address.

The command for assigning the default gateway is the IP ROUTE command in the Global Configuration mode. Here is the format:

ip route 0.0.0.0/0 ipaddress

The IPADDDRESS parameter is the default gateway to be assigned the switch.

#### Note

If an IPv4 default gateway is already assigned to the switch, you must delete it prior to entering the new address. For instructions, refer to "Deleting an IPv4 Management Address and Default Gateway" on page 264.

This example assigns the switch the default gateway address 149.121.43.23:

```
awplus> enable
awplus# configure terminal
awplus(config)# ip route 0.0.0.0/0 149.121.43.23
```

To verify the default route, issue these commands:

awplus(config)# exit
awplus# show ip route

For information about how to add static IPv4 routes, see "Adding Static and Default Routes" on page 1796.

Deleting an IPv4 Management Address and Default Gateway

The switch does not allow you to make any changes to the current management address on the switch. If you want to change the address or assign it to a different VLAN, you have to delete it and recreate it, with the necessary changes.

To delete a static IPv4 management address from the switch, enter the NO IP ADDRESS command in the VLAN Interface mode in which the current address is assigned. This example of the command deletes the address from a VLAN with the VID of 17:

awplus> enable awplus# configure terminal awplus(config)# interface vlan17 awplus(config-if)# no ip address

To delete an IPv4 management address assigned by a DHCP server, use the NO IP ADDRESS DHCP command. This example of the command deletes the management address assigned by a DHCP server, from a VLAN on the switch with the VID of 23:

awplus> enable
awplus# configure terminal
awplus(config)# interface vlan23
awplus(config-if)# no ip address dhcp

To remove the current default gateway, use the NO form of the IP ROUTE command. The command must include the current default gateway. This example removes the default route 149.121.43.23:

|                 | awplus> enable<br>awplus# configure terminal<br>awplus(config)# no ip route 0.0.0.0/0 149.121.43.23           |
|-----------------|----------------------------------------------------------------------------------------------------|
| Displaying an   | The easiest way to view the IPv4 management address and default                                               |
| IPv4            | gateway address of the switch is with the SHOW IP ROUTE command. It                                           |
| Management      | displays both addresses at the same time. The command is found in the<br>Privileged Exec mode, as shown here: |
| Address and     |                                                                                                    |
| Default Gateway | awplus# show ip route                                                                                         |
|                 | See Figure 64 on page 265 for an example of the information. The                                              |

management IPv4 address of the switch is displayed in the first entry in the table and the default gateway address, if assigned to the switch, in the second entry. Figure 64 displays an example of the information.

| (           |               |             |           |           |
|-------------|---------------|-------------|-----------|-----------|
| Destination | Mask          | NextHop     | Interface | Protocol  |
| 192.168.1.0 | 255.255.255.0 | 192.168.1.1 | vlan1-0   | INTERFACE |

Figure 64. SHOW IP ROUTE Command

The columns in the display are defined in Table 28 on page 290.

To view only the management IP address, use the SHOW IP INTERFACE command, also in the Privileged Exec mode:

awplus# show ip interface

Here is an example of the information from the command.

| Interface | IP Address    | Status   | Protocol |
|-----------|---------------|----------|----------|
| VLAN14-0  | 123.94.146.72 | admin up | down /   |

Figure 65. SHOW IP INTERFACE Command

For definitions of the columns: See "SHOW IP INTERFACE" on page 289.

## Assigning an IPv6 Management Address and Default Gateway

This section covers the following topics:

- □ "Adding an IPv6 Management Address" next
- □ "Adding an IPv6 Default Gateway Address" on page 267
- "Deleting an IPv6 Management Address and Default Gateway" on page 268
- "Displaying an IPv6 Management Address and Default Gateway" on page 269

## Adding an IPv6 Management Address

The command to assign the switch an IPv6 management address is the IPv6 ADDRESS command. As with the IPv4 address command, this command has to be performed in the VLAN Configuration mode of the VLAN to which the address is to be assigned. If the VLAN does not already exist, you have to create it first. For instructions, refer to Chapter 47, "Port-based and Tagged VLANs" on page 687. If the switch already has an IPv4 address, the IPv6 address must be assigned to the same VLAN as that address.

Here is the format of the command:

ipv6 address ipaddress/mask

The IPADDRESS parameter is the management IPv6 address for the switch, entered in this format:

nnnn:nnnn:nnnn:nnnn:nnnn:nnnn:nnnn

Where N is a hexadecimal digit from 0 to F. The eight groups of digits are separated by colons. Groups where all four digits are '0' can be omitted. Leading '0's in groups can also be omitted. For example, the following IPv6 addresses are equivalent:

12c4:421e:09a8:0000:0000:0000:00a4:1c50

12c4:421e:9a8::a4:1c50

The MASK parameter is a decimal number that represents the number of bits, from left to right, that constitute the network portion of the address. For example, an address whose network designator consists of the first eight bytes would need a mask of 64 bits.

#### Note

If there is a management IPv6 address already assigned to the switch, you must delete it prior to entering the new address. For instructions, refer to "Deleting an IPv6 Management Address and Default Gateway" on page 268.

Here are several examples of the command. The first example assigns the switch this static management IPv6 address to the Default\_VLAN with VID number 1.

90:0a21:091b:0000:0000:0000:09bd:c458

Here are the commands:

awplus> enable awplus# configure terminal awplus(config)# interface vlan1 awplus(config-if)# ipv6 address 90:a21:91b::9bd:c458/64 awplus(config-if)# exit

This example assigns a management IPv6 address to a VLAN with the VID 8:

awplus> enable awplus# configure terminal awplus(config)# interface vlan8 awplus(config-if)# ipv6 address 1857:80cf:d54::1a:8f57/64 awplus(config-if)# exit

#### Note

You cannot use a DHCP server or SLAAC (State Address Autoconfiguration) to assign the switch a dynamic IPv6 address. The switch supports only a single static IPv6 address.

## Adding an IPv6 Default Gateway Address

The switch must be assigned a default gateway if the management devices (for example, TFTP servers, Telnet clients and SSH clients) are not members of the same subnet as its management IPv6 address. A default gateway is an IP address of an interface on a router or other Layer 3 device that is the first hop to the networks in which the management devices are located. The switch can have only one IPv6 default gateway and the address must be a member of the same subnet as the management IPv6 address.

The command for assigning the default gateway is the IPV6 ROUTE command in the Global Configuration mode. Here is the format of the command:

ipv6 route ::/0 ipaddress

The IPADDDRESS parameter is the default gateway to be assigned the switch. The address must be an IPv6 address and it must be a member of the same subnet as the management IPv6 address.

## Note

This configuration is different in the AT-8000GS switch where the gateway is specified as the Link Local address.

#### Note

If there is an IPv6 default gateway already assigned to the switch, you must delete it prior to entering the new default gateway. For instructions, refer to "Deleting an IPv6 Management Address and Default Gateway" on page 268.

This example assigns the switch the default gateway address 389c:be45:78::c45:8156:

awplus> enable
awplus# configure terminal
awplus(config)# ipv6 route ::/0 389c:be45:78::c45:8156

To verify the default route, issue these commands:

awplus(config-if)# end awplus# show ipv6 route

Deleting an IPv6 Management Address and Default Gateway

To delete a static IPv6 management address, enter the NO IPV6 ADDRESS command in the VLAN Interface mode in which the current address is assigned. This example of the command deletes the address from a VLAN with the VID 21:

awplus> enable awplus# configure terminal awplus(config)# interface vlan21 awplus(config-if)# no ipv6 address

To remove the default gateway, use the NO form of the IPV6 ROUTE command. The command must include the current default gateway. Here is the format of the command:

no ipv6 route ::/0 ipaddress

The IPADDRESS parameter specifies the default route to be deleted. This example deletes the default route 389c:be45:78::c45:8156:

awplus> enable
awplus# configure terminal
awplus(config)# no ipv6 route ::/0 389c:be45:78::c45:8156

Displaying an IPv6 Management Address and Default Gateway There are two commands for displaying a management IPv6 address and default gateway. If the switch has both an IPv6 address and default gateway, you can display both of them with the SHOW IPV6 ROUTE command, in the Privileged Exec mode, as shown here:

awplus# show ipv6 route

Here is an example of the information. The default route is displayed first, followed by the management address.

```
IPv6 Routing Table
Codes: C - connected, S - static
S 0:0:0:0:0:0:0/0 via 832a:5821:b34a:0:0:0:187:14, vlan4-0
C 832a:5821:b34a:0:0:0:187:95a/64 via ::, vlan4-0
```

Figure 66. SHOW IPV6 ROUTE Command

Another way to display just the management address is with the SHOW IPV6 INTERFACE command, shown here:

awplus# show ipv6 interface

Here is an example of the information from the command.

| Interface | IPv6-Address                    | Status   | Protocol |
|-----------|---------------------------------|----------|----------|
| VLAN3-0   | 832a:5821:b34a:0:0:0:187:95a/64 | admin up | down /   |

Figure 67. SHOW IPV6 INTERFACE Command

The columns are defined in Table 29 on page 292.

Chapter 13: IPv4 and IPv6 Management Addresses

# Chapter 14 IPv4 and IPv6 Management Address Commands

The IPv4 and IPv6 management address commands are summarized in Table 27.

| Command                            | Mode                    | Description                                                                             |
|------------------------------------|-------------------------|-----------------------------------------------------------------------------------------|
| "CLEAR IPV6 NEIGHBORS" on page 273 | Privileged Exec         | Clears all dynamic IPv6 neighbor entries.                                               |
| "IP ADDRESS" on page 274           | VLAN Interface          | Assigns the switch a static IPv4 management address.                                    |
| "IP ADDRESS DHCP" on page 276      | VLAN Interface          | Assigns the switch an IPv4<br>management address from a DHCP<br>server on your network. |
| "IP ROUTE" on page 278             | Global<br>Configuration | Assigns the switch an IPv4 default gateway address.                                     |
| "IPV6 ADDRESS" on page 280         | VLAN Interface          | Assigns the switch a static IPv6 management address.                                    |
| "IPV6 ROUTE" on page 282           | Global<br>Configuration | Assigns the switch an IPv6 default gateway address.                                     |
| "NO IP ADDRESS" on page 284        | VLAN Interface          | Deletes the IPv4 management address.                                                    |
| "NO IP ADDRESS DHCP" on page 285   | VLAN Interface          | Deactivates the IPv4 DHCP client on the switch.                                         |
| "NO IP ROUTE" on page 286          | Global<br>Configuration | Deletes the IPv4 default gateway.                                                       |
| "NO IPV6 ADDRESS" on page 287      | VLAN Interface          | Deletes the IPv6 management address.                                                    |
| "NO IPV6 ROUTE" on page 288        | Global<br>Configuration | Deletes the IPv6 default gateway.                                                       |
| "SHOW IP INTERFACE" on page 289    | Privileged Exec         | Displays the IPv4 management address.                                                   |
| "SHOW IP ROUTE" on page 290        | Privileged Exec         | Displays the IPv4 management address and default gateway.                               |

## Table 27. Management IP Address Commands

| Command                           | Mode            | Description                                               |
|-----------------------------------|-----------------|-----------------------------------------------------------|
| "SHOW IPV6 INTERFACE" on page 292 | Privileged Exec | Displays the IPv4 management address.                     |
| "SHOW IPV6 ROUTE" on page 293     | Privileged Exec | Displays the IPv6 management address and default gateway. |

## Table 27. Management IP Address Commands (Continued)

## **CLEAR IPV6 NEIGHBORS**

## Syntax

clear ipv6 neighbors

## Parameters

None

## Mode

Privileged Exec mode

## Description

Use this command to clear all of the dynamic IPv6 neighbor entries.

## Example

This example clears all of the dynamic IPv6 neighbor entries:

awplus> enable awplus# clear ipv6 neighbors

## **IP ADDRESS**

#### **Syntax**

ip address *ipaddress/mask* 

#### Parameters

#### ipaddress

Specifies a management IPv4 address for the switch. The address is specified in the following format:

nnn.nnn.nnn.nnn

Where each NNN is a decimal number from 0 to 255. The numbers must be separated by periods.

#### mask

Specifies the subnet mask for the address. The mask is a decimal number that represents the number of bits, from left to right, that constitute the network portion of the address. For example, the IPv4 decimal masks 16 and 24 are equivalent to masks 255.255.0.0 and 255.255.255.0, respectively.

## Mode

VLAN Interface mode

#### Description

Use this command to manually assign the switch an IPv4 management address. You must perform this command from the VLAN Interface mode of the VLAN to which to the address is to be assigned.

To assign the switch an IPv4 address from a DHCP server, refer to "IP ADDRESS DHCP" on page 276.

An IPv4 management address is required to support the features listed in Table 26 on page 258. The switch can have only one IPv4 address, and it must be assigned to the VLAN from which the switch is to communicate with the management devices (such as Telnet workstations and syslog servers). The VLAN must already exist on the switch before you use this command.

## **Confirmation Command**

"SHOW IP INTERFACE" on page 289

### Examples

This example assigns the switch the IPv4 management address 142.35.78.21 and subnet mask 255.255.255.0. The address is assigned to the Default\_VLAN, which has the VID 1:

awplus> enable
awplus# configure terminal
awplus(config)# interface vlan1
awplus(config-if)# ip address 142.35.78.21/24

This example assigns the switch the IPv4 management address 116.152.173.45 and subnet mask 255.255.255.0. The VLAN assigned the address has the VID 14:

awplus> enable
awplus# configure terminal
awplus(config)# interface vlan14
awplus(config-if)# ip address 116.152.173.45/24

## **IP ADDRESS DHCP**

### **Syntax**

ip address dhcp

## **Parameters**

None

## Mode

VLAN Interface mode

## Description

Use this command to assign the switch an IPv4 management address from a DHCP server. This command activates the DHCP client, which automatically queries the network for a DHCP server. The client also queries for a DHCP server whenever you reset or power cycle the switch.

You must perform this command from the VLAN Interface mode of the VLAN to which you want to assign the address.

The switch must have a management IPv4 address to support the features listed in Table 26 on page 258. The switch can have only one IPv4 address, and it must be assigned to the VLAN from which the switch is to communicate with the management devices (such as Telnet workstations and syslog servers). The VLAN must already exist on the switch.

To manually assign the switch an IPv4 address, refer to "IP ADDRESS" on page 274.

### Note

You cannot assign the switch a dynamic IPv6 address from a DHCP server. An IPv6 management address must be assigned manually with "IPV6 ADDRESS" on page 280.

## **Confirmation Commands**

"SHOW IP INTERFACE" on page 289 and "SHOW IP ROUTE" on page 290

## Example

This example activates the DHCP client so that the switch obtains its IPv4 management address from a DHCP server on your network. The address is applied to a VLAN with the VID 4:

awplus> enable awplus# configure terminal awplus(config)# interface vlan4 awplus(config-if)# ip address dhcp

## **IP ROUTE**

### **Syntax**

ip route 0.0.0.0/0 *ipaddress* 

## Parameters

## ipaddress

Specifies an IPv4 default gateway address.

### Mode

Global Configuration mode

## Description

Use this command to assign the switch an IPv4 default gateway address. A default gateway is an address of an interface on a router or other Layer 3 device. The switch uses the address as the first hop to reaching remote subnets or networks when communicating with management network devices, such as Telnet clients and syslog servers, that are not members of the same subnet as its IPv4 address.

You must assign the switch a default gateway address if both of the following are true:

- □ You assigned the switch an IPv4 management address.
- The management network devices are not members of the same subnet as the management IP address.

Review the following guidelines before assigning a default gateway address to the switch:

- □ The switch can have just one IPv4 default gateway address.
- □ The switch must already have an IPv4 management address.
- □ The management address and the default gateway address must be members of the same subnet.

## **Confirmation Command**

"SHOW IP ROUTE" on page 290

## Example

This example assigns the switch the IPv4 default gateway address 143.87.132.45:

awplus> enable awplus# configure terminal awplus(config)# ip route 0.0.0.0/0 143.87.132.45

## **IPV6 ADDRESS**

#### **Syntax**

ipv6 address ipaddress/mask

#### Parameters

#### ipaddress

Specifies an IPv6 management address for the switch. The address is entered in this format:

nnnn:nnnn:nnnn:nnnn:nnnn:nnnn:nnnn

Where N is a hexadecimal digit from 0 to F. The eight groups of digits have to be separated by colons. Groups where all four digits are '0' can be omitted. Leading '0's in groups can also be omitted. For example, the following IPv6 addresses are equivalent:

12c4:421e:09a8:0000:0000:0000:00a4:1c50

12c4:421e:9a8::a4:1c50

#### mask

Specifies the subnet mask of the address. The mask is a decimal number that represents the number of bits, from left to right, that constitute the network portion of the address. For example, an address whose network designator consists of the first eight bytes would need a mask of 64 bits.

#### Mode

VLAN Interface mode

#### Description

Use this command to manually assign the switch an IPv6 management address. You must perform this command from the VLAN Interface mode of the VLAN to which to the address is to be assigned.

#### Note

An IPv6 management address must be assigned manually. The switch cannot obtain an IPv6 address from a DHCP server.

The switch must have a management address to support the features listed in Table 26 on page 258. The switch can have only one IPv6 address, and it must be assigned to the VLAN from which the switch is to communicate with the management devices (such as Telnet workstations

and syslog servers). The VLAN must already exist on the switch before you use this command.

## **Confirmation Commands**

"SHOW IPV6 INTERFACE" on page 292 and "SHOW IPV6 ROUTE" on page 293

## Examples

This example assigns the IPv6 management address 4c57:17a9:11::190:a1d4/64 to the Default\_VLAN, which has the VID 1:

awplus> enable
awplus# configure terminal
awplus(config)# interface vlan1
awplus(config-if)# ipv6 address 4c57:17a9:11::190:a1d4/64

This example assigns the switch the IPv6 management IPv4 address 7891:c45b:78::96:24/64 to a VLAN with the VID 4:

awplus> enable awplus# configure terminal awplus(config)# interface vlan4 awplus(config-if)# ipv6 address 7891:c45b:78::96:24/64

## **IPV6 ROUTE**

#### **Syntax**

ipv6 route ::/0 ipaddress

#### Parameters

#### ipaddress

Specifies an IPv6 address of a default gateway. The address is entered in this format:

nnnn:nnnn:nnnn:nnnn:nnnn:nnnn:nnnn

Where N is a hexadecimal digit from 0 to F. The eight groups of digits have to be separated by colons. Groups where all four digits are '0' can be omitted. Leading '0's in groups can also be omitted.

## Mode

Global Configuration mode

#### Description

Use this command to assign the switch an IPv6 default gateway address. A default gateway is an address of an interface on a router or other Layer 3 device. It defines the first hop to reaching the remote subnets or networks where the network devices are located. You must assign the switch a default gateway address if both of the following are true:

- □ You assigned the switch an IPv6 management address.
- The remote management devices (such as Telnet workstations and TFTP servers) are not members of the same subnet as the IPv6 management address.

Review the following guidelines before assigning a default gateway address:

- □ The switch can have just one IPv6 default gateway.
- □ The switch must already have an IPv6 management address.
- The IPv6 management address and the default gateway address must be members of the same subnet.

### **Confirmation Command**

"SHOW IPV6 ROUTE" on page 293

## Example

This example assigns the switch the IPv6 default gateway address 45ab:672:934c::78:17cb:

awplus> enable
awplus# configure terminal
awplus(config)# ipv6 route ::/0 45ab:672:934c::78:17cb

## **NO IP ADDRESS**

#### **Syntax**

no ip address

#### Parameters

None

## Mode

VLAN Interface mode

### Description

Use this command to delete the current IPv4 management address from the switch if the address was assigned manually. If a DHCP server supplied the address, refer to "NO IP ADDRESS DHCP" on page 285. You must perform this command from the VLAN Interface mode of the VLAN to which the address is attached.

#### Note

The switch uses the IPv4 management address to perform the features listed Table 26 on page 258. If you delete it, the switch will not support the features unless it also has an IPv6 management address.

## **Confirmation Commands**

"SHOW IP INTERFACE" on page 289 and "SHOW IP ROUTE" on page 290

#### Example

This example removes the static IPv4 management address from the VLAN with the VID 15:

awplus> enable awplus# configure terminal awplus(config)# interface vlan15 awplus(config-if)# no ip address

## **NO IP ADDRESS DHCP**

### Syntax

no ip address dhcp

#### Parameters

None

## Mode

VLAN Interface mode

## Description

Use this command to delete the current IPv4 management address from the switch if the address was assigned by a DHCP server. You must perform this command from the VLAN Interface mode of the VLAN to which the address is attached. This command also disables the DHCP client.

#### Note

The switch uses the IPv4 management address to perform the features listed Table 26 on page 258. If you delete it, the switch will not support the features unless it also has an IPv6 management address.

## **Confirmation Command**

"SHOW IP INTERFACE" on page 289 and "SHOW IP ROUTE" on page 290

## Example

This example removes the IPv4 management address from a VLAN with the VID 3 and disables the DHCP client:

awplus> enable awplus# configure terminal awplus(config)# interface vlan3 awplus(config-if)# no ip address dhcp

## **NO IP ROUTE**

### **Syntax**

no ip route 0.0.0.0/0 *ipaddress* 

## Parameters

*ipaddress* Specifies the current default gateway.

## Mode

Global Configuration mode

## Description

Use this command to delete the current IPv4 default gateway. The command must include the current default gateway.

## **Confirmation Command**

"SHOW IP ROUTE" on page 290

## Example

This example deletes the default route 121.114.17.28 from the switch:

awplus> enable
awplus# configure terminal
awplus(config)# no ip route 0.0.0.0/0 121.114.17.28

## **NO IPV6 ADDRESS**

### Syntax

no ipv6 address

## Parameters

None

## Mode

VLAN Interface mode

## Description

Use this command to delete the current IPv6 management address from the switch. You must perform this command from the VLAN Interface mode of the VLAN to which the address is attached.

### Note

The switch uses the IPv6 management address to perform the features listed Table 26 on page 258. If you delete it, the switch will not support the features unless it also has an IPv4 management address.

## **Confirmation Command**

"SHOW IPV6 INTERFACE" on page 292 and "SHOW IPV6 ROUTE" on page 293

## Example

This example removes the static IPv6 management address from the VLAN with the VID 3:

awplus> enable awplus# configure terminal awplus(config)# interface vlan3 awplus(config-if)# no ipv6 address

## **NO IPV6 ROUTE**

### **Syntax**

no ipv6 route ::/0 ipaddress

## Parameters

ipaddress

Specifies the current IPv6 default gateway.

## Mode

Global Configuration mode

## Description

Use this command to delete the current IPv6 default gateway from the switch. The command must include the current default gateway.

## **Confirmation Command**

"SHOW IPV6 ROUTE" on page 293

## Example

This example deletes the IPv6 default route 2b45:12:9ac4::5bc7:89 from the switch:

```
awplus> enable
awplus# configure terminal
awplus(config)# no ipv6 route ::/0 2b45:12:9ac4::5bc7:89
```

## SHOW IP INTERFACE

### Syntax

show ip interface

### Parameters

None

## Mode

Privileged Exec mode

## Description

Use this command to display the management IP address on the switch. Figure 68 is an example of the information.

| Interface | IP Address    |   |
|-----------|---------------|---|
| VLAN14-0  | 123.94.146.72 | ) |

Figure 68. SHOW IP INTERFACE Command

The Interface field is the VID of the VLAN to which the management IP address is assigned. The IP Address field is the management IP address of the switch.

### Example

The following example displays the management IP address assigned to a switch:

awplus# show ip interface

## **SHOW IP ROUTE**

## Syntax

show ip route

## Parameters

None

## Mode

Privileged Exec mode

## Description

Use this command to display the routes on the switch. Figure 69 displays an example of the information.

| Mask          | NextHop     | Interface |  |
|---------------|-------------|-----------|--|
| 255.255.255.0 | 192.168.1.1 | vlan1-0   |  |
|               |             |           |  |

Figure 69. SHOW IP ROUTE Command

The fields are described in Table 28.

| Parameter | Description                                                                                                    |
|-----------|----------------------------------------------------------------------------------------------------|
| Mask      | The masks of the management IP<br>address and the default gateway address.<br>The mask of the default gateway is<br>always 0.0.0.0.                                        |
| NextHop   | The management IP address and the default gateway address. The management IP address is the first entry in the table, and the default gateway address is the second entry. |
| Interface | The VID of the VLAN to which the management IP address is assigned.                                                                                                    |

## Example

The following example displays the routes on the switch:

awplus# show ip route

## **SHOW IPV6 INTERFACE**

### **Syntax**

show ipv6 interface

## **Parameters**

None

## Mode

Privileged Exec mode

## Description

Use this command to display the IPv6 management address on the switch. Figure 70 is an example of the information.

| Interface | IPv6-Address                    |   |
|-----------|---------------------------------|---|
| VLAN3-0   | 832a:5821:b34a:0:0:0:187:95a/64 | ) |

Figure 70. SHOW IPV6 INTERFACE Command

The fields are described in Table 29.

| Table 29. | SHOW | IPV6 | INTERFACE | Command |
|-----------|------|------|-----------|---------|
|-----------|------|------|-----------|---------|

| Parameter    | Description                                                      |
|--------------|------------------------------------------------------------------|
| Interface    | The VID of the VLAN to which the management address is assigned. |
| IPv6 Address | The IPv6 management address of the switch.                       |

### Example

The following example displays the IPv6 management address:

awplus# show ipv6 interface

## **SHOW IPV6 ROUTE**

### Syntax

show ipv6 route

### Parameters

None

Mode

Privileged Exec mode

### Description

Use this command to display the IPv6 management address and default gateway on the switch. Figure 71 is an example of the information. The default route is display first, followed by the management address.

```
IPv6 Routing Table
Codes: C - connected, S - static
S 0:0:0:0:0:0:0:0/0 via 832a:5821:b34a:0:0:0:187:14, vlan4-0
C 832a:5821:b34a:0:0:0:187:95a/64 via ::, vlan4-0
```

Figure 71. SHOW IPV6 ROUTE Command

#### Example

The following example displays the IPv6 management address and default gateway:

awplus# show ipv6 route

Chapter 14: IPv4 and IPv6 Management Address Commands

# Chapter 15 Simple Network Time Protocol (SNTP) Client

This chapter contains the following information:

- □ "Overview" on page 296
- "Activating the SNTP Client and Specifying the IP Address of an NTP or SNTP Server" on page 297
- □ "Configuring Daylight Savings Time and UTC Offset" on page 298
- □ "Disabling the SNTP Client" on page 300
- □ "Displaying the SNTP Client" on page 301
- □ "Displaying the Date and Time" on page 302

## Overview

The switch has a Simple Network Time Protocol (SNTP) client for setting its date and time from an SNTP or NTP server on your network or the Internet. The date and time are added to the event messages that are stored in the event log and sent to syslog servers.

The switch polls the SNTP or NTP server for the date and time when you configure the client and when the unit is powered on or reset.

Here are the guidelines to using the SNTP client:

- You must specify the IP address of the SNTP or NTP server from which the switch is to obtain the date and time. You can specify only one IP address. For instructions, refer to "Activating the SNTP Client and Specifying the IP Address of an NTP or SNTP Server" on page 297.
- You must configure the client by specifying whether the locale of the switch is in Standard Time or Daylight Savings Time. For instructions, refer to "Configuring Daylight Savings Time and UTC Offset" on page 298.
- You must specify the offset of the switch from Coordinated Universal Time (UTC). For instructions, refer to "Configuring Daylight Savings Time and UTC Offset" on page 298.
- The switch must have a management IP address to communicate with an SNTP or NTP server. For instructions, refer to "Adding a Management IP Address" on page 44 or Chapter 13, "IPv4 and IPv6 Management Addresses" on page 257.
- The SNTP or NTP server must be a member of the same subnet as the management IP address of the switch or be able to access it through routers or other Layer 3 devices.
- If the management IP address of the switch and the IP address of the SNTP or NTP server are members of different subnets or networks, you must also assign the switch a default gateway. This is the IP address of a routing interface that represents the first hop to reaching the remote network of the SNTP or NTP server. For instructions, refer to "Adding a Management IP Address" on page 44 or Chapter 13, "IPv4 and IPv6 Management Addresses" on page 257.
# Activating the SNTP Client and Specifying the IP Address of an NTP or SNTP Server

To activate the SNTP client on the switch and to specify the IP address of an NTP or SNTP server, use the NTP PEER command in the Global Configuration mode. You can specify the IP address of only one server.

This example of the command specifies 1.77.122.54 as the IP address of the server:

awplus> enable awplus# configure terminal awplus(config)# ntp peer 1.77.122.54

To display the date and time, use the SHOW CLOCK command in the User Exec and Privileged Exec modes.

awplus# show clock

## **Configuring Daylight Savings Time and UTC Offset**

If the time that the NTP or SNTP server provides to the switch is in Coordinated Universal Time (UTC), it has to be converted into local time. To do that, the switch needs to know whether to use Standard Time (ST) or Daylight Savings Time (DST), and the number of hours and minutes it is ahead of or behind UTC, referred to as the UTC offset.

#### Note

To set the daylight savings time and UTC offset, you must first specify the IP address of an NTP server with the NTP PEER command. For instructions, refer to "Activating the SNTP Client and Specifying the IP Address of an NTP or SNTP Server" on page 297.

This table lists the commands you use to configure the daylight savings time and UTC offset.

| То                                             | Use This Command             | Range                                                                                                    |
|------------------------------------------------|------------------------------|----------------------------------------------------------------------------------------------------|
| Configure the client for Daylight Savings Time | CLOCK SUMMER-TIME            | -                                                                                                    |
| Configure the client for Standard Time.        | NO CLOCK SUMMER-TIME         | -                                                                                                    |
| Configure the UTC offset.                      | CLOCK TIMEZONE +hh:mm -hh:mm | +12 to -12<br>hours in<br>increments of<br>15. (The hours<br>and minutes<br>must each have<br>two digits.) |

The commands are located in the Global Configuration mode. This example configures the client for DST and a UTC offset of -8 hours:

```
awplus> enable
awplus# configure terminal
awplus(config)# clock summer-time
awplus(config)# clock timezone -08:00
```

In this example, the client is configured for ST and a UTC offset of +2 hours and 45 minutes:

```
awplus> enable
awplus# configure terminal
awplus(config)# no clock summer-time
awplus(config)# clock timezone +02:45
```

## **Disabling the SNTP Client**

To disable the SNTP client so that the switch does not obtain its date and time from an NTP or SNTP server, use the NO PEER command in the Global Configuration mode:

awplus> enable
awplus# configure terminal
awplus(config)# no ntp peer

## **Displaying the SNTP Client**

To display the settings of the SNTP client on the switch, use the SHOW NTP ASSOCIATIONS command in the Privileged Exec mode.

awplus# show ntp associations

The following is displayed:

Figure 72. SHOW NTP ASSOCIATIONS Command

The fields are described in Table 32 on page 311.

To learn whether the switch has synchronized its time with the designated NTP or SNTP server, use the SHOW NTP STATUS command. An example of the information is shown in Figure 73.

Clock is synchronized, reference is 149.154.42.190 Clock offset is -5

Figure 73. SHOW NTP STATUS Command

## **Displaying the Date and Time**

To display the date and time, use the SHOW CLOCK command in the User Exec mode or Privileged Exec mode:

awplus# show clock

## Chapter 16 SNTP Client Commands

The SNTP commands are summarized in Table 31.

| Command                             | Mode                            | Description                                                                                                    |
|-------------------------------------|---------------------------------|----------------------------------------------------------------------------------------------------|
| "CLOCK SUMMER-TIME" on page 304     | Global<br>Configuration         | Activates Daylight Savings Time on the SNTP client.                                                                                   |
| "CLOCK TIMEZONE" on page 305        | Global<br>Configuration         | Sets the UTC offset value, the time<br>difference in hours and minutes<br>between local time and Coordinated<br>Universal Time (UTC). |
| "NO CLOCK SUMMER-TIME" on page 306  | Global<br>Configuration         | Deactivates Daylight Savings Time and enables Standard Time.                                                                          |
| "NO NTP PEER" on page 307           | Global<br>Configuration         | Disables the NTP client.                                                                                                    |
| "NTP PEER" on page 308              | Global<br>Configuration         | Specifies the IP address of the NTP or<br>SNTP server from which the switch is<br>to obtain the date and time.                        |
| "PURGE NTP" on page 309             | Global<br>Configuration         | Restores the default settings to the SNTP client.                                                                                     |
| "SHOW CLOCK" on page 310            | User Exec and<br>Privilege Exec | Displays the date and time.                                                                                                    |
| "SHOW NTP ASSOCIATIONS" on page 311 | Privilege Exec                  | Displays the settings of the NTP client on the switch.                                                                                |
| "SHOW NTP STATUS" on page 313       | Privilege Exec                  | Displays whether the switch has<br>synchronized its time with the<br>specified NTP or SNTP server.                                    |

Table 31. Simple Network Time Protocol Commands

## **CLOCK SUMMER-TIME**

#### **Syntax**

clock summer-time

#### Parameters

None

#### Mode

Global Configuration mode

#### Description

Use this command to enable Daylight Savings Time (DST) on the SNTP client.

#### Note

The switch does not set the DST automatically. If the switch is in a locale that uses DST, you must remember to enable this when DST begins and disable when DST ends. If the switch is in a locale that does not use DST, set this option to disabled all the time. To disable DST on the client, refer to "NO CLOCK SUMMER-TIME" on page 306.

#### **Confirmation Command**

"SHOW NTP ASSOCIATIONS" on page 311

#### Example

The following example enables DST on the SNTP client:

awplus> enable
awplus# configure terminal
awplus(config)# clock summer-time

## **CLOCK TIMEZONE**

#### Syntax

clock timezone +hh:mm|-hh:mm

#### Parameters

#### hh:mm

Specifies the number of hours and minutes difference between Coordinated Universal Time (UTC) and local time. HH are hours in the range of -12 to +12, and MM are minutes in the range of increments of 15. The value is specified as ahead of (positive) or behind (negative) UTC. You must include both the hours and minutes, and both must have two digits. The default is 00:00.

#### Mode

Global Configuration mode

#### Description

Use this command to set the UTC offset, which is used by the switch to convert the time from an SNTP or NTP server into local time. You must configure the NTP client with "NTP PEER" on page 308 before setting the UTC offset.

#### **Confirmation Command**

"SHOW NTP ASSOCIATIONS" on page 311

#### **Examples**

This example specifies a time difference of -2 hours between UTC and local time:

awplus> enable
awplus# configure terminal
awplus(config)# clock timezone -02:00

This example specifies a time difference of +4 hours and 15 minutes between UTC and local time:

awplus> enable
awplus# configure terminal
awplus(config)# clock timezone +04:15

## **NO CLOCK SUMMER-TIME**

#### **Syntax**

no clock summer-time

#### Parameters

None

#### Mode

Global Configuration mode

#### Description

Use this command to disable Daylight Savings Time (DST) and activate Standard Time (ST) on the SNTP client.

#### **Confirmation Command**

"SHOW NTP ASSOCIATIONS" on page 311

#### Examples

The following example disables Daylight Savings Time (DST) and activates Standard Time (ST) on the SNTP client:

awplus> enable
awplus# configure terminal
awplus(config)# no clock summer-time

## **NO NTP PEER**

#### **Syntax**

no ntp server

#### Parameter

None

Mode

Global Configuration mode

#### Description

Use this command to deactivate the SNTP client on the switch. When the client is disabled, the switch does not obtain its date and time from an SNTP or NTP server the next time it is reset or power cycled.

#### **Confirmation Command**

"SHOW NTP ASSOCIATIONS" on page 311

#### Example

The following example deactivates the SNTP client on the switch:

awplus> enable
awplus# configure terminal
awplus(config)# no ntp peer

## **NTP PEER**

#### **Syntax**

ntp peer *ipaddress* 

#### Parameter

*ipaddress* Specifies an IP address of an SNTP or NTP server.

#### Mode

Global Configuration mode

#### Description

Use this command to activate the NTP client on the switch and to specify the IP address of the SNTP or NTP server from which it is to obtain its date and time. You can specify only one SNTP or NTP server. After you enter this command, the switch automatically begins to query the network for the defined server.

#### **Confirmation Command**

"SHOW NTP ASSOCIATIONS" on page 311

#### Example

This example defines the IP address of the SNTP server as 1.77.122.54:

awplus> enable
awplus# configure terminal
awplus(config)# ntp peer 1.77.122.54

## **PURGE NTP**

#### **Syntax**

purge ntp

#### Parameter

None

Mode

Global Configuration mode

#### Description

Use this command to disable the SNTP client, delete the IP address of the SNTP or NTP server, and restore the client settings to the default values.

#### **Confirmation Command**

"SHOW NTP ASSOCIATIONS" on page 311

#### Example

The following example disables the SNTP client, deletes the IP address of the SNTP or NTP server, and restores the client settings to the default values:

awplus> enable
awplus# configure terminal
awplus(config)# purge ntp

## **SHOW CLOCK**

#### **Syntax**

show clock

#### **Parameters**

None

#### Modes

User Exec mode and Privileged Exec mode

#### Description

Use this command to display the switch's date and time.

#### Example

The following example displays the switch's date and time.

awplus# show clock

## SHOW NTP ASSOCIATIONS

#### Syntax

show ntp associations

#### Parameters

None

#### Mode

Privileged Exec mode

#### Description

Use this command to display the settings of the SNTP client. The information the command displays is shown in Figure 74.

```
NTP Configuration:
Status ..... Enabled
Server ..... 192.168.20.27
UTC Offset ..... +02:00
Daylight Savings Time (DST) ... Enabled
```

Figure 74. SHOW NTP ASSOCIATIONS Command

The information is described here:

#### Table 32. SHOW NTP ASSOCIATIONS Command

| Parameter | Description                                                                                                    |
|-----------|----------------------------------------------------------------------------------------------------|
| Status    | The status of the SNTP client software on<br>the switch. The status can be either<br>enabled or disabled. If enabled, the switch<br>seeks its date and time from an NTP or<br>SNTP server. The default is disabled. |
|           | To enable the client, use "NTP PEER" on page 308. To disable the client, refer to "NO NTP PEER" on page 307.                                                                                                    |
| Server    | The IP address of an NTP or SNTP server. This value is set with "NTP PEER" on page 308.                                                                                                    |

| Parameter                      | Description                                                                                                    |
|--------------------------------|----------------------------------------------------------------------------------------------------|
| UTC Offset                     | The time difference in hours between<br>UTC and local time. The range is -12 to<br>+12 hours. The default is 0 hours. This<br>value is set with "CLOCK TIMEZONE" on<br>page 305. |
| Daylight Savings Time<br>(DST) | The status of the daylight savings time<br>setting. The status can be enabled or<br>disabled. This value is set with "CLOCK<br>TIMEZONE" on page 305.                            |

Table 32. SHOW NTP ASSOCIATIONS Command (Continued)

### Example

The following example displays the settings of the SNTP client:

awplus# show ntp associations

### **SHOW NTP STATUS**

#### Syntax

show ntp status

#### Parameters

None

Mode

Privileged Exec mode

#### Description

Use this command to display the status of an NTP or SNTP server assigned to the switch. The display states whether or not the switch has synchronized its time with an NTP or SNTP server. An example of the display is shown in Figure 75.

```
Clock is synchronized, reference is 192.168.20.27
Clock offset is +2:00
```

#### Figure 75. SHOW NTP STATUS Command

The IP address above is the address of the NTP or SNTP server specified with the NTP PEER command. See "NTP PEER" on page 308. The clock offset is configured with the CLOCK TIMEZONE command. See "CLOCK TIMEZONE" on page 305.

#### Example

The following example displays the status of the NTP or SNTP server assigned to the switch:

awplus# show ntp status

Chapter 16: SNTP Client Commands

This chapter discusses the following topics:

- □ "Overview" on page 316
- □ "Adding Static MAC Addresses" on page 318
- □ "Deleting MAC Addresses" on page 320
- □ "Setting the Aging Timer" on page 322
- □ "Displaying the MAC Address Table" on page 323

## Overview

The MAC address table stores the MAC addresses of all the network devices that are connected to the switch's ports. Each entry in the table consists of a MAC address, a port number where an address was learned by the switch, and an ID number of a VLAN where a port is a member.

The switch learns the MAC addresses of the network devices by examining the source addresses in the packets as they arrive on the ports. When the switch receives a packet that has a source address that is not in the table, it adds the address, along with the port number where the packet was received and the ID number of the VLAN where the port is a member. The result is a table that contains the MAC addresses of all the network devices that are connected to the switch's ports.

The purpose of the table is to allow the switch to forward packets more efficiently. When a packet arrives on a port, the switch examines the destination address in the packet and refers to its MAC address table to determine the port where the destination node of that address is connected. It then forwards the packet to that port and on to the network device.

If the switch receives a packet with a destination address that is not in the MAC address table, it floods the packet to all its ports, excluding the port where the packet was received. If the ports are grouped into virtual LANs, the switch floods the packet only to those ports that belong to the same VLAN from which the packet originated. This prevents packets from being forwarded to inappropriate LAN segments and increases network security. When the destination node responds, the switch adds the node's MAC address and port number to the MAC address table.

If the switch receives a packet with a destination address that is on the same port on which the packet was received, it discards the packet without forwarding it on to any port. Because both the source node and the destination node for the packet are located on the same port on the switch, there is no reason for the switch to forward the packet. This, too, increases network performance by preventing frames from being forwarded unnecessarily to other network devices.

MAC addresses learned by the switch are referred to as dynamic addresses. Dynamic MAC addresses are not stored indefinitely in the MAC address table. They are automatically deleted when they are inactive. A MAC address is considered inactive if the switch does not receive any frames from the network device after a specified period of time. The switch assumes that the node with that MAC address is no longer active and that its MAC address can be purged from the table. This prevents the MAC address table from becoming filled with addresses of nodes that are no longer active. The period of time the switch waits before purging inactive dynamic MAC addresses is called the aging time. This value is adjustable on the switch. The default value is 300 seconds (5 minutes).

You can also enter addresses manually into the table. These addresses are referred to as static addresses. Static MAC addresses remain in the table indefinitely and are never deleted, even when the network devices are inactive. Static MAC addresses are useful for addresses that the switch might not learn through its normal learning process or for addresses that you want the switch to retain, even when the end nodes are inactive.

## **Adding Static MAC Addresses**

The command for adding static unicast MAC addresses to the switch is MAC ADDRESS-TABLE STATIC in the Global Configuration mode. Here is the format of the command:

mac address-table static macaddress forward|discard
interface port [vlan vlan-name|vid]

Here are the variables of the command:

macaddress - Use this variable to specify the unicast or multicast MAC address you want to add to the table. You can add only one address at a time. In the command, the address must be specified in either one of the following formats:

XX:XX:XX:XX:XX:XX OF XXXX.XXXX.XXXX

- forward|discard Use these variables to specify whether the port is to forward or discard packets that have the designated source MAC address.
- port Use this variable to specify the port to which the end node of an address is connected. You can specify just one port.
- vlan-name or VID Use this variable to specify the name or the ID number of the VLAN of the port of the address. This information is optional in the command.

This example adds the static MAC address 00:1B:75:62:10:84 to port 12 in the Default VLAN. The port forwards the packets of the designated network device:

awplus> enable awplus# configure terminal awplus(config)# mac address-table static 00:1b:75:62:10:84 forward interface port1.0.12 vlan 1

This example adds the static MAC address 00:A2:BC:34:D3:67 to port 11 in the VLAN with the ID 4. The port forwards the packets of the designated network device:

```
awplus> enable
awplus# configure terminal
awplus(config)# mac address-table static 00:a2:bc:34:d3:67
forward interface port1.0.11 vlan 4
```

This example adds the static MAC address 00:A0:D2:18:1A:11 to port 7. The port discards the packets of the designated network device:

```
awplus> enable
awplus# configure terminal
awplus(config)# mac address-table static 00:a0:d2:18:1a:11
discard interface port1.0.7
```

## **Deleting MAC Addresses**

To delete MAC addresses from the switch, use the CLEAR MAC ADDRESS-TABLE command in the Privileged Exec mode. The format of the command is:

clear mac address-table dynamic|static [address
macaddress]|[interface port]|[vlan vid]

Here are the variables:

- dynamic This variable lets you delete dynamic addresses.
- static This parameter lets you delete static addresses.
- address You can use this parameter to delete specific addresses.
   You can delete just one address at a time. In the command, the address must be specified in either one of the following formats:

XX:XX:XX:XX:XX:XX OF XXXX.XXXX.XXXX

- interface You can use this parameter to delete all of the static or dynamic addresses on a particular port. You can specify more than one port at a time.
- vlan You can use this parameter to delete all of the static or dynamic addresses on the ports of a particular VLAN. You can specify just one VID at a time.

This example of the command deletes all of the dynamic addresses from the table:

awplus> enable
awplus# clear mac address-table dynamic

This example deletes all of the static addresses:

awplus> enable
awplus# clear mac address-table static

This example deletes a single dynamic address:

awplus> enable
awplus# clear mac address-table dynamic address
00:12:a3:68:79:b2

This example deletes a single static address:

awplus> enable
awplus# clear mac address-table static address
00:12:a3:d4:67:da

This example deletes all of the dynamic addresses learned on port 20:

awplus> enable
awplus# clear mac address-table dynamic interface port1.0.20

This example deletes all of the static addresses added to ports 2 to 5:

```
awplus> enable
awplus# clear mac address-table static interface port1.0.2-
port1.0.5
```

This example deletes all of the dynamic addresses learned on the ports of the VLAN with the VID 82:

awplus> enable awplus# clear mac address-table dynamic vlan 82

This example deletes all of the static addresses added to the ports of the VLAN with the VID 18:

awplus> enable awplus# clear mac address-table static vlan 18

## Setting the Aging Timer

The aging timer defines the length of time that inactive dynamic MAC addresses remain in the table before they are deleted by the switch. The switch deletes inactive addresses to insure that the table contains only active and current addresses.

The aging timer does not apply to static addresses because static addresses are not deleted by the switch, even when the network devices are inactive.

To set the aging timer, use the MAC ADDRESS-TABLE AGEING-TIME command in the Global Configuration mode. Here is the format of the command:

mac address-table ageing-time value none

The aging-time is expressed in seconds and has a range of 10 to 1000000 seconds. The default is 300 seconds (5 minutes). The value none disables the aging timer so that inactive MAC addresses are never deleted from the table.

To view the current setting for the MAC address aging timer, refer to "Displaying the MAC Address Table" on page 323.

This example sets the aging timer to 800 seconds:

awplus> enable
awplus# configure terminal
awplus(config)# mac address-table ageing-time 800

## **Displaying the MAC Address Table**

To view the aging time or the MAC address table, use the SHOW MAC ADDRESS-TABLE command in the Privileged Exec mode. Here is its format:

show mac address-table [interface port] | [vlan vid]

An example of the table is shown in Figure 76.

| Aging                      | Interval                            | : 300 second                                                       | l(s)                                 |                                                     |                                                     |  |
|----------------------------|-------------------------------------|--------------------------------------------------------------------|--------------------------------------|-----------------------------------------------------|-----------------------------------------------------|--|
| Switc                      | h Forward                           | ing Database                                                       | 2                                    |                                                     |                                                     |  |
| VLAN                       | Port                                | МАС                                                                |                                      | Fwd                                                 |                                                     |  |
| 1<br>1<br>1<br>1<br>1<br>1 | 1.0.5 1.0.5 1.0.5 1.0.5 1.0.5 1.0.5 | 0011.2495.<br>0023.6c90.<br>0024.36a0.<br>0025.00d7.<br>0050.50de. | 53f8<br>08b9<br>1551<br>8908<br>ad01 | forward<br>forward<br>forward<br>forward<br>forward | dynamic<br>dynamic<br>dynamic<br>dynamic<br>dynamic |  |
| Total<br>Multi<br>Total    | Number o<br>cast Swit<br>Number o   | f MAC Addres<br>ch Forwardin<br>f MCAST MAC                        | ses: 121<br>g Databas<br>FDB Addre   | se<br>esses: 1                                      |                                                     |  |
| VLAN                       |                                     | MAC                                                                |                                      | Port M                                              | aps (U:Untagged T:Tagged)                           |  |
| 1                          | 01:00:5                             | 1:00:00:01                                                         | Static                               | U:18-2<br>T:                                        | 24                                                  |  |

Figure 76. SHOW MAC ADDRESS-TABLE Command

The columns in the window are described in "SHOW MAC ADDRESS-TABLE" on page 334.

This example of the command displays the entire MAC address table:

awplus# show mac address-table

This example displays the MAC addresses learned on port 2:

awplus# show mac address-table interface port1.0.2

This example displays the addresses learned on the ports in a VLAN with the VID 8:

awplus# show mac address-table vlan 8

## Chapter 18 MAC Address Table Commands

The MAC address table commands are summarized in Table 33.

| Command                                         | Mode                    | Description                                                                                                    |
|-------------------------------------------------|-------------------------|----------------------------------------------------------------------------------------------------|
| "CLEAR MAC ADDRESS-TABLE" on page 326           | Privileged Exec         | Deletes MAC addresses from the MAC address table.                                                                                  |
| "MAC ADDRESS-TABLE AGEING-<br>TIME" on page 328 | Global<br>Configuration | Sets the aging timer, which is used by<br>the switch to identify inactive dynamic<br>MAC addresses for deletion from the<br>table. |
| "MAC ADDRESS-TABLE STATIC" on page 330          | Global<br>Configuration | Adds static unicast MAC addresses to the table.                                                                                    |
| "NO MAC ADDRESS-TABLE STATIC"<br>on page 332    | Global<br>Configuration | Deletes static unicast MAC addresses from the table.                                                                               |
| "SHOW MAC ADDRESS-TABLE" on page 334            | Privileged Exec         | Displays the MAC address table and the aging timer.                                                                                |

#### Table 33. MAC Address Table Commands

## **CLEAR MAC ADDRESS-TABLE**

#### **Syntax**

clear mac address-table dynamic|static [address
macaddress]|[interface port]|[vlan vid]

#### **Parameters**

#### dynamic

Deletes dynamic MAC addresses.

#### static

Deletes static addresses.

#### address

Deletes a specific address.

#### macaddress

Specifies the address to be deleted. The address must be specified in either one of the following formats: xx:xx:xx:xx:xx:xx or xxxx.xxxx.xxxx

#### interface

Deletes MAC addresses learned on a specific port.

#### port

Specifies the port the MAC addresses to be deleted was learned on. You can specify more than one port.

#### vlan

Deletes MAC addresses learned on a specific VLAN.

#### vid

Specifies the VID of the VLAN the MAC addresses to be deleted was learned on. You can specify just one VID.

#### Mode

Privileged Exec mode

#### Description

Use this command to delete addresses from the MAC address table.

#### **Confirmation Command**

"SHOW MAC ADDRESS-TABLE" on page 334.

#### Examples

This example deletes all of the dynamic addresses from the table:

awplus> enable
awplus# clear mac address-table dynamic

This example deletes all of the static addresses:

awplus> enable
awplus# clear mac address-table static

This example deletes a single dynamic address:

awplus> enable
awplus# clear mac address-table dynamic address
00:12:a3:34:8b:32

This example deletes a single static address:

awplus> enable
awplus# clear mac address-table static address
00:12:a3:d4:67:da

This example deletes all of the dynamic addresses learned on ports 17 to 20:

awplus> enable
awplus# clear mac address-table dynamic interface port1.0.17port1.0.20

This example deletes all of the static addresses added to port 19:

awplus> enable
awplus# clear mac address-table static interface port1.0.19

This example deletes all of the dynamic addresses learned on the ports of the VLAN with the VID 12:

awplus> enable awplus# clear mac address-table dynamic vlan 12

This example deletes all of the static addresses added to the ports of the VLAN with the VID 56:

awplus> enable awplus# clear mac address-table static vlan 56

## MAC ADDRESS-TABLE AGEING-TIME

#### **Syntax**

mac address-table ageing-time value none

#### Parameter

#### ageing-time

Specifies the aging timer in seconds for the MAC address table. The range is 10 to 1000000 seconds. The default is 300 seconds (5 minutes).

#### Mode

Global Configuration mode

#### Description

Use this command to set the aging timer. The aging timer is used by the switch to delete inactive dynamic MAC addresses from the MAC address table, to prevent the table from becoming full of inactive addresses. An address is considered inactive if no packets are sent to or received from the corresponding node for the duration of the timer.

Setting the aging timer to none disables the timer. No dynamic MAC addresses are aged out, and the table stops learning new addresses after reaching its maximum capacity.

To return the aging timer to its default value, use the NO form of this command.

#### **Confirmation Command**

"SHOW MAC ADDRESS-TABLE" on page 334.

#### Examples

This example sets the aging timer to 500 seconds:

awplus> enable
awplus# configure terminal
awplus(config)# mac address-table ageing-time 500

This example disables the aging timer so that the switch does not delete inactive dynamic MAC addresses from the table:

```
awplus> enable
awplus# configure terminal
awplus(config)# mac address-table ageing-time none
```

This example returns the aging timer to its default setting of 300 seconds:

```
awplus> enable
awplus# configure terminal
awplus(config)# no mac address-table ageing-time
```

## MAC ADDRESS-TABLE STATIC

#### **Syntax**

mac address-table static macaddress forward|discard
interface port [vlan vlan-name|vid]

#### Parameters

#### macaddress

Specifies the static unicast address you want to add to the switch's MAC address table. The address must be specified in either one of the following formats: xx:xx:xx:xx:xx or xxxx.xxxx

#### forward

Forwards packets containing the designated source MAC address.

#### discard

Discards packets containing the designated source MAC address.

#### port

Specifies the port(s) where the MAC address is to be assigned. A unicast MAC address can be added to only one port.

#### vlan-name

Specifies the name of the VLAN where the node designated by the MAC address is a member.

#### vid

Specifies the ID number of the VLAN where the node designated by the MAC address is a member. This parameter is optional.

#### Mode

Global Configuration mode

#### Description

Use this command to add static unicast MAC addresses to the switch's MAC address table. A static MAC address is never timed out from the MAC address table, even when the end node is inactive. You can add just one static MAC address at a time with this command.

The FORWARD and DISCARD parameters are used to specify whether the switch is to forward or discard packets containing the specified source MAC address.

#### **Confirmation Command**

"SHOW MAC ADDRESS-TABLE" on page 334

#### Examples

This example adds the static MAC address 44:c3:22:17:62:a4 to port 4 in the Production VLAN. The port forwards the packets from the specified node:

awplus> enable awplus# configure terminal awplus(config)# mac address-table static 44:c3:22:17:62:a4 forward interface port1.0.4 vlan Production

This example adds the static MAC address 00:a0:d2:18:1d:11 to port 7 in the Default\_VLAN, which has the VID 1. The port discards the packets from the specified node:

awplus> enable awplus# configure terminal awplus(config)# mac address-table static 00:a0:d2:18:1a:11 discard interface port1.0.7 vlan 1

This example adds the static MAC address 78:1a:45:c2:22:32 to port 15 in the Marketing VLAN. The port forwards the packets:

awplus> enable awplus# configure terminal awplus(config)# mac address-table static 78:1a:45:c2:22:32 forward interface port1.0.15 vlan Marketing

## NO MAC ADDRESS-TABLE STATIC

#### **Syntax**

no mac address-table static macaddress forward/discard
interface port [vlan vlan-name|vid]

#### **Parameters**

#### macaddress

Specifies the static unicast address you want to delete from the switch's MAC address table. The address must be specified in either one of the following formats: xx:xx:xx:xx:xx or xxxx.xxxx.xxxx

#### forward

Forwards packets containing the designated source MAC address.

#### discard

Discards packets containing the designated source MAC address.

#### port

Specifies the port(s) where the MAC address is assigned.

#### vlan-name

Specifies the name of the VLAN where the node of the MAC address is a member. This parameter is optional.

#### vid

Specifies the ID number of the VLAN where the node of the MAC address is a member. You can omit this parameter when removing addresses from the Default\_VLAN.

#### Mode

Global Configuration mode

#### Description

Use this command to delete dynamic or static unicast addresses from the switch's MAC address table. This command performs the same function as "CLEAR MAC ADDRESS-TABLE" on page 326.

#### Note

You cannot delete the switch's MAC address, an STP BPDU MAC address, or a broadcast address from the table.
#### **Confirmation Command**

"SHOW MAC ADDRESS-TABLE" on page 334

#### Examples

This example deletes the MAC address 00:A0:D2:18:1A:11 from port 12 in the Default\_VLAN, which has the VID 1. The port is forwarding packets of the owner of the address:

awplus> enable awplus# configure terminal awplus(config)# no mac address-table static 00:a0:d2:18:1a:11 forward interface port1.0.12 vlan 1

This example deletes the MAC address 86:24:3c:79:52:32 from port 16 in the Sales VLAN. The port is discarding packets of the owner of the address:

awplus> enable awplus# configure terminal awplus(config)# no mac address-table static 86:24:3c:79:52:32 discard interface port1.0.16 vlan Sales

# SHOW MAC ADDRESS-TABLE

#### **Syntax**

show mac address-table begin|exclude|include [interface
port]|[vlan vid]

#### **Parameters**

#### begin

Specifies the first line that matches the MAC address is displayed. The address must be specified in either one of the following formats: xx:xx:xx:xx:xx or xxxx.xxxx

#### exclude

Indicates the specified MAC address is excluded from the display. The address must be specified in either one of the following formats: xx:xx:xx:xx:xx or xxxx.xxxx

#### include

Indicates the specified MAC address is included in the display. The address must be specified in either one of the following formats: xx:xx:xx:xx:xx:xx or xxxx.xxxx

#### port

Specifies a port. You may specify more than one port.

#### vid

Specifies a VID. You may specify one VID.

#### Modes

Privileged Exec mode

#### Description

Use this command to display the aging timer and the unicast and multicast MAC addresses the switch has stored in the table. You may view all of the addresses in the table or only the addresses learned on a particular port or VLAN.

In addition, the software supports a GREP feature which allows you to specify a MAC address that is displayed or a MAC address that is not displayed by this command. You can also display MAC addresses that begin with a specified value.

| Aging                      | Interval                                             | : 300 second                                                                     | (s)                                                    |                                                                |                                                                |
|----------------------------|------------------------------------------------------|----------------------------------------------------------------------------------|--------------------------------------------------------|----------------------------------------------------------------|----------------------------------------------------------------|
| Switcl                     | n Forward                                            | ing Database                                                                     |                                                        |                                                                |                                                                |
| VLAN                       | Port                                                 | МАС                                                                              |                                                        | Fwd                                                            |                                                                |
| 1<br>1<br>1<br>1<br>1<br>1 | $1.0.1 \\ 1.0.2 \\ 1.0.3 \\ 1.0.4 \\ 1.0.4 \\ 1.0.4$ | 00a0.d218.<br>00a0.c416.<br>00a0.12c2.<br>00a0.c209.<br>00a0.3343.<br>00a0.12a7. | 1ac8  <br>3b80  <br>10c6  <br>10d8  <br>a187  <br>1468 | Forward<br>Forward<br>Forward<br>Forward<br>Forward<br>Forward | Dynamic<br>Dynamic<br>Dynamic<br>Dynamic<br>Dynamic<br>Dynamic |
| Total<br>Multio<br>Total   | Number o<br>cast Swit<br>Number o                    | f MAC Addres<br>ch Forwardin<br>f MCAST MAC                                      | ses: 121<br>g Databas<br>FDB Addre                     | e<br>sses: 1                                                   |                                                                |
| VLAN                       |                                                      | MAC                                                                              |                                                        | Port M                                                         | aps (U:Untagged T:Tagged)                                      |
| 1                          | 01:00:5                                              | 1:00:00:01                                                                       | Static                                                 | U:18-2<br>T:                                                   | 4                                                              |

An example of the table is shown in Figure 77.

#### Figure 77. SHOW MAC ADDRESS-TABLE Command

The Aging Interval field at the top of the table displays the aging timer of the MAC address table.

The Switch Forwarding Database displays the static and dynamic unicast MAC addresses the switch has stored in the table. The first address is the MAC address of the switch. The columns are defined in Table 34.

Table 34. SHOW MAC ADDRESS-TABLE Command - Unicast Addresses

| Parameter | Description                                                                                                    |
|-----------|----------------------------------------------------------------------------------------------------|
| VLAN      | The ID number of the VLAN where the port is an untagged member.                                                     |
| Port      | The port where the address was learned<br>or assigned. The MAC address with port 0<br>is the address of the switch. |
| MAC       | The dynamic or static unicast MAC address learned on or assigned to the port.                                       |

| Parameter   | Description                                                                                                    |
|-------------|----------------------------------------------------------------------------------------------------|
| Fwd         | The status of the address. MAC<br>addresses have the status of Forward,<br>meaning that they are used by the switch<br>to forward packets. |
| (unlabeled) | The type of address: static or dynamic.                                                                                                    |

Table 34. SHOW MAC ADDRESS-TABLE Command - Unicast Addresses

The Multicast Switch Forwarding Database contains the multicast addresses. The columns are defined in this table.

| Table 35. SHOW MAC ADDRESS-TABLE Command - Multicast |
|------------------------------------------------------|
| Addresses                                            |

| Parameter   | Description                                                                                                    |  |
|-------------|----------------------------------------------------------------------------------------------------|--|
| VLAN        | The ID number of the VLAN where the port is an untagged member.                                                                                                    |  |
| MAC         | The multicast MAC address.                                                                                                    |  |
| (unlabeled) | The type of the address: static or dynamic.                                                                                                    |  |
| Port Maps   | The tagged and untagged ports on the<br>switch that are members of the multicast<br>group. This column is useful in<br>determining which ports belong to<br>different groups. |  |

#### Examples

This example displays the entire MAC address table:

awplus# show mac address-table

This example displays the MAC addresses learned on ports 1 through 4:

awplus# show mac address-table interface port1.0.1-port1.0.4

This example displays the addresses learned on the ports in a VLAN with a VID of 22:

awplus# show mac address-table vlan 22

This example displays the MAC addresses that include a value of "90:08:B9:"

awplus# show mac address-table include 90:08:B9

# Chapter 19 Enhanced Stacking

This chapter discusses the following topics:

- □ "Overview" on page 338
- □ "Configuring the Command Switch" on page 341
- □ "Configuring a Member Switch" on page 344
- □ "Managing the Member Switches of an Enhanced Stack" on page 346
- □ "Changing the Enhanced Stacking Mode" on page 348
- "Uploading Boot Configuration Files from the Command Switch to Member Switches" on page 350
- "Uploading the Management Software from the Command Switch to Member Switches" on page 357
- □ "Disabling Enhanced Stacking" on page 359

# Overview

Enhanced stacking is a management tool that allows you to manage different AT-9000 Switches from one management session. With enhanced stacking you can start a management session on one switch and then redirect the session to any of the other switches in the stack, without having to start a new session.

It is important to understand that enhanced stacking is simply a management tool. The switches of an enhanced stack continue to function as stand-alone devices. As such, the switches operate independently of each other and must be configured individually. For a description of how the feature is used, refer to "Managing the Member Switches of an Enhanced Stack" on page 346.

#### Note

Enhanced stacking is *only* supported on standalone switches. A standalone switch is defined as a switch with a Device ID set to 0.

**Command and Member Switches** An enhanced stack must have one command switch. This switch is your management access point to the other switches in a stack. To manage the switches of a stack, you start a local or remote management session on the command switch and then redirect the session, as needed, to the other switches.

> The other switches in the stack are known as member switches. They can be managed either through the command switch with enhanced stacking or from local or remote management sessions.

- Common VLAN The switches of an enhanced stack do not have to be connected together with a common VLAN. The command switch uses this VLAN to send out broadcast packets to search for the switches in the stack. The VLAN also carries your configuration commands to the switches. Here are several things to keep in mind when planning the common VLAN of an enhanced stack:
  - The common VLAN can have any valid VLAN name and VLAN identifier (VID).
  - A member switch can be connected indirectly to the command switch through other switches, so long as there is an uninterrupted path of the common VLAN to the command switch.
  - □ The Default\_VLAN can be used as the common VLAN.
  - The common VLAN of the enhanced stack does not have to be dedicated solely to that feature. It can be used like any other VLAN.

□ A member switch can be any distance from the command switch, so long as the distance adheres to Ethernet cabling standards.

For background information on port-based and tagged virtual LANs, refer to Chapter 47, "Port-based and Tagged VLANs" on page 687.

- Guidelines Here are the enhanced stacking guidelines for the AT-9000 Switch:
  - □ A stack can have up to 24 AT-9000 Switches.
  - The switches of an enhanced stack must be connected together with a common port-based or tagged VLAN.
  - The common VLAN does not require the same VID on all of the switches.
  - You can use tagged or untagged twisted pair or fiber optic ports of the common VLAN to connect the switches together.
  - A member switch does not have to be connected directly to the command switch. It can be connected indirectly through other switches, so long as there is an uninterrupted path of the common VLAN to the command switch.
  - There are not any distance limitations between the command switch and the member switches of a stack, other than those dictated by the Ethernet cabling standards.
  - The command switch is not required to be assigned a management IP address. The member switches also do not require IP addresses.
  - You can create more than one enhanced stack in a network by assigning switches to different common VLANs.
  - The enhanced stacking feature on the AT-9000 Switch is not compatible with the same feature on other Allied Telesis switches, such as the AT-8400, AT-8500, and AT-9400 Series switches.
  - Remote Telnet, SSH, or web browser management of an enhanced stack must be conducted through the subnet of the common VLAN. The remote management workstations must be members of that subnet or have access to it through routers or other Layer 3 devices.
  - The IP address 172.16.16.16 is reserved for the enhanced stacking feature. It must not be assigned to any device on your network.
- **General Steps** Here are the general steps to implementing the enhanced stacking feature on the switches:
  - 1. Select an AT-9000 Switch to act as the command switch of the stack. This can be any AT-9000 Switch.

- 2. On the switch chosen to be the command switch, activate enhanced stacking and change its stacking status to command switch. The commands are ESTACK RUN and ESTACK COMMAND-SWITCH, both in the Global Configuration mode.
- 3. On the member switches, activate enhanced stacking. You do not have to set the enhanced stacking mode on the member switch because the member mode is the default setting.
- 4. Create a common port-based or tagged VLAN on the command and member switches. This step is not necessary if you are using the Default\_VLAN (VID 1) as the common VLAN.
- 5. Optionally, assign the command switch a management IP address in the common VLAN.
- 6. If you plan to remotely manage the stack from management workstations that are not members of the same subnet as the switch, assign the command switch a default gateway that defines the first hop to reaching the subnet of the workstations.

Since an enhanced stack is managed through the command switch, only that switch must have a default gateway, and only if the remote management workstations are not members of the same subnet as the common VLAN of the stack.

7. Connect the devices together using twisted pair or fiber optic ports of the common VLAN.

## **Configuring the Command Switch**

Here is an example on how to configure the switch as the command switch of the enhanced stack. The example creates a common VLAN and assigns it a management IP address. Here are the specifications for this command switch:

- Common VLAN name: Tech\_Support
- VID: 12
- □ Untagged VLAN ports: 18 to 22
- Management IP address and subnet mask: 149.22.88.5 and 255.255.255.0
- Default gateway: 149.22.88.27

(A default gateway is optional, but including it allows you to manage the switch and the enhanced stack from remote workstations that are not in the same subnet as the command switch.)

1. This step creates the common VLAN.

| awplus> enable                                             | Enter the Privileged Exec mode from the User Exec mode.            |
|------------------------------------------------------------|--------------------------------------------------------------------|
| awplus# configure terminal                                 | Enter the Global Configuration mode.                               |
| awplus(config)# vlan database                              | From the Global Configuration mode, enter the VLAN Interface mode. |
| awplus(config-vlan)# vlan 12 name Tech_Support             | Create the Tech_Support VLAN and assign it the VID 12.             |
| awplus(config-vlan)# exit                                  | Return to the Global Configuration mode.                           |
| <pre>awplus(config)# interface port1.0.18-port1.0.22</pre> | Enter the Port Interface mode for ports 18 to 22.                  |
| <pre>awplus(config-if)# switchport mode access</pre>       | Designate the ports as untagged ports.                             |
| awplus(config-if)# switchport access vlan 12               | Add the ports to the Tech_Support VLAN.                            |
| awplus(config-if)# end                                     | Return to the Privileged Exec mode.                                |
| awplus# show vlan 12                                       | Verify the new VLAN.                                               |

2. After creating the common VLAN on the switch, assign it the management IP address and default gateway:

| awplus# configure terminal                      | Enter the Global Configuration mode.                                                               |
|-------------------------------------------------|----------------------------------------------------------------------------------------------------|
| awplus(config)# interface vlan12                | From the Global Configuration<br>mode, enter the VLAN Interface<br>mode for the Tech_Support VLAN. |
| awplus(config-if)# ip address 149.22.88.5/24    | Assign the VLAN the management<br>IP address, 149.22.88.5 and the<br>subnet mask, 255.255.255.0.   |
| awplus(config-if)# exit                         | Return to the Global Configuration mode.                                                           |
| awplus(config)# ip route 0.0.0.0/0 149.22.88.27 | Assign the switch the default gateway 149.22.88.27.                                                |
| awplus(config)# exit                            | Return to the Privileged Exec mode.                                                                |
| awplus# show ip interface                       | Confirm the IP address.                                                                            |
| awplus# show ip route                           | Confirm the default route.                                                                         |

3. Use the ESTACK RUN command in the Global Configuration mode to activate enhanced stacking and the ESTACK COMMAND-SWITCH command to set the enhanced stacking mode of the switch to command.

| awplus# configure terminal            | Enter the Global Configuration mode.                              |
|---------------------------------------|-------------------------------------------------------------------|
| awplus(config)# estack run            | Activate enhanced stacking on the switch.                         |
| awplus(config)# estack command-switch | Assign the switch the enhanced stacking status of command switch. |
| awplus(config)# exit                  | Return to the Privileged Exec mode.                               |
| awplus# show estack                   | Confirm the stack mode of the switch.                             |

4. To save the configuration, enter the WRITE command in the Privileged Executive mode.

| awplus# write | Save the configuration. |
|---------------|-------------------------|
|---------------|-------------------------|

# **Configuring a Member Switch**

This example shows you how to configure the switch as a member switch of an enhanced stack. It configures the switch to be part of the same enhanced stack with the same common VLAN as the command switch in the previous example. Here are the specifications for the member switch:

- Common VLAN name: Tech\_Support
- □ VID: 12
- □ Untagged VLAN ports: 4 and 5
- 1. This step creates the common VLAN.

| awplus> enable                                           | Enter the Privileged Executive mode from the User Executive mode. |
|----------------------------------------------------------|-------------------------------------------------------------------|
| awplus# configure terminal                               | Enter the Global Configuration mode.                              |
| awplus(config)# vlan database                            | Enter the VLAN Interface mode.                                    |
| awplus(config-vlan)# vlan 12 name Tech_Support           | Create the Tech_Support VLAN and assign it the VID 12.            |
| awplus(config-vlan)# exit                                | Return to the Global Configuration mode.                          |
| <pre>awplus(config)# interface port1.0.4-port1.0.5</pre> | Enter the Port Interface mode for ports 4 to 5.                   |
| <pre>awplus(config-if)# switchport mode access</pre>     | Designate the ports as untagged ports.                            |
| awplus(config-if)# switchport access vlan 12             | Add ports 4 and 5 to the Tech_Support VLAN.                       |
| awplus(config-if)# end                                   | Return to the Privileged Exec mode.                               |
| awplus# show vlan 12                                     | Verify the new VLAN.                                              |

2. Use the ESTACK RUN command in the Global Configuration mode to activate enhanced stacking on the switch. It is not necessary to set the switch to the member mode because that is the default setting.

| awplus(config)# estack run | Activate enhanced stacking on the switch. |
|----------------------------|-------------------------------------------|
| awplus(config)# exit       | Return to the Privileged Exec mode.       |
| awplus# show estack        | Confirm the stack mode of the switch.     |

# 3. To save the configuration, enter the WRITE command in the Privileged Executive mode.

| awplus# write | Save the configuration. |
|---------------|-------------------------|

4. Connect the switches together using ports of the common VLAN.

## Managing the Member Switches of an Enhanced Stack

Here are the steps on how to manage the member switches of an enhanced stack.

- 1. Start a local or remote management session on the command switch of the enhanced stack. After logging on, you can view and configure the settings of just the command switch.
- 2. To manage a member switch in the enhanced stack, enter the SHOW ESTACK REMOTELIST command in the Privileged Exec mode.

awplus> enable awplus# show estack remotelist

This command displays all of the member switches in the stack. It does not display any command switches, including the command switch on which you started the management session. An example is shown here.

| numO<br>Num | fNodes 2<br>Mac Address | Name | Mode   | Version         | Model        |  |
|-------------|-------------------------|------|--------|-----------------|--------------|--|
| 01          | eccd.6d4d.6dd5          | dutC | Member | AWPLUS v2.1.6.0 | AT-8100S/24  |  |
| 02          | eccd.6d4d.6dd0          | dutB | Member | AWPLUS v2.1.6.0 | AT-8100S/24C |  |

Figure 78. SHOW ESTACK REMOTELIST Command

3. Use the RCOMMAND command in the Global Configuration mode to redirect the management session from the command switch to one of the member switches in the list. The format of the command is shown here:

rcommand switch\_id

For example, to manage the dutB switch in the list, you would enter this command:

awplus# configure terminal
awplus(config)# rcommand 2

You can manage just one member switch at a time.

- 4. When prompted, enter the login name and password of a manager account on the member switch you are accessing. Once you have logged on, the command prompt for the member switch is displayed.
- 5. Configure or view the settings of the member switch, as needed.

- 6. When you are finished managing the member switch, enter the EXIT command from the User Exec mode or Privileged Exec mode to return the management session to the command switch.
- 7. To manage another member switch in the enhanced stack, repeat this procedure starting with step 2.
- 8. To end the management session, return to the User Exec mode or Privileged Exec mode on the command switch and enter the EXIT command.

# **Changing the Enhanced Stacking Mode**

If you want to change the enhanced stacking mode of a switch from command to member, all you have to do is enter the NO ESTACK COMMAND-SWITCH command in the Global Configuration mode, as shown here:

awplus> enable
awplus# configure terminal
awplus(config)# no estack command-switch

You can enter this command even if the enhanced stack is functional. Of course, once you have changed the mode on the switch to member from command, you cannot use the switch to manage the member switches in the stack.

Changing the switch from the member mode to the command mode can be more problematic, particularly if the enhanced stack is functional. This is because a member switch will not allow you to change its mode to the command mode if it is part of an active stack.

The easiest way to determine whether the switch is part of an active stack is to use the SHOW ESTACK command. An example of the command is shown here:

| Enhanced Stacking mode | Member [1]     |
|------------------------|----------------|
| Management IP address  | 0.0.0.0        |
| Mac address            | ECCD.6D4D.6DD5 |
| Model Type             | AT-9000/28     |
| Version Number         | AWPLUS 2.1.8.0 |
|                        |                |

Figure 79. SHOW ESTACK Command

If the brackets following "Member" are empty, the switch is not part of a stack, and you can use the ESTACK COMMMAND-SWITCH command in the Global Configuration mode to change its mode to command, as shown here:

awplus> enable
awplus# configure terminal
awplus(config)# estack command-switch

If there is a number in the brackets following "Member," the switch is a member of an active enhanced stack, and it will not let you change its mode. Here are the steps to follow in this situation:

1. On the command switch, disable enhanced stacking with the NO ESTACK RUN command.

- 2. On the member switch, change its mode from member to command with the ESTACK COMMAND-SWITCH command.
- 3. On the original command switch, restart enhanced stacking with the ESTACK RUN command and, if desired, reestablish its command mode with the ESTACK COMMAND-SWITCH command. (Disabling enhanced stacking changes the mode on a command switch from command to member.)

# **Uploading Boot Configuration Files from the Command Switch to Member Switches**

You may use the enhanced stacking feature to transfer boot configuration files from the file system in the command switch of the enhanced stack to member switches. This allows you to use the command switch as a central storage device for the configuration files of the member switches in the stack and to distribute the files to the switches in the event you need to restore their configuration settings.

There are three situations where you are likely to find this feature useful:

- □ To restore the configuration to an existing member switch that has lost its configuration or that has the wrong configuration.
- □ To configure a replacement switch for a failed unit.
- □ To configure a new switch that is to have the same configuration as another switch.

There are several ways to use the feature. If the member switches share the same basic configuration, you could create a generic configuration file that contains most of the configuration settings for the switches in the stack and store the file on the command switch. To restore the configuration of a member switch, you could download this file to it from the command switch and afterwards, manually configure whatever other settings are needed for that specific member switch.

If the switches have different configurations, a generic configuration file may not be that useful. Instead, you could store each switch's unique configuration file on the command switch so that you can fully restore the configuration of any of the units.

To use the feature, you first have to store the configuration files of the member switches on the command switch. You can upload the files from the switches using TFTP or Zmodem and then download them into the file system of the command switch, again using TFTP or Zmodem.

The command for transferring configuration files is the UPLOAD CONFIG REMOTELIST command in the Global Configuration mode. The command itself does not have any parameters. Instead, it displays two prompts for the necessary information. The first prompt is shown here:

Enter the configuration file name ->

When you see this prompt, enter the name of the boot configuration file you want to transfer from the command switch to the member switches. You may specify just one filename, and the name must include the extension .cfg. The second prompt is shown here:

Enter the list of switches ->

At the prompt, enter the enhanced stack numbers of the member switches to receive the file. You may upload a file to more than one member switch at a time by separating the numbers with commas. The numbers are viewed with the SHOW ESTACK REMOTELIST command.

There are certain things to know prior to using this feature:

- The transfer works from the command switch to the member switches. You may not use this feature to transfer configuration files from member switches to the command switch.
- You have to store the configuration files of the member switches in the file system of the command switch. To do that, you have to upload the files from the member switches using TFTP or Zmodem and then download them onto the command switch.
- Uploading a configuration file that contains the IP ADDRESS or IPV6 ADDRESS command to more than one switch may cause an IP address conflict in your network, in which multiple switches have the same IP address.
- A member switch has to be configured for enhanced stacking before the command switch can upload a configuration file to it. This means you have to activate enhanced stacking on it, and if the common VLAN of the enhanced stack is not the Default VLAN, you have to create the common VLAN on the switch.
- When a member switch receives a boot configuration file from the command switch, it stores the file in its file system as BOOT.CFG.
- You may upload any configuration file from the command switch, even the active boot configuration file.

Here are two examples of the feature. The first example restores a configuration file to an existing member switch of an enhanced stack. The example makes the following assumptions:

- □ Enhanced stacking is already activated on the member switch.
- The member switch already has the common VLAN that links the switches of the enhanced stack together.
- The name of its configuration file on the command switch is Eng12c.cfg.
- The member switch uses BOOT.CFG as its active boot configuration file, meaning it will not be necessary to change the name of the configuration file after is transferred to the member switch.

Here are the steps to perform on the command switch to upload the configuration file from its file system to the member switch:

| awplus> enable                                  | Enter the Privileged Executive mode from the User Executive mode.                                                                                                    |
|-------------------------------------------------|----------------------------------------------------------------------------------------------------|
| awplus# show estack remotelist                  | Display the member switches of<br>the enhanced stack with the<br>SHOW ESTACK REMOTELIST<br>command to learn the ID number<br>of the switch to receive the<br>configuration file.                                                                    |
| awplus# dir                                     | List the files in the file system of<br>the command switch to confirm<br>that it has the configuration file to<br>upload to the member switch. In<br>this example, the filename is<br>Eng12c.cfg file.                                              |
| awplus# configure terminal                      | Enter the Global Configuration mode.                                                                                                    |
| awplus(config)# upload config remotelist        | Enter the UPLOAD CONFIG<br>REMOTELIST command to begin<br>the file transfer.                                                                                                    |
| Enter the configuration file name -> Eng12c.cfg | At the prompt, enter the name of<br>the configuration file the command<br>switch is to upload to the member<br>switch. The filename in this<br>example is Eng12c.cfg.                                                                               |
| Enter the list of switches -> 3                 | At the prompt, enter the enhanced<br>stacking ID number of the member<br>switch to receive the file. This<br>number is learned with the SHOW<br>ESTACK REMOTELIST<br>command. The example assumes<br>that the member switch has the ID<br>number 3. |
| -                                               | At this point, the command switch<br>sends the file to the member<br>switch, which stores it in its file<br>system as BOOT.CFG.                                                                                                    |
| awplus(config_if)# reboot estack member 3       | Reboot the member switch so that<br>it uses the new configuration file to<br>set its parameters.                                                                                                    |

Here is another example of the feature. This example uploads a configuration file to a new switch in an enhanced stack, such as a replacement switch for a failed unit. This example is more complicated than the previous example because the stack is not using the Default VLAN as the common VLAN, and the new switch will not be using BOOT.CFG as the name of its active boot configuration file. The example makes the following assumptions:

- □ The common VLAN of the enhanced stack is called Network5a with the VID 25.
- The common VLAN will initially consist of just untagged port 1 on the new switch.
- □ The name of the boot configuration file to be downloaded to the new switch stored for the command switch is called SalesE4.cfg
- The name of the active boot configuration file on the new switch is to be actSalesE4.cfg

The first step is to create the common VLAN on the new switch. This is necessary because the enhanced stack is not using the Default VLAN as the common VLAN of the stack. To create the common VLAN and to activate enhanced stacking, perform these steps:

1. Start a local or remote management session on the new switch.

| awplus> enable                               | Enter the Privileged Executive mode from the User Executive mode. |
|----------------------------------------------|-------------------------------------------------------------------|
| awplus# configure terminal                   | Enter the Global Configuration mode.                              |
| awplus(config)# vlan database                | Enter the VLAN Interface mode.                                    |
| awplus(config-vlan)# vlan 25 name Network5a  | Create the Network5a VLAN and assign it the VID 25.               |
| awplus(config-vlan)# exit                    | Return to the Global Configuration mode.                          |
| awplus(config)# interface port1.0.1          | Enter the Port Interface mode for port 1.                         |
| awplus(config-if)# switchport mode access    | Designate the port as an untagged port.                           |
| awplus(config-if)# switchport access vlan 25 | Add port 1 to the Network5a<br>VLAN.                              |

2. Create the common VLAN on the new switch with these commands.

| awplus(config-if)# end | Return to the Privileged Exec mode. |
|------------------------|-------------------------------------|
| awplus# show vlan 12   | Verify the new VLAN.                |

3. Use the ESTACK RUN command in the Global Configuration mode to activate enhanced stacking on the switch. It is not necessary to set the switch to the member mode because that is the default setting.

| awplus# configure terminal | Enter the Global Configuration mode.          |
|----------------------------|-----------------------------------------------|
| awplus(config)# estack run | Activate enhanced stacking on the new switch. |
| awplus(config)# exit       | Return to the Privileged Exec mode.           |
| awplus# show estack        | Confirm the stack mode of the switch.         |

4. To save the configuration, enter the WRITE command in the Privileged Executive mode.

| awplus# write | Save the configuration. |
|---------------|-------------------------|
|---------------|-------------------------|

5. Connect port 1 on the new switch to a port on another network device that is a member of the Network5A VLAN, such as the command switch.

Now that the replacement member switch is connected to the command switch through the common VLAN of the enhanced stack, you are ready to upload the SalesE4.cfg configuration file to it from the command switch with these steps:

- 1. Start a local or remote management session on the command switch of the enhanced stack.
- 2. Transfer the SalesE4.cfg configuration file from the command switch to the new member switch by performing these commands:

| awplus> enable                 | Enter the Privileged Executive mode from the User Executive mode.                                                  |
|--------------------------------|----------------------------------------------------------------------------------------------------|
| awplus# show estack remotelist | Display the SHOW ESTACK<br>REMOTELIST command to learn<br>the stack ID number of the<br>replacement member switch. |

| awplus# dir                                      | List the files in the file system of<br>the command switch to confirm<br>that it has the configuration file you<br>want to upload to the member<br>switch. In this example, the<br>filename is Eng12c.cfg file.                                     |
|--------------------------------------------------|----------------------------------------------------------------------------------------------------|
| awplus# configure terminal                       | Enter the Global Configuration mode.                                                                                                    |
| awplus(config)# upload config remotelist         | Enter the UPLOAD CONFIG<br>REMOTELIST command to begin<br>the file transfer.                                                                                                    |
| Enter the configuration file name -> SalesE4.cfg | At the prompt, enter the name of<br>the configuration file the command<br>switch is to upload to the member<br>switch. In this example, the<br>filename is SalesE4.cfg.                                                                             |
| Enter the list of switches -> 3                  | At the prompt, enter the enhanced<br>stacking ID number, learned with<br>the SHOW ESTACK<br>REMOTELIST command, of the<br>member switch to receive the file.<br>The example assumes that the ID<br>number of the replacement<br>member switch is 3. |
| _                                                | At this point, the command switch<br>sends the file to the member<br>switch, which stores it in its file<br>system as BOOT.CFG.                                                                                                    |

3. If the new member switch is to use BOOT.CFG as the name of its active boot configuration file, you complete the replacement procedure by resetting the switch to configure its parameters with the settings in the file. But because this example assumes that the name of the active boot configuration file has to be actSalesE4.cfg, you have to perform a few additional steps. You need to rename the BOOT.CFG file with the MOVE command and designate the file as the active boot configuration file with the BOOT CONFIG-FILE command. You can perform these tasks through enhanced stacking from the command switch, as shown in these steps:

| awplus(config)# exit | On the command switch, return to |
|----------------------|----------------------------------|
|                      | the Privileged Exec mode.        |

| awplus# show estack remotelist                             | Reconfirm the enhanced stacking<br>ID number of the replacement<br>member switch.                                                                             |
|------------------------------------------------------------|----------------------------------------------------------------------------------------------------|
| awplus# configure terminal                                 | Enter the Global Configuration mode.                                                                                                    |
| awplus(config)# rcommand 3                                 | Use the RCOMMAND command<br>to start a remote management<br>session on the replacement<br>member switch. In this example<br>the ID number of the switch is 3. |
| Login: manager<br>Password: *****                          | Log on the replacement member switch.                                                                                                    |
| awplus> enable                                             | Enter the Privileged Exec mode.                                                                                                    |
| <pre>awplus(config)# move boot.cfg actSalesE4.cfg</pre>    | Rename the boot.cfg configuration file to actSalesE4.cfg.                                                                                                    |
| <pre>awplus(config)# boot config-file actSalesE4.cfg</pre> | Designate the actSalesE4 file as<br>the active boot configuration file<br>on the switch.                                                                      |
| awplus(config)# exit                                       | Return to the Privileged Exec mode.                                                                                                    |
| awplus# exit                                               | End your management session of<br>the replacement member switch to<br>return the session to the command<br>switch.                                            |
| awplus(config)# reboot estack member 3                     | From the command switch, reboot<br>the replacement member switch<br>so that it configures its parameters<br>with the actSalesE4.cfg<br>configuration file.    |

# Uploading the Management Software from the Command Switch to Member Switches

You may use enhanced stacking to install new releases of the management software on the member switches from the command switch. After you update the command switch with the new management software, you can instruct it to upload the software to the member switches for you.

After you receive a new release of the management software and install it on the command switch, as explained in "Downloading New Management Software with TFTP" on page 463, you may use the UPLOAD IMAGE REMOTELIST command to upload the software to the member switches from the command switch. You may update specific member switches or all of the switches. The format of the command is shown here:

```
upload image remotelist
```

The command, located in the Global Configuration mode, does not have any parameters and displays this prompt:

```
Remote switches will reboot after load is complete...
Enter the list of switches ->
```

When you see this prompt, enter the enhanced stacking ID numbers of the member switches to receive the management software from the command switch. The numbers are viewed with the SHOW ESTACK REMOTELIST command in the Privileged Exec mode. You may update the management software on more than one member switch at a time. To specify more than one switch, separate the numbers with commas. To update all of the switches in the enhanced stack, enter ALL.

Here are the steps of the file transfer between the command switch and a member switch:

- 1. The command switch sends its management software to the member switch over the Ethernet link of the common VLAN that connects the switches of the enhanced stack.
- 2. After the member switch receives the entire file, it compares the version numbers of the new management software from the command switch and its current software.
- 3. If the version numbers are the same, the switch cancels the update and discards the file.
- 4. If the version numbers of the programs are different, the switch writes the new management software from the command switch into its flash memory. This phase may take up to one minute to complete.
- 5. After the file is written to flash memory, the member switch resets.

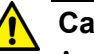

#### Caution

A member switch stops forwarding network traffic after it receives the management software from the command switch and begins writing it to flash memory. Some network traffic may be lost.

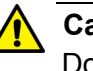

#### Caution

Do not power off a member switch while it is writing the software to flash memory.

Here in this example of the command, the command switch uploads its management software to two member switches that have the ID numbers, 5 and 6. The procedure assumes that the new management software is already installed on the command switch.

| awplus> enable                                                                             | Enter the Privileged Exec mode from the User Exec mode.                                                                                                    |
|--------------------------------------------------------------------------------------------|----------------------------------------------------------------------------------------------------|
| awplus# show estack remotelist                                                             | Display the enhanced stacking ID<br>numbers of the member switches<br>in the stack. You should perform<br>this command even if you intend to<br>update all of the member<br>switches, to ensure that the<br>command switch is aware of all of<br>the member switches that<br>comprise the stack. |
| awplus# configure terminal                                                                 | Enter the Global Configuration mode.                                                                                                    |
| awplus(config)# upload image remotelist                                                    | Start the upload with the UPLOAD IMAGE REMOTELIST command.                                                                                                    |
| Remote switches will reboot after load is<br>complete<br>Enter the list of switches -> 5,6 | At the prompt, enter 5 and 6, the<br>enhanced stacking ID numbers of<br>the two member switches to be<br>upgraded.                                                                                                    |

The command that disables enhanced stacking on a switch is the NO ESTACK RUN command in the Global Configuration mode, and the confirmation command is the SHOW ESTACK command in the Privileged Exec mode.

You may not use the NO ESTACK RUN command when you are managing a member switch through enhanced stacking. You may only use the command when you are managing a switch directly, from a local management session or a remote Telnet, SSH, or web browser session.

When you disable enhanced stacking on a command switch, you may not use the switch to manage the member switches of an enhanced stack. It should be noted that disabling enhanced stacking on a command switch returns the mode to the member switch mode. So if you reactivate enhanced stacking, the switch is a member switch, unless you change it again with the ESTACK COMMAND-STACK command.

Here is the command:

awplus> enable
awplus# configure terminal
awplus(config)# no estack run

Chapter 19: Enhanced Stacking

# Chapter 20 Enhanced Stacking Commands

The enhanced stacking commands are summarized in Table 36.

| Command                                      | Mode                    | Description                                                                                                    |
|----------------------------------------------|-------------------------|----------------------------------------------------------------------------------------------------|
| "ESTACK COMMAND-SWITCH" on page 363          | Global<br>Configuration | Designates the switch as the command switch.                                                                                      |
| "ESTACK RUN" on page 364                     | Global<br>Configuration | Activates enhanced stacking on the switch.                                                                                        |
| "NO ESTACK COMMAND-SWITCH"<br>on page 365    | Global<br>Configuration | Returns the switch to the state of being a member switch.                                                                         |
| "NO ESTACK RUN" on page 366                  | Global<br>Configuration | Disables enhanced stacking on the switch.                                                                                         |
| "RCOMMAND" on page 367                       | Global<br>Configuration | Redirects the management session to a different switch in the enhanced stack.                                                     |
| "REBOOT ESTACK MEMBER" on page 368           | Global<br>Configuration | Reboots member switches of an enhanced stack from the command switch.                                                             |
| "SHOW ESTACK" on page 370                    | Privileged Exec         | Displays whether the switch is a command or member switch and whether enhanced stacking is enabled or disabled.                   |
| "SHOW ESTACK COMMAND-<br>SWITCH" on page 372 | Privileged Exec         | Displays enhanced stacking<br>information about the command<br>switch from a member switch.                                       |
| "SHOW ESTACK REMOTELIST" on page 373         | Privileged Exec         | Displays the switches of an enhanced stack.                                                                                       |
| "UPLOAD CONFIG REMOTELIST" on page 375       | Global<br>Configuration | Uploads boot configuration files from<br>the file system in the command switch<br>of an enhanced stack to the member<br>switches. |

#### Table 36. Enhanced Stacking Commands

| Command                               | Mode                    | Description                                                                                        |
|---------------------------------------|-------------------------|----------------------------------------------------------------------------------------------------|
| "UPLOAD IMAGE REMOTELIST" on page 376 | Global<br>Configuration | Uploads the management software on the command switch of an enhanced stack to the member switches. |

#### Table 36. Enhanced Stacking Commands

# ESTACK COMMAND-SWITCH

#### Syntax

estack command-switch

#### Parameter

None

#### Mode

Global Configuration mode

#### Description

- Use this command to set the enhanced stacking mode on the switch to the command mode. This command has the following guidelines:
- Enhanced stacking must be activated on the switch. To activate enhanced stacking, refer to "ESTACK RUN" on page 364.
- A switch that is a member of an active enhanced stack cannot be changed to the command mode. You must first disable enhanced stacking on the current command switch in the stack.
- You cannot use this command on a switch accessed through enhanced stacking. This command can only be used from a local or remote management session of the switch.

#### **Confirmation Command**

"SHOW ESTACK" on page 370

#### Example

This example activates enhanced stacking on the switch and sets the stacking status to command mode:

awplus> enable awplus# configure terminal awplus(config)# estack run awplus(config)# estack command-switch

# ESTACK RUN

#### **Syntax**

estack run

#### Parameter

None

#### Mode

Global Configuration mode

#### Description

Use this command to activate enhanced stacking on the switch.

#### **Confirmation Command**

"SHOW ESTACK" on page 370

#### Example

The following example activates enhanced stacking on the switch:

awplus> enable
awplus# configure terminal
awplus(config)# estack run

# NO ESTACK COMMAND-SWITCH

#### Syntax

no estack command-switch

#### Parameter

None

#### Mode

Global Configuration mode

#### Description

Use this command to return the enhanced stacking mode on the switch to member switch from command switch. This command has the following guidelines:

- The default setting for the enhanced stacking mode on the switch is member. So you would only use this command if you set the mode to command mode and now want to return it to member mode.
- Enhanced stacking must be activated on the switch for you to use the command. To activate enhanced stacking, refer to "ESTACK RUN" on page 364.
- You cannot use this command on a switch accessed through enhanced stacking. This command can only be used from a local or remote management session of the switch.

To configure the switch as a command switch, refer to "ESTACK COMMAND-SWITCH" on page 363.

#### **Confirmation Command**

"SHOW ESTACK" on page 370

#### Example

This example returns the switch's stacking status to member switch:

```
awplus> enable
awplus# configure terminal
awplus(config)# no estack command-switch
```

# **NO ESTACK RUN**

#### **Syntax**

no estack run

#### Parameter

None

#### Mode

Global Configuration mode

#### Description

Use this command to disable enhanced stacking on the switch. The switch cannot use enhanced stacking when the feature is disabled. If you disable enhanced stacking on the command switch, you cannot use that switch to manage the switches in the stack.

When you disable enhanced stacking on the command switch, its mode is reset to member mode. Consequently, you must set it back again to the command mode if you reactivate enhanced stacking.

#### Note

You should only use this command from a local or remote management session of the switch. You should not issue this command on a member switch that you accessed through enhanced stacking. Otherwise, your management session will be interrupted.

#### **Confirmation Command**

"SHOW ESTACK" on page 370

#### Example

This example deactivates enhanced stacking on the switch:

awplus> enable
awplus# configure terminal
awplus(config)# no estack run

### RCOMMAND

#### Syntax

rcommand switch\_id

#### Parameters

switch\_id

Specifies the ID number of a member switch you want to manage in the enhanced stack. This number is displayed with "SHOW ESTACK REMOTELIST" on page 373. You can enter only one ID number.

#### Mode

Global Configuration mode

#### Description

Use this command to redirect the management session from the command switch to a member switch in the enhanced stack. The member switch is identified by its ID number, displayed with "SHOW ESTACK REMOTELIST" on page 373. You can manage only one member switch at a time.

#### Note

You must perform this command from the command switch of the stack. This command will not work on a member switch.

#### Note

You should perform the SHOW ESTACK REMOTELIST command before this command.

When you are finished managing a member switch, use the EXIT command to return to the command switch.

#### Example

This example starts a management session on switch number 12:

```
awplus> enable
awplus# configure terminal
awplus(config)# rcommand 12
```

# **REBOOT ESTACK MEMBER**

#### **Syntax**

reboot estack member id\_number | all

#### **Parameters**

#### id\_number

Specifies the enhanced stack ID number of a switch. The number is displayed with "SHOW ESTACK REMOTELIST" on page 373. You may specify the ID number of only one switch.

#### all

Specifies all of the switches of the enhanced stack, except the command switch.

#### Mode

Global Configuration mode

#### Description

Use this command from the command stack of an enhanced switch to reboot member switches. You may reboot individual member switches or all of the member switches of a stack. You must perform "SHOW ESTACK REMOTELIST" on page 373 prior to this command to determine the ID numbers of the switches.

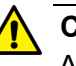

#### Caution

A switch does not forward network traffic when it reboots and initializes its management software. Some network traffic may be lost. The reset can take from 10 seconds to two minutes, depending on the number and complexity of the commands in the active boot configuration file.

#### Note

Any configuration changes that are not saved to the active configuration file with the WRITE command are discarded when a switch reboots.

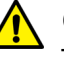

#### Caution

This command does not display a confirmation prompt. A member switch resets as soon as you enter the command.
### Examples

This example reboots a member switch that has the ID number 3:

awplus> enable awplus# configure terminal awplus(config)# reboot estack member 3

This example reboots all of the member switches of the enhanced stack:

```
awplus> enable
awplus# configure terminal
awplus(config)# reboot estack member all
```

### **SHOW ESTACK**

#### **Syntax**

show estack

### **Parameters**

None

### Mode

Privileged Exec mode

### Description

Use this command to display whether enhanced stacking is enabled or disabled on the switch and whether the switch's mode is command or member. Figure 80 is an example of the information the command displays.

| Enhanced Stacking mode | Member [1]        |  |
|------------------------|-------------------|--|
| MAC address            | 00:15:77:cc:e2:42 |  |
| Model Type             | AT-9000/52        |  |
| Version Number         | AWPLUS 2.1.8.0    |  |
|                        |                   |  |

Figure 80. SHOW ESTACK Command

The fields are described in Table 37 on page 370.

### Table 37. SHOW ESTACK Command

| Parameter              | Description                                                                                            |
|------------------------|----------------------------------------------------------------------------------------------------|
| Enhanced Stacking mode | The status of enhanced stacking on the switch and the mode of the switch. The possible modes are:      |
|                        | Command - Enhanced stacking is<br>enabled on the switch, and the switch<br>is set to the command mode. |

| Parameter                             | Description                                                                                                    |  |
|---------------------------------------|----------------------------------------------------------------------------------------------------|--|
| Enhanced Stacking mode<br>(Continued) | Member [1] - Enhanced stacking is<br>enabled on the switch, and the switch<br>is set to the member mode. If there is<br>a number in the brackets, the switch<br>detected a command switch on the<br>common VLAN of the enhanced stack.<br>The number is the switch's stack ID<br>number. If the brackets are empty, the<br>switch did not detect a command<br>switch on the common VLAN and so<br>does not consider itself part of an<br>enhanced stack. |  |
|                                       | Disabled - Enhanced stacking is<br>disabled on the switch.                                                                                                    |  |
| MAC address                           | The switch's MAC address.                                                                                                    |  |
| Model Type                            | The model name of the switch.                                                                                                    |  |
| Version Number                        | The name and version number of the management software on the switch. The name of the management software for the AT-9000 Switch is displayed as AWPLUS, for AlliedWare Plus.                                                                                                    |  |

### Table 37. SHOW ESTACK Command (Continued)

### Example

The following example displays whether enhanced stacking is enabled or disabled on the switch and whether the switch's mode is command or member:

awplus> enable
awplus# show estack

### SHOW ESTACK COMMAND-SWITCH

#### **Syntax**

show estack command-switch

### **Parameters**

None

### Mode

Privileged Exec mode

### Description

Use this command on a member switch in an enhanced stack to display the enhanced stacking information about the command switch. This command is equivalent to issuing the SHOW ESTACK command on the command switch. Figure 81 is an example of the information the command displays.

| Enhanced Stacking mode | Member [1]     |  |
|------------------------|----------------|--|
| Management IP address  | 0.0.0          |  |
| Mac address            | ECCD.6D4D.6DD5 |  |
| Model Type             | AT-9000/52     |  |
| Version Number         | AWPLUS 2.1.8.0 |  |

Figure 81. SHOW ESTACK COMMAND-SWITCH Command

The fields are described in Table 37 on page 370.

### Example

The following example displays the enhanced stacking information about the command switch:

awplus> enable awplus# show estack command-switch

### SHOW ESTACK REMOTELIST

#### Syntax

show estack remotelist [name] [series]

### Parameters

#### name

Sorts the list of switches by the host name.

#### series

Sorts the list of switches by the model name.

### Mode

Privileged Exec mode

### Description

Use this command on the command switch to display the member switches of an enhanced stack. You may sort the names by MAC address, host name, or model series. The default is MAC address. An example is shown in Figure 82.

| numO<br>Num | fNodes 2<br>Mac Address | Name | Mode   | Version         | Model        |  |
|-------------|-------------------------|------|--------|-----------------|--------------|--|
| 01          | eccd.6d4d.6dd5          | dutC | Member | AWPLUS v2.1.8.0 | AT-9000/28   |  |
| 02          | eccd.6d4d.6dd0          | dutB | Member | AWPLUS v2.1.8.0 | AT-9000/28SP |  |

### Figure 82. SHOW ESTACK REMOTELIST Command

The list does not include the command switch on which you entered the command.

#### Note

This command only works on the command switch of the stack. It does not work on member switches.

### **Examples**

This example displays the member switches of an enhanced stack by MAC address:

awplus> enable awplus# show estack remotelist This example sorts the switches by host name:

awplus> enable awplus# configure terminal awplus(config)# show estack remotelist name

This example sorts the switches by model series:

awplus> enable
awplus# configure terminal
awplus(config)# show estack remotelist series

### **UPLOAD CONFIG REMOTELIST**

### Syntax

upload config remotelist

#### Parameters

None

### Mode

Global Configuration mode

### Description

Use this command to upload boot configuration files from the file system in the command switch of an enhanced stack to the member switches. The member switches store the files in their file systems as BOOT.CFG.

The command displays two prompts. The first prompt is shown here:

Enter the configuration file name ->

When you see this prompt, enter the name of the boot configuration file to transfer from the command switch to the member switches. You may specify only one filename, and the name must include the extension .cfg.

The second prompt is shown here:

Enter the list of switches ->

At this prompt, enter the enhanced stack numbers of the member switches to receive the file. If you are uploading a file to more than one switch, separate the numbers with commas. The numbers are viewed with the SHOW ESTACK REMOTELIST command.

### Example

This example uploads the Sw12a.cfg configuration file from the file system of the command switch to a member switch that has the ID number 3. The member switch stores the file as BOOT.CFG in its file system:

```
awplus> enable
awplus# configure terminal
awplus(config)# upload config remotelist
Enter the configuration file name -> sw12a.cfg
Enter the list of switches -> 3
```

### **UPLOAD IMAGE REMOTELIST**

#### **Syntax**

upload image remotelist

### **Parameters**

None

### Mode

Global Configuration mode

### Description

Use this command to upload the management software on the command switch of an enhanced stack to the member switches. The command displays the following prompt:

```
Remote switches will reboot after load is complete...
Enter the list of switches ->
```

When you see this prompt, enter the enhanced stack numbers of the member switches to receive the management software from the command switch. You may update the management software on more than one member switch at a time. To specify more than one switch, separate the numbers with commas. To update all of the switches in the enhanced stack, enter ALL. The numbers are viewed with the SHOW ESTACK REMOTELIST command in the Privileged Exec mode.

Here are the steps of the file transfer between the command switch and a member switch:

- 1. The command switch sends its management software to the member switch over the Ethernet link of the common VLAN that connects the switches of the enhanced stack.
- 2. After the member switch has received the entire file, it compares the version numbers of the new management software from the command switch and its current software.
- 3. If the version numbers are the same, the switch cancels the update and discards the file.
- 4. If the version numbers are different, the member switch writes the file to its flash memory. This phase may take up to one minute to complete.
- 5. After the file is written to flash memory, the member switch resets.

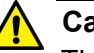

### Caution

The member switches stop forwarding network traffic after they receive the management software from the command switch and as they write the file to their flash memory. Some network traffic may be lost.

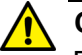

#### Caution

Do not power off the member switches while they are writing the software to their flash memory.

### Example

This example uploads the management software on the command switch to two member switches that have the ID numbers 1 and 5:

```
awplus> enable
awplus# configure terminal
awplus(config)# upload image remotelist
Remote switches will reboot after load is complete...
Enter the list of switches -> 1,5
...Uploading 13316011 bytes. Please wait...
```

Upload image to Member Switches complete. <120 sec.>

Chapter 20: Enhanced Stacking Commands

## Chapter 21 Port Mirror

This chapter discusses the following topics:

- □ "Overview" on page 380
- □ "Creating the Port Mirror or Adding New Source Ports" on page 381
- □ "Removing Source Ports or Deleting the Port Mirror" on page 382
- □ "Combining the Port Mirror with Access Control Lists" on page 383
- □ "Displaying the Port Mirror" on page 385

### Overview

The port mirror is a management tool that allows you to monitor the traffic on one or more ports on the switch. It works by copying the traffic from designated ports to another port where the traffic can be monitored with a network analyzer. The port mirror can be used to troubleshoot network problems or to investigate possible unauthorized network access. The performance and speed of the switch is not affected by the port mirror.

To use this feature, you must designate one or more source ports and the destination port. The source ports are the ports whose packets are to be mirrored and monitored. The destination port is the port where the packets from the source ports are copied and where the network analyzer is connected. There can be only one destination port on the switch.

Here are the guidelines for the port mirror:

- □ The switch supports only one port mirror.
- □ The port mirror can have just one destination port.
- The port mirror can have more than one source port. This allows you to monitor the traffic on multiple ports at the same time. For example, you might monitor the traffic on all the ports of a particular VLAN.
- □ You can mirror the ingress traffic, the egress traffic or both on the source ports.
- □ The destination port should not be a member of a static port trunk or an LACP trunk.

### **Creating the Port Mirror or Adding New Source Ports**

The command to create the port mirror is the MIRROR INTERFACE command. You must perform this command from the Port Interface mode of the destination port of the port mirror. The command has this format:

```
mirror interface source_ports direction
receive|transmit|both
```

This example configures the port mirror to copy the ingress traffic on the source port 3 to the destination port 5:

awplus> enable awplus# configure terminal awplus(config)# interface port1.0.5 awplus(config-if)# mirror interface port1.0.3 direction receive

The switch immediately begins to copy the monitored traffic from the source ports to the destination port as soon as you create the port mirror.

To add new source ports to the port mirror, return to the Port Interface mode of the destination port and enter the same command. For example, to monitor both the ingress and egress traffic on ports 11 and 12 to the destination port 5, you enter:

```
awplus> enable
awplus# configure terminal
awplus(config)# interface port1.0.5
awplus(config-if)# mirror interface port1.0.11-port1.0.12
direction both
```

For reference information, refer to "MIRROR INTERFACE" on page 389.

### **Removing Source Ports or Deleting the Port Mirror**

To remove source ports from the port mirror, enter the Port Interface mode of the destination port and issue the NO MIRROR INTERFACE command. Here is the format of the command:

```
no mirror interface source_ports
```

This example removes source port 2 from the port mirror. The destination port is port 11:

```
awplus> enable
awplus# configure terminal
awplus(config)# interface port1.0.11
awplus(config-if)# no mirror interface port1.0.2
```

To stop port mirroring and return the destination port to normal network operations, remove all of the source ports from the port mirror. For example, if the source ports of the port mirror were ports 1 to 4, and the destination port was 18, you would enter these commands to stop the port mirror and reestablish normal network operations on the destination port:

```
awplus> enable
awplus# configure terminal
awplus(config)# interface port1.0.18
awplus(config-if)# no mirror interface port1.0.1-port1.0.4
```

For reference information, refer to "NO MIRROR INTERFACE" on page 391.

### **Combining the Port Mirror with Access Control Lists**

You may combine the port mirror with an access control list to monitor a subset of the ingress traffic on a port. The access control list is used to specify the ingress traffic to be coped to the destination port of the port mirror. This feature only works on ingress packets because access control lists are only effective on those types of packets. You cannot use it to copy a subset of the egress packets on a port.

You first have to specify the destination port of the port mirror. The switch can have only one destination port. The command for specifying the destination port is the MIRROR command in the Port Interface mode. The mode in which to perform the command is the Port Interface mode of the port to be the destination port for the monitored traffic the access control list defines.

You then have to create the access control list and assign it to the port whose packets you want to monitor. When you create the access control list, you have to specify the copy-to-mirror action.

Here is an example of the feature. It assumes you want to monitor ports 14 and 15 for ingress packets that have the IP address 149.83.124.95 as their destination address. The traffic is to be copied to port 18, the destination port for the port mirror. The access control list is given the ID number 3008.

| awplus> enable                                                             | Enter the Privileged Exec mode from the User Executive mode.                                            |
|----------------------------------------------------------------------------|----------------------------------------------------------------------------------------------------|
| awplus# configure terminal                                                 | Enter the Global Configuration mode.                                                                    |
| awplus(config)# interface port1.0.18                                       | Enter the Port Interface mode for port 18, the destination port for the port mirror.                    |
| awplus(config-if)# mirror                                                  | Enter the MIRROR command to designate port 18 as the destination port for the copied packets.           |
| awplus(config-if)# exit                                                    | Return to the Global Configuration mode.                                                                |
| awplus(config)# access-list 3008 copy-to-mirror<br>ip any 149.83.124.95/32 | Create the access control list. The source address is ANY and the destination address is 149.83.124.95. |

| <pre>awplus(config)# interface port1.0.14,port1.0.15</pre>                                                | Enter the Port Interface modes for ports 14 and 15.                                                |
|----------------------------------------------------------------------------------------------------|----------------------------------------------------------------------------------------------------|
| awplus(config-if)# access-group 3008                                                                      | Assign the access control list to the ports.                                                       |
| awplus(config-if)# end                                                                                    | Return to the Privileged Exec mode.                                                                |
| awplus# show mirror                                                                                       | Use the SHOW MIRROR<br>command to confirm that port 18 is                                          |
| Mirror-To-Port Name: Port1.0.18                                                                           | the destination port of the port mirror.                                                           |
| awplus# show access-list                                                                                  | Use the SHOW ACCESS-LIST<br>command to confirm the<br>configuration of the access control<br>list. |
| Hardware IP access-list 3008<br>copy-to-mirror ip any 149.83.124.95 ma<br>Total number of access-list = 1 | ask 255.255.255.255                                                                                |
| awplus# show interface port1.0.14,port1.0.15<br>access-group                                              | Use the SHOW INTERFACE<br>ACCESS-GROUP command to<br>confirm that the access control list          |
| Interface port1.0.14                                                                                      | is assigned to ports 14 and 15.                                                                    |
| access-group 3008                                                                                         |                                                                                                    |
| Interface port1.0.15                                                                                      |                                                                                                    |
| access-group 3008                                                                                         |                                                                                                    |

### **Displaying the Port Mirror**

To display the port mirror, go to the Privileged Exec mode and enter the SHOW MIRROR command:

awplus# show mirror

In this example of the information, the port mirror is enabled, and the ingress and egress packets on ports 1 and 3, as well as the egress traffic on ports 11 to 13, are being copied to destination port 22.

| Destination Port | <br>Mirror Test Port Name: port1.0.22                                   |   |
|------------------|-------------------------------------------------------------------------|---|
| Source Port      | <br>Mirror option: Enabled<br>Mirror direction: both                    |   |
| Destination Port | <br>Monitored Port Name: port1.0.1<br>Mirror Test Port Name: port1.0.22 |   |
| Source Port      | <br>Mirror option: Enabled<br>Mirror direction: receive                 |   |
|                  | Monitored Port Name: port1.0.4                                          | / |

Figure 83. SHOW MIRROR Command

The fields are described in Table 39 on page 392.

If you are using the port mirror with access control lists to copy subsets of ingress packets on source ports, the SHOW MIRROR command displays only the destination port of the copied traffic. Here is an example.

```
Mirror-To-Port Name: port1.0.11
```

Figure 84. SHOW MIRROR Command and Access Control Lists

To view the access control lists and their port assignments, use "SHOW ACCESS-LIST" on page 1232 and "SHOW INTERFACE ACCESS-GROUP" on page 1234, respectively.

Chapter 21: Port Mirror

# Chapter 22 Port Mirror Commands

The port mirror commands are summarized in Table 38.

| Command                           | Mode            | Description                                                                                  |
|-----------------------------------|-----------------|----------------------------------------------------------------------------------------------|
| "MIRROR" on page 388              | Port Interface  | Designates the destination port for access control lists that use the copy-to-mirror action. |
| "MIRROR INTERFACE" on page 389    | Port Interface  | Creates the port mirror and adds ports to the port mirror.                                   |
| "NO MIRROR INTERFACE" on page 391 | Port Interface  | Removes source ports from the port mirror and deletes the port mirror.                       |
| "SHOW MIRROR" on page 392         | Privileged Exec | Displays the destination port and source ports of the port mirror.                           |

### Table 38. Port Mirror Commands

### MIRROR

#### **Syntax**

mirror

### **Parameters**

None

### Mode

Port Interface mode

### Description

Use this command to designate the destination port for the copy-to-mirror action in access control lists. You can designate only one destination port.

### **Confirmation Command**

"SHOW MIRROR" on page 392

### Example

This example designates port 21 as the destination port for packets from the copy-to-mirror action of access control lists:

```
awplus> enable
awplus# configure terminal
awplus(config)# interface port1.0.5
awplus(config-if)# mirror
```

### **MIRROR INTERFACE**

### Syntax

mirror interface source\_ports direction
receive/transmit/both

### Parameters

#### source\_ports

Specifies a source port for the port mirror. You can specify more than one source port.

#### direction

Specifies the traffic to be mirrored from a source port to the destination port. The options are:

receive: Copies the ingress packets on a source port.

transmit: Copies the egress packets on a source port.

*both:* Copies both the ingress and egress packets on a source port.

### Mode

Port Interface mode

### Description

Use this command to create the port mirror or to add ports to the port mirror. You must issue this command from the Port Interface mode of the destination port of the port mirror. The switch can have only one destination port.

#### **Confirmation Command**

"SHOW MIRROR" on page 392

### Example

This example configures the port mirror to copy the ingress traffic on ports 3 and 4, the source ports, to port 5, the destination port. If port 5 is already acting as the destination port of the port mirror, the commands add ports 3 and 4 to the port mirror:

```
awplus> enable
awplus# configure terminal
awplus(config)# interface port1.0.5
awplus(config-if)# mirror interface port1.0.3,port1.0.4
direction receive
```

### **NO MIRROR INTERFACE**

### Syntax

no mirror interface source\_ports

#### Parameters

source\_ports

Specifies a source port of the port mirror. You can specify more than one source port at a time in the command.

#### Mode

Port Interface mode

### Description

Use this command to remove source ports from the port mirror or to delete the port mirror. You should enter this command in the Port Interface mode of the destination port of the port mirror.

To delete the port mirror and return the destination port to normal operations, remove all of the source ports from the port mirror.

### **Confirmation Command**

"SHOW MIRROR" on page 392

### Example

These commands remove ports 7 and 8 from the port mirror. If these are the only source ports of the port mirror, the port mirror is deleted and the destination port, which in this example is port 11, resumes normal network operations:

```
awplus> enable
awplus# configure terminal
awplus(config)# interface port1.0.11
awplus(config-if)# no mirror interface port1.0.7,port1.0.8
```

### **SHOW MIRROR**

### **Syntax**

show mirror

#### **Parameters**

None

### Modes

Privileged Exec mode

### Description

Use this command to display the source and destination ports of the port mirror on the switch. An example is shown in Figure 85.

| Destination Port | Mirror Test Port Name: port1.0.22                                   |   |
|------------------|---------------------------------------------------------------------|---|
| Source Port      | Mirror option: Enabled<br>Mirror direction: both                    |   |
| Destination Port | Monitored Port Name: port1.0.1<br>Mirror Test Port Name: port1.0.22 |   |
| Source Port      | Mirror option: Enabled<br>Mirror direction: receive                 |   |
|                  | Monitored Port Name: port1.0.4                                      | ) |

Figure 85. SHOW MIRROR Command

The fields are described in Table 39.

Table 39. SHOW MIRROR Command

| Parameter             | Description                                                                             |
|-----------------------|-----------------------------------------------------------------------------------------|
| Mirror Test Port Name | The destination port of the port mirror. The switch can have only one destination port. |
| Mirror option:        | The status of the port mirror on the source port. This is always enabled.               |

| Parameter           | Description                                                                                               |  |
|---------------------|----------------------------------------------------------------------------------------------------|--|
| Mirror direction    | The packets to be mirrored to the destination port. The states are listed here:                           |  |
|                     | Receive - The ingress packets of the source port are mirrored to the destination port.                    |  |
|                     | Transmit - The egress packets of the source port are mirrored to the destination port.                    |  |
|                     | Both - Both the ingress and egress<br>packets of the source port are<br>mirrored to the destination port. |  |
| Monitored Port Name | A source port of the port mirror.                                                                         |  |

Table 39. SHOW MIRROR Command (Continued)

If you are using the port mirror with access control lists to copy subsets of ingress packets on source ports, the SHOW MIRROR command displays only the destination port of the copied traffic. Here is an example.

```
Mirror-To-Port Name: port1.0.11
```

Figure 86. SHOW MIRROR Command and Access Control Lists

To view the access control lists and their port assignments, use "SHOW ACCESS-LIST" on page 1232 and "SHOW INTERFACE ACCESS-GROUP" on page 1234, respectively.

### Example

The following example displays the source and destination ports of the port mirror on the switch:

awplus# show mirror

Chapter 22: Port Mirror Commands

# Chapter 23 Internet Group Management Protocol (IGMP) Snooping

This chapter discusses the following topics:

- □ "Overview" on page 396
- □ "Host Node Topology" on page 398
- □ "Enabling IGMP Snooping" on page 399
- □ "Configuring the IGMP Snooping Commands" on page 400
- □ "Disabling IGMP Snooping" on page 402
- □ "Displaying IGMP Snooping" on page 403

### Overview

IGMP snooping allows the switch to control the flow of multicast packets from its ports. It enables the switch to forward packets of multicast groups to only ports that have host nodes that want to join the multicast groups.

IGMP is used by IPv4 routers to create lists of nodes that are members of multicast groups. (A multicast group is a group of end nodes that want to receive multicast packets from a multicast application.) The router creates a multicast membership list by periodically sending out queries to the local area networks connected to its ports.

A node that wants to become a member of a multicast group responds to a query by sending a report. A report indicates that an end node wants to become a member of a multicast group. Nodes that join a multicast group are referred to as host nodes. After joining a multicast group, a host node must continue to periodically issue reports to remain a member.

After the router has received a report from a host node, it notes the multicast group that the host node wants to join and the port on the router where the node is located. Any multicast packets belonging to that multicast group are then forwarded by the router out the port. If a particular port on the router has no nodes that want to be members of multicast groups, the router does not send multicast packets out the port. This improves network performance by restricting the multicast packets only to router ports where host nodes are located.

There are three versions of IGMP— versions 1, 2, and 3. One of the differences between the versions is how a host node signals that it no longer wants to be a member of a multicast group. In version 1, it stops sending reports. If a router does not receive a report from a host node after a predefined length of time, referred to as a *time-out value*, it assumes that the host node no longer wants to receive multicast frames and removes it from the membership list of the multicast group.

In version 2, a host node exits from a multicast group by sending a *leave request*. After receiving a leave request from a host node, the router removes the node from the appropriate membership list. The router also stops sending multicast packets out the port to which the node is connected if it determines there are no further host nodes on the port.

Version 3 adds the ability to register multiple groups using a group list within a single packet.

The IGMP snooping feature on the switch supports all three versions of IGMP. The switch monitors the flow of queries from routers, and reports leave messages from host nodes to build its own multicast membership lists. It uses the lists to forward multicast packets only to switch ports where there are host nodes that are members of multicast groups. This

improves switch performance and network security by restricting the flow of multicast packets to only those switch ports that are connected to host nodes.

If the switch is not using IGMP snooping and receives multicast packets, it floods the packets out all its ports, except the port on which it received the packets. Such flooding of packets can negatively impact network performance.

The switch maintains its list of multicast groups through an adjustable timeout value, which controls how frequently it expects to see reports from end nodes that want to remain members of multicast groups, and by processing leave requests.

#### Note

The default setting for IGMP snooping on the switch is enabled.

#### Understanding By default, IGMP snooping is disabled on the switch. As a result, this setting can impact multicast settings on a port. When you block egress or **Multicast Traffic** ingress multicast packets on a port and the switch is set to IGMP snooping Settings disabled, the result is that all reports are suppressed on the specified ports except for reserved multicast addresses. When you enable IGMP Snooping by executing the IP IGMP SNOOPING command, all unknown multicast traffic is unsuppressed and floods the switch ports except for IPv4 reserved addresses 224.0.0.1 through 224.0.0.255. To enable the suppression of unknown multicast traffic, see "Enabling the Suppression of Unknown Multicast Traffic". For information about how to block egress and ingress multicast packets, see "SWITCHPORT BLOCK EGRESS-MULTICAST" on page 422 and "SWITCHPORT BLOCK INGRESS-MULTICAST" on page 423. **Enabling the** IGMP snooping does not suppress all unknown multicast traffic except for IPv4 reserved addresses in the range of 224.0.0.1 to 224.0.0.255 by Suppression of default. To suppress the flooding, use the NO IP IGMP SNOOPING Unknown FLOOD-UNKNOWN-MCAST command. When you execute this **Multicast Traffic** command, all unknown multicast traffic is suppressed prior to a join message. Once a join message is accepted for the specified multicast destination, it is no longer considered an unknown destination and, therefore, no longer floods. For more information about this command, see "IP IGMP SNOOPING FLOOD-UNKNOWN-MCAST" on page 410.

### **Host Node Topology**

The switch has a host node topology setting. You use this setting to define whether there is more than one host node on each port on the switch. The switch refers to the topology to determine whether or not to continue transmitting multicast packets from ports that receive leave requests or where host nodes time out due to inactivity. The possible topology settings are:

- □ Single-host per port
- □ Multiple-hosts per port
- **Single-host Per Port** This is the appropriate setting when there is only one host node connected to each port on the switch. When this topology setting is enabled, the switch immediately stops sending multicast packets from ports on which host nodes have sent leave requests or have timed out. The switch responds by immediately ceasing the transmission of additional multicast packets out the ports.
- Multiple-hosts Per Port The multiple-hosts per port setting is appropriate when the ports are connected to more than one host node, such as when ports are connected to other Ethernet switches where there are multiple host nodes. With this setting selected, the switch continues sending multicast packets out a port even after it receives a leave request from a host node. This ensures that the remaining active host nodes on a port continue to receive the multicast packets. Only after all the host nodes connected to a switch port have transmitted leave requests, or have timed out, does the switch stop sending multicast packets out a port.

If the switch has a mixture of host nodes, that is, some connected directly to the switch and others through other Ethernet switches or hubs, you should select the multiple-hosts per port setting.

### **Enabling IGMP Snooping**

The command to enable IGMP Snooping on the switch is the IP IGMP SNOOPING command in the Global Configuration mode. After you enter the command, the switch begins to build its multicast table as queries from the multicast router and reports from the host nodes arrive on its ports. To enable IGMP Snooping:

awplus> enable
awplus# configure terminal
awplus(config)# ip igmp snooping

### **Configuring the IGMP Snooping Commands**

This table lists the IGMP Snooping commands with the exception of the enable, disable, and display commands which are described in other sections of this chapter.

| То                                                                                                    | Use This Command                                     | Range                                  |
|----------------------------------------------------------------------------------------------------|------------------------------------------------------|----------------------------------------|
| Clear all IGMP group membership records.                                                                             | CLEAR IP IGMP                                        | none                                   |
| Specify the maximum number of multicast groups the switch will support.                                              | IP IGMP LIMIT multicastgroups                        | 0 to 255<br>multicast<br>addresses     |
| Specify the time period, in seconds,<br>used by the switch to identify inactive<br>host nodes and multicast routers. | IP IGMP QUERIER-TIMEOUT timeout                      | 1 to 65535<br>seconds<br>(default 255) |
| Disable the suppression of unknown multicast traffic.                                                                | IP IGMP SNOOPING FLOOD-<br>UNKNOWN-MCAST             | none                                   |
| Specify ports that are connected to multicast routers.                                                               | IP IGMP SNOOPING MROUTER<br>INTERFACE port           | none                                   |
| Specify the IGMP host node topology.                                                                                 | IP IGMP STATUS SINGLE MULTIPLE                       | none                                   |
| Remove static multicast router ports<br>and reactivate auto-detection of router<br>ports.                            | NO IP IGMP SNOOPING MROUTER<br>INTERFACE <i>port</i> | none                                   |

Table 40. IGMP Snooping Commands

Most of the commands are found in the Global Configuration mode. The following examples illustrate the commands. The first example clears all IGMP group membership records on all VLANs:

awplus> enable
awplus(config)# clear ip igmp

For more information about this command, see "CLEAR IP IGMP" on page 406.

This example limits the switch to two multicast groups and specifies that there is only one host node per port:

awplus> enable
awplus# configure terminal
awplus(config)# ip igmp limit 2
awplus(config)# ip igmp status single

For more information about these commands, see "IP IGMP LIMIT" on page 407 and "IP IGMP STATUS" on page 413.

This example configures the switch to time out inactive host nodes after 50 seconds and designates port 4 as a multicast router port:

```
awplus> enable
awplus# configure terminal
awplus(config)# ip igmp querier-timeout 50
awplus(config)# ip igmp snooping mrouter interface port1.0.4
```

For more information about these commands, see "IP IGMP QUERIER-TIMEOUT" on page 408 and "IP IGMP SNOOPING MROUTER" on page 412.

This example disables the suppression of unknown multicast traffic:

awplus> enable awplus# configure terminal awplus(config)# ip igmp snooping awplus(config)# ip igmp snooping flood-unknown-mcast

For more information about this command, see "IP IGMP SNOOPING FLOOD-UNKNOWN-MCAST" on page 410.

This example reactivates the auto-detection of multicast router ports by removing the static router port 4:

awplus> enable awplus# configure terminal awplus(config)# no ip igmp snooping mrouter interface port1.0.4

For more information about this command, see "NO IP IGMP SNOOPING MROUTER" on page 415.

### **Disabling IGMP Snooping**

The command to disable IGMP Snooping on the switch is the NO IP IGMP SNOOPING command in the Global Configuration mode. To disable IGMP Snooping:

awplus> enable
awplus# configure terminal
awplus(config)# no ip igmp snooping

When IGMP Snooping is disabled, the switch floods the multicast packets on all ports, except on ports that receive the packets.

### **Displaying IGMP Snooping**

To display the settings of IGMP Snooping and its status, use the SHOW IP IGMP SNOOPING command in the User Exec mode or Privileged Exec mode:

awplus# show ip igmp snooping

Here is an example of the information the command displays:

IGMP Snooping Configuration: IGMP Snooping Status ..... Enabled Host Topology ...... Single-Host/Port Host/Router Timeout Interval ..... 255 seconds Maximum IGMP Multicast Groups ..... 64 Router Port(s) ..... Auto Detect Router List: VLAN ID Port/Trunk ID RouterIP Exp. Time \_\_\_\_\_ port1.0.31 10.0.0.254 1 110 Host List: Number of IGMP Multicast Groups: 2 MulticastGroup VLAN ID Port/TrunkID HostIP IGMP Ver Exp.Time \_\_\_\_\_ port1.0.1 192.169.20.50 v3 0100.5e7f.ffff 1 200 0100.5e7f.ffff 1 0100.5e64.3201 1 port1.0.30 172.16.20.222 v2 45 10.10.5.01 v1 port1.0.15 161

#### Figure 87. SHOW IP IGMP SNOOPING

The information in the window is described in Table 42 on page 417.

Chapter 23: Internet Group Management Protocol (IGMP) Snooping
The IGMP snooping commands are summarized in Table 41 and are described in detail within the chapter.

| Table 41. Internet Group Management Protocol Snooping Co | ommands |
|----------------------------------------------------------|---------|
|----------------------------------------------------------|---------|

| Command                                                | Mode                    | Description                                                                                                    |
|--------------------------------------------------------|-------------------------|----------------------------------------------------------------------------------------------------|
| "CLEAR IP IGMP" on page 406                            | Privileged Exec         | Clears all IGMP group membership records.                                                                            |
| "IP IGMP LIMIT" on page 407                            | Global<br>Configuration | Specifies the maximum number of multicast addresses the switch is allowed to learn.                                  |
| "IP IGMP QUERIER-TIMEOUT" on page 408                  | Global<br>Configuration | Specifies the time period in seconds<br>used by the switch to identify inactive<br>host nodes and multicast routers. |
| "IP IGMP SNOOPING" on page 409                         | Global<br>Configuration | Enables IGMP snooping on the switch.                                                                                 |
| "IP IGMP SNOOPING FLOOD-<br>UNKNOWN-MCAST" on page 410 | Global<br>Configuration | Disables the automatic suppression of unknown multicast traffic.                                                     |
| "IP IGMP SNOOPING MROUTER" on page 412                 | Global<br>Configuration | Manually identifies the ports where multicast routers are connected.                                                 |
| "IP IGMP STATUS" on page 413                           | Global<br>Configuration | Specifies the IGMP host node topology, of either single-host per port or multiple-host per port.                     |
| "NO IP IGMP SNOOPING" on page 414                      | Global<br>Configuration | Disables IGMP snooping on the switch.                                                                                |
| "NO IP IGMP SNOOPING<br>MROUTER" on page 415           | Global<br>Configuration | Removes multicast router ports.                                                                                      |
| "SHOW IP IGMP SNOOPING" on page 416                    | Privileged Exec         | Displays the parameter settings and operational details of IGMP snooping.                                            |

## **CLEAR IP IGMP**

## **Syntax**

clear ip igmp

## **Parameters**

None

## Mode

Privileged Exec mode

## Description

Use this command to clear all IGMP group membership records on all VLANs.

## Example

This example clears all IGMP group membership records on all VLANs:

awplus> enable awplus# clear ip igmp

## **IP IGMP LIMIT**

## Syntax

ip igmp limit multicastgroups

### Parameter

multicastgroups

Specifies the maximum number of multicast addresses the switch is allowed to learn. The range is 0 to 255 multicast addresses; the default is 64 addresses.

## Mode

Global Configuration mode

### Description

Use this command to specify the maximum number of multicast addresses the switch can learn. If your network has a large number of multicast groups, you can use this parameter to limit the number of multicast groups the switch supports.

## **Confirmation Command**

"SHOW IP IGMP SNOOPING" on page 416

#### Example

This example sets the maximum number of multicast groups on the switch to 25:

```
awplus> enable
awplus# configure terminal
awplus(config)# ip igmp limit 25
```

## **IP IGMP QUERIER-TIMEOUT**

#### **Syntax**

ip igmp querier-timeout timeout

### **Parameters**

#### timeout

Specifies the time period in seconds used by the switch to identify inactive host nodes and multicast routers. The range is from 0 to 65535 seconds. The default is 255 seconds. Setting the timeout to zero (0) disables the timer.

#### Mode

Global Configuration mode

### Description

Use this command to specify the time period the switch uses to identify inactive host nodes and multicast routers. The time period is in seconds.

A host node is deemed inactive if the switch does not receive any IGMP reports from it for the duration of the timer. The switch stops transmitting multicast packets from a port of an inactive host node if there are no additional host nodes.

A multicast router is deemed inactive if the switch does not receive any queries from it for the duration of the timer.

The actual timeout may be 10 seconds less that the specified value. For example, a setting of 25 seconds can result in the switch classifying a host node or multicast router as inactive after only 15 seconds. A setting of 10 seconds or less can result in the immediate timeout of inactive host nodes or routers.

## **Confirmation Command**

"SHOW IP IGMP SNOOPING" on page 416

## Example

This example sets the timeout for inactive host nodes and multicast routers to 400 seconds:

awplus> enable
awplus# configure terminal
awplus(config)# ip igmp querier-timeout 400

## **IP IGMP SNOOPING**

#### Syntax

ip igmp snooping

### Parameters

None

## Mode

Global Configuration mode

### Description

Use this command to activate IGMP snooping on the switch.

| Caution |
|---------|
|         |

The IP IGMP SNOOPING FLOOD-UNKNOWN-MCAST command is enabled by default when IGMP Snooping is activated. This may cause a slow-down of network data. If you want to disable flooding of unknown multicast packets, you must enter the NO IP IGMP SNOOPING FLOOD-UNKNOWN-MCAST command.

#### **Confirmation Command**

"SHOW IP IGMP SNOOPING" on page 416

### Example

This example enables IGMP Snooping on the switch:

awplus> enable awplus# configure terminal awplus(config)# ip igmp snooping

## **IP IGMP SNOOPING FLOOD-UNKNOWN-MCAST**

### **Syntax**

ip igmp snooping flood-unknown-mcast

## Parameter

None

## Mode

Global Configuration mode

## Description

This command disables the automatic suppression of unknown multicast traffic on the switch. By default, IGMP Snooping does not suppress all unknown multicast traffic except for IPv4 reserved addresses 224.0.0.1 through 224.0.0.255. When you enable the IP IGMP SNOOPING FLOOD-UNKNOWN-MCAST command, all unknown multicast traffic is flooded before a join message. Once a join message occurs for a particular multicast destination, it is no longer "unknown" and, therefore, no longer floods.

Use the no version of this command, NO IP IGMP SNOOPING FLOOD-UNKNOWN-MCAST, to enable the automatic suppression of unknown multicast traffic on the switch.

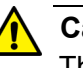

## Caution

The IP IGMP SNOOPING FLOOD-UNKNOWN-MCAST command is enabled by default when IGMP Snooping is activated. This may cause a slow-down of network data. If you want to disable flooding of unknown multicast packets, you must enter the NO IP IGMP SNOOPING FLOOD-UNKNOWN-MCAST command.

## **Confirmation Command**

"SHOW IP IGMP SNOOPING" on page 416

## Examples

This example disables the automatic suppression of unknown multicast traffic on the switch:

awplus> enable awplus# configure terminal awplus(config)# ip igmp snooping awplus(config)# ip igmp snooping flood-unknown-mcast

This example enables the automatic suppression of unknown multicast traffic on the switch:

awplus> enable awplus# configure terminal awplus(config)# no ip igmp snooping flood-unknown-mcast

## **IP IGMP SNOOPING MROUTER**

### **Syntax**

ip igmp snooping mrouter interface port

## Parameter

port

Specifies a port connected to a multicast router. You can specify more than one port.

### Mode

Global Configuration mode

## Description

Use this command to manually specify ports that are connected to multicast routers. Manually specifying multicast router ports deactivates auto-detect. To reactivate auto-detect, remove all static multicast router ports. For instructions, refer to "NO IP IGMP SNOOPING MROUTER" on page 415.

## **Confirmation Command**

"SHOW IP IGMP SNOOPING" on page 416

#### Example

This example identifies ports 14 and 15 as multicast router ports:

awplus> enable awplus# configure terminal awplus(config)# ip igmp snooping mrouter interface port1.0.14,port1.0.15

## **IP IGMP STATUS**

#### Syntax

ip igmp status single | multiple

#### Parameters

#### single

Activates the single-host per port setting, which is used when the ports on the switch have only one host node each.

#### multiple

Activates the multiple-host per port setting, which is used when the ports have more than one host node.

### Mode

Global Configuration mode

## Description

Use this command to specify the IGMP host node topology. For background information, refer to "Host Node Topology" on page 398.

## **Confirmation Command**

"SHOW IP IGMP SNOOPING" on page 416

## Examples

This example sets the host node topology to the single-host per port setting:

```
awplus> enable
awplus# configure terminal
awplus(config)# ip igmp status single
```

This example sets the host node topology to the multiple-host per port setting:

```
awplus> enable
awplus# configure terminal
awplus(config)# ip igmp status multiple
```

## NO IP IGMP SNOOPING

#### **Syntax**

no ip igmp snooping

## Parameters

None

## Mode

Global Configuration mode

## Description

Use this command to deactivate IGMP snooping on the switch.

When IGMP snooping is disabled, the switch floods multicast packets on all ports, except on ports that receive the packets.

## **Confirmation Command**

"SHOW IP IGMP SNOOPING" on page 416

## Example

awplus> enable
awplus# configure terminal
awplus(config)# no ip igmp snooping

## **NO IP IGMP SNOOPING MROUTER**

## **Syntax**

no ip igmp snooping mrouter interface port

### Parameter

port

Specifies a multicast router port.

### Mode

Global Configuration mode

### Description

Use this command to remove static multicast router ports. Removing all multicast router ports activates auto-detect.

### **Confirmation Command**

"SHOW IP IGMP SNOOPING" on page 416

## Examples

This example removes port 3 as multicast router ports:

awplus> enable awplus# configure terminal awplus(config)# no ip igmp snooping mrouter interface port1.0.3

## SHOW IP IGMP SNOOPING

## **Syntax**

show ip igmp snooping

## **Parameters**

None

## Mode

Privileged Exec mode

## Description

Use this command to display the IGMP snooping parameters. Figure 88 illustrates the information.

| IGMP Snooping Configuration:<br>IGMP Snooping Status Enabled<br>Host Topology Single-Host/Port<br>Host/Router Timeout Interval 255 seconds<br>Maximum IGMP Multicast Groups 64<br>Router Port(s) Auto Detect |              |              |               |      |              |
|----------------------------------------------------------------------------------------------------|--------------|--------------|---------------|------|--------------|
| Router Lis                                                                                                    | t:           |              |               |      |              |
| VLAN ID                                                                                                    | Port/Trunk I | D RouterIP   | Exp. 7        | Гime |              |
| 1                                                                                                    | port1.0.31   | 10.0.0.25    | 4 110         |      |              |
| Host List:<br>Number of IGMP Multicast Groups: 2                                                                                                    |              |              |               |      |              |
| MulticastG                                                                                                    | roup VLAN ID | Port/TrunkID | HostIP        | IGMP | Ver Exp.Time |
| 0100.5e7f.                                                                                                    | <br>ffff 1   | port1.0.1    | 192.169.20.50 | v3   | 200          |
| 0100.5e7f.                                                                                                    | ffff 1       | port1.0.30   | 172.16.20.222 | v2   | 45           |
| 0100.5e64.                                                                                                    | 3201 I       | port1.0.15   | 10.10.5.01    | νl   | TOT          |

Figure 88. SHOW IP IGMP SNOOPING Command

The information the command displays is explained in Table 42. Table 42. SHOW IP IGMP SNOOPING Command

| Parameter                        | Description                                                                                                    |  |  |  |
|----------------------------------|----------------------------------------------------------------------------------------------------|--|--|--|
| IGMP Snooping Configuration      |                                                                                                    |  |  |  |
| IGMP Snooping Status             | The status of IGMP snooping on the<br>switch. To enable or disable the feature,<br>refer to "IP IGMP SNOOPING" on<br>page 409 and "NO IP IGMP SNOOPING"<br>on page 414, respectively.                                        |  |  |  |
| Host Topology                    | The IGMP host node topology on the switch. The possible topologies are:                                                                                                    |  |  |  |
|                                  | singlehost— This is the single-host per<br>port topology. This topology is appropriate<br>when there is only one host node per port<br>on the switch. This is the default setting.                                           |  |  |  |
|                                  | multihost— This is the multiple-host per<br>port topology. This topology is appropriate<br>when there is more than one host node<br>per port on the switch.                                                                  |  |  |  |
|                                  | To set this parameter, refer to "IP IGMP STATUS" on page 413.                                                                                                    |  |  |  |
| Host/Router Timeout<br>Interval  | The amount of time the switch uses to<br>time out inactive host nodes and multicast<br>routers. To set this parameter, refer to "IP<br>IGMP QUERIER-TIMEOUT" on<br>page 408.                                                 |  |  |  |
| Maximum IGMP Multicast<br>Groups | The maximum number of multicast groups<br>the switch supports. To set this parameter,<br>refer to "IP IGMP LIMIT" on page 407.                                                                                               |  |  |  |
| Router Port(s)                   | The ports connected to multicast routers.<br>The switch can learn the router ports<br>automatically or you can assign them<br>manually. To assign the ports manually,<br>refer to "IP IGMP SNOOPING<br>MROUTER" on page 412. |  |  |  |
| Router List                      |                                                                                                    |  |  |  |
| VLAN ID                          | The ID numbers of the VLANs of the router ports.                                                                                                    |  |  |  |

| Parameter                          | Description                                                                                                    |
|------------------------------------|----------------------------------------------------------------------------------------------------|
| Port/Trunk ID                      | The port of a multicast router. If the switch<br>learned a router on a port trunk, the trunk<br>ID number, instead of a port number, is<br>displayed. |
| Router IP                          | The IP addresses of the multicast routers.                                                                                                    |
| Exp. Time                          | The number of seconds remaining before<br>the switch times out a multicast router if<br>there are no further IGMP queries from it.                    |
| Host List                          |                                                                                                    |
| Number of IGMP Multicast<br>Groups | The number of IGMP multicast groups that have active host nodes on the switch.                                                                        |
| Multicast Group                    | The multicast addresses of the groups.                                                                                                    |
| ID                                 | The ID numbers of the VLANs of the host nodes.                                                                                                    |
| Port/Trunk ID                      | The ports of the host nodes. If the host<br>nodes are on port trunks, this field<br>displays the trunk ID numbers instead of<br>the port numbers.     |
| HostIP                             | The IP addresses of the host nodes.                                                                                                    |
| IGMP Ver.                          | The IGMP versions used by the host nodes.                                                                                                    |
| Exp. Time                          | The number of seconds remaining before host nodes are timed out if they do not send IGMP reports.                                                     |

## Table 42. SHOW IP IGMP SNOOPING Command (Continued)

## Example

The following example displays the IGMP snooping parameters:

awplus# show ip igmp snooping

# Chapter 25 Multicast Commands

The multicast commands are summarized in Table 43.

## Table 43. Multicast Commands

| Command                                                | Mode           | Description                                            |
|--------------------------------------------------------|----------------|--------------------------------------------------------|
| "NO SWITCHPORT BLOCK<br>EGRESS-MULTICAST" on page 420  | Port Interface | Resumes forwarding egress multicast packets on ports.  |
| "NO SWITCHPORT BLOCK<br>INGRESS-MULTICAST" on page 421 | Port Interface | Resumes forwarding ingress multicast packets on ports. |
| "SWITCHPORT BLOCK EGRESS-<br>MULTICAST" on page 422    | Port Interface | Blocks egress multicast packets on ports.              |
| "SWITCHPORT BLOCK INGRESS-<br>MULTICAST" on page 423   | Port Interface | Blocks ingress multicast packets on ports.             |

## NO SWITCHPORT BLOCK EGRESS-MULTICAST

### **Syntax**

no switchport block egress-multicast

#### **Parameters**

None

## Mode

Port Interface mode

### Description

Use this command to resume forwarding of egress multicast packets on ports. By default, this is the default setting on all of the ports on the switch.

### **Confirmation Command**

"SHOW INTERFACE" on page 193

## Example

This example resumes forwarding of egress multicast packets on port 19:

awplus> enable awplus# configure terminal awplus(config)# interface port1.0.19 awplus(config-if)# no switchport block egress-multicast

## NO SWITCHPORT BLOCK INGRESS-MULTICAST

## **Syntax**

no switchport block ingress-multicast

#### Parameters

None

## Mode

Port Interface mode

### Description

Use this command to resume forwarding of ingress multicast packets on ports.

## **Confirmation Command**

"SHOW INTERFACE" on page 193

### Example

This example resumes forwarding of ingress multicast packets on ports 2 and 8:

awplus> enable awplus# configure terminal awplus(config)# interface port1.0.2,port1.0.8 awplus(config-if)# no switchport block ingress-multicast

## SWITCHPORT BLOCK EGRESS-MULTICAST

#### **Syntax**

switchport block egress-multicast

#### Parameters

None

## Mode

Port Interface mode

### Description

Use this command to block egress multicast packets on ports. By default, all ports on the switch are set to *allow* multicast packets.

#### Note

This feature does not block multicast packets that have reserved multicast addresses in the range of 01:80:C2:00:00:00 to 01:80:C2:00:00:0F.

#### Note

If IGMP snooping is disabled on the switch, *all* reports are suppressed on a port even if you enable this command. By default, IGMP snooping is disabled on the switch. For more information about this feature, see Chapter 23, "Internet Group Management Protocol (IGMP) Snooping" on page 395.

#### **Confirmation Command**

"SHOW INTERFACE" on page 193

#### Example

This example blocks egress multicast packets on ports 20 and 22:

```
awplus> enable
awplus# configure terminal
awplus(config)# interface port1.0.20,port1.0.22
awplus(config-if)# switchport block egress-multicast
```

## SWITCHPORT BLOCK INGRESS-MULTICAST

#### Syntax

switchport block ingress-multicast

#### Parameters

None

## Mode

Port Interface mode

### Description

Use this command to block ingress multicast packets on ports.

#### Note

This feature does not block multicast packets that have reserved multicast addresses in the range of 01:80:C2:00:00:00 to 01:80:C2:00:00:0F.

#### Note

If IGMP snooping is disabled on the switch, *all* reports are suppressed on a port even if you enable this command. By default, IGMP snooping is disabled on the switch. For more information about this feature, see Chapter 23, "Internet Group Management Protocol (IGMP) Snooping" on page 395.

## **Confirmation Command**

"SHOW INTERFACE" on page 193.

## Example

This example blocks ingress multicast packets on ports 12 to 18:

```
awplus> enable
awplus# configure terminal
awplus(config)# interface port1.0.12-port1.0.18
awplus(config-if)# switchport block ingress-multicast
```

Chapter 25: Multicast Commands

This section contains the following chapters:

- □ Chapter 26, "File System" on page 427
- □ Chapter 27, "File System Commands" on page 435
- □ Chapter 28, "Boot Configuration Files" on page 443
- □ Chapter 29, "Boot Configuration File Commands" on page 449
- □ Chapter 30, "File Transfer" on page 461
- □ Chapter 31, "File Transfer Commands" on page 473

This chapter discusses the following topics:

- □ "Overview" on page 428
- □ "Copying Boot Configuration Files" on page 429
- □ "Renaming Boot Configuration Files" on page 430
- □ "Deleting Boot Configuration Files" on page 431
- □ "Displaying the Specifications of the File System" on page 432
- □ "Listing the Files in the File System" on page 433

## Overview

The file system in the switch stores the following types of files:

- Boot configuration files
- Encryption key pairs

The file system has a flat directory structure. All the files are stored in the root directory. The file system does not support subdirectories.

| Extension | File Type                      |
|-----------|--------------------------------|
| .cfg      | Configuration file             |
| .cer      | Certificate file               |
| .pem      | Certificate enrollment request |
| .key      | Public encryption key          |
| .log      | Event log                      |

| Table 44. | File | Extensions | and File | Types |
|-----------|------|------------|----------|-------|
|-----------|------|------------|----------|-------|

## **Copying Boot Configuration Files**

Maintaining a history of the configuration settings of the switch can prove useful in the event you need to undo recent changes and return the device to an earlier configuration. The best way to compile a configuration history of the unit is by periodically copying the active boot configuration file.

The command for copying boot configuration files is the COPY command in the Privileged Exec mode. Here is the format:

copy sourcefile.cfg destinationfile.cfg

The SOURCEFILE parameter specifies the name of the boot configuration file you want to copy. The DESTINATIONFILE parameter specifies the name of the new copy. The name can be up to 16 alphanumeric characters and must include the extension ".cfg". Spaces are not allowed.

This command creates a copy of the configuration file "unit12.cfg" in the switch's file system and names the copy "unit24.cfg":

awplus# copy unit12.cfg unit24.cfg

#### Note

Allied Telesis recommends that you periodically upload the active boot configuration file of the switch to a network device, so that if the switch should fail and become inoperable, the uploaded files will be available to quickly configure its replacement. For instructions on how to upload boot configuration files, refer to Chapter 30, "File Transfer" on page 461.

## **Renaming Boot Configuration Files**

To rename boot configuration files in the file system, use the MOVE command, found in the Privileged Exec mode. Here is the format:

move filename1.cfg filename2.cfg

The FILENAME1 variable is the name of the file to be renamed and the FILENAME2 variable is the file's new name. The filenames cannot contain spaces or special characters.

This example renames the "Sales2sw.cfg" boot configuration file to "unit12a.cfg:"

awplus> enable
awplus# move Sales2sw.cfg unit12a.cfg

#### Note

If you rename the active boot configuration file, you will have to designate another active boot configuration file before the switch will allow you to save new parameter settings. For instructions on how to designate the active boot configuration file, refer to "Specifying the Active Boot Configuration File" on page 445.

#### Note

If you rename the active boot configuration file and reset the switch, the switch restores the default settings to all its parameter settings.

## **Deleting Boot Configuration Files**

If the file system becomes cluttered with unnecessary configuration files, you use the DELETE command in the Privileged Exec mode to delete them. The format of the command is:

delete *filename.ext* 

This example deletes the configuration file "unit2a.cfg":

awplus# delete unit2a.cfg

#### Note

If you delete the active boot configuration file, you will have to designate another active boot configuration file before the switch will allow you to save new parameter settings. If you delete the active boot configuration file and reset the switch, the switch returns to its default settings. For instructions on how to designate the active boot configuration file, refer to "Specifying the Active Boot Configuration File" on page 445.

## **Displaying the Specifications of the File System**

The User Exec mode and the Privileged Exec mode have a command that lets you display the size of the file system, the amount of free space, and the amount of space used by the files currently stored in the file system. It is the SHOW FILE SYSTEMS command. Here is an example of the information.

| / Size (b) | Free (b) | Туре  | Flags | Prefixes | S/D/V  | Lcl/Ntwk | Avail |  |
|------------|----------|-------|-------|----------|--------|----------|-------|--|
| 2.ОМ       | 1.4M     | flash | rw    | /cfg/    | static | local    | Y     |  |

Figure 89. SHOW FILE SYSTEMS Command

The fields in the table are described in Table 46 on page 441.

Here is the command from the Privileged Exec mode:

awplus# show file systems

## Listing the Files in the File System

To view the names of the files in the file system of the switch, use the DIR command in the Privileged Exec mode:

awplus# dir

The command does not accept wildcards.

Chapter 26: File System

The file system commands are summarized in Table 45.

| Command                         | Mode            | Description                                                     |
|---------------------------------|-----------------|-----------------------------------------------------------------|
| "COPY" on page 436              | Privileged Exec | Copies boot configuration files.                                |
| "DELETE" on page 437            | Privileged Exec | Deletes boot configuration files from the file system.          |
| "DELETE FORCE" on page 438      | Privileged Exec | Deletes boot configuration files from the file system.          |
| "DIR" on page 439               | Privileged Exec | Lists the files in the file system.                             |
| "MOVE" on page 440              | Privileged Exec | Renames files.                                                  |
| "SHOW FILE SYSTEMS" on page 441 | Privileged Exec | Displays the amount of free and used memory in the file system. |

## Table 45. File System Commands

## COPY

#### **Syntax**

copy sourcefile.cfg destinationfile.cfg

## Parameters

#### sourcefile.cfg

Specifies the name of the boot configuration file you want to copy.

#### destinationfile.cfg

Specifies the name of the new copy of the file. The filename can be from 1 to 16 alphanumeric characters. The extension must be ".cfg". Spaces and special characters are not allowed.

#### Mode

Privileged Exec mode

### Description

Use this command to create copies of boot configuration files in the file system of the switch. Creating copies of the active boot configuration file is an easy way to maintain a history of the configurations of the switch. To display the name of the active boot configuration file, refer to "SHOW BOOT" on page 456.

If the destination filename is the same as the name of an existing file in the file system, the command overwrites the existing file.

#### Example

This command creates a copy of the boot configuration file "unit12.cfg" in the switch's file system and names the copy "unit12backup.cfg":

awplus# copy unit12.cfg unit12backup.cfg

## DELETE

## Syntax

delete *filename*.cfg

#### Parameter

#### filename.cfg

Specifies the name of the boot configuration file to be deleted. You can use the wildcard "\*" to replace any part of a filename to delete multiple configuration files.

## Mode

Privileged Exec mode

## Description

Use this command to delete boot configuration files from the file system in the switch. This command is equivalent to "DELETE FORCE" on page 438.

## Note

If you delete the active configuration file, the switch recreates it the next time you issue the WRITE command or the COPY RUNNING-CONFIG STARTUP-CONFIG command. To view the name of the active boot configuration file on the switch, refer to "SHOW BOOT" on page 456.

To view a list of the files in the file system, refer to "DIR" on page 439.

#### **Examples**

This command deletes the boot configuration file "unit12.cfg":

awplus# delete unit12.cfg

This command deletes all boot configuration files that start with "bldg":

awplus# delete bldg\*.cfg

## **DELETE FORCE**

#### **Syntax**

delete force *filename.ext* 

## Parameter

#### filename.ext

Specifies the name of the boot configuration file to be deleted. You can use the wildcard "\*" to replace any part of a filename to delete multiple configuration files.

## Mode

Privileged Exec mode

#### Description

Use this command to delete boot configuration files from the file system in the switch. This command is equivalent to "DELETE" on page 437.

#### Note

If you delete the active configuration file, the switch recreates it the next time you issue the WRITE command or the COPY RUNNING-CONFIG STARTUP-CONFIG command. To view the name of the active boot configuration file on the switch, refer to "SHOW BOOT" on page 456.

To view a list of the files in the file system, refer to "DIR" on page 439.

#### **Examples**

This command deletes the boot configuration file "production\_sw.cfg":

awplus# delete force production\_sw.cfg

This command deletes all boot configuration files that start with "unit":

awplus# delete force unit\*.cfg

## Syntax

dir

## Parameter

None

Mode

Privileged Exec mode

## Description

Use this command to list the names of the files stored in the file system on the switch.

## Example

The following command lists the file names stored in the file system:

awplus# dir

## MOVE

#### **Syntax**

move filename1.cfg filename2.cfg

#### Parameters

#### filename1.cfg

Specifies the name of the boot configuration file to be renamed.

#### filename2.cfg

Specifies the new name for the file. The filename can be from 1 to 16 alphanumeric characters, not including the filename extension, which must be ".cfg". The filename cannot contain spaces or special characters.

#### Mode

Privileged Exec mode

## Description

Use this command to rename boot configuration files in the switch's file system.

#### Note

If you rename the active boot configuration file, the switch recreates it the next time you issue the WRITE command or the COPY RUNNING-CONFIG STARTUP-CONFIG command.

#### Note

If you rename the active boot configuration file and reset the switch without specifying a new active boot configuration file or issuing the WRITE command or the COPY RUNNING-CONFIG STARTUP-CONFIG command, the switch returns to its default settings.

## Example

This example renames the file "sw12.cfg" to "swrm102.cfg:"

awplus# move sw12.cfg swrm102.cfg
# SHOW FILE SYSTEMS

# Syntax

show file systems

# Parameter

None

# Mode

Privileged Exec mode

# Description

Use this command to display the specifications of the file system in the switch. An example is shown in Figure 90.

| Size (b) | Free (b) | туре  | Flags | Prefixes | S/D/V  | Lc1/Ntwk | Avail |  |
|----------|----------|-------|-------|----------|--------|----------|-------|--|
| 2.0M     | 1.4M     | flash | rw    | /cfg/    | static | local    | Y     |  |

Figure 90. SHOW FILE SYSTEMS Command

The fields are described in Figure 46.

# Table 46. SHOW FILE SYSTEMS Command

| Parameter | Description                                                                                             |
|-----------|----------------------------------------------------------------------------------------------------|
| Size (B)  | The total amount of flash memory in the switch. The amount is given in megabytes (M) or kilobytes (k).  |
| Free (B)  | The amount of unused flash memory in the switch. The amount is given in megabytes (M) or kilobytes (k). |
| Туре      | The type of memory.<br>This is always "flash" for flash memory.                                         |
| Flags     | The file setting options.<br>This is always "rw" for read-write.                                        |
| Prefixes  | The directory in which files are stored.<br>This is always "cfg" for configuration file.                |

| Parameter | Description                                                                                 |
|-----------|---------------------------------------------------------------------------------------------|
| S/D/V     | The memory type: static, dynamic, or virtual.                                               |
| Lcl/Ntwk  | Whether the memory is located locally or via a network connection.<br>This is always Local. |
| Y/N       | Whether the memory is accessible: Y (yes), N (no), - (not appropriate)                      |

Table 46. SHOW FILE SYSTEMS Command (Continued)

# Example

The following example displays the specifications of the file system:

awplus# show file systems

This chapter discusses the following topics:

- □ "Overview" on page 444
- □ "Specifying the Active Boot Configuration File" on page 445
- □ "Creating a New Boot Configuration File" on page 447
- □ "Displaying the Active Boot Configuration File" on page 448

# Overview

The changes that you make to the parameters settings of the switch are saved as a series of commands in a special file in the file system. The file is referred to as the active boot configuration file. This file is updated by the switch with your latest changes whenever you issue the WRITE command or the COPY RUNNING-CONFIG STARTUP-CONFIG command in the Privileged Exec mode.

Once the parameter settings are saved in the active boot configuration file, they are retained even when the switch is powered off or reset. This saves you from having to reconfigure the parameter settings every time you power off or reset the unit. The switch, as part of its initialization process whenever it is powered on or reset, automatically refers to this file to set its parameter settings.

You can store more than one boot configuration file in the file system on the switch, but only one file can be the active file at a time. The active boot configuration file is specified with the BOOT CONFIG-FILE command, in the Privileged Exec mode.

There are a couple of situations where you might want to specify a different active boot configuration file on the switch. You might want to reconfigure the switch with the settings in a new file that you downloaded into the file system. Or perhaps you want to restore a previous configuration on the switch, using a copy of an earlier version of the active boot configuration file.

# **Specifying the Active Boot Configuration File**

To create or designate a new active boot configuration file for the switch, use the BOOT CONFIG-FILE command in the Global Configuration mode. Here is the format of the command;

boot config-file filename.cfg

The FILENAME.CFG parameter is the file name of the configuration file to act as the active boot configuration file for the switch. This can be the name of an entirely new file that does not exist yet in the file system, or an existing file. The filename can be from 1 to 16 alphanumeric characters and must include the ".cfg" extension. The filename is case sensitive. To verify the name of an existing file, use the DIR command in the Privileged Exec mode to display the names of the files in the file system.

The BOOT CONFIG-FILE command is unique from all the other commands that are used to configure the parameters on the switch. After you enter the command, the switch permanently remembers the filename of the new active boot configuration file, without you having to enter the WRITE command or the COPY RUNNING-CONFIG STARTUP-CONFIG command. In fact, you probably will not want to enter either of those commands after you specify a new active boot configuration file, because that would cause the switch to overwrite the settings in the file with the current settings.

After you enter the command, it does one of two things, depending on whether the filename is of a new or an existing file. If the filename is of an entirely new boot configuration file, the switch automatically creates it, stores the current parameter settings in it, and finally designates it as the active boot configuration.

If you specify the filename of an existing boot configuration file in the file system, the switch marks it as the active boot configuration file, at which point you need to make a choice.

To reconfigure the switch with the settings in the newly designated active boot configuration file, reset the switch with the REBOOT command in the Privileged Exec mode.

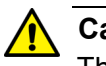

# Caution

The switch does not forward packets while it is initializing its management software. Some network traffic may be lost.

To overwrite the settings in the file with the switch's current settings, enter the WRITE or COPY RUNNING-CONFIG STARTUP-CONFIG command in the Privileged Exec mode. Here are a couple examples of the command. The first example creates a new active boot configuration file called "sw\_product4.cfg":

```
awplus> enable
awplus# configure terminal
awplus(config)# boot config-file sw_product4.cfg
```

After you enter the command, the switch creates the file in its file system, updates it with the current parameter settings, and finally marks it as the active boot configuration file. The file is now ready to store any new parameter settings you might make to the switch.

In this example, the settings of the switch are configured using a different boot configuration file in the file system. Perhaps it is an archive copy of an early configuration of the unit or perhaps a boot configuration file you downloaded from another switch. In either case, this will require rebooting the switch. The name of the file is "sw12\_eng.cfg":

```
awplus> enable
awplus# configure terminal
awplus(config)# boot config-file sw12_eng.cfg
awplus(config)# exit
awplus# reboot
```

# **Creating a New Boot Configuration File**

It is a good idea to periodically make copies of the current configuration of the switch so that you can return the switch to an earlier configuration, if necessary. For this there is the COPY RUNNING-CONFIG command in the Privileged Exec mode. The command has this format:

copy running-config filename.cfg

The name of the new boot configuration file, specified with the FILENAME parameter, can be from 1 to 16 alphanumeric characters, not including the extension ".cfg". If you specify the name of an existing file, the new file overwrites the existing file.

It is important to understand that this command does not change the switch's active boot configuration file. That file remains unchanged. All this command does is create a new boot configuration file of the current parameter settings in the file system. If you want to change the active boot configuration file, use the BOOT CONFIG-FILE command, explained in "Specifying the Active Boot Configuration File" on page 445.

This example of the COPY RUNNING-CONFIG command creates a new boot configuration file called "sw\_sales\_archive.cfg" in the file system:

awplus> enable
awplus# copy running-config sw\_sales\_archive.cfg

# **Displaying the Active Boot Configuration File**

To display the name of the active boot configuration file on the switch, go to the Privileged Exec mode and enter the SHOW BOOT command. Here is the command:

awplus# show boot

Here is an example of the information.

| 1        |                      |                  |           |      |
|----------|----------------------|------------------|-----------|------|
| (        | Current software :   | v2.1.1           |           |      |
|          | Current boot image : | v2.1.1           |           |      |
|          | Backup boot image :  | Not set          |           |      |
|          | Default boot config: | /cfg/boot.cfg    |           |      |
| (        | Current boot config: | /cfg/switch2.cfg | (file exi | sts) |
| <b>\</b> |                      |                  |           |      |

Figure 91. SHOW BOOT Command

The "Current boot config" field displays the name of the active boot configuration file, which for the switch in the example is "switch2.cfg." The rest of the fields are defined in Table 48 on page 456.

# Chapter 29 Boot Configuration File Commands

The boot configuration file commands are summarized in Table 47 and described in detail within the chapter.

| Command                                             | Mode                    | Description                                                                                                    |
|-----------------------------------------------------|-------------------------|----------------------------------------------------------------------------------------------------|
| "BOOT CONFIG-FILE" on page 450                      | Global<br>Configuration | Designates or creates a new active boot configuration file for the switch.                                                                                |
| "COPY RUNNING-CONFIG" on page 452                   | Privileged Exec         | Creates new boot configuration files that contain the current settings of the switch.                                                                     |
| "COPY RUNNING-CONFIG<br>STARTUP-CONFIG" on page 453 | Privileged Exec         | Saves the switch's current configuration to the active boot configuration file.                                                                           |
| "ERASE STARTUP-CONFIG" on page 454                  | Privileged Exec         | Returns the switch to its default settings.                                                                                                    |
| "NO BOOT CONFIG-FILE" on page 455                   | Global<br>Configuration | Designates the default BOOT.CFG file<br>as the active boot configuration file on<br>the switch.                                                           |
| "SHOW BOOT" on page 456                             | Privileged Exec         | Displays the names of the active<br>configuration file and the configuration<br>file that was used by the switch during<br>the last reset or power cycle. |
| "SHOW STARTUP-CONFIG" on page 458                   | Privileged Exec         | Displays the contents of the active boot configuration file.                                                                                              |
| "WRITE" on page 459                                 | Privileged Exec         | Saves the switch's current configuration to the active boot configuration file.                                                                           |

# Table 47. Boot Configuration File Commands

# **BOOT CONFIG-FILE**

# **Syntax**

boot config-file *filename*.cfg

# Parameter

# filename

Specifies the name of a boot configuration file that is to act as the active boot configuration file on the switch. The filename can be from 1 to 16 alphanumeric characters. The extension must be ".cfg".

# Mode

Global Configuration mode

# Description

Use this command to designate the active boot configuration file on the switch. The switch uses the file to save its parameter settings when you issue the WRITE or COPY RUNNING-CONFIG STARTUP-CONFIG command, and to restore its parameter settings when you reset or power cycle the unit.

To create a new active boot configuration file, enter a new filename in the command. The command automatically creates the file, updates it with the current settings of the switch, and designates it as the active boot configuration file.

To specify an existing boot configuration file as the new active file on the switch, include the file's name in the command. The switch marks it as the active boot configuration file. Afterwards, do one of the following:

To reconfigure the switch with the settings in the newly designated active boot configuration file, reset the switch with the REBOOT command in the Privileged Exec mode.

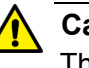

# Caution

The switch does not forward packets while it is initializing its management software. Some network traffic may be lost.

To overwrite the settings in the file with the switch's current settings, enter the WRITE or COPY RUNNING-CONFIG STARTUP-CONFIG command in the Privileged Exec mode.

#### **Confirmation Command**

"SHOW BOOT" on page 456.

#### Examples

This example designates a file called "region2asw.cfg" as the switch's active configuration file. This example assumes that the file is completely new. The switch creates the file, with its current parameter settings, and then designates it as the active boot configuration file:

```
awplus> enable
awplus# configure terminal
awplus(config)# boot config-file region2asw.cfg
```

This example designates the file "sw12a.cfg" as the switch's active configuration file. The example assumes that the file already exists in the file system of the switch and that you want to reconfigure the switch according to the settings in the file:

```
awplus> enable
awplus# configure terminal
awplus(config)# boot config-file sw12a.cfg
awplus(config)# exit
awplus# reboot
```

This example designates the file "bldg4.cfg" as the active configuration file on the switch. This example assumes that instead of configuring the switch with the settings in the file, you want to overwrite the settings in the file with the current settings on the switch:

```
awplus> enable
awplus# configure terminal
awplus(config)# boot config-file bldg4.cfg
awplus(config)# exit
awplus# write
```

# **COPY RUNNING-CONFIG**

# **Syntax**

copy running-config filename.cfg

# Parameter

# filename

Specifies a name for a new boot configuration file. The name can be from 1 to 16 alphanumeric characters. The extension must be ".cfg".

# Mode

Privileged Exec mode

# Description

Use this command to create new boot configuration files. Stored in the file system on the switch, the files contain the current settings of the switch. You might use this command to create a backup copy of the switch's current configuration.

This command does not change the active boot configuration file. To designate a different file as the active boot configuration file on the switch, refer to "BOOT CONFIG-FILE" on page 450.

# **Confirmation Command**

"DIR" on page 439

# Example

This example creates a new boot configuration file called "salesunit2\_archive.cfg".

awplus> enable
awplus# copy running-config salesunit2\_archive.cfg

# **COPY RUNNING-CONFIG STARTUP-CONFIG**

## Syntax

copy running-config startup-config

### Parameters

None

# Mode

Privileged Exec mode

# Description

Use this command to update the active boot configuration file with the switch's current configuration, for permanent storage. When you enter the command, the switch copies its parameter settings into the active boot configuration file. The switch saves only those parameters that have been changed from their default settings.

#### Note

Parameter changes that are not saved in the active boot configuration file are discarded when the switch is powered off or reset.

To view the name of the active boot configuration file, see "SHOW BOOT" on page 456.

This command is equivalent to "WRITE" on page 459.

# Example

The following example updates the active boot configuration with the switch's current configuration:

awplus# copy running-config startup-config

# **ERASE STARTUP-CONFIG**

#### **Syntax**

erase startup-config

# Parameters

None

# Mode

Privileged Exec mode

# Description

Use this command to restore the default settings to all the parameters on the switch. Review the following information before using this command:

- This command does not delete the files in the switch's file system or the encryption keys in the key database. To delete those files, refer to "DELETE" on page 437 and "CRYPTO KEY DESTROY HOSTKEY" on page 1312.
- This command does not change the settings in the active boot configuration file. To return the active configuration file to the default settings, you must enter the WRITE or COPY RUNNING-CONFIG STARTUP-CONFIG command after the switch reboots and after you have established a local management session. Otherwise, the switch reverts to the previous configuration the next time it is reset.
- To resume managing the switch, you must use the Console port. Remote management is not possible because the switch will not have a management IP address.

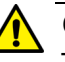

# Caution

This command causes the switch to reset. The switch will not forward network traffic while it initializes its management software. Some network traffic may be lost.

# Example

This example restores all the parameters on the switch to their default values:

awplus> enable
awplus# erase startup-config

# **NO BOOT CONFIG-FILE**

## Syntax

no boot config-file

#### Parameter

None

#### Mode

Global Configuration mode

# Description

Use this command to configure the switch with the settings in the default BOOT.CFG file.

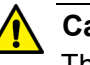

# Caution

This command causes the switch to reset. It does not forward network traffic while it initializes the management software. Some network packets may be lost.

After the switch finishes initializing its management software, it uses the BOOT.CFG file to configure its parameter settings. To overwrite the settings in the active boot configuration file with the switch's current settings, enter the WRITE or COPY RUNNING-CONFIG STARTUP-CONFIG command in the Privileged Exec mode.

This command does not return the switch to its default settings if, at some earlier time, you used the BOOT.CFG file as the activate boot configuration file on the switch. To restore the default settings to the switch, refer to "ERASE STARTUP-CONFIG" on page 454.

# Example

This example configures the switch with the settings in the default BOOT.CFG file:

awplus> enable
awplus# configure terminal
awplus(config)# no boot config-file

# **SHOW BOOT**

#### **Syntax**

show boot

#### Parameter

None

# Mode

Privileged Exec mode

# Description

Use this command to display the name of the active boot configuration file and the version numbers of the management software and bootloader. Figure 92 is an example of the information.

```
Current software: v2.1.1
Current boot image: v2.1.1
Default boot config: /cfg/boot.cfg
Current boot config: /cfg/switch2.cfg (file exists)
```

Figure 92. SHOW BOOT Command

The fields are described in Figure 48.

| Table 48. SHOW BOOT Comm | nand |
|--------------------------|------|
|--------------------------|------|

| Field               | Description                                                                                                    |  |
|---------------------|----------------------------------------------------------------------------------------------------|--|
| Current software    | The version number of the AlliedWare<br>Plus Management Software on the switch.                                                                                                |  |
| Current boot image  | The version number of the bootloader.                                                                                                    |  |
| Default boot config | The name of the boot configuration file<br>used by the switch to configure its<br>parameters after "NO BOOT CONFIG-<br>FILE" on page 455. This parameter<br>cannot be changed. |  |
| Current boot config | The name of the active boot configuration file on the switch.                                                                                                    |  |

# Example

This command displays the name of the active boot configuration file and the version numbers of the management software and bootloader.

awplus# show boot

# SHOW STARTUP-CONFIG

### **Syntax**

show startup-config

# Parameters

None

# Mode

Privileged Exec mode

# Description

Use this command to display the contents of the active boot configuration file.

# Example

The following example displays the contents of the active boot configuration file:

awplus# show startup-config

# Syntax

write

#### Parameters

None

Mode

Privileged Exec mode

### Description

Use this command to update the active boot configuration file with the switch's current configuration, for permanent storage. When you enter the command, the switch copies its parameter settings into the active boot configuration file. The switch saves only those parameters that have been changed from their default settings.

#### Note

Parameter changes that are not saved in the active boot configuration file are discarded when the switch is powered off or reset.

To view the name of the active boot configuration file, see "SHOW BOOT" on page 456.

This command is equivalent to "COPY RUNNING-CONFIG STARTUP-CONFIG" on page 453.

### Example

The following example updates the active boot configuration file with the switch's current configuration:

awplus# write

Chapter 29: Boot Configuration File Commands

# Chapter 30 File Transfer

This chapter discusses the following topics:

- □ "Overview" on page 462
- □ "Uploading or Downloading Files with TFTP" on page 463
- □ "Uploading or Downloading Files with Zmodem" on page 467
- □ "Downloading Files with Enhanced Stacking" on page 470

# Overview

This chapter discusses how to download files onto the switch and upload files onto the switch. You can download the following file types to the switch:

- New versions of the management software
- Boot configuration files (Refer to Chapter 28, "Boot Configuration Files" on page 443.)
- Public or private CA certificates (Refer to Chapter 86, "Secure HTTPS Web Browser Server" on page 1333.)

You can upload following file types from the switch:

- Boot configuration files
- CA certificate requests
- Technical support text files (Refer to "SHOW TECH-SUPPORT" on page 1414.)

You can use Zmodem or TFTP to transfer files. You must use local management sessions of the switch to transfer files using Zmodem. For TFTP, you can use local management sessions, or remote Telnet or SSH sessions. You can also transfer files with enhanced stacking.

# **Uploading or Downloading Files with TFTP**

- **D** "Downloading New Management Software with TFTP" next
- □ "Downloading Files to the Switch with TFTP" on page 464
- "Uploading Files from the Switch with TFTP" on page 465

These procedures can be performed from a local management session or a remote Telnet or SSH session.

Here are the TFTP requirements:

- The switch must have a management IP address. For instructions, refer to Chapter 13, "IPv4 and IPv6 Management Addresses" on page 257.
- The switch's management IP address must include a default gateway if the switch and the TFTP server are members of different networks. The default gateway must specify the IP address of the first hop to the network of the TFTP server.
- □ There must be a TFTP server on your network.
- □ The TFTP server must be active.

Downloading New Management Software with TFTP To use TFTP to download new management software to the switch:

# Caution

This procedure causes the switch to reset. The switch does not forward network traffic while it writes the new software to flash memory and initializes the software. Some network traffic may be lost.

- 1. Obtain the new management software from the Allied Telesis web site and store it on the TFTP server on your network. For information on how to obtain management software from Allied Telesis, refer to "Contacting Allied Telesis" on page 12.
- 2. Start a local or remote management session on the switch.
- 3. To view the current version number of the management software on the unit to determine whether the switch needs the new firmware, use the SHOW SYSTEM command in the User Exec mode or the SHOW SWITCH command in the Privileged Exec mode.
- 4. The command for downloading files to the switch with TFTP is the COPY TFTP FLASH command in the Privileged Exec mode. Here is the format of the command:

copy tftp flash *ipaddress filename*.img

The IPADDRESS parameter is the IP address of the TFTP server, and the FILENAME parameter is the name of the new management software file to be downloaded to the switch from the TFTP server. The filename must include the ".img" extension and cannot contain spaces.

In this example of the command, the IP address of the TFTP server is 149.11.124.5 and the filename of the new management software to be downloaded from the server is "at-9000\_sw.img":

awplus# copy tftp flash 149.11.124.5 AT-9000\_sw.img

After receiving the entire file from the TFTP server, the switch compares the version numbers of the new image file and its current management software. If the new image file has an earlier or the same version number as the current management software, the switch cancels the update procedure. If the new image file has a newer version number, the switch writes the file into flash memory and then resets.

- 5. Wait for the switch to write the new management software to flash memory.
- 6. To resume managing the switch, start a new management session after the switch has reset.
- 7. To confirm the new management software on the switch, use the SHOW SYSTEM command in the User Exec mode or the SHOW SWITCH command in the Privileged Exec mode to check the version number of the management software on the switch.

**Downloading** To use TFTP to download boot configuration files or CA certificates to the switch:

# Files to the Switch with TFTP

- 1. Store the file on the TFTP server on your network.
- 2. Start a local management session or a remote Telnet or SSH management session on the switch.
- 3. The command for downloading files to the switch with TFTP is the COPY TFTP FLASH command in the Privileged Exec mode. Here is the format of the command:

copy tftp flash *ipaddress filename.exe* 

The IPADDRESS parameter is the IP address of the TFTP server. The FILENAME parameter is the name of the file you want to download from the TFTP server to the switch. The filename extension must be ".cfg" for boot configuration files and ".pem" for CA certificates. The filename cannot contain spaces.

In this example of the command, the IP address of the TFTP server is 152.34.67.8, and the filename of the boot configuration to be downloaded from the server is "switch2a.cfg":

awplus# copy tftp flash 152.34.67.8 switch2a.cfg

After receiving the entire file, the switch stores it in the file system.

- 4. To confirm that the switch received the file, use the DIR command in the Privileged Exec mode to list the files in the file system.
- 5. If you downloaded a boot configuration file that you want to designate as the active boot configuration file on the switch, use the BOOT CONFIG-FILE command in the Global Configuration mode:

boot config-file *filename*.cfg

This example of the command designates "switch1a.cfg" as the switch's new active boot configuration file:

awplus# configure terminal awplus(config)# boot config-file switch1a.cfg

- 6. At this point, do one of the following:
  - □ To configure the switch using the settings in the newly designated active boot configuration file, reset the switch with the REBOOT command in the Privileged Exec mode.

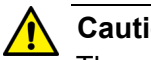

# Caution

The switch does not forward packets while initializing the management software. Some network traffic may be lost.

**T** To overwrite the settings in the file with the switch's current settings, enter the WRITE or COPY RUNNING-CONFIG STARTUP-CONFIG command in the Privileged Exec mode.

**Uploading Files** from the Switch with TFTP

- You can upload three types of files from the file system of the switch:
  - Boot configuration files (Refer to Chapter 28, "Boot Configuration) Files" on page 443.)
  - □ CA certificate requests (Refer to Chapter 86, "Secure HTTPS Web Browser Server" on page 1333.)
  - Technical support text files (Refer to "SHOW TECH-SUPPORT" on page 1414.)

To upload a file from the file system of the switch using TFTP:

- 1. Start a local or remote management session on the switch.
- 2. Use the DIR command in the Privileged Exec mode to confirm the name of the file you want to upload from the file system in the switch.
- 3. The command for uploading files from the switch with TFTP is the COPY FLASH TFTP command in the Privileged Exec mode. Here is the format of the command:

copy flash tftp *ipaddress filename* 

The IPADDRESS parameter is the IP address of the TFTP server residing on your network. The FILENAME parameter is the name of the file to be uploaded from the switch to the TFTP server. The filename can not contain spaces and must include the appropriate extension.

This example of the command uploads the boot configuration file "sw\_unit\_12.cfg" from the file system to a TFTP server that has the IP address 123.32.45.3:

awplus# copy flash tftp 123.32.45.3 sw\_unit\_12.cfg

This example uploads the technical support file "tech-support-20100601091645.txt" from the file system to a TFTP server that has the IP address 149.152.201.25:

awplus# copy flash tftp 149.152.201.25 tech-support-20100601091645.txt

The upload should take only a few moments. The switch displays the Privileged Exec prompt again when it is finished uploading the file.

# Uploading or Downloading Files with Zmodem

- □ "Downloading Files to the Switch with Zmodem" next
- □ "Uploading Files from the Switch with Zmodem" on page 468

### Note

You may not use Zmodem to download new versions of the management software to the switch. For that, you must use TFTP.

**Downloading** You may use Zmodem to download boot configuration files and encryption key certificates to the file system in the switch. To download a file using Files to the Zmodem: Switch with Zmodem 1. Store the boot configuration file on the terminal or workstation you intend to use during the local management session of the switch. 2. Start a local management session on the switch. For instructions, refer to "Starting a Local Management Session" on page 38. 3. Enter this command in the Privileged Exec mode: awplus# copy zmodem You will see this prompt: Waiting to receive .... 4. Use your terminal or terminal emulator program to begin the download. The download must be Zmodem. After receiving the entire file, the switch stores it in the file system. 5. To confirm that the switch received the file, use the DIR command in the Privileged Exec mode to list the files in the file system. 6. If you downloaded a boot configuration file and want to designate it as the active boot configuration file on the switch, use the BOOT CONFIG-FILE command in the Global Configuration mode: boot config-file *filename*.cfg This example of the command designates "switch2a.cfg" as the switch's new active boot configuration file: awplus# configure terminal awplus(config)# boot config-file switch2a.cfg

- 7. At this point, do one of the following:
  - To configure the switch using the settings in the newly designated active boot configuration file, reset the switch with the REBOOT command in the Privileged Exec mode.

Caution

The switch does not forward packets while it is initializing its management software. Some network traffic may be lost.

To overwrite the settings in the file with the switch's current settings, enter the WRITE or COPY RUNNING-CONFIG STARTUP-CONFIG command in the Privileged Exec mode.

Uploading Files from the Switch with Zmodem

Here are the three types of files you can upload from the file system of the switch:

- Boot configuration files (Refer to Chapter 28, "Boot Configuration Files" on page 443.)
- □ CA certificate requests (Refer to Chapter 86, "Secure HTTPS Web Browser Server" on page 1333.)
- Technical support text files (Refer to "SHOW TECH-SUPPORT" on page 1414.)

To upload a file from the switch using Zmodem:

- 1. Start a local management session on the switch. For instructions, refer to "Starting a Local Management Session" on page 38.
- 2. Use the DIR command in the Privileged Exec mode to confirm the name of the file you want to upload from the file system of the switch.
- 3. Enter the COPY command in the Privileged Exec mode to upload the file. Here is the format of the command:

copy filename zmodem

The FILENAME parameter is the name of the configuration file you want to upload from the switch. The filename can not contain spaces and must include the appropriate extension.

This example of the command uploads the configuration file "bldg2\_sw.cfg":

awplus# copy bldg2\_sw.cfg zmodem

This example of the command uploads the technical support text file "tech-support-20100718120918.txt:"

awplus# copy tech-support-20100718120918.txt zmodem

After you enter the command, the switch displays this message:

Waiting to send ...

4. Use your terminal or terminal emulator program to begin the upload. The upload must be Zmodem. The upload should take only a few moments. The upload is finished when the Privileged Exec prompt is displayed again.

# **Downloading Files with Enhanced Stacking**

If you are using the enhanced stacking feature, you can automate the process of updating the management software in the switches by having the command switch download its management software to the other switches in the stack.

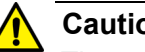

Caution

The switch automatically resets when it receives a new version of the management software. It does not forward network traffic while it writes the new software to flash memory and initializes the software. Some network traffic may be lost.

To update the management software of the switches in an enhanced stack:

- 1. Update the management software on the command switch of the enhanced stack by performing one of the previous procedures in this chapter.
- 2. After you have updated the management software on the command switch, start a new local or remote session on it.

Issue the SHOW ESTACK REMOTELIST command in the Privileged Exec mode to display all the switches in the enhanced stack, except for the command switch. Here is an example of the display.

| Sear             | ching for slave dev                                         | ices. Please wa <sup>-</sup>          | it                               |                            |                                          |   |
|------------------|-------------------------------------------------------------|---------------------------------------|----------------------------------|----------------------------|------------------------------------------|---|
| Num              | MAC Address                                                 | Name                                  | Mode                             | Version                    | Model                                    |   |
| 01<br>02<br>\ 03 | 00:21:46:A7:B4:04<br>00:21:46:A7:B4:43<br>00:30:84:00:00:02 | Production<br>Marketing<br>Tech Suppo | Slave<br>Slave<br>Slave<br>Slave | v1.0.0<br>v1.0.0<br>v1.0.0 | AT-9000/28<br>AT-9000/28SP<br>AT-9000/52 | ) |

# Figure 93. SHOW ESTACK REMOTELIST

3. To have the command switch upload its management software to one or more of the other switches in the stack, enter the UPLOAD IMAGE REMOTELIST command in the Global Configuration mode. The command does not have any parameters. After you enter the command, this prompt is displayed:

Remote switches will reboot after load is complete. Enter the list of switches ->

4. Enter the ID numbers of the switches to receive the management software from the command switch. The ID numbers are the numbers in the Num column in the SHOW ESTACK REMOTELIST command. You can update more than one switch at a time. For example, to update switches 1 and 2 in Figure 93, you would enter:

Remote switches will reboot after load is complete. Enter the list of switches -> 1,2

The command switch starts the download process with the first switch. After downloading its management software to that switch, it repeats the process with the next switch, and so on.

After a switch has received from the command switch the entire management software file, it compares the version numbers of the new image file and its current management software. If the new image file has an earlier or the same version number as the current management software, it cancels the update procedure. If the new image file has a newer version number, the switch writes the file into flash memory and then resets. Chapter 30: File Transfer

# Chapter 31 File Transfer Commands

The file transfer commands are summarized in Table 49 and described in detail within the chapter.

| Command                               | Mode                    | Description                                                                                                    |  |
|---------------------------------------|-------------------------|----------------------------------------------------------------------------------------------------|--|
| "COPY FILENAME ZMODEM" on page 474    | Privileged Exec         | Uses Zmodem to upload files from the file system in the switch.                                                                     |  |
| "COPY FLASH TFTP" on page 475         | Privileged Exec         | Uses TFTP to upload files from the switch.                                                                                          |  |
| "COPY TFTP FLASH" on page 476         | Privileged Exec         | Uses TFTP to download new versions<br>of the management software, boot<br>configuration files, or CA certificates to<br>the switch. |  |
| "COPY ZMODEM" on page 478             | Privileged Exec         | Uses Zmodem to download new boot configuration files or CA certificates to the switch.                                              |  |
| "UPLOAD IMAGE REMOTELIST" on page 479 | Global<br>Configuration | Uses enhanced stacking to download<br>the management software on the<br>command switch to other switches.                           |  |

# **COPY FILENAME ZMODEM**

# Syntax:

copy filename.cfg zmodem

# Parameters

### filename

Specifies the filename of a configuration file to upload from the file system in the switch. The filename cannot contain spaces and include the extension ".cfg". You can specify one filename.

# Mode

Privileged Exec mode

# Description

Use this command together with a Zmodem utility to upload boot configuration files from the file system in the switch to your terminal or computer. This command must be performed from a local management session. For instructions on how to use this command, refer to "Uploading Files from the Switch with Zmodem" on page 468.

# Example

This example uploads the configuration file "eng\_sw.cfg" from the file system in the switch:

awplus> enable
awplus# copy eng\_sw.cfg zmodem

This message is displayed:

Waiting to send ...

Use your Zmodem utility to transfer the file to your terminal or computer. The upload method must be Zmodem.

# **COPY FLASH TFTP**

# Syntax

copy flash tftp ipaddress filename

### Parameters

#### ipaddress

Specifies the IP address of a TFTP server on your network.

#### filename

Specifies the filename of a configuration file to upload from the file system in the switch to a TFTP server. The filename cannot contain spaces and must include the extension ".cfg". You can specify one filename.

# Mode

Privileged Exec mode

# Description

Use this command to upload configuration files from the file system in the switch to a TFTP server on your network. You can perform the command from a local management session or a remote Telnet or SSH management session. For instructions on how to use this command, refer to "Uploading Files from the Switch with TFTP" on page 465.

# Example

This example uploads the configuration file "west\_unit.cfg" from the file system in the switch to a TFTP server that has the IP address 149.22.121.45:

```
awplus> enable
awplus# copy flash tftp 149.22.121.45 west_unit.cfg
```

# **COPY TFTP FLASH**

#### **Syntax**

copy tftp flash *ipaddress filename* 

# Parameters

### ipaddress

Specifies the IP address of a TFTP server on your network.

#### filename

Specifies the filename of the file on the TFTP server to download to the switch. The file can be a new version of the management software, a boot configuration file or a CA certificate. The filename extensions are ".img" for management software, ".cfg" for boot configuration files, and ".pem" for CA certificates. The filename cannot contain spaces. You can specify one filename.

# Mode

Privileged Exec mode

# Description

Use this command to download new versions of the management software, boot configuration files, or CA certificates to the switch, from a TFTP server on your network. You may perform the command from a local management session or a remote Telnet or SSH management session. For instructions on how to use this command, refer to the following procedures:

- □ "Downloading New Management Software with TFTP" on page 463
- **D** "Downloading Files to the Switch with TFTP" on page 464

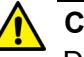

# Caution

Downloading new management software causes the switch to reset. The switch does not forward network traffic while it writes the new software to flash memory and initializes the software. Do not interrupt the process by resetting or power cycling the switch. Some network traffic may be lost.
#### Examples

This example downloads the new management software file "at9000\_app.img" to the switch from a TFTP server that has the IP address 149.22.121.45:

awplus> enable
awplus# copy tftp flash 149.22.121.45 at9000\_app.img

This example downloads the boot configuration file "sw12a.cfg" to the switch from a TFTP server with the IP address 112.141.72.11:

awplus> enable
awplus# copy tftp flash 112.141.72.11 sw12a.cfg

# **COPY ZMODEM**

#### **Syntax**

copy zmodem

#### **Parameters**

None

#### Mode

Privileged Exec mode

#### Description

Use this command together with a Zmodem utility to download boot configuration files or CA certificates to the file system in the switch. This command must be performed from a local management session. For instructions on how to use this command, refer to "Downloading Files to the Switch with Zmodem" on page 467.

#### Note

You may not use Zmodem to download new versions of the management software to the switch. For that, you must use TFTP.

#### **Examples**

awplus> enable
awplus# copy zmodem

The source file is not specified when downloading files with Zmodem. After you enter the command, the management software displays this message:

```
Waiting to receive.
```

Start the transfer by selecting the file with the Zmodem utility on your terminal or computer.

## **UPLOAD IMAGE REMOTELIST**

#### Syntax

upload image remotelist

#### Parameters

None

Mode

Global Configuration mode

#### Description

Use this command to download the management software on the command switch to other switches in an enhanced stack. For background information on enhanced stacking, refer to Chapter 19, "Enhanced Stacking" on page 337. For instructions on how to use this command, refer to "Uploading the Management Software from the Command Switch to Member Switches" on page 357.

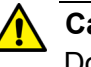

#### Caution

Downloading new management software causes the switch to reset. The switch does not forward network traffic while it writes the new software to flash memory and initializes the software. Do not interrupt the process by resetting or power cycling the switch. Some network traffic may be lost.

#### Example

The following example downloads the management software of the command switch to other switches:

upload image remotelist

Chapter 31: File Transfer Commands

# Section IV Event Messages

This section contains the following chapters:

- □ Chapter 32, "Event Log" on page 483
- □ Chapter 33, "Event Log Commands" on page 487
- □ Chapter 34, "Syslog Client" on page 499
- □ Chapter 35, "Syslog Client Commands" on page 507

# Chapter 32 Event Log

This chapter covers the following topics:

- □ "Overview" on page 484
- □ "Displaying the Event Log" on page 485
- □ "Clearing the Event Log" on page 486

# Overview

A managed switch is a complex piece of computer equipment that includes both hardware and software components. Multiple software features operate simultaneously, inter-operating with each other and processing large amounts of network traffic. It is often difficult to determine exactly what is happening when a switch appears not to be operating normally, or what happened when a problem occurred.

The operation of the switch can be monitored by viewing the event messages generated by the device. These events and the vital information about system activity that they provide can help you identify and solve system problems.

The events are stored by the switch in an event log, in temporary memory. The events in the log are discarded whenever you reset or power cycle the switch.

The event messages include the following information:

- The time and date of the event
- The severity of the event
- The management module that generated the event
- An event description

There are two commands to display the messages stored in the event log. Both display the same messages and both are found in the Privileged Exec mode. The only difference is that one displays the messages from oldest to newest and the other from newest to oldest. The first command is the SHOW LOG command. If you are more interested in the older messages, this is the command to use. Here it is:

awplus# show log

The messages are displayed one screen at a time. To cancel the log, type 'q' for quit. Here is an example of the log.

```
<date> <time> <facility>.<severity> <program[<pid>]>: <message>
2010 Jan 15 14:39:04 user.information awplus stp: Set Configuration succeeded
2010 Jan 15 14:39:04 user.information awplus stp: Set Configuration succeeded
2010 Jan 15 14:39:04 user.information awplus stp: Disabled Spanning Tree
2010 Jan 15 14:39:04 user.information awplus stp: Active protocol changed to STP
```

Figure 94. SHOW LOG Command

The columns are described in Table 52 on page 493.

If you happen to be interested in the newer messages, use the SHOW LOG REVERSE command, instead. You will see the same messages, but the newest are displayed first.

# **Clearing the Event Log**

To clear all the messages from the event log, use the CLEAR LOG BUFFERED command in the Privileged Exec mode. Here is the command:

awplus# clear log buffered

# Chapter 33 Event Log Commands

The event log commands are summarized in Table 50 and described in detail within this chapter.

| Command                          | Mode                    | Description                                                            |
|----------------------------------|-------------------------|------------------------------------------------------------------------|
| "CLEAR LOG BUFFERED" on page 488 | Privileged Exec         | Deletes all entries in the event log.                                  |
| "LOG BUFFERED" on page 489       | Global<br>Configuration | Specifies the types of event messages to be stored in the event log.   |
| "NO LOG BUFFERED" on page 491    | Global<br>Configuration | Cancels the settings set by the LOG BUFFERED command.                  |
| "SHOW LOG" on page 493           | Privileged Exec         | Displays the event messages in the buffered log from oldest to newest. |
| "SHOW LOG CONFIG" on page 496    | Privileged Exec         | Displays the configuration of the event logs.                          |
| "SHOW LOG REVERSE" on page 497   | Privileged Exec         | Displays the event messages in the buffered log from newest to oldest. |
| "SHOW LOG TAIL" on page 498      | Privileged Exec         | Displays a limited number of the event messages in the buffered log.   |

#### Table 50. Event Log Commands

# **CLEAR LOG BUFFERED**

#### **Syntax**

clear log buffered

#### Parameters

None.

#### Mode

Privileged Exec mode

### Description

Use this command to delete the event messages in the event log.

#### **Confirmation Command**

"NO LOG BUFFERED" on page 491

#### Example

The following command deletes the event messages in the event log:

awplus> enable
awplus# clear log buffered

# LOG BUFFERED

#### Syntax

log buffered level *level* program program

#### Parameters

| level   | Specifies the minimum severity level of the event<br>messages to be stored in the event log. The log<br>stores the messages of the specified level and all<br>higher levels. For instance, if you specify level 4, the<br>log stores the messages for levels 0 and 4. The<br>available severity levels are listed in Table 51. The<br>default level 6 causes the log to store messages<br>with the severity level 0, 4, or 6. |
|---------|----------------------------------------------------------------------------------------------------|
| program | Specifies the event messages of a particular management software module. The modules are listed in Table 53 on page 494. To specify more than one module, separate the modules with commas.                                                                                                    |

#### Mode

Global Configuration mode

#### Description

Use this command to specify the types of event messages to be stored in the event log. You can specify the messages by severity level, management software module, or both. The available severity levels are listed in Table 51.

| Severity | Description           |
|----------|-----------------------|
| 0        | Emergency message     |
| 4        | Warning message       |
| 6        | Informational message |
| 7        | Debug message         |

Table 51. Event Message Severity Levels

The management software modules are listed in Table 53 on page 494.

#### **Confirmation Command**

"SHOW LOG CONFIG" on page 496

#### **Examples**

This example configures the log to save event messages that have the severity level 0 or 4:

awplus> enable
awplus# configure terminal
awplus(config)# log buffered level 4

This example configures the event log to save event messages that are generated by IGMP snooping (IGMPSNOOP), LACP (LACP) and port configuration (PCFG):

awplus> enable
awplus# configure terminal
awplus(config)# log buffered program igmpsnoop,lacp,
pcfg

This example configures the event log to save event messages that have the severity level 0 or 4 and that are generated by 802.1 port-based network access control (PACCESS) or GARP (GARP):

awplus> enable
awplus# configure terminal
awplus(config)# log buffered level 4 program paccess,garp

This example restores the event log to its default settings so that it saves messages with a severity level of 0, 4, or 6, from all management software modules:

awplus> enable awplus# configure terminal awplus(config)# no log buffered

## **NO LOG BUFFERED**

#### Syntax

no log buffered [level level] [program program] |
[msgtext msgtext]

#### **Parameters**

level

Specifies the severity level setting.

#### program

Specifies the management software module setting. To specify more than one module, separate the modules with commas.

#### msgtext

Specifies a text string setting.

#### Mode

Global Configuration mode

#### Description

Use this command to cancel the settings set by the log buffered command. You can cancel a setting individually by specifying a parameter. If you do not specify any parameters, the command cancels all the settings and restores the default settings for the buffered log.

#### **Confirmation Command**

"SHOW LOG CONFIG" on page 496

#### Example

This example cancels the settings and restores the default settings for the buffered log:

awplus# no log buffered

This example cancels only the setting of MAC and keeps other settings so that the switch sends all messages that have a minimum severity level of 4 and that are generated by the IP program:

awplus# show log config

> awplus# configure terminal awplus(config)# no log buffered Program mac

## **SHOW LOG**

#### **Syntax**

show log

#### Parameters

None

Mode

Privileged Exec mode

#### Description

Use this command to display the messages in the buffered event log. The event messages are displayed from oldest to newest, one screen at a time. To cancel the display, type 'q' for quit. You cannot filter the log for specific types of messages. An example of the log is shown in Figure 95.

```
<date> <time> <facility>.<severity> <program[<pid>]>: <message>
2010 Jan 15 14:39:04 user.information awplus stp: Set Configuration succeeded
2010 Jan 15 14:39:04 user.information awplus stp: Set Configuration succeeded
2010 Jan 15 14:39:04 user.information awplus stp: Disabled Spanning Tree
2010 Jan 15 14:39:04 user.information awplus stp: Active protocol changed to STP
```

Figure 95. SHOW LOG Command

The columns in the log are described here:

| Table 52. S | SHOW LO | DG Comm | and |
|-------------|---------|---------|-----|
|-------------|---------|---------|-----|

| Parameter | Description                                                                                              |  |
|-----------|----------------------------------------------------------------------------------------------------|--|
| Date/Time | The date and time the message was entered in the event log.                                              |  |
| Facility  | This is always "user."                                                                                   |  |
| Severity  | The severity of the message. The severity levels are:                                                    |  |
|           | <ul> <li>Information: Useful information that<br/>can be ignored during normal<br/>operation.</li> </ul> |  |
|           | <ul> <li>Error: Switch operation is severely<br/>impaired.</li> </ul>                                    |  |

| Parameter            | Description                                                               |  |
|----------------------|---------------------------------------------------------------------------|--|
| Severity (continued) | Warning: The issue reported by the message may require manager attention. |  |
|                      | Debug: Messages intended for technical support and software development.  |  |
| Program              | The module listed in Table 53 that generated the event message.           |  |
| Message              | The event message.                                                        |  |

### Table 52. SHOW LOG Command

Table 53 lists the modules and their abbreviations.

| Table 53. | Management Software Modules |
|-----------|-----------------------------|
|-----------|-----------------------------|

| Module Name | Description                       |
|-------------|-----------------------------------|
| ALL         | All management software modules   |
| ACL         | Port access control list          |
| CFG         | Switch configuration              |
| CLASSIFIER  | Classifiers used by ACL and QoS   |
| CLI         | Command line interface commands   |
| ENCO        | Encryption keys                   |
| ESTACK      | Enhanced stacking                 |
| EVTLOG      | Event log                         |
| FILE        | File system                       |
| GARP        | GARP GVRP                         |
| HTTP        | Web server                        |
| IGMPSNOOP   | IGMP snooping                     |
| IP          | System IP configuration           |
| LACP        | Link Aggregation Control Protocol |
| MAC         | MAC address table                 |
| PACCESS     | 802.1x port-based access control  |
| PCFG        | Port configuration                |

| Module Name | Description                                                      |
|-------------|------------------------------------------------------------------|
| PKI         | Public Key Infrastructure                                        |
| PMIRR       | Port mirroring                                                   |
| PSEC        | MAC address-based port security                                  |
| PTRUNK      | Static port trunking                                             |
| QOS         | Quality of Service                                               |
| RADIUS      | RADIUS authentication protocol                                   |
| RTC         | Real-time clock                                                  |
| SNMP        | SNMP                                                             |
| SSH         | Secure Shell protocol                                            |
| SSL         | Secure Sockets Layer protocol                                    |
| STP         | Spanning Tree and Rapid Spanning protocols                       |
| SYSTEM      | Hardware status; manager and operator log in and log off events. |
| TACACS      | TACACS+ authentication protocol                                  |
| TELNET      | Telnet                                                           |
| TFTP        | TFTP                                                             |
| TIME        | System time and SNTP                                             |
| VLAN        | Port-based, tagged and MAC address-based VLANs                   |
| WAT         | Watchdog timer                                                   |

### Example

The following command displays the messages in the event log:

awplus# show log

# **SHOW LOG CONFIG**

#### **Syntax**

show log config

#### Parameters

None

#### Modes

Privileged Exec mode

#### Description

Use this command to display the configuration of the event log.

awplus# show log config

Figure 96. SHOW LOG CONFIG Command

The fields in the display are described here:

Table 54. SHOW LOG CONFIG Command

| Field        | Description                                                                                                    |
|--------------|----------------------------------------------------------------------------------------------------|
| Level        | The severity levels of the messages to be<br>stored in the log. The default is level 6,<br>Informational, and higher. The levels are<br>defined in Table 51 on page 489. |
| Program      | The software module messages to be stored in the log. The modules are listed in Table 53 on page 494. The default is all modules.                                        |
| Message Text | Text that identifies the messages to be stored in the log.                                                                                                    |

This command is also used to view the configuration of the syslog client. For information, refer to "SHOW LOG CONFIG" on page 511 in Chapter 35, "Syslog Client Commands" on page 507.

#### Example

The following command displays the configuration of the event log:

awplus# show log config

## SHOW LOG REVERSE

#### Syntax

show log reverse

#### Parameters

None

#### Mode

Privileged Exec mode

#### Description

Use this command to display the event messages in the buffered log from newest to oldest. This command and the SHOW LOG command display the same messages, but in different order. The SHOW LOG command displays the messages from oldest to newest. To cancel the display, type 'q' for quit. You cannot filter the log for specific types of messages. For an example and description of the log, refer to Figure 95 on page 493 and Table 52 on page 493.

#### Example

This command displays the event messages in the buffered log from newest to oldest messages:

awplus# show log reverse

## **SHOW LOG TAIL**

#### **Syntax**

show log tail [number]

#### Parameter

#### number

Specifies the number of event messages to display. The range is 10 to 250 messages. The default is 10 messages.

#### Mode

Privileged Exec mode

#### Description

Use this command to display the most recent event messages in the buffered event log. The NUMBER parameter is used to specify the number of messages to display. The messages are displayed from oldest to newest. For an example and description of the log, refer to Figure 95 on page 493 and Table 52 on page 493.

#### Examples

This example displays the 10 most resent event messages in the buffered log. The messages are displayed from oldest to newest:

awplus# show log tail

This example displays the 30 most recent event messages:

awplus# show log tail 30

# Chapter 34 Syslog Client

This chapter covers the following topics:

- □ "Overview" on page 500
- □ "Creating Syslog Server Definitions" on page 501
- □ "Deleting Syslog Server Definitions" on page 504
- □ "Displaying the Syslog Server Definitions" on page 505

# Overview

The switch has a syslog client. The client enables the switch to send its event messages to syslog servers on your network, for permanent storage.

To store the switch's event messages on a syslog server, you have to create a syslog server definition. The contents of a definition consist of an IP address of a syslog server and other information, such as the types of event messages the switch is to send.

Here are the guidelines to the syslog client:

- □ You can define up to 19 syslog server definitions.
- The switch must have a management IP address. For instructions, refer to "Adding a Management IP Address" on page 44 or Chapter 13, "IPv4 and IPv6 Management Addresses" on page 257.
- The syslog servers must be members of the same subnet as the management IP address of the switch, or must be able to access the subnet through routers or other Layer 3 devices.
- If the syslog servers are not members of the same subnet as the management IP address of the switch, the switch must have a default gateway that specifies the first hop to reaching the servers. For instructions on specifying the default gateway, refer to Chapter 13, "IPv4 and IPv6 Management Addresses" on page 257.
- The event messages are transmitted when they are generated. Any event messages that already exist in the event log are not transmitted when a new syslog server definition is created.
- The syslog client uses UDP port 514. You cannot change the UDP port.

## **Creating Syslog Server Definitions**

To configure the switch to send event messages to a syslog server, create a syslog server definition with the LOG HOST command in the Global Configuration mode. Here is the format of the command:

log host *ipaddress* [level *level*] [program *program*]

This command creates just one definition at a time.

The IPADDRESS parameter is the IP address of a syslog server you want to receive event messages. You can specify just one address.

The LEVEL parameter specifies the minimal severity level of the events to transmit to the server. The switch supports the four severity levels in Table 55. Messages of the specified level and all levels below it are transmitted to the server. For example, specifying level 4 for a syslog server definition causes the switch to transmit levels 0 and 4 messages. If you omit this parameter, messages of all severity levels are sent.

| Value | Severity Level | Description                                                       |
|-------|----------------|-------------------------------------------------------------------|
| 0     | Emergency      | Switch operation is severely impaired.                            |
| 4     | Warning        | An issue may require manager attention.                           |
| 6     | Informational  | Useful information that can be ignored during normal operation.   |
| 7     | Debug          | Messages intended for technical support and software development. |

Table 55. Event Message Severity Levels

The PROGRAM parameter is used to restrict the transmitted messages to just those that are generated by particular programs on the switch. You designate the programs by entering their abbreviations, listed in Table 56.

| Abbreviation | Program                         |
|--------------|---------------------------------|
| ALL          | All features                    |
| ACL          | Port access control list        |
| CFG          | Switch configuration            |
| CLASSIFIER   | Classifiers used by ACL and QoS |
| CLI          | Command line interface commands |

#### Table 56. Program Abbreviations

| Abbreviation | Program                                                             |  |  |
|--------------|---------------------------------------------------------------------|--|--|
| ENCO         | Encryption keys                                                     |  |  |
| ESTACK       | Enhanced stacking                                                   |  |  |
| EVTLOG       | Event log                                                           |  |  |
| FILE         | File system                                                         |  |  |
| GARP         | GARP GVRP                                                           |  |  |
| HTTP         | Web server                                                          |  |  |
| IGMPSNOOP    | IGMP snooping                                                       |  |  |
| IP           | System IP configuration                                             |  |  |
| LACP         | Link Aggregation Control Protocol                                   |  |  |
| LLDP         | LLDP and LLDP-MED                                                   |  |  |
| MAC          | MAC address table                                                   |  |  |
| PACCESS      | 802.1x port-based access control                                    |  |  |
| PCFG         | Port configuration                                                  |  |  |
| PKI          | Public Key Infrastructure                                           |  |  |
| PMIRR        | Port mirroring                                                      |  |  |
| PSEC         | MAC address-based port security                                     |  |  |
| PTRUNK       | Static port trunking                                                |  |  |
| QOS          | Quality of Service                                                  |  |  |
| RADIUS       | RADIUS authentication protocol                                      |  |  |
| RRP          | RRP snooping                                                        |  |  |
| RTC          | Real time clock                                                     |  |  |
| SFLOW        | sFlow client                                                        |  |  |
| SNMP         | SNMP                                                                |  |  |
| SSH          | Secure Shell protocol                                               |  |  |
| SSL          | Secure Sockets Layer protocol                                       |  |  |
| STP          | Spanning Tree, Rapid Spanning, and Multiple Spanning Tree protocols |  |  |
| SYSTEM       | Hardware status; manager and operator log in and log off events.    |  |  |

### Table 56. Program Abbreviations

| Abbreviation | Program                                              |  |
|--------------|------------------------------------------------------|--|
| TACACS       | TACACS+ authentication protocol                      |  |
| TELNET       | Telnet                                               |  |
| TFTP         | TFTP                                                 |  |
| TIME         | System time and SNTP                                 |  |
| VLAN         | Port-based and tagged VLANs, and multiple VLAN modes |  |
| WATCHDOG     | Watchdog timer                                       |  |

Table 56. Program Abbreviations

This example of the command creates a new syslog definition for a syslog server that has the IP address 149.24.111.23. The definition sends all event messages to the designated server.

```
awplus> enable
awplus# configure terminal
awplus(config)# log host 149.24.111.23
```

This example creates a syslog definition that sends all messages with severity levels 0, 4 to a syslog server that has the IP address 122.34.152.165:

```
awplus> enable
awplus# configure terminal
awplus(config)# log host 122.34.152.165 level 4
```

This example creates a syslog definition that sends messages from the RADIUS, spanning tree protocols, and static port trunks, to a syslog server that has the IP address 156.74.134.76:

```
awplus> enable
awplus# configure terminal
awplus(config)# log host 156.74.134.76 program radius,stp,
ptrunk
```

This example creates a syslog definition that sends messages with severity levels 0, 4, and 6 from access control lists and MAC addressbased port security, to a syslog server that has the IP address 118.87.45.72:

```
awplus> enable
awplus# configure terminal
awplus(config)# log host 118.87.45.72 level 6 program acl,
psec
```

# **Deleting Syslog Server Definitions**

To delete syslog server definitions from the switch, use the NO LOG HOST command in the Global Configuration mode. The format of the command is:

no log host *ipaddress* 

To view the IP addresses of the syslog servers of the definitions, use the SHOW LOG CONFIG command. You can delete just one definition at a time with this command.

The switch stops sending event messages to a syslog server as soon as you delete a definition.

This example deletes a syslog server definition for the server IP address 124.145.112.61:

awplus> enable
awplus# configure terminal
awplus(config)# no log host 124.145.112.61

## **Displaying the Syslog Server Definitions**

To view the IP addresses of the syslog servers use the SHOW LOG CONFIG command in the Privileged Exec mode:

awplus# show log config

Here is an example of the information.

```
Permanent log:
Status ..... Enable
  Filter:
  Level ..... Informational
  Program ..... All
  Message Text .....
Host 149.132.45.75:
  Filter:
  Level ..... Informational
  Program ..... All
 Message Text .....
Host 149.132.101.128:
  Filter:
  Level ..... Informational
  Program ..... All
  Message Text .....
Buffered log:
Status ..... Enable
  Filter:
  Level ..... Informational
  Program ..... All
  Message Text .....
```

Figure 97. SHOW LOG CONFIG Command with Syslog Server Entries

The syslog server entries are marked with "Host," followed by the server IP addresses. The example display has two syslog server entries that have the IP addresses 149.132.45.75 and 149.132.101.128.

Chapter 34: Syslog Client

The syslog client commands are summarized in Table 57 and described in detail within the chapter.

| Command                       | Mode                    | Description                             |
|-------------------------------|-------------------------|-----------------------------------------|
| "LOG HOST" on page 508        | Global<br>Configuration | Creates syslog server definitions.      |
| "NO LOG HOST" on page 510     | Global<br>Configuration | Deletes syslog server definitions.      |
| "SHOW LOG CONFIG" on page 511 | Privileged Exec         | Displays the syslog server definitions. |

# LOG HOST

#### **Syntax**

log host ipaddress [level level] [program program]

#### **Parameters**

#### ipaddress

Specifies the IP address of a syslog server. You can specify one address.

#### level

Specifies the minimum severity level of the messages to be sent to the designated syslog server. The severity levels are listed in Table 55 on page 501. You can specify only one severity level. Omit this parameter to send messages of severity levels 0, 4, and 6.

#### program

Specifies that only messages generated by particular management software modules are sent to the syslog server. The modules are listed in Table 53 on page 494. You can specify more than one feature. Separate multiple features with commas. Omit this parameter to send messages from all features.

#### Mode

Global Configuration mode

#### Description

Use this command to create syslog server definitions. The switch uses the definitions to send event messages to syslog servers on your network. There can be up to 19 syslog server definitions. You can create only one definition at a time with this command.

#### **Confirmation Commands**

"SHOW LOG CONFIG" on page 511

#### Examples

This example creates a new syslog definition that sends all event messages to a syslog server with the IP address 149.24.111.23:

awplus> enable
awplus# configure terminal
awplus(config)# log host 149.24.111.23

This example creates a new syslog definition for a syslog server that has the IP address 149.152.122.143. The definition sends only those messages that have a minimum severity level of 4 and that are generated by the RADIUS client (RADIUS) and static port trunks (PTRUNK):

awplus> enable
awplus# configure terminal
awplus(config)# log host 149.152.122.143 level 4 program
radius,ptrunk

# **NO LOG HOST**

#### **Syntax**

no log host *ipaddress* 

#### Parameters

*ipaddress* Specifies an IP address of a syslog server.

#### Mode

Global Configuration mode

#### Description

Use this command to delete syslog server definitions from the switch.

#### **Confirmation Command**

"SHOW LOG CONFIG" on page 511

#### Example

This example deletes a syslog server definition with the server IP address 149.122.45.78:

awplus> enable
awplus# configure terminal
awplus(config)# no log host 149.122.45.78

## **SHOW LOG CONFIG**

#### Syntax

show log config

#### Parameters

None

#### Modes

Privileged Exec mode

#### Description

Use this command to display the syslog server definitions on the switch. Here is an example of the information.

Figure 98 is an example of the information displayed.

```
Permanent log:
Status ..... Enable
  Filter:
  Level ..... Informational
  Program ..... All
  Message Text .....
Host 149.132.45.75:
  Filter:
  Level ..... Informational
  Program ..... All
 Message Text .....
Host 149.132.101.128:
  Filter:
  Level ..... Informational
  Program ..... All
  Message Text .....
Buffered log:
Status ..... Enable
  Filter:
  Level ..... Informational
  Program ..... All
  Message Text .....
```

Figure 98 SHOW LOG CONFIG Command with Syslog Server Entries

The syslog server entries are marked with "Host," followed by the server IP addresses. The example display has two syslog server entries that have the IP addresses 149.132.45.75 and 149.132.101.128.

## Example

This example displays the configurations of the syslog server entries:

awplus# show log config
## Section V Port Trunks

This section contains the following chapters:

- □ Chapter 36, "Static Port Trunks" on page 515
- Chapter 37, "Static Port Trunk Commands" on page 525
- □ Chapter 38, "Link Aggregation Control Protocol (LACP)" on page 533
- □ Chapter 39, "LACP Commands" on page 545

This chapter covers the following topics:

- □ "Overview" on page 516
- "Creating New Static Port Trunks or Adding Ports To Existing Trunks" on page 520
- □ "Specifying the Load Distribution Method" on page 521
- "Removing Ports from Static Port Trunks or Deleting Trunks" on page 522
- □ "Displaying Static Port Trunks" on page 523

## Overview

Static port trunks are groups of two to eight ports that act as single virtual links between the switch and other network devices. Static port trunks are commonly used to improve network performance by increasing the available bandwidth between the switch and other network devices and to enhance the reliability of the connections between network devices.

Figure 99 is an example of a static port trunk of four links between two AT-9000 Switches.

| 1       3       5       7       9       11       13       15       17       19       21       23       25       27         2       4       6       8       10       12       14       16       18       20       22       24       26       28 | AT-9000/28 Gigabit<br>Ethernet Switch |
|----------------------------------------------------------------------------------------------------|---------------------------------------|
| 1       3       5       7       9       11       13       15       17       19       21       23       25       27         2       4       6       8       10       12       14       16       18       20       22       24       26       28 | AT-9000/28 Gigabit<br>Ethernet Switch |

Figure 99. Static Port Trunk Example

When you create a new static port trunk, you can designate the manner in which the traffic is distributed across the physical links by the switch. This is explained in "Load Distribution Methods," next.

Unlike LACP trunks, which are described in Chapter 38, "Link Aggregation Control Protocol (LACP)" on page 533, static port trunks do not permit standby ports. If a link is lost on a port in a static port trunk, the trunk's total bandwidth is reduced. Although the traffic carried by a lost link is shifted to one of the remaining ports in the trunk, the bandwidth remains reduced until a lost link is reestablished or another port is manually added to the trunk.

#### Load Distribution Methods This section discusses the load distribution methods for static port trunks and LACP trunks, described in Chapter 38, "Link Aggregation Control Protocol (LACP)" on page 533.

When you create a static port trunk or an LACP trunk, you have to specify the manner in which the switch should distribute the packets of the traffic load across the ports of a trunk. This is referred to as the load distribution method. The load distribution methods are listed here:

- □ Source MAC Address (Layer 2)
- Destination MAC Address (Layer 2)

- □ Source MAC Address / Destination MAC Address (Layer 2)
- Source IP Address (Layer 3)
- Destination IP Address (Layer 3)
- Source IP Address / Destination IP Address (Layer 3)

The load distribution methods examine the last three bits of a packet's MAC or IP address and compare the bits against mappings assigned to the ports in the trunk. The port mapped to the matching bits is selected as the transmission port for a packet.

In cases where you select a load distribution that employs either a source or destination address but not both, only the last three bits of the designated address are used in the selection process. If you select one of the two load distribution methods employing both source and destination addresses, port selection is achieved through an XOR operation of the last three bits of both addresses.

For example, assume you created a static port trunk or an LACP trunk of Ports 7 through 14 on the switch. The table below shows the mappings of the switch ports to the possible values of the last three bits of a MAC or IP address.

| Last 3 Bits | 000 | 001 | 010 | 011 | 100 | 101 | 110 | 111 |
|-------------|-----|-----|-----|-----|-----|-----|-----|-----|
|             | (0) | (1) | (2) | (3) | (4) | (5) | (6) | (7) |
| Trunk Ports | 7   | 8   | 9   | 10  | 11  | 12  | 13  | 14  |

Assume you selected source MAC address as the load distribution method and that the switch needed to transmit over the trunk a packet with a source MAC address that ended in 9. The binary equivalent of 9 is 1001, making the last three bits of the address 001. An examination of the table above indicates that the switch uses Port 8 to transmit the frame because that port is mapped to the matching bits.

A similar method is used for the two load distribution methods that employ both the source and destination addresses. Only here the last three bits of both addresses are combined by an XOR process to derive a single value which is then compared against the mappings of the bits to ports. The XOR rules are as follows:

For example, assume you selected source and destination MAC addresses for the load distribution method in our previous example, and that a packet for transmission over the trunk had a source MAC address that ended in 9 and a destination address that ended in 3. The binary values are:

Applying the XOR rules above on the last three bits result in 010, or 2. An examination of the table above shows that the packet is transmitted from port 9.

Port trunk mappings on the switch can consist of up to eight ports. This corresponds to the maximum number of ports allowed in a static trunk and the maximum number of active ports in an LACP trunk. Inactive ports in an LACP trunk are not applied to the mappings until they transition to the active status.

You can assign different load distribution methods to different static trunks on the same switch. The same is true for LACP aggregators. However, it should be noted that all aggregate trunks within an LACP aggregator must use the same load distribution method.

The load distribution methods assume that the final three bits of the source and/or destination addresses of the packets from the network nodes are varied enough to support efficient distribution of the packets over the trunk ports. A lack of variation can result in one or more ports in a trunk being used more than others, with the potential loss of a trunk's efficiency and performance.

- **Guidelines** Here are the guidelines to using static port trunks:
  - □ A static trunk can have up to eight ports.
  - The switch supports up to a total of 32 static port trunks and LACP trunks at a time. An LACP trunk is counted against the maximum number of trunks when it is active.
  - The ports of a static port trunk can be either all twisted pair ports or all fiber optic ports. Static port trunks cannot have both types of ports.
  - □ The ports of a trunk can be either consecutive (for example ports 5-9) or nonconsecutive (for example, ports 4, 8, 11, 20).
  - □ The ports of static port trunks must be from the same switch.
  - Static port trunks are compatible with spanning tree protocols because the switch views them as single virtual links.
  - Before creating a port trunk, examine the speed, duplex mode, flow control, and back pressure settings of the lowest number port the trunk will contain. Verify that these port configuration settings

are compatible with the device to which the trunk will be connected. When you create a static port trunk, the management software copies the current settings of the lowest numbered port in the trunk to the other ports, so that all the ports have the same settings. For example, if you create a port trunk of ports 5 to 8, the parameter settings for port 5 are copied to ports 6, 7, and 8 so that all the ports of the trunk have the same settings.

- After creating a port trunk, do not change the speed, duplex mode, flow control, or back pressure of any port in the trunk without also changing the other ports.
- □ A port can belong to only one static trunk at a time.
- □ A port cannot be a member of a static trunk and an LACP trunk at the same time.
- The ports of a static trunk must be untagged members of the same VLAN. A trunk cannot consist of untagged ports from different VLANs.
- The switch selects the lowest-numbered port in the trunk to handle broadcast packets and packets of an unknown destination. For example, a trunk of ports 11 to 15 uses port 11 for broadcast packets.
- Because network equipment vendors tend to employ different techniques for static trunks, a static trunk on one device might not be compatible with the same feature on a device from a different manufacturer. For this reason, Allied Telesis recommends using this feature only between Allied Telesis network devices.

## **Creating New Static Port Trunks or Adding Ports To Existing Trunks**

The command to create new static port trunks or to add ports to existing trunks is the STATIC-CHANNEL-GROUP command. Here is the format of the command:

```
static-channel-group id_number
```

You perform the command from the Port Interface mode of the ports the trunk is to contain. Here is an example that creates a new trunk of ports 22 to 23 and the ID number 1:

```
awplus> enable
awplus# configure terminal
awplus(config)# interface port1.0.22-port1.0.23
awplus(config-if)# static-channel-group 1
```

If a static port trunk of that ID number already exists, the commands add ports 22 and 23 to it.

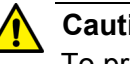

#### Caution

To prevent the formation of loops in your network topology, do not connect the network cables to the member ports of a trunk until after you have created it. Network loops can result in broadcast storms that can adversely affect network performance.

For reference information, refer to "STATIC-CHANNEL-GROUP" on page 530.

### Specifying the Load Distribution Method

The load distribution method defines how the switch distributes the traffic among the ports of a trunk. The command for this is the PORT-CHANNEL LOAD-BALANCE command, in the Static Port Trunk Interface mode. The command's format is shown here:

port-channel load-balance dst-ip|dst-mac|src-dst-ip| src-dst-mac|src-ip|src-mac

The variables are defined here:

| src-mac     | Specifies source MAC address as the load distribution method. |
|-------------|---------------------------------------------------------------|
| dst-mac     | Specifies destination MAC address.                            |
| src-dst-mac | Specifies source address/destination MAC address.             |
| src-ip      | Specifies source IP address.                                  |
| dst-ip      | Specifies destination IP address.                             |
| src-dst-ip  | Specifies source address/destination IP address.              |

To enter the Static Port Trunk Interface mode, you use the INTERFACE TRUNK command. You enter the INTERFACE keyword followed by the name of the trunk. The name of the trunk consists of the prefix "sa" (for static trunk) and the trunk's ID number. (If you do not know the ID number of the trunk, refer to "Displaying Static Port Trunks" on page 523.)

This example sets the load distribution method to destination MAC address for a static port trunk that has the ID number 4:

awplus> enable awplus# configure terminal awplus(config)# interface sa4 awplus(config-if)# port-channel load-balance dst-mac

For reference information, refer to "PORT-CHANNEL LOAD-BALANCE" on page 527.

## **Removing Ports from Static Port Trunks or Deleting Trunks**

To remove ports from a static port trunk, enter the Port Interface mode of the ports to be removed and issue the NO STATIC-CHANNEL-GROUP command. This example removes ports 4 and 5 from their current static port trunk assignment:

awplus> enable awplus# configure terminal awplus(config)# interface port1.0.4,port1.0.5 awplus(config-if)# no static-channel-group

To delete a static port trunk, remove all its member ports. This example deletes a trunk that consists of member ports 15 to 17 and 21:

```
awplus> enable
awplus# configure terminal
awplus(config)# interface port1.0.15-port1.0.17,port1.0.21
awplus(config-if)# no static-channel-group
```

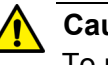

#### Caution

To prevent the formation of loops in your network topology, do not remove ports from a static port trunk without first disconnecting their network cable. Network loops can result in broadcast storms that can adversely affect network performance.

## **Displaying Static Port Trunks**

To display the member ports of static port trunks, use the SHOW STATIC-CHANNEL-GROUP command in the User Exec mode or Privileged Exec mode:

awplus# show static-channel-group

Here is an example of the information.

```
% Static Aggregator: sal
% Member:
    port1.0.5
    port1.0.7
% Static Aggregator: sa2
% Member:
    port1.0.19
    port1.0.20
    port1.0.21
    port1.0.21
    port1.0.22
```

Figure 100. SHOW STATIC-CHANNEL-GROUP Command

To view the load distribution methods of static port trunks, display the running configuration with "SHOW RUNNING-CONFIG" on page 130.

Chapter 36: Static Port Trunks

The static port trunk commands are summarized in Table 58 and described in detail within the chapter.

| Command                                    | Mode                             | Description                                                                              |
|--------------------------------------------|----------------------------------|------------------------------------------------------------------------------------------|
| "NO STATIC-CHANNEL-GROUP" on page 526      | Port Interface                   | Removes ports from existing static<br>port trunks and deletes trunks from<br>the switch. |
| "PORT-CHANNEL LOAD-BALANCE"<br>on page 527 | Static Port<br>Trunk Interface   | Sets the load distribution methods of static port trunks.                                |
| "SHOW STATIC-CHANNEL-GROUP"<br>on page 529 | User Exec and<br>Privileged Exec | Displays the specifications of the static port trunks.                                   |
| "STATIC-CHANNEL-GROUP" on page 530         | Port Interface                   | Creates a new static port trunk and adds ports to an existing static port trunk.         |

#### Table 58. Static Port Trunk Commands

## **NO STATIC-CHANNEL-GROUP**

#### **Syntax**

no static-channel-group

#### **Parameters**

None

#### Mode

Port Interface mode

#### Description

Use this command to remove ports from static port trunks and to delete trunks. To delete a trunk, remove all its ports.

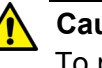

#### Caution

To prevent the formation of loops in your network topology, do not remove ports from a static port trunk without first disconnecting their network cable. Network loops can result in broadcast storms that can adversely affect network performance.

#### Note

You cannot leave a trunk with just one port. There must be a minimum of two ports in a trunk.

#### Example

These commands remove ports 22 and 23 from a static port trunk. If these are the only ports in the trunk, the trunk is deleted from the switch:

```
awplus> enable
awplus# configure terminal
awplus(config)# interface port1.0.22-port1.0.23
awplus(config-if)# no static-channel-group
```

## **PORT-CHANNEL LOAD-BALANCE**

#### Syntax

port-channel load-balance src-mac|dst-mac|src-dst-mac|srcip|dst-ip|src-dst-ip

#### **Parameters**

src-mac

Specifies source MAC address as the load distribution method.

dst-mac

Specifies destination MAC address.

#### src-dst-mac

Specifies source address/destination MAC address.

src-ip

Specifies source IP address.

dst-ip

Specifies destination IP address.

src-dst-ip

Specifies source address/destination IP address.

Mode

Static Port Trunk Interface mode

#### Description

Use this command to specify the load distribution methods of static port trunks. The load distribution methods determine the manner in which the switch distributes packets among the ports of a trunk.

This command is found in the Static Port Trunk Interface mode. To enter the mode, use the INTERFACE TRUNK command. The format of the command is the keyword INTERFACE followed by name of a trunk you want to configure. The name of a static port truck consists of "sa" followed by a trunk's ID number. You can configure just one trunk at a time.

#### Example

This example sets the load distribution method to destination MAC address for a trunk with an ID number 4:

awplus> enable awplus# configure terminal awplus(config)# interface sa4 awplus(config-if)# port-channel load-balance dst-mac

## SHOW STATIC-CHANNEL-GROUP

#### Syntax

show static-channel-group

#### Parameters

None

#### Modes

User Exec mode and Privileged Exec mode

#### Description

Use this command to display the member ports of static port trunks on the switch. An example of the command is shown in Figure 101.

```
% Static Aggregator: sa1
% Member:
    port1.0.5
    port1.0.7
% Static Aggregator: sa2
% Member:
    port1.0.19
    port1.0.20
    port1.0.21
    port1.0.22
```

Figure 101. SHOW STATIC-CHANNEL-GROUP Command

To view the load distribution methods of static port trunks, display the running configuration with "SHOW RUNNING-CONFIG" on page 130.

#### Example

This example displays the member ports of a static port trunk:

awplus# show static-channel-group

## STATIC-CHANNEL-GROUP

#### **Syntax**

static-channel-group id\_number

#### **Parameters**

#### id\_number

Specifies an ID number of a static port trunk. The range is 1 to 32. You can specify just one ID number.

#### Mode

Port Interface mode

#### Description

Use this command to create new static port trunks and to add ports to existing trunks. To create a new trunk, specify an unused ID number. To add ports to an existing trunk, specify an ID number of an existing trunk.

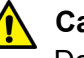

#### Caution

Do not connect the network cables to the ports of the static port trunk until after you have created it. A network loop may result if you connect the cables beforehand, possibly resulting in a broadcast storm and poor network performance.

To create a new static port trunk, you have to assign it an ID number, in the range of 1 to 32. This number is used by the switch to identify trunks and to assign trunk names. A name of a trunk consists of the prefix "sa" followed by an ID number. For instance, if you assign a new trunk the ID number 5, its name will be "sa5."

You should review the following information before creating a new static port trunk:

- When you create a new trunk, the settings of the lowest numbered port are copied to the other ports so that all the ports have the same settings. Consequently, you should examine and verify that the speed, duplex mode, and flow control settings of the lowest numbered port are correct for the network device to which the trunk will be connected.
- □ The ports of a trunk must be members of the same VLAN.

- Ports can be members of just one static port trunk at a time. A port that is already a member of a trunk cannot be added to another trunk until it is first removed from its current trunk assignment. To remove ports from static port trunks, see "NO STATIC-CHANNEL-GROUP" on page 526.
- Allied Telesis does not recommend using twisted pair ports 25R to 28R on the AT-9000/28 and AT-9000/28SP Managed Layer 2 ecoSwitches in static port trunks. The performance of a static port trunk that has these ports may not be predictable if the ports transition to the redundant state.

You should review the following information if you are adding ports to an existing trunk:

- If the port you are adding will be the lowest numbered port in the trunk, its parameter settings will overwrite the settings of the existing ports in the trunk. Consequently, you check to see if its settings are appropriate prior to adding it to the trunk. If the port will not be the lowest numbered port, its settings are changed to match the settings of the existing ports in the trunk.
- If the port to be added to a trunk is already a member of another static trunk, you must first remove it from its current trunk assignment. To remove ports from a trunk, see "NO STATIC-CHANNEL-GROUP" on page 526.

#### Example

This example creates a new static port trunk of ports 11 and 12, with the ID number 2. If there is already a static port trunk with the same ID number the commands add the ports to it:

```
awplus> enable
awplus# configure terminal
awplus(config)# interface port1.0.11-port1.0.12
awplus(config-if)# static-channel-group 2
```

Chapter 37: Static Port Trunk Commands

# Chapter 38 Link Aggregation Control Protocol (LACP)

This chapter covers the following topics:

- □ "Overview" on page 534
- □ "Creating New Aggregators" on page 537
- □ "Setting the Load Distribution Method" on page 538
- □ "Adding Ports to Aggregators" on page 539
- □ "Removing Ports from Aggregators" on page 540
- □ "Deleting Aggregators" on page 541
- □ "Displaying Aggregators" on page 542

## Overview

The Link Aggregation Control Protocol (LACP) is used to increase the bandwidth between the switch and other LACP-compatible devices by grouping ports together to form single virtual links.

LACP trunks are similar in function to static port trunks, but they are more flexible. The implementations of static trunks tend to be vendor specific and so may not always be compatible. In contrast, the implementation of LACP in the switch is compliant with the IEEE 802.3ad standard. It is interoperable with equipment from other vendors that also comply with the standard. This makes it possible to create LACP trunks between the switch and network devices from other manufacturers.

The main component of an LACP trunk is an aggregator. An aggregator is a group of ports on the switch. The ports of an aggregator are further grouped into a trunk, referred to as an aggregate trunk. An aggregate trunk can consist of a maximum of 8 ports on the switch.

An aggregator can have only one trunk. You have to create a separate aggregator for each trunk on the switch. The switch up can support up to a total of 32 static and LACP aggregate trunks at a time

LACP System<br/>PriorityWhen two devices form an aggregate trunk, a conflict may occur if there is<br/>a difference in their LACP implementations. For example, the two devices<br/>might not support the same number of active ports in an aggregate trunk.

If a conflict does occur, the two devices must resolve the problem and decide whose LACP settings take precedence. This is accomplished with the system LACP priority value. A hexadecimal value of from 1 to FFFF, this parameter is used whenever the devices encounter a conflict creating a trunk. The lower the number, the higher the priority. The settings on the device with the higher priority take precedence over the settings on the other device. If both devices have the same system LACP priority value, the settings on whichever switch has the lowest MAC address takes precedence.

This parameter is useful if the switch and the other 802.3ad-compliant device have different LACP trunking capabilities. You should give the other device the higher priority if its LACP capability is less than the AT-9000 Series switch capability. That way, the other device's settings are used by both devices to form the trunk.

For example, a conflict could occur in an aggregate trunk of six links if the other 802.3ad-compliant device supported just four active links at one time. The AT-9000 Series switch would activate all six links, while the other device would activate only four ports. But by giving the other device the higher priority, the conflict is avoided because the AT-9000 Series switch would use only four active links.

| Base Port                    | The lowest numbered port in an aggregator is referred to as the base port.<br>You cannot change the base port of an aggregator. You can neither delete<br>it from an aggregator nor add any ports that are below it. For example, if<br>an aggregator consists of ports 5 to 12, you cannot delete port 5 because<br>it is the base port, and you are not allowed to add ports 1 to 4 to the<br>aggregator. If you need to change the base port of an aggregator, you<br>must delete and recreate the aggregator to which it belongs. |                                                                                                    |  |  |
|------------------------------|----------------------------------------------------------------------------------------------------|----------------------------------------------------------------------------------------------------|--|--|
| Load Distribution<br>Methods | The load distribution method determines the manner in which the switch distributes the traffic across the active ports of an aggregate trunk. The method is assigned to an aggregator and applies to the aggregate trunk in it. For further information, refer to "Load Distribution Methods" on page 516.                                                                                                    |                                                                                                    |  |  |
| Guidelines                   | Here are the LACP guidelines:                                                                                                    |                                                                                                    |  |  |
|                              |                                                                                                    | LACP must be activated on both the switch and the other device.                                                                                                    |  |  |
|                              |                                                                                                    | The other device must be 802.3ad-compliant.                                                                                                    |  |  |
|                              |                                                                                                    | An aggregator can consist of any number of ports.                                                                                                    |  |  |
|                              |                                                                                                    | The switch supports up to eight active ports in an aggregate trunk at a time.                                                                                                  |  |  |
|                              |                                                                                                    | The switch can support up to a total of 32 static and LACP aggregate trunks at a time. An LACP trunk is countered against the maximum number of trunks only when it is active. |  |  |
|                              |                                                                                                    | The ports of an aggregate trunk must be the same medium type: all twisted pair ports or all fiber optic ports.                                                                 |  |  |
|                              |                                                                                                    | The ports of a trunk can be consecutive (for example ports 5 to 9) or nonconsecutive (for example, ports 4, 8, 11, 20).                                                        |  |  |
|                              |                                                                                                    | A port can belong to only one aggregator at a time.                                                                                                    |  |  |
|                              |                                                                                                    | A port cannot be a member of an aggregator and a static trunk at the same time.                                                                                                |  |  |
|                              |                                                                                                    | The ports of an aggregate trunk must be untagged members of the same VLAN.                                                                                                    |  |  |
|                              |                                                                                                    | 10/100/1000Base-TX twisted pair ports must be set to Auto-<br>Negotiation or 100 Mbps, full-duplex mode. LACP trunks are not<br>supported in half-duplex mode.                 |  |  |
|                              |                                                                                                    | 100Base-FX fiber optic ports must be set to full-duplex mode.                                                                                                    |  |  |
|                              |                                                                                                    | You can create an aggregate trunk of SFP transceivers in the AT-9000/52 Switch.                                                                                                |  |  |
|                              |                                                                                                    | Only those ports that are members of an aggregator transmit LACPDU packets.                                                                                                    |  |  |
|                              |                                                                                                    | Combo ports of all AT-9000 models can be aggregated, but not combined with any base ports.                                                                                     |  |  |

- The lowest numbered port in an aggregator is called the base port. You cannot add ports that are below the base port of an aggregator. For example, you cannot add ports 1 to 3 to an aggregator that consists of ports 4 to 8. You must delete and recreate an aggregator to change its base port.
- The load distribution method is applied at the aggregator level. For further information, refer to "Load Distribution Methods" on page 516.
- To function as a member of an aggregator, a port must receive LACPDU packets from a remote network device. A port that does not receive LACPDU packets while it is a member of an aggregate trunk functions as a regular Ethernet port, forwarding network traffic while also continuing to transmit LACPDU packets.
- □ The port with the highest priority in an aggregate trunk carries broadcast packets and packets with an unknown destination.
- Prior to creating an aggregate trunk between an Allied Telesis device and another vendor's device, refer to the vendor's documentation to determine the maximum number of active ports the device supports. If the number is less than eight, the maximum number for the AT-9000 Series switch, you should assign the vendor's device a higher system LACP priority than the switch. If it is more than eight, assign the AT-9000 Series switch the higher priority. This will avoid a possible conflict between the devices if some ports are placed in the standby mode when the devices create the trunk. For background information, refer to "LACP System Priority" on page 534.
- □ LACPDU packets are transmitted as untagged packets.

## **Creating New Aggregators**

To create a new aggregator, move to the Port Interface mode of the aggregator's member ports and issue the CHANNEL-GROUP command, which has this format:

channel-group *id\_number* 

The ID\_NUMBER parameter has a range of 1 to 32. Each aggregator must be assigned a unique ID number.

If the ports of a new aggregator are already members of other aggregators, the switch automatically removes them from their current assignments before adding them to the new aggregator.

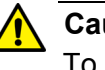

#### Caution

To avoid creating a loop in your network topology, do not connect the network cables to the ports until after you have created the aggregator with the CHANNEL-GROUP command.

These commands create a new aggregator of ports 11 and 12, with the ID number 4:

```
awplus> enable
awplus# configure terminal
awplus(config)# interface port1.0.11-port1.0.12
awplus(config-if)# channel-group 4
```

## **Setting the Load Distribution Method**

The load distribution method determines the manner in which the switch distributes the egress packets among the active ports of an aggregator. The packets can be distributed by source MAC or IP address, destination MAC or IP address, or by both source and destination addresses. The distribution methods are discussed in "Load Distribution Methods" on page 516.

The load distribution method of an aggregator is set with the PORT-CHANNEL LOAD-BALANCE command in the LACP Port Trunk Interface mode. To enter the mode, use the INTERFACE PO command from the Global Configuration mode, in this format:

interface poid\_number

You specify the intended aggregator by adding its ID number as a suffix to PO.

Here is the format of the PORT-CHANNEL LOAD-BALANCE command:

port-channel load-balance src-mac|dst-mac|src-dst-mac| src-ip|dst-ip|src-dst-ip

In this example, an aggregator with the ID number 5 is assigned the source MAC address distribution method:

awplus> enable awplus# configure terminal awplus(config)# interface po5 awplus(config-if)# port-channel load-balance src-mac

This example assigns an aggregator with the ID number 17 the source destination MAC address distribution method:

awplus> enable awplus# configure terminal awplus(config)# interface po17 awplus(config-if)# port-channel load-balance src-dst-mac The command to add ports to existing aggregators is the same command to create new aggregators, the CHANNEL-GROUP command in the Port Interface mode. To use the command, move to the Port Interface mode of the ports you want to add to an aggregator and issue the command.

#### Note

You cannot add to an aggregator any ports that are below the base port. For instance, you cannot add any ports below port 15 to an aggregator that has ports 15 to 22.

When you enter the command, specify the ID number of the existing aggregator to which the new ports are to be assigned. If you do not know the ID number, use the SHOW ETHERCHANNEL DETAIL command.

If the new ports of an aggregator are already members of other aggregators, you do not have to remove them from their current assignments before adding them to a different aggregator. The management software does that automatically.

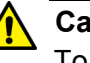

#### Caution

To avoid creating a loop in your network topology, do not connect the network cables to the aggregator ports until you have performed the CHANNEL-GROUP command.

These commands add ports 18 and 23 to the aggregator with ID number 5:

```
awplus> enable
awplus# configure terminal
awplus(config)# interface port1.0.18,port1.0.23
awplus(config-if)# channel-group 5
```

## **Removing Ports from Aggregators**

To remove ports from an aggregator, use the NO CHANNEL-GROUP command, in the Port Interface mode. Move to the Port Interface mode for those ports you want to remove from an aggregator and enter the command. You can remove ports from only one aggregator at a time.

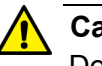

#### Caution

Do not remove a port from an aggregator without first disconnecting the network cable. Leaving the network cable connected may result in a network loop, which can cause a broadcast storm.

#### Note

You cannot remove the base port of an aggregator. The base port is the lowest-numbered port of an aggregator. For example, you cannot delete port 7 from an aggregator consisting of ports 7 to 12. Removing the base port requires deleting and recreating the aggregator to which the base port belongs.

These commands delete ports 11 and 12 from an aggregator:

```
awplus> enable
awplus# configure terminal
awplus(config)# interface port1.0.11-port1.0.12
awplus(config-if)# no channel-group
```

## **Deleting Aggregators**

To delete an aggregator, remove all its ports with the NO CHANNEL-GROUP command, in the Port Interface mode.

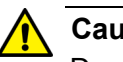

Caution

Do not delete an aggregator without first disconnecting the network cables from its ports. Leaving the network cables connected may result in a network loop, which can cause a broadcast storm.

These commands delete an aggregator consisting of ports 17, 22 and 23:

```
awplus> enable
awplus# configure terminal
awplus(config)# interface port1.0.17,port1.0.22,port1.0.23
awplus(config-if)# no channel-group
```

## **Displaying Aggregators**

There are five SHOW commands for LACP. Two of them are mentioned here. For descriptions of all the commands, refer to Chapter 39, "LACP Commands" on page 545.

The first command is the SHOW ETHERCHANNEL DETAIL command in the Privileged Exec mode. It displays configuration information and operation status about the aggregators on the switch. Included are the ports of the individual aggregators, their link states, and the load distribution methods of the aggregators. Here is the command:

awplus# show etherchannel detail

Here is an example of the information.

Aggregator # 1 .... pol Mac address: (00-15-77-d8-43-60,0000) Admin Key: 0xff01 - Oper Key: 0x0101 Receive link count: 4 - Transmit link count: 4 Individual: 0 - Ready: 0 Distribution Mode .. MACBoth Partner LAG: (0080,00-a0-d2-00-94-24,F601) Link: Port 1.0.1 sync Link: Port 1.0.2 sync Link: Port 1.0.3 sync Link: Port 1.0.4 sync Aggregator # 22.... po22 Mac address: (00-15-77-d8-43-60,0000) Admin Key: 0xff16 - Oper Key: 0x1616 Receive link count: 0 - Transmit link count: 0 Individual: 0 - Ready: 0 Distribution Mode .. MACDest Partner LAG: (0000,00-00-00-00-00,0000) Link: Port 1.0.22 disabled Link: Port 1.0.23 disabled Link: Port 1.0.24 disabled

Figure 102. SHOW ETHERCHANNEL DETAIL

The only information the SHOW ETHERCHANNEL DETAIL command does not include is the LACP system priority value. That value can been seen with the SHOW LACP SYS-ID command, also in the Privileged Exec mode. Here is the command:

awplus# show lacp sys-id

Here is an example of the information.

System Priority: 0x0080 (32768) Mac Address: EC-CD-6D-1E-52-28

Figure 103. SHOW LACP SYS-ID Command

It should be mentioned that while the system priority value is set as an integer with the LACP SYSTEM-PRIORITY command, this command displays it in hexadecimal format.

Chapter 38: Link Aggregation Control Protocol (LACP)

# Chapter 39 LACP Commands

The LACP port trunk commands are summarized in Table 59 and described in detail within the chapter.

| Command                                    | Mode                         | Description                                                     |
|--------------------------------------------|------------------------------|-----------------------------------------------------------------|
| "CHANNEL-GROUP" on page 546                | Port Interface               | Creates new aggregators and adds ports to existing aggregators. |
| "LACP SYSTEM-PRIORITY" on page 548         | Global<br>Configuration      | Sets the LACP system priority value for the switch.             |
| "NO CHANNEL-GROUP" on page 549             | Port Interface               | Removes ports from aggregators and deletes aggregators.         |
| "PORT-CHANNEL LOAD-BALANCE"<br>on page 550 | LACP Port<br>Trunk Interface | Sets the load distribution method.                              |
| "SHOW ETHERCHANNEL" on page 552            | Privileged Exec              | Displays the ports of the aggregators on the switch.            |
| "SHOW ETHERCHANNEL DETAIL"<br>on page 553  | Privileged Exec              | Displays the states of the ports of the aggregators.            |
| "SHOW ETHERCHANNEL<br>SUMMARY" on page 555 | Privileged Exec              | Displays detailed information about the aggregators.            |
| "SHOW LACP SYS-ID" on page 556             | Privileged Exec              | Displays the LACP priority value and MAC address of the switch. |
| "SHOW PORT ETHERCHANNEL" on page 557       | Privileged Exec              | Displays the LACP port information.                             |

#### Table 59. LACP Port Trunk Commands

## **CHANNEL-GROUP**

#### **Syntax**

channel-group *id\_number* 

#### Parameters

id\_number

Specifies the ID number of a new or an existing aggregator. The range is 1 to 32.

#### Mode

Port Interface mode

#### Description

Use this command to create new aggregators or to add ports to existing aggregators.

The lowest numbered port in an aggregator is called the base port. When adding ports to an existing aggregator, you cannot add ports that are below the base port. For example, you cannot add ports 1 to 6 to an existing aggregator that consists of ports 7 to 12. You have to delete and recreate an aggregator to change its base port.

To review the guidelines to creating or modifying aggregators, refer to "Guidelines" on page 535.

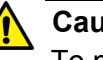

#### Caution

To prevent creating a loop in your network topology, do not connect the network cables to the ports until after you have created the aggregator. Network loops can cause broadcast storms that can lead to poor network performance.

#### **Confirmation Command**

"SHOW ETHERCHANNEL" on page 552

#### Examples

These commands create a new aggregator consisting of ports 11 to 16. The ID number of the aggregator is 2.

```
awplus> enable
awplus# configure terminal
awplus(config)# interface port1.0.11-port1.0.16
awplus(config-if)# channel-group 2
```

This example adds port 15 to an existing aggregator that has the ID number 4:

```
awplus> enable
awplus# configure terminal
awplus(config)# interface port1.0.15
awplus(config-if)# channel-group 4
```

## LACP SYSTEM-PRIORITY

#### **Syntax**

lacp system-priority priority

#### Parameters

priority

Specifies the LACP system priority value for the switch. The range is 1 to 65535.

#### Mode

Global Configuration mode

#### Description

Use this command to set the LACP priority of the switch. The switch uses the LACP priority to resolve conflicts with other network devices when it creates aggregate trunks.

#### **Confirmation Command**

"SHOW LACP SYS-ID" on page 556

#### Note

The value is set as an integer with this command and displayed in hexadecimal format by the SHOW LACP SYS-ID command.

#### Example

This example assigns the system priority 200 to the switch:

awplus> enable
awplus# configure terminal
awplus(config)# lacp system-priority 200
### **NO CHANNEL-GROUP**

### Syntax

no channel-group

### Parameters

None

### Mode

Port Interface mode

### Description

Use this command to remove ports from aggregators and to delete aggregators. To delete an aggregator, remove all its ports.

You cannot remove the base port of the aggregator. Changing the base port requires deleting and recreating the aggregator.

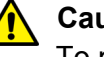

### Caution

To prevent creating a loop in your network topology, you should not remove ports from an aggregator without first disconnecting their network cables. Network loops can cause broadcast storms that can lead to poor network performance.

### **Confirmation Command**

"SHOW ETHERCHANNEL" on page 552

### Example

These commands delete ports 11 and 12 from an aggregator. The aggregator is deleted if these are its only ports:

```
awplus> enable
awplus# configure terminal
awplus(config)# interface port1.0.11-port1.0.12
awplus(config-if)# no channel-group
```

## **PORT-CHANNEL LOAD-BALANCE**

#### **Syntax**

port-channel load-balance src-mac/dst-mac/src-dst-mac/ src-ip/dst-ip/src-dst-ip

### **Parameters**

#### src-mac

Specifies source MAC address as the load distribution method.

#### dst-mac

Specifies destination MAC address.

#### src-dst-mac

Specifies source address/destination MAC address.

#### src-ip

Specifies source IP address.

#### dst-ip

Specifies destination IP address.

### src-dst-ip

Specifies source address/destination IP address.

#### Mode

LACP Port Trunk Interface mode

### Description

Use this command to set the load distribution methods of aggregators. An aggregator can have only one load distribution method. The load distribution methods are the same as those for static port trunks described in "Load Distribution Methods" on page 516.

To enter the LACP Port Trunk Interface mode, from the Global Configuration mode, enter the INTERFACE PO command and the ID number of the aggregator. For example, to enter the mode for the aggregator that has the ID number 2, you enter:

awplus> enable
awplus# configure terminal
awplus(config)# interface po2

### **Confirmation Command**

"SHOW ETHERCHANNEL DETAIL" on page 553

### Example

This example sets the load distribution method to source MAC address for the LACP trunk that has the ID number 22:

```
awplus> enable
awplus# configure terminal
awplus(config)# interface po22
awplus(config-if)# port-channel load-balance src-mac
```

### SHOW ETHERCHANNEL

### **Syntax**

show etherchannel *id\_number* 

### Parameters

*id\_number* Specifies the ID number of the aggregator.

### Mode

Privileged Exec mode

### Description

Use this command to display the ports of specific aggregators on the switch. Figure 104 illustrates the information.

```
Aggregator #2 .... po2
Admin Key: 0xff01 - Oper Key: 0x0101
Link: Port1.0.2 sync
Link: Port1.0.3 sync
Link: Port1.0.4 sync
Link: Port1.0.5 sync
Link: Port1.0.6 sync
```

Figure 104. SHOW ETHERCHANNEL Command

### Example

This example displays the ports of the aggregator with the ID number 22:

awplus# show etherchannel 22

### SHOW ETHERCHANNEL DETAIL

### Syntax

show etherchannel detail

### Parameters

None

### Mode

Privileged Exec mode

### Description

Use this command to display detailed information about the aggregators on the switch. Figure 105 illustrates the information.

```
Aggregator # 1 .... pol
Mac address: (00-15-77-d8-43-60,0000)
Admin Key: 0xff01 - Oper Key: 0x0101
Receive link count: 4 - Transmit link count: 4
Individual: 0 - Ready: 0
Distribution Mode .. MACBoth
Partner LAG: (0080,00-a0-d2-00-94-24,F601)
Link: Port 1.0.1
                     sync
Link: Port 1.0.2
                     sync
Link: Port 1.0.3
                     sync
Link: Port 1.0.4
                     sync
Aggregator # 22.... po22
Mac address: (00-15-77-d8-43-60,0000)
Admin Key: 0xff16 - Oper Key: 0x1616
Receive link count: 0 - Transmit link count: 0
Individual: 0 - Ready: 0
Distribution Mode .. MACDest
Partner LAG: (0000,00-00-00-00-00,0000)
Link: Port 1.0.22
                     disabled
Link: Port 1.0.23
                     disabled
Link: Port 1.0.24
                     disabled
```

Figure 105. SHOW ETHERCHANNEL DETAIL Command

### Example

This example displays detailed information about aggregators:

awplus# show etherchannel detail

### SHOW ETHERCHANNEL SUMMARY

### Syntax

show etherchannel summary

### Parameters

None

### Mode

Privileged Exec mode

#### Description

Use this command to display the states of the member ports of the aggregators. Figure 106 illustrates the information.

```
Aggregator #2 .... po2
Admin Key: 0xff01 - Oper Key: 0x0101
   Link: Port1.0.2
                        sync
   Link: Port1.0.3
                        sync
   Link: Port1.0.4
                        sync
   Link: Port1.0.5
                        sync
   Link: Port1.0.6
                        sync
Aggregator #21 .... po21
Admin Key: 0xff16 - Oper Key: 0x1616
   Link: Port1.0.21
                         disabled
   Link: Port1.0.22
                         disabled
   Link: Port1.0.23
                         disabled
   Link: Port1.0.24
                         disabled
   Link: Port1.0.25
                         disabled
```

### Figure 106. SHOW ETHERCHANNEL SUMMARY Command

### Example

This example displays the states of the aggregator's member ports:

awplus# show etherchannel summary

### SHOW LACP SYS-ID

### **Syntax**

show lacp sys-id

### **Parameters**

None

### Mode

Privileged Exec mode

### Description

Use this command to display the LACP priority value and MAC address of the switch. Figure 107 provides an example of the display.

```
System Priority: 0x0080 (32768)
Mac Address: EC-CD-6D-1E-52-28
```

### Figure 107. SHOW LACP SYS-ID Command

### Note

The LACP priority value is set as an integer with "LACP SYSTEM-PRIORITY" on page 548 and displayed in hexadecimal format by this command.

### Example

This example displays the LACP priority value and MAC address:

```
awplus# show lacp sys-id
```

### SHOW PORT ETHERCHANNEL

### **Syntax**

show port etherchannel [interface port]

### **Parameters**

port

Specifies the port of an aggregator. You can display more than one port at a time.

### Mode

Privileged Exec mode

### Description

Use this command to display the LACP port information. Figure 108 illustrates the information. Refer to the IEEE 802.3ad standard for definitions of the fields.

| Link: port: 1.0.5<br>Aggregator # 2<br>Receive machine state: Defaulted<br>Periodic Transmission machine state:<br>Mux machine state: Detached<br>ACTOR    | Slow periodic<br>PARTNER                                                                                                    |                                                                                        |
|----------------------------------------------------------------------------------------------------|----------------------------------------------------------------------------------------------------|----------------------------------------------------------------------------------------|
| Actor Port05SelectedUNSELECTEDOper Key0x0001Oper Port Priority0x0005IndividualNOSynchronizedNOCollectingNODistributingNODefaultedYESExpiredNOActor ChurnNO | Partner Port<br>Partner System<br>Oper Key<br>Oper Port Priority<br>Individual<br>Synchronized<br>Collecting<br>Distributing<br>Defaulted<br>Partner Churn | 00<br>00-00-00-00-00-00<br>0x0000<br>0x0000<br>YES<br>NO<br>NO<br>NO<br>NO<br>NO<br>NO |

### Figure 108. SHOW PORT ETHERCHANNEL Command

### Example

This example displays the LACP port information for port 5:

awplus# show port etherchannel port1.0.5

Chapter 39: LACP Commands

This section contains the following chapters:

- □ Chapter 40, "STP, RSTP and MSTP Protocols" on page 561
- □ Chapter 41, "Spanning Tree Protocol (STP) Procedures" on page 581
- □ Chapter 42, "STP Commands" on page 589
- Chapter 43, "Rapid Spanning Tree Protocol (RSTP) Procedures" on page 605
- □ Chapter 44, "RSTP Commands" on page 617
- □ Chapter 45, "Multiple Spanning Tree Protocol" on page 641
- □ Chapter 46, "MSTP Commands" on page 661

# Chapter 40 STP, RSTP and MSTP Protocols

This chapter covers the following topics:

- □ "Overview" on page 562
- □ "Bridge Priority and the Root Bridge" on page 563
- □ "Path Costs and Port Costs" on page 564
- □ "Port Priority" on page 565
- □ "Forwarding Delay and Topology Changes" on page 566
- □ "Hello Time and Bridge Protocol Data Units (BPDU)" on page 567
- □ "Point-to-Point and Edge Ports" on page 568
- □ "Mixed STP and RSTP Networks" on page 570
- □ "Spanning Tree and VLANs" on page 571
- □ "RSTP and MSTP BPDU Guard" on page 572
- □ "STP, RSTP, MSTP Loop Guard" on page 574
- □ "STP and RSTP Root Guard" on page 579

### Overview

The Spanning Tree Protocol (STP), Rapid Spanning Tree Protocol (RSTP) and Multiple Spanning Tree Protocol (MSTP) guard against the formation of loops in an Ethernet network topology. A topology has a loop when two or more nodes can transmit packets to each other over more than one data path. The problem that data loops pose is that packets can become caught in repeating cycles, referred to as broadcast storms, that needlessly consume network bandwidth and that can significantly reduce network performance.

Spanning tree prevents loops from forming by ensuring that only one path exists between the end nodes in your network. Where multiple paths exist, these protocols place the extra paths in a standby or blocking mode.

Spanning tree can also activate redundant paths if primary paths go down. So not only do these protocols guard against multiple links between segments and the risk of broadcast storms, but they can also maintain network connectivity by activating backup redundant paths.

One of the primary differences between the two protocols is in the time each takes to complete the process referred to as convergence. When a change is made to the network topology, such as the addition of a new bridge, a spanning tree protocol must determine whether there are redundant paths that must be blocked to prevent data loops, or activated to maintain communications between the various network segments. This is the process of convergence.

With STP, convergence can take up to a minute to complete in a large network. This can result in the loss of communication between various parts of the network during the convergence process, and the subsequent lost of data packets.

RSTP is much faster and is the default spanning tree mode. It can complete a convergence in seconds to greatly diminish the possible impact the process can have on your network.

MSTP is similar to RSTP in its efficiency of convergence. It also allows more than one instance of spanning tree to be active at a time. See "Multiple Spanning Tree Protocol" on page 641 for more information about how MSTP operates in an environment of multiple spanning tree instances.

The STP implementation on the switch complies with the IEEE 802.1d standard. The RSTP implementation complies with the IEEE 802.1w standard. The MSTP feature complies with the IEEE 802.1s standard. The following subsections provide an overview the basic features of STP, RSTP and MSTP, and define the different parameters that you can adjust.

The first task that bridges perform when a spanning tree protocol is activated on a network is the selection of a *root bridge*. A root bridge distributes network topology information to the other network bridges and is used by the other bridges to determine if there are redundant paths in the network.

A root bridge is selected by the *bridge priority* number, also referred to as the bridge identifier. The bridge with the lowest bridge priority number in the network is selected as the root bridge. If two or more bridges have the same bridge priority number, of those bridges, the one with the lowest MAC address is designated as the root bridge.

You can change the bridge priority number on the switch. You can designate which switch on your network you want as the root bridge by giving it the lowest bridge priority number. You might also consider which bridge should function as the backup root bridge in the event you need to take the primary root bridge offline, and assign that bridge the second lowest bridge identifier number.

The bridge priority has a range 0 to 61,440 in increments of 4,096. A lower priority number indicates a greater likelihood of the switch becoming the root bridge. The priority values can be set only in increments of 4,096. The default value is 32,768.

### Path Costs and Port Costs

After the root bridge has been selected, the bridges determine if the network contains redundant paths and, if one is found, select a preferred path while placing the redundant paths in a backup or blocking state.

A bridge that has only one path between itself and the root bridge is referred to as the *designated bridge*. And the port through which it is communicating with the root bridge is referred to as the *root port*.

If redundant paths exist, the bridges that are a part of the paths must determine which path will be the primary, active path, and which path(s) will be placed in the standby, blocking mode. This is accomplished by a determination of *path costs*. The path offering the lowest cost to the root bridge becomes the primary path, and the redundant paths are placed in the blocking state.

Path cost is determined by evaluating *port costs*. Every port on a bridge participating in STP and RSTP has a cost associated with it. The cost of a port on a bridge is typically based on port speed. The faster the port, the lower the port cost. The exception to this is the ports on the root bridge, where all ports have a port cost of 0.

Path cost is simply the sum of the port costs between a bridge and the root bridge.

The path cost of a port is adjustable on the switch. The range is 1 to 200000000.

If two paths have the same port cost, the bridges must select a preferred path. In some instances this can involve the use of the *port priority* parameter. This parameter is used as a tie breaker when two paths have the same cost.

The port priority has a range from 0 to 240 in increments of 16. The priority values can be set only in increments of 16. The default value is 128, which is increment 8.

# **Forwarding Delay and Topology Changes**

If there is a change in the network topology due to a failure, removal, or addition of any active components, the active topology also changes. This may trigger a change in the state of some blocked ports. However, a change in a port state is not activated immediately.

It might take time for the root bridge to notify all bridges that a topology change has occurred, especially if it is a large network. If a topology change is made before all the bridges have been notified, a temporary data loop could occur, and that could adversely impact network performance.

To forestall the formation of temporary data loops during topology changes, a port designated to change from blocking to forwarding passes through two additional states—listening and learning—before beginning to forward frames. The amount of time a port spends in these states is set by the forwarding delay value. This value states the amount of time that a port spends in the listening and learning states prior to changing to the forwarding state.

The forwarding delay value is adjustable on the switch. The appropriate value for this parameter depends on a number of variables, with the size of your network being a primary factor. For large networks, you should specify a value large enough to allow the root bridge sufficient time to propagate a topology change throughout the entire network. For small networks, you should not specify a value so large that a topology change is needlessly delayed, which could result in the delay or loss of some data packets.

#### Note

The forwarding delay parameter applies only to ports on the switch that are operating STP-compatible mode.

### Hello Time and Bridge Protocol Data Units (BPDU)

The bridges that are part of a spanning tree domain communicate with each other using a bridge broadcast frame that contains a special section devoted to carrying STP or RSTP information. This portion of the frame is referred to as the bridge protocol data unit (BPDU). When a bridge is brought online, it issues a BPDU in order to determine whether a root bridge has already been selected in the network, and if not, whether it has the lowest bridge priority number of all the bridges and should therefore become the root bridge.

The root bridge periodically transmits a BPDU to determine whether there have been any changes to the network topology and to inform other bridges of topology changes. The frequency with which the root bridge sends out a BPDU is called the hello time. This is a value that you can set on the switch. The interval is measured in seconds and has a default setting of two seconds. Consequently, if the switch is selected as the root bridge of a spanning tree domain, it transmits a BPDU every two seconds.

### **Point-to-Point and Edge Ports**

Part of the task of configuring RSTP or MSTP is defining the port types on the switch. This relates to the devices connected to the ports. With the port types defined, RSTP or MSTP can reconfigure a network much quicker than STP when a change in network topology is detected.

#### Note

This section applies only to RSTP and MSTP.

There are two possible selections:

- Point-to-point port
- Edge port

A port that is operating in full-duplex mode is functioning as a point-topoint port. Figure 109 illustrates two switches that are connected with one data link. With the link operating in full-duplex, the ports are point-to-point ports.

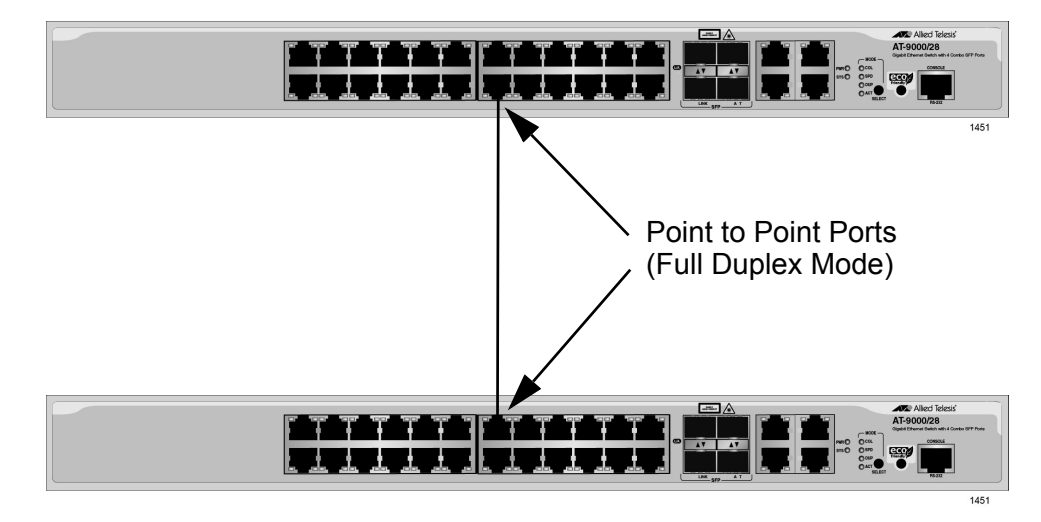

Figure 109. Point-to-Point Ports

If a port is operating in half-duplex mode and is not connected to any further bridges that are participating in spanning tree, then the port is an edge port. Figure 110 illustrates an edge port on the switch. The port is connected to an Ethernet hub, which in turn is connected to a series of Ethernet workstations. This is an edge port because it is connected to a device that has no participating RSTP or MSTP devices.

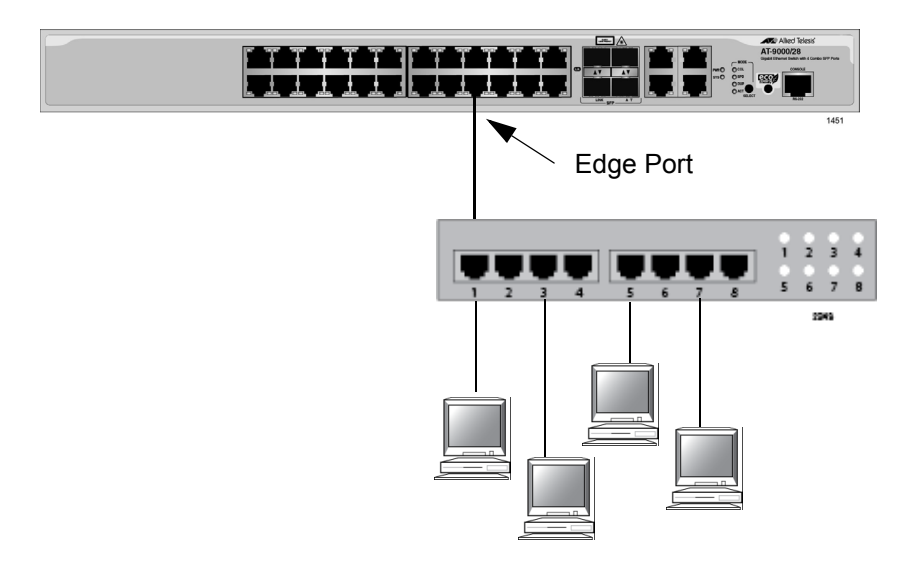

Figure 110. Edge Port

A port can be both a point-to-point and an edge port at the same time. It operates in full-duplex and has no spanning tree devices connected to it. Figure 111 illustrates a port functioning as both a point-to-point and edge port.

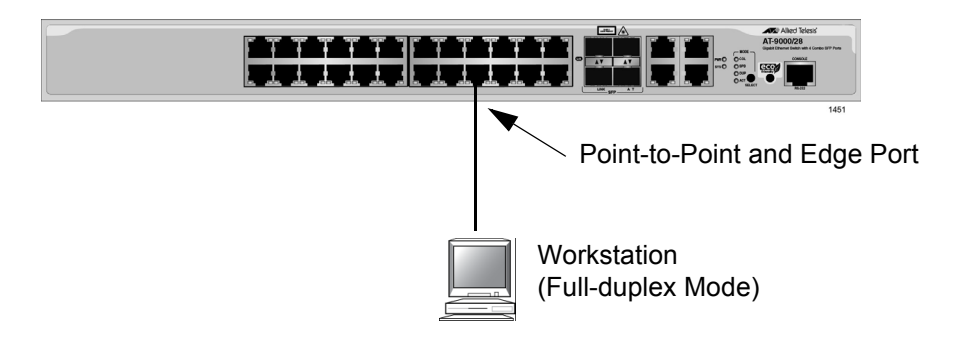

Figure 111. Point-to-Point and Edge Port

Determining whether a bridge port is point-to-point, edge, or both, can be a bit confusing. For that reason, do not change the default values for this RSTP feature unless you have a good grasp of the concept. In most cases, the default values work well.

# **Mixed STP and RSTP Networks**

RSTP IEEE 802.1w is fully compliant with STP IEEE 802.1d. A network can have both protocols. If both RSTP and STP are present in a network, they operate together to create a single spanning tree domain. Given this, if you decide to activate spanning tree on the switch, there is no reason not to use RSTP, even if the other switches are running STP. The switch combines its RSTP with the STP on the other switches by monitoring the traffic on the ports for BPDU packets. Ports that receive RSTP BPDU packets operate in RSTP mode while ports receiving STP BPDU packets operate in STP mode. STP and RSTP support a single-instance spanning tree that encompasses all the ports on the switch. If the ports are divided into different VLANs, the spanning tree protocol crosses the VLAN boundaries. This point can pose a problem in networks that contain multiple VLANs that span different switches and that are connected with untagged ports. In this situation, STP and RSTP might block a data link if they detect a data loop, causing fragmentation of your VLANs.

This issue is illustrated in Figure 112. Two VLANs, Sales and Production, span two switches. Two links consisting of untagged ports connect the separate parts of each VLAN. If STP or RSTP is activated on the switches, one of the links is disabled because the links form a loop. In the example, the port on the top switch that links the two parts of the Production VLAN is changed to the block state. This leaves the two parts of the Production VLAN unable to communicate with each other.

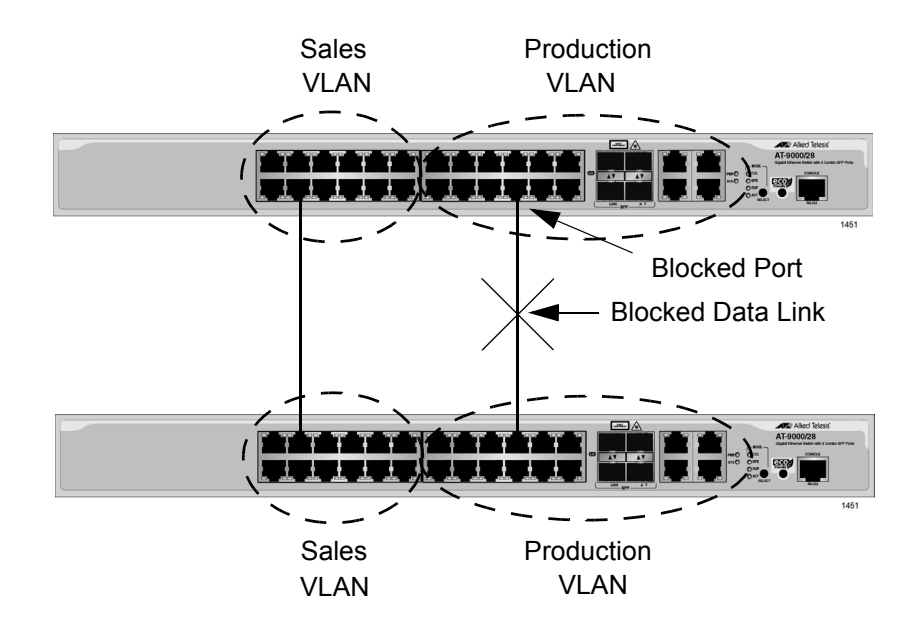

Figure 112. VLAN Fragmentation

You can avoid this problem by not activating spanning tree or by connecting VLANs using tagged instead of untagged ports. (For information about tagged and untagged ports, refer to Chapter 47, "Portbased and Tagged VLANs" on page 687.)

### **RSTP and MSTP BPDU Guard**

This feature monitors the RSTP or MSTP edge ports on the switch for BPDU packets. Edge ports that receive BPDU packets are disabled by the switch. The benefit of this feature is that it prevents the use of edge ports by RSTP or MSTP devices. This reduces the possibility of unwanted changes to a network topology.

Note

This section applies only to RSTP and MSTP.

When RSTP or MSTP detects a loop in a network topology, it performs a process called convergence in which the spanning tree devices identify the ports to be blocked to prevent the loop. The length of time the process requires depends on a number of factors, including the number of devices and ports in the domain. Long convergence processes can affect network performance because areas of a network may be isolated while the devices check for loops and enable or disable ports.

You can decrease the amount of time of the convergence process by designating edge ports on the switches. These ports are connected to devices that are at the edge of a network, such as workstations and printers. The advantages of edge ports are that they typically do not participate in the convergence process and that they immediately transition to the forwarding state, skipping the intermediate listening and learning states.

Edge ports, however, can leave a spanning tree domain vulnerable to unwanted topology changes. This can happen if someone connects an RSTP or MSTP device to an edge port, causing the other devices in the domain to perform the convergence process to integrate the new device into the spanning tree domain. If the new device assumes the role of root bridge, the new topology might be undesirable. In the worst case scenario, someone could use an edge port to introduce false BPDUs into a network to deliberately initiate a change.

The BPDU guard feature lets you protect your network from unnecessary convergences by preventing the use of edge ports by RSTP or MSTP devices. When this feature is active on the switch, any edge port that receives BPDU packets is automatically disabled, preventing the initiation of the convergence process. You are notified of the event with an SNMP trap. An edge port remains disabled until you enable it again with the management software, such as with the ENABLE SWITCH PORT command in the command line.

Here are the guidelines to this feature:

- □ BPDU guard is configured for each port and has only two possible settings: enabled or disabled. The default setting is disabled.
- □ This feature is supported on the base ports of the switch and any fiber optic transceivers installed in the unit.

### Note

A port disabled by the BPDU guard feature remains in that state until you enable it with the management software. If a port is still receiving BPDUs, you should disconnect the network cable before enabling it to prevent the feature from disabling the port again.

### STP, RSTP, MSTP Loop Guard

Although spanning tree is designed to detect and prevent the formation of loops in a network topology, it is possible in certain circumstances for the protocol to inadvertently create loops. This can happen in the unlikely situation where a link between two spanning tree devices remains active when there is an cessation of BPDUs because of a hardware or software problem. The loop guard feature is designed to prevent the formation of loops in this situation.

#### Note

The Loop Guard feature is supported in STP, RSTP, and MSTP.

Network devices running spanning tree regularly transmit BPDUs to discover the topology of a network and to the search for loops. These packets are used by the devices to identify redundant physical paths to the root bridge and, where loops exist, to determine the ports to be blocked.

The proper operation of spanning tree relies on the flow of these packets. If there is a hardware or software failure that interrupts their transmission or reception, it is possible the protocol might mistakenly unblock one or more ports in the spanning tree domain, causing a network loop.

The loop guard feature protects against this type of failure by monitoring the ports on the switch for BPDUs from the other RSTP devices. If a port stops receiving BPDUs without a change to its link state (that is the link on a port stays up), the switch assumes that there is a problem with RSTP on the other device and takes action depending on a port's role in the spanning tree domain. If the event happens on an alternate port in the blocking state, the port is kept in that state. If this occurs on a root or designated port in the forwarding state, the port's state is changed to the blocking state.

The switch activates loop guard only when there is a cessation in the flow of BPDUs on a port whose link state has not changed. A port that never receives BPDUs will not be affected by this feature.

A port that loop guard has placed in the blocking state remains in that state until it begins to receive BPDUs again or you reset the switch. Disconnecting the port, disabling or enabling a port with the management software, or even disabling loop guard does not change a port's blocking state.

If a loop guard event occurs during a local or remote management session, you will see this message displayed on the screen:

Loop Guard is triggered

If you configured the SNMP community strings on the switch, an SNMP trap is sent to your management workstations to notify you of the event. However, this event does not generate an entry in the switch's log.

This feature is supported on the base ports of the switch as well as on any fiber optic transceivers installed in the unit.

The following figures illustrate this feature. The first figure shows spanning tree under normal operations in a network of three switches that have been connected to form a loop. To block the loop, switch 3 designates port 14 as an alternate port and places it in the blocking or discarding state.

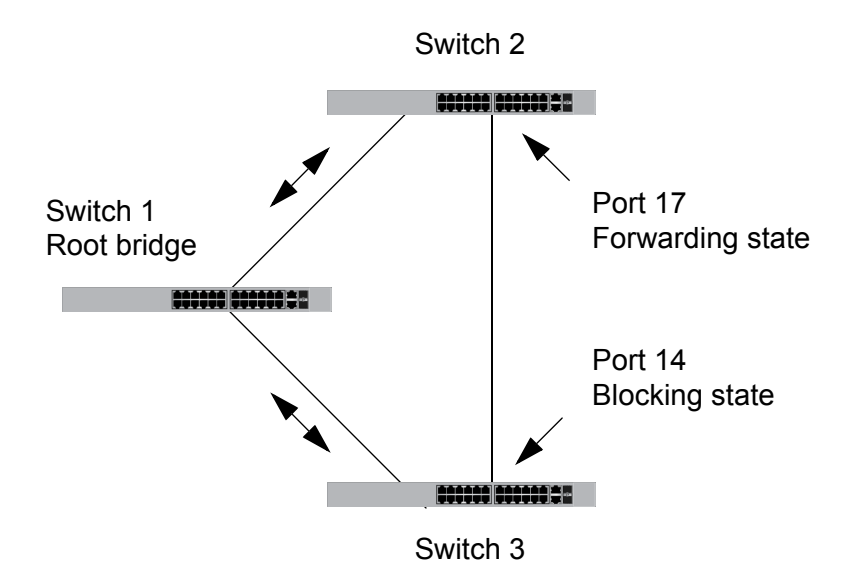

Figure 113. Loop Guard Example 1

If port 17 on switch 2 stops transmitting BPDUs, port 14 on switch 3 transitions from the blocking state to the forwarding state because the switch assumes that the device connected to the port is no longer an RSTP device. The result is a network loop, as illustrated in Figure 114 on page 576.

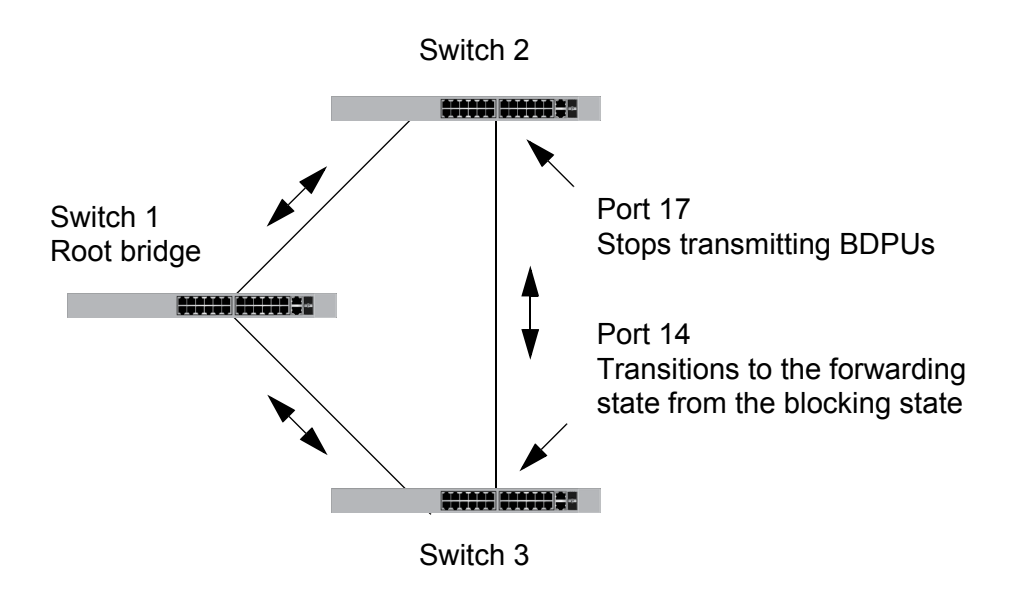

Figure 114. Loop Guard Example 2

But if loop guard is enabled on port 14 on switch 3, the port, instead of changing to the forwarding state, stays in the blocking state, preventing the formation of the loop.

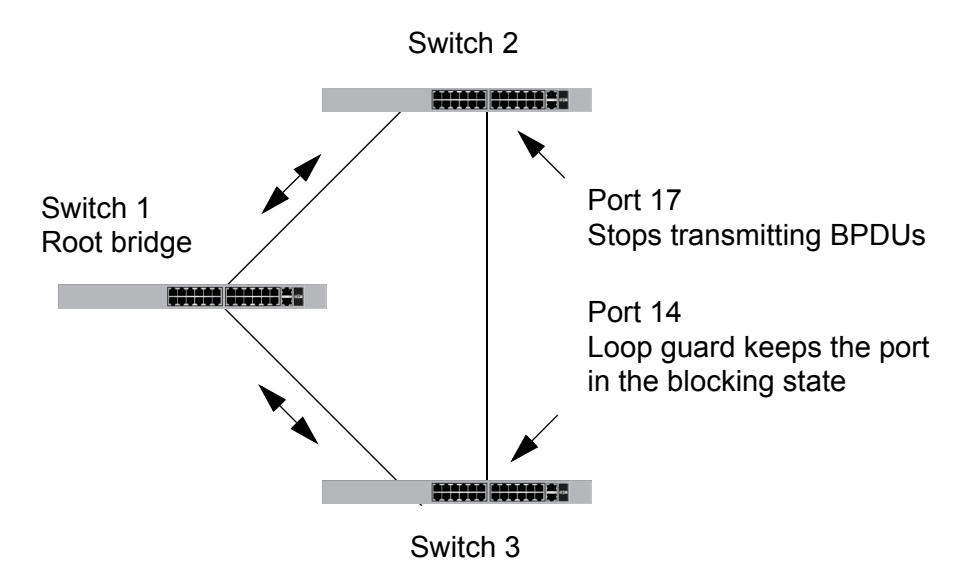

Figure 115. Loop Guard Example 3

The previous example illustrates how loop guard works to maintain a loopfree topology by keeping alternate ports in the blocking state when they stop receiving BPDUs. Loop guard can also work on root and designated ports that are in the forwarding state. This is illustrated in the next two examples. In the first example, the root bridge stops transmitting BPDUs. If switch 3 is not using loop guard, it continues to forward traffic on port 4. But since no BPDUs are received on the port, it assumes that the device connected to the port is not an RSTP device. Since switch 2 becomes the new root bridge, port 14 on switch 3 transitions to the forwarding state from the blocking state to become the new root port for the switch. The result is a network loop.

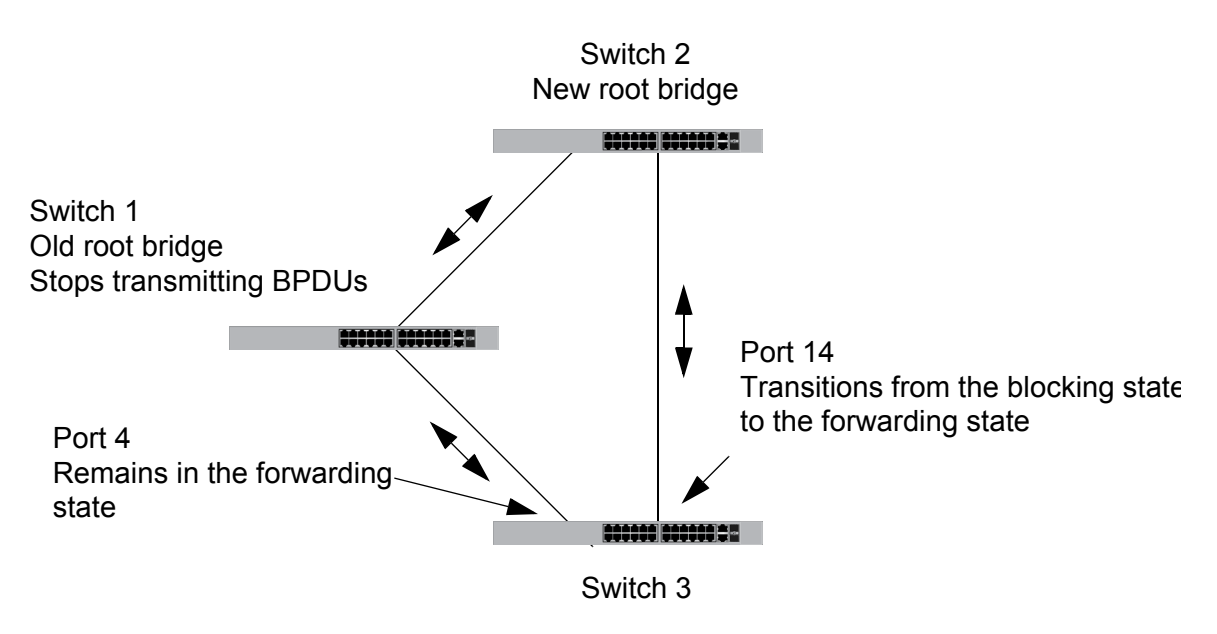

Figure 116. Loop Guard Example 4

But if loop guard is active on port 4 on switch 3, the port is placed in the blocking state since the reception of BPDUs is interrupted. This blocks the loop. The port remains in the blocking state until it again receives BPDUs or the switch is reset.

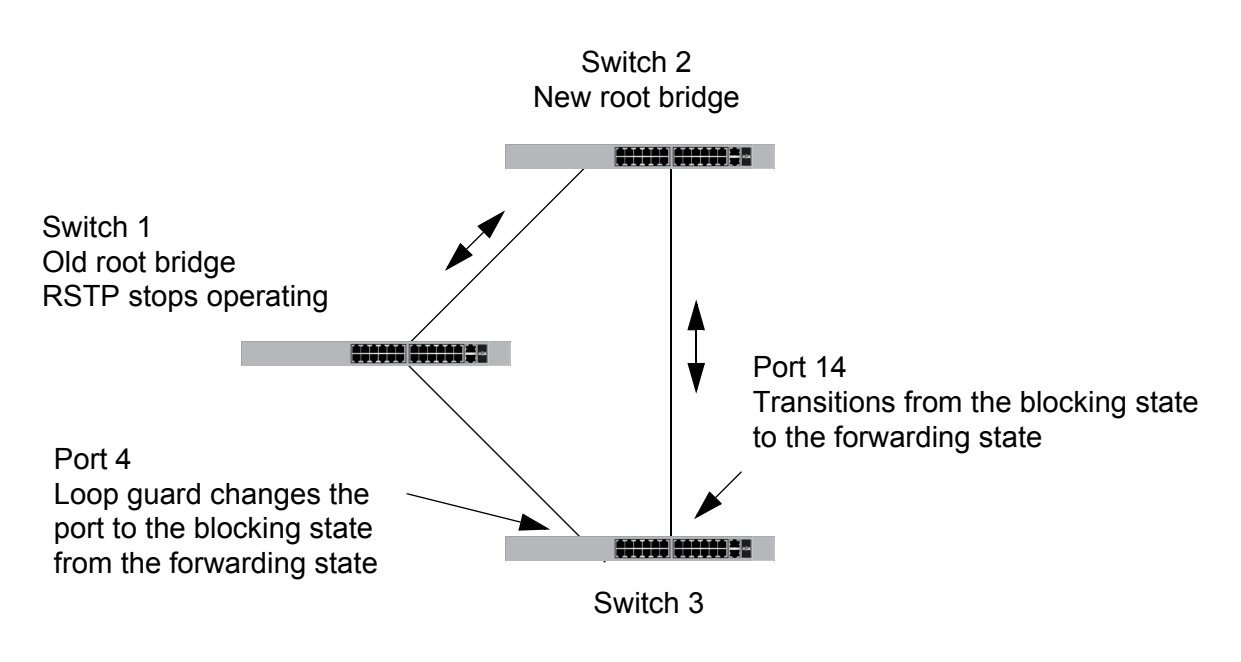

Figure 117. Loop Guard Example 5

The Root Guard feature enforces the root bridge placement in a network. It ensures the port that you have configured with the Root Guard feature is a designated port. Normally, root bridge ports are all designated ports, unless two or more ports of the root bridge are connected.

If the bridge receives a superior BPDU on a root-designated port, the Root Guard feature changes the state of the port to a "root inconsistent" STP state. This state varies depending on the spanning tree designation. For STP, this is a listening state. For RSTP (and MSTP), this is a discarding state. For more information about this command, see "SPANNING-TREE GUARD ROOT" on page 629 in the RSTP Commands chapter.

### Note

This feature is also supported in MSTP. See "MSTP Root Guard" on page 659 for more information.

Chapter 40: STP, RSTP and MSTP Protocols

# Chapter 41 Spanning Tree Protocol (STP) Procedures

This chapter provides the following procedures:

- □ "Designating STP as the Active Spanning Tree Protocol" on page 582
- □ "Enabling the Spanning Tree Protocol" on page 583
- □ "Setting the Switch Parameters" on page 584
- □ "Setting the Port Parameters" on page 586
- □ "Disabling the Spanning Tree Protocol" on page 587
- □ "Displaying STP Settings" on page 588

# **Designating STP as the Active Spanning Tree Protocol**

Before you can configure the STP parameters or enable the protocol on the switch, you have to designate STP as the active spanning tree protocol. The switch supports other spanning tree protocols in addition to STP, but only one of them can be active at a time on the device.

To designate STP as the active spanning tree protocol on the switch, use the SPANNING-TREE MODE STP command in the Global Configuration mode. Here is the command:

awplus> enable
awplus# configure terminal
awplus(config)# spanning-tree mode stp

After you enter the command, you can configure the STP parameters and enable the protocol so that the switch begins to use the protocol.

### **Enabling the Spanning Tree Protocol**

To enable STP on the switch, use the SPANNING-TREE STP ENABLE command in the Global Configuration mode. Here is the command:

awplus> enable
awplus# configure terminal
awplus(config)# spanning-tree stp enable

The switch immediately begins to send BPDUs from its ports to participate in the spanning tree domain.

## **Setting the Switch Parameters**

This table lists the STP functions that are controlled at the switch level. These commands are located in the Global Configuration mode and apply to the entire switch.

| То                                                                                                    | Use This Command                          | Range                                     |
|----------------------------------------------------------------------------------------------------|-------------------------------------------|-------------------------------------------|
| Specify how long the ports remain in<br>the listening and learning states<br>before entering the forwarding state.                                                           | SPANNING-TREE FORWARD-TIME<br>forwardtime | 4 to 30<br>seconds                        |
| Configure how frequently the switch<br>sends spanning tree configuration<br>information when it is functioning as<br>the root bridge or trying to become the<br>root bridge. | SPANNING-TREE HELLO-TIME<br>hellotime     | 1 to 10 seconds                           |
| Configure how long the switch stores<br>bridge protocol data units (BPDUs)<br>before deleting them.                                                                          | SPANNING-TREE MAX-AGE maxage              | 6 to 40 seconds                           |
| Assign the switch a priority number,<br>which is used to determine the root<br>bridge in the spanning tree domain.                                                           | SPANNING-TREE PRIORITY priority           | 0 to 61,440, in<br>increments of<br>4,096 |

Table 60. STP Switch Parameter Commands

Unless you are familiar with their functions, you should not change the forward time, hello time, and max-age parameters from their default values on the switch. These parameters have to be set in accordance with the following formulas, as specified in IEEE Standard 802.1d:

```
max-age <= 2 x (forward time - 1.0 second)
max-age => 2 x (hello time + 1.0 second)
```

This example changes the forward time to 24 seconds, the hello time to 5 seconds and the max-age to 20:

```
awplus> enable
awplus# configure terminal
awplus(config)# spanning-tree forward-time 24
awplus(config)# spanning-tree hello-time 5
awplus(config)# spanning-tree max-age 20
```

If you want the switch to be the root bridge of the spanning tree domain, assign it a low priority number with the SPANNING-TREE PRIORITY command. The bridge priority has a range 0 to 61,440 in increments of 4.096. The default value is 32,768.
This example of the command sets the switch's priority value to 8,192:

awplus> enable awplus# configure terminal awplus(config)# spanning-tree priority 8192

# **Setting the Port Parameters**

This table lists the STP functions that are controlled at the port level. You set these parameters in the Port Interface mode of the individual ports.

| Table 61 | STP Port | Darameter | Commande |
|----------|----------|-----------|----------|
|          | SIFFUL   | Falameter | Commanus |

| То                                                                                                    | Use This Command                      | Range                              |
|----------------------------------------------------------------------------------------------------|---------------------------------------|------------------------------------|
| Specify the cost of a port to the root bridge.                                                                               | SPANNING-TREE PATH-COST path-<br>cost | 1 to 20000000                      |
| Assign a priority value, which is used<br>as a tie breaker when two or more<br>ports have equal costs to the root<br>bridge. | SPANNING-TREE PRIORITY priority       | 0 to 240 in<br>increments of<br>16 |

This example of the SPANNING-TREE PATH-COST command assigns a path cost of 40 to ports 4 and 18:

awplus> enable awplus# configure terminal awplus(config)# interface port1.0.4,port1.0.18 awplus(config-if)# spanning-tree path-cost 40

This example of the SPANNING-TREE PRIORITY command assigns a priority value of 32:

awplus> enable awplus# configure terminal awplus(config)# interface port1.0.5 awplus(config-if)# spanning-tree priority 32

### **Disabling the Spanning Tree Protocol**

To disable STP on the switch, use the NO SPANNING-TREE STP ENABLE command in the Global Configuration mode. Here is the command:

awplus> enable
awplus# configure terminal
awplus(config)# no spanning-tree stp enable

#### Note

Before disabling the spanning tree protocol on the switch, display the STP states of the ports and disconnect the network cables from any ports that are in the discarding state. Ports that are in the discarding state begin to forward traffic again when STP is disabled. Leaving the cables connected may result in broadcast storms from network loops. To view the states of the ports, refer to "Displaying STP Settings" on page 588.

## **Displaying STP Settings**

To view the STP settings on the switch, use the SHOW SPANNING-TREE in the Privileged Exec mode. The command has this format:

show spanning-tree [interface port]

Use the INTERFACE parameter to view the settings of the specified ports. Otherwise, omit the parameter to view all the ports. Here is an example of the information the command displays:

```
% Default: Spanning Tree up - Enabled
% Default: Priority 32768
% Default: Forward Delay 15 - Hello Time 2 - Max Age 20- Root port 0
% Default: Root Id 8000:00153355ede1
% Default: Bridge Id 8000:00153355ede1
% Default: portfast bpdu-guard disabled
% Default: portfast bpdu-filter disabled
% Default: portfast errdisable timeout disabled
% Default: portfast errdisable timeout interval 300 sec
    port1.0.1: Port Id 8001 - Role Disabled - State Disabled
%
    port1.0.1: Designated Path Cost 0
%
%
   port1.0.1: Configured Path Cost 2000000 - Add type Explicit ref count 1
%
    port1.0.1: Designated Port Id 8001 - Priority 128
%
    port1.0.1: Root 8000:00000000000
%
    port1.0.1: Designated Bridge 8000:00000000000
%
    port1.0.1: Max Age 20
    port1.0.1: Hello Time 2 - Forward Delay 15
%
%
    port1.0.1: Version Spanning Tree Protocol
%
    port1.0.1: Current portfast off
    port1.0.1: Current loop-guard off
%
    port1.0.1: Current portfast bpdu-guard off
%
%
    port1.0.1: Current portfast bpdu-filter off
%
    port1.0.1: Current root-guard off
%
    port1.0.1: Configured Link Type auto
```

Figure 118. SHOW SPANNING-TREE Command for STP

# Chapter 42 STP Commands

The STP commands are summarized in Table 62 and described in detail within the chapter.

| Command                                      | Mode                             | Description                                                                                                    |
|----------------------------------------------|----------------------------------|----------------------------------------------------------------------------------------------------|
| "NO SPANNING-TREE STP<br>ENABLE" on page 591 | Global<br>Configuration          | Disables STP on the switch.                                                                                                    |
| "SHOW SPANNING-TREE" on page 592             | User Exec and<br>Privileged Exec | Displays the STP settings.                                                                                                    |
| "SPANNING-TREE FORWARD-TIME"<br>on page 594  | Global<br>Configuration          | Sets the forward time, which specifies<br>how long the ports remain in the<br>listening and learning states before<br>they transition to the forwarding state.                            |
| "SPANNING-TREE GUARD ROOT"<br>on page 595    | Port Interface                   | Enables the Root Guard feature on a port.                                                                                                    |
| "SPANNING-TREE HELLO-TIME" on page 596       | Global<br>Configuration          | Sets the hello time, which defines how<br>frequently the switch sends spanning<br>tree configuration information when it<br>is the root bridge or is trying to<br>become the root bridge. |
| "SPANNING-TREE MAX-AGE" on page 597          | Global<br>Configuration          | Sets the maximum age parameter,<br>which defines how long bridge<br>protocol data units (BPDUs) are<br>stored by the switch before they are<br>deleted.                                   |
| "SPANNING-TREE MODE STP" on page 598         | Global<br>Configuration          | Designates STP as the active spanning tree protocol on the switch.                                                                                                    |
| "SPANNING-TREE PATH-COST" on page 599        | Port Interface                   | Specifies the cost of a port to the root bridge.                                                                                                    |
| "SPANNING-TREE PORTFAST" on page 600         | Port Interface                   | Designates edge ports on the specified port.                                                                                                    |

#### Table 62. Spanning Tree Protocol Commands

| Command                                                   | Mode                    | Description                                                                                                    |
|-----------------------------------------------------------|-------------------------|----------------------------------------------------------------------------------------------------|
| "SPANNING-TREE PORTFAST<br>BPDU-GUARD" on page 601        | Port Interface          | Enables the BPDU guard feature on a port so that the switch monitors edge ports and disables them if they receive BPDUs. |
| "SPANNING-TREE PRIORITY (Bridge<br>Priority)" on page 602 | Global<br>Configuration | Assigns the switch a priority number.                                                                                    |
| "SPANNING-TREE Priority (Port<br>Priority)" on page 603   | Port Interface          | Assigns a priority value to a port.                                                                                      |
| "SPANNING-TREE STP ENABLE" on page 604                    | Global<br>Configuration | Enables STP on the switch.                                                                                               |

### Table 62. Spanning Tree Protocol Commands (Continued)

### **NO SPANNING-TREE STP ENABLE**

#### Syntax

no spanning-tree stp enable

#### Parameters

None

#### Mode

Global Configuration mode

#### Description

Use this command to disable STP on the switch. To view the current status of STP, refer to "SHOW SPANNING-TREE" on page 592. The default setting is disabled.

#### Note

Before disabling the spanning tree protocol on the switch, display the STP states of the ports and disconnect the network cables from any ports that are in the discarding state. Ports that are in the discarding state begin to forward traffic again when STP is disabled. Leaving the cables connected may result in broadcast storms from network loops. To view the states of the ports, refer to "SHOW SPANNING-TREE" on page 592.

#### **Confirmation Command**

"SHOW RUNNING-CONFIG" on page 130 or "SHOW SPANNING-TREE" on page 592

#### Example

This example disables STP on the switch:

awplus> enable
awplus# configure terminal
awplus(config)# no spanning-tree stp enable

## SHOW SPANNING-TREE

#### **Syntax**

show spanning-tree [interface port]

#### **Parameters**

port

Specifies a port. You can specify more than one port at a time in the command. The switch displays the STP settings for all the ports if you omit this parameter.

#### Modes

Privileged Exec mode

#### Description

Use this command to display the STP settings on the switch. An example of the display is shown in Figure 119.

```
% Default: Spanning Tree up - Enabled
% Default: Priority 32768
% Default: Forward Delay 15 - Hello Time 2 - Max Age 20- Root port 0
% Default: Root Id 8000:00153355ede1
% Default: Bridge Id 8000:00153355ede1
% Default: portfast bpdu-quard disabled
% Default: portfast bpdu-filter disabled
% Default: portfast errdisable timeout disabled
% Default: portfast errdisable timeout interval 300 sec
    port1.0.1: Port Id 8001 - Role Disabled - State Disabled
%
    port1.0.1: Designated Path Cost 0
%
   port1.0.1: Configured Path Cost 2000000 - Add type Explicit ref count 1
%
    port1.0.1: Designated Port Id 8001 - Priority 128
%
    port1.0.1: Root 8000:00000000000
%
%
    port1.0.1: Designated Bridge 8000:0000000000
    port1.0.1: Max Age 20
%
    port1.0.1: Hello Time 2 - Forward Delay 15
%
    port1.0.1: Version Spanning Tree Protocol
%
    port1.0.1: Current portfast off
%
%
    port1.0.1: Current loop-quard off
%
    port1.0.1: Current portfast bpdu-guard off
%
    port1.0.1: Current portfast bpdu-filter off
%
    port1.0.1: Current root-guard off
%
    port1.0.1: Configured Link Type auto
```

Figure 119. SHOW SPANNING-TREE Command for STP

#### Examples

This command displays the STP settings for all the ports:

awplus# show spanning-tree

This command displays the STP settings for ports 1 and 4:

awplus# show spanning-tree interface port1.0.1,port1.0.4

## **SPANNING-TREE FORWARD-TIME**

#### **Syntax**

spanning-tree forward-time forwardtime

#### Parameters

forwardtime

Specifies the forward time. The range is 4 to 30 seconds. The default is 15 seconds.

#### Mode

Global Configuration mode

#### Description

Use this command to set the forward time parameter on the switch. This parameter specifies how long the ports remain in the listening and learning states before they transition to the forwarding state.

This parameter is active only if the switch is acting as the root bridge of the spanning tree domain. Switches that are not acting as the root bridge use a dynamic value supplied by the root bridge.

The forward time, max-age and hello time parameters should be set according to the following formulas, as specified in IEEE Standard 802.1d:

max-age <= 2 x (forward time - 1.0 second) max-age >= 2 x (hello time + 1.0 second)

Use the no version of this command, NO SPANNING-TREE FORWARD-TIME, to set the command to its default value of 15 seconds.

#### **Confirmation Command**

"SHOW SPANNING-TREE" on page 592

#### Example

This example sets the forward time on the switch to 25 seconds:

awplus> enable
awplus# configure terminal
awplus(config)# spanning-tree forward-time 25

### **SPANNING-TREE GUARD ROOT**

#### Syntax

spanning-tree guard root

#### Parameters

None

#### Mode

Port Interface mode

#### Description

Use this command to enable the Root Guard feature on the specified port. The Root Guard feature ensures that the port on which it is enabled is a designated port. If a Root-Guard-enabled port receives a superior BPDU that may cause it to become a root port, then the port traffic is placed in a "root inconsistent" state. For STP, this state is a listening state.

Use the no version of this command, NO SPANNING-TREE GUARD ROOT, to disable the Root Guard feature on the specified port.

To display the current setting for this parameter, refer to "SHOW SPANNING-TREE" on page 592.

#### **Confirmation Command**

"SHOW SPANNING-TREE" on page 592

#### **Examples**

This example enables the Root Guard feature on port 7:

awplus> enable
awplus# configure terminal
awplus(config)# interface port1.0.7
awplus(config-if)# spanning-tree guard root

This example disables the Root Guard feature on port 12:

```
awplus> enable
awplus# configure terminal
awplus(config)# interface port1.0.12
awplus(config-if)# no spanning-tree guard root
```

# **SPANNING-TREE HELLO-TIME**

#### **Syntax**

spanning-tree hello-time hellotime

#### Parameters

hellotime

Specifies the hello time. The range is 1 to 10 seconds. The default is 2 seconds.

#### Mode

Global Configuration mode

#### Description

Use this command to set the hello time parameter on the switch. This parameter controls how frequently the switch sends spanning tree configuration information when it is the root bridge or is trying to become the root bridge.

The forward time, max-age and hello time parameters should be set according to the following formulas, as specified in IEEE Standard 802.1d:

max-age <= 2 x (forward time - 1.0 second) max-age >= 2 x (hello time + 1.0 second)

```
To view the current setting for this parameter, refer to "SHOW SPANNING-TREE" on page 592.
```

Use the no version of this command, NO SPANNING-TREE HELLO-TIME, to set the command to its default value of 2 seconds.

#### **Confirmation Command**

"SHOW SPANNING-TREE" on page 592

#### Example

This example sets the hello time parameter on the switch to 7 seconds:

```
awplus> enable
awplus# configure terminal
awplus(config)# spanning-tree hello-time 7
```

### **SPANNING-TREE MAX-AGE**

#### Syntax

spanning-tree max-age maxage

#### Parameters

maxage

Specifies the max-age parameter. The range is 6 to 40 seconds. The default is 20 seconds.

#### Mode

Global Configuration mode

#### Description

Use this command to set the maximum age parameter. This parameter determines how long bridge protocol data units (BPDUs) are stored by the switch before they are deleted.

The forward time, max-age and hello time parameters should be set according to the following formulas, as specified in IEEE Standard 802.1d:

max-age <= 2 x (forward time - 1.0 second) max-age => 2 x (hello time + 1.0 second)

Use the no form of this command, NO SPANNING-TREE MAX-AGE, to set the command to its default value of 20 seconds.

#### **Confirmation Command**

"SHOW SPANNING-TREE" on page 592

#### Example

This example sets the maximum age parameter to 35 seconds:

```
awplus> enable
awplus# configure terminal
awplus(config)# spanning-tree max-age 35
```

# SPANNING-TREE MODE STP

#### **Syntax**

spanning-tree mode stp

#### **Parameters**

None

#### Mode

Global Configuration mode

#### Description

Use this command to designate STP as the active spanning tree protocol on the switch. You must select STP as the active spanning tree protocol before you can enable it or configure its parameters.

Only one spanning tree protocol can be active on the switch at a time.

#### **Confirmation Command**

"SHOW RUNNING-CONFIG" on page 130

#### Example

This example designates STP as the active spanning tree protocol on the switch:

awplus> enable
awplus# configure terminal
awplus(config)# spanning-tree mode stp

### **SPANNING-TREE PATH-COST**

#### Syntax

spanning-tree path-cost path-cost

#### Parameters

path-cost

Specifies the cost of a port to the root bridge. The range is 1 to 200000000.

#### Mode

Port Interface mode

#### Description

Use this command to specify the cost of a port to the root bridge. This cost is combined with the costs of the other ports in the path to the root bridge, to determine the total path cost. The lower the numeric value, the higher the priority of the path. The range is 1 to 200000000.

#### **Confirmation Command**

"SHOW SPANNING-TREE" on page 592

#### Example

This example assigns port 2 a port cost of 15:

```
awplus> enable
awplus# configure terminal
awplus(config)# interface port1.0.2
awplus(config-if)# spanning-tree path-cost 15
```

# SPANNING-TREE PORTFAST

#### **Syntax**

spanning-tree portfast

#### **Parameters**

None

#### Mode

Port Interface mode

#### Description

Use this command to designate an edge port on the switch. Edge ports are not connected to spanning tree devices or to LANs that have spanning tree devices. As a consequence, edge ports do not receive BPDUs. If an edge port starts to receive BPDUs, it is no longer considered to be an edge port.

This command is used in conjunction with the SPANNING-TREE PORTFAST BPDU-GUARD command.

#### **Confirmation Command**

"SHOW SPANNING-TREE" on page 592

#### Example

This example configures port 17 as an edge port:

awplus> enable awplus# configure terminal awplus(config)# interface port1.0.17 awplus(config-if)# spanning-tree portfast

### SPANNING-TREE PORTFAST BPDU-GUARD

#### Syntax

spanning-tree portfast bpdu-guard

#### Parameters

None

#### Mode

Port Interface mode

#### Description

Use this command to enable the BPDU guard feature so that the switch monitors edge ports and disables them if they receive BPDU packets.

To disable an edge port that was disabled by the BPDU guard feature, use the NO SPANNING-TREE PORTFAST BPDU-GUARD command. See "NO SPANNING-TREE PORTFAST BPDU-GUARD" on page 622.

#### **Confirmation Command**

"SHOW SPANNING-TREE" on page 592

#### Example

This example enables the BPDU guard feature on port 4:

```
awplus> enable
awplus# configure terminal
awplus(config)# interface port1.0.4
awplus(config-if)# spanning-tree portfast bpdu-guard
```

# **SPANNING-TREE PRIORITY (Bridge Priority)**

#### **Syntax**

spanning-tree priority priority

#### **Parameters**

#### priority

Specifies a priority number for the switch.

#### Mode

Global Configuration mode

#### Description

Use this command to assign the switch a priority number. The device that has the lowest priority number in the spanning tree domain becomes the root bridge. If two or more devices have the same priority value, the device with the numerically lowest MAC address becomes the root bridge.

The range is 0 to 61,440, in increments of 4,096. The priority values can be set only in increments of 4,096. The default value is 32,768.

Use the no form of this command, NO SPANNING-TREE PRIORITY, to reset the command to its default value of 32,768.

#### **Confirmation Command**

"SHOW SPANNING-TREE" on page 592

#### Example

This example sets the priority value of the switch to 8,192:

awplus> enable
awplus# configure terminal
awplus(config)# spanning-tree priority 8192

### **SPANNING-TREE Priority (Port Priority)**

#### **Syntax**

spanning-tree priority priority

#### Parameters

priority

Specifies the priority value for a port. The range is 0 to 240, in increments of 16.

#### Mode

Port Interface mode

#### Description

Use this command to set the priority value of a port. This parameter is used as a tie breaker when two or more ports have equal costs to the root bridge. The range is 0 to 240 in increments of 16. The priority values can be set only in increments of 16. The default is 128.

Use the no form of this command, NO SPANNING-TREE PRIORITY, to reset the command to its default value of 128.

#### **Confirmation Command**

"SHOW SPANNING-TREE" on page 592

#### Example

This example assigns ports 16 and 17 a port priority value of 192:

awplus> enable
awplus# configure terminal
awplus(config)# interface port1.0.16,port1.0.17
awplus(config-if)# spanning-tree priority 192

# SPANNING-TREE STP ENABLE

#### **Syntax**

spanning-tree stp enable

#### **Parameters**

None

#### Mode

Global Configuration mode

#### Description

Use this command to enable STP on the switch. You must designate STP as the active spanning tree protocol on the switch before you can enable it or configure its parameters. For instructions, refer to "SPANNING-TREE MODE STP" on page 598.

#### **Confirmation Command**

"SHOW RUNNING-CONFIG" on page 130 or "SHOW SPANNING-TREE" on page 592

#### Example

This example enables STP on the switch:

awplus> enable
awplus# configure terminal
awplus(config)# spanning-tree stp enable

# Chapter 43 Rapid Spanning Tree Protocol (RSTP) Procedures

This chapter provides the following procedures:

- □ "Designating RSTP as the Active Spanning Tree Protocol" on page 606
- □ "Enabling the Rapid Spanning Tree Protocol" on page 607
- □ "Configuring the Switch Parameters" on page 608
- □ "Configuring the Port Parameters" on page 611
- □ "Disabling the Rapid Spanning Tree Protocol" on page 615
- □ "Displaying RSTP Settings" on page 616

# **Designating RSTP as the Active Spanning Tree Protocol**

The first step to using RSTP on the switch is to designate it as the active spanning tree protocol. This is accomplished with the SPANNING-TREE MODE RSTP command in the Global Configuration mode. Afterwards, you can configure its settings and enable the protocol. Here is the command:

awplus> enable
awplus# configure terminal
awplus(config)# spanning-tree mode rstp

Because RSTP is the default active spanning tree protocol on the switch, you only need to use this command if you activated STP and now want to change the switch back to RSTP.

## **Enabling the Rapid Spanning Tree Protocol**

To enable RSTP on the switch, use the SPANNING-TREE RSTP ENABLE command in the Global Configuration mode. Here is the command:

awplus> enable
awplus# configure terminal
awplus(config)# spanning-tree rstp enable

After you enter the command, the switch immediately begins to participate in the spanning tree domain. It sends BPDUs from its ports and disables ports if it determines, along with the other STP and RSTP devices, that there are loops in the network topology.

# **Configuring the Switch Parameters**

This table lists the RSTP parameters that are set in the Global Configuration mode and apply to all the ports on the switch.

| То                                                                                                    | Use This Command                          | Range                                     |
|----------------------------------------------------------------------------------------------------|-------------------------------------------|-------------------------------------------|
| Specify how long the ports remain in<br>the listening and learning states<br>before they transition to the forwarding<br>state.                             | SPANNING-TREE FORWARD-TIME<br>forwardtime | 4 to 30<br>seconds                        |
| Configure how frequently the switch<br>sends spanning tree configuration<br>information if it is the root bridge or is<br>trying to become the root bridge. | SPANNING-TREE HELLO-TIME<br>hellotime     | 1 to 10 seconds                           |
| Configure how long the switch stores<br>bridge protocol data units (BPDUs)<br>before deleting them.                                                         | SPANNING-TREE MAX-AGE maxage              | 6 to 40 seconds                           |
| Assign the switch a priority number,<br>which is used to determine the root<br>bridge in the spanning tree domain.                                          | SPANNING-TREE PRIORITY priority           | 0 to 61,440, in<br>increments of<br>4,096 |
| Enable BPDU guard so that the switch disables edge ports if they receive BPDU packets.                                                                      | SPANNING-TREE PORTFAST<br>BPDU-GUARD      | -                                         |
| Disable BPDU guard on the switch.                                                                                                    | NO SPANNING-TREE PORTFAST<br>BPDU-GUARD   | -                                         |

| Table 63. | RSTP  | Switch  | Parameters  |
|-----------|-------|---------|-------------|
| 10010 00. | 1.011 | 0111011 | i urumotoro |

| Setting the     | You should not change the forward time, hello time, and max-age                          |
|-----------------|------------------------------------------------------------------------------------------|
| Forward Time,   | parameters from their default values unless you are familiar with their                  |
| Hello Time, and | following formulas, as specified in IEEE Standard 802.1d:                                |
| Max Age         |                                                                                          |
|                 | max-age $\leq 2 \times (\text{forward time} - 1.0 \text{ second})$                       |
|                 | max-age $\geq 2 \times (nello time + 1.0 \text{ second})$                                |
|                 | This example reduces the max-age parameter to discard BPDUs after 10 seconds:            |
|                 | awplus> enable<br>awplus# configure terminal<br>awplus(config)# spanning-tree max-age 10 |

|                                        | This example increases the forward time to 25 seconds and the hello time<br>to 8 seconds. The forward time controls the amount of time the ports<br>remain in the listening and learning states, and the hello time controls how<br>frequently the switch sends spanning tree configuration information:                                 |  |  |
|----------------------------------------|----------------------------------------------------------------------------------------------------|--|--|
|                                        | awplus> enable<br>awplus# configure terminal<br>awplus(config)# spanning-tree forward-time 25<br>awplus(config)# spanning-tree hello-time 8                                                                                                    |  |  |
|                                        | For reference information, refer to "SPANNING-TREE FORWARD-TIME"<br>on page 628, "SPANNING-TREE HELLO-TIME" on page 630 and<br>"SPANNING-TREE MAX-AGE" on page 633.                                                                                                    |  |  |
| Setting the Bridge<br>Priority         | The bridges of a spanning tree domain use their priority values to determine the root bridge. The lower the value, the higher the priority. The bridge with the highest priority becomes the root bridge. The range of the parameter is 0 to 61,440, in increments of 4,096. The priority values can be set only in increments of 4,096. |  |  |
|                                        | This example assigns the switch the low priority number 4,096 to increase the likelihood of it becoming the root bridge of the spanning tree domain:                                                                                                    |  |  |
|                                        | awplus> enable<br>awplus# configure terminal<br>awplus(config)# spanning-tree priority 4096                                                                                                    |  |  |
|                                        | For reference information, refer to "SPANNING-TREE PRIORITY (Bridge Priority)" on page 638.                                                                                                    |  |  |
| Enabling or<br>Disabling BPDU<br>Guard | The BPDU guard feature disables edge ports if they receive BPDU packets. For background information, refer to "RSTP and MSTP BPDU Guard" on page 572. Here is the command:                                                                                                    |  |  |
|                                        | awplus> enable<br>awplus# configure terminal<br>awplus(config)# spanning-tree portfast bpdu-guard                                                                                                    |  |  |
|                                        | After you enter the command, the switch disables any edge ports that receive BPDU packets.                                                                                                    |  |  |
|                                        | <b>Note</b><br>To enable an edge port that was disabled by the BPDU guard<br>feature, use the NO SHUTDOWN command. For instructions, refer<br>to "NO SHUTDOWN" on page 183. If a port is still receiving BPDUs,<br>the switch will disable it again unless you disconnect the network                                                    |  |  |

cable.

To disable the BPDU guard feature on the switch, use the NO SPANNING-TREE BPDU-GUARD command in the Global Configuration mode. Here is the command:

awplus> enable
awplus# configure terminal
awplus(config)# no spanning-tree portfast bpdu-guard

# **Configuring the Port Parameters**

This table lists the RSTP port parameters. These parameters are set on the individual ports in the Port Interface mode.

| То                                                                                                    | Use This Command                                 | Range                              |
|----------------------------------------------------------------------------------------------------|--------------------------------------------------|------------------------------------|
| Specify port costs.                                                                                             | SPANNING-TREE PATH-COST path-<br>cost            | 1 to 200000000                     |
| Assign a priority value to be used as a tie breaker when two or more paths have equal costs to the root bridge. | SPANNING-TREE PRIORITY priority                  | 0 to 240 in<br>increments of<br>16 |
| Designate edge ports.                                                                                           | SPANNING-TREE PORTFAST                           | -                                  |
| Remove the edge port designation from ports.                                                                    | NO SPANNING-TREE                                 | -                                  |
| Designate ports as point-to-point or shared links.                                                              | SPANNING-TREE LINK-TYPE<br>POINT-TO-POINT SHARED | -                                  |
| Enable the loop-guard feature.                                                                                  | SPANNING-TREE LOOP-GUARD                         | -                                  |
| Disable the loop-guard feature.                                                                                 | NO SPANNING-TREE LOOP-GUARD                      | -                                  |
| Activate the BPDU guard feature.                                                                                | SPANNING-TREE PORTFAST<br>BPDU-GUARD             | -                                  |
| Activate the BPDU guard timer.                                                                                  | SPANNING-TREE ERRDISABLE-<br>TIMEOUT ENABLE      | -                                  |
| Specify the time interval.                                                                                      | SPANNING-TREE ERRDISABLE-<br>TIMEOUT INTERVAL    | 10 to 1000000<br>seconds           |
| Deactivate the BPDU guard timer.                                                                                | NO SPANNING-TREE ERRDISABLE-<br>TIMEOUT ENABLE   | -                                  |

Table 64. RSTP Port Parameters

### Configuring Port Costs

The command to change the costs of the ports is the SPANNING-TREE PATH-COST command. The lower the port cost, the greater the likelihood a port will be selected as part of the active path to the root bridge if there is a physical loop in the topology.

This example assigns a port cost of 12 to port 2:

awplus> enable awplus# configure terminal awplus(config)# interface port1.0.2 awplus(config-if)# spanning-tree path-cost 12

| Configuring Port<br>Priorities     | If RSTP discovers a loop in the topology, but the two paths that constitute<br>the loop have the same path cost, the spanning tree protocol uses port<br>priorities to determine which path to make active and which to place in the<br>blocking state. The lower the priority value, the higher the priority and the<br>greater the likelihood of a port being the active, designated port in the<br>event of duplicate paths.             |
|------------------------------------|----------------------------------------------------------------------------------------------------|
|                                    | The range is 0 to 240, in increments of 16. The priority values can be set only in increments of 16. The default value is 128.                                                                                                    |
|                                    | This example assigns ports 20 and 21 a port priority value of 192:                                                                                                    |
|                                    | awplus> enable<br>awplus# configure terminal<br>awplus(config)# interface port1.0.20,port1.0.21<br>awplus(config-if)# spanning-tree priority 192                                                                                                    |
| Designating                        | This example designates ports 11 to 23 as point-to-point ports:                                                                                                    |
| Point-to-point<br>and Shared Ports | awplus> enable<br>awplus# configure terminal<br>awplus(config)# interface port1.0.11-port1.0.23<br>awplus(config-if)# spanning-tree link-type point-to-point                                                                                                    |
|                                    | This example designates ports 26 and 27 as shared ports:                                                                                                    |
|                                    | awplus> enable<br>awplus# configure terminal<br>awplus(config)# interface port1.0.26,port1.0.27<br>awplus(config-if)# spanning-tree link-type shared                                                                                                    |
| Designating Edge<br>Ports          | If a port on the switch is not connected to a device or a network that is<br>running the spanning tree protocol, you can designate it as an edge port to<br>reduce the time of the spanning tree convergence process. Edge ports are<br>not taken into account in the convergence process. If a port that has been<br>designated as an edge port begins to receive RSTP BPDUs, the switch<br>automatically considers it as a non-edge port. |
|                                    | To designate ports as edge ports, use the SPANNING-TREE PORTFAST command. This example configures port 16 as an edge port:                                                                                                    |
|                                    | awplus> enable<br>awplus# configure terminal<br>awplus(config)# interface port1.0.16<br>awplus(config-if)# spanning-tree portfast                                                                                                    |

This example uses the NO SPANNING-TREE command to remove port 21 as an edge port:

awplus> enable awplus# configure terminal awplus(config)# interface port1.0.21 awplus(config-if)# no spanning-tree portfast

Enabling or Disabling RSTP Loop-guard

The RSTP loop guard feature disables ports if they stop receiving
 spanning tree BPDUs from their link partners when there is no change to
 the link state. For background information, refer to "STP, RSTP, MSTP
 Loop Guard" on page 574. In this example, the feature is activated on
 ports 20 and 21:

awplus> enable
awplus# configure terminal
awplus(config)# interface port1.0.20,port1.0.21
awplus(config-if)# spanning-tree loop-guard

A port disabled by this feature remains disabled until it starts to receive BPDU packets again or the switch is reset.

To disable the loop-guard feature, use the NO SPANNING-TREE LOOP-GUARD command. This example disables the feature on port 3:

awplus> enable
awplus# configure terminal
awplus(config)# interface port1.0.3
awplus(config-if)# no spanning-tree loop-guard

#### Note

Ports disabled by the loop-guard feature do not forward traffic again when you disable the feature. They only forward traffic if they receive BPDUs again or you reset the switch.

### Enabling or Disabling BPDU Guard

The BPDU guard feature disables edge ports that receive BPDU packets. For background information, refer to "RSTP and MSTP BPDU Guard" on page 572. This example activates the feature on the switch:

awplus> enable awplus# configure terminal awplus(config)# spanning-tree portfast bpdu-guard Edge ports that are disabled by the feature remain disabled until you manually enable them again with the NO SHUTDOWN command. As an alternative, you can activate the BPDU guard timer so that the switch automatically reactivates disabled ports after the specified period of time. This example activates the timer and sets it to 1000 seconds:

awplus> enable
awplus# configure terminal
awplus(config)# spanning-tree errdisable-timeout enable
awplus(config)# spanning-tree errdisable-timeout interval
1000

To disable BPDU guard on the switch, use the NO SPANNING-TREE PORTFAST BPDU-GUARD command, shown in this example:

awplus> enable
awplus# configure terminal
awplus(config)# no spanning-tree portfast bpdu guard

### **Disabling the Rapid Spanning Tree Protocol**

To disable RSTP on the switch, use the NO SPANNING-TREE RSTP ENABLE command in the Global Configuration mode. Here is the command:

awplus> enable awplus# configure terminal awplus(config)# no spanning-tree rstp enable

To view the current status of RSTP, refer to "Displaying RSTP Settings" on page 616.

#### Note

Before disabling the spanning tree protocol on the switch, display the RSTP states of the ports and disconnect the network cables from any ports that are in the discarding state. Ports that are in the discarding state begin to forward traffic again when RSTP is disabled. Leaving the cables connected may result in broadcast storms from network loops. To view the states of the ports, refer to "Displaying RSTP Settings" on page 616.

## **Displaying RSTP Settings**

To view the RSTP settings on the switch, use the SHOW SPANNING-TREE in the Privileged Exec mode. The command has this format:

show spanning-tree [interface port]

Use the INTERFACE parameter to view the settings of the specified ports. Otherwise, omit the parameter to view all the ports. Here is an example of the information the command displays:

```
% Default: Bridge up - Spanning Tree Disabled
% Default: Bridge Priority 32768
% Default: Forward Delay 15 - Hello Time 2 - Max Age 20
% Default: Root Id 8000:eccd6d4d5bf9
% Default: Bridge Id 8000:eccd6d4d5bf9
% Default: portfast bpdu-guard disabled
% Default: portfast bpdu-filter disabled
% Default: portfast errdisable timeout disabled
% Default: portfast errdisable timeout interval 300 sec
    port1.0.1: Port Id 8101 - Role Disabled - State Forwarding
%
    port1.0.1: Designated Path Cost 0
%
   port1.0.1: Configured Path Cost 2000000 - Add type Explicit ref count 1
%
%
    port1.0.1: Designated Port Id 8101 - Priority 128
%
    port1.0.1: Root 8000:00000000000
%
    port1.0.1: Designated Bridge 8000:00000000000
%
    port1.0.1: Max Age 20
    port1.0.1: Hello Time 2 - Forward Delay 15
%
%
    port1.0.1: Version Rapid Spanning Tree Protocol
%
    port1.0.1: Current portfast off
    port1.0.1: Current loop-guard off
%
    port1.0.1: Current portfast bpdu-guard off
%
%
    port1.0.1: Current portfast bpdu-filter off
%
    port1.0.1: Current root-guard off
%
    port1.0.1: Configured Link Type auto
```

Figure 120. SHOW SPANNING-TREE Command for RSTP

# Chapter 44 RSTP Commands

The RSTP commands are summarized in Table 65 and described in detail within the chapter.

| Command                                                        | Mode                             | Description                                                                                                    |
|----------------------------------------------------------------|----------------------------------|----------------------------------------------------------------------------------------------------|
| "NO SPANNING-TREE PORTFAST"<br>on page 619                     | Port Interface                   | Removes ports as edge ports on the switch.                                                                                                    |
| "NO SPANNING-TREE<br>ERRDISABLE-TIMEOUT ENABLE"<br>on page 620 | Global<br>Configuration          | Deactivates the RSTP BPDU guard timer.                                                                                                    |
| "NO SPANNING-TREE LOOP-<br>GUARD" on page 621                  | Port Interface                   | Disables the BPDU loop-guard feature on the ports.                                                                                                    |
| "NO SPANNING-TREE PORTFAST<br>BPDU-GUARD" on page 622          | Port Interface                   | Disables the BPDU guard feature on a port.                                                                                                    |
| "NO SPANNING-TREE RSTP<br>ENABLE" on page 623                  | Global<br>Configuration          | Disables RSTP on the switch.                                                                                                    |
| "SHOW SPANNING-TREE" on<br>page 624                            | User Exec and<br>Privileged Exec | Displays the RSTP settings on the switch.                                                                                                    |
| "SPANNING-TREE ERRDISABLE-<br>TIMEOUT ENABLE" on page 626      | Global<br>Configuration          | Activates the RSTP BPDU guard timer.                                                                                                    |
| "SPANNING-TREE ERRDISABLE-<br>TIMEOUT INTERVAL" on page 627    | Global<br>Configuration          | Specifies the duration the RSTP<br>BPDU guard timer.                                                                                                    |
| "SPANNING-TREE FORWARD-TIME"<br>on page 628                    | Global<br>Configuration          | Sets the forward time, which specifies<br>how long ports remain in the listening<br>and learning states before they<br>transition to the forwarding state.                                |
| "SPANNING-TREE GUARD ROOT"<br>on page 629                      | Port Interface                   | Enables the Root Guard feature on a port.                                                                                                    |
| "SPANNING-TREE HELLO-TIME" on page 630                         | Global<br>Configuration          | Sets the hello time, which defines how<br>frequently the switch sends spanning<br>tree configuration information when it<br>is the root bridge or is trying to<br>become the root bridge. |

#### Table 65. Rapid Spanning Tree Protocol Commands

| Command                                                   | Mode                    | Description                                                                                                    |
|-----------------------------------------------------------|-------------------------|----------------------------------------------------------------------------------------------------|
| "SPANNING-TREE LINK-TYPE" on page 631                     | Port Interface          | Designates point-to-point ports and shared ports.                                                                                                    |
| "SPANNING-TREE LOOP-GUARD"<br>on page 632                 | Port Interface          | Enables the BPDU loop-guard feature on the ports.                                                                                                    |
| "SPANNING-TREE MAX-AGE" on page 633                       | Global<br>Configuration | Sets the maximum age parameter,<br>which defines how long bridge<br>protocol data units (BPDUs) are<br>stored by the switch before they are<br>deleted. |
| "SPANNING-TREE MODE RSTP" on page 634                     | Global<br>Configuration | Designates RSTP as the active spanning tree protocol on the switch.                                                                                     |
| "SPANNING-TREE PATH-COST" on page 635                     | Port Interface          | Specifies the costs of the ports to the root bridge.                                                                                                    |
| "SPANNING-TREE PORTFAST" on page 636                      | Port Interface          | Designates the ports as edge ports.                                                                                                    |
| "SPANNING-TREE PORTFAST<br>BPDU-GUARD" on page 637        | Port Interface          | Enables the BPDU guard feature on a port.                                                                                                    |
| "SPANNING-TREE PRIORITY (Bridge<br>Priority)" on page 638 | Global<br>Configuration | Assigns the switch a priority number.                                                                                                    |
| "SPANNING-TREE PRIORITY (Port<br>Priority)" on page 639   | Port Interface          | Assigns priority values to the ports.                                                                                                    |
| "SPANNING-TREE RSTP ENABLE"<br>on page 640                | Global<br>Configuration | Enables RSTP on the switch.                                                                                                    |

### Table 65. Rapid Spanning Tree Protocol Commands (Continued)

## **NO SPANNING-TREE PORTFAST**

#### **Syntax**

no spanning-tree portfast

#### Parameters

None

#### Mode

Port Interface mode

#### Description

Use this command to remove ports as edge ports on the switch.

#### **Confirmation Command**

"SHOW RUNNING-CONFIG" on page 130

### Example

This example removes port 21 as an edge port:

awplus> enable awplus# configure terminal awplus(config)# interface port1.0.21 awplus(config-if)# no spanning-tree portfast

# NO SPANNING-TREE ERRDISABLE-TIMEOUT ENABLE

#### **Syntax**

no spanning-tree errdisable-timeout enable

#### **Parameters**

None

#### Mode

Global Configuration mode

#### Description

Use this command to deactivate the timer for the RSTP BPDU guard feature. When the timer is deactivated, ports that the feature disables because they receive BPDU packets remain disabled until you manually activate them again with the NO SHUTDOWN command.

#### **Confirmation Command**

"SHOW RUNNING-CONFIG" on page 130

#### Example

This example deactivates the time for the RSTP BPDU guard feature:

awplus> enable
awplus# configure terminal
awplus(config)# no spanning-tree errdisable-timeout enable
## **NO SPANNING-TREE LOOP-GUARD**

#### Syntax

no spanning-tree loop-guard

#### Parameters

None

#### Mode

Port Interface mode

#### Description

Use this command to disable the BPDU loop-guard feature on the ports. The default setting is disabled.

#### Note

Ports that are disabled by the loop-guard feature do not forward traffic again when you disable the feature. They only forward traffic if they start to receive BPDUs again or you reset the switch.

#### **Confirmation Command**

"SHOW RUNNING-CONFIG" on page 130

#### Example

This example disables the BPDU loop-guard feature on port 3:

```
awplus> enable
awplus# configure terminal
awplus(config)# interface port1.0.3
awplus(config-if)# no spanning-tree loop-guard
```

## NO SPANNING-TREE PORTFAST BPDU-GUARD

#### **Syntax**

no spanning-tree portfast bpdu-guard

#### Parameters

None

#### Mode

Port Interface mode

#### Description

Use this command to disable the BPDU guard feature on a port.

#### Note

Edge ports disabled by the BPDU guard feature remain disabled until you enable them with the management software. For instructions, refer to "NO SHUTDOWN" on page 183.

#### **Confirmation Command**

"SHOW RUNNING-CONFIG" on page 130

#### Example

This example disables the guard feature on port 4:

awplus> enable awplus# configure terminal awplus(config)# interface port1.0.4 awplus(config-if)# no spanning-tree portfast bpdu-guard

## **NO SPANNING-TREE RSTP ENABLE**

#### Syntax

no spanning-tree rstp enable

#### Parameters

None

#### Mode

Global Configuration mode

#### Description

Use this command to disable RSTP on the switch.

#### Note

Before disabling the spanning tree protocol on the switch, display the RSTP states of the ports and disconnect the network cables from any ports that are in the discarding state. Ports that are in the discarding state begin to forward traffic again when RSTP is disabled. Leaving the cables connected may result in broadcast storms from network loops. To view the states of the ports, refer to "SHOW SPANNING-TREE" on page 624.

#### **Confirmation Command**

"SHOW SPANNING-TREE" on page 624

#### Example

This example disables RSTP on the switch:

awplus> enable awplus# configure terminal awplus(config)# no spanning-tree rstp enable

## SHOW SPANNING-TREE

#### **Syntax**

show spanning-tree

#### Parameters

None

#### Modes

Privileged Exec mode

#### Description

Use this command to display the RSTP settings on the switch. An example of the display is shown in Figure 121.

```
% Default: Bridge up - Spanning Tree Disabled
% Default: Bridge Priority 32768
% Default: Forward Delay 15 - Hello Time 2 - Max Age 20
% Default: Root Id 8000:eccd6d4d5bf9
% Default: Bridge Id 8000:eccd6d4d5bf9
% Default: portfast bpdu-guard disabled
% Default: portfast bpdu-filter disabled
% Default: portfast errdisable timeout disabled
% Default: portfast errdisable timeout interval 300 sec
%
    port1.0.1: Port Id 8101 - Role Disabled - State Forwarding
%
    port1.0.1: Designated Path Cost 0
   port1.0.1: Configured Path Cost 2000000 - Add type Explicit ref count 1
%
    port1.0.1: Designated Port Id 8101 - Priority 128
%
    port1.0.1: Root 8000:0000000000
%
%
    port1.0.1: Designated Bridge 8000:0000000000
%
    port1.0.1: Max Age 20
%
    port1.0.1: Hello Time 2 - Forward Delay 15
%
    port1.0.1: Version Rapid Spanning Tree Protocol
%
    port1.0.1: Current portfast off
    port1.0.1: Current loop-quard off
%
%
    port1.0.1: Current portfast bpdu-guard off
    port1.0.1: Current portfast bpdu-filter off
%
    port1.0.1: Current root-guard off
%
%
    port1.0.1: Configured Link Type auto
```

Figure 121. SHOW SPANNING-TREE Command for RSTP

### Example

This example displays the RSTP settings on the switch:

awplus# show spanning-tree

## SPANNING-TREE ERRDISABLE-TIMEOUT ENABLE

#### **Syntax**

spanning-tree errdisable-timeout enable

#### **Parameters**

None

#### Mode

Global Configuration mode

#### Description

Use this command to activate the timer for the RSTP BPDU guard feature. The BPDU guard feature prevents unnecessary RSTP domain convergences by disabling edge ports if they receive BPDUs. When the timer is activated, the switch will automatically reactivate disabled ports. The time interval that ports remain disabled is set with "SPANNING-TREE ERRDISABLE-TIMEOUT INTERVAL" on page 627.

#### **Confirmation Command**

"SHOW RUNNING-CONFIG" on page 130

#### Example

This example activates the timer for the RSTP BPDU guard feature:

awplus> enable awplus# configure terminal awplus(config)# spanning-tree errdisable-timeout enable

## SPANNING-TREE ERRDISABLE-TIMEOUT INTERVAL

#### Syntax

spanning-tree errdisable-timeout interval interval

#### Parameters

interval

Specifies the number of seconds that ports remain disabled by the RSTP BPDU guard feature. The range is 10 to 1000000 seconds. The default is 300 seconds.

#### Mode

Global Configuration mode

#### Description

Use this command to specify the number of seconds that must elapse before the switch automatically enables ports that are disabled by the RSTP BPDU guard feature. To activate the timer, refer to "SPANNING-TREE ERRDISABLE-TIMEOUT ENABLE" on page 626.

#### **Confirmation Command**

"SHOW RUNNING-CONFIG" on page 130

#### Example

This example sets the time interval to 200 seconds:

```
awplus> enable
awplus# configure terminal
awplus(config)# spanning-tree errdisable-timeout interval
200
```

## **SPANNING-TREE FORWARD-TIME**

#### **Syntax**

spanning-tree forward-time forwardtime

#### Parameters

#### forwardtime

Specifies the forward time. The range is 4 to 30 seconds. The default is 15 seconds.

#### Mode

Global Configuration mode

#### Description

Use this command to set the forward time parameter to control how fast the ports change their spanning tree states when moving towards the forwarding state. For RSTP, this parameter specifies the maximum time taken by the ports to transition from the discarding state to the learning state and from the learning state to the forwarding state.

This parameter is active only if the switch is acting as the root bridge. Switches that are not acting as the root bridge use a dynamic value supplied by the root bridge.

The forward time, max-age and hello time parameters should be set according to the following formulas, as specified in IEEE Standard 802.1d:

max-age <= 2 x (forward time - 1.0 second) max-age >= 2 x (hello time + 1.0 second)

Use the no version of this command, NO SPANNING-TREE FORWARD-TIME, to set the command to its default value of 15 seconds.

#### **Confirmation Command**

"SHOW SPANNING-TREE" on page 624

#### Example

This example sets the forward time for the switch to 5 seconds:

```
awplus> enable
awplus# configure terminal
awplus(config)# spanning-tree forward-time 5
```

## **SPANNING-TREE GUARD ROOT**

#### Syntax

spanning-tree guard root

#### Parameters

None

#### Mode

Port Interface mode

#### Description

Use this command to enable the Root Guard feature on the specified port. The Root Guard feature ensures that the port on which it is enabled is a designated port. If a Root-Guard-enabled port receives a superior BPDU that may cause it to become a root port, then the port traffic is placed in a "root inconsistent" state. For RSTP, this state is a discarding state.

Use the no version of this command, NO SPANNING-TREE GUARD ROOT, to disable the Root Guard feature on the specified port.

To view the current setting for this parameter, refer to "SHOW SPANNING-TREE" on page 624.

#### **Confirmation Command**

"SHOW SPANNING-TREE" on page 624

#### **Examples**

This example enables the Root Guard feature on port 7:

awplus> enable
awplus# configure terminal
awplus(config)# interface port1.0.7
awplus(config-if)# spanning-tree guard root

This example disables the Root Guard feature on port 12:

awplus> enable awplus# configure terminal awplus(config)# interface port1.0.12 awplus(config-if)# no spanning-tree guard root

## **SPANNING-TREE HELLO-TIME**

#### **Syntax**

spanning-tree hello-time hellotime

#### **Parameters**

#### hellotime

Specifies the hello time. The range is 1 to 10 seconds. The default is 2 seconds.

#### Mode

Global Configuration mode

#### Description

Use this command to set the hello time parameter on the switch. This parameter controls how frequently the switch sends spanning tree configuration information when it is the root bridge or is trying to become the root bridge.

The forward time, max-age and hello time parameters should be set according to the following formulas, as specified in IEEE Standard 802.1d:

```
max-age <= 2 x (forward time - 1.0 second)
max-age >= 2 x (hello time + 1.0 second)
```

Use the no version of this command, NO SPANNING-TREE HELLO-TIME, to set the command to its default value of 2 seconds.

#### **Confirmation Command**

"SHOW SPANNING-TREE" on page 624

#### Example

This example sets the hello time parameter on the switch to 4 seconds:

```
awplus> enable
awplus# configure terminal
awplus(config)# spanning-tree hello-time 4
```

## **SPANNING-TREE LINK-TYPE**

#### Syntax

spanning-tree link-type point-to-point|shared

#### Parameters

point-to-point

Allows for rapid transition of a port to the forwarding state during the convergence process of the spanning tree domain.

#### shared

Disables rapid transition of a port. You may want to set link type to shared if a port is connected to a hub with multiple switches connected to it.

#### Mode

Port Interface mode

#### Description

Use this command to designate point-to-point ports and shared ports.

#### **Confirmation Command**

"SHOW RUNNING-CONFIG" on page 130

#### **Examples**

This example designates ports 11 to 23 as point-to-point ports:

```
awplus> enable
awplus# configure terminal
awplus(config)# interface port1.0.11-port1.0.23
awplus(config-if)# spanning-tree link-type point-to-point
```

This example designates the links on ports 26 and 27 as shared links:

awplus> enable
awplus# configure terminal
awplus(config)# interface port1.0.26,port1.0.27
awplus(config-if)# spanning-tree link-type shared

## SPANNING-TREE LOOP-GUARD

#### **Syntax**

spanning-tree loop-guard

#### **Parameters**

None

#### Mode

Port Interface mode

#### Description

Use this command to enable the BPDU loop-guard feature on the ports. If a port that has this feature activated stops receiving BPDU packets, the switch automatically disables it. A port that has been disabled by the feature remains in that state until it begins to receive BPDU packets again or the switch is reset. The default setting for BPDU loop-guard on the ports is disabled.

#### **Confirmation Command**

"SHOW RUNNING-CONFIG" on page 130

#### Example

This example activates the BPDU loop-guard feature on ports 5 and 11:

awplus> enable awplus# configure terminal awplus(config)# interface port1.0.5,port1.0.11 awplus(config-if)# spanning-tree loop-guard

## **SPANNING-TREE MAX-AGE**

#### Syntax

spanning-tree max-age maxage

#### Parameters

maxage

Specifies the maximum age parameter. The range is 6 to 40 seconds. The default is 20 seconds.

#### Mode

Global Configuration mode

#### Description

Use this command to set the maximum age parameter on the switch. This parameter determines how long the switch retains bridge protocol data units (BPDUs) before it deletes them.

The forward time, maximum age and hello time parameters should be set according to the following formulas, as specified in IEEE Standard 802.1d:

max-age <= 2 x (forward time - 1.0 second) max-age >= 2 x (hello time + 1.0 second)

Use the no form of this command, NO SPANNING-TREE MAX-AGE, to set the command to its default value of 20 seconds.

#### **Confirmation Command**

"SHOW SPANNING-TREE" on page 624

#### Example

This example sets the maximum age parameter to 10 seconds:

```
awplus> enable
awplus# configure terminal
awplus(config)# spanning-tree max-age 10
```

## **SPANNING-TREE MODE RSTP**

#### **Syntax**

spanning-tree mode rstp

#### **Parameters**

None

#### Mode

Global Configuration mode

#### Description

Use this command to designate RSTP as the active spanning tree protocol on the switch. After activating the protocol, you can enable or disable the spanning tree protocol and set the switch or port parameters. RSTP is active on the switch only after you have designated it as the active spanning tree with this command and enabled it with "SPANNING-TREE RSTP ENABLE" on page 640.

Only one spanning tree protocol— STP or RSTP— can be active on the switch at a time.

#### **Confirmation Command**

"SHOW SPANNING-TREE" on page 624

#### Example

This example designates RSTP as the active spanning tree protocol on the switch:

awplus> enable
awplus# configure terminal
awplus(config)# spanning-tree mode rstp

## **SPANNING-TREE PATH-COST**

#### Syntax

spanning-tree path-cost path-cost

#### Parameters

path-cost

Specifies the cost of a port to the root bridge. The range is 1 to 200000000.

#### Mode

Port Interface mode

#### Description

Use this command to specify the cost of a port to the root bridge. This cost is combined with the costs of the other ports in the path to the root bridge, to determine the total path cost. The lower the numeric value, the higher the priority of a path. The range is 1 to 200000000.

#### **Confirmation Command**

"SHOW SPANNING-TREE" on page 624

#### Example

This example assigns a port cost of 22 to port 2:

```
awplus> enable
awplus# configure terminal
awplus(config)# interface port1.0.2
awplus(config-if)# spanning-tree path-cost 22
```

## SPANNING-TREE PORTFAST

#### **Syntax**

spanning-tree portfast

#### **Parameters**

None

#### Mode

Port Interface mode

#### Description

Use this command to designate edge ports on the switch. Edge ports are not connected to spanning tree devices or to LANs that have spanning tree devices. As a consequence, edge ports do not receive BPDUs. If an edge port starts to receive BPDUs, it is no longer considered an edge port by the switch.

#### **Confirmation Command**

"SHOW RUNNING-CONFIG" on page 130

#### Example

This example configures port 17 as an edge port:

awplus> enable awplus# configure terminal awplus(config)# interface port1.0.17 awplus(config-if)# spanning-tree portfast

## SPANNING-TREE PORTFAST BPDU-GUARD

#### Syntax

spanning-tree portfast bpdu-guard

#### Parameters

None

#### Mode

Port Interface mode

#### Description

Use this command to enable the BPDU guard feature so that the switch monitors edge ports and disables them if they receive BPDU packets.

To disable an edge port that was disabled by the BPDU guard feature, use the NO SPANNING-TREE PORTFAST BPDU-GUARD command.

#### **Confirmation Command**

"SHOW RUNNING-CONFIG" on page 130

#### Example

This example enables the BPDU guard feature on port 4:

awplus> enable awplus# configure terminal awplus(config)# interface port1.0.4 awplus(config-if)# spanning-tree portfast bpdu-guard

## **SPANNING-TREE PRIORITY (Bridge Priority)**

#### **Syntax**

spanning-tree priority priority

#### Parameters

#### priority

Specifies a priority number for the switch. The range is 0 to 61440, in increments of 4096.

#### Mode

Global Configuration mode

#### Description

Use this command to assign the switch a priority number. The device that has the lowest priority number in the spanning tree domain becomes the root bridge. If two or more devices have the same priority value, the device with the numerically lowest MAC address becomes the root bridge.

The range is 0 to 61,440, in increments of 4,096. The priority value can be set only in increments of 4,096. The default value is 32,768.

Use the no form of this command, NO SPANNING-TREE PRIORITY, to reset the command to its default value of 32,768.

#### **Confirmation Command**

"SHOW SPANNING-TREE" on page 624

#### Example

This example sets the priority value of the switch to 8,192:

awplus> enable
awplus# configure terminal
awplus(config)# spanning-tree priority 8192

## **SPANNING-TREE PRIORITY (Port Priority)**

#### **Syntax**

spanning-tree priority priority

#### Parameters

priority

Specifies the priority value for a port. The range is 0 to 240, in increments of 16.

#### Mode

Port Interface mode

#### Description

Use this command to set the priority value of a port. This parameter is used as a tie breaker when two or more ports have equal costs to the root bridge. The range is 0 to 240 in increments of 16. The priority values can be set only in increments of 16. The default is 128.

Use the no form of this command, NO SPANNING-TREE PRIORITY, to reset the command to its default value of 128.

#### **Confirmation Command**

"SHOW SPANNING-TREE" on page 624

#### Example

This example assigns ports 20 and 21 a port priority value of 192:

awplus> enable
awplus# configure terminal
awplus(config)# interface port1.0.20,port1.0.21
awplus(config-if)# spanning-tree priority 192

## SPANNING-TREE RSTP ENABLE

#### **Syntax**

spanning-tree rstp enable

#### **Parameters**

None

#### Mode

Global Configuration mode

#### Description

Use this command to enable the Rapid Spanning Tree Protocol on the switch. You cannot enable RSTP until you have activated it with "SPANNING-TREE MODE RSTP" on page 634.

#### **Confirmation Command**

"SHOW RUNNING-CONFIG" on page 130 or "SHOW SPANNING-TREE" on page 624

#### Example

This example enables RSTP on the switch:

awplus> enable
awplus# configure terminal
awplus(config)# spanning-tree rstp enable

## Chapter 45 Multiple Spanning Tree Protocol

This chapter provides background information about the Multiple Spanning Tree Protocol (MSTP). It covers the following topics:

- □ "Overview" on page 642
- □ "Multiple Spanning Tree Instance (MSTI)" on page 643
- □ "MSTI Guidelines" on page 645
- □ "VLAN and MSTI Associations" on page 646
- □ "Ports in Multiple MSTIs" on page 647
- □ "Multiple Spanning Tree Regions" on page 648
- □ "Summary of Guidelines" on page 653
- □ "Associating VLANs to MSTIs" on page 655
- □ "Connecting VLANs Across Different Regions" on page 657
- □ "MSTP Root Guard" on page 659

## Overview

As mentioned in Chapter 40, "STP, RSTP and MSTP Protocols" on page 561, STP and RSTP are referred to as single-instance spanning trees that search for physical loops across all VLANs in a bridged network. When loops are detected, the protocols stop the loops by placing one or more bridge ports in a blocking state.

As explained in "Spanning Tree and VLANs" on page 571, STP and RSTP can result in VLAN fragmentation where VLANs that span multiple bridges are connected together with untagged ports. The untagged ports creating the links can represent a physical loop in the network, which are blocked by spanning tree. This can result in a loss of communication between different parts of the same VLAN.

One way to resolve this, other than by not activating spanning tree on your network, is to link the switches using tagged ports, which can handle traffic from multiple VLANs simultaneously. The drawback to this approach is that the link formed by the tagged ports can create a bottleneck to your Ethernet traffic, resulting in reduced network performance.

Another approach is to use the Multiple Spanning Tree Protocol (MSTP). This spanning tree shares many of the same characteristics as RSTP. It features rapid convergence and has many of the same parameters. But the main difference is that while RSTP, just like STP, supports only a single-instance spanning tree, MSTP supports multiple spanning trees within a network.

The following sections describe some of the terms and concepts relating to MSTP. If you are not familiar with spanning tree or RSTP, review "Overview" on page 562.

#### Note

Do not activate MSTP on an AT-9000 Allied Telesis Switch without first familiarizing yourself with the following concepts and guidelines. Unlike STP and RSTP, you cannot activate this spanning tree protocol on a switch without first configuring the protocol parameters.

#### Note

The AlliedWare Plus MSTP implementation complies fully with the new IEEE 802.1s standard and should be interoperable with any other vendor's fully compliant 802.1s implementation.

## **Multiple Spanning Tree Instance (MSTI)**

The individual spanning trees in MSTP are referred to as Multiple Spanning Tree Instances (MSTIs). An MSTI can span any number of AT-9000 Switches. The switch can support up to 15 MSTIs at a time.

To create an MSTI, you first assign it a number, referred to as the MSTI ID. The range is 1 to 15. (The switch is shipped with a default MSTI with an MSTI ID of 0. This default spanning tree instance is discussed later in "Common and Internal Spanning Tree (CIST)" on page 651.)

After you have selected an MSTI ID, you need to define the scope of the MSTI by assigning one or more VLANs to it. An instance can contain any number of VLANs, but a VLAN can belong to only one MSTI at a time.

Following are several examples. Figure 122 illustrates two AT-9000 Switches, each containing the two VLANs Sales and Production. The two parts of each VLAN are connected with a direct link using untagged ports on both switches. If the switches were running STP or RSTP, one of the links would be blocked because the links constitute a physical loop. Which link would be blocked depends on the STP or RSTP bridge settings. In Figure 122, the link between the two parts of the Production VLAN is blocked, resulting in a loss of communications between the two parts of the Production VLAN.

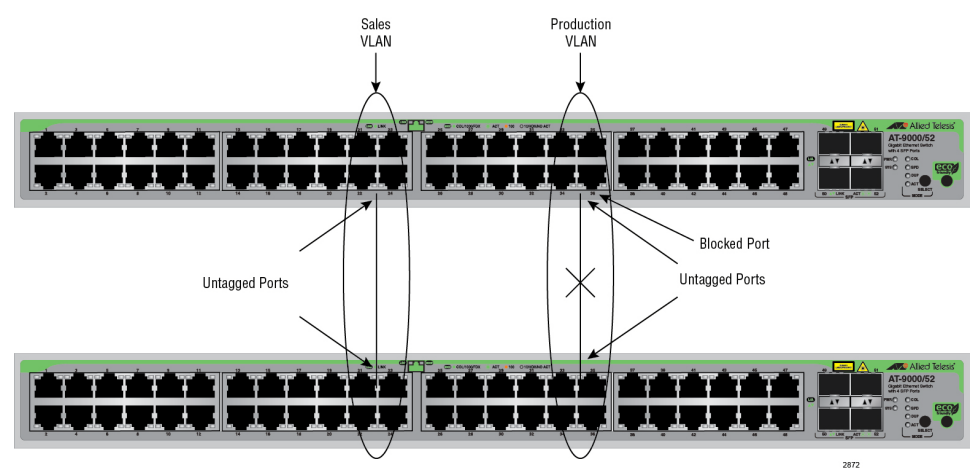

Figure 122. VLAN Fragmentation with STP or RSTP

Figure 123 illustrates the same two AT-9000 Switches and the same two virtual LANs. But in this example, the two switches are running MSTP, and the two VLANs have been assigned different spanning tree instances. Now that they reside in different MSTIs, both links remain active, enabling the VLANs to forward traffic over their respective direct link.

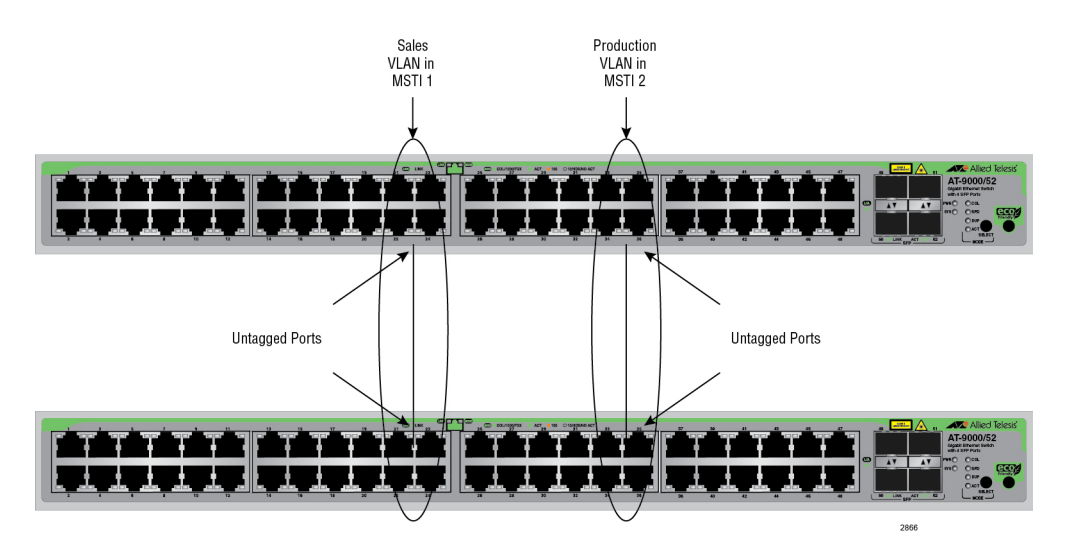

Figure 123. MSTP Example of Two Spanning Tree Instances

An MSTI can contain more than one VLAN. This is illustrated in Figure 124 where there are two AT-9000 Switches with four VLANs. There are two MSTIs, each containing two VLANs. MSTI 1 contains the Sales and Presales VLANs and MSTI 2 contains the Design and Engineering VLANs.

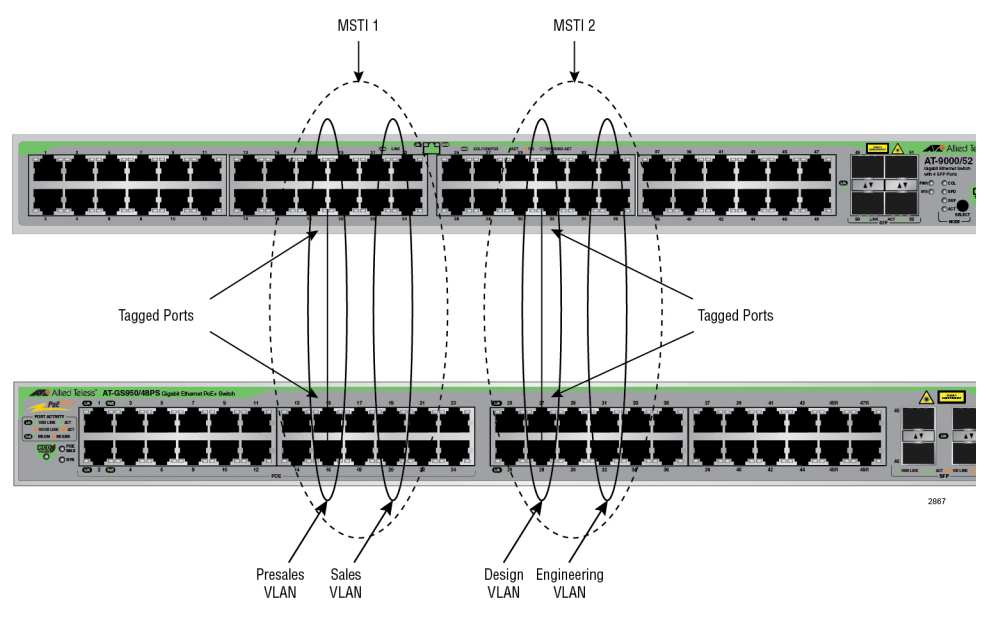

Figure 124. Multiple VLANs in an MSTI

In this example, because an MSTI contains more than one VLAN, the links between the VLAN parts are made with tagged, not untagged, ports so that they can carry traffic from more than one virtual LAN. Referring again to Figure 124, the tagged link in MSTI 1 is carrying traffic for both the Presales and Sales VLANs while the tagged link in MSTI 2 is carrying traffic for the Design and Engineering VLANs. Following are several guidelines to keep in mind about MSTIs:

- □ The AT-9000 Switch can support up to 15 spanning tree instances, including the Common and Internal Spanning Tree (CIST).
- □ An MSTI can contain any number of VLANs.
- □ A VLAN can belong to only one MSTI at a time.
- A switch port can belong to more than one spanning tree instance at a time by being an untagged and tagged member of VLANs belonging to different MSTIs. This is possible because a port can be in different MSTP states for different MSTIs simultaneously. For example, a port can be in the MSTP blocking state for one MSTI and the forwarding state for another spanning tree instance. For further information, refer to "Ports in Multiple MSTIs" on page 647.
- A router or Layer 3 network device is required to forward traffic between different VLANs.

## **VLAN and MSTI Associations**

Part of the task to configuring MSTP involves assigning VLANs to spanning tree instances. The mapping of VLANs to MSTIs is called *associations*. A VLAN, either port-based or tagged, can belong to only one instance at a time, but an instance can contain any number of VLANs.

A port can be a member of more than one MSTI at a time if it is a tagged member of one or more VLANs assigned to different MSTIs. In this circumstance, a port might be have to operate in different spanning tree states simultaneously, depending on the requirements of the MSTIs. For example, a port that belongs to two different VLANs in two different MSTIs might operate in the forwarding state in one MSTI and the blocking state in the other.

A port's MSTI parameter settings are divided into two groups. The first group is referred to as generic parameters. These are set just once on a port and apply to all the MSTIs where the port is a member. One of these parameters is the external path cost, which sets the operating cost of a port connected to a device outside its region. A port, even if it belongs to multiple MSTIs, can have only one external path cost. Other generic parameters designate the port as an edge port or a point-to-point port.

The second group of port parameters can be set differently for each MSTI where a port is a member. One parameter, the internal path cost, specifies the operating cost of a port when it is connected to a bridge in the same MSTP region. The other parameter in this group sets the port priority, which acts as a tie breaker when two or more ports have equal costs to a regional root bridge.

## **Multiple Spanning Tree Regions**

Another important concept of MSTP is *regions*. An MSTP region is defined as a group of bridges that share exactly the same MSTI characteristics. These characteristics are:

- Configuration name
- Revision number
- VLANs
- VLAN to MSTI ID associations

A configuration name is a name assigned to a region to identify it. You must assign each bridge in a region exactly the same name, even the same upper and lowercase lettering. Identifying the regions in your network is easier if you choose names that are characteristic of the functions of the nodes and bridges of the region. Examples are Sales Region and Engineering Region.

The *revision number* is an arbitrary number assigned to a region. This number can be used to keep track of the revision level of a region's configuration. For example, you might use this value to maintain the number of times you revise a particular MSTP region. It is not important that you maintain this number, only that each bridge in a region has the same number.

The bridges of a particular region must also have the same VLANs. The names of the VLANs and the VIDs must be the same on all bridges of a region.

Finally, the VLANs in the bridges must be associated to the same MSTIs.

If any of the above information is different on two bridges, MSTP does consider the bridges as residing in different regions.

Table 66 illustrates the concept of regions. It shows one MSTP region consisting of two AT-9000 Switches. Each switch in the region has the same configuration name and revision level. The switches also have the same five VLANs, and the VLANs are associated with the same MSTIs.

| Configuration Name: Marketing Region, Revision Level 1 |                          |
|--------------------------------------------------------|--------------------------|
| Switch 1                                               | Switch 2                 |
| MSTI ID 1:                                             | MSTI ID 1:               |
| VLAN: Sales (VID 2)                                    | VLAN: Sales (VID 2)      |
| VLAN: Presales (VID 3)                                 | VLAN: Presales (VID 3)   |
| MSTI ID 2:                                             | MSTI ID 2:               |
| VLAN: Accounting (VID 4)                               | VLAN: Accounting (VID 4) |

Table 66. MSTP Region

The AT-9000 Switch determines regional boundaries by examining the MSTP BPDUs received on the ports. A port that receives an MSTP BPDU from another bridge with regional information different from its own is considered to be a boundary port and the bridge connected to the port as belonging to another region.

The same is true for any ports connected to bridges running the singleinstance spanning tree STP or RSTP. Those ports are also considered as part of another region.

Each MSTI functions as an independent spanning tree within a region. Consequently, each MSTI must have a root bridge to locate physical loops within the spanning tree instance. An MSTI's root bridge is called a *regional root*. The MSTIs within a region may share the same regional root or they can have different regional roots.

A regional root for an MSTI must be within the region where the MSTI is located. An MSTI cannot have a regional root that is outside its region.

A regional root is selected by a combination of the *MSTI priority* value and the bridge's MAC address. The MSTI priority is analogous to the RSTP bridge priority value. Where they differ is that while the RSTP bridge priority is used to determine the root bridge for an entire bridged network, MSTI priority is used only to determine the regional root for a particular MSTI.

The range for this parameter is the same as the RSTP bridge priority, from 0 to 61,440 in sixteen increments of 4,096. To set the parameter, you specify the increment that represents the desired MSTI priority value. Table 69 on page 663 lists the increments.

**Region** Following are several points to remember about regions.

## Guidelines

- □ A network can contain any number of regions, and a region can contain any number of AT-9000 Switches.
- □ The AT-9000 Switch can belong to only one region at a time.
- □ A region can contain any number of VLANs.
- □ All of the bridges in a region must have the same configuration name, revision level, VLANs, and VLAN to MSTI associations.
- □ An MSTI cannot span multiple regions.
- Each MSTI must have a regional root for locating loops in the instance. MSTIs can share the same regional root or have different roots. A regional root is determined by the MSTI priority value and a bridge's MAC address.
- The regional root of an MSTI must be in the same region as the MSTI.

## Common and Internal Spanning Tree (CIST)

MSTP has a default spanning tree instance called the Common and Internal Spanning Tree (CIST). This instance has an MSTI ID of 0.

This instance has unique features and functions that make it different from the MSTIs that you create yourself. Firstly, you cannot delete this instance, and you cannot change its MSTI ID.

Secondly, when you create a new port-based or tagged VLAN, it is by default associated with the CIST and is automatically given an MSTI ID of 0. The Default\_VLAN is also associated by default with CIST.

Another critical difference is that when you assign a VLAN to another MSTI, it still partially remains a member of CIST. This is because CIST is used by MSTP to communicate with other MSTP regions and with any RSTP and STP single-instance spanning trees in the network. MSTP uses CIST to participate in the creation of a spanning tree between different regions and between regions and single-instance spanning tree, to form one spanning tree for the entire bridged network.

MSTP uses CIST to form the spanning tree of an entire bridged network because CIST can cross regional boundaries, while an MSTI cannot. If a port is a boundary port, that is, if it is connected to another region, that port automatically belongs solely to CIST, even if it was assigned to an MSTI, because only CIST is active outside of a region.

As mentioned earlier, every MSTI must have a root bridge, referred to as a regional root, in order to locate loops that might exist within the instance. CIST must also have a regional root. However, the CIST regional root communicates with the other MSTP regions and single-instance spanning trees in the bridged network.

The CIST regional root is set with the *CIST Priority* parameter. This parameter, which functions similar to the RSTP bridge priority value, selects the root bridge for the entire bridged network. If the AT-9000 switch has the lowest CIST Priority value among all the spanning tree bridges, it functions as the root bridge for all the MSTP regions and STP and RSTP single-instance spanning trees in the network.

# MSTP with STP<br/>and RSTPMSTP is fully compatible with STP and RSTP. If a port on the AT-9000<br/>switch running MSTP receives STP BPDUs, the port sends only STP<br/>BPDU packets. If a port receives RSTP BPDUs, the port sends MSTP<br/>BPDUs because RSTP can process MSTP BPDUs.

A port connected to a bridge running STP or RSTP is considered to be a boundary port of the MSTP region and the bridge as belonging to a different region.

An MSTP region can be considered as a virtual bridge. The implication is that other MSTP regions and STP and RSTP single-instance spanning trees cannot discern the topology or constitution of an MSTP region. The only bridge they are aware of is the regional root of the CIST instance.

## **Summary of Guidelines**

Careful planning is essential for the successful implementation of MSTP. This section reviews all the rules and guidelines mentioned in earlier sections, and contains a few new ones:

- The AT-9000 Switch can support up to 15 spanning tree instances, including the CIST.
- □ An MSTI can contain any number of VLANs.
- □ A VLAN can belong to only one MSTI at a time.
- □ The range of an MSTI ID is from 1 to 15.
- □ The CIST ID is 0. You cannot change this value.
- A switch port can belong to more than one spanning tree instance at a time. This allows you to assign a port as an untagged and tagged member of VLANs that belong to different MSTIs. What makes this possible is a port's ability to be in different MSTP states for different MSTIs simultaneously. For example, a port can be in the MSTP blocking state for one MSTI and the forwarding state for another spanning tree instance.
- A router or Layer 3 network device is required to forward traffic between VLANs.
- □ A network can contain any number of regions, and a region can contain any number of AT-9000 Switches.
- □ The AT-9000 Switch can belong to only one region at a time.
- □ A region can contain any number of VLANs.
- □ All of the bridges in a region must have the same configuration name, revision level, VLANs, and VLAN to MSTI associations.
- □ An MSTI cannot span multiple regions.
- Each MSTI must have a regional root for locating loops in the instance. MSTIs can share the same regional root or have different roots. A regional root is determined by the MSTI priority value and a bridge's MAC address.
- The regional root of an MSTI must be in the same region as the MSTI.
- The CIST must have a regional root for communicating with other regions and single-instance spanning trees.
- □ MSTP is compatible with STP and RSTP.
- A port transmits CIST information even when it is associated with another MSTI ID. However, in determining network loops, MSTI takes precedence over CIST. (This is explained in more detail in "Associating VLANs to MSTIs" on page 655.)

#### Note

The AlliedWare Plus MSTP implementation complies fully with the new IEEE 802.1s standard. Any other vendor's fully compliant 802.1s implementation is interoperable with the AlliedWare Plus implementation.

## Associating VLANs to MSTIs

Allied Telesis recommends that you assign all VLANs on a switch to an MSTI. You should not leave a VLAN assigned to just the CIST, including the Default\_VLAN. This is to prevent the blocking of a port that should be in the forwarding state. The reason for this guideline is explained below.

An MSTP BPDU contains the instance to which the port transmitting the packet belongs. By default, all ports belong to the CIST instance. So CIST is included in the BPDU. If the port is a member of a VLAN that has been assigned to another MSTI, that information is also included in the BPDU.

This is illustrated in Figure 125. Port 8 in switch A is a member of a VLAN assigned to MSTI ID 7 while port 1 is a member of a VLAN assigned to MSTI ID 10. The BPDUs transmitted by port 8 to switch B would indicate that the port is a member of both CIST and MSTI 7, while the BPDUs from port 1 would indicate the port is a member of the CIST and MSTI 10.

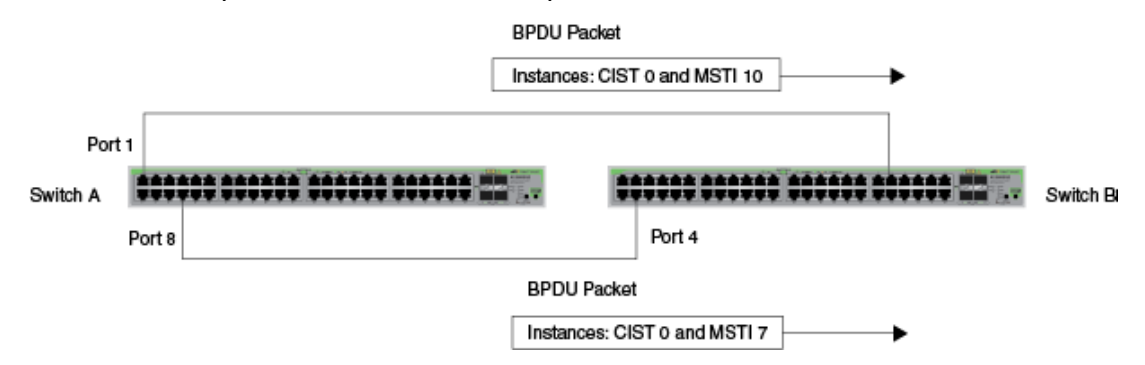

Figure 125. CIST and VLAN Guideline - Example 1

At first glance, it might appear that because both ports belong to CIST, a loop exists between the switches and that MSTP blocks a port to stop the loop. However, within a region, MSTI takes precedence over CIST. When switch B receives a packet from switch A, it uses MSTI, not CIST, to determine whether a loop exists. Because both ports on switch A belong to different MSTIs, switch B determines that no loop exists.

A problem can arise if you assign some VLANs to MSTIs while leaving others just to CIST. The problem is illustrated in Figure 126 on page 656. The network is the same as the previous example. The only difference is that the VLAN containing port 8 on Switch A is not assigned to an MSTI, and belongs only to CIST with its MSTI ID of 0.

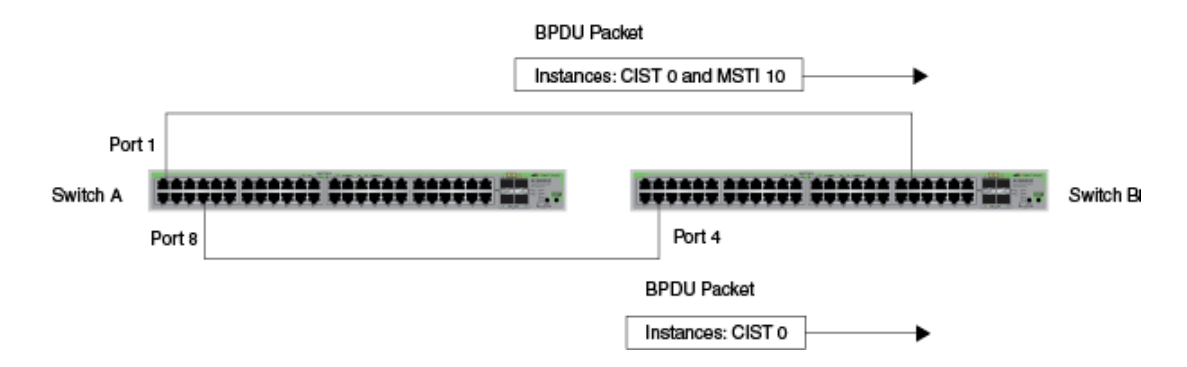

Figure 126. CIST and VLAN Guideline - Example 2

When port 4 on switch B receives a BPDU, the switch notes the port sending the packet belongs only to CIST. Therefore, switch B uses CIST in determining whether a loop exists. The result would be that the switch detects a loop because the other port is also receiving BPDU packets from CIST 0. Switch B would block a port to cancel the loop.

To avoid this issue, always assign all VLANs on a switch, including the Default\_VLAN, to an MSTI. This guarantees that all ports on the switch have an MSTI ID and that helps to ensure that loop detection is based on MSTI, not CIST.
# **Connecting VLANs Across Different Regions**

Special consideration needs to be taken into account when you connect different MSTP regions or an MSTP region and a single-instance STP or RSTP region. Unless planned properly, VLAN fragmentation can occur between the VLANS of your network.

As mentioned previously, only the CIST can span regions. An MSTI cannot. Consequently, you may run into a problem if you use more than one physical data link to connect together various parts of VLANs that reside in bridges in different regions. The result can be a physical loop, which spanning tree disables by blocking ports.

This is illustrated in Figure 127. The example show two switches, each residing in a different region. Port 7 in switch A is a boundary port. It is an untagged member of the Accounting VLAN, which has been associated with MSTI 4. Port 6 is a tagged and untagged member of three different VLANs, all associated with MSTI 12.

If both switches were a part of the same region, there would be no problem because the ports reside in different spanning tree instances. However, the switches are part of different regions, and MSTIs do not cross regions. Consequently, the result is that spanning tree would determine that a loop exists between the regions, and Switch B would block a port.

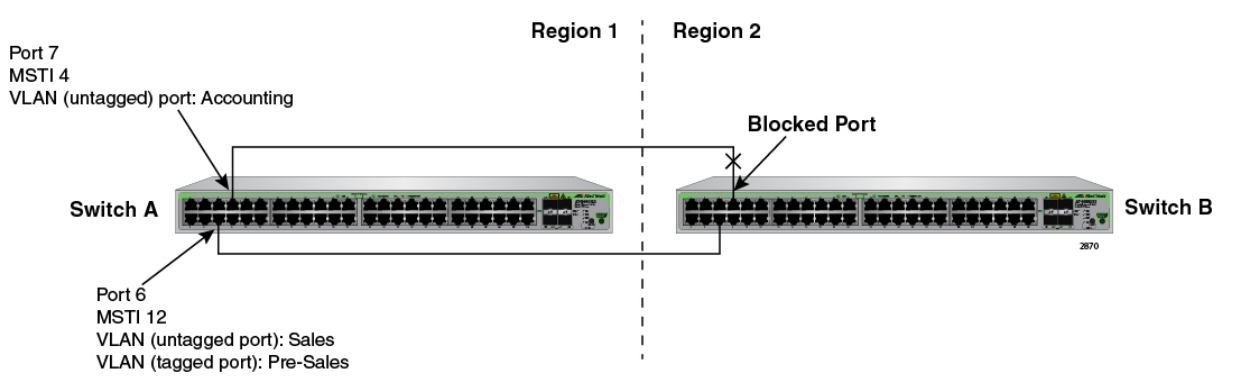

Figure 127. Spanning Regions - Example 1

There are several ways to address this issue. The first is to have only *one* MSTP region for each subnet in your network.

Another approach is to group those VLANs that need to span regions into the same MSTI. In this case, VLANs that do not span regions can be assigned to other MSTIs.

Here is an example. Assume that you have two regions that contain the following VLANS:

| Region 1 VLANs     | Region 2 VLANs       |
|--------------------|----------------------|
| Sales              | Hardware Engineering |
| Presales           | Software Engineering |
| Marketing          | Technical Support    |
| Advertising        | Product Management   |
| Technical Support  | CAD Development      |
| Product Management | Accounting           |
| Project Management |                      |
| Accounting         |                      |
|                    |                      |

Table 67. Two Region Examples

The two regions share three VLANs: Technical Support, Product Management, and Accounting. You can group these three VLANs into the same MSTI in each region. For instance, for Region 1 you might group the three VLANs in MSTI 11 and in Region 2 you could group them into MSTI 6. After they are grouped, you can connect the VLANs across the regions using a link of untagged/tagged ports. See Figure 128.

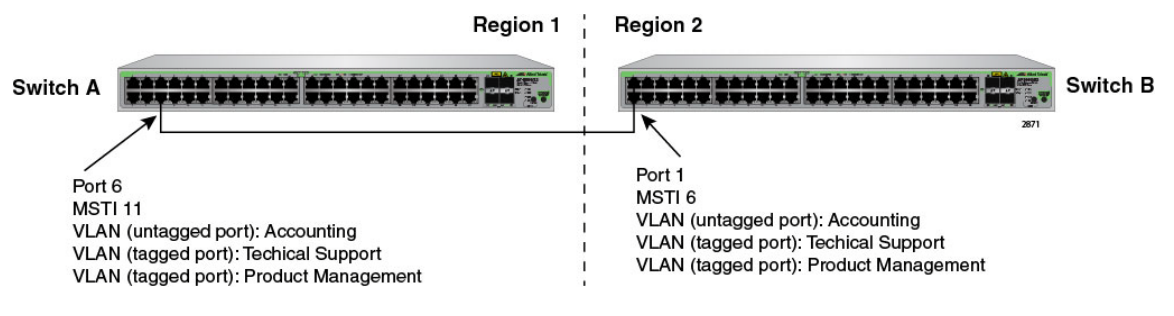

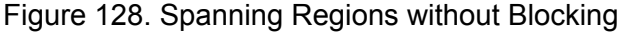

The Root Guard feature enforces the root bridge placement in a network. It ensures the port that you have configured with the Root Guard feature is a designated port. Normally, root bridge ports are all designated ports, unless two or more ports of the root bridge are connected.

If the bridge receives a superior BPDU on a root-designated port, the Root Guard feature changes the state of the port to a "root inconsistent" STP state. This state varies depending on the spanning tree designation. For MSTP, this is a discarding state. For more information about this command, see "SPANNING-TREE GUARD ROOT" on page 675.

Note

This feature is also supported in STP and RSTP.

Chapter 45: Multiple Spanning Tree Protocol

# Chapter 46 MSTP Commands

The MSTP commands are summarized in Table 68 and described in detail within the chapter.

| Command                                                        | Mode                             | Description                                               |  |
|----------------------------------------------------------------|----------------------------------|-----------------------------------------------------------|--|
| "INSTANCE MSTI-ID PRIORITY" on page 663                        | Interface<br>Configuration       | Sets the port priority for an MST instance (MSTI).        |  |
| "INSTANCE MSTI-ID VLAN" on page 665                            | MST<br>Configuration             | Create an MSTI instance and associate a VLAN with it.     |  |
| "NO SPANNING-TREE<br>ERRDISABLE-TIMEOUT ENABLE"<br>on page 666 | Global<br>Configuration          | Deactivates the BPDU guard timer.                         |  |
| "NO SPANNING-TREE PORTFAST"<br>on page 667                     | Port Interface                   | Removes ports as edge ports on the switch.                |  |
| "NO SPANNING-TREE MSTP<br>ENABLE" on page 668                  | Global<br>Configuration          | Disables MSTP on the switch.                              |  |
| "SHOW SPANNING-TREE" on page 669                               | User Exec and<br>Privileged Exec | Displays the MSTP settings on the switch.                 |  |
| "SHOW SPANNING-TREE MST<br>CONFIG" on page 670                 | Privileged<br>Executive          | Displays the MSPT Configuration information for a bridge. |  |
| "SHOW SPANNING-TREE MST" on page 671                           | Privileged<br>Executive          | Displays the MST to VLAN port mapping.                    |  |
| "SHOW SPANNING-TREE MST<br>INSTANCE" on page 672               | Privileged<br>Executive          | Displays detailed information for a particular instance.  |  |
| "SPANNING-TREE ERRDISABLE-<br>TIMEOUT ENABLE" on page 673      | Global<br>Configuration          | Activates the timer for the BPDU guard feature.           |  |
| "SPANNING-TREE ERRDISABLE-<br>TIMEOUT INTERVAL" on page 674    | Global<br>Configuration          | Specifies the duration of the BPDU guard timer.           |  |
| "SPANNING-TREE GUARD ROOT"<br>on page 675                      | Port Interface                   | Enables the Root Guard feature on a port.                 |  |
| "SPANNING-TREE MODE MSTP" on page 676                          | Global<br>Configuration          | Sets MSTP as the spanning tree protocol.                  |  |

Table 68. Multiple Spanning Tree Protocol Commands

| Command                                            | Mode                       | Description                                                         |
|----------------------------------------------------|----------------------------|---------------------------------------------------------------------|
| "SPANNING-TREE MSTP ENABLE"<br>on page 677         | Global<br>Configuration    | Designates the MSTP mode on the switch.                             |
| "SPANNING-TREE MST<br>CONFIGURATION" on page 678   | Global<br>Configuration    | Enters the MST Configuration mode.                                  |
| "SPANNING-TREE MST INSTANCE"<br>on page 679        | Interface<br>Configuration | Associates an MSTI with a port.                                     |
| "SPANNING-TREE MSTP ENABLE"<br>on page 677         | Global<br>Configuration    | Designates MSTP as the active spanning tree protocol on the switch. |
| "SPANNING-TREE PATH-COST" on page 680              | Port Interface             | Specifies the cost of a port to the root bridge.                    |
| "SPANNING-TREE PORTFAST" on page 681               | Port Interface             | Designates the ports as edge ports.                                 |
| "SPANNING-TREE PORTFAST<br>BPDU-GUARD" on page 682 | Interface<br>Configuration | Enables the Root Guard feature.                                     |
| "REGION" on page 683                               | MST<br>Configuration       | Assigns a name to an MST region.                                    |
| "REVISION" on page 684                             | MST<br>Configuration       | Assigns an MST revision number.                                     |

 Table 68. Multiple Spanning Tree Protocol Commands (Continued)

# **INSTANCE MSTI-ID PRIORITY**

# Syntax

instance msti-id priority priority

#### Parameters

priority

Specifies a port priority. The range is 0 to 61440, in increments of 4096.

# Mode

Interface Configuration mode

# Description

Use this command to set the port priority for an MST instance (MSTI).

This command sets the value of the priority field contained in the port identifier. The MST algorithm uses the port priority when determining the root port for the switch in the MSTI. The port with the lowest value is considered to have the highest priority and is chosen as the root port over a port— equivalent in all other aspects— but with a higher priority value. The default value is 32768. For information about MSTI, see "MSTI Guidelines" on page 645.

The range is 0 to 61,440, in increments of 4,096. The range is divided into the sixteen increments listed in Table 69. You specify the increment that represents the bridge priority value you want to assign the switch. The default value is 32,768 (increment 8).

| Increment | Bridge<br>Priority | Increment | Bridge<br>Priority |
|-----------|--------------------|-----------|--------------------|
| 0         | 0                  | 8         | 32768              |
| 1         | 4096               | 9         | 36864              |
| 2         | 8192               | 10        | 40960              |
| 3         | 12288              | 11        | 45056              |
| 4         | 16384              | 12        | 49152              |
| 5         | 20480              | 13        | 53248              |
| 6         | 24576              | 14        | 57344              |

Table 69. MSTP Bridge Priority Value Increments

Table 69. MSTP Bridge Priority Value Increments (Continued)

| Increment | Bridge<br>Priority | Increment | Bridge<br>Priority |
|-----------|--------------------|-----------|--------------------|
| 7         | 28672              | 15        | 61440              |

Use the no command, NO INSTANCE MSTI-ID PRIORITY, to restore the default priority value of 32768.

# **Confirmation Command**

"SHOW RUNNING-CONFIG" on page 130

# Example

This example assigns MSTI ID 3 a priority of 4096 to port 4:

awplus> enable awplus# configure terminal awplus(config)# spanning-tree mode mstp awplus(config)# spanning-tree mstp enable awplus(config)# spanning-tree spanning-tree mst configuration awplus(config-mst)# interface port 1.0.4 awplus(config-mst)# instance 3 priority 4096

# **INSTANCE MSTI-ID VLAN**

# Syntax

instance msti-id vlan vid|vidlist

#### **Parameters**

vid

Specifies a VLAN ID.

vidlist

Specifies a list of VLAN IDs.

Mode

Port Interface mode

# Description

Use this command to permit MSTP to create an instance and associate an instance with one or more VLANs. The switch supports up to 15 MSTIs. An instance can contain any number of VLANs, but a VLAN can belong to only one MSTI at a time. For information about MSTI, see "MSTI Guidelines" on page 645.

After you use the INSTANCE MSTI-ID VLAN command to create an instance and associate it with a VLAN, use the SPANNING-TREE MST INSTANCE command to associate ports with each instance. See "SPANNING-TREE MST INSTANCE" on page 679.

Use the no command, NO INSTANCE MSTI-ID VLAN, to delete an instance and its associated VLAN ID.

#### **Confirmation Command**

"SHOW RUNNING-CONFIG" on page 130

#### Example

This example assigns an MSTI ID 3 to VLAN 7:

```
awplus> enable
awplus# configure terminal
awplus(config)# spanning-tree mode mstp
awplus(config)# spanning-tree mstp enable
awplus(config)# spanning-tree mst configuration
awplus(config-mst)# instance 3 vlan 7
```

# NO SPANNING-TREE ERRDISABLE-TIMEOUT ENABLE

#### **Syntax**

spanning-tree errdisable-timeout enable

# Parameters

None

# Mode

Global Configuration mode

# Description

Use this command to deactivate the timer for the MSTP BPDU guard feature. When the timer is deactivated, ports that the feature disables because they receive BPDU packets remain disabled until you manually activate them again with the NO SHUTDOWN command.

# **Confirmation Command**

"SHOW RUNNING-CONFIG" on page 130

# Example

This example deactivates the timer for the MSTP BPDU guard feature:

awplus> enable
awplus# configure terminal
awplus(config)# no spanning-tree errdisable-timeout enable

# **NO SPANNING-TREE PORTFAST**

# **Syntax**

no spanning-tree portfast

# Parameters

None

# Mode

Port Interface mode

# Description

Use this command to remove ports as edge ports on the switch. This command is equivalent to "NO SPANNING-TREE PORTFAST" on page 619.

# Example

This example removes port 21 as an edge port:

```
awplus> enable
awplus# configure terminal
awplus(config)# interface port1.0.21
awplus(config-if)# no spanning-tree portfast
```

# NO SPANNING-TREE MSTP ENABLE

#### **Syntax**

no spanning-tree mstp enable

# **Parameters**

None

# Mode

Global Configuration mode

# Description

Use this command to disable MSTP on the switch.

# Note

Before disabling the spanning tree protocol on the switch, display the MSTP states of the ports and disconnect the network cables from any ports that are in the discarding state. Ports that are in the discarding state begin to forward traffic again when MSTP is disabled. Leaving the cables connected may result in broadcast storms from network loops. To view the states of the ports, refer to "SHOW SPANNING-TREE" on page 669.

# **Confirmation Command**

"SHOW SPANNING-TREE" on page 669

# Example

This example disables MSTP on the switch:

awplus> enable
awplus# configure terminal
awplus(config)# no spanning-tree mstp enable

# SHOW SPANNING-TREE

Syntax

show spanning-tree

Parameters

None

Modes

Privileged Exec mode

#### Description

Use this command to display the MSTP settings on the switch. An example of the display is shown in Figure 129.

```
/% Default: Bridge up - Spanning Tree Enabled
% Default: CIST Root Path Cost 0 - CIST Root Port 0 - CIST Bridge Priority 32768
% Default: Forward Delay 15 - Hello Time 2 - Max Age 20 - Max-hops 20
% Default: CIST Root Id 8000:eccd6d1e5228
% Default: CIST Reg Root Id 8000:eccd6d1e5228
% Default: CIST Bridge Id 8000:eccd6d1e5228
% Default: portfast bpdu-filter disabled
% Default: portfast bpdu-guard disabled
% Default: portfast errdisable timeout disabled
% Default: portfast errdisable timeout interval 300 sec
%
   Instance
                  VLAN
%
                1
   0
```

Figure 129. SHOW SPANNING-TREE Command for MSTP

Example

This example displays MSTP settings on the switch:

awplus# show spanning-tree

# SHOW SPANNING-TREE MST CONFIG

#### **Syntax**

show spanning-tree mst config

# **Parameters**

None

# Mode

Privileged Executive Mode

# Description

Use this command to display the MSTP configuration information for a bridge. Use the display to check that the digest is the same on this device as for all other devices in the same region.

# Example

This example displays the MSTP configuration information for a bridge:

awplus> enable
awplus# show spanning-tree mst config

An example of the display is shown in Figure 130.

```
%
%
% MSTP Configuration Information for bridge 0:
% -----
% Format Id: 0
% Name:
% Revision Level: 0
% Digest: 0xAC36177F50283CD4B83821D8AB26DE62
% -----
```

Figure 130. SHOW SPANNING-TREE MST CONFIG Command

# SHOW SPANNING-TREE MST

# Syntax

show spanning-tree mst

# Parameters

None

# Mode

Privileged Executive Mode

# Description

Use this command to display the MST to VLAN port mapping.

# Example

This example displays the MST to VLAN port mappings:

awplus> enable awplus# show spanning-tree mst

An example of the display is shown in Figure 131.

```
% Default: Bridge up - Spanning Tree Enabled
% Default: CIST Root Path Cost 200000 - CIST Root Port 33033 - CIST
Bridge Priority 327 68
% Default: Forward Delay 15 - Hello Time 2 - Max Age 20 - Max-hops 0
% Default: CIST Root Id 00:30:84:fd:7a:55
% Default: CIST Reg Root ID 02:10:18:47:04:10
% Default: CIST Bridge ID 02:10:18:47:04:10
% Default: CIST 4 topology change(s) - last topology change Sat Jan 1
00:01:35:2000
% Instance VLAN
% 0: 1,4095
```

Figure 131. SHOW SPANNING-TREE MST Command

# SHOW SPANNING-TREE MST INSTANCE

# **Syntax**

show spanning-tree mst instance <msti-id>

# **Parameters**

instance

Specifies an instance ID. The range is from 1 to 15.

# Mode

Privileged Executive Mode

# Description

Use this command to display detailed information for a particular instance and all switch ports associated with that instance.

# Example

This example displays detailed information for instance 4 and all the ports associated with that instance:

awplus> enable
awplus# show spanning-tree mst instance 4

# **SPANNING-TREE ERRDISABLE-TIMEOUT ENABLE**

#### Syntax

spanning-tree errdisable-timeout enable

# Parameters

None

# Mode

Global Configuration mode

# Description

Use this command to activate the timer for the BPDU guard feature. The BPDU guard feature prevents unnecessary domain convergences by disabling edge ports if they receive BPDUs. When the timer is activated, the switch will automatically reactivate disabled ports. The time interval that ports remain disabled is set with "SPANNING-TREE ERRDISABLE-TIMEOUT INTERVAL" on page 674.

To disable the timer for the BPDU guard feature, use the NO SPANNING-TREE ERRDISABLE TIMEOUT INTERVAL command.

# **Confirmation Command**

"SHOW RUNNING-CONFIG" on page 130

# Example

The following example activates the timer for the BPDU guard feature:

awplus> enable
awplus# configure terminal
awplus(config)# spanning-tree errdisable-timeout enable

# SPANNING-TREE ERRDISABLE-TIMEOUT INTERVAL

#### **Syntax**

spanning-tree errdisable-timeout interval interval

# **Parameters**

#### interval

Specifies the number of seconds that ports remain disabled by the BPDU guard feature. The range is 10 to 1000000 seconds. The default is 300 seconds.

# Mode

Global Configuration mode

# Description

Use this command to specify the number of seconds that must elapse before the switch automatically enables ports that are disabled by the BPDU guard feature. To activate the timer, refer to "SPANNING-TREE ERRDISABLE-TIMEOUT ENABLE" on page 673.

To reset the timer to its default value of 300 seconds, use the NO SPANNING-TREE ERRDISABLE-TIMEOUT INTERVAL command.

# **Confirmation Command**

"SHOW RUNNING-CONFIG" on page 130

# Example

This example sets the time interval to 200 seconds:

```
awplus> enable
awplus# configure terminal
awplus(config)# spanning-tree errdisable-timeout interval
200
```

# **SPANNING-TREE GUARD ROOT**

# Syntax

spanning-tree guard root

# Parameters

None

# Mode

Port Interface mode

# Description

Use this command to enable the Root Guard feature on the specified port. The Root Guard feature ensures that the port on which it is enabled is a designated port. If a Root-Guard-enabled port receives a superior BPDU, that may cause it to become a root port, then the port traffic is placed in a "root inconsistent" state. For MSTP, this state is a discarding state.

Use the no version of this command, NO SPANNING-TREE GUARD ROOT, to disable the Root Guard feature on the specified port.

To view the current setting for this parameter, refer to "SHOW SPANNING-TREE" on page 669.

# **Confirmation Command**

"SHOW SPANNING-TREE" on page 669

# **Examples**

This example enables the Root Guard feature on port 7:

awplus> enable
awplus# configure terminal
awplus(config)# interface port1.0.7
awplus(config-if)# spanning-tree guard root

This example disables the Root Guard feature on port 12:

```
awplus> enable
awplus# configure terminal
awplus(config)# interface port1.0.12
awplus(config-if)# no spanning-tree guard root
```

# **SPANNING-TREE MODE MSTP**

# **Syntax**

spanning-tree mode mstp

# **Parameters**

None

# Mode

Global Configuration mode

# Description

Use this command to set MSTP as the spanning tree protocol mode.

# **Confirmation Command**

"SHOW RUNNING-CONFIG" on page 130

# Example

This example sets MSTP as the spanning tree protocol mode:

awplus> enable
awplus# configure terminal
awplus(config)# spanning-tree mode mstp

# SPANNING-TREE MSTP ENABLE

# Syntax

spanning-tree mstp enable

# Parameters

None

# Mode

Global Configuration mode

# Description

Use this command to designate MSTP as the active spanning tree protocol on the switch. After activating the protocol, you can enable or disable the spanning tree protocol and set the switch or port parameters.

MSTP is active on the switch only after you have designated it as the active spanning tree with this command and enabled it with "SPANNING-TREE MST CONFIGURATION" on page 678.

Only one spanning tree protocol, STP, RSTP, or MSTP can be active on the switch.

# **Confirmation Command**

"SHOW SPANNING-TREE" on page 669

# Example

This example enables MSTP on the switch:

awplus> enable awplus# configure terminal awplus(config)# spanning-tree mstp enable

# SPANNING-TREE MST CONFIGURATION

# **Syntax**

spanning-tree mst configuration

# **Parameters**

None

# Mode

Global Configuration mode

# Description

Use this command to enter the MST mode.

#### Note

Only one spanning tree protocol, STP, RSTP, or MSTP, can be active on the switch.

# **Confirmation Command**

"SHOW SPANNING-TREE" on page 669

# Example

This example enters the MST mode:

awplus> enable
awplus# configure terminal
awplus(config)# spanning-tree mstp mode
awplus(config)# spanning-tree mst configuration

# SPANNING-TREE MST INSTANCE

# Syntax

spanning-tree mst instance <1-15>

#### Parameters

instance

Specifies an instance ID. The range is from 1 to 15.

# Mode

Interface Configuration mode

#### Description

Use this command to associate a Multiple Spanning Tree instance (MSTI) with a port. Before you assign an instance ID to a port, you must create an instance. To create an instance, use the INSTANCE MSTI-ID VLAN command. See "INSTANCE MSTI-ID VLAN" on page 665.

Ports are automatically configured to send and receive spanning-tree information for the associated MSTI when you assign a VLAN to the MSTI using the INSTANCE MST-ID VLAN command. For information about this command, see "INSTANCE MSTI-ID VLAN" on page 665.

To remove the association between an MST instance and a port, use the NO SPANNING-TREE MST INSTANCE command. In addition, to disable the automatic configuration of member ports of a VLAN to an associated MSTI, use the NO SPANNING-TREE MST INSTANCE command to remove the member port from the MSTI.

#### **Confirmation Command**

"SHOW SPANNING-TREE" on page 669

# Example

In the following example, port 2 is associated with instance 12:

```
awplus> enable
awplus# configure terminal
awplus(config)# interface port1.0.2
awplus(config-if)# spanning-tree mst instance 12
```

# **SPANNING-TREE PATH-COST**

#### **Syntax**

spanning-tree path-cost path-cost

# Parameters

path-cost

Specifies the cost of a port to the root bridge. The range is 1 to 200000000.

#### Mode

Port Interface mode

# Description

Use this command to specify the cost of a port to the root bridge. This cost is combined with the costs of the other ports in the path to the root bridge, to determine the total path cost. For MSTP, this command only applies to the path cost for CIST. The lower the numeric value, the higher the priority of a path. The range is 1 to 200000000. The default depends on the port speed.

To return a port to the default value, use the no version of this command, NO SPANNING-TREE PATH-COST.

# **Confirmation Command**

"SHOW SPANNING-TREE" on page 669

# Example

This example assigns port 2 a port cost of 22:

awplus> enable awplus# configure terminal awplus(config)# interface port1.0.2 awplus(config-if)# spanning-tree path-cost 22

# SPANNING-TREE PORTFAST

# Syntax

spanning-tree portfast

# Parameters

None

# Mode

Port Interface mode

# Description

Use this command to designate edge ports on the switch. Edge ports are not connected to spanning tree devices or to LANs that have spanning tree devices. As a consequence, edge ports do not receive BPDUs. If an edge port starts to receive BPDUs, it is no longer considered an edge port by the switch.

# **Confirmation Command**

"SHOW RUNNING-CONFIG" on page 130

# Example

This example configures port 17 as an edge port:

awplus> enable awplus# configure terminal awplus(config)# interface port1.0.17 awplus(config-if)# spanning-tree portfast

# SPANNING-TREE PORTFAST BPDU-GUARD

# **Syntax**

spanning-tree portfast bpdu-guard

# **Parameters**

None

# Mode

Global Configuration mode

# Description

Use this command to enable the Root Guard feature on the switch which protects the switch from receiving superior BPDUs.

Use the no version of this command, NO SPANNING-TREE PORTFAST BPDU-GUARD, to disable the root guard feature on a switch.

# **Confirmation Command**

"SHOW RUNNING-CONFIG" on page 130

# Example

This example enables the root guard feature on the switch:

awplus> enable
awplus# configure terminal
awplus(config)# spanning-tree portfast bpdu-guard

# REGION

# Syntax

region <region-name>

# Parameters

*region-name* Specifies the name of an MST region. Up to 32 characters.

# Mode

MSTP Configuration mode

# Description

Use this command to name the MSTP Region.

# **Confirmation Command**

"SHOW RUNNING-CONFIG" on page 130 or "SHOW SPANNING-TREE" on page 669

# Example

This example names the MSTP region "santa clara county:"

```
awplus> enable
awplus# configure terminal
awplus(config)# spanning-tree mst enable
awplus(config)# spanning-tree mst configuration
awplus (config-mst)# region santa_clara_county
```

# REVISION

# **Syntax**

revision <revision-number>

# **Parameters**

*revision-number* Specifies the revision number. The range is 0 to 255.

# Mode

MST Configuration mode

# Description

Use this command to specify the revision number of the current MST configuration. This value is an arbitrary value that you assign to an MST region. Use the revision number to track the number of times an MST configuration has been updated on the network.

# **Confirmation Command**

"SHOW RUNNING-CONFIG" on page 130

"SHOW SPANNING-TREE" on page 669

# Example

This example specifies the MST revision number as 4:

awplus> enable awplus# configure terminal awplus(config)# spanning-tree mst enable awplus(config)# spanning-tree mst configuration awplus (config-mst)# revision 4

# Section VII Virtual LANs

This section contains the following chapters:

- □ Chapter 47, "Port-based and Tagged VLANs" on page 687
- □ Chapter 48, "Port-based and Tagged VLAN Commands" on page 711
- □ Chapter 49, "GARP VLAN Registration Protocol" on page 731
- Chapter 50, "GARP VLAN Registration Protocol Commands" on page 749
- □ Chapter 51, "MAC Address-based VLANs" on page 771
- □ Chapter 52, "MAC Address-based VLAN Commands" on page 787
- □ Chapter 53, "Private Port VLANs" on page 801
- □ Chapter 54, "Private Port VLAN Commands" on page 809
- □ Chapter 55, "Voice VLAN Commands" on page 815
- □ Chapter 56, "VLAN Stacking" on page 821
- □ Chapter 57, "VLAN Stacking Commands" on page 831

This chapter covers the following topics:

- □ "Overview" on page 688
- □ "Port-based VLAN Overview" on page 690
- □ "Tagged VLAN Overview" on page 696
- □ "Creating VLANs" on page 701
- □ "Adding Untagged Ports to VLANs" on page 702
- □ "Adding Tagged Ports to VLANs" on page 704
- □ "Removing Untagged Ports from VLANs" on page 706
- □ "Removing Tagged Ports from VLANs" on page 707
- □ "Deleting VLANs" on page 708
- □ "Displaying the VLANs" on page 709

# Overview

A VLAN is a group of ports that form a logical Ethernet segment on an Ethernet switch. The ports of a VLAN form an independent traffic domain in which the traffic generated by the nodes remains within the VLAN.

VLANs let you segment your network through the switch's management software so that you can group nodes with related functions into their own separate, logical LAN segments. These VLAN groupings can be based on similar data needs or security requirements. For example, you could create separate VLANs for the different departments in your company, such as one for Sales and another for Accounting.

VLANs offer several important benefits:

Improved network performance

Network performance often suffers as networks grow in size and as traffic increases. The more nodes on each LAN segment vying for bandwidth, the greater the likelihood overall network performance will decrease.

VLANs improve network perform because VLAN traffic stays within the VLANs. The nodes of a VLAN receive traffic only from nodes of the same VLAN. This reduces the need for nodes to handle traffic not destined for them and frees up bandwidth within all the logical workgroups.

In addition, broadcast traffic remains within a VLAN because each VLAN constitutes a separate broadcast domain. This, too, can improve overall network performance.

Increased security

Because network traffic generated by a node in a VLAN is restricted only to the other nodes of the same VLAN, you can use VLANs to control the flow of packets in your network and prevent packets from flowing to unauthorized end nodes.

Simplified network management

VLANs can also simplify network management. Before the advent of VLANs, physical changes to the network often had to be made at the switches in the wiring closets. For example, if an employee changed departments, changing the employee's LAN segment assignment often required a change to the wiring at the switch.

With VLANS, you can use the switch's management software to change the LAN segment assignments of end nodes, without having to physically move workstations or move cables from one switch port to another port. Virtual LANs can also span more than one switch. This makes it possible to create VLANs of end nodes that are connected to switches located in different physical locations.

The switch supports the following types of VLANs you can create yourself:

- Port-based VLANs
- Tagged VLANs

These VLANs are described in the following sections.

# **Port-based VLAN Overview**

As the "Overview" on page 688 explains, a VLAN consists of a group of ports that form an independent traffic domain on one or more Ethernet switches. Traffic generated by the end nodes remain within their respective VLANs and does not cross over to the end nodes of other VLANs unless there is an interconnection device, such as a router or Layer 3 switch.

A port-based VLAN is a group of ports on a Gigabit Ethernet Switch that form a logical Ethernet segment. Each port of a port-based VLAN can belong to only one VLAN at a time.

A port-based VLAN can have as many or as few ports as needed. The VLAN can consist of all the ports on an Ethernet switch, or just a few ports. A port-based VLAN also can span switches and consist of ports from multiple Ethernet switches.

#### Note

The switch is pre-configured with one port-based VLAN, called the Default\_VLAN. All ports on the switch are members of this VLAN.

The parts that make up a port-based VLAN are:

- □ VLAN name
- VLAN Identifier
- Untagged ports
- Port VLAN Identifier
- VLAN Name To create a port-based VLAN, you must give it a name. The name should reflect the function of the network devices that are to be members of the VLAN. Examples include Sales, Production, and Engineering.

# **VLAN Identifier** Every VLAN in a network must have a unique number assigned to it. This number is called the VLAN identifier (VID). This number uniquely identifies a VLAN in the switch and the network.

If a VLAN consists only of ports located on one physical switch in your network, you assign it a unique VID that is different from all other VLANs in your network.

If a VLAN spans multiple switches, then assign the same VID for the VLAN on the different switches. Then the switches are able to recognize and forward frames belonging to the same VLAN even though the VLAN spans multiple switches.

For example, if you had a port-based VLAN named Marketing that spanned three switches, assign the Marketing VLAN on each switch the same VID.

You can assign this number manually or allow the management software to do it automatically. If you allow the management software to do it automatically, it selects the next available VID. This is acceptable when you are creating a new, unique VLAN.

If you are creating a VLAN that is part of a larger VLAN that spans several switches, then you need to assign the number yourself so that the VLAN has the same VID on all the switches.

# Port VLAN<br/>IdentifierEach port in a port-based VLAN must have a port VLAN identifier (PVID).<br/>The switch associates a frame to a port-based VLAN by the PVID<br/>assigned to a port on which a frame is received, and forwards a frame only<br/>to those ports with the same PVID. Consequently, all ports of a port-based<br/>VLAN must have the same PVID. In addition, the PVID of the ports in a<br/>VLAN must match the VLAN's VID.

For example, if you create a port-based VLAN on the switch and assign it a VID of 5, assign the PVID for each port in the VLAN to 5.

Some switches and switch management programs require that you assign the PVID value for each port manually. However, the management software performs this task automatically. The software automatically assigns a PVID to a port, making it identical to the VID of the VLAN to which the port is a member, when you assign the port as an untagged member to a VLAN.

**Untagged Ports** You need to specify which ports on the switch are to be members of a portbased VLAN. Ports in a port-based VLAN are referred to as *untagged ports* and the frames received on the ports as *untagged frames*. The names derive from the fact that the frames received on a port do not contain any information that indicates VLAN membership, and that VLAN membership is determined solely by a port's PVID. (There is another type of VLAN where VLAN membership is determined by information within the frames themselves, rather than by a port's PVID. This type of VLAN is explained in "Tagged VLAN Overview" on page 696.)

A port on the switch can be an untagged member of only one port-based VLAN at a time. An untagged port *cannot* be assigned to two port-based VLANs simultaneously.

# Guidelines to Creating a Portbased VLAN

Below are the guidelines to creating a port-based VLAN.

- Each port-based VLAN must be assigned a unique VID. If a particular VLAN spans multiples switches, each part of the VLAN on the different switches should be assigned the same VID.
- □ A port can be an untagged member of only one port-based VLAN at a time.
- □ The PVID of a port is identical to the VID of the VLAN where the port is an untagged member. The PVID value is automatically assigned by the switch.
- A port-based VLAN that spans multiple switches requires a port on each switch where the VLAN is located to function as an interconnection between the switches where the various parts of the VLAN reside.
- □ The switch can support up to a total of 4094 port-based, tagged, protected ports, and MAC address-based VLANs.
- A port set to the 802.1x authenticator or supplicant role must be changed to the 802.1x none role before you can change its untagged VLAN assignment. After the VLAN assignment is made, the port's role can be changed back again to authenticator or supplicant, if desired.
- □ You cannot delete the Default VLAN from the switch.
- Deleting an untagged port from the Default VLAN without assigning it to another VLAN results in the port being an untagged member of no VLAN.
- There are several drawbacks to port-based VLANs:

# Drawbacks of Port-based VLANs

- It is not easy to share network resources, such as servers and printers, across multiple VLANs. A router or Layer 3 switch must be added to the network to provide a means for interconnecting the port-based VLANs. The introduction of a router into your network could create security issues from unauthorized access to your network.
- A VLAN that spans several switches requires a port on each switch for the interconnection of the various parts of the VLAN. For example, a VLAN that spans three switches would require one port on each switch to interconnect the various sections of the VLAN. In network configurations where there are many individual VLANs that span switches, many ports could end up being used ineffectively just to interconnect the various VLANs.
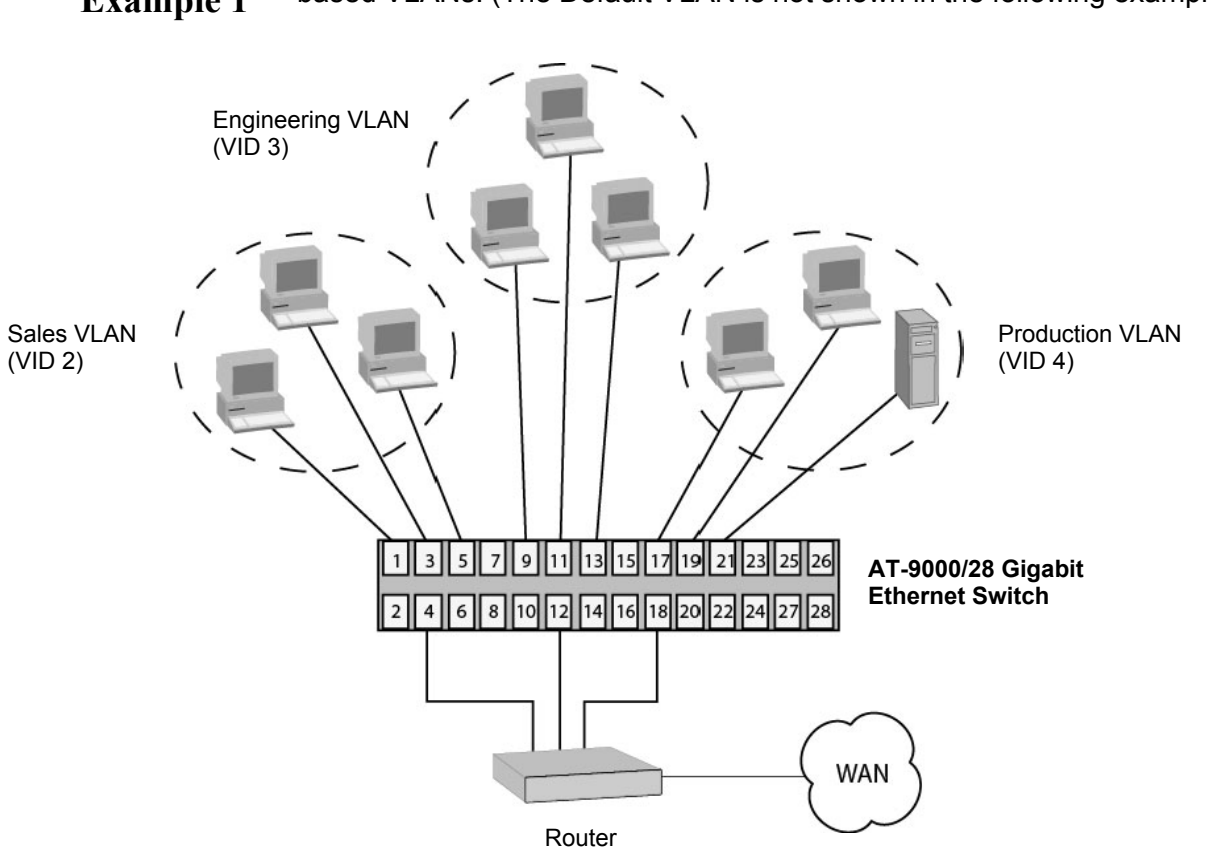

Port-basedFigure 132 illustrates an example of one AT-9000 switch with three port-<br/>based VLANs. (The Default VLAN is not shown in the following examples.)

Figure 132. Port-based VLAN - Example 1

The table below lists the port assignments for the Sales, Engineering, and Production VLANs on the switch.

| Switch         | Sales VLAN (VID 2) | Engineering VLAN<br>(VID 3) | Production VLAN<br>(VID 4) |
|----------------|--------------------|-----------------------------|----------------------------|
| AT-9000 Switch | Ports 1, 3 - 5     | Ports 9, 11 - 13            | Ports 17 - 19, 21          |
|                | (PVID 2)           | (PVID 3)                    | (PVID 4)                   |

Each VLAN has a unique VID. You assign a VID number when you create a VLAN.

The ports have been assigned PVID values. A port's PVID is assigned automatically by the switch when you create the VLANs. The PVID of a port is the same as the VID in which the port is an untagged member.

In the example, each VLAN has one port connected to the router. The router interconnects the various VLANs and functions as a gateway to the WAN.

Port-basedFigure 133 illustrates more port-based VLANs. In this example, twoExample 2VLANs, Sales and Engineering, span two switches.

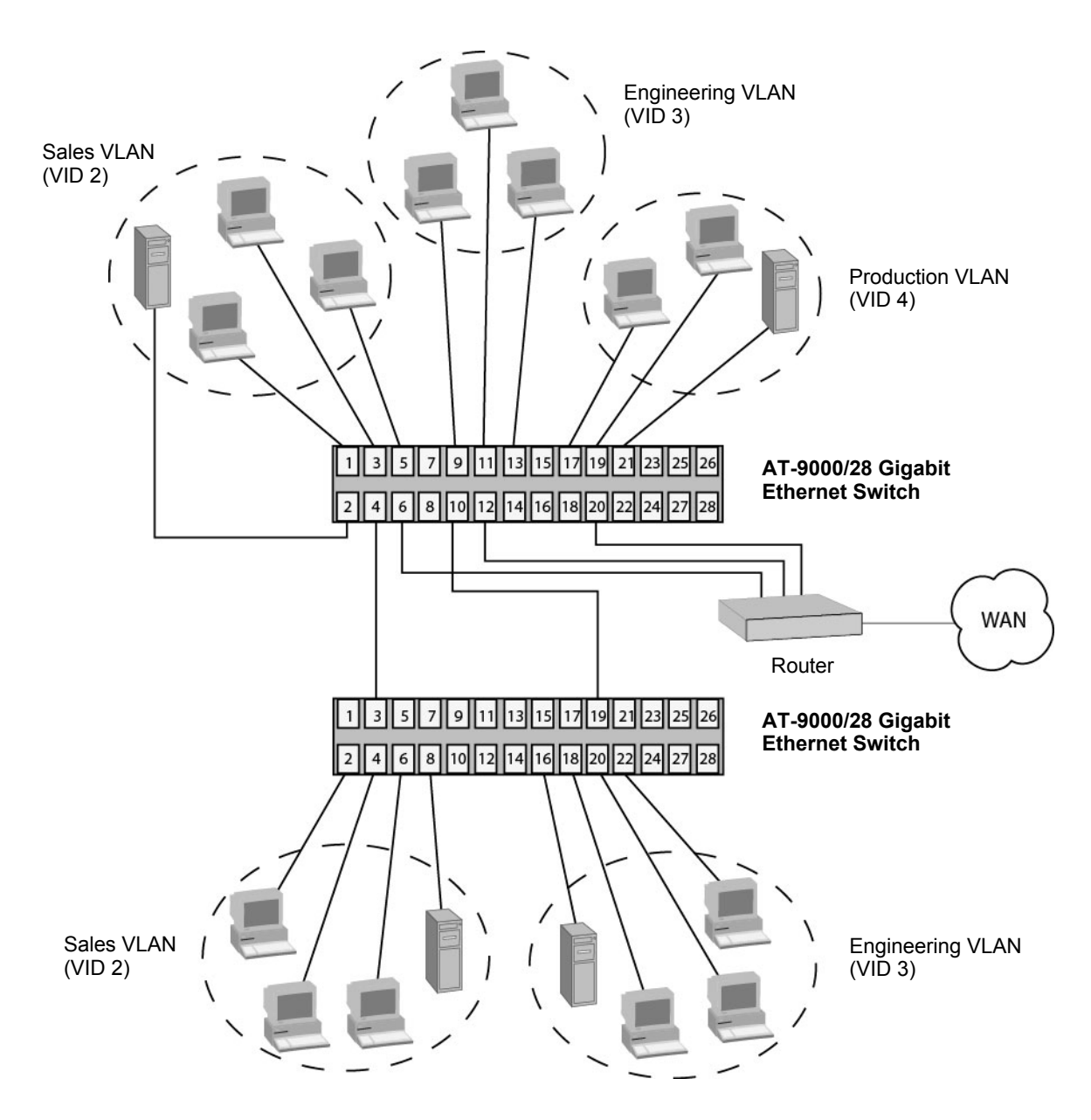

Figure 133. Port-based VLAN - Example 2

Sales VLAN Engineering VLAN **Production VLAN** Switch (VID 3) (VID 2) (VID 4) AT-9000 Switch Ports 1 - 6 Ports 9 - 13 Ports 17, 19 - 21 (PVID 2) (PVID 3) (PVID 4) (top) AT-9000 Switch Ports 2 - 4, 6, 8 Ports 16, 18-20, 22 none (PVID 2) (PVID 3) (bottom)

The table below lists the port assignments for the Sales, Engineering, and Production VLANs on the switches:

Sales VLAN - This VLAN spans both switches. It has a VID value of 2 and consists of six untagged ports on the top switch and five untagged ports on the bottom switch.

The two parts of the VLAN are connected by a direct link from port 4 on the top switch to port 3 on the bottom switch. This direct link allows the two parts of the Sales VLAN to function as one logical LAN segment.

Port 6 on the top switch connects to the router. This port allows the Sales VLAN to exchange Ethernet frames with the other VLANs and to access the WAN.

Engineering VLAN - The workstations of this VLAN are connected to ports 9 to 13 on the top switch and ports 16, 18 to 20, and 22 on the bottom switch.

Because this VLAN spans multiple switches, it needs a direct connection between its various parts to provide a communications path. This is provided in the example with a direct connection from port 10 on the top switch to port 19 on the bottom switch.

This VLAN uses port 12 on the top switch as a connection to the router and the WAN.

Production VLAN - This is the final VLAN in the example. It has the VLAN of 4, and its ports have been assigned the PVID also of 4.

The nodes of this VLAN are connected only to the top switch. So this VLAN does not require a direct connection to the bottom switch. However, it uses port 20 as a connection to the router.

### **Tagged VLAN Overview**

The second type of VLAN is the tagged VLAN. VLAN membership in a tagged VLAN is determined by information within the frames that are received on a port. This differs from a port-based VLAN, where the PVIDs assigned to the ports determine VLAN membership.

The VLAN information within an Ethernet frame is referred to as a *tag* or *tagged header*. A tag, which follows the source and destination addresses in a frame, contains the VID of the VLAN to which the frame belongs (IEEE 802.3ac standard). As explained earlier in this chapter in "VLAN Identifier" on page 690, this number uniquely identifies each VLAN in a network.

When the switch receives a frame with a VLAN tag, referred to as a *tagged frame*, the switch forwards the frame only to those ports that share the same VID.

A port to receive or transmit tagged frames is referred to as a *tagged port*. Any network device connected to a tagged port must be IEEE 802.1q compliant. This is the standard that outlines the requirements and standards for tagging. The device must be able to process the tagged information on received frames and add tagged information to transmitted frames.

The benefit of a tagged VLAN is that the tagged ports can belong to more than one VLAN at one time. This can greatly simplify the task of adding shared devices to the network. For example, a server can be configured to accept and return packets from many different VLANs simultaneously.

Tagged VLANs are also useful where multiple VLANs span across switches. You can use one port per switch to connect all VLANs on the switch to another switch.

The IEEE 802.1q standard describes how this tagging information is used to forward the traffic throughout the switch. The handling of frames tagged with VIDs coming into a port is straightforward. If the incoming frame's VID tag matches one of the VIDs of a VLAN of which the port is a tagged member, the frame is accepted and forwarded to the appropriate ports. If the frame's VID does not match any of the VLANs that the port is a member of, the frame is discarded.

The parts of a tagged VLAN are similar to those for a port-based VLAN. They are:

- VLAN Name
- VLAN Identifier
- Tagged and Untagged Ports
- Port VLAN Identifier

|                              | l<br>F<br>"                                                                                                    | <b>Note</b><br>For explanations of VLAN name and VLAN identifier, refer back to<br>VLAN Name" on page 690 and "VLAN Identifier" on page 690.                                                                                                    |  |  |
|------------------------------|----------------------------------------------------------------------------------------------------|----------------------------------------------------------------------------------------------------|--|--|
| Tagged and<br>Untagged Ports | You need to specify which ports will be members of the VLAN. In the case of a tagged VLAN, it is usually a combination of both untagged ports and tagged ports. You specify which ports are tagged and which are untagged when you create the VLAN. |                                                                                                    |  |  |
|                              | An unt<br>VLAN,<br>a mem<br>membe<br>simulta                                                                                                    | agged port, whether a member of a port-based VLAN or a tagged<br>can be in only one VLAN at a time. However, a tagged port can be<br>ber of more than one VLAN. A port can also be an untagged<br>er of one VLAN and a tagged member of different VLANs<br>aneously.                                                                                                    |  |  |
| Port VLAN<br>Identifier      | AN As explained earlier in the discussion on port-based VLANs, the PVII port determines the VLAN where the port is an untagged member.                                                                                                    |                                                                                                    |  |  |
|                              | Becaus<br>tagged<br>might o<br>used if<br>tagged<br>This is<br>Otherv                                                                                                    | se a tagged port determines VLAN membership by examining the<br>I header within the frames that it receives and not the PVID, you<br>conclude that there is no need for a PVID. However, the PVID is<br>a tagged port receives an untagged frame— a frame without any<br>I information. The port forwards the frame based on the port's PVID.<br>only in cases where an untagged frame arrives on a tagged port.<br>vise, the PVID on a tagged port is ignored. |  |  |
| Guidelines to                | Below                                                                                                    | are the guidelines to creating a tagged VLAN.                                                                                                    |  |  |
| Creating a<br>Tagged VLAN    |                                                                                                    | Each tagged VLAN must have a unique VID. If a VLAN spans multiple switches, each part of the VLAN on the different switches must have the same VID.                                                                                                    |  |  |
|                              |                                                                                                    | A tagged port can be a member of multiple VLANs.                                                                                                    |  |  |
|                              |                                                                                                    | An untagged port can be an untagged member of only one VLAN at a time.                                                                                                    |  |  |
|                              |                                                                                                    | The switch can support up to a total of 4094 port-based, tagged, protected ports, and MAC address-based VLANs.                                                                                                    |  |  |

Tagged VLANFigure 134 illustrates how tagged ports can be used to interconnect IEEEExample802.1q based products.

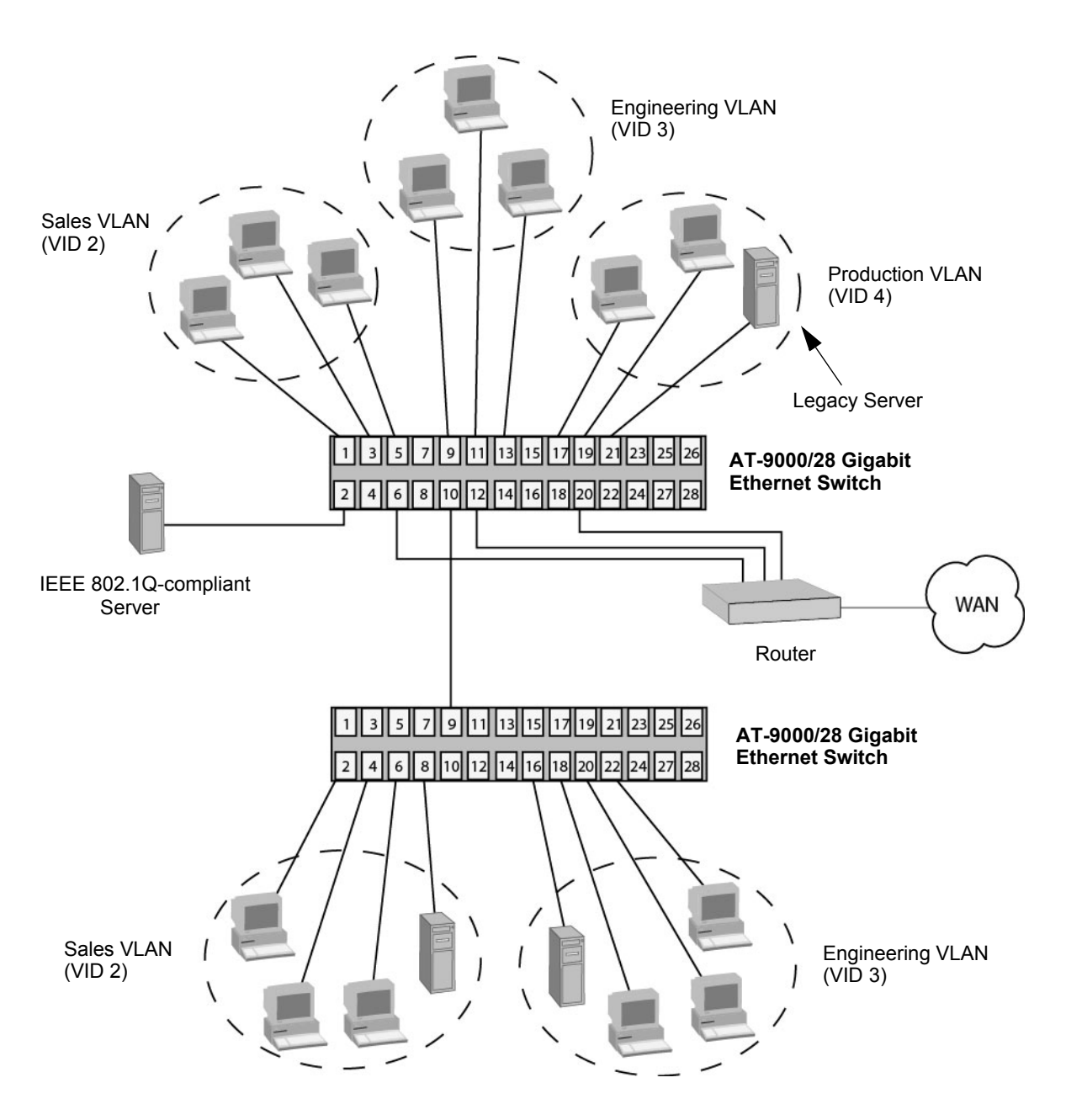

Figure 134. Example of a Tagged VLAN

The port assignments for the VLANs are described in Table 70.

| Switch                        | Sales VLAN (VID 2)     |                 | Engineering VLAN<br>(VID 3)   |                 | Production VLAN<br>(VID 4) |                 |
|-------------------------------|------------------------|-----------------|-------------------------------|-----------------|----------------------------|-----------------|
|                               | Untagged<br>Ports      | Tagged<br>Ports | Untagged<br>Ports             | Tagged<br>Ports | Untagged<br>Ports          | Tagged<br>Ports |
| AT-9000<br>Switch (top)       | 1, 3 to 5<br>(PVID 2)  | 2, 10           | 9, 11 to 13<br>(PVID 3)       | 2, 10           | 17, 19 to 21<br>(PVID 4)   | 2               |
| AT-9000<br>Switch<br>(bottom) | 2, 4, 6, 8<br>(PVID 2) | 9               | 16, 18, 20,<br>22<br>(PVID 3) | 9               | none                       | none            |

Table 70. VLAN Port Assignments

This example is nearly identical to the "Port-based Example 2" on page 694. Tagged ports have been added to simplify network implementation and management.

One of the tagged ports is port 2 on the top switch. This port has been made a tagged member of the three VLANs. It is connected to an IEEE 802.1q compliant server, meaning the server can handle frames from multiple VLANs. Now all three VLANs can access the server without going through a router or other interconnection device.

It is important to note that even though the server is accepting frames from and transmitting frames to more than one VLAN, data separation and security remain.

Two other tagged ports are used to simplify network design in the example. They are port 10 on the top switch and port 9 on the lower switch. These ports have been made tagged members of the Sales and Engineering VLANs so that they can carry traffic from both VLANs, simultaneously. These ports provide a common connection that enables different parts of the same VLAN to communicate with each other while maintaining data separation between VLANs.

In comparison, the Sales and Engineering VLANs in the "Port-based Example 2" on page 694 each had to have its own individual network link between the switches to connect the different parts of the VLANs. But with tagged ports, you can use one data link to carry data traffic from several VLANs, while still maintaining data separation and security. The tagged frames, when received by the switch, are delivered only to those ports that belong to the VLAN from which the tagged frame originated.

### **Creating VLANs**

To create VLANs, use the VLAN command in the VLAN Configuration mode. You must specify a name and a VID for a new VLAN in the command. A name can have up to 20 characters. Giving the VLANs unique names make them easier to identify.

A new VLAN also needs a VID number, which has a range of 2 to 4094. (The VID 1 is reserved for the Default\_VLAN.) Each VLAN on the switch must be assigned a unique VID. VLANs that span more than one switch should be assigned the same VID number on each switch.

Here is the format of the command:

vlan vid [name name]

This example creates the Engineering VLAN and assigns it a VID of 5:

```
awplus> enable
awplus# configure terminal
awplus(config)# vlan database
awplus(config-vlan)# vlan 5 name Engineering
```

#### Note

The VLAN name field is used only as a description in the SHOW VLAN command output. It cannot be a substituted for the VID when specifying a specific VLAN in other commands.

This example creates four new VLANs that have the VIDs of 4, 5, 6 and 11:

```
awplus> enable
awplus# configure terminal
awplus(config)# vlan database
awplus(config-vlan)# vlan 4-6,11
```

#### Note

You cannot specify a name when creating more than one VLAN.

New VLANs do not have any ports. To add untagged ports, refer to "Adding Untagged Ports to VLANs" on page 702. To add tagged ports, refer to "Adding Tagged Ports to VLANs" on page 704.

# **Adding Untagged Ports to VLANs**

To add a port to a VLAN as an untagged port, it may be necessary to first set its mode with the SWITCHPORT MODE ACCESS command in the Port Interface mode. Once a port's mode is set to access, it functions as an untagged port. However, this step may not be necessary because the default mode setting for all ports is as untagged ports. In fact, the only situation where you are likely to use the command is on ports that need to function as untagged ports again after acting as tagged ports. Here is the format of the command:

switchport mode access [ingress-filter enable/disable]

For an explanation of the INGRESS-FILTER parameter, refer to "SWITCHPORT MODE ACCESS" on page 720.

After you've set the mode of a port to access (or if it is already set to that mode), you can use the SWITCHPORT ACCESS VLAN command, which is also found in the Port Interface mode, to assign it as an untagged member of a VLAN. Here is the format of the command:

switchport access vlan vid

The VID parameter is the VLAN to which you want to add the untagged port. If you do not know the number, use the SHOW VLAN ALL command in the User Exec mode or the Privileged Exec mode to view the VLANs on the switch. You can specify just one VID in the command because a port can be an untagged member of just one VLAN at a time. The designated VLAN must already exist on the switch.

This example of the commands designates ports 5 and 7 as untagged ports and adds them to a VLAN with the VID 12:

awplus> enable awplus# configure terminal awplus(config)# interface port1.0.5,port1.0.7 awplus(config-if)# switchport mode access awplus(config-if)# switchport access vlan 12

When the switch adds the ports to VLAN 12, it removes them from their current VLAN assignments because a port can be an untagged member of just one VLAN at a time.

This example designates ports 11 to 18 as untagged ports of a VLAN with the VID 4. The SWITCHPORT MODE ACCESS command is omitted because the example assumes the ports are already designated as untagged ports:

awplus> enable awplus# configure terminal awplus(config)# interface port1.0.11-port1.0.18 awplus(config-if)# switchport access vlan 4

# **Adding Tagged Ports to VLANs**

There are three steps to adding ports as tagged ports to VLANs:

- 1. Set the mode of the ports to trunk so that they function as tagged ports. This is performed with the SWITCHPORT MODE TRUNK command.
- Assign the ports to VLANs with the SWITCHPORT TRUNK ALLOWED VLAN command.
- Specify the VLAN for untagged ingress packets. This VLAN is referred to as the native VLAN. The command is the SWITCHPORT TRUNK NATIVE VLAN command.

You cannot add a port as a tagged member to a VLAN until after you set its VLAN mode to trunk with the SWITCHPORT MODE TRUNK command. Afterwards, you can assign it as a tagged port to as many VLANs as you want. The command has the format shown here:

switchport mode trunk [ingress-filter enable/disable]

For an explanation of the optional INGRESS-FILTER parameter, refer to "SWITCHPORT MODE TRUNK" on page 721.

Once a port is labeled as a tagged port, you can add it to VLANs as a tagged member with the SWITCHPORT TRUNK ALLOWED VLAN command. The command has this format:

switchport trunk allowed vlan add vid

The VID parameter is the ID number of the VLAN to which you want to add the port as a tagged port. You can specify more than one VLAN because tagged ports can belong to more than one VLAN at a time. The VLANs must already exist on the switch.

Both of these commands are located in the Port Interface mode.

This example of the commands adds port 23 as a tagged member to a VLAN with the VID 5:

awplus> enable awplus# configure terminal awplus(config)# interface port1.0.23 awplus(config-if)# switchport mode trunk awplus(config-if)# switchport trunk allowed vlan add 5 This example adds ports 18 to 21 as tagged members to VLANs with the VIDs 7 and 13:

```
awplus> enable
awplus# configure terminal
awplus(config)# interface port1.0.18-port1.0.21
awplus(config-if)# switchport mode trunk
awplus(config-if)# switchport trunk allowed vlan add 7,13
```

Although tagged ports are primarily intended to handle tagged packets, they may also handle untagged packets. These are packets that do not have any VLAN IDs. To forward these types of packets, tagged ports need to be able to assign them to a particular VLAN on the switch.

This is controlled with what is called native VLANs. A native VLAN is simply the ID number of a VLAN to which a tagged port assigns its ingress untagged frames. For example, a tagged VLAN that is assigned the native VLAN 12 assigns all ingress untagged packets to that VLAN and forwards the packet on to ports in that particular VLAN. A port can have only one native VLAN.

The command for setting the native VLAN of tagged ports is the SWITCHPORT TRUNK NATIVE VLAN command, in the Port Interface mode. Here is the command's format:

switchport trunk native vlan vid

The VID parameter is the ID number of the VLAN that is to be the native VLAN of the untagged port. You can specify just one VID because a tagged port can have just one native VLAN. The VLAN must already exist on the switch.

This example adds ports 22 and 23 as tagged members to VLANs with the VIDs 8 and 9. The example designates the native VLAN for ingress untagged packets on the ports as VLAN 15:

```
awplus> enable
awplus# configure terminal
awplus(config)# interface port1.0.22-port1.0.23
awplus(config-if)# switchport mode trunk
awplus(config-if)# switchport trunk allowed vlan add 8,9
awplus(config-if)# switchport trunk native vlan 15
```

This example changes the native VLAN of port 16 to VLAN 23. The example assumes that the port is already a tagged port:

```
awplus> enable
awplus# configure terminal
awplus(config)# interface port1.0.16
awplus(config-if)# switchport trunk native vlan 23
```

# **Removing Untagged Ports from VLANs**

To remove untagged ports from their current VLAN assignments and return them back to the Default VLAN, use the NO SWITCHPORT ACCESS VLAN command in the Port Interface mode. You do not specify a VLAN ID number in the command because a port can be an untagged member of just one VLAN at a time. The switch removes the designated port from whichever VLAN it is an untagged member and returns it back to the Default\_VLAN.

You can remove more than one port at a time from a VLAN, and the same command can be used to remove untagged ports from different VLANs.

This example removes untagged port 5 from its current VLAN assignment and returns it to the Default\_VLAN:

awplus> enable awplus# configure terminal awplus(config)# interface port1.0.5 awplus(config-if)# no switchport access vlan

This example removes untagged ports 10 to 14 from their current VLAN assignments and returns them to the Default\_VLAN. This example works even if the ports are untagged members of different VLANs.

```
awplus> enable
awplus# configure terminal
awplus(config)# interface port1.0.10-port1.0.14
awplus(config-if)# no switchport access vlan
```

### **Removing Tagged Ports from VLANs**

Use the SWITCHPORT TRUNK ALLOWED VLAN command to remove ports as tagged members from VLANs. This command is actually used for both adding and removing tagged ports. The format of the command when it is used to remove ports is shown here:

switchport trunk allowed vlan none/remove vid

To remove a port from all its tagged VLAN assignments, use the NONE parameter. Otherwise, use the REMOVE parameter and enter the ID numbers of the VLANs from which the port is to be removed.

This example removes tagged ports 18 and 19 from the VLAN with the VID 7:

awplus> enable
awplus# configure terminal
awplus(config)# interface port1.0.18,port1.0.19
awplus(config-if)# switchport trunk allowed vlan remove 7

If, after removing a port from all its tagged VLAN assignments, you do not want it to function as a tagged port on the switch, use the NO SWITCHPORT TRUNK command to remove the trunk mode. This example removes ports 8 and 12 as tagged members from all their VLAN assignments and removes the trunk mode:

```
awplus> enable
awplus# configure terminal
awplus(config)# interface port1.0.8,port1.0.12
awplus(config-if)# switchport trunk allowed vlan none
awplus(config-if)# no switchport trunk
```

# **Deleting VLANs**

To delete VLANs from the switch, use the NO VLAN command in the VLAN Configuration mode. You cannot delete the Default\_VLAN. The untagged ports of deleted VLANs are automatically returned back to the Default\_VLAN. Here is the format of the command:

no vlan *vid* 

This example deletes the VLAN with the VID 12:

awplus> enable awplus# configure terminal awplus(config)# vlan database awplus(config-vlan)# no vlan 12

# **Displaying the VLANs**

To display the VLANs on the switch, use the SHOW VLAN ALL command in the User Exec mode and Privileged Exec mode:

awplus# show vlan all

An example of the information is shown in Figure 135.

| ( | VLAN ID | Name        | Туре   | State  | Member ports<br>(u)-Untagged, (t) Tagged                          |
|---|---------|-------------|--------|--------|-------------------------------------------------------------------|
|   | ======  | ======      | ====== | ====== | =======================================                           |
|   | 1       | default     | STATIC | ACTIVE | 1(u) 20(u) 21(u) 22(u) 23(u)<br>26(u) 27(u) 28(u)                 |
|   | 5       | Sales       | STATIC | ACTIVE | 11(u) 12(u) 13(u) 14(u) 24(u)<br>25(u)                            |
|   | 5       | Engineering | STATIC | ACTIVE | $2(u)^{3}(u) 4(u) 5(u) 6(u) 7(u)$<br>8(u) 15(u) 16(u) 17(u) 25(t) |
|   | 18      | Marketing   | STATIC | ACTIVE | 9(ũ) 10(ũ) 18(ũ) 19(ũ) 25(t)                                      |

Figure 135. SHOW VLAN ALL Command

The information is described in Table 72 on page 716.

Chapter 47: Port-based and Tagged VLANs

# Chapter 48 Port-based and Tagged VLAN Commands

The VLAN commands are summarized in Table 71 and described in detail within the chapter.

| Command                                          | Mode                             | Description                                                        |
|--------------------------------------------------|----------------------------------|--------------------------------------------------------------------|
| "NO SWITCHPORT ACCESS VLAN"<br>on page 712       | Port Interface                   | Removes untagged ports from VLANs.                                 |
| "NO SWITCHPORT TRUNK" on page 713                | Port Interface                   | Removes the tagged designation from ports.                         |
| "NO SWITCHPORT TRUNK NATIVE<br>VLAN" on page 714 | Port Interface                   | Reestablishes the Default_VLAN as the native VLAN of tagged ports. |
| "NO VLAN" on page 715                            | VLAN<br>Configuration            | Deletes VLANs from the switch.                                     |
| "SHOW VLAN" on page 716                          | User Exec and<br>Privileged Exec | Displays all the VLANs on the switch.                              |
| "SWITCHPORT ACCESS VLAN" on page 718             | Port Interface                   | Adds untagged ports to a VLAN.                                     |
| "SWITCHPORT MODE ACCESS" on page 720             | Port Interface                   | Designates ports as untagged ports.                                |
| "SWITCHPORT MODE TRUNK" on page 721              | Port Interface                   | Designates ports as tagged ports.                                  |
| "SWITCHPORT TRUNK ALLOWED<br>VLAN" on page 723   | Port Interface                   | Adds and removes tagged ports from VLANs.                          |
| "SWITCHPORT TRUNK NATIVE<br>VLAN" on page 726    | Port Interface                   | Designates native VLANs for tagged ports.                          |
| "VLAN" on page 728                               | VLAN<br>Configuration            | Creates VLANs.                                                     |

# NO SWITCHPORT ACCESS VLAN

### **Syntax**

no switchport access vlan

### **Parameters**

None

### Mode

Port Interface mode

### Description

Use this command to return untagged ports to the Default\_VLAN.

### Note

You cannot return ports to the Default\_VLAN if they are set to the authenticator role for 802.1x port-based network access control. You must first remove the authenticator role. For instructions, refer to "NO DOT1X PORT-CONTROL" on page 922.

### **Confirmation Command**

"SHOW VLAN" on page 716

### Example

This example removes untagged port 5 from its current VLAN assignment and returns it to the Default VLAN:

awplus> enable
awplus# configure terminal
awplus(config)# interface port1.0.5
awplus(config-if)# no switchport access vlan

### **NO SWITCHPORT TRUNK**

### Syntax

no switchport trunk

#### Parameters

None

Mode

Port Interface mode

### Description

Use this command to remove the trunk mode from ports. Ports cannot be assigned as tagged ports to VLANs once the trunk mode has been removed.

### Note

You must first remove a port from all tagged VLAN assignments before you can remove its tagged designation. For instructions, refer to "SWITCHPORT TRUNK ALLOWED VLAN" on page 723.

### **Confirmation Command**

"SHOW RUNNING-CONFIG" on page 130

### Example

This example removes the trunk mode from ports 23 and 24:

```
awplus> enable
awplus# configure terminal
awplus(config)# interface port1.0.23-port1.0.24
awplus(config-if)# no switchport trunk
```

# NO SWITCHPORT TRUNK NATIVE VLAN

### **Syntax**

no switchport trunk native vlan

### **Parameters**

None

### Mode

Port Interface mode

### Description

Use this command to reestablish the Default\_VLAN as the native VLAN of tagged ports. The native VLAN of a tagged port specifies the appropriate VLAN for ingress and egress untagged packets. A tagged port can have only one native VLAN.

### Note

This command will not work if the tagged port is already a tagged member of the Default\_VLAN because a port cannot be both a tagged and untagged member of the same VLAN.

### **Confirmation Command**

"SHOW RUNNING-CONFIG" on page 130

### Example

This example reestablishes the Default\_VLAN as the native VLAN for tagged ports 18 and 19:

awplus> enable awplus# configure terminal awplus(config)# interface port1.0.18,port1.0.19 awplus(config-if)# no switchport trunk native vlan

### Syntax

no vlan *vid* 

### Parameters

vid

Specifies the VID of the VLAN you want to delete.

### Mode

VLAN Configuration mode

### Description

Use this command to delete port-based or tagged VLANs from the switch. Here are the guidelines to this command:

- □ You cannot delete the Default\_VLAN.
- □ The switch automatically returns the untagged ports of a deleted VLAN to the Default\_VLAN, as untagged ports.
- Static addresses assigned to the ports of a deleted VLAN become obsolete and should be deleted from the MAC address table. For instructions, refer to "NO MAC ADDRESS-TABLE STATIC" on page 332.
- To delete a VLAN that has authenticator or supplicant ports for 802.1x port-based network access control, you must first change the ports to the 802.1x none role. For instructions, refer to "NO DOT1X PORT-CONTROL" on page 922.

### **Confirmation Command**

"SHOW VLAN" on page 716

### Example

This example deletes the VLAN with the VID 5:

awplus> enable awplus# configure terminal awplus(config)# vlan database awplus(config-vlan)# no vlan 5

# SHOW VLAN

### **Syntax**

show vlan *vid* |all

### **Parameters**

vid

Specifies the VID of the VLAN you want to display.

all

Specifies all the VLANs on the switch to display.

### Modes

User Exec mode and Privileged Exec mode

### Description

Use this command to display all the tagged and untagged VLANs on the switch. An example of the information is shown in Figure 136.

| ( | VLAN ID | Name        | Туре   | State  | Member ports<br>(u)-Untagged, (t) Tagged                                |
|---|---------|-------------|--------|--------|-------------------------------------------------------------------------|
|   | ======  | ======      | ====== | ====== |                                                                         |
|   | 1       | default     | STATIC | ACTIVE | 1(u) 20(u) 21(u) 22(u) 23(u)<br>26(u) 27(u) 28(u)                       |
|   | 5       | Sales       | STATIC | ACTIVE | 11(u) 12(u) 13(u) 14(u) 24(u)<br>25(u)                                  |
|   | 5       | Engineering | STATIC | ACTIVE | $\tilde{2}(u)$ 3(u) 4(u) 5(u) 6(u) 7(u)<br>8(u) 15(u) 16(u) 17(u) 25(t) |
|   | 18      | Marketing   | STATIC | ACTIVE | 9(u) 10(u) 18(u) 19(u) 25(t)                                            |

Figure 136. SHOW VLAN Command

The columns in the table are described here:

Table 72. SHOW VLAN Command

| Parameter | Description                                                                                                    |
|-----------|----------------------------------------------------------------------------------------------------|
| VLAN ID   | The ID numbers of the VLANs.                                                                                             |
| VLAN name | The names of the VLANs.                                                                                                  |
| Туре      | The VLAN type, which is either Port<br>Based for port-based and tagged VLANs<br>or DYNAMIC for VLANs created by<br>GVRP. |

| Parameter    | Description                                                                                                    |
|--------------|----------------------------------------------------------------------------------------------------|
| State        | The states of the VLANs. A VLAN has an Active state if it has at least one tagged or untagged port and an Inactive state if it does not have any ports. |
| Member Ports | The untagged (u) and tagged (t) ports of the VLANs.                                                                                                    |

### Table 72. SHOW VLAN Command (Continued)

### Example

The following example displays the tagged and untagged VLANs on the switch:

awplus# show vlan

# SWITCHPORT ACCESS VLAN

### **Syntax**

switchport access vlan vid

### **Parameters**

vid

Specifies the ID number of the VLAN to which you want to add untagged ports. You can specify only one VID.

### Mode

Port Interface mode

### Description

Use this command to add untagged ports to VLANs. Please review the following information before using this command:

- □ The specified VLAN must already exist.
- A port can be an untagged member of only one VLAN at a time. When you add a port to a VLAN as an untagged member, the switch automatically removes it from its current untagged VLAN assignment before moving it to its new assignment. For example, if you add port 4 as an untagged port to a VLAN, the switch automatically removes the port from the VLAN in which it is currently an untagged member.
- The PVID of an untagged port is automatically changed to match the VID number of the VLAN where it is added. For instance, if you add port 4 as an untagged member of a VLAN with a VID of 15, the PVID for port 4 is automatically changed to 15.
- If the ports are configured as authenticator or supplicant ports for 802.1x port-based network access control, you must change the ports to the 802.1x none role before you can change their VLAN assignments.

### **Confirmation Command**

"SHOW VLAN" on page 716

### **Examples**

This example adds ports 5 and 7 as untagged ports to a VLAN with the VID 12:

```
awplus> enable
awplus# configure terminal
awplus(config)# interface port1.0.5,port1.0.7
awplus(config-if)# switchport access vlan 12
```

This example returns port 15 as an untagged port to the Default\_VLAN, which has the VID 1:

```
awplus> enable
awplus# configure terminal
awplus(config)# interface port1.0.15
awplus(config-if)# switchport access vlan 1
```

Returning ports to the Default\_VLAN can also be accomplished with the NO SWITCHPORT ACCESS VLAN. See "NO SWITCHPORT ACCESS VLAN" on page 712.

# SWITCHPORT MODE ACCESS

#### **Syntax**

switchport mode access [ingress-filter enable|disable]

### **Parameters**

### enable

Activates ingress filtering.

#### disable

Disables ingress filtering.

### Mode

Port Interface mode

### Description

Use this command to designate ports as untagged ports. This is the first command to adding ports as untagged ports to VLANs. The second command is "SWITCHPORT ACCESS VLAN" on page 718.

The access mode is the default setting for all ports on the switch. Consequently, you only need to perform this command for ports that were changed to the trunk mode for tagged packets and now need to be returned to the access mode for untagged packets.

### **Confirmation Command**

"SHOW RUNNING-CONFIG" on page 130

### Example

This example designates ports 17 to 24 as untagged ports:

awplus> enable awplus# configure terminal awplus(config)# interface port1.0.17-port1.0.24 awplus(config-if)# switchport mode access

# SWITCHPORT MODE TRUNK

### Syntax

switchport mode trunk [ingress-filter enable|disable]

#### Parameters

#### enable

Activates ingress filtering so the tagged port accepts only tagged packets that have one of its tagged VIDs.

#### disable

Disables ingress filtering so the tagged port accepts all tagged packets.

### Mode

Port Interface mode

### Description

Use this command to label ports as tagged ports. This is the first command to adding ports as tagged ports to VLANs. The second command is "SWITCHPORT TRUNK ALLOWED VLAN" on page 723.

The INGRESS-FILTER parameter controls whether the tagged port accepts or rejects tagged packets containing VIDs that do not match any of its tagged VIDs. If ingress filtering is enabled, any frame received on the port is only admitted if its VID matches one for which the port is tagged. Any frame received on the port is discarded if its VID does not match one for which the port is tagged. If ingress filtering is disabled, the tagged port accepts all tagged packets.

### **Confirmation Command**

"SHOW RUNNING-CONFIG" on page 130

### Examples

This example designates ports 4 to 6 as tagged ports:

```
awplus> enable
awplus# configure terminal
awplus(config)# interface port1.0.4-port1.0.6
awplus(config-if)# switchport mode trunk
```

This example designates port 18 as a tagged port and disables ingress filtering so that it accepts all tagged packets:

awplus> enable awplus# configure terminal awplus(config)# interface port1.0.18 awplus(config-if)# switchport mode trunk ingress-filter disable

# SWITCHPORT TRUNK ALLOWED VLAN

### Syntaxes for Adding Tagged Ports to VLANs

switchport trunk allowed vlan all

switchport trunk allowed vlan add vid

switchport trunk allowed vlan except vid

### Syntaxes for Removing Tagged Ports from VLANs

switchport trunk allowed vlan remove vid

switchport trunk allowed vlan none

### Parameters

vlan all

Adds the port as a tagged port to all the VLANs on the switch.

#### add vid

Adds the port as a tagged port to the designated VLAN. You can specify more than one VID.

### except vid

Adds the port as a tagged port to all the VLANs on the switch, except for the designated VLAN. You can specify more than one VID.

### remove vid

Removes the port as a tagged port from the designated VLAN. You can specify more than one VID.

#### none

Removes the port as a tagged port from all its tagged VLAN assignments.

### Mode

Port Interface mode

### Description

Use this command to add tagged ports to VLANs or to remove tagged ports from VLANs. Here are the guidelines to adding tagged ports:

You must designate ports as tagged ports before you can add them to VLANs. The command for designating tagged ports is "SWITCHPORT MODE TRUNK" on page 721.

- Ports can be tagged members of more than one VLAN at a time.
- The specified VLANs must already exist. To create VLANs, see "VLAN" on page 728.
- Adding a port as a tagged member of a VLAN does not change its other tagged and untagged VLAN assignments, because ports can be tagged members of more than one VLAN at a time. For instance, if you add port 6 as a tagged port to a new VLAN, there is no change to the port's other tagged and untagged VLAN memberships.

Here are the guidelines to removing tagged ports from VLANs:

- Removing a tagged port from a VLAN does not change any of its other tagged and untagged VLAN assignments.
- Ports that are set to the authenticator or supplicant role for 802.1x port-based network access control must be changed to the 802.1x none role before they can be removed from a VLAN. You can reassign their roles after you change their VLAN assignments.

#### **Confirmation Command**

"SHOW VLAN" on page 716

### **Examples of Adding Tagged Ports to VLANs**

This example designates port 5 as a tagged port and adds it to the VLAN with a VID of 22:

awplus> enable awplus# configure terminal awplus(config)# interface port1.0.5 awplus(config-if)# switchport mode trunk awplus(config-if)# switchport trunk allowed vlan add 22

This example designates ports 18 to 21 as tagged ports and adds them to the VLANs with VIDs of 7 and 9:

awplus> enable awplus# configure terminal awplus(config)# interface port1.0.18-port1.0.21 awplus(config-if)# switchport mode trunk awplus(config-if)# switchport trunk allowed vlan add 7,9

This example adds port 15 as a tagged port to all the VLANs. It assumes that the port is already designated as a tagged port:

```
awplus> enable
awplus# configure terminal
awplus(config)# interface port1.0.15
awplus(config-if)# switchport trunk allowed vlan all
```

This example adds ports 22 to 24 as tagged ports to all the VLANs, except for the VLAN with a VID of 11. The example assumes that the ports are already designated as tagged ports:

awplus> enable awplus# configure terminal awplus(config)# interface port1.0.22-port1.0.24 awplus(config-if)# switchport trunk allowed vlan except 11

### **Examples of Removing Tagged Ports from VLANs**

This example removes tagged port 17 from the VLAN with a VID of 8:

awplus> enable awplus# configure terminal awplus(config)# interface port1.0.17 awplus(config-if)# switchport trunk allowed vlan remove 8

This example removes ports 19 and 22 from all their tagged VLAN assignments:

```
awplus> enable
awplus# configure terminal
awplus(config)# interface port1.0.19,port1.0.22
awplus(config-if)# switchport trunk allowed vlan none
```

# SWITCHPORT TRUNK NATIVE VLAN

#### **Syntax**

switchport trunk native vlan vid|none

### **Parameters**

vid

Specifies the VID of the VLAN that will act as the default VLAN for all ingress and egress untagged packets on the tagged port. You can enter just one VID.

#### none

Reestablishes the Default\_VLAN as the native VLAN of the port. This is equivalent to the NO form of this command.

### Mode

Port Interface mode

### Description

Use this command to designate native VLANs for tagged ports. The native VLAN of a tagged port specifies the appropriate VLAN for ingress untagged packets. A tagged port can have only one native VLAN, and the VLAN must already exist on the switch.

### Note

You cannot assign a native VLAN to a port that is already a tagged member of that VLAN because a port cannot be both a tagged and untagged member of the same VLAN.

### **Confirmation Command**

"SHOW RUNNING-CONFIG" on page 130

### **Examples**

This example designates VLAN 17 as the native VLAN for tagged port 15:

```
awplus> enable
awplus# configure terminal
awplus(config)# interface port1.0.15
awplus(config-if)# switchport mode trunk
awplus(config-if)# switchport trunk native vlan 17
```

This example reestablishes the Default\_VLAN as the native VLAN for tagged ports 18 and 20:

awplus> enable awplus# configure terminal awplus(config)# interface port1.0.18,port1.0.20 awplus(config-if)# switchport trunk native vlan none

# VLAN

### **Syntax**

vlan vid [name name]

#### **Parameters**

vid

Specifies a VLAN identifier. The range is 2 to 4094. The VID 1 is reserved for the Default\_VLAN. The VID cannot be the same as the VID of an existing VLAN on the switch. You can specify more than one VID to create more than one VLAN at a time.

If this VLAN will be unique in your network, its VID should also be unique. If this VLAN will be part of a larger VLAN that spans multiple switches, the VID value for the VLAN should be the same on each switch. For example, if you are creating a VLAN called Sales that will span three switches, you should assign the Sales VLAN on each switch the same VID value.

#### name

Specifies a name for a new VLAN. A name can be from 1 to 20 characters in length. The first character must be a letter; it cannot be a number. VLANs will be easier to identify if their names reflect the functions of their subnetworks or workgroups (for example, Sales or Accounting). A name cannot contain spaces or special characters, such as asterisks (\*) or exclamation points (!). A name cannot be the same as a name of an existing VLAN on the switch. If a VLAN is unique in your network, then its name should be unique as well. A VLAN that spans multiple switches should have the same name on each switch.

If you are creating more than one VLAN, do not include this parameter.

### Note

The VLAN name field is used only as a description in the SHOW VLAN command output. It cannot be a substituted for the VID when specifying a specific VLAN in other commands.

### Mode

VLAN Configuration mode
## Description

Use this command to create port-based and tagged VLANs. You can create just one VLAN at a time.

## **Confirmation Command**

"SHOW VLAN" on page 716

#### Examples

This example creates a new VLAN with the VID 5 and the name Engineering:

```
awplus> enable
awplus# configure terminal
awplus(config)# vlan database
awplus(config-vlan)# vlan 5 name Engineering
```

This example creates a new VLAN with the VID 17 and the name Manufacturing:

```
awplus> enable
awplus# configure terminal
awplus(config)# vlan database
awplus(config-vlan)# vlan 17 name Manufacturing
```

This example creates new VLANs with the VIDs 6 to 11, 15 and 23:

awplus> enable awplus# configure terminal awplus(config)# vlan database awplus(config-vlan)# vlan 6-11,15,23 Chapter 48: Port-based and Tagged VLAN Commands

# Chapter 49 GARP VLAN Registration Protocol

This chapter covers the following topics:

- □ "Overview" on page 732
- □ "Guidelines" on page 735
- □ "GVRP and Network Security" on page 736
- □ "GVRP-inactive Intermediate Switches" on page 737
- □ "Enabling GVRP on the Switch" on page 738
- □ "Enabling GIP on the Switch" on page 739
- □ "Enabling GVRP on the Ports" on page 740
- □ "Setting the GVRP Timers" on page 741
- "Disabling GVRP Timers on the Switch" on page 742
- □ "Disabling GVRP on the Ports" on page 743
- □ "Disabling GIP on the Switch" on page 744
- □ "Disabling GVRP on the Switch" on page 745
- □ "Restoring the GVRP Default Settings" on page 746
- "Displaying GVRP" on page 747

# Overview

The GARP VLAN Registration Protocol (GVRP) allows network devices to share VLAN information and to use the information to modify existing VLANs or create new VLANs, automatically. This makes it easier to manage VLANs that span more than one switch. Without GVRP, you have to manually configure your switches to ensure that the various parts of the VLANs can communicate with each other across the different switches. With GVRP, which is an application of the Generic Attribute Registration Protocol (GARP), this is done for you automatically.

The switch uses GVRP protocol data units (PDUs) to share VLAN information among GVRP-active devices. The PDUs contain the VID numbers of all the VLANs on the switch.

When the switch receives a GVRP PDU on a port, it examines the PDU to determine the VIDs of the VLANs on the device that sent it. It then does the following:

- If the PDU contains a VID of a VLAN that does not exist on the switch, it creates the designated VLAN and adds the port that received the PDU as a tagged member of the VLAN. A VLAN created by GVRP is called a dynamic GVRP VLAN.
- If the PDU contains a VID of a VLAN that already exists on the switch but the port is not a member of it, the switch adds the port as a tagged member of the VLAN. A port that has been added by GVRP to a static VLAN (that is a user-created VLAN) is called a dynamic GVRP port.

Only GVRP can modify or delete dynamic GVRP VLANs. Dynamic GVRP VLANs exist only if there are active nodes in the VLANs. If all nodes of a dynamic GVRP VLAN are shut down, and there are no active links, GVRP deletes it from the switch.

A dynamic GVRP port in a static VLAN remains a member of the VLAN as long as there are active VLAN members. If all members of the VLAN become inactive or there are no active links, GVRP removes the dynamic port from the VLAN, but does not delete the VLAN if the VLAN is a static VLAN. Figure 137 provides an example of how GVRP works.

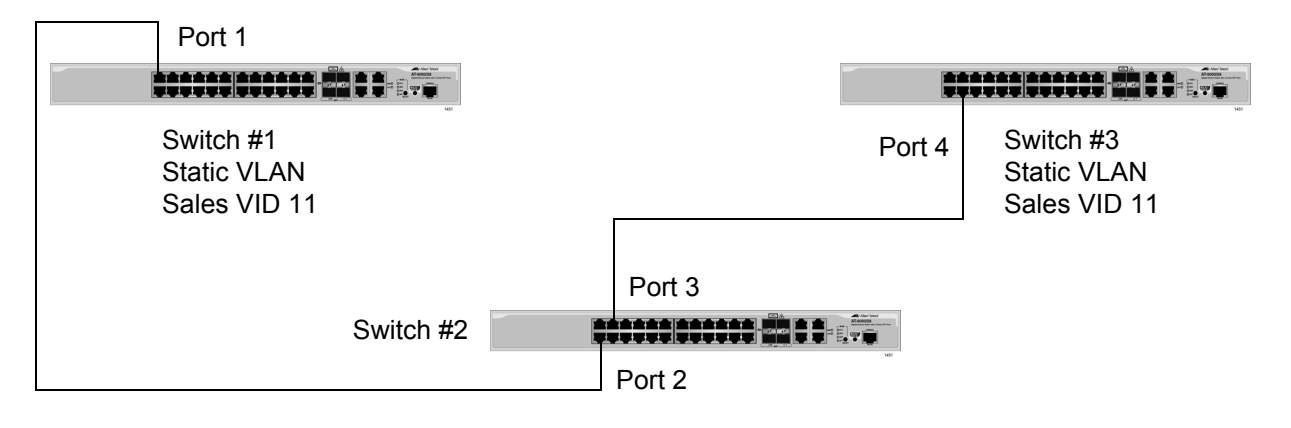

Figure 137. GVRP Example

The example consists of three switches. Switches #1 and #3 have the Sales VLAN, but switch #2 does not. Consequently, the end nodes of the two parts of the Sales VLANs cannot communicate with each other.

Without GVRP, you would have to manually add the Sales VLAN to switch #2. But with GVRP, the VLAN is added automatically. Here is how GVRP would resolve the problem in the example.

- 1. Port 1 on switch #1 sends to port 2 on switch #2 a PDU that contains the VIDs of all the VLANs on the switch, including VID 11 for the Sales VLAN.
- Switch #2 examines the PDU it receives on port 2 and notes that it does not have a VLAN with a VID 11. In response, it creates the VLAN as a dynamic GVRP VLAN, assigning it a VID 11 and the name GVRP\_VLAN\_11. (The name of a dynamic GVRP VLAN has the prefix "GVRP\_VLAN\_", followed by the VID number.) The switch then adds port 2, the port that received the PDU, as a tagged member of the VLAN.
- Switch #2 sends a PDU from port 3 containing all the VIDs of the VLANs on the switch, including the new GVRP\_VLAN\_11 with its VID of 11. (Note that port 3 is not yet a member of the VLAN. Ports are added to VLANs when they receive PDUs from other network devices, not when they transmit PDUs.)
- 4. Switch #3 receives the PDU on port 4 and, after examining it, notes that one of the VLANs on switch #2 has the VID 11, which matches the VID of an already existing VLAN on the switch. So it does not create the VLAN because it already exists. It then determines whether the port that received the PDU, in this case port 4, is a member of the VLAN. If it is not a member, it automatically adds the port to the VLAN as an tagged dynamic GVRP port. If the port is already a member of the VLAN, then no change is made.
- 5. Switch #3 sends a PDU out port 4 to switch #2.
- 6. Switch #2 receives the PDU on port 3 and then adds the port as a tagged dynamic GVRP port to the dynamic GVRP\_VLAN\_11 VLAN.

There is now a communications path for the end nodes of the Sales VLAN on switches #1 and #3. GVRP created the new GVRP\_VLAN\_11 dynamic GVRP VLAN with a VID of 11 on switch #2 and added ports 2 and 3 to the VLAN as tagged dynamic GVRP ports.

Here are the guidelines to GVRP:

- GVRP is supported with STP, RSTP, MSTP or without spanning tree.
- Both ports that constitute a network link between the switch and the other device must be running GVRP.
- □ You cannot modify or delete dynamic GVRP VLANs.
- You cannot remove dynamic GVRP ports from static or dynamic VLANs.
- To be detected by GVRP, a VLAN must have at least one active node or have at least one port with a valid link to an end node. GVRP cannot detect a VLAN that does not have any active nodes or valid port links.
- Resetting the switch erases all dynamic GVRP VLANs and dynamic GVRP port assignments. The dynamic assignments are relearned by the switch as PDUs arrive on the ports from other switches.
- GVRP has three timers: Join Timer, Leave Timer, and Leave All Timer. The values for these timers must be set the same on all switches running GVRP. Timers with different values on different switches can result in GVRP compatibility problems.
- You can convert dynamic GVRP VLANs and dynamic GVRP port assignments to static VLANs and static port assignments.
- The default port settings on the switch for GVRP are active, meaning that the ports participate in GVRP. Allied Telesis recommends disabling GVRP on those ports that are connected to GVRP-inactive devices, meaning devices that do not feature GVRP.
- PDUs are transmitted from only those switch ports where GVRP is enabled.

# **GVRP** and Network Security

GVRP should be used with caution because it can expose your network to unauthorized access. If a network intruder were to connect to a switch port running GVRP and transmit a bogus GVRP PDU containing VIDs of restricted VLANs, GVRP would make the port a member of the VLANs, giving the intruder access to restricted areas of your network.

Here are a couple of suggestions to protect against this type of network intrusion:

- Activating GVRP only on those switch ports connected to other GVRP devices. Do not activate GVRP on ports that are connected to GVRP-inactive devices.
- Converting all dynamic GVRP VLANs and dynamic GVRP ports to static assignments, and then turning off GVRP on all the switches. This preserves the new VLAN assignments while protecting against network intrusion.

# **GVRP-inactive Intermediate Switches**

If two GVRP-active devices are separated by a GVRP-inactive switch, the GVRP-active devices may not be able to share VLAN information. There are two issues involved.

The first is whether the intermediate switch forwards the GVRP PDUs that it receives from the GVRP-active switches. GVRP PDUs are management frames, intended for the switch's CPU. In all likelihood, a GVRP-inactive switch will discard the PDUs because it will not recognize them.

The second issue is that even if a GVRP-inactive switch forwards GVRP PDUs, it will not create the VLANs, at least not automatically. Consequently, even if GVRP-active switches receive the PDUs and create the necessary VLANs, an intermediate switch may block the VLAN traffic, unless you modify its VLANs and port assignments manually.

# **Enabling GVRP on the Switch**

The command for enabling GVRP on the switch is found in the Global Configuration mode. It is the GVRP ENABLE command. After the command is entered, the switch immediately begins to transmit PDUs from those ports where GVRP is enabled and to learn dynamic GVRP VLANs. Here is the command:

awplus> enable
awplus# configure terminal
awplus(config)# gvrp enable

For reference information, refer to "GVRP ENABLE" on page 754.

# **Enabling GIP on the Switch**

The *GARP Information Propagation* (GIP) component can be enabled separately from GVRP on the switch. GIP must be enabled if the switch is using GVRP. The command for activating GIP is the GVRP APPLICANT STATE ACTIVE command in the Global Configuration mode. Here is the command:

awplus> enable
awplus# configure terminal
awplus(config)# gvrp applicant state active

For reference information, refer to "GVRP APPLICANT STATE ACTIVE" on page 752.

# **Enabling GVRP on the Ports**

To activate GVRP on the ports so that they transmit GVRP PDUs, use the GVRP REGISTRATION NORMAL command in the Port Interface mode. Because the default setting for GVRP on the ports is enabled, you should only need to use this command if you want to enable GVRP after disabling it on a port.

This example of the command activates GVRP on ports 12, 13 and 17:

awplus> enable awplus# configure terminal awplus(config)# interface port1.0.12,port1.0.13,port1.0.17 awplus(config-if)# gvrp registration normal

For reference information, refer to "GVRP REGISTRATION" on page 755.

# Setting the GVRP Timers

The switch has a Join Timer, a Leave Timer, and a Leave All Timer. You should not change the timers unless you understand their functions. (Refer to the IEEE 802.1p standard for the definitions.) The timers have to be set the same on all GARP-active network devices, and the Join Timer and Leave Timer have to be set according to the following equation:

Join Timer <= (2 x (Leave Timer))

The commands for setting the timers are in the Global Configuration mode. They are:

gvrp timer join *value* gvrp timer leave *value* gvrp timer leaveall *value* 

The timers are set in one hundredths of a second. This example sets the Join Timer to 0.2 seconds, the Leave Timer to 0.8 seconds and the Leave All timer to 10 seconds:

awplus> enable awplus# configure terminal awplus(config)# gvrp timer join 20 awplus(config)# gvrp timer leave 80 awplus(config)# gvrp timer leaveall 1000

For reference information, refer to "GVRP TIMER JOIN" on page 756, "GVRP TIMER LEAVE" on page 757 and "GVRP TIMER LEAVEALL" on page 758.

# **Disabling GVRP Timers on the Switch**

To disable GVRP timer configurations, use the NO GVRP TIMER commands in the Global Configuration mode. They are:

no gvrp timer join

no gvrp timer leave

no gvrp timer leaveall

Use these commands to reset GVRP timers to the default values for each individual parameter. The default values are:

GVRP timer join: 20

GVRP timer leave: 60

GVRP timer leave all: 1000

For reference information, refer to "NO GVRP TIMER JOIN" on page 760, "NO GVRP TIMER LEAVE" on page 761 and "NO GVRP TIMER LEAVEALL" on page 762.

# **Disabling GVRP on the Ports**

To disable GVRP on the ports, use the GVRP REGISTRATION NONE command in the Port Interface mode. This example of the command deactivates GVRP on ports 4 and 5:

awplus> enable awplus# configure terminal awplus(config)# interface port1.0.4-1.0.5 awplus(config-if)# gvrp registration none

For reference information, refer to "GVRP REGISTRATION" on page 755.

# **Disabling GIP on the Switch**

You can disable the GARP Information Propagation (GIP) component separately from GVRP on the switch. GIP must be enabled if the switch is using GVRP. There is never any reason to disable GIP. Even if the switch is not performing GVRP, you can still leave GIP enabled.

The command for disabling GIP is GVRP APPLICANT STATE NORMAL command. Here is the command:

awplus> enable
awplus# configure terminal
awplus(config)# gvrp applicant state normal

For reference information, refer to "GVRP APPLICANT STATE NORMAL" on page 753.

# **Disabling GVRP on the Switch**

To disable GVRP to stop the switch from learning any further dynamic VLANs or GVRP ports, use the NO GVRP ENABLE command in the Global Configuration mode. Here is the command.

awplus> enable awplus# configure terminal awplus(config)# no gvrp enable

For reference information, refer to "NO GVRP ENABLE" on page 759.

# **Restoring the GVRP Default Settings**

To disable GVRP and to return the timers to their default settings, use the PURGE GVRP command in the Global Configuration mode:

awplus> enable
awplus# configure terminal
awplus(config)# purge gvrp

For reference information, refer to "PURGE GVRP" on page 763.

# **Displaying GVRP**

Although there are five commands that display GVRP information, you will probably only need the SHOW GVRP TIMER command in the Privileged Exec mode. This command displays the status of GVRP and GIP on the switch and the three timer settings. Here is the command:

awplus# show gvrp timer

Here is an example of the information the command provides.

```
GVRP StatusDisabledGVRP GIP StatusDisabledGVRP Join Timer30GVRP Leave Timer60GVRP Leave All Timer1000
```

#### Figure 138. SHOW GVRP TIMER Command

For reference information, refer to "SHOW GVRP APPLICANT" on page 764, "SHOW GVRP CONFIGURATION" on page 765, "SHOW GVRP MACHINE" on page 766, "SHOW GVRP STATISTICS" on page 767 and "SHOW GVRP TIMER" on page 769. Chapter 49: GARP VLAN Registration Protocol

# Chapter 50 GARP VLAN Registration Protocol Commands

The GARP VLAN registration protocol commands are summarized in Table 73 and described in detail within the chapter.

| Command                                      | Mode                    | Description                                                                 |
|----------------------------------------------|-------------------------|-----------------------------------------------------------------------------|
| "CONVERT DYNAMIC VLAN" on page 751           | VLAN<br>Configuration   | Converts dynamic GVRP VLANs and port assignments to static.                 |
| "GVRP APPLICANT STATE ACTIVE"<br>on page 752 | Global<br>Configuration | Enables GIP on the switch.                                                  |
| "GVRP APPLICANT STATE<br>NORMAL" on page 753 | Global<br>Configuration | Disables GIP.                                                               |
| "GVRP ENABLE" on page 754                    | Global<br>Configuration | Enables GVRP.                                                               |
| "GVRP REGISTRATION" on page 755              | Port Interface          | Set a port's GVRP status.                                                   |
| "GVRP TIMER JOIN" on page 756                | Global<br>Configuration | Sets the GARP Join Timer.                                                   |
| "GVRP TIMER LEAVE" on page 757               | Global<br>Configuration | Sets the GARP Leave Timer.                                                  |
| "GVRP TIMER LEAVEALL" on page 758            | Global<br>Configuration | Sets the GARP Leave All timer.                                              |
| "NO GVRP ENABLE" on page 759                 | Global<br>Configuration | Disables GVRP on the switch.                                                |
| "NO GVRP TIMER JOIN" on page 760             | Global<br>Configuration | Disables the GARP Join Timer.                                               |
| "NO GVRP TIMER LEAVE" on page 761            | Global<br>Configuration | Disables the GARP Leave Timer.                                              |
| "NO GVRP TIMER LEAVEALL" on page 762         | Global<br>Configuration | Disables the GARP Leave All timer.                                          |
| "PURGE GVRP" on page 763                     | Global<br>Configuration | Disables GVRP on the switch and returns the timers to their default values. |

Table 73. GARP VLAN Registration Protocol Commands

| Command                               | Mode                             | Description                                                                     |
|---------------------------------------|----------------------------------|---------------------------------------------------------------------------------|
| "SHOW GVRP APPLICANT" on page 764     | User Exec and<br>Privileged Exec | Displays parameters for the GIP-<br>connected ring for the GARP<br>application: |
| "SHOW GVRP CONFIGURATION" on page 765 | User Exec and<br>Privileged Exec | Displays parameters for the internal database for the GARP application.         |
| "SHOW GVRP MACHINE" on page 766       | User Exec and<br>Privileged Exec | Displays parameters for the GID state machines for the GARP application.        |
| "SHOW GVRP STATISTICS" on page 767    | User Exec and<br>Privileged Exec | Displays GARP packet and message counters.                                      |
| "SHOW GVRP TIMER" on page 769         | User Exec and<br>Privileged Exec | Displays the GARP time values.                                                  |

# Table 73. GARP VLAN Registration Protocol Commands (Continued)

# **CONVERT DYNAMIC VLAN**

# **Syntax**

convert dynamic vlan

## **Parameters**

None

#### Mode

VLAN Configuration mode

## Description

Use this command to convert dynamic GVRP VLANs and dynamic GVRP port assignments to static VLANs and static port assignments.

## Example

This example converts dynamic GVRP VLANs and dynamic GVRP port assignments to static VLANs and static port assignments on the switch:

awplus> enable awplus# configure terminal awplus(config)# vlan database awplus(config-vlan)# convert dynamic vlan

# GVRP APPLICANT STATE ACTIVE

## **Syntax**

gvrp applicant state active

# Parameters

None

# Mode

Global Configuration mode

# Description

Use this command to enable GIP on the switch. GIP must be enabled for GVRP to operate properly.

# Example

This example enables GIP on the switch:

awplus> enable awplus# configure terminal awplus(config)# gvrp applicant state active

# **GVRP APPLICANT STATE NORMAL**

# Syntax

gvrp applicant state normal

## Parameters

None

# Mode

Global Configuration mode

# Description

Use this command to disable GIP on the switch.

## Note

Do not disable GIP if the switch is running GVRP. GIP is required for proper GVRP operation.

# Example

This example disables GIP on the switch:

awplus> enable awplus# configure terminal awplus(config)# gvrp applicant state normal

# **GVRP ENABLE**

# Syntax

gvrp enable

# **Parameters**

None

# Mode

Global Configuration mode

# Description

Use this command to enable GVRP on the switch.

# Example

This example enables GVRP on the switch:

awplus> enable
awplus# configure terminal
awplus(config)# gvrp enable

# **GVRP REGISTRATION**

## Syntax

gvrp registration normal/none

## Parameters

normal

Enables GVRP on a port. This is the default setting.

none

Disables GVRP on a port.

Mode

Port Interface mode

## Description

Use this command to enable or disable GVRP on a port. A port where GVRP is enabled transmits GVRP PDUs. A port where GVRP is disabled does not send GVRP PDUs.

## Examples

This example enables GVRP on ports 5 and 6:

```
awplus> enable
awplus# configure terminal
awplus(config)# interface port1.0.5,port1.0.6
awplus(config-if)# gvrp registration normal
```

This example disables GVRP on port 20:

awplus> enable
awplus# configure terminal
awplus(config)# interface port1.0.20
awplus(config-if)# gvrp registration none

# **GVRP TIMER JOIN**

### **Syntax**

gvrp timer join value

## **Parameters**

value

Specifies the Join Timer in centiseconds, which are one hundredths of a second. The range is 20 to 60 centiseconds. The default is 20 centiseconds.

# Mode

Global Configuration mode

## Description

Use this command to set the GARP Join Timer. This timer must be set in relation to the GVRP Leave Timer according to the following equation:

Join Timer <= (2 x (GVRP Leave Timer))

#### Note

The setting for this timer must be the same on all GVRP-active network devices.

## Example

This command sets the Join Timer to 0.3 seconds:

awplus> enable awplus# configure terminal awplus(config)# gvrp timer join 30

# **GVRP TIMER LEAVE**

# Syntax

gvrp timer leave value

## **Parameters**

value

Specifies the Leave Timer in centiseconds, which are one hundredths of a second. The range is 30 to 180 centiseconds. The default is 60 centiseconds.

# Mode

Global Configuration mode

# Description

Use this command to set the GARP Leave Timer.

# Note

The setting for this timer must be the same on all GVRP-active network devices.

# Example

This command sets the Leave Timer to 0.8 seconds:

```
awplus> enable
awplus# configure terminal
awplus(config)# gvrp timer leave 80
```

# **GVRP TIMER LEAVEALL**

### **Syntax**

gvrp timer leaveall value

# Parameters

value

Specifies the Leave All Timer in centiseconds. The range is 500 to 3000 centiseconds. The default is 1000 centiseconds.

## Mode

Global Configuration mode

# Description

Use this command to set the GARP Leave All timer.

### Note

The settings for this timer must be the same on all GVRP-active network devices.

# Example

This command sets the Leave All timer to 10 seconds:

awplus> enable awplus# configure terminal awplus(config)# gvrp timer leaveall 1000

# **NO GVRP ENABLE**

# Syntax

no gvrp enable

## Parameters

None

# Mode

Global Configuration mode

# Description

Use this command to disable GVRP on the switch.

# Example

This example disables GVRP on the switch:

awplus> enable awplus# configure terminal awplus(config)# no gvrp enable

# **NO GVRP TIMER JOIN**

#### **Syntax**

no gvrp timer join

## **Parameters**

None

# Mode

Global Configuration mode

## Description

Use this command to disable GVRP Join Timer configurations and return the GVRP Join Timer to its default value. This timer must only be disabled in relation to the GVRP Leave Timer according to the following equation:

Join Timer <= (2 x (GVRP Leave Timer))

#### Note

The setting for this timer must be the same on all GVRP-active network devices.

# Example

This command sets the Join Timer to 0.2 seconds:

```
awplus> enable
awplus# configure terminal
awplus(config)# no gvrp timer join
```

# **NO GVRP TIMER LEAVE**

#### Syntax

no gvrp timer leave value

## **Parameters**

None

## Mode

Global Configuration mode

## Description

Use this command to disable the GARP Leave Timer and return the GVRP Leave Timer to its default value. This timer must only be disabled in relation to the GVRP Join Timer according to the following equation:

Join Timer <= (2 x (GVRP Leave Timer))

## Note

The setting for this timer must be the same on all GVRP-active network devices.

## Example

This command sets the Leave Timer to 0.6 seconds:

```
awplus> enable
awplus# configure terminal
awplus(config)# no gvrp timer leave
```

# NO GVRP TIMER LEAVEALL

### **Syntax**

no gvrp timer leaveall

## **Parameters**

None

# Mode

Global Configuration mode

# Description

Use this command to disable the GARP Leave All timer and return the GVRP Leave All timer to its default value.

# Note

The settings for this timer must be the same on all GVRP-active network devices.

# Example

This command sets the Leave All timer to 10 seconds:

```
awplus> enable
awplus# configure terminal
awplus(config)# no gvrp timer leaveall
```

# **PURGE GVRP**

# **Syntax**

purge gvrp

#### **Parameters**

None

## Mode

Global Configuration mode

# Description

Use this command to disable GVRP on the switch and to return the timers to their default values.

# Example

This example disables GVRP on the switch and returns the timers to their default values:

awplus> enable awplus# configure terminal awplus(config)# purge gvrp

# SHOW GVRP APPLICANT

### **Syntax**

show gvrp applicant

# Parameter

None

# Mode

Privileged Exec mode

# Description

Use this command to display the following parameters for the GIPconnected ring for the GARP application:

- GARP Application
- □ GIP contact
- STP ID

# Example

This example displays the GIP-connected ring parameters:

awplus# show gvrp applicant
### SHOW GVRP CONFIGURATION

#### Syntax

show gvrp configuration

#### Parameters

None

#### Mode

Privileged Exec mode

#### Description

Use this command to display the following parameters for the internal database for the GARP application. Each attribute is represented by a GID index within the GARP application.

- GARP Application
- □ GID Index
- □ Attribute
- □ Used

#### Example

The following example displays the values of the internal database parameters:

awplus# show gvrp configuration

## SHOW GVRP MACHINE

#### **Syntax**

show gvrp machine

#### Parameter

None

#### Mode

Privileged Exec mode

#### Description

Use this command to display the following parameters for the GID state machines for the GARP application. The output is shown on a per-GID index basis; each attribute is represented by a GID index within the GARP application.

- VLAN
- Port
- 🗆 Арр
- 🗆 Reg

#### Example

This example displays the GID state machine parameters:

awplus# show gvrp machine

### SHOW GVRP STATISTICS

#### Syntax

show gvrp statistics

#### Parameter

None

#### Mode

Privileged Exec mode

#### Description

Use this command to display the current values of the following GARP packet and message counters:

- □ GARP application
- Receive: Total GARP Packets
- Transmit: Total GARP Packets
- □ Receive: Invalid GARP Packets
- Receive Discarded: GARP Disabled
- Receive Discarded: Port Not Listening
- Transmit Discarded: Port Not Sending
- Receive Discarded: Invalid Port
- Receive Discarded: Invalid Protocol
- Receive Discarded: Invalid Format
- □ Receive Discarded: Database Full
- □ Receive GARP Messages: LeaveAll
- □ Transmit GARP Messages: LeaveAll
- Receive GARP Messages: JoinEmpty
- Transmit GARP Messages: JoinEmpty
- □ Receive GARP Messages: JoinIn
- Transmit GARP Messages: JoinIn
- □ Receive GARP Messages: LeaveEmpty
- □ Transmit GARP Messages: LeaveEmpty
- Receive GARP Messages: Leaveln
- Transmit GARP Messages: Leaveln

- □ Receive GARP Messages: Empty
- □ Transmit GARP Messages: Empty
- □ Receive GARP Messages: Bad Message
- Receive GARP Messages: Bad Attribute

#### Example

This example displays the values of GARP packet and message counters:

awplus# show gvrp statistics

### **SHOW GVRP TIMER**

#### **Syntax**

show gvrp timer

#### Parameter

None

#### Mode

Privileged Exec mode

#### Description

Use this command to display the current values for the following GARP application parameters:

- □ GARP application protocol
- GVRP status
- GVRP GIP status
- GVRP Join Time
- GVRP Leave Time
- □ GVRP Leaveall Time
- Port information
- □ Mode

#### Example

This example displays the values of the GARP application parameters:

awplus# show gvrp timer

Chapter 50: GARP VLAN Registration Protocol Commands

# Chapter 51 MAC Address-based VLANs

This chapter contains the following topics:

- □ "Overview" on page 772
- □ "Guidelines" on page 777
- □ "General Steps" on page 778
- □ "Creating MAC Address-based VLANs" on page 779
- "Adding MAC Addresses to VLANs and Designating Egress Ports" on page 780
- □ "Removing MAC Addresses" on page 781
- □ "Deleting VLANs" on page 782
- □ "Displaying VLANs" on page 783
- □ "Example of Creating a MAC Address-based VLAN" on page 784

### Overview

As explained in Chapter 47, "Port-based and Tagged VLANs" on page 687, VLANs are used to create independent LAN segments within a network and are typically employed to improve network performance or security. The AT-9000 Switch offers several different types of VLANs, including port-based, tagged, and private VLANs. Membership in these VLANs is determined either by the port VLAN identifiers (PVIDs) assigned to the ports on the switch or, in the case of tagged traffic, by the VLAN identifiers within the packets themselves.

This chapter describes VLANs that are based on the source MAC addresses of the end nodes that are connected to the switch. With MAC address-based VLANs, only those nodes whose source MAC addresses are entered as members of the VLANs can share and access the resources of the VLANs. This is in contrast to port-based and tagged VLANs where any node that has access to a switch port can join them as a member.

One of the principle advantages of this type of VLAN is that it simplifies the task of managing network users that roam. These are users whose work requires that they access the network from different points at different times. The challenge for a network administrator is providing these users with the same resources regardless of the points at which they access the network. If you employed port-based or tagged VLANs for roaming users, you might have to constantly reconfigure the VLANs, moving ports to and from different virtual LANs, so that the users always have access to the same network resources. But with MAC address-based VLANs, the switch can assign network users to the same VLANs and network resources regardless of the ports from which they access the network.

Egress Ports Implementing MAC address-based VLANs involves more than entering the MAC addresses of the end nodes of the VLAN members. You must also designate the egress ports on the switch for the packets from the nodes. The egress ports define the limits of flooding of packets when a port receives a unicast packet with an unknown destination address (that is, an address that has not been learned by the MAC address table). Without knowing the egress ports of a MAC address-based VLAN, the switch would be forced to flood the packets on all ports, possibly resulting in security violations in which end nodes receive packets from other nodes in different VLANs.

Table 74 on page 773 illustrates a simple example of the mapping of addresses to egress ports for a MAC address-based VLAN of six nodes. The example consists of four workstations, a printer, and a server. Workstation 1, for instance, is connected to port 1 on the switch and is mapped to egress ports 5 for the server and 6 for the printer.

| MAC address       | End Node               | Switch Egress<br>Port |
|-------------------|------------------------|-----------------------|
| 00:30:84:54:1A:45 | Workstation 1 (Port 1) | 5, 6                  |
| 00:30:84:C3:5A:11 | Workstation 2 (Port 2) | 5, 6                  |
| 00:30:84:22:67:17 | Workstation 3 (Port 3) | 5, 6                  |
| 00:30:84:78:75:1C | Workstation 4 (Port 4) | 5, 6                  |
| 00:30:79:7A:11:10 | Server (Port 5)        | 1-4                   |
| 00:30:42:53:10:3A | Printer (Port 6)       | 1-4                   |

| Table 74. | Mappings c | of MAC | Addresses t | o Egress | Ports | Example |
|-----------|------------|--------|-------------|----------|-------|---------|
|           |            |        |             |          |       |         |

Obviously, mapping source MAC addresses to egress ports can become cumbersome if you are dealing with a MAC address-based VLAN that encompasses many ports and nodes. Fortunately, the egress ports of a VLAN are considered as a community and, as such, need only be designated as an egress port of one address in the VLAN to be considered an egress port of all the addresses.

For instance, referring to the previous example, if workstation 1 sends a packet containing an unknown destination MAC address, the switch does not flood the packet to just ports 5 and 6, even though those are the designated egress ports for packets from workstation 1. Rather, it floods it out all egress ports assigned to all the MAC addresses of the VLAN, except, of course, the port where the packet was received. In the example, the switch would flood the packet out ports 2 through 6.

The community characteristic of egress ports in MAC address-based VLANs relieves you from having to map each address to its corresponding egress port. Instead, you only need to be sure that all the egress ports in a MAC address-based VLAN are assigned to at least one address.

It is also important to note that a MAC address must be assigned at least one egress port to be considered a member of a MAC address-based VLAN. VLAN membership of packets from a source MAC address not assigned any egress ports is determined by the PVID of the port where the packets are received.

Because egress ports are considered as a community within a VLAN, you can simplify the mappings by assigning all the egress ports to just one MAC address and assigning the rest of the addresses to just one port. This makes adding or deleting MAC addresses or egress ports easier. Here is how the example might look.

| MAC Address       | End Node               | Egress Port |
|-------------------|------------------------|-------------|
| 00:30:84:54:1A:45 | Workstation 1 (Port 1) | 1-6         |
| 00:30:84:C3:5A:11 | Workstation 2 (Port 2) | 1           |
| 00:30:84:22:67:17 | Workstation 3 (Port 3) | 1           |
| 00:30:84:78:75:1C | Workstation 4 (Port 4) | 1           |
| 00:30:79:7A:11:10 | Server (Port 5)        | 1           |
| 00:30:42:53:10:3A | Printer (Port 6)       | 1           |

| TADIE 73. NEVISEU EXAMPLE UNVIADUMUS UNVIAC AUDESSES LO EDIESS FUI | Table 75. | Revised | Example | of Mappings | of MAC | Addresses | to Earess | Ports |
|--------------------------------------------------------------------|-----------|---------|---------|-------------|--------|-----------|-----------|-------|
|--------------------------------------------------------------------|-----------|---------|---------|-------------|--------|-----------|-----------|-------|

The switch can support more than one MAC-address VLAN at a time, and ports can be egress members of more than one VLAN. While this can prove useful in some situations, it can also result in VLAN leakage in which traffic of one VLAN crosses the boundary into other VLANs.

The problem arises in the case of unknown unicast traffic. If the switch receives a packet from a member of a MAC address-based VLAN with an unknown destination address, it floods the packet on all egress ports of the VLAN. If the VLAN contains a port that is also serving as an egress port of another VLAN, the node connected to the port receives the flooded packets, even if it does not belong to the same VLAN as the node that generated the packet.

Here is an example. Assume that port 4 on a switch has been designated an egress port of three MAC address-based VLANs. Any unknown unicast traffic that the switch receives that belongs to any of the VLANs will be flooded out port 4. This means that whatever device is connected to the port receives the flooded traffic form all three VLANs.

If security is a major concern for your network, you might not want to assign ports as egress ports to more than one VLAN at a time when planning your MAC address-based VLANs.

When a packet whose source MAC address is part of a MAC addressbased VLAN arrives on a port, the switch performs one of the following actions:

- If the packet's destination MAC address is not in the MAC address table, the switch floods the packet out all egress ports of the VLAN, excluding the port where the packet was received.
- If the packet's destination MAC address is in the MAC address table, and if the port where the address was learned is one of the VLAN's egress ports, the switch forwards the packet to the port.

If the packet's destination MAC address is in the MAC address table, but the port where the address was learned is not one of the VLAN's egress ports, the switch discards the packet.

VLANs that Span<br/>SwitchesTo create a MAC address-based VLAN that spans switches, you must<br/>replicate the MAC addresses of the VLAN nodes on all the switches where<br/>the VLAN exists. The same MAC address-based VLAN on different<br/>switches must have the same list of MAC addresses.

Figure 139 illustrates an example of a MAC address-based VLAN that spans two AT-9000 Switches. The VLAN consists of three nodes on each switch. Table 76 on page 776 lists the details of the VLAN on the switches. Note that each VLAN contains the complete set of MAC addresses of all VLAN nodes along with the appropriate egress ports on the switches.

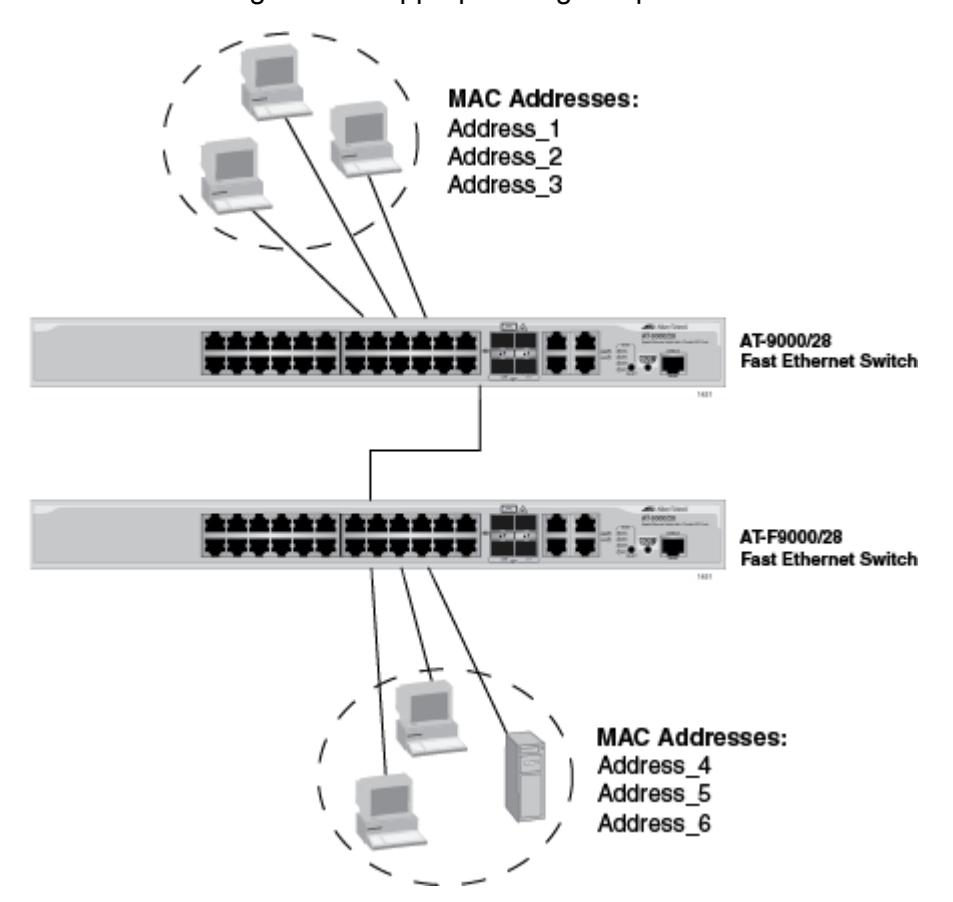

Figure 139. Example of a MAC Address-based VLAN that Spans Switches

| Switch A         |              | Switch B         |              |  |
|------------------|--------------|------------------|--------------|--|
| VLAN Name: Sales |              | VLAN Name: Sales |              |  |
| MAC Address      | Egress Ports | MAC Address      | Egress Ports |  |
| Address_1        | 1,3,4,5      | Address_1        | 11,12,14,16  |  |
| Address_2        | 1            | Address_2        | 11           |  |
| Address_3        | 1            | Address_3        | 11           |  |
| Address_4        | 1            | Address_4        | 11           |  |
| Address_5        | 1            | Address_5        | 11           |  |
| Address_6        | 1            | Address_6        | 11           |  |

Table 76. Example of a MAC Address-based VLAN Spanning Switches

#### VLAN Hierarchy

The switch employs a VLAN hierarchy when handling untagged packets that arrive on a port that is an egress port of a MAC address-based VLAN as well as an untagged port of a port-based VLAN. (A port can be a member of both types of VLANs at the same time.) The rule is that a MAC address-based VLAN takes precedence over that of a port-based VLAN.

When an untagged packet arrives on a port, the switch first compares the source MAC address of the packet against the MAC addresses of all the MAC address-based VLANs on the device. If there is a match, the switch considers the packet as a member of the corresponding MAC address-based VLAN and not the port-based VLAN, and forwards it out the egress ports defined for the corresponding MAC address-based VLAN.

If there is no match, the switch considers the packet as a member of the port-based VLAN and forwards the packet according to the PVID assigned to the port. For an explanation of a PVID, refer to "Port-based VLAN Overview" on page 690.

Here are the guidelines to MAC address-based VLANs:

- □ The switch can support up to a total of 4094 port-based, tagged, private, and MAC address-based VLANs.
- The egress ports of a MAC address-based VLAN function as a community in that assigning a port to one MAC address implicitly defines that port as an egress port of all the addresses in the same VLAN.
- A source MAC address must be assigned to at least one egress port to be considered part of a MAC address-based VLAN. Otherwise, VLAN membership is determined by the PVID of the port where the packets are received.
- A port can be an egress port of more than one MAC addressbased VLAN at one time.
- MAC addresses can belong to only one MAC address-based VLAN at a time.
- Broadcast packets cross VLAN boundaries when a port is an egress port of a MAC address-based VLAN and an untagged member of a port-based VLAN. Given that there is no way for the switch to determine the VLAN to which the broadcast packet belongs, it floods the packet on all ports of all affected VLANs.
- Entering MAC addresses as part of a MAC address-based VLAN does not add them into the MAC address table. The addresses are added to the MAC address table during the normal learning process of the switch.
- MAC address-based VLANs are supported in edge switches, where end nodes are connected directly to the switches, as well as in intermediary switches, where the switches are connected to other Ethernet switches or hubs.
- The maximum number of MAC addresses that the switch can support in all its MAC address-based VLANs is 1024 addresses.
- MAC address-based VLANs do not support multicast MAC addresses.
- □ Egress ports cannot be part of static or LACP trunks.
- SFP ports 25 to 28 on the AT-9000/28SP Switch and SFP ports 49 to 52 on the AT-9000/52 Switch cannot be used as egress ports in MAC address-based VLANs.

# **General Steps**

There are three main steps to creating a MAC address-based VLAN:

- 1. Use the VLAN MACADDRESS command in the VLAN Configuration mode to assign a name and a VID to the new VLAN, and to designate the VLAN as a MAC address-based VLAN.
- 2. Use the VLAN SET MACADDRESS command in the Global Configuration mode to assign the MAC addresses to the VLAN.
- 3. Use the VLAN SET MACADDRESS command in the Port Interface mode to assign the MAC addresses to the egress ports.

The steps must be performed in this order.

### **Creating MAC Address-based VLANs**

The VLAN MACADDRESS command in the VLAN Configuration mode is the first command to creating this type of VLAN. This command assigns a new VLAN a name and a VID. Here is the format of the command:

vlan vid name name type macaddress

The range of the VID is 2 to 4094. The VID of the VLAN must be unique from all other VLANs on the switch. The name of a VLAN can be up to 20 characters. It cannot contain any spaces, and the first character must be a letter, not a number.

This example of the command creates a new MAC address-based VLAN with the VID 12 and the name QA:

awplus> enable awplus# configure terminal awplus(config)# vlan database awplus(config-vlan)# vlan 12 name QA type macaddress

For instructions on how to add MAC addresses and egress ports, refer to "Adding MAC Addresses to VLANs and Designating Egress Ports" on page 780.

### **Adding MAC Addresses to VLANs and Designating Egress Ports**

The MAC addresses and egress ports are specified with the VLAN SET MACADDRESS command in the Global Configuration mode and Port Interface mode. Enter the command in the Global Configuration mode when you want to add MAC addresses to VLANs. To designate the egress ports of addresses, enter the same command in the Port Interface mode.

The command has the same format in both the Global Configuration mode and Port Interface mode. The format is shown here:

vlan set vid macaddress/destaddress mac-address

The VID parameter specifies the VID of the MAC address-based VLAN to which the address is to be added, and the MAC-ADDRESS parameter is the address, which has to be entered in this format:

xx:xx:xx:xx:xx or xxxx.xxxx

The MACADDRESS and DESTADDRESS keywords are equivalent. You can use either one in the command.

In this example of the command, the MAC address 2A:98:2C:AC:18:A4 is added to port 6 in a MAC address-based VLAN that has the VID 18:

| awplus> enable                                                 | Enter the Privileged Executive mode from the User Executive mode.                                          |
|----------------------------------------------------------------|----------------------------------------------------------------------------------------------------|
| awplus# configure terminal                                     | Enter the Global Configuration mode.                                                                       |
| awplus(config)# vlan set 18 macaddress<br>2a:98:2c:ad:18:a4    | Use the VLAN SET<br>MACADDRESS to add the MAC<br>address to the VLAN.                                      |
| <pre>awplus(config)# interface port1.0.6</pre>                 | Enter the Port Interface mode for port 6.                                                                  |
| awplus(config-if)# vlan set 18 macaddress<br>2a:98:2c:ac:18:a4 | Enter the VLAN SET<br>MACADDRESS command again<br>to designate port 6 as an egress<br>port of the address. |

### **Removing MAC Addresses**

To remove MAC addresses from egress ports in a MAC address-based VLAN, use the NO VLAN MACADDRESS command in the Port Interface mode. This example of the command removes the MAC address 11:8A:92:CE:76:28 from ports 6 to 8, in a VLAN that has the VID 23:

awplus> enable
awplus# configure terminal
awplus(config)# interface port1.0.6-port1.0.8
awplus(config-if)# no vlan 23 macaddress 11:8a:92:ce:76:28

Before MAC addresses can be completely removed from this type of VLAN, you must first remove them from their egress ports, as illustrated in the previous example. Afterwards, you can again use the NO VLAN MACADDRESS command, but in the Global Configuration mode, and delete them from the VLANs. This example completely removes the same MAC address from the same VLAN as in the previous example:

awplus> enable awplus# configure terminal awplus(config)# no vlan 23 macaddress 11:8a:92:ce:76:28

# **Deleting VLANs**

To delete MAC address-based VLANs from the switch, use the NO VLAN command in the VLAN Configuration mode. You can delete only one VLAN at a time. Here is the format of the command:

no vlan *vid* 

This example deletes the VLAN with the VID 23:

awplus> enable awplus# configure terminal awplus(config)# vlan database awplus(config-vlan)# no vlan 23

# **Displaying VLANs**

To display the MAC address-based VLANS on the switch, use the SHOW VLAN MACADDRESS command in the Privileged Exec mode:

awplus# show vlan macaddress

An example is shown in Figure 140.

| AC Address                                                                                            | Ports                                                                                       |
|----------------------------------------------------------------------------------------------------|---------------------------------------------------------------------------------------------|
| 5A:9E:84:31:23:85<br>1A:87:9B:52:36:D5<br>26:72:9A:CB:1A:E4<br>89:01:BC:64:95:12<br>B2:89:10:02:1C:AE | port1.0.13-port1.0.18<br>port1.0.18<br>port1.0.18<br>port1.0.18<br>port1.0.18<br>port1.0.18 |
|                                                                                                    |                                                                                             |
| AN 11 MAC Associatio<br>Total number of asso                                                          | ns:<br>poiated MAC addresses: 5                                                             |
| AN 11 MAC Associatio<br>Total number of asso<br>MAC Address                                           | ns:<br>pciated MAC addresses: 5<br>Ports                                                    |

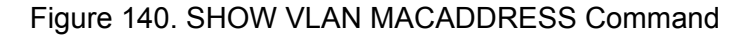

The fields are described in Table 78 on page 793.

# **Example of Creating a MAC Address-based VLAN**

Here is an example of how to create this type of VLAN. This example creates the VLAN detailed in Table 75 on page 774. The example is named Sales and given the VID 21:

| awplus> enable                                                                                                    | Enter the Privileged Executive mode from the User Executive mode.                                                                              |
|----------------------------------------------------------------------------------------------------|----------------------------------------------------------------------------------------------------|
| awplus# configure terminal                                                                                                    | Enter the Global Configuration mode.                                                                                                    |
| awplus(config)# vlan database                                                                                                    | Use the VLAN DATABASE<br>command to enter the VLAN<br>Configuration mode.                                                                      |
| awplus(config-vlan)# vlan 21 name Sales type<br>macaddress                                                                                                    | Use the VLAN MACADDRESS to<br>assign the name Sales and the<br>VID 21 to the new VLAN, and to<br>designate it as a MAC address-<br>based VLAN. |
| awplus(config-vlan)# exit                                                                                                    | Return to the Global Configuration mode.                                                                                                    |
|                                                                                                    | Use the VLAN SET<br>MACADDRESS command in the<br>Global Configuration mode to<br>assign the MAC addresses to the<br>VLAN.                      |
| <pre>awplus(config)# vlan set 21 macaddress 00:30:84:54 awplus(config)# vlan set 21 macaddress 00:30:84:22 awplus(config)# vlan set 21 macaddress 00:30:84:22 awplus(config)# vlan set 21 macaddress 00:30:84:78 awplus(config)# vlan set 21 macaddress 00:30:79:78 awplus(config)# vlan set 21 macaddress 00:30:42:53</pre> | 4:1a:45<br>3:5a:11<br>2:67:17<br>3:75:1c<br>a:11:10<br>3:10:3a                                                                                 |
| awplus(config)# exit                                                                                                    | Return to the Privileged Exec mode.                                                                                                    |
| awplus# show vlan macaddress                                                                                                    | Use the SHOW VLAN<br>MACADDRESS command to<br>confirm the MAC addresses.                                                                       |
| awplus# configure terminal                                                                                                    | Enter the Global Configuration mode.                                                                                                    |
| <pre>awplus(config)# interface port1.0.1</pre>                                                                                                    | Enter the Port Interface mode for port 1.                                                                                                    |

|                                                                                                    | Use the VLAN SET<br>MACADDRESS command in the<br>Port Interface mode to designate<br>port 1 as an egress port of all the<br>MAC addresses. |
|----------------------------------------------------------------------------------------------------|----------------------------------------------------------------------------------------------------|
| <pre>awplus(config-if)# vlan set 21 macaddress 00:30:84 awplus(config-if)# vlan set 21 macaddress 00:30:84 awplus(config-if)# vlan set 21 macaddress 00:30:84 awplus(config-if)# vlan set 21 macaddress 00:30:84 awplus(config-if)# vlan set 21 macaddress 00:30:75 awplus(config-if)# vlan set 21 macaddress 00:30:75 a</pre> | 4:54:1a:45<br>4:c3:5a:11<br>4:22:67:17<br>4:78:75:1c<br>9:7a:11:10<br>2:53:10:3a                                                           |
| awplus(config-if)# end                                                                                                    | Return to the Privileged Exec mode.                                                                                                    |
| awplus# show vlan macaddress                                                                                                    | Confirm the configuration, again<br>with the SHOW VLAN<br>MACADDRESS command.                                                              |
| awplus# configure terminal                                                                                                    | Enter the Global Configuration mode.                                                                                                    |
| <pre>awplus(config)# interface port1.0.2-port1.0.6</pre>                                                                                                    | Enter the Port Interface mode for ports 2 to 6.                                                                                            |
| awplus(config-if)# vlan set 21 macaddress<br>00:30:84:54:1a:45                                                                                                    | Use the VLAN SET<br>MACADDRESS command in the<br>Port Interface mode to assign the<br>ports one MAC address.                               |
| awplus(config-if)# end                                                                                                    | Return to the Privileged Exec mode.                                                                                                    |
| awplus# show vlan macaddress                                                                                                    | Confirm the configuration with the SHOW VLAN MACADDRESS command.                                                                           |

Chapter 51: MAC Address-based VLANs

# Chapter 52 MAC Address-based VLAN Commands

The MAC address-based VLAN commands are summarized in Table 77 and described in detail within the chapter.

| Command                                                         | Mode                    | Description                              |
|-----------------------------------------------------------------|-------------------------|------------------------------------------|
| "NO VLAN" on page 788                                           | VLAN<br>Configuration   | Deletes VLANs from the switch.           |
| "NO VLAN MACADDRESS (Global<br>Configuration Mode)" on page 789 | Global<br>Configuration | Removes MAC addresses from VLANs.        |
| "NO VLAN MACADDRESS (Port<br>Interface Mode)" on page 790       | Port Interface          | Removes MAC addresses from egress ports. |
| "SHOW VLAN MACADDRESS" on page 792                              | Privileged Exec         | Displays MAC address-based VLANs.        |
| "VLAN MACADDRESS" on page 794                                   | VLAN<br>Configuration   | Assigns names and VIDs to new VLANs.     |
| "VLAN SET MACADDRESS (Global Configuration Mode)" on page 796   | Global<br>Configuration | Adds MAC addresses to VLANs.             |
| "VLAN SET MACADDRESS (Port<br>Interface Mode)" on page 798      | Port Interface          | Adds MAC addresses to egress ports.      |

#### Table 77. MAC Address-based VLAN Commands

### **NO VLAN**

#### **Syntax**

no vlan *vid* 

#### **Parameters**

vid

Specifies the VID of the VLAN you want to delete. You can specify just one VID.

#### Mode

VLAN Configuration mode

#### Description

Use this command to delete MAC address-based VLANs from the switch. You can delete only one VLAN at a time with this command.

#### **Confirmation Command**

"SHOW VLAN MACADDRESS" on page 792

#### Example

This example deletes a MAC address-based VLAN with the VID 18:

awplus> enable awplus# configure terminal awplus(config)# vlan database awplus(config-vlan)# no vlan 18

### **NO VLAN MACADDRESS (Global Configuration Mode)**

#### Syntax

no vlan vid macaddress|destaddress mac-address

#### Parameters

vid

Specifies the VID of the VLAN to be modified.

#### mac-address

Specifies the MAC address to be removed from the VLAN. The MAC address must be entered in this format:

XX:XX:XX:XX:XX:XX

#### Note

The MACADDRESS and DESTADDRESS keywords are equivalent.

#### Mode

Global Configuration mode

#### Description

Use this command to remove MAC addresses from MAC address-based VLANs. You can remove only one address at a time with this command. The command does not accept ranges or wildcards.

MAC addresses cannot be deleted if they are assigned to egress ports. To remove MAC addresses from egress ports, refer to "NO VLAN MACADDRESS (Port Interface Mode)" on page 790.

#### **Confirmation Command**

"SHOW VLAN MACADDRESS" on page 792

#### Example

This example removes the MAC address 23:AC:2A:92:C1:53 from a MAC address-based VLAN with the VID 11:

```
awplus> enable
awplus# configure terminal
awplus(config)# no vlan 11 macaddress 23:ac:2a:92:c1:53
```

# **NO VLAN MACADDRESS (Port Interface Mode)**

#### **Syntax**

no vlan vid macaddress|destaddress mac-address

#### **Parameters**

vid

Specifies the VID of the VLAN to be modified.

#### mac-address

Specifies the MAC address to be removed from the VLAN. The MAC address must be entered in this format:

XX:XX:XX:XX:XX:XX

#### Note

The MACADDRESS and DESTADDRESS keywords are equivalent.

#### Mode

Port Interface mode

#### Description

Use this command to remove MAC addresses from egress ports in MAC address-based VLANs.

#### **Confirmation Command**

"SHOW VLAN MACADDRESS" on page 792

#### **Examples**

This example removes the MAC address 00:30:84:32:8A:5D from egress ports 1 and 4 in a VLAN that has the VID 17:

```
awplus> enable
awplus# configure terminal
awplus(config)# interface port1.0.1,port1.0.4
awplus(config)# no vlan 17 macaddress 00:30:84:32:8a:5d
```

This example removes the MAC address 00:30:84:75:11:B2 from the egress port 11 to 14 in a VLAN with the VID 24:

awplus> enable awplus# configure terminal awplus(config)# interface port1.0.11-port1.0.14 awplus(config)# no vlan 24 macaddress 00:30:84:75:11:b2

# SHOW VLAN MACADDRESS

#### **Syntax**

show vlan macaddress

#### **Parameters**

None

#### Mode

Privileged Exec mode

#### Description

Use this command to display the MAC addresses and the egress ports of the MAC address-based VLANs on the switch. An example is shown in Figure 141.

| VLAN 11 MAC Associations                                                                              | : atad MAC addresses: 5                                                                     |
|----------------------------------------------------------------------------------------------------|---------------------------------------------------------------------------------------------|
| MAC Address                                                                                           | Ports                                                                                       |
| 5A:9E:84:31:23:85<br>1A:87:9B:52:36:D5<br>26:72:9A:CB:1A:E4<br>89:01:BC:64:95:12<br>B2:89:10:02:1C:AE | port1.0.4-port1.0.8<br>port1.0.4<br>port1.0.4<br>port1.0.4<br>port1.0.4<br>port1.0.4        |
| VLAN 12 MAC Associations<br>Total number of associ                                                    | :<br>ated MAC addresses: 5                                                                  |
| MAC Address                                                                                           | Ports                                                                                       |
| 78:3e:56:C8:AE:19<br>AE:4B:76:18:54:C4<br>E7:98:03:12:C4:C5<br>7B:89:B2:AB:C4:57<br>89:EB:7B:34:82:CE | port1.0.15-port1.0.22<br>port1.0.15<br>port1.0.15<br>port1.0.15<br>port1.0.15<br>port1.0.15 |
|                                                                                                    | /                                                                                           |

Figure 141. SHOW VLAN MACADDRESS Command

The information is described here.

| Table 70. SHOW VLAN WACADDRESS COMMAND | Table 78. S | HOW VLAN | MACADDRESS | Command |
|----------------------------------------|-------------|----------|------------|---------|
|----------------------------------------|-------------|----------|------------|---------|

| Parameter                                  | Description                                                  |
|--------------------------------------------|--------------------------------------------------------------|
| VLAN <i>VID</i> MAC<br>Associations        | The VID of the MAC address-based VLAN.                       |
| Total Number of Associate<br>MAC Addresses | Total number of MAC addresses that are assigned to the VLAN. |
| MAC Address                                | The MAC addresses of the VLAN.                               |
| Ports                                      | The egress ports of the MAC addresses.                       |

### Example

The following example displays the MAC addresses and egress ports of the MAC address-based VLANs on the switch:

awplus# show vlan macaddress

# VLAN MACADDRESS

#### **Syntax**

vlan vid name name type macaddress

#### **Parameters**

vid

Specifies a VLAN identifier in the range of 2 to 4094. VID 1 is reserved for the Default\_VLAN. You can specify only one VID.

The VID of a VLAN should be unique from all other VLANs in a network, unless a VLAN spans multiple switches, in which case its VID should be the same on all switches on which the VLAN resides. For example, to create a VLAN called Sales that spans three switches, you would assign it the same VID value on each switch.

#### name

Specifies a name of up to 20 characters for the VLAN. The first character of the name must be a letter; it cannot be a number. VLANs will be easier to identify if their names reflect the functions of their subnetworks or workgroups (for example, Sales or Accounting). A name cannot contain spaces or special characters, such as asterisks (\*) or exclamation points (!). A name cannot be the same as a name of an existing VLAN on the switch. A VLAN that spans multiple switches should have the same name on each switch.

#### Mode

VLAN Configuration mode

#### Description

Use this command to create new MAC address-based VLANs. You can create just one VLAN at a time.

After creating a VLAN, use "VLAN SET MACADDRESS (Global Configuration Mode)" on page 796 to add MAC addresses to it and "VLAN SET MACADDRESS (Port Interface Mode)" on page 798 to assign the addresses to egress ports.

#### **Confirmation Command**

"SHOW VLAN MACADDRESS" on page 792

#### Example

This example creates a MAC address-based VLAN that has the name Sales and the VID 3:

awplus> enable
awplus# configure terminal
awplus(config)# vlan database
awplus(config-vlan)# vlan 3 name Sales type macaddress

### VLAN SET MACADDRESS (Global Configuration Mode)

#### **Syntax**

vlan set vid macaddress|destaddress mac-address

#### **Parameters**

vid

Specifies the VID of the VLAN to be modified.

#### mac-address

Specifies the MAC address to be added to the VLAN. The MAC address must be entered in this format:

XX:XX:XX:XX:XX:XX

#### Note

The MACADDRESS and DESTADDRESS keywords are equivalent.

#### Mode

Global Configuration mode

#### Description

Use this command to add MAC addresses to MAC address-based VLANs. You can add only one address at a time with this command. You cannot use ranges or wildcards.

The specified VLAN must already exist. Refer to "VLAN MACADDRESS" on page 794 for instructions on how to create MAC address-based VLANs. To add MAC addresses to egress ports, use "VLAN SET MACADDRESS (Port Interface Mode)" on page 798.

#### **Confirmation Command**

"SHOW VLAN MACADDRESS" on page 792

#### Examples

This example adds the MAC address 00:30:84:32:8A:5D to a MAC address-based VLAN that has the VID 4:

awplus> enable
awplus# configure terminal
awplus(config)# vlan set 4 macaddress 00:30:84:32:8a:5d

This example adds the MAC address 00:30:84:32:76:1A to a MAC address-based VLAN with the VID 12:

awplus> enable
awplus# configure terminal
awplus(config)# vlan set 12 macaddress 00:30:84:32:76:1a

# VLAN SET MACADDRESS (Port Interface Mode)

#### **Syntax**

vlan set vid macaddress|destaddress mac-address

#### **Parameters**

vid

Specifies the VID of the VLAN to be modified.

#### mac-address

Specifies the MAC address to assign to an egress port. The MAC address must be entered in this format:

XX:XX:XX:XX:XX:XX

#### Note

The MACADDRESS and DESTADDRESS keywords are equivalent.

#### Mode

Port Interface mode

#### Description

Use this command to assign MAC addresses to egress ports for MAC address-based VLANs. The specified MAC address must already be assigned to the VLAN. For instructions, refer to "VLAN SET MACADDRESS (Global Configuration Mode)" on page 796.

#### **Confirmation Command**

"SHOW VLAN MACADDRESS" on page 792

#### Examples

This example assigns the MAC address 00:30:84:32:8A:5C to egress ports 1 and 4 in a VLAN whose VID is 3:

awplus> enable awplus# configure terminal awplus(config)# interface port1.0.1,port1.0.4 awplus(config-if)# vlan set 3 macaddress 00:30:84:32:8a:5c This example assigns the MAC address 00:30:84:75:11:B2 to ports 11 to 14 in a VLAN that has the VID 24:

awplus> enable awplus# configure terminal awplus(config)# interface port1.0.1,port1.0.4 awplus(config-if)# vlan set 24 macaddress 00:30:84:75:11:b2 Chapter 52: MAC Address-based VLAN Commands
# Chapter 53 Private Port VLANs

This chapter provides the following topics:

- □ "Overview" on page 802
- □ "Guidelines" on page 804
- □ "Creating Private VLANs" on page 805
- □ "Adding Host and Uplink Ports" on page 806
- □ "Deleting VLANs" on page 807
- □ "Displaying Private VLANs" on page 808

## Overview

Private VLANs (also called private port VLANs) create special broadcast domains in which the traffic of the member ports is restricted to just uplink ports. Ports in a private VLAN are only allowed to forward traffic to and receive traffic from a designated uplink port, and are prohibited from forwarding traffic to each other.

An example application of a private VLAN would be a library in which user booths each have a computer with Internet access. In this situation, it would usually be undesirable to allow communication between these individual PCs. Connecting the computers to ports within a private isolated VLAN would enable each computer to access the Internet or a library server via a single connection, while preventing access between the computers in the booths.

Another application for private VLANs is to simplify IP address assignments. Ports can be isolated from each other while still belonging to the same subnet.

A private VLAN generally consists of one or more host ports and an uplink port.

**Host Ports** The host ports of a private VLAN can only forward traffic to, and receive traffic from, an uplink port, and are prohibited from forwarding traffic to each other. A private VLAN can have any number of host ports on the switch, up to all the ports, minus the uplink port. A port can be a host port of only one private VLAN at a time.

The host ports are untagged. VLAN membership is defined by their PVIDs. The devices to which they are connected should not send tagged packets.

**Uplink Port** The uplink port can be a promiscuous port or a trunk port.

An uplink port can communicate with all host ports in the private VLAN. A promiscuous port acts like an untagged uplink port for a private VLAN. Each private VLAN can have multiple promiscuous ports.

A trunk port may be configured as an uplink for a private VLAN.

# Private VLANThe following describes host and uplink port functionality in a privateFunctionalityVLAN, and how private VLANs can be configured.

#### **Host ports:**

- □ Cannot communicate with each other.
- □ Can communicate with uplink ports.
- □ Can communicate with appropriately configured trunk ports.

#### **Uplink ports:**

- □ Promiscuous ports:
  - Promiscuous ports act as untagged trunk ports.
  - A private VLAN can have more than one promiscuous port.
- □ Trunk ports:
  - A private VLAN can be assigned to a trunk port as the native VLAN.
  - A private VLAN can be assigned to a trunk port as a tagged VLAN.
  - A trunk port that has been assigned a private VLAN can be assigned other VLANs.

## Guidelines

Here are the guidelines to private VLANs:

- □ A private VLAN can have any number of host ports, up to all the ports on the switch, minus the uplink port.
- A promiscuous port can be an uplink port of just one private VLAN at a time, however, a private VLAN can have more than one uplink port.
- □ The host ports of private VLANs are untagged ports, and as such, transmit only untagged traffic.
- □ The switch can support private, port-based, tagged, and MAC address-based VLANs at the same time
- Host ports cannot be members of both private VLANs and portbased or tagged VLANs at the same time.

## **Creating Private VLANs**

The command to initially create private VLANs is the PRIVATE-VLAN command in the VLAN Configuration mode. Here is the command's format:

private-vlan vid

The VID number has the range of 2 to 4094. The VID of a private VLAN must be unique from all other VLANs on the switch.

This example assigns the VID 26 to a new private VLAN:

awplus> enable awplus# configure terminal awplus(config)# vlan database awplus(config-vlan)# private-vlan 26

New private VLANs do not have any host or uplink ports. To add ports, refer to "Adding Host and Uplink Ports" on page 806.

## **Adding Host and Uplink Ports**

Private VLANs have host ports and uplink ports. A private VLAN can have more than one uplink port. The devices connected to the hosts ports of a private VLAN can only communicate with the uplink port, and not with each other. The host ports and the uplink port can be added in any order to a private VLAN.

The SWITCHPORT MODE PRIVATE-VLAN HOST command in the Port Interface mode is used to add host ports to private VLANs. The command has this format:

```
switchport mode private-vlan host vid
```

The VID parameter is the VID of the private VLAN to which you are adding host ports. The private VLAN must already exist on the switch. Private VLANs are created with the PRIVATE-VLAN command, explained in "Creating Private VLANs" on page 805. This example of the command adds ports 2 to 7 as host ports of a private VLAN that has the VID 15:

awplus> enable awplus# configure terminal awplus(config)# interface port1.0.2-port1.0.7 awplus(config-if)# switchport mode private-vlan host 15

The promiscuous uplink port of a private VLAN is designated with the SWITCHPORT MODE PRIVATE-VLAN PROMISCUOUS command in the Port Interface mode. Here is its format:

switchport mode private-vlan promiscuous vid

The VID parameter has the same function in this command as it does in the command for adding host ports. It designates the VLAN to which you want to add the port. This example of the command adds port 16 as an uplink port to a private VLAN that has the VID 23.

```
awplus> enable
awplus# configure terminal
awplus(config)# interface port1.0.16
awplus(config-if)# switchport mode private-vlan promiscuous
23
```

#### Note

To add a private VLAN to a trunk port, either as a tagged VLAN or as the native VLAN, refer to "SWITCHPORT TRUNK ALLOWED VLAN" on page 723 or "SWITCHPORT TRUNK NATIVE VLAN" on page 726, respectively.

## **Deleting VLANs**

To delete private VLANs from the switch, use the NO VLAN command in the VLAN Configuration mode. The host and uplink ports of deleted private VLANs are automatically returned by the switch to the Default\_VLAN. Here is the format of the command:

no vlan *vid* 

The VID parameter is the VID of the private VLAN you want to delete. The command lets you delete only one VLAN at a time. You cannot delete the Default\_VLAN.

This example deletes a VLAN that has the VID 23:

awplus> enable awplus# configure terminal awplus(config)# vlan database awplus(config-vlan)# no vlan 23

## **Displaying Private VLANs**

The SHOW VLAN PRIVATE-VLAN command in the Privileged Exec mode displays the private VLANs currently existing on the switch, along with their host and uplink ports. Here is the command:

awplus# show vlan private-vlan

Here is an example of the display.

| Private VLANS | 5:           |  |
|---------------|--------------|--|
| VID           | Ports        |  |
| 12            | 4-8<br>17-24 |  |

Figure 142. SHOW VLAN PRIVATE-VLAN Command

# Chapter 54 **Private Port VLAN Commands**

The private port VLAN commands are summarized in Table 79 and described in detail within the chapter.

| Command                                                    | Mode                  | Description                                    |
|------------------------------------------------------------|-----------------------|------------------------------------------------|
| "NO VLAN" on page 810                                      | VLAN<br>Configuration | Deletes VLANs from the switch.                 |
| "PRIVATE-VLAN" on page 811                                 | VLAN<br>Configuration | Creates private port VLANs.                    |
| "SHOW VLAN PRIVATE-VLAN" on page 812                       | Privileged Exec       | Displays the private port VLANs on the switch. |
| "SWITCHPORT MODE PRIVATE-<br>VLAN HOST" on page 813        | Port Interface        | Adds host ports to private port VLANs.         |
| "SWITCHPORT MODE PRIVATE-<br>VLAN PROMISCUOUS" on page 814 | Port Interface        | Adds uplink ports to private port VLANs.       |

Table 79. Private Port VLAN Commands

## NO VLAN

#### **Syntax**

no vlan *vid* 

#### **Parameters**

vid

Specifies the VID of the VLAN you want to delete. You can specify just one VID.

#### Mode

VLAN Configuration mode

#### Description

Use this command to delete private port VLANs from the switch. You can delete one VLAN at a time with this command.

#### **Confirmation Command**

"SHOW VLAN PRIVATE-VLAN" on page 812

#### Example

This example deletes a VLAN that has the VID 16:

awplus> enable awplus# configure terminal awplus(config)# vlan database awplus(config-vlan)# no vlan 16

## **PRIVATE-VLAN**

#### Syntax

private-vlan *vid* 

#### Parameters

vid

Specifies a VLAN identifier. The range is 2 to 4094. The VID 1 is reserved for the Default\_VLAN. The VID must be unique from all VIDs of VLANs that currently exist on the switch. You can specify only one VID.

#### Mode

VLAN Configuration mode

#### Description

Use this command to create new private port VLANs. You can create just one VLAN at a time. Refer to "SWITCHPORT MODE PRIVATE-VLAN HOST" on page 813 to add host ports to a new VLAN, and to "SWITCHPORT MODE PRIVATE-VLAN PROMISCUOUS" on page 814 to designate an uplink port.

#### **Confirmation Command**

"SHOW VLAN PRIVATE-VLAN" on page 812

#### Example

This example creates a private port VLAN with the VID 23:

awplus> enable awplus# configure terminal awplus(config)# vlan database awplus(config-vlan)# private-vlan 23

## SHOW VLAN PRIVATE-VLAN

#### **Syntax**

show vlan private-vlan

#### **Parameters**

None

#### Mode

Privileged Exec mode

#### Description

Use this command to display the private-port VLANs on the switch. Here is an example of the information.

| Private VLANs | :     | $\frown$ |
|---------------|-------|----------|
| VID           | Ports |          |
| 12            | 4-8   |          |
| 28            | 17-24 |          |

Figure 143. SHOW VLAN PRIVATE-VLAN Command

#### Example

The following example displays the private-port VLANs on the switch:

awplus# show vlan private-vlan

## SWITCHPORT MODE PRIVATE-VLAN HOST

#### Syntax

switchport mode private-vlan host vid

#### Parameters

vid

Specifies the VID of a private port VLAN to which ports are to be added as hosts. Specify a value between 1 and 4094.

#### Mode

Port Interface mode

#### Description

Use this command to add host ports to private port VLANs. Devices connected to host ports in a private port VLAN can only communicate with the uplink port.

#### **Confirmation Command**

"SHOW VLAN PRIVATE-VLAN" on page 812

#### Example

This example adds ports 15 to 18 as host ports of a private port VLAN with the VID 23:

```
awplus> enable
awplus# configure terminal
awplus(config)# interface port1.0.15-port1.0.18
awplus(config-if)# switchport mode private-vlan host 23
```

## SWITCHPORT MODE PRIVATE-VLAN PROMISCUOUS

#### **Syntax**

switchport mode private-vlan promiscuous vid

#### **Parameters**

vid

Specifies the VID of a private port VLAN to which you are adding a promiscuous uplink port.

#### Mode

Port Interface mode

#### Description

Use this command to add a promiscuous uplink port to a private port VLAN. A promiscuous port can be an uplink port of just one private VLAN at a time.

#### **Confirmation Command**

"SHOW VLAN PRIVATE-VLAN" on page 812

#### Example

This example adds port 14 as an uplink port to a private port VLAN with the VID 15:

```
awplus> enable
awplus# configure terminal
awplus(config)# interface port1.0.14
awplus(config-if)# switchport mode private-vlan promiscuous
15
```

## Chapter 55 Voice VLAN Commands

The voice VLAN commands are summarized in Table 80 and described in detail within the chapter.

|  | Table 80. | Voice | VLAN | Commands |
|--|-----------|-------|------|----------|
|--|-----------|-------|------|----------|

| Command                                         | Mode           | Description                                                                  |
|-------------------------------------------------|----------------|------------------------------------------------------------------------------|
| "NO SWITCHPORT VOICE VLAN" on page 816          | Port Interface | Removes ports from voice VLANs.                                              |
| "SWITCHPORT VOICE DSCP" on page 817             | Port Interface | Assigns a DSCP value to a port in a VLAN that carries voice traffic.         |
| "SWITCHPORT VOICE VLAN" on page 818             | Port Interface | Adds ports to voice VLANs.                                                   |
| "SWITCHPORT VOICE VLAN<br>PRIORITY" on page 820 | Port Interface | Assigns a CoS priority value to a port in a VLAN that carries voice traffic. |

## NO SWITCHPORT VOICE VLAN

#### **Syntax**

no switchport voice vlan

#### **Parameters**

None

#### Mode

Port Interface mode

#### Description

Use this command to remove a port from a voice VLAN. A port retains the CoS priority and DSCP values that were assigned to it when it was a voice VLAN member.

#### **Confirmation Command**

"SHOW VLAN" on page 716

#### Example

This example removes ports 7 and 8 from their voice VLAN assignment:

```
awplus> enable
awplus# configure terminal
awplus(config)# interface port1.0.7,port1.0.8
awplus(config-if)# no switchport voice vlan
```

### SWITCHPORT VOICE DSCP

#### Syntax

switchport voice dscp value

#### Parameters

value

Specifies a DSCP value of 0 to 63. You can specify only one DSCP value.

#### Mode

Port Interface mode

#### Description

Use this command to assign a DSCP value to a port in a voice VLAN. A port transmits this value in its LLDP-MED network policy TLV to an IP phone, which, in turn, sends its packets using this DSCP value. A port can have only one DSCP value. A port, however, can have both voice VLAN DSCP and CoS values.

Use the NO form of this command to remove a DSCP value from a port without replacing it with a new value.

#### **Confirmation Command**

"SHOW RUNNING-CONFIG" on page 130

#### **Examples**

This example assigns the DSCP value 61 to ports 18 and 19:

```
awplus> enable
awplus# configure terminal
awplus(config)# interface port1.0.18,port1.0.19
awplus(config-if)# switchport voice dscp 61
```

This example removes the DSCP value from port 3:

awplus> enable awplus# configure terminal awplus(config)# interface port1.0.3 awplus(config-if)# no switchport voice dscp

## SWITCHPORT VOICE VLAN

#### **Syntax**

switchport voice vlan vid

#### **Parameters**

vid

Specifies the ID number (VID) of the VLAN that functions as the voice VLAN for ports. You can specify only one VID.

#### Mode

Port Interface mode

#### Description

Use this command to add a port to a voice VLAN. The VLAN, which must already exist, is identified by its VID. A port is added as a tagged port to the designated VLAN. It transmits the VID in the LLDP-MED network policy TLV to an IP phone, which, in turn, sends its packets using this VLAN ID.

A port can be a member of just one voice VLAN at a time. A port that is already a member of a voice VLAN is removed from its current assignment before it is added to its new assignment.

This command performs these functions:

- Adds the designated port to the voice VLAN as a tagged port. The equivalent commands are "SWITCHPORT MODE TRUNK" on page 721 and "SWITCHPORT TRUNK ALLOWED VLAN" on page 723. (The port's current untagged assignment is not changed.)
- Activates QoS on the switch, if it is not already. The MLS QOS ENABLE command also activates QoS on the switch. See "MLS QOS ENABLE" on page 1633.
- Configures the port to trust CoS. The equivalent command is "NO AUTO-QOS VOICE | TRUST" on page 1640.

#### **Confirmation Command**

"SHOW VLAN" on page 716

#### Example

This example adds ports 5 through 16 to a voice VLAN that has a VID of 12:

awplus> enable awplus# configure terminal awplus(config)# interface port1.0.5-port1.0.16 awplus(config-if)# switchport voice vlan 12

## SWITCHPORT VOICE VLAN PRIORITY

#### **Syntax**

switchport voice vlan priority value

#### Parameters

value

Specifies a Class of Service (CoS) value of 0 to 7. You can specify only one CoS value.

#### Mode

Port Interface mode

#### Description

Use this command to assign a CoS priority value to a port that is a member of a voice VLAN. The port transmits this value in the LLDP-MED network policy TLV to an IP phone, which, in turn, sends its packets using this CoS value. A port can have only one CoS value. A port, however, can have both voice VLAN CoS and DSCP values.

Use the NO form of this command to remove a CoS value from a port without replacing it with a new value.

#### **Confirmation Command**

"SHOW RUNNING-CONFIG" on page 130

#### Examples

This example assigns the CoS value 5 to ports 2 and 3:

```
awplus> enable
awplus# configure terminal
awplus(config)# interface port1.0.2-port1.0.3
awplus(config-if)# switchport voice vlan priority 5
```

This example removes the CoS value from port 16:

awplus> enable awplus# configure terminal awplus(config)# interface port1.0.16 awplus(config-if)# no switchport voice vlan priority This chapter provides the following topics:

- □ "Overview" on page 822
- □ "Components" on page 824
- □ "VLAN Stacking Process" on page 825
- □ "Example of VLAN Stacking" on page 826

## Overview

VLAN stacking is a way to label tagged and untagged packets with new 802.1Q headers. In the case of tagged packets, which already contain 802.1Q headers, VLAN stacking adds the new headers so that they coexist with the native headers in the packets.

This feature is intended for metro Ethernet providers. It allows them to uniquely label the individual packets of the customer traffic they transport over their networks, without having to delete any existing headers.

The headers consist of an EtherType value and a VLAN ID (VID). They are added as the customer packets enter the metro network networks and are removed when the packets reenter the customer networks. Thus, the packets reemerge unchanged on the customer networks, making the transition over the metro networks transparent to the customers.

VLAN stacking provides metro Ethernet providers with an alternative to using the native 802.1Q headers to identify and separate the private traffic flows that they transport across their public networks. In general, packets contain, at most, one 802.1Q header with one VID that identifies the VLAN, or broadcast domain, to which the node that generated a packet belongs. The drawback to using native headers is that different customers are likely to use the same VIDs in their networks. And requiring that customers reconfigure their VLANs by assigning unique VIDs not used by other customers is likely to be impractical.

VLAN stacking also provides a means for identifying packets that do not have 802.1Q headers, and therefore lack VIDs. VLAN memberships of packets without VIDs, referred to as untagged packets, are determined by the VIDs assigned to the ports on which the packets are received on the switches.

An 802.1Q header consists of two values. It has a VID and an EtherType/ Length value, which specifies either the protocol or the length of the data in the payload of a packet. VLAN stacking allows you to set both of these values.

The process of adding the extra 802.1Q header to packets is called encapsulation. It occurs at the point when packets leave a customer's network, prior to entering the metro Ethernet network. In the case of tagged packets, the extra 802.1Q header with the new EtherType/Length and VID values is added in front of the customer's 802.1Q header. The resulting packets have two VIDs, referred to as inner and outer VIDs. The outer VID belongs to the metro provider and the inner VID to the customer. A metro provider refers only to the outer VID when transporting packets across its network and ignores the inner VID. The outer VID resides in the packets only while the packets traverse their network and is removed when they exit the network. The inner VID is native to the packets, but is ignored by the metro provider network.

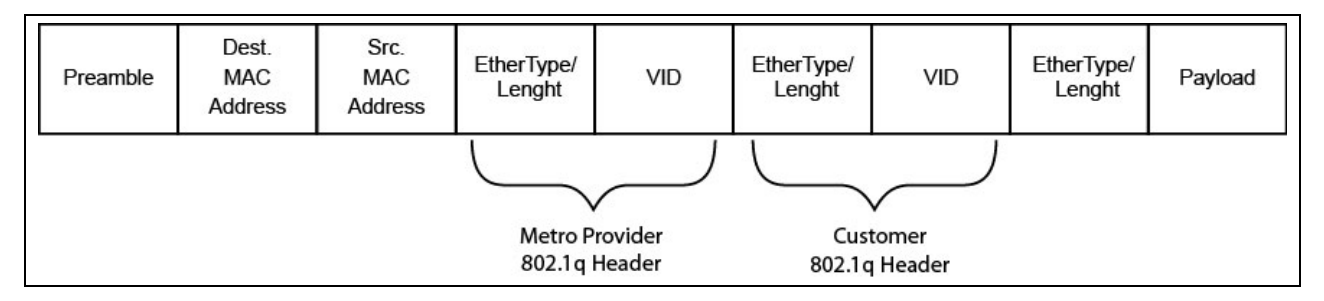

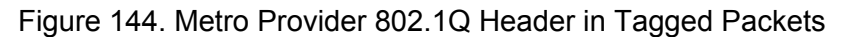

VLAN stacking may also be used with untagged ports, which do not contain 802.1Q headers. The new header is added after the source MAC address and remains in the packets only while the packets are being transported across a metro network. The headers are deleted at the point the packets leave the metro network and reenter the customer networks.

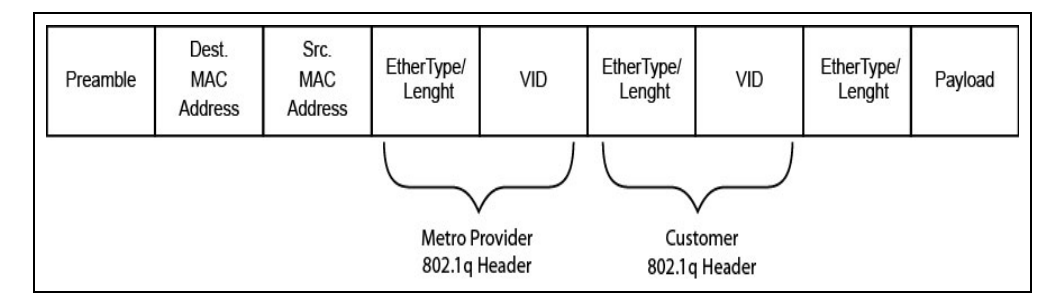

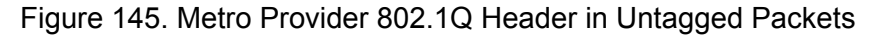

#### Note

To maintain the best performance of a network in a metro environment and to avoid packet flooding on the ports on the switch, you should try to limit the number of network nodes to less than 8,000 devices, which is the maximum size of the switch's MAC address table.

## Components

There are four components to VLAN stacking:

- □ VLAN
- Customer ports
- Provider port
- □ EtherType/Length value
- VLAN The boundary between the customer's network and the metro provider's network is marked by a VLAN. In cases where the switch is connected to more than one customer, there has to be a different VLAN for each customer.

The VID the VLAN is assigned has to be the VID that the metro provider wants to assign to the 802.1Q header that identifies the customer packets of that VLAN. For example, if a metro provider wants to assign the VID 110 to packets belonging to customer A, they would assign the VLAN the VID 110.

**Customer Ports** Switch ports connected to devices on the customer's network are designated as customer ports. There can be more than one customer port in a VLAN.

Customer ports must be designated as untagged ports, meaning that they have to be in the VLAN access mode. Typically, untagged ports do not handle tagged packets. But with VLAN stacking, customer ports may handle tagged or untagged packets.

The extra 802.1Q headers are added to or deleted from the packets at the customer ports. The action of the ports depends on the direction of the packets. The new 802.1Q header is added to ingress tagged or untagged packets, prior to the packets being forwarded to the service provider port. The header is removed from egress packets, which are packets that customer ports are about to transmit to the customer's network. The headers are removed to return the packets to the same form that they had prior to entering the service provider network.

**Provider Ports** Provider ports are switch ports that are connected to devices on the metro provider network. These ports have to be set to the tagged, trunk mode so that they do not delete the 802.1Q headers the customer ports add to the packets.

# EtherType/<br/>LengthThis parameter specifies the protocol or length of the data in the payload<br/>in the packets. Also known as the Tag Protocol Identifier (TPID), this<br/>hexadecimal value has the range 0000 to FFFF. The EtherType/Length<br/>value is set at the switch level. The default value is 0x8100.

## **VLAN Stacking Process**

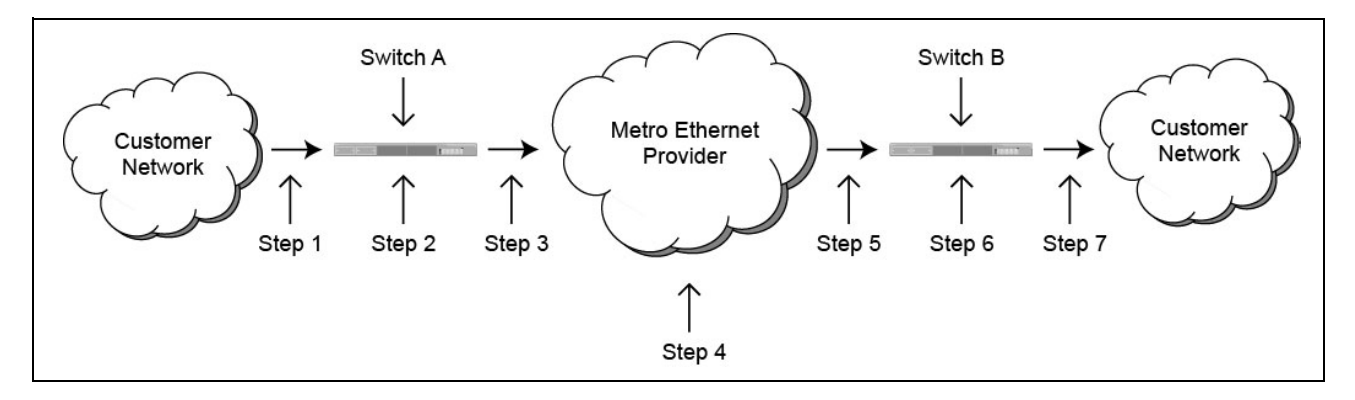

Figure 146 illustrates the VLAN stacking process.

Figure 146. VLAN Stacking Process

The actions are described in Table 81.

| Table 81 | . VLAN | Stacking | Process |
|----------|--------|----------|---------|
|----------|--------|----------|---------|

| Step | Action                                                                                                    |
|------|----------------------------------------------------------------------------------------------------|
| 1    | A tagged or an untagged packet from the customer network is received by the customer port on switch A.                               |
| 2    | The customer port adds the new 802.1Q header, giving it the same VID number as the VLAN in which the customer port is a member.      |
| 3    | The modified packet is forwarded out the provider port and into the metro Ethernet provider network.                                 |
| 4    | The metro Ethernet provider network forwards the packet using the VID and EtherType/Length values in the new header added in step 2. |
| 5    | The packet arrives on the provider port on switch B.                                                                                 |
| 6    | The customer port deletes the header added in step 2, returning the packet to its original state.                                    |
| 7    | The customer port transmits the packet to the customer network.                                                                      |

## **Example of VLAN Stacking**

Here is an example of how to configure VLAN stacking. In the example, the customer's network is connected to ports 5 and 6 on the switch, and the provider's network is connected to port 7. Thus, ports 5 and 6 will be designated as customer ports and port 7 as the provider port. The service provider wants to use VID 79 to identify the packets of this customer. So the VID for the new VLAN has to be 79. The VLAN will be assigned the name ABC\_Inc. This example also changes the EtherType/Length value to 0x8100.

The first step is to create the VLAN and assign it the VID 79:

| awplus> enab | ole                      |                 |          |                                                              | Enter the Privileged Executive mode from the User Executive mode.                                                                                                    |
|--------------|--------------------------|-----------------|----------|--------------------------------------------------------------|----------------------------------------------------------------------------------------------------|
| awplus# conf | igure termi              | nal             |          |                                                              | Enter the Global Configuration mode.                                                                                                    |
| awplus(confi | g)# vlan da <sup>.</sup> | tabase          |          |                                                              | Enter the VLAN Configuration mode.                                                                                                    |
| awplus(confi | g-vlan)# vla             | an 79 name .    | ABC_Inc  |                                                              | Create the new VLAN with the VLAN command.                                                                                                    |
| awplus(confi | g-vlan)# end             | d               |          |                                                              | Return to the Global Configuration mode.                                                                                                    |
| awplus# show | ıvlan                    |                 |          |                                                              | Use the SHOW VLAN command to confirm the new VLAN.                                                                                                    |
| VLAN ID      | Name                     | Туре            | State    | Membe<br>(u)-U                                               | er ports<br>Jntagged, (t) Tagged                                                                                                    |
| 1            | ======<br>default        | =====<br>STATIC | ACTIVE   | port<br>port<br>port<br>port<br>port<br>port<br>port<br>port | 1.0.1(u) port1.0.2(u)<br>1.0.3(u) port1.0.4(u)<br>1.0.5(u) port1.0.6(u)<br>1.0.7(u) port1.0.8(u)<br>1.0.9(u) port1.0.10(u)<br>1.0.11(u) port1.0.12(u)<br>1.0.13(u) port1.0.14(u)<br>1.0.15(u) port1.0.16(u)<br>1.0.17(u) port1.0.20(u)<br>1.0.21(u) port1.0.22(u)<br>1.0.23(u) port1.0.24(u)<br>1.0.25(u) port1.0.28(u)<br>1.0.27(u) port1.0.28(u) |
| 79           | ABC_Inc                  | STATIC          | INACTIVE |                                                              |                                                                                                    |

| awplus# configure terminal                                                         | Enter the Global Configuration mode.                                                                                                    |
|------------------------------------------------------------------------------------|----------------------------------------------------------------------------------------------------|
| <pre>awplus(config)# interface port1.0.5-port1.0.6</pre>                           | Enter the Port Interface mode for ports 5 and 6.                                                                                                    |
| awplus(config-if)# switchport mode access                                          | Use the SWITCHPORT MODE<br>ACCESS command to designate<br>the ports as untagged ports. As<br>explained earlier, customer ports<br>must be designated as untagged<br>ports in VLAN stacking, even if the<br>customer packets are tagged<br>packets. |
| awplus(config-if)# switchport access vlan 79                                       | Add the ports as untagged ports to<br>the VLAN with the SWITCHPORT<br>ACCESS VLAN command.                                                                                                    |
| awplus(config-if)# switchport vlan-stacking<br>customer-edge-port                  | Use the SWITCHPORT VLAN-<br>STACKING command to<br>designate the ports as customer<br>ports.                                                                                                    |
| awplus(config-if)# end                                                             | Return to the Global Configuration mode.                                                                                                    |
| awplus# show vlan vlan-stacking                                                    | Use the SHOW VLAN VLAN-<br>STACKING command to confirm<br>the port configurations.                                                                                                    |
| TPID INTERFACES (c)-Customer-Edge Port, (p<br>==== =============================== | )-Provider Port                                                                                                    |

#### The next steps add the customer ports to the VLAN.

### This series of steps adds the provider port to the VLAN.

| awplus# configure terminal                        | Enter the Global Configuration mode.                                                                                                    |
|---------------------------------------------------|----------------------------------------------------------------------------------------------------|
| <pre>awplus(config-if)# interface port1.0.7</pre> | Move to the Port Interface mode for port 7.                                                                                                    |
| awplus(config-if)# switchport mode trunk          | Use the SWITCHPORT MODE<br>TRUNK command to designate<br>the port as a tagged port. The<br>provider port must be designated<br>as a tagged port. |

| awplus(config-if)# switchport trunk allowed vlan<br>add 79                                                                                            |                                                   |                                                                                    | Add the port to the VLAN with the SWITCHPORT TRUNK ALLOWED VLAN command.                                          |                                                                                                    |
|----------------------------------------------------------------------------------------------------|---------------------------------------------------|------------------------------------------------------------------------------------|----------------------------------------------------------------------------------------------------|----------------------------------------------------------------------------------------------------|
| awplus(config-if)#<br>provider-port                                                                                                    | switchport vlan                                   | -stacking                                                                          |                                                                                                    | Use the SWITCHPORT VLAN-<br>STACKING command to designate it as a provider port.                                                                                                    |
| awplus(config-if)#                                                                                                    | end                                               |                                                                                    |                                                                                                    | Return to the Privileged Exec mode.                                                                                                    |
| awplus# show vlan vlan-stacking                                                                                                    |                                                   | Use the SHOW VLAN VLAN-<br>STACKING command to confirm<br>the port configurations. |                                                                                                    |                                                                                                    |
| TPID         INTERFA           ===         =======           0x8100         port1.0           0x8100         port1.0           0x8100         port1.0 | CES (c)-Customer<br>==<br>.5(c)<br>.6(c)<br>.7(p) | r-Edge Port                                                                        | :, (p)                                                                                                    | -Provider Port                                                                                                    |
| awplus# show vlan                                                                                                    |                                                   |                                                                                    |                                                                                                    | Use the SHOW VLAN command again to confirm the configuration of the ABC_Inc VLAN.                                                                                                    |
| VLAN ID Name                                                                                                    | Туре                                              | State                                                                              | Membe<br>(u)-l                                                                                                    | er ports<br>Intagged, (t) Tagged                                                                                                    |
| defau                                                                                                    | t STATIC                                          | ACTIVE                                                                             | port1<br>port1<br>port1<br>port1<br>port1<br>port1<br>port1<br>port1<br>port1<br>port1<br>port1<br>port1<br>port1 | L.0.1(u) port1.0.2(u)<br>L.0.3(u) port1.0.4(u)<br>L.0.7(u) port1.0.8(u)<br>L.0.9(u) port1.0.10(u)<br>L.0.11(u) port1.0.12(u)<br>L.0.13(u) port1.0.14(u)<br>L.0.15(u) port1.0.16(u)<br>L.0.17(u) port1.0.18(u)<br>L.0.19(u) port1.0.20(u)<br>L.0.21(u) port1.0.22(u)<br>L.0.23(u) port1.0.24(u)<br>L.0.25(u) port1.0.26(u)<br>L.0.27(u) port1.0.28(u) |
| 79 ABC_I                                                                                                    | C STATIC                                          | INACTIVE                                                                           | port1<br>port1                                                                                                    | 1.0.5(u) port1.0.6(u)<br>1.0.7(t)                                                                                                    |

The final series of steps changes the EtherType/Length value to 0x8100.

| awplus# configure terminal | Enter the Global Configuration |
|----------------------------|--------------------------------|
|                            | mode.                          |

| awplus(config)# platform vlan-stacking-tpid 8100                                                                                                    | Change the EtherType/Length value to 0x8100 with the PLATFORM VLAN-STACKING-TPID command.                      |
|----------------------------------------------------------------------------------------------------|----------------------------------------------------------------------------------------------------|
| awplus# exit                                                                                                    | Return to the Privileged Exec mode.                                                                            |
| awplus# show vlan vlan-stacking                                                                                                    | Use the SHOW VLAN VLAN-<br>STACKING command to confirm<br>the change to the EtherType/<br>Length (TPID) value. |
| TPID         INTERFACES (c)-Customer-Edge Port, (p)           ====         ========           0x8100         port1.0.5(c)           0x8100         port1.0.6(c)           0x8100         port1.0.7(p) | )-Provider Port                                                                                                |

Chapter 56: VLAN Stacking

# Chapter 57 VLAN Stacking Commands

The VLAN stacking commands are summarized in Table 82.

| Command                                       | Mode                    | Description                                                                                 |
|-----------------------------------------------|-------------------------|---------------------------------------------------------------------------------------------|
| "NO SWITCHPORT VLAN-<br>STACKING" on page 832 | Port Interface          | Removes ports from VLAN stacking.                                                           |
| "PLATFORM VLAN-STACKING-TPID"<br>on page 833  | Global<br>Configuration | Specifies the Tag Protocol Identifier (TPID) value.                                         |
| "SHOW VLAN VLAN-STACKING" on page 834         | Privileged Exec         | Displays the port assignments of VLAN stacking                                              |
| "SWITCHPORT VLAN-STACKING"<br>on page 835     | Port Interface          | Enables VLAN stacking on a port and designates it as a customer-edge-port or provider-port. |

#### Table 82. VLAN Stacking Commands

## NO SWITCHPORT VLAN-STACKING

#### **Syntax**

no switchport vlan-stacking

#### Parameters

None.

#### Mode

Port Interface mode

#### Description

Use this command to remove ports from VLAN stacking.

#### **Confirmation Command**

"SHOW VLAN VLAN-STACKING" on page 834

#### Example

This example removes ports 3 to 16 and 21 from VLAN stacking:

```
awplus> enable
awplus# configure terminal
awplus(config)# interface port1.0.3-port1.0.16,port1.0.21
awplus(config-if)# no switchport vlan-stacking
```

## PLATFORM VLAN-STACKING-TPID

#### **Syntax**

platform vlan-stacking-tpid tpid

#### Parameters

tpid

Specifies the Tag Protocol Identifier (TPID) value that applies to all frames carrying double tagged VLANs. The range is 0x0 to 0xFFFF. The switch can have just one TPID value. The value must be entered in hexadecimal format.

#### Mode

Global Configuration mode

#### Description

Use this command to specify the Tag Protocol Identifier (TPID) value that applies to all frames that are carrying double tagged VLANs. All nested VLANs must use the same TPID value.

#### **Confirmation Command**

"SHOW RUNNING-CONFIG" on page 130 or "SHOW VLAN VLAN-STACKING" on page 834

#### Example

This example sets the TPID to 0x9000:

awplus> enable awplus# configure terminal awplus(config)# platform vlan-stacking-tpid 9000

## SHOW VLAN VLAN-STACKING

#### **Syntax**

show vlan vlan-stacking

#### Parameters

None.

#### Mode

Port Interface mode

#### Description

Use this command to display the port assignments of VLAN stacking. Here is an example of the information.

| ТРТО   | INTERFACES (c)-Customer-Edge Port (n)-Provider Port |   |
|--------|-----------------------------------------------------|---|
|        |                                                     |   |
|        |                                                     |   |
| 0x9000 | port1.0.1(c)                                        |   |
| 0x9000 | port1.0.2(c)                                        |   |
| 0x9000 | port1.0.3(c)                                        |   |
| 0x9000 | port1.0.4(c)                                        |   |
| 0x9000 | port1.0.5(c)                                        |   |
| 0x9000 | port1.0.6(c)                                        |   |
| 0x9000 | port1.0.7(c)                                        |   |
| 0x9000 | nort1.0.23(n)                                       |   |
| \<br>\ |                                                     | , |
|        |                                                     |   |

#### Figure 147. SHOW VLAN VLAN-STACKING Command

#### Example

awplus> enable
awplus# show vlan vlan-stacking

## SWITCHPORT VLAN-STACKING

#### Syntax

switchport vlan-stacking customer-edge-port|provider-port

#### **Parameters**

None.

#### Mode

Port Interface mode

#### Description

Use this command to enable VLAN stacking on a port and designate it as a customer-edge-port or provider-port. This is sometimes referred to as VLAN double-tagging, nested VLANs, or QinQ.

#### **Confirmation Command**

"SHOW VLAN VLAN-STACKING" on page 834

#### Examples

```
awplus> enable
awplus# configure terminal
awplus(config)# interface port1.0.2-port1.0.3
awplus(config-if)# switchport vlan-stacking customer-edge-
port
```

This example configures port 17 as provider-port:

```
awplus> enable
awplus# configure terminal
awplus(config)# interface port1.0.17
awplus(config-if)# switchport vlan-stacking provider-port
```

Chapter 57: VLAN Stacking Commands
This section contains the following chapters:

- □ Chapter 58, "MAC Address-based Port Security" on page 839
- Chapter 59, "MAC Address-based Port Security Commands" on page 849
- □ Chapter 60, "802.1x Port-based Network Access Control" on page 863
- Chapter 61, "802.1x Port-based Network Access Control Commands" on page 891

## Chapter 58 MAC Address-based Port Security

This chapter contains the following topics:

- □ "Overview" on page 840
- □ "Configuring Ports" on page 842
- □ "Enabling MAC Address-based Security on Ports" on page 844
- □ "Disabling MAC Address-based Security on Ports" on page 845
- □ "Displaying Port Settings" on page 846

## Overview

This feature lets you control access to the ports on the switch based on the source MAC addresses of the network devices. You specify the maximum number of source MAC addresses that ports can learn. Ports that learn their maximum number of addresses discard packets that have new, unknown addresses, preventing access to the switch by any further devices.

As an example, if you configure port 3 on the switch to learn no more than five source MAC addresses, the port learns up to five address and forwards the ingress packets of the devices that belong to those addresses. If the port receives ingress packets that have source MAC addresses other than the five it has already learned, it discards those packets to prevent the devices from passing traffic through the switch.

## Static Versus Dynamic Addresses

The MAC addresses that the ports learn can be stored as either static or dynamic addresses in the MAC address table in the switch. Ports that store the addresses as static addresses never learn any new addresses after they have learned their maximum number. In contrast, ports that store the addresses as dynamic addresses can learn new addresses when addresses are timed out from the table by the switch. The addresses are aged out according to the aging time of the MAC address table.

#### Note

For background information on the aging time of the MAC address table, refer to "Overview" on page 316.

**Intrusion Actions** The intrusion actions define what the switch does when ports that have learned their maximum number of MAC addresses receive packets that have unknown source MAC addresses. The possible settings are:

- Protect Ports discard those frames that have unknown MAC addresses. No other action is taken. For example, if port 14 is configured to learn 18 addresses, it starts to discard packets with unknown source MAC addresses after learning 18 MAC addresses.
- Restrict This is the same as the protect action, except that the switch sends SNMP traps when the ports discard frames. For example, if port 12 is configured to learn two addresses, the switch sends a trap every time the port, after learning two addresses, discards a packet that has an unknown MAC address.
- Shutdown The switch disables the ports and sends SNMP traps. For example, if port 5 is configured to learn three MAC addresses, it is disabled by the switch to prevent it from forwarding any further traffic if it receives a packet with an unknown source MAC address,

after learning three addresses. The switch also sends an SNMP trap.

- **Guidelines** Here are the guidelines to MAC address-based port security:
  - □ The filtering of a packet occurs on the ingress port, not on the egress port.
  - You cannot use MAC address-based port security and 802.1x portbased access control on the same port. To configure a port as an Authenticator or Supplicant in 802.1x port-based access control, you must remove MAC address-based port security.
  - □ This type of port security is supported on optional SFP modules.
  - You can manually add static addresses to ports that are configured for this security. The manually added addresses are not counted against the maximum number of addresses the ports can learn.

## **Configuring Ports**

There are three things you need to decide before you configure MAC address-based port security on the ports. They are:

- What is the maximum number of source MAC addresses the ports can learn?
- □ Should the source MAC addresses learned by the ports be stored as dynamic or static addresses in the MAC address table?
- □ Is the intrusion action protect, restrict, or shutdown?

See Table 83 for a list of the commands.

#### Table 83. MAC Address-based Port Security Commands and Descriptions

| То                                                                                                    | Use This Command                                                    | Range                 |
|----------------------------------------------------------------------------------------------------|---------------------------------------------------------------------|-----------------------|
| Set the maximum number of source MAC addresses a port can learn.                                      | SWITCHPORT PORT-SECURITY<br>MAXIMUM value                           | 0 to 255<br>addresses |
| Configure ports to save the source<br>MAC addresses as dynamic<br>addresses in the MAC address table. | SWITCHPORT PORT-SECURITY<br>AGING                                   | -                     |
| Configure ports to save the source<br>MAC addresses as static addresses in<br>the MAC address table.  | NO SWITCHPORT PORT-SECURITY<br>AGING                                | -                     |
| Set the intrusion action on the ports.                                                                | SWITCHPORT PORT-SECURITY<br>VIOLATION PROTECT RESTRICT <br>SHUTDOWN | -                     |

These commands are found in the Port Interface mode and can be entered in any order when you configure the ports.

Here are a few examples on how to use the commands. In this first example, ports 4 and 5 are configured to learn up to 25 source MAC addresses each, and to store the addresses as static addresses in the MAC address table. The intrusion action is set to protect so that the ports discard packets with unknown MAC addresses after they have learned the maximum number of addresses, but the switch does not send SNMP traps:

```
awplus> enable
awplus# configure terminal
awplus(config)# interface port1.0.4,port1.0.5
awplus(config-if)# switchport port-security maximum 25
awplus(config-if)# no switchport port-security aging
awplus(config-if)# switchport port-security violation
protect
```

This example configures port 16 to learn 45 MAC addresses. The addresses are stored as dynamic addresses in the table so that inactive addresses are deleted, permitting the port to learn new addresses. The intrusion action is set to restrict so that the switch sends SNMP traps if the port, after learning 45 source MAC addresses, discards packets with unknown source MAC addresses:

```
awplus> enable
awplus# configure terminal
awplus(config)# interface port1.0.16
awplus(config-if)# switchport port-security maximum 45
awplus(config-if)# switchport port-security aging
awplus(config-if)# switchport port-security violation
restrict
```

This example configures ports 8 and 20 to learn up to five MAC addresses each. The addresses are stored as static addresses in the table, so that they are never aged out, even when the source nodes are inactive. The intrusion action is set to Shutdown, which disables the ports if they receive packets with unknown source packets after they learn five MAC addresses:

```
awplus> enable
awplus# configure terminal
awplus(config)# interface port1.0.8,port1.0.20
awplus(config-if)# switchport port-security maximum 5
awplus(config-if)# no switchport port-security aging
awplus(config-if)# switchport port-security violation
shutdown
```

After configuring the ports, go to "Displaying Port Settings" on page 846 to confirm the settings before activating port security.

## **Enabling MAC Address-based Security on Ports**

After you have configured a port for MAC address-based security, as explained in "Configuring Ports" on page 842, and confirmed the settings, as explained in "Displaying Port Settings" on page 846, you are ready to activate the feature on the ports. This is accomplished with the SWITCHPORT PORT-SECURITY command in the Port Interface mode. This example of the command activates port security on ports 16 to 24:

awplus> enable awplus# configure terminal awplus(config)# interface port1.0.16-port1.0.24 awplus(config-if)# switchport port-security

To confirm the activation, return to "Displaying Port Settings" on page 846. The Security Enabled field in the SHOW PORT-SECURITY INTERFACE command should have a status of Yes.

### **Disabling MAC Address-based Security on Ports**

To remove MAC address-based security from ports, use the NO SWITCHPORT PORT-SECURITY command in the Port Interface mode. This example of the command removes port security from port 23:

awplus> enable awplus# configure terminal awplus(config)# interface port1.0.23 awplus(config-if)# no switchport port-security

#### Note

To activate ports that were disabled by the shutdown intrusion action, refer to "NO SHUTDOWN" on page 183.

## **Displaying Port Settings**

There are two commands that display information about the MAC address-based port security on the ports on the switch. The one that you are likely to use the most often is the SHOW PORT-SECURITY INTERFACE command in the Privileged Exec mode. It displays all the possible information. Here is the format of the command:

show port-security interface port

This example displays the settings for port 2:

awplus# show port-security interface port1.0.2

An example is shown in Figure 148.

| Port Security Configuration                                                                                                    | on - Port1.0.2                                                             |
|----------------------------------------------------------------------------------------------------|----------------------------------------------------------------------------|
| Security Enabled<br>Port Status<br>Violation Mode<br>Aging<br>Maximum MAC Addresses<br>Current Learned Addresses<br>Lock Status<br>Security Violation Count | : YES<br>: ENABLED<br>: PROTECT<br>: NO<br>: 0<br>: 0<br>: UNLOCKED<br>: 0 |
|                                                                                                    |                                                                            |

Figure 148. SHOW PORT-SECURITY INTERFACE Command

The fields are defined in Table 85 on page 852.

If you are interested in viewing just the number of packets the ports have discarded because they had invalid source MAC addresses, you can use the SHOW PORT-SECURITY INTRUSTION INTERFACE command. Here is the format of the command:

show port-security intrusion interface port

This example displays the number of discarded packets on port 17:

awplus# show port-security intrusion interface port1.0.17

Figure 149 on page 847 is an example of the information.

Port Security Intrusion List (Last 256 Intrusions) Interface: Port 1.0.17 - 2 intrusion(s) detected 0015.77b1.8510 eccd.6d48.4488

Figure 149. Example of SHOW PORT-SECURITY INTRUSION INTERFACE Command

Chapter 58: MAC Address-based Port Security

# Chapter 59 MAC Address-based Port Security Commands

The MAC address-based port security commands are summarized in Table 84 and described in detail within the chapter.

| Command                                                    | Mode            | Description                                                                                             |
|------------------------------------------------------------|-----------------|----------------------------------------------------------------------------------------------------|
| "NO SWITCHPORT PORT-<br>SECURITY" on page 850              | Port Interface  | Removes MAC address-based security from ports.                                                          |
| "NO SWITCHPORT PORT-<br>SECURITY AGING" on page 851        | Port Interface  | Configures ports to add the source<br>MAC addresses as static MAC<br>address in the MAC address table.  |
| "SHOW PORT-SECURITY<br>INTERFACE" on page 852              | Privileged Exec | Displays the security mode settings of the ports                                                        |
| "SHOW PORT-SECURITY<br>INTRUSION INTERFACE" on<br>page 855 | Privileged Exec | Displays the number of packets the ports have discarded.                                                |
| "SWITCHPORT PORT-SECURITY"<br>on page 857                  | Port Interface  | Activates MAC address-based security on ports.                                                          |
| "SWITCHPORT PORT-SECURITY<br>AGING" on page 858            | Port Interface  | Configures ports to add the source<br>MAC addresses as dynamic MAC<br>address in the MAC address table. |
| "SWITCHPORT PORT-SECURITY<br>MAXIMUM" on page 859          | Port Interface  | Specifies the maximum number of dynamic MAC addresses that ports can learn.                             |
| "SWITCHPORT PORT-SECURITY<br>VIOLATION" on page 860        | Port Interface  | Specifies the intrusion actions of the ports.                                                           |

Table 84. MAC Address-based Port Security Commands

## **NO SWITCHPORT PORT-SECURITY**

#### **Syntax**

no switchport port-security

#### **Parameters**

None

#### Mode

Port Interface mode

#### Description

Use this command to remove MAC address-based security from the ports.

#### Note

To activate ports that were disabled by the shutdown intrusion action, refer to "NO SHUTDOWN" on page 183.

#### **Confirmation Command**

"SHOW PORT-SECURITY INTERFACE" on page 852

#### Example

This example removes MAC address-based security from port 14:

```
awplus> enable
awplus# configure terminal
awplus(config)# interface port1.0.14
awplus(config-if)# no switchport port-security
```

## **NO SWITCHPORT PORT-SECURITY AGING**

#### Syntax

no switchport port-security aging

#### Parameters

None

#### Mode

Port Interface mode

#### Description

Use this command to configure ports to add source MAC addresses as static addresses in the MAC address table. Because static addresses are never deleted from the table, ports that learn their maximum numbers of source MAC addresses cannot learn new addresses, even when the source nodes of the learned addresses are inactive.

#### **Confirmation Command**

"SHOW PORT-SECURITY INTERFACE" on page 852

#### Example

This example configures ports 6 and 10 to store the source MAC addresses as static addresses in the MAC address table:

```
awplus> enable
awplus# configure terminal
awplus(config)# interface port1.0.6,port1.0.10
awplus(config-if)# no switchport port-security aging
```

## SHOW PORT-SECURITY INTERFACE

#### **Syntax**

show port-security interface port

#### **Parameters**

port

Specifies the port whose security mode settings you want to view. You can display more than one port at a time.

#### Mode

Privileged Exec mode

#### Description

Use this command to display the security settings of the ports on the switch. An example of the information is shown in Figure 150.

| Port Security Configuratio | on - Port1.0.15 |
|----------------------------|-----------------|
| Security Enabled           | : YES           |
| Port Status                | : ENABLED       |
| Violation Mode             | : PROTECT       |
| Aging                      | : NO            |
| Maximum MAC Addresses      | : 0             |
| Current Learned Addresses  | : 0             |
| Lock Status                | : UNLOCKED      |
| Security Violation Count   | : 0             |

Figure 150. SHOW PORT-SECURITY INTERFACE Command

The fields are described in Table 85.

Table 85. SHOW PORT-SECURITY INTERFACE Command

| Field            | Description                                                                                                    |
|------------------|----------------------------------------------------------------------------------------------------|
| Port             | Port number.                                                                                                    |
| Security Enabled | The current status of MAC address-based<br>security on the port. The security is active<br>if the status is Yes and inactive if the<br>status is No. To activate or deactivate<br>security on the port, refer to<br>"SWITCHPORT PORT-SECURITY" on<br>page 857 or "NO SWITCHPORT PORT-<br>SECURITY" on page 850, respectively. |

| Field          | Description                                                                                                    |
|----------------|----------------------------------------------------------------------------------------------------|
| Port Status    | The status of the port. The status can be<br>Enabled or Disabled. A port that has a<br>status of Enabled can forward network<br>traffic. A port that has a Disabled status<br>was shut down by the switch because it<br>has an intrusion action of shutdown, and it<br>received a packet with an unknown<br>source MAC address after learning its<br>maximum number of addresses. A port<br>can also have a status of Disabled if it<br>was manually disabled with the<br>SHUTDOWN command. To reactivate a<br>port with a Disabled status, use "NO<br>SHUTDOWN" on page 183. |
| Violation Mode | The intrusion action of the port. The actions are:                                                                                                    |
|                | Restrict - Restrict intrusion action                                                                                                    |
|                | <ul> <li>Shutdown - Shut down intrusion action</li> </ul>                                                                                                    |
| Aging          | The status of MAC address aging on the<br>port. If the aging status is No, the MAC<br>addresses that are learned on the port are<br>added as static MAC addresses to the<br>MAC address table, so that they are<br>retained even when the source nodes are<br>inactive. If the aging status is Yes, the<br>MAC addresses that are learned on the<br>port are stored as dynamic MAC<br>addresses and are deleted when the<br>source nodes are inactive.                                                                                                    |
|                | To configure the port to save the source<br>MAC addresses as static addresses, refer<br>to "NO SWITCHPORT PORT-SECURITY<br>AGING" on page 851. To configure the<br>port to save the source MAC addresses<br>as dynamic addresses, refer to<br>"SWITCHPORT PORT-SECURITY<br>AGING" on page 858.                                                                                                    |

Table 85. SHOW PORT-SECURITY INTERFACE Command (Continued)

| Field                        | Description                                                                                                    |
|------------------------------|----------------------------------------------------------------------------------------------------|
| Maximum MAC Addresses        | The maximum number of dynamic MAC<br>addresses the port is allowed to learn. To<br>set this parameter, refer to<br>"SWITCHPORT PORT-SECURITY<br>MAXIMUM" on page 859.                                                                                                    |
| Current Learned<br>Addresses | The number of MAC addresses that have been learned on the port.                                                                                                    |
| Lock Status                  | Whether or not the port has learned its<br>maximum number of MAC addresses.<br>The port will have a Locked status if it has<br>learned its maximum number of MAC<br>addresses, and an Unlocked status if it<br>has not learned its maximum number of<br>MAC addresses.                                                 |
| Security Violation Count     | The number of ingress packets the port<br>has discarded because they had unknown<br>source MAC address. The port does not<br>discard packets until after it has learned<br>its maximum number of MAC addresses.<br>This information is also available with<br>"SHOW PORT-SECURITY INTRUSION<br>INTERFACE" on page 855. |

Table 85. SHOW PORT-SECURITY INTERFACE Command (Continued)

#### Example

This example displays the port security settings for ports 5 to 8:

awplus# show port-security interface port1.0.5-port1.0.8

## SHOW PORT-SECURITY INTRUSION INTERFACE

#### **Syntax**

show port-security intrusion interface port

#### Parameter

port

Specifies a port. You can specify more than one port at a time.

#### Modes

Privileged Exec mode

#### Description

Use this command to display the number of packets the ports have had to discard because the packets had unknown source MAC addresses. The ports begin to discard packets after learning their maximum number of source MAC addresses. This information is also available with "SHOW PORT-SECURITY INTERFACE" on page 852.

Figure 151 provides an example of the information.

| Port Security Intrusion | List | Ň                         |   |
|-------------------------|------|---------------------------|---|
| Interface: Port 1.0.4   | -    | 122 intrusion(s) detected | ) |

## Figure 151. SHOW PORT-SECURITY INTRUSION INTERFACE Command

#### Example

This command displays the number of discarded packets on port 15:

awplus# show port-security intrusion interface port1.0.15

Figure 152 on page 856 is an example of the information.

Port Security Intrusion List Port Security Intrusion List (Last 10 Intrusions) Interface: Port 1.0.5 - 132 intrusion(s) detected 000:0900:127E 000:0900:127F 000:0900:027D 000:0900:027E 000:0900:027F 000:0900:1279 000:0900:127A 000:0900:127B 000:0900:127C 000:0900:127D

Figure 152. Example of SHOW PORT-SECURITY INTRUSION INTERFACE Command

## SWITCHPORT PORT-SECURITY

#### **Syntax**

switchport port-security

#### **Parameters**

None

#### Mode

Port Interface mode

#### Description

Use this command to activate MAC address-based security on ports.

#### **Confirmation Command**

"SHOW PORT-SECURITY INTERFACE" on page 852

#### Example

This example activates MAC address-based security on port 3 and ports 16 to 18:

```
awplus> enable
awplus# configure terminal
awplus(config)# interface port1.0.3,port1.0.16-port1.0.18
awplus(config-if)# switchport port-security
```

## SWITCHPORT PORT-SECURITY AGING

#### **Syntax**

switchport port-security aging

#### Parameters

None

#### Mode

Port Interface mode

#### Description

Use this command to configure the ports to add the source MAC addresses as dynamic MAC address in the MAC address table. Ports that learn their maximum numbers of addresses can learn new addresses as inactive addresses are deleted from the table.

#### **Confirmation Command**

"SHOW PORT-SECURITY INTERFACE" on page 852

#### Example

This example sets port 2 to store its learned MAC addresses as dynamic addresses in the MAC address table:

awplus> enable
awplus# configure terminal
awplus(config)# interface port1.0.2
awplus(config-if)# switchport port-security aging

### SWITCHPORT PORT-SECURITY MAXIMUM

#### Syntax

switchport port-security maximum value

#### Parameters

value

Specifies the maximum number of dynamic MAC addresses ports can learn. The range is 0 to 255 addresses. The default is 0 addresses.

#### Mode

Port Interface mode

#### Description

Use this command to specify the maximum number of dynamic MAC addresses that ports can learn. Ports that learn their maximum numbers of MAC addresses discard ingress packets with unknown MAC addresses.

Use the no form of this command, NO SWITCHPORT PORT-SECURITY MAXIMUM, to set the command to its default value of 100 addresses.

#### **Confirmation Command**

"SHOW PORT-SECURITY INTERFACE" on page 852

#### Example

This example sets port 2 to learn up to 15 dynamic MAC addresses:

awplus> enable
awplus# configure terminal
awplus(config)# interface port1.0.2
awplus(config-if)# switchport port-security maximum 15

## SWITCHPORT PORT-SECURITY VIOLATION

#### **Syntax**

switchport port-security violation protect/restrict/
shutdown

#### Parameters

protect

Discards invalid frames. This is the default setting.

#### restrict

Discards invalid frames and sends SNMP traps.

#### shutdown

Sends SNMP traps and disables the ports.

#### Mode

Port Interface mode

#### Description

Use this command to specify the intrusion actions of the switch. The intrusion actions determine how the switch responds when ports that have learned their maximum number of MAC addresses receive ingress frames that have unknown source MAC addresses.

The no form of this command, NO SWITCHPORT PORT-SECURITY VIOLATION, returns the value to protect which is the default setting.

#### **Confirmation Command**

"SHOW PORT-SECURITY INTERFACE" on page 852

#### Examples

This example sets the intrusion action for port 5 to protect. The port, after learning its maximum number of MAC addresses, discards all ingress packets that have unknown MAC addresses:

```
awplus> enable
awplus# configure terminal
awplus(config)# interface port1.0.5
awplus(config-if)# switchport port-security violation
protect
```

This example sets the intrusion action for ports 22 to 24 to restrict. After learning their maximum numbers of MAC addresses, the ports discard packets with unknown source MAC addresses, and the switch sends SNMP traps:

awplus> enable awplus# configure terminal awplus(config)# interface port1.0.22-port1.0.24 awplus(config-if)# switchport port-security violation restrict

This example sets the intrusion action on port 2 to shutdown. The switch disables the port and sends an SNMP trap if the port learns its maximum number of MAC addresses and then receives an ingress packet with another unknown source MAC address:

awplus> enable
awplus# configure terminal
awplus(config)# interface port1.0.2
awplus(config-if)# switchport port-security violation
shutdown

Chapter 59: MAC Address-based Port Security Commands

# Chapter 60 802.1x Port-based Network Access Control

This chapter contains the following topics:

- □ "Overview" on page 864
- □ "Authentication Process" on page 865
- □ "Port Roles" on page 866
- □ "Authentication Methods for Authenticator Ports" on page 867
- Operational Settings for Authenticator Ports" on page 868
- "Operating Modes for Authenticator Ports" on page 869
- Supplicant and VLAN Associations" on page 873
- □ "Guest VLAN" on page 876
- "RADIUS Accounting" on page 877
- □ "General Steps" on page 878
- □ "Guidelines" on page 879
- "Enabling 802.1x Port-Based Network Access Control on the Switch" on page 881
- □ "Configuring Authenticator Ports" on page 882
- □ "Configuring Reauthentication" on page 885
- □ "Removing Ports from the Authenticator Role" on page 886
- "Disabling 802.1x Port-Based Network Access Control on the Switch" on page 887
- "Displaying Authenticator Ports" on page 888
- "Displaying EAP Packet Statistics" on page 889

## Overview

This chapter explains 802.1x port-based network access control. This port security feature lets you control who can send traffic through and receive traffic from the individual switch ports. The switch does not allow an end node to send or receive traffic through a port until the user of the node has been authenticated by a RADIUS server.

This feature is used to prevent unauthorized individuals from connecting a computer to a switch port or using an unattended workstation to access your network resources. Only those users designated as valid network users on a RADIUS server are permitted to use the switch to access the network.

This port security method uses the RADIUS authentication protocol. The management software of the switch includes RADIUS client software. If you have already read Chapter 88, "RADIUS and TACACS+ Clients" on page 1361, then you know that you can also use the RADIUS client software on the switch, along with a RADIUS server on your network, to create new remote manager accounts.

#### Note

RADIUS with Extensible Authentication Protocol (EAP) extensions is the only supported authentication protocol for 802.1x port-based network access control. This feature is not supported with the TACACS+ authentication protocol.

Here are several terms to keep in mind when using this feature.

- Supplicant A supplicant is an end user or end node that wants to access the network through a switch port. A supplicant is also referred to as a client.
- Authenticator The authenticator is a port that prohibits network access until a supplicant has logged on and been validated by the RADIUS server.
- Authentication server The authentication server is the network device that has the RADIUS server software. This is the device that does the actual authenticating of the supplicants.

The switch does not authenticate any supplicants connected to its ports. Its function is to act as an intermediary between the supplicants and the authentication server during the authentication process. Below is a brief overview of the authentication process that occurs between a supplicant, authenticator, and authentication server. For further details, refer to the IEEE 802.1x standard.

- Either the authenticator (that is, a switch port) or the supplicant initiates an authentication message exchange. The switch initiates an exchange when it detects a change in the status of a port (such as when the port transitions from no link to valid link), or if it receives a packet on the port with a source MAC address not in the MAC address table.
- An authenticator starts the exchange by sending an EAP-Request/ Identity packet. A supplicant starts the exchange with an EAPOL-Start packet, to which the authenticator responds with a EAP-Request/Identity packet.
- □ The supplicant responds with an EAP-Response/Identity packet to the authentication server via the authenticator.
- The authentication server responds with an EAP-Request packet to the supplicant via the authenticator.
- □ The supplicant responds with an EAP-Response/MD5 packet containing a username and password.
- The authentication server sends either an EAP-Success packet or EAP-Reject packet to the supplicant.
- Upon successful authorization of the supplicant by the authentication server, the switch adds the supplicant's MAC address to the MAC address as an authorized address and begins forwarding network traffic to and from the port.
- When the supplicant sends an EAPOL-Logoff message, the switch removes the supplicant's MAC address from the MAC address table, preventing the supplicant from sending or receiving any further traffic from the port.

## **Port Roles**

Part of the task to implementing this feature is specifying the roles of the ports on the switch. The roles are listed here:

- □ None
- □ Authenticator
- **None Role** Switch ports in the none role do not participate in port-based access control. They forward traffic without authenticating the clients of the network devices. This is the default setting for the switch ports.

#### Note

A RADIUS authentication server cannot authenticate itself and must communicate with the switch through a port that is set to the none role.

#### Authenticator Role The authenticator role activates port access control on a port. Ports in this role do not forward network traffic to or from network devices until the clients are authenticated by a RADIUS server. The authenticator role is appropriate when you want the switch to authenticate the clients of network devices before they can use the network.

#### Note

There is also a supplicant role in 802.1x port-based network access control. However, the AT-9000 Series switches do not support that role. You can assign the ports to the none or authenticator role, but not the supplicant role.

## **Authentication Methods for Authenticator Ports**

Authenticator ports support two authentication methods:

□ 802.1x username and password combination

This authentication mode requires that the supplicants be assigned unique username and password combinations on the RADIUS server. A supplicant must provide the information either manually or automatically when initially passing traffic through an authenticator port and during reauthentications. The 802.1x client software on the supplicant either prompts the user for the necessary information or provides the information automatically.

Assigning unique username and password combinations to your network users and requiring the users to provide the information when they initially send traffic through the switch can enhance network security by limiting network access to only those supplicants who have been assigned valid combinations. Another advantage is that the authentication is not tied to any specific computer or node. An end user can log on from any system and still be verified by the RADIUS server as a valid user of the switch and network.

This authentication method requires 802.1x client software on the supplicant nodes.

MAC address-based authentication

An alternative method is to use the MAC address of a node as the username and password combination for the device. The client is not prompted for this information. Rather, the switch extracts the source MAC address from the initial frames received from a node and automatically sends it as both the username and password of the node to the RADIUS server for authentication.

The advantage to this approach is that the supplicant need not have 802.1x client software. The disadvantage is that because the client is not prompted for a username and password combination, it does not guard against an unauthorized individual from gaining access to the network through an unattended network node or by counterfeiting a valid network MAC address.

## **Operational Settings for Authenticator Ports**

An authenticator port can have one of three possible operational settings:

- Auto Activates port-based authentication. The port begins in the unauthorized state, forwarding only EAPOL frames and discarding all other traffic. The authentication process begins when the link state of the port changes or the port receives an EAPOL-Start packet from a supplicant. The switch requests the identity of the client and begins relaying authentication messages between the client and the RADIUS authentication server. After the supplicant is validated by the RADIUS server, the port begins forwarding all traffic to and from the supplicant. This is the default setting for an authenticator port.
- Force-authorized Disables IEEE 802.1x port-based authentication and automatically places the port in the authorized state without any authentication exchange required. The port transmits and receives normal traffic without authenticating the client.

#### Note

A supplicant connected to an authenticator port set to forceauthorized must have 802.1x client software if the port's authenticator mode is 802.1x. Though the force-authorized setting prevents an authentication exchange, the supplicant must still have the client software to forward traffic through the port.

Force-unauthorized - Causes the port to remain in the unauthorized state, ignoring all attempts by the supplicant to authenticate. The port forwards EAPOL frames, but discards all other traffic. This setting is analogous to disabling a port.

As mentioned earlier, the switch itself does not authenticate the user names and passwords from the clients. That function is performed by the authentication server and the RADIUS server software. The switch acts as an intermediary for the authentication server by denying access to the network by the client until the client has been validated by the authentication server.

## **Operating Modes for Authenticator Ports**

Authenticator ports have three modes:

- □ Single host mode
- Multi host mode
- Multi supplicant mode
- **Single Host Mode** An authenticator port set to the single host mode permits only one supplicant to log on and forwards only the traffic of that supplicant. After one supplicant has logged on, the port discards packets from any other supplicant.

In Figure 153, port 6 is an authenticator port set to the single host mode. It permits only one supplicant to log on and forwards the traffic of just that supplicant.

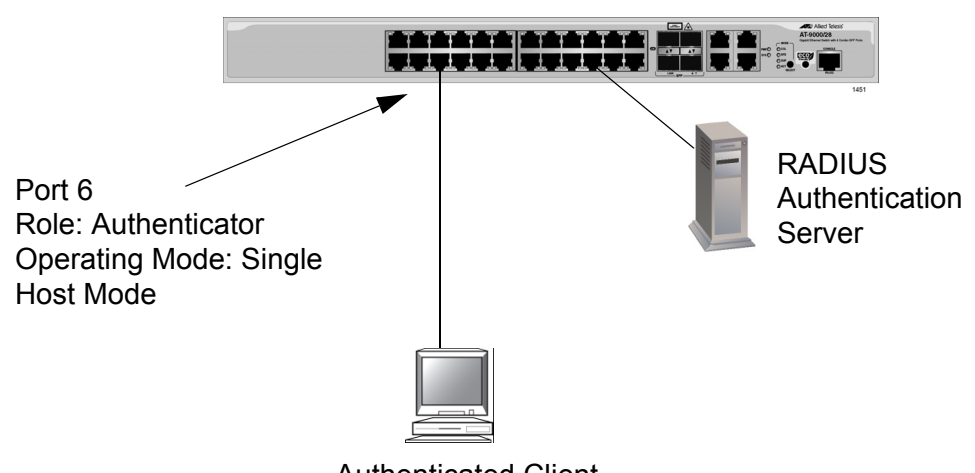

Authenticated Client

Figure 153. Single Host Mode

Multi Host Mode This mode permits multiple clients on an authenticator port. An authenticator mode forwards packets from all clients once one client has successfully logged on. This mode is typically used in situations where you want to add 802.1x port-based network access control to a switch port that is supporting multiple clients, but do not want to create individual accounts for all the clients on the RADIUS server.

This is referred to as "piggy-backing." After one client has successfully logged on, the port permits the other clients to piggy-back onto the initial client's log on, so that they can forward packets through the port without authentication.

Note, however, that should the client who performed the initial log on fail to periodically reauthenticate or log out, the authenticator port reverts to the unauthenticated state. It bars all further traffic to and from all the clients until the initial client or another client logs on.

Figure 154 is an example of this mode. Port 6 is connected to an Ethernet hub or non-802.1x compliant switch, which in turn is connected to several supplicants. The switch does not forward the client traffic until one of the clients logs on. Afterwards, it forwards the traffic of all the clients

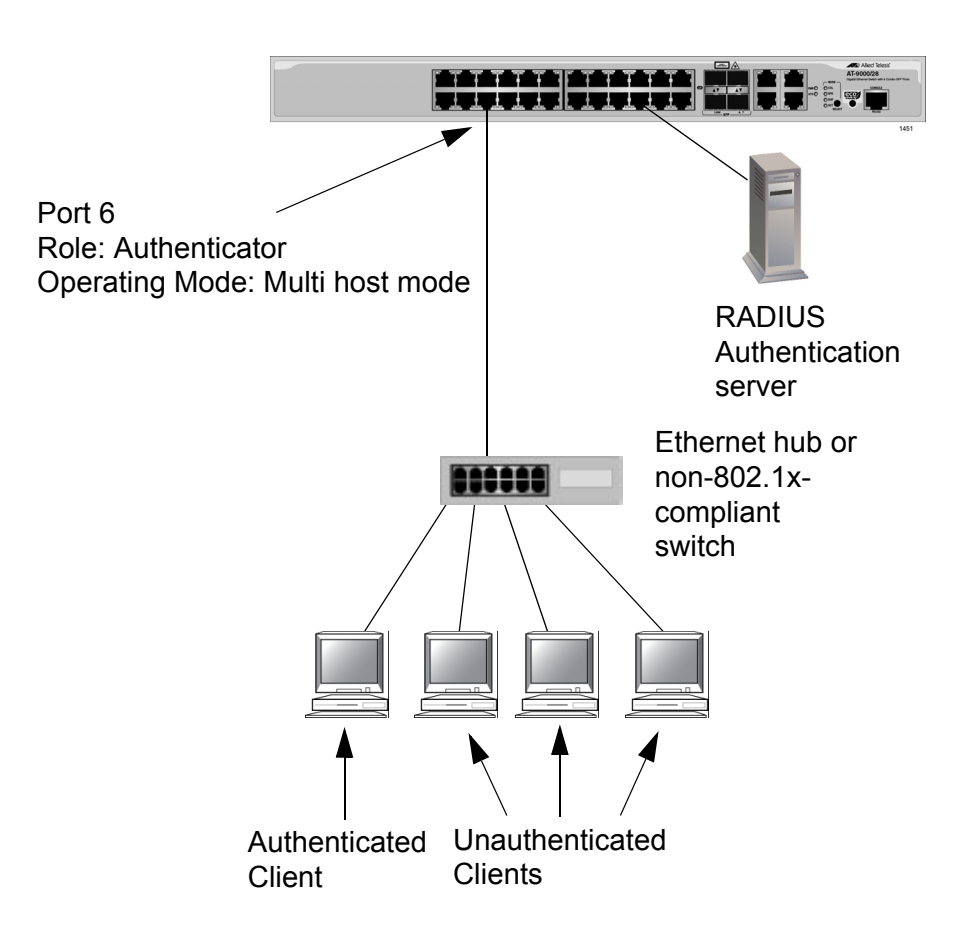

Figure 154. Multi Host Operating Mode

If the port is set to the 802.1x authentication method, one client must have 802.1x client firmware and must provide a username and password during authentication. (The other clients do not need 802.1x client firmware to forward traffic through the port after one client has been authenticated.)

If the port is using MAC address-based authentication, 802.1x client firmware is not required. The MAC address of the first client to forward traffic through the port is used for authentication. When that client is authenticated, all supplicants have access to the port.

As mentioned earlier, should the client who performed the initial logon fail to reauthenticate when necessary or log out, the port reverts to the unauthenticated state, blocking all traffic to and from all clients. Another client must be authenticated in order for all remaining clients to continue to forward traffic through the port.

Multi Supplicant Mode This mode authenticates all the clients on an authenticator port. This mode is appropriate in situations where an authenticator port is supporting more than one client, and you want all clients to be authenticated. An authenticator port in this mode can support up to a maximum of 320 clients, with a total maximum of 480 per switch.

If you are using the 802.1x authentication method, you must provide each client with a separate username and password combination, and the clients must provide their combinations to forward traffic through a switch port.

If the authentication method is MAC address-based, the authenticator port uses the MAC addresses of the clients as the username and password combinations. The port accepts and forwards traffic only from those clients whose MAC addresses have been entered on the RADIUS server and denies access to all other users.

An example of this authenticator operating mode is illustrated in Figure 155 on page 872. The clients are connected to a hub or non-802.1x compliant switch which is connected to an authenticator port on the switch. If the authenticator port is set to the 802.1x authentication method, the clients must provide their username and password combinations before they can forward traffic through the switch.

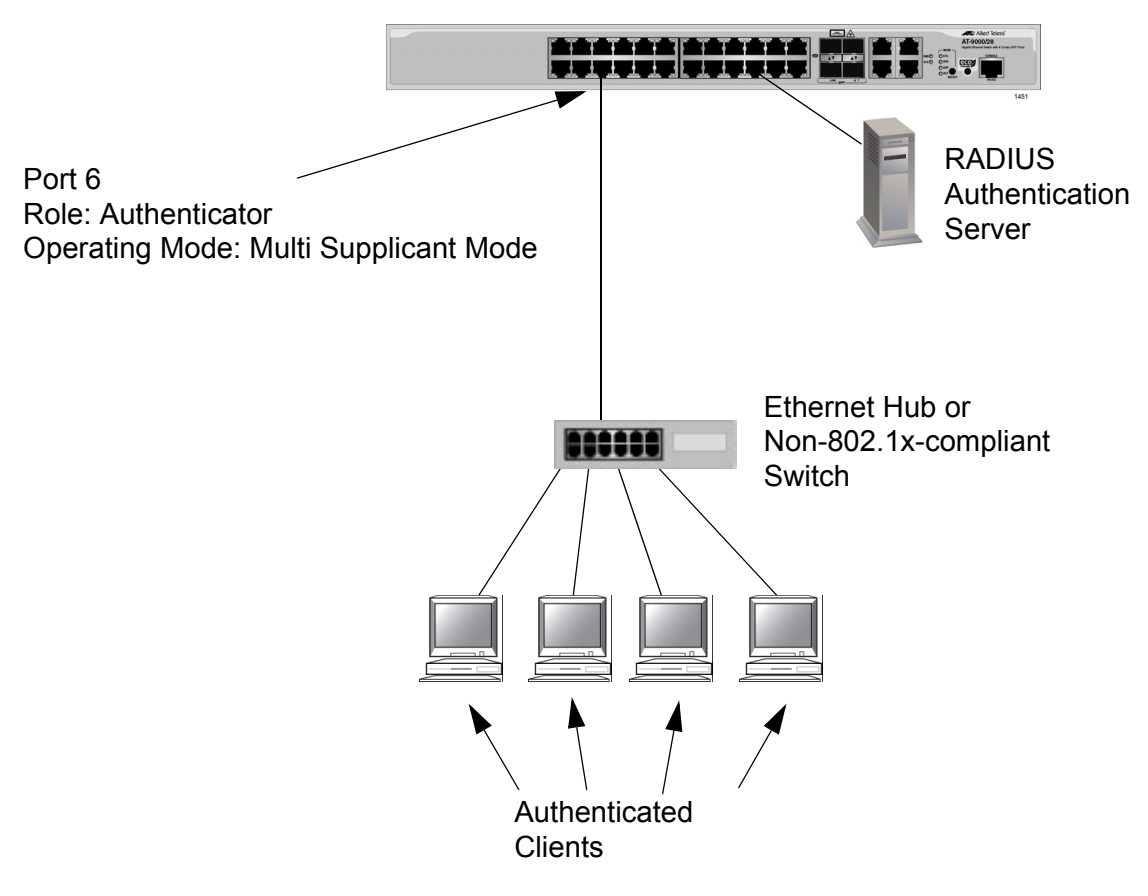

Figure 155. Multi Supplicant Mode
# **Supplicant and VLAN Associations**

One of the challenges to managing a network is accommodating end users who roam. These are individuals whose work requires that they access the network resources from different points at different times. The difficulty arises in providing them with access to the same network resources and, conversely, restricting them from unauthorized areas, regardless of the workstation from where they access the network. A closely related issue is where a workstation is employed at various times by different individuals with unique requirements in terms of network resources and security levels.

Providing network users with access to their network resources while also maintaining network security is often achieved through the use of VLANs. As explained in Chapter 47, "Port-based and Tagged VLANs" on page 687, a VLAN is an independent traffic domain where the traffic generated by the nodes within the VLAN is restricted to nodes of the same VLAN, unless there is a router or Layer 3 device. Different users are assigned to different VLANs depending on their resource requirements and security levels.

The problem with a port-based VLAN is that VLAN membership is determined by the port on the switch to which the device is connected. If a different device that needs to belong to a different VLAN is connected to the port, the port must be moved manually to the new VLAN using the management software.

With 802.1x port-based network access control, you can link a username and password combination or MAC address to a specific VLAN so that the switch automatically moves the port to the appropriate VLAN when a client logs on. This frees the network manager from having to reconfigure VLANs as end users access the network from different points or where the same workstation is used by different individuals at different times.

To use this feature, you have to enter a VLAN identifier, along with other information, when you create a supplicant account on the RADIUS server. The server passes the identifier to the switch when a user logs on with a valid username and password combination or MAC address, depending on the authentication method. The information to provide on the RADIUS server is outlined in "Supplicant VLAN Attributes on the RADIUS Server" on page 875.

How the switch responses when it receives VLAN information during the authentication process can differ depending on the operating mode of the authenticator port.

- **Single Host Mode** Here are the operating characteristics for the switch when an authenticator port is set to the single host mode:
  - If the switch receives a valid VLAN ID or VLAN name from the RADIUS server, it moves the authenticator port to the designated guest VLAN and changes the port to the authorized state. Only the authenticated supplicant is allowed to use the port. All other supplicants are denied entry.
  - If the switch receives an invalid VLAN ID or VLAN name from the RADIUS server (for example, the VID of a nonexistent VLAN), it leaves the port in the unauthorized state to deny access to the port.

# **Multi Host Mode** Here are the operating characteristics for the switch when an authenticator port is set to the Multi host mode:

- If the switch receives a valid VLAN ID or VLAN name from the RADIUS server, it moves the authenticator port to the designated VLAN and changes the port to the authorized state. All clients are allowed access to the port and the same VLAN after the initial authentication.
- If the switch receives an invalid VLAN ID or VLAN name from the RADIUS server (for example, the VID of a nonexistent VLAN), it leaves the port in the unauthorized state to deny access to the port.

#### Multi Supplicant Mode The initial authentication on an authenticator port running in the multi supplicant mode is handled in the same fashion as with the Single operating mode. If the switch receives a valid VLAN ID or name from the RADIUS server, it moves the authenticator port to the designated VLAN and changes the port to the authorized state.

How the switch handles subsequent authentications on the same port depends on how you set the Secure VLAN parameter. Your options are as follows:

- If you activate the Secure VLAN feature, only those supplicants with the same VLAN assignment as the initial supplicant are authenticated. Supplicants with different VLAN assignments or with no VLAN assignment are denied access to the port.
- If you disable the Secure VLAN feature, all supplicants, regardless of their assigned VLANs, are authenticated. However, the port remains in the VLAN specified in the initial authentication.

# Supplicant VLAN Attributes on the RADIUS Server

The following information must be entered as part of a supplicant's account on the RADIUS server when associating a supplicant to a VLAN.

- Tunnel-Type The protocol to be used by the tunnel specified by Tunnel-Private-Group-Id. The only supported value is VLAN (13).
- Tunnel-Medium-Type
   The transport medium to be used for the tunnel specified by
   Tunnel-Private-Group-Id. The only supported value is 802 (6).
- Tunnel-Private-Group-ID The ID of the tunnel the authenticated user should use. This must be the name of VID of the VLAN of the switch.

# **Guest VLAN**

An authenticator port in the unauthorized state typically accepts and transmits only 802.1x packets while waiting to authenticate a supplicant. However, you can configure an authenticator port to be a member of a Guest VLAN when no supplicant is logged on. Any client using the port is not required to log on and has full access to the resources of the Guest VLAN.

If the switch receives 802.1x packets on the port, signalling that a supplicant is logging on, it moves the port to its predefined VLAN and places it in the unauthorized state. The port remains in the unauthorized state until the log on process between the supplicant and the RADIUS server is completed. When the supplicant logs off, the port automatically returns to the Guest VLAN.

#### Note

The Guest VLAN feature is only supported on an authenticator port in the Single operating mode.

# **RADIUS Accounting**

The switch supports RADIUS accounting on authenticator ports. This feature sends information about the status of the supplicants to the RADIUS server so that you can monitor network activity and use.

The switch sends accounting information to the RADIUS server when the following events occur:

- Supplicants log on
- Supplicants logs off
- Authenticator ports change states during active supplicant sessions (for example, a port is reset or is changed from the Authenticator role to None role while a supplicant is logged on)

The event information the switch sends to the RADIUS server includes:

- □ The port number where an event occurred
- □ The date and time when an event occurred
- The number of packets transmitted and received by a switch port during a supplicant's session. This information is sent when a client logs off.

You can also configure the accounting feature to send interim updates so you can monitor which clients are still active.

Here are the guidelines to using the accounting feature:

- The management software supports the Network level of accounting, but not the System or Exec levels.
- □ This feature is only available on authenticator ports.
- □ You must configure 802.1x Port-based Network Access Control as explained in this chapter and designate the authenticator ports.
- □ You must also specify from one to three RADIUS servers.

# **General Steps**

Here are the general steps to implementing 802.1x Port-based Network Access Control and RADIUS accounting on the switch:

 You must install a RADIUS server on one or more of your network servers or management stations. Authentication protocol server software is not available from Allied Telesis. Funk Software Steel-Belted Radius and Free Radius have been verified as fully compatible with the switch's management software.

#### Note

This feature is not supported with the TACACS+ authentication protocol.

- 2. You must create supplicant accounts on the RADIUS server:
  - An account for a supplicant connected to an authenticator port set to the 802.1x authentication mode must have a username and password combination. The maximum username length is 38 alphanumeric characters and spaces, and the maximum length for a password is 16 alphanumeric characters and spaces.
  - An account for a supplicant connected to an authenticator port set to the MAC address-based authentication mode must use the MAC address of the node as both the username and password. When entering the MAC address, do not use spaces or colons (:).
- Clients connected to an authenticator port set to the 802.1x authentication method will need 802.1x client software. Microsoft WinXP client software and Meeting House Aegis client software have been verified as fully compatible with the switch's management software. (802.1x client software is not required when an authenticator port is set to the MAC address-based authentication method.)
- You must configure the RADIUS client on the switch by entering the IP addresses and encryption keys of the authentication servers on your network.
- 5. You must configure the port access control settings on the switch. This involves the following:
  - □ Specifying the port roles.
  - □ Configuring 802.1x port parameters.
  - □ Enabling 802.1x Port-based Network Access Control.
- 6. To monitor the clients with RADIUS accounting, you must configure the service on the switch.

Here are the general guidelines to this feature:

- Ports operating under port-based access control do not support dynamic MAC address learning.
- A port that is connected to a RADIUS authentication server must not be set to the authenticator role because an authentication server cannot authenticate itself.
- The authentication method of an authenticator port can be either 802.1x username and password combination or MAC addressbased, but not both.
- A supplicant connected to an authenticator port set to the 802.1x username and password authentication method must have 802.1x client software.
- A supplicant does not need 802.1x client software if the authentication method of an authenticator port is MAC addressbased.
- Authenticator ports set to the multi supplicant mode can support up to a maximum of 320 authenticated supplicants at one time.
- The maximum number of supplicants supported on authenticator ports set to the multi supplicant mode is 320. An authenticator port stops accepting new clients after the maximum number is reached.
- The maximum number of authenticated clients on the entire switch is 480. New supplicants are rejected once the maximum number is reached. New clients are accepted as supplicants log out or are timed out.
- An 802.1x username and password combination is not tied to the MAC address of an end node. This allows end users to use the same username and password when working at different workstations.
- After a client has successfully logged on, the MAC address of the end node is added to the switch's MAC address table as an authenticated address. It remains in the table until the client logs off the network or fails to reauthenticate, at which point the address is removed. The address is not timed out, even if the node becomes inactive.

#### Note

End users of 802.1x port-based network access control should be instructed to always log off when they are finished with a work session. This can prevent unauthorized individuals from accessing the network through unattended network workstations.

- Authenticator and supplicant ports must be untagged ports. They cannot be tagged ports.
- Authenticator ports cannot use MAC address-based port security. For further information, refer to Chapter 58, "MAC Address-based Port Security" on page 839.
- Authenticator ports cannot be members of static port trunks, LACP port trunks, or a port mirror.
- A port set to the supplicant role and connected to another port that is not set to the authenticator role will begin to forward traffic after a timeout period and without logging on.
- □ Authenticator ports cannot use GVRP.
- When 802.1x port-based network access control is activated on the switch, the feature polls all RADIUS servers specified in the RADIUS configuration. If three servers have been configured, the switch polls all three. If server 1 responds, all future requests go only to that server. If server 1 stops responding, the switch again polls all RADIUS servers. If server 2 responds, but not server 1, then all future requests go to servers 1 and 2. If only server 3 responds, then all future requests go to all three servers.
- You cannot change the untagged VLAN assignment of a port after it has been designated as an authenticator port. To change the untagged VLAN assignment of an authenticator port, you must first remove the authenticator designation. You can reapply the authenticator role to the port after moving it to its new VLAN assignment.
- □ To use the Guest VLAN feature, you have to manually create the VLAN. The switch does not create it automatically.
- Guest VLANs can be port-based or tagged VLANs.
- □ The switch supports EAP-MD5, EAP-TLS, EAP-TTLS, EAP-LEAP and EAP-PEAP authentication.
- The switch must have a management IP address to communicate with the RADIUS server. For background information, refer to Chapter 13, "IPv4 and IPv6 Management Addresses" on page 257.

Here are the guidelines to adding VLAN assignments to supplicant accounts on a RADIUS server:

- □ The VLAN can be either a port-based or tagged VLAN.
- □ The VLAN must already exist on the switch.
- A client can have only one VLAN associated with it on the RADIUS server.
- When a supplicant logs on, the switch port is moved as an untagged port to the designated VLAN.

# **Enabling 802.1x Port-Based Network Access Control on the Switch**

To activate 802.1x Port-based Network Access Control on the switch, go to the Global Configuration mode and enter the AAA AUTHENTICATION DOT1X DEFAUT GROUP RADIUS command. The command has no parameters. Here is the command:

awplus> enable awplus# configure terminal awplus(config)# aaa authentication dot1x default group radius

#### Note

You should configure the RADIUS client on the switch before activating port-based access control. For instructions, refer to Chapter 88, "RADIUS and TACACS+ Clients" on page 1361 or Chapter 89, "RADIUS and TACACS+ Client Commands" on page 1377.

# **Configuring Authenticator Ports**

| Designating<br>Authenticator<br>Ports        | You have to designate ports as authenticator ports before you can configure their settings. There are three DOT1X PORT-CONTROL commands for designating authenticator ports. The command you use is determined by whether or not the switch is part of an active network.                                                                                                    |
|----------------------------------------------|----------------------------------------------------------------------------------------------------|
|                                              | If the switch is not part of an active network or is not forwarding traffic, you can use the DOT1X PORT-CONTROL AUTO command to designate the authenticator ports. This command designates ports such that they immediately begin to function as authenticator ports, blocking all traffic until supplicants log on to the RADIUS server. This example of the command configures ports 1 and 5 to immediately commence functioning as authenticator ports.                                                                                                    |
|                                              | awplus> enable<br>awplus# configure terminal<br>awplus(config)# interface port1.0.1,port1.0.5<br>awplus(config-if)# dot1x port-control auto                                                                                                    |
|                                              | Using the DOT1X PORT-CONTROL AUTO command when the switch is<br>part of a live network interrupts network operations because the<br>designated ports stop forwarding traffic until the clients log on. If your<br>switch is part of an active network, the DOT1X PORT-CONTROL FORCE-<br>AUTHORIZED command would probably be more appropriate because<br>the authenticator ports continue forwarding packets without any<br>authentication. This example of the command designates port 16 as an<br>authenticator port that is to continue to forward packets: |
|                                              | awplus> enable<br>awplus# configure terminal<br>awplus(config)# interface port1.0.16<br>awplus(config-if)# dot1x port-control force-authorized                                                                                                    |
| Designating the<br>Authentication<br>Methods | After designating a port as an authenticator port, you have to designate its authentication method. The authentication method of a port can be either an 802.1x username and password combination or MAC address. The methods are explained in "Authentication Methods for Authenticator Ports" on page 867.                                                                                                    |
|                                              | You do not have to enter any command to set a port to 802.1x username<br>and password authentication because that is the default setting. But to<br>configure a port to the MAC address authentication method, you use the<br>AUTH-MAC ENABLE command. This example configures port 16 as an<br>authenticator port that uses the MAC address authentication method:                                                                                                    |

|                                    | awplus> enable<br>awplus# configure terminal<br>awplus(config)# interface port1.0.16<br>awplus(config-if)# auth-mac enable                                                                                                    |  |  |  |  |
|------------------------------------|----------------------------------------------------------------------------------------------------|--|--|--|--|
|                                    | If, after configuring an authenticator port for MAC address authentication, you decide to change it back to 802.1x username and password authentication, use the NO AUTH-MAC ENABLE command. This example of the command restores 802.1x username and password authentication to port 12: |  |  |  |  |
|                                    | awplus> enable<br>awplus# configure terminal<br>awplus(config)# interface port1.0.12<br>awplus(config-if)# no auth-mac enable                                                                                                    |  |  |  |  |
| Configuring the<br>Operating Modes | As explained in "Operating Modes for Authenticator Ports" on page 869, authenticator ports have three operating modes:                                                                                                    |  |  |  |  |
|                                    | Single host mode - For authenticator ports that are connected to a single node.                                                                                                    |  |  |  |  |
|                                    | Multi host mode- For authenticator ports that are connected to<br>multiple nodes. The ports forward all traffic after just one supplicant<br>successfully logs on.                                                                                                    |  |  |  |  |
|                                    | Multi supplicant mode - For authenticator ports that are connected<br>to multiple nodes. The supplicants must log on individually before<br>the ports forward their traffic.                                                                                                    |  |  |  |  |
|                                    | The command for setting the operating mode is the AUTH HOST-MODE command in the Port Interface mode. The format of the command is shown here:                                                                                                    |  |  |  |  |
|                                    | auth host-mode single-host  multi-host  multi-supplicant                                                                                                    |  |  |  |  |
|                                    | This example configures port 1 as an authenticator port that uses the single host mode:                                                                                                    |  |  |  |  |
|                                    | awplus> enable<br>awplus# configure terminal<br>awplus(config)# interface port1.0.1<br>awplus(config-if)# auth host-mode single-host                                                                                                    |  |  |  |  |
|                                    |                                                                                                    |  |  |  |  |

This example configures port 8 to use the multi host mode so that it forwards traffic from all clients after just one supplicant logs on:

```
awplus> enable
awplus# configure terminal
awplus(config)# interface port1.0.8
awplus(config-if)# dot1x port-control auto
awplus(config-if)# auth host-mode multi-host
```

This example configures ports 16 to 19 to use the MAC address authentication method and the multi supplicant mode so that the nodes are authenticated individually:

```
awplus> enable
awplus# configure terminal
awplus(config)# interface port1.0.16-port1.0.19
awplus(config-if)# auth-mac enable
awplus(config-if)# auth host-mode multi-supplicant
```

# **Configuring Reauthentication**

Table 86 lists the commands in the Port Interface mode for configuring reauthentication on authenticator ports. Reauthentication causes authenticator ports to periodically revert to an unauthorized status and to stop forwarding traffic until clients reauthenticate themselves. This is an additional security feature that protects your network by having clients periodically repeat the authentication process.

| То                                                                          | Use This Command                 | Range                  |
|-----------------------------------------------------------------------------|----------------------------------|------------------------|
| Activate reauthentication so that clients must periodically reauthenticate. | AUTH REAUTHENTICATION            | -                      |
| Specify the time interval for reauthentication.                             | AUTH TIMEOUT REAUTH-PERIOD value | 1 to 65,535<br>seconds |
| Remove reauthentication from ports.                                         | NO AUTH REAUTHENTICATION         | -                      |

# Table 86. Reauthentication Commands

This example activates reauthentication on authenticator ports 21 and 22 so that the clients must reauthenticate every 12 hours (43200 seconds):

```
awplus> enable
awplus# configure terminal
awplus(config)# interface port1.0.21,port1.0.22
awplus(config-if)# dot1x port-control auto
awplus(config-if)# auth reauthentication
awplus(config-if)# auth timeout reauth-period 43200
```

This example deactivates reauthentication on port 21:

awplus> enable
awplus# configure terminal
awplus(config)# interface port1.0.21
awplus(config-if)# no auth reauthentication

# **Removing Ports from the Authenticator Role**

To remove ports from the authenticator role so that they forward traffic without authenticating clients, go to the Port Interface mode of the ports and enter the NO DOT1X PORT-CONTROL command. This example removes the authenticator role from ports 1 to 4 and 18:

awplus> enable awplus# configure terminal awplus(config)# interface port1.0.1-port1.0.4,port1.0.18 awplus(config-if)# no dot1x port-control

# **Disabling 802.1x Port-Based Network Access Control on the Switch**

To disable 802.1x port-based network access control on the switch so that the ports forward packets without authentication, go to the Global Configuration mode and enter the NO AAA AUTHENTICATION DOT1X DEFAULT GROUP RADIUS command. Here is the command:

awplus> enable
awplus# configure terminal
awplus(config)# no aaa authentication dot1x default group
radius

### Note

The switch retains the configuration settings of the authenticator and supplicant ports when 802.1x port-based network access control is deactivated.

# **Displaying Authenticator Ports**

To view the settings of authenticator ports on the switch, use the SHOW DOT1X INTERFACE or SHOW AUTH-MAC INTERFACE command in the Privileged Exec mode. Both commands display the same information. This example displays the authenticator settings for port 2:

awplus# show dot1x interface port1.0.2

Figure 156 is an example of what you will see.

```
Authentication Info for interface port1.0.2
portEnabled: Enabled - portControl: Auto
portStatus: DOWN
reAuthenticate: Disabled
reAuthPeriod: 3600
PAE: quietPeriod: 60 - maxReauthReq: 2 - txPeriod: 30
BE: suppTimeout: 30 - serverTimeout: 30
CD: adminControlledDirections: both
guestVlan: Disabled
DynamicVlanCreation: None
hostMode: Single-Host
dot1x: Enabled
protocolVersion: 1
authMac: Disabled
```

Figure 156. SHOW DOT1X INTERFACE Command

# **Displaying EAP Packet Statistics**

To display EAP packet statistics of authenticator ports, use the SHOW DOT1X STATISTICS INTERFACE command or the SHOW AUTH-MAC STATISTICS INTERFACE command. Both commands display the same information. Here is an example of the information. This example displays the authenticator settings for port 2:

awplus> enable
awplus# show dot1x statistics interface port1.0.2

Authentication Statistics for interface port1.0.2 EAPOL Frames Rx: 0 - EAPOL Frames Tx: 0 EAPOL Start Frames Rx: 0 - EAPOL Logoff Frames Rx: 0 EAP Rsp/Id Frames Rx: 0 - EAP Response Frames Rx: 0 EAP Req/Id Frames Tx: 0 - EAP Request Frames Tx: 0 Invalid EAPOL Frames Rx: 0 - EAP Length Error Frames Rx: 0 EAPOL Last Frame Version Rx: 0 - EAPOL Last Frame Src: 0000.0000.0000

Figure 157. SHOW DOT1X STATISTICS INTERFACE Command

Chapter 60: 802.1x Port-based Network Access Control

# Chapter 61 802.1x Port-based Network Access Control Commands

The 802.1x port-based network access control commands are summarized in Table 87 and described in detail within the chapter.

| Command                                                           | Mode                    | Description                                                                                                    |
|-------------------------------------------------------------------|-------------------------|----------------------------------------------------------------------------------------------------|
| "AAA AUTHENTICATION DOT1X<br>DEFAULT GROUP RADIUS" on<br>page 894 | Global<br>Configuration | Activates 802.1x port-based network access control on the switch.                                                                               |
| "AUTH DYNAMIC-VLAN-CREATION"<br>on page 895                       | Port Interface          | Sets the VLAN assignments of<br>authenticator ports according to the<br>client accounts on the authentication<br>server.                        |
| "AUTH GUEST-VLAN" on page 897                                     | Port Interface          | Specifies the VIDs of guest VLANs of authenticator ports.                                                                                       |
| "AUTH HOST-MODE" on page 898                                      | Port Interface          | Sets the operating modes on authenticator ports.                                                                                                |
| "AUTH REAUTHENTICATION" on page 900                               | Port Interface          | Activates reauthentication on the authenticator ports.                                                                                          |
| "AUTH TIMEOUT QUIET-PERIOD" on page 901                           | Port Interface          | Sets the number of seconds that<br>authenticator ports wait after a failed<br>authentication before accepting<br>authentication requests again. |
| "AUTH TIMEOUT REAUTH-PERIOD"<br>on page 902                       | Port Interface          | Specifies the time interval for reauthentication of clients on an authenticator port.                                                           |
| "AUTH TIMEOUT SERVER-<br>TIMEOUT" on page 903                     | Port Interface          | Sets the length of time the switch<br>waits for a response from the<br>authentication server.                                                   |
| "AUTH TIMEOUT SUPP-TIMEOUT"<br>on page 904                        | Port Interface          | Sets the switch-to-client<br>retransmission time for EAP-request<br>frames on authenticator ports.                                              |
| "AUTH-MAC ENABLE" on page 905                                     | Port Interface          | Activates MAC address-based authentication on authenticator ports.                                                                              |

Table 87. 802.1x Port-based Network Access Control Commands

Table 87. 802.1x Port-based Network Access Control Commands (Continued)

| Command                                                              | Mode                    | Description                                                                                                    |
|----------------------------------------------------------------------|-------------------------|----------------------------------------------------------------------------------------------------|
| "AUTH-MAC REAUTH-<br>RELEARNING" on page 906                         | Port Interface          | Forces ports that are using MAC address authentication into the unauthorized state.                                                                   |
| "DOT1X CONTROL-DIRECTION" on page 907                                | Port Interface          | Specifies whether authenticator ports<br>in the unauthorized state should<br>forward or discard egress broadcast<br>and multicast packets.            |
| "DOT1X EAP" on page 909                                              | Global<br>Configuration | Controls the action of the switch to<br>EAP packets when 802.1x<br>authentication is disabled on the<br>switch.                                       |
| "DOT1X INITIALIZE INTERFACE" on page 911                             | Port Interface          | Forces authenticator ports into the unauthorized state.                                                                                               |
| "DOT1X MAX-REAUTH-REQ" on page 912                                   | Port Interface          | Specifies the maximum number of<br>times authenticator ports transmit<br>EAP Request packets to clients before<br>timing out authentication sessions. |
| "DOT1X PORT-CONTROL AUTO" on page 913                                | Port Interface          | Sets ports to the authenticator role.                                                                                                    |
| "DOT1X PORT-CONTROL FORCE-<br>AUTHORIZED" on page 914                | Port Interface          | Configures ports to the 802.1x port-<br>based authenticator role in the forced-<br>authorized state.                                                  |
| "DOT1X PORT-CONTROL FORCE-<br>UNAUTHORIZED" on page 915              | Port Interface          | Configures ports to the 802.1x port-<br>based authenticator role in the forced-<br>unauthorized state.                                                |
| "DOT1X TIMEOUT TX-PERIOD" on page 916                                | Port Interface          | Sets the amount of time the switch<br>waits for a reply from a client to an<br>EAP-request/identity frame.                                            |
| "NO AAA AUTHENTICATION DOT1X<br>DEFAULT GROUP RADIUS" on<br>page 917 | Global<br>Configuration | Disables 802.1x port-based network access control on the switch.                                                                                      |
| "NO AUTH DYNAMIC-VLAN-<br>CREATION" on page 918                      | Port Interface          | Disables dynamic VLAN assignments of authenticator ports.                                                                                             |
| "NO AUTH GUEST-VLAN" on page 919                                     | Port Interface          | Removes the VID of a guest VLAN from an authenticator port.                                                                                           |
| "NO AUTH REAUTHENTICATION" on page 920                               | Port Interface          | Removes reauthentication from authenticator ports.                                                                                                    |

| Command                                                       | Mode            | Description                                                                                                    |
|---------------------------------------------------------------|-----------------|----------------------------------------------------------------------------------------------------|
| "NO AUTH-MAC ENABLE" on page 921                              | Port Interface  | Deactivates MAC address-based authentication on authenticator ports.                                                                             |
| "NO DOT1X PORT-CONTROL" on page 922                           | Port Interface  | Removes ports from the authenticator role.                                                                                                    |
| "SHOW AUTH-MAC INTERFACE" on page 923                         | Privileged Exec | Displays the parameter settings of authenticator ports.                                                                                          |
| "SHOW AUTH-MAC<br>SESSIONSTATISTICS INTERFACE"<br>on page 924 | Privileged Exec | Displays EAP packet statistics of authenticator ports.                                                                                           |
| "SHOW AUTH-MAC STATISTICS<br>INTERFACE" on page 925           | Privileged Exec | Displays EAP packet statistics on<br>authenticator ports.                                                                                        |
| "SHOW AUTH-MAC SUPPLICANT<br>INTERFACE" on page 926           | Privileged Exec | Displays the number and types of supplicants on authenticator ports.                                                                             |
| "SHOW DOT1X" on page 927                                      | Privileged Exec | Displays whether 802.1x port-based<br>network access control is enabled or<br>disabled on the switch and the IP<br>address of the RADIUS server. |
| "SHOW DOT1X INTERFACE" on page 928                            | Privileged Exec | Displays the parameter settings of authenticator ports.                                                                                          |
| "SHOW DOT1X STATISTICS<br>INTERFACE" on page 929              | Privileged Exec | Displays EAP packet statistics on authenticator ports.                                                                                           |
| "SHOW DOT1X SUPPLICANT<br>INTERFACE" on page 930              | Privileged Exec | Displays the number and types of supplicants on authenticator ports.                                                                             |

Table 87. 802.1x Port-based Network Access Control Commands (Continued)

# AAA AUTHENTICATION DOT1X DEFAULT GROUP RADIUS

#### **Syntax**

aaa authentication dot1x default group radius

### **Parameters**

None

# Mode

Global Configuration mode

# Description

Use this command to activate 802.1x port-based network access control on the switch. The default setting for this feature is disabled.

#### Note

You should activate and configure the RADIUS client software on the switch before activating port-based access control. For instructions, refer to Chapter 88, "RADIUS and TACACS+ Clients" on page 1361 or Chapter 89, "RADIUS and TACACS+ Client Commands" on page 1377.

# **Confirmation Command**

"SHOW DOT1X" on page 927

# Example

This example activates 802.1x port-based network access control on the switch:

```
awplus> enable
awplus# configure terminal
awplus(config)# aaa authentication dot1x default group
radius
```

# AUTH DYNAMIC-VLAN-CREATION

#### Syntax

auth dynamic-vlan-creation single/ multi

### Parameters

#### single

Specifies that an authenticator port forwards packets of only those supplicants that have the same VID as the supplicant who initially logged on.

#### multi

Specifies that an authenticator port forwards packets of all supplicants, regardless of the VIDs in their client accounts on the RADIUS server.

# Mode

Port Interface mode

# Description

Use this command to activate dynamic VLAN assignments of authenticator ports. By default, dynamic VLAN creation is disabled. For background information, refer to "Supplicant and VLAN Associations" on page 873.

# **Confirmation Command**

"SHOW AUTH-MAC INTERFACE" on page 923 or "SHOW DOT1X INTERFACE" on page 928

# Examples

This example activates dynamic VLAN assignment on authenticator port 18. When the initial client logs on, the switch moves the port to the VLAN specified in the client's account on the RADIUS server. At the Single setting, the port forwards only packets of supplicants whose authentication server accounts specify the same VLAN:

```
awplus> enable
awplus# configure terminal
awplus(config)# dot1x port-control auto
awplus(config)# interface port1.0.18
awplus(config-if)# auth dynamic-vlan-creation single
```

This example activates dynamic VLAN assignment on authenticator port 4. When the initial client logs on, the switch moves the port to the VLAN specified in the client's account on RADIUS server. At the multi setting, the authenticator port forwards all packets of supplicants, regardless of their VLAN assignments:

awplus> enable awplus# configure terminal awplus(config)# dot1x port-control auto awplus(config)# interface port1.0.4 awplus(config-if)# auth dynamic-vlan-creation multiple

# **AUTH GUEST-VLAN**

#### Syntax

auth guest-vlan vid

#### Parameters

vid

Specifies the ID number of a VLAN that is the guest VLAN of an authenticator port. You can enter just one VID.

#### Mode

Port Interface mode

### Description

Use this command to specify the VID of the VLAN that acts as the guest VLAN of an authenticator port. An authenticator port remains in a guest VLAN until a supplicant successfully logs on, at which point it is moved to the VLAN specified in a supplicant's account on the RADIUS server. A port must already be designated as an authenticator port before you can use this command.

To remove the VID of a guest VLAN from an authenticator port, refer to "NO AUTH GUEST-VLAN" on page 919.

### Example

This example designates ports 1 to 4 as authenticator ports and specifies VID 12 as the guest VLAN:

awplus> enable awplus# configure terminal awplus(config)# interface port1.0.1-port1.0.4 awplus(config-if)# dot1x port-control auto awplus(config-if)# auth guest-vlan 12

# **AUTH HOST-MODE**

#### **Syntax**

auth host-mode single-host/ multi-host/ multi-supplicant

### Parameters

#### single-host

Specifies the single operating mode. An authenticator port set to this mode forwards only those packets from the one client who initially logs on. This is the default setting.

#### multi-host

Specifies the multi host operating mode. An authenticator port set to this mode forwards all packets after one client logs on. This is referred to as piggy-backing.

#### multi-supplicant

Specifies the multi supplicant operating mode. An authenticator port set to this mode requires that all clients log on.

### Mode

Port Interface mode

#### Description

Use this command to set the operating modes on authenticator ports. For background information, refer to "Operating Modes for Authenticator Ports" on page 869.

#### **Confirmation Command**

"SHOW AUTH-MAC INTERFACE" on page 923 or "SHOW DOT1X INTERFACE" on page 928

#### **Examples**

This example configures authenticator ports 4 and 6 to the single host operating mode:

awplus> enable
awplus# configure terminal
awplus(config)# interface port1.0.4,port1.0.6
awplus(config-if)# auth host-mode single-host

This example configures authenticator port 8 to the multi host operating mode, so that networks users can use the port after just one user logs on:

awplus> enable awplus# configure terminal awplus(config)# interface port1.0.8 awplus(config-if)# auth host-mode multi-host

This example configures authenticator ports 12 and 13 to the multi supplicant operating mode, which requires that all networks users on the ports log on:

```
awplus> enable
awplus# configure terminal
awplus(config)# interface port1.0.12,port1.0.13
awplus(config-if)# auth host-mode multi-supplicant
```

# **AUTH REAUTHENTICATION**

#### **Syntax**

auth reauthentication

### **Parameters**

None

# Mode

Port Interface mode

### Description

Use this command to activate reauthentication on the authenticator ports. The clients must periodically reauthenticate according to the time interval set with "AUTH TIMEOUT REAUTH-PERIOD" on page 902.

### **Confirmation Command**

"SHOW AUTH-MAC INTERFACE" on page 923 or "SHOW DOT1X INTERFACE" on page 928

# Example

This example activates reauthentication on ports 21 and 22:

awplus> enable awplus# configure terminal awplus(config)# interface port1.0.21,port1.0.22 awplus(config-if)# auth reauthentication

# **AUTH TIMEOUT QUIET-PERIOD**

#### Syntax

auth timeout quiet-period value

### Parameters

#### quiet-period

Sets the number of seconds that an authenticator port remains in the quiet state following a failed authentication exchange with a client. The range is 1 to 65,535 seconds. The default value is 60 seconds.

#### Mode

Port Interface mode

#### Description

Use this command to set the number of seconds that an authenticator port waits after a failed authentication with a client before accepting authentication requests again.

### **Confirmation Command**

"SHOW AUTH-MAC INTERFACE" on page 923 or "SHOW DOT1X INTERFACE" on page 928

### Example

This example sets the quiet period to 20 seconds on authenticator port 19:

```
awplus> enable
awplus# configure terminal
awplus(config)# interface port1.0.19
awplus(config-if)# auth timeout quiet-period 20
```

# **AUTH TIMEOUT REAUTH-PERIOD**

#### **Syntax**

auth timeout reauth-period value

### Parameters

#### reauth-period

Specifies the time interval that an authenticator port requires a client to reauthenticate. The range is 1 to 65,535 seconds. The default value is 3600 seconds.

# Mode

Port Interface mode

# Description

Use this command to specify the time interval for reauthentication of clients on an authenticator port. Reauthentication must be enabled on a authenticator port for the timer to work. Reauthentication on a port is activated with "AUTH REAUTHENTICATION" on page 900.

# **Confirmation Command**

"SHOW AUTH-MAC INTERFACE" on page 923 or "SHOW DOT1X INTERFACE" on page 928

# Example

This example activates reauthentication on port 16 and sets the reauthentication interval to 12 hours:

awplus> enable awplus# configure terminal awplus(config)# interface port1.0.16 awplus(config-if)# auth reauthentication awplus(config-if)# auth timeout reauth-period 43200

# AUTH TIMEOUT SERVER-TIMEOUT

#### Syntax

auth timeout server-timeout value

### Parameters

server-timeout

Sets the timer used by the switch to determine authentication server timeout conditions. The range is 1 to 65535 seconds. The default value is 30 seconds.

# Mode

Port Interface mode

### Description

Use this command to set the amount of time the switch waits for a response from a RADIUS authentication server.

### **Confirmation Command**

"SHOW AUTH-MAC INTERFACE" on page 923 or "SHOW DOT1X INTERFACE" on page 928

#### Example

This example sets the timer on port 21 to 15 seconds:

```
awplus> enable
awplus# configure terminal
awplus(config)# interface port1.0.21
awplus(config-if)# auth timeout server-timeout 15
```

# **AUTH TIMEOUT SUPP-TIMEOUT**

#### **Syntax**

auth timeout supp-timeout value

### Parameters

#### supp-timeout

Sets the switch-to-client retransmission time for EAP-request frames. The range is 1 to 65,535 seconds. The default value is 30 seconds.

### Mode

Port Interface mode

### Description

Use this command to set the retransmission time for EAP-request frames from authenticator ports.

### **Confirmation Command**

"SHOW AUTH-MAC INTERFACE" on page 923 or "SHOW DOT1X INTERFACE" on page 928

# Example

This example sets the retransmission time for EAP-request frames on authenticator ports 3 and 4 to 120 seconds:

awplus> enable awplus# configure terminal awplus(config)# interface port1.0.3,port1.0.4 awplus(config-if)# auth timeout supp-timeout 120

# **AUTH-MAC ENABLE**

#### Syntax

auth-mac enable

### Parameters

None

Mode

Port Interface mode

### Description

Use this command to activate MAC address-based authentication on authenticator ports. An authenticator port that uses this type of authentication extracts the source MAC address from the initial frames from a supplicant and automatically sends it as the supplicant's username and password to the authentication server. This authentication method does not require 802.1x client software on supplicant nodes.

### **Confirmation Command**

"SHOW AUTH-MAC INTERFACE" on page 923

"SHOW DOT1X INTERFACE" on page 928

# Example

This example activates MAC address-based authentication on ports 15 and 18:

awplus> enable
awplus# configure terminal
awplus(config)# interface port1.0.15,port1.0.18
awplus(config-if)# auth-mac enable

# **AUTH-MAC REAUTH-RELEARNING**

#### **Syntax**

auth-mac reauth-relearning

### **Parameters**

None

# Mode

Privileged Exec mode

### Description

Use this command to force ports that are using MAC address authentication into the unauthorized state. You might use this command to reauthenticate the nodes on authenticator ports.

### Example

This example forces authenticator port 23 into the unauthorized state to reauthenticate the node:

awplus> enable
awplus# configure terminal
awplus(config)# interface port1.0.23
awplus(config-if)# auth-mac reauth-relearning

# **DOT1X CONTROL-DIRECTION**

#### Syntax

dot1x control-direction in| both

#### Parameters

dir

Specifies whether authenticator ports that are in the unauthorized state should forward egress broadcast and multicast traffic: The options are:

*in:* Specifies that authenticator ports in the unauthorized state should forward egress broadcast and multicast traffic and discard the ingress broadcast and multicast traffic. This is the default setting.

*both:* Specifies that authenticator ports in the unauthorized state should discard both ingress and egress broadcast and multicast traffic.

#### Mode

Port Interface mode

#### Description

Use this command to specify whether the switch should forward or discard egress broadcast and multicast packets from authenticator ports that are in the unauthorized state.

Generally, authenticator ports that are in the unauthorized state discard all ingress and egress traffic, until a client logs on. There are, however, two exceptions, one of which is the EAP packets that the clients and the authenticator server exchange during the authentication process. If the switch discarded these packets on ports that are in the unauthorized state, clients would never be able to log on.

The other exception concerns broadcast and multicast packets. Authenticator ports that are in the unauthorized state always discard ingress packets of these types. However, authenticator ports can be configured to forward egress broadcast and multicast packets even when they are in the unauthorized state. This makes it possible for the unauthorized clients on the ports to receive these packets. This is the default setting for authenticator ports.

There are two options in this command, representing the two possible settings. Authenticator ports that are set to the IN option forward egress

broadcast and multicast packets while discarding ingress broadcast and multicast traffic. This is the default setting. Authenticator ports set to the BOTH option discard both ingress and egress broadcast traffic until a client has logged on.

This command is only available on authenticator ports that are set to the single operating mode. Authenticator ports that are set to the multi operating mode do not forward ingress or egress broadcast or multicast packets until at least one client has logged on.

### **Confirmation Command**

"SHOW AUTH-MAC INTERFACE" on page 923

"SHOW DOT1X INTERFACE" on page 928

# Examples

This example configures authenticator ports 23 and 24 to discard all ingress and egress broadcast and multicast packets while the ports are in the unauthorized state:

awplus> enable awplus# configure terminal awplus(config)# interface port1.0.23,port1.0.24 awplus(config-if)# dot1x control-direction both

This example configures authenticator port 1 to forward the egress broadcast and multicast packets and to discard the ingress packets:

```
awplus> enable
awplus# configure terminal
awplus(config)# interface port1.0.1
awplus(config-if)# dot1x control-direction in
```
### **DOT1X EAP**

#### Syntax

dot1x eap discard forward forward-untagged-vlan
forward-vlan

#### **Parameters**

discard

Discards all ingress EAP packets on all ports.

#### forward

Forwards ingress EAP packets across all VLANs and ports.

#### forward-untagged-vlan

Forwards ingress EAP packets only to untagged ports in the same VLAN as the ingress port.

#### forward-vlan

Forwards ingress EAP packets to tagged and untagged ports in the same VLAN as the ingress port.

#### Mode

Global Configuration mode

#### Description

Use this command to control the action of the switch to EAP packets when 802.1x authentication is disabled on the switch.

#### **Confirmation Command**

"SHOW RUNNING-CONFIG" on page 130

#### **Examples**

This example configures the switch to forward all EAP packets when 802.1x authentication is disabled:

awplus> enable awplus# configure terminal awplus(config)# dot1x eap forward This example configures the switch to discard all EAP packets when 802.1x authentication is disabled:

awplus> enable
awplus# configure terminal
awplus(config)# dot1x eap discard

This example configures the switch to forward EAP packets only to untagged ports in the VLANs of the ingress ports:

awplus> enable
awplus# configure terminal
awplus(config)# dot1x eap forward-untagged-vlan

# **DOT1X INITIALIZE INTERFACE**

#### Syntax

dot1x initialize interface port

#### **Parameters**

port

Specifies a port. You can enter more than one port.

#### Mode

Privileged Exec mode

#### Description

Use this command to force authenticator ports into the unauthorized state. You might use this command to force supplicants on authenticator ports to reauthenticate themselves again by logging in with their user names and passwords.

### Example

This example forces authenticator ports 16 and 22 into the unauthorized state so that the supplicants must log on again:

awplus> enable
awplus# dot1x initialize interface port1.0.16,port1.0.22

# **DOT1X MAX-REAUTH-REQ**

#### **Syntax**

dot1x max-reauth-req value

#### **Parameters**

#### max-reauth-req

Specifies the maximum number of times the switch retransmits EAP Request packets to a client before it times out an authentication session. The range is 1 to 10 retransmissions. The default value is 2.

#### Mode

Port Interface mode

#### Description

Use this command to specify the maximum number of times the switch transmits EAP Request packets to a client before it times out the authentication session.

#### **Confirmation Command**

"SHOW AUTH-MAC INTERFACE" on page 923 or "SHOW DOT1X INTERFACE" on page 928

#### Example

This example sets the maximum number of requests on ports 7 and 22 to 4:

awplus> enable awplus# configure terminal awplus(config)# interface port1.0.7,port1.0.22 awplus(config-if)# dot1x max-reauth-req 4

# **DOT1X PORT-CONTROL AUTO**

#### Syntax

dot1x port-control auto

#### Parameters

None

#### Mode

Port Interface mode

#### Description

Use this command to set the ports to the 802.1x port-based authenticator role. Ports begin in the unauthorized state, forwarding only EAPOL frames, until a client has successfully logged on. For background information, refer to "Operational Settings for Authenticator Ports" on page 868.

#### **Confirmation Command**

"SHOW AUTH-MAC INTERFACE" on page 923 or "SHOW DOT1X INTERFACE" on page 928

#### Example

This example sets ports 7 to 10 to the authenticator role:

```
awplus> enable
awplus# configure terminal
awplus(config)# interface port1.0.7-port1.0.10
awplus(config-if)# dot1x port-control auto
```

# **DOT1X PORT-CONTROL FORCE-AUTHORIZED**

#### **Syntax**

dot1x port-control force-authorized

#### Parameters

None

#### Mode

Port Interface mode

#### Description

Use this command to configure ports to the 802.1x authenticator role, in the force-authorized state. Ports that are set to the force-authorized state transition to the authorized state without any authentication exchanges required. The ports transmit and receive traffic normally without 802.1x based authentication of the clients. For background information, refer to "Operational Settings for Authenticator Ports" on page 868.

#### **Confirmation Command**

"SHOW AUTH-MAC INTERFACE" on page 923 or "SHOW DOT1X INTERFACE" on page 928

#### Example

This example sets ports 1 and 4 to the authenticator role, in the forceauthorized state:

awplus> enable awplus# configure terminal awplus(config)# interface port1.0.1,port1.0.4 awplus(config-if)# dot1x port-control force-authorized

# **DOT1X PORT-CONTROL FORCE-UNAUTHORIZED**

#### Syntax

dot1x port-control force-unauthorized

#### Parameters

None

#### Mode

Port Interface mode

#### Description

Use this command to configure the ports to the 802.1x authenticator role, in the unauthorized state. Although the ports are in the authenticator role, the switch blocks all authentication on the ports, which means that no clients can log on and forward packets through them. For background information, refer to "Operational Settings for Authenticator Ports" on page 868.

#### **Confirmation Command**

"SHOW AUTH-MAC INTERFACE" on page 923 or "SHOW DOT1X INTERFACE" on page 928

#### Example

This example sets ports 7 and 24 to the authenticator role, in the forceunauthorized state:

awplus> enable
awplus# configure terminal
awplus(config)# interface port1.0.7,port1.0.24
awplus(config-if)# dot1x port-control force-unauthorized

# **DOT1X TIMEOUT TX-PERIOD**

#### **Syntax**

dot1x timeout tx-period value

#### **Parameters**

#### value

Sets the number of seconds an authenticator port waits for a response to an EAP-request/identity frame from a client before retransmitting the request. The default value is 30 seconds. The range is 1 to 65,535 seconds.

#### Mode

Port Interface mode

#### Description

Use this command to set the amount of time that an authenticator port on the switch waits for a reply from a client to an EAP-request/identity frame. If no reply is received, it retransmits the frame.

#### **Confirmation Command**

"SHOW AUTH-MAC INTERFACE" on page 923 or "SHOW DOT1X INTERFACE" on page 928

#### Example

This example sets the timeout period on authenticator ports 15 and 19 to 40 seconds:

awplus> enable awplus# configure terminal awplus(config)# interface port1.0.15,port1.0.19 awplus(config-if)# dot1x timeout tx-period 40

# NO AAA AUTHENTICATION DOT1X DEFAULT GROUP RADIUS

#### **Syntax**

no aaa authentication dot1x default group radius

#### Parameters

None

#### Mode

Global Configuration mode

#### Description

Use this command to disable 802.1x port-based network access control on the switch. All authenticator ports forward packets without any authentication. This is the default setting.

#### **Confirmation Command**

"SHOW DOT1X" on page 927

#### Example

This example disables 802.1x port-based network access control on the switch:

```
awplus> enable
awplus# configure terminal
awplus(config)# no aaa authentication dot1x default group
radius
```

# NO AUTH DYNAMIC-VLAN-CREATION

#### **Syntax**

no auth dynamic-vlan-creation

#### Parameters

None

#### Mode

Port Interface mode

#### Description

Use this command to disable dynamic VLAN assignments of authentication ports. For background information, refer to "Supplicant and VLAN Associations" on page 873.

#### **Confirmation Command**

"SHOW AUTH-MAC INTERFACE" on page 923

"SHOW DOT1X INTERFACE" on page 928

#### Example

This example disables dynamic VLAN assignment of authenticator port 15:

```
awplus> enable
awplus# configure terminal
awplus(config)# interface port1.0.15
awplus(config-if)# no auth dynamic-vlan-creation
```

### NO AUTH GUEST-VLAN

#### **Syntax**

no auth guest-vlan

#### Parameters

None

#### Mode

Port Interface mode

#### Description

Use this command to remove the VID of a guest VLAN from an authenticator port.

#### **Confirmation Command**

"SHOW AUTH-MAC INTERFACE" on page 923

"SHOW DOT1X INTERFACE" on page 928

#### Example

This example removes the guest VLAN from ports 23 and 24:

awplus> enable
awplus# configure terminal
awplus(config)# interface port1.0.23,port1.0.24
awplus(config-if)# no auth guest-vlan

# NO AUTH REAUTHENTICATION

#### **Syntax**

no auth reauthentication

#### **Parameters**

None

#### Mode

Port Interface mode

#### Description

Use this command to remove reauthentication from authenticator ports so that clients do not have to periodically reauthenticate after the initial authentication. Reauthentication is still required if there is a change to the status of the link between a client and the switch or the switch is reset or power cycled.

#### **Confirmation Command**

"SHOW AUTH-MAC INTERFACE" on page 923

"SHOW DOT1X INTERFACE" on page 928

#### Example

This example deactivates reauthentication on port 2:

awplus> enable awplus# configure terminal awplus(config)# interface port1.0.2 awplus(config-if)# no auth reauthentication

### **NO AUTH-MAC ENABLE**

#### Syntax

no auth-mac enable

#### Parameters

None

#### Mode

Port Interface mode

#### Description

Use this command to deactivate MAC address-based authentication on authenticator ports. The ports continue to function as authenticator ports, but authentication is based on the usernames and passwords provided by the supplicants and not on the MAC addresses of the nodes. To completely remove authentication from ports, refer to "NO DOT1X PORT-CONTROL" on page 922.

#### **Confirmation Command**

"SHOW DOT1X SUPPLICANT INTERFACE" on page 930

#### Example

This example removes MAC address-based authentication from port 23:

```
awplus> enable
awplus# configure terminal
awplus(config)# interface port1.0.23
awplus(config-if)# no auth-mac enable
```

# **NO DOT1X PORT-CONTROL**

#### **Syntax**

no dot1x port-control

#### **Parameters**

None

#### Mode

Port Interface mode

#### Description

Use this command to remove ports from the authenticator role so that they forward traffic without authentication.

#### **Confirmation Command**

"SHOW AUTH-MAC INTERFACE" on page 923 or "SHOW DOT1X INTERFACE" on page 928

#### Example

This example removes port 14 from the authenticator role:

```
awplus> enable
awplus# configure terminal
awplus(config)# interface port1.0.14
awplus(config-if)# no dot1x port-control
```

### SHOW AUTH-MAC INTERFACE

#### Syntax

show auth-mac interface port

#### **Parameters**

port

Specifies a port. You can display more than one port at a time.

#### Modes

Privileged Exec mode

#### Description

Use this command to display the parameter settings of the authenticator ports. This command is equivalent to "SHOW DOT1X INTERFACE" on page 928. An example is shown in Figure 158.

```
Authentication Info for interface port1.0.2
portEnabled: Enabled - portControl: Auto
portStatus: Unknown
reAuthenticate: Enabled
reAuthPeriod: 3600
PAE: quietPeriod: 60 - maxReauthReq: 2 - txPeriod: 30
BE: suppTimeout: 30 - serverTimeout: 30
CD: adminControlledDirections: both
guestVlan: Enabled
dynamicVlanCreation: None
hostMode: Single-Suppliant
dot1x: Enabled
protocolVersion: 1
authMac: Disabled
reAuthRelearning Disabled
```

Figure 158. SHOW AUTH-MAC INTERFACE Command

#### Example

This example displays the parameter settings of the authenticator port:

awplus# show auth-mac interface port1.0.1-port1.0.4

# SHOW AUTH-MAC SESSIONSTATISTICS INTERFACE

#### **Syntax**

show auth-mac sessionstatistics interface port

#### **Parameters**

port

Specifies a port. You can enter more than one port.

#### Mode

Privileged Exec mode

#### Description

Use this command to display session status of the authenticator ports. An example is shown in Figure 159.

| Authentication Session Statistics for interface port |  |  |  |
|------------------------------------------------------|--|--|--|
| session user name: manager                           |  |  |  |
| session authentication method: Remote server         |  |  |  |
| session time: 22045 secs                             |  |  |  |
| session terminate cause: Not terminated yet          |  |  |  |
| •                                                    |  |  |  |

Figure 159. SHOW AUTH-MAC SESSIONSTATISTICS INTERFACE Command

#### Example

This example displays the session status of the authenticator port 17:

awplus# show auth-mac sessionstatistics interface port1.0.17

### SHOW AUTH-MAC STATISTICS INTERFACE

#### Syntax

show auth-mac statistics interface port

#### Parameters

port

Specifies a port. You can enter more than one port.

#### Mode

Privileged Exec mode

#### Description

Use this command to display EAP packet statistics of authenticator ports. This command is equivalent to "SHOW DOT1X STATISTICS INTERFACE Command" on page 929. An example is shown in Figure 160.

```
Authentication Statistics for interface port1.0.2

EAPOL Frames Rx: 0 - EAPOL Frames Tx: 0

EAPOL Start Frames Rx: 0 - EAPOL Logoff Frames Rx: 0

EAP Rsp/Id Frames Rx: 0 - EAP Response Frames Rx: 0

EAP Req/Id Frames Tx: 0 - EAP Request Frames Tx: 0

Invalid EAPOL Frames Rx: 0 - EAP Length Error Frames Rx: 0

EAPOL Last Frame Version Rx: 0 - EAPOL Last Frame Src: 0000.0000.0000
```

Figure 160. SHOW AUTH-MAC STATISTICS INTERFACE Command

#### Example

This example displays the EAP packet statistics of authenticator port 7:

awplus# show auth-mac statistics interface port1.0.7

# SHOW AUTH-MAC SUPPLICANT INTERFACE

#### **Syntax**

show auth-mac supplicant interface port

#### **Parameters**

port

Specifies a port. You can enter more than one port.

#### Mode

Privileged Exec mode

#### Description

Use this command to display the number and types of supplicants on the authenticator ports. This command is equivalent to "SHOW DOT1X SUPPLICANT INTERFACE Command" on page 930. An example is shown in Figure 161.

```
Interface port1.0.3
  authenticationMethod: dot1x
  totalSupplicantNum: 0
  authorizedSupplicantNum: 0
    macBasedAuthenticationSupplicantNum: 0
    webBasedAuthenticationSupplicantNum: 0
    otherAuthenticationSupplicantNum: 0
No supplicants
```

Figure 161. SHOW AUTH-MAC SUPPLICANT INTERFACE Command

#### Example

This example displays the number and types of supplicants on authenticator ports 21 and 23:

awplus# show auth-mac supplicant interface port1.0.21port1.0.23

### **SHOW DOT1X**

#### Syntax

show dot1x

#### Parameters

None

Mode

Privileged Exec mode

#### Description

Use this command to display whether 802.1x port-based network access control is enabled or disabled on the switch and the IP address of the RADIUS server. Only the first IP address in the server table on the switch is displayed. To view all the server IP addresses, refer to "SHOW RADIUS" on page 1396. An example is shown in Figure 162.

802.1 Port-Based Authentication: Enabled RADIUS server address (auth): 149.32.146.78

Figure 162. SHOW DOT1X Command

#### Example

This example displays the status of the 802.1x port-based network access control feature and the IP address of the RADIUS server:

awplus# show dot1x

# SHOW DOT1X INTERFACE

#### **Syntax**

show dot1x interface port

#### Parameters

port

Specifies a port. You can display more than one port at a time.

#### Modes

Privileged Exec mode

#### Description

Use this command to display the parameter settings of authenticator ports. This command is equivalent to "SHOW AUTH-MAC INTERFACE" on page 923.

Figure 163 displays an example of the information.

```
Authentication Info for interface port1.0.2
portEnabled: Enabled - portControl: Auto
portStatus: UP
reAuthenticate: Enabled
reAuthPeriod: 3600
PAE: quietPeriod: 60 - maxReauthReq: 2 - txPeriod: 30
BE: suppTimeout: 30 - serverTimeout: 30
CD: adminControlledDirections: both
guestVlan: Enabled
hostMode: Single-Host
dot1x: Enabled
protocolVersion: 1
authMac: Disabled
reAuthRelearning: Disabled
```

Figure 163. SHOW DOT1X INTERFACE Command

#### Example

The example displays the authenticator parameter settings for ports 1 to 4:

awplus> enable
awplus# show dot1x interface port1.0.1-port1.0.4

### SHOW DOT1X STATISTICS INTERFACE

#### Syntax

show dot1x statistics interface port

#### Parameters

port

Specifies a port. You can enter more than one port.

#### Mode

Privileged Exec mode

#### Description

Use this command to display EAP packet statistics of authenticator ports. This command is equivalent to "SHOW AUTH-MAC STATISTICS INTERFACE" on page 925. An example is shown in Figure 164.

```
Authentication Statistics for interface port1.0.2

EAPOL Frames Rx: 0 - EAPOL Frames Tx: 0

EAPOL Start Frames Rx: 0 - EAPOL Logoff Frames Rx: 0

EAP Rsp/Id Frames Rx: 0 - EAP Response Frames Rx: 0

EAP Req/Id Frames Tx: 0 - EAP Request Frames Tx: 0

Invalid EAPOL Frames Rx: 0 - EAP Length Error Frames Rx: 0

EAPOL Last Frame Version Rx: 0 - EAPOL Last Frame Src: 0000.0000.0000
```

```
Figure 164. SHOW DOT1X STATISTICS INTERFACE Command
```

#### Example

This example displays the EAP packet statistics for authenticator port 7:

awplus> enable awplus# show dot1x statistics interface port1.0.7

# SHOW DOT1X SUPPLICANT INTERFACE

#### **Syntax**

show dot1x supplicant interface port [brief]

#### **Parameters**

#### port

Specifies a port. You can enter more than one port.

#### [brief]

Displays an abbreviated form of this window. This is an optional parameter.

#### Mode

Privileged Exec mode

#### Description

Use this command to display the number and types of supplicants on authenticator ports. This command is equivalent to "SHOW AUTH-MAC SUPPLICANT INTERFACE Command" on page 926. An example is shown in Figure 165.

```
Interface port1.0.3
   authenticationMethod: dot1x
   totalSupplicantNum: 0
   authorizedSupplicantNum: 0
    macBasedAuthenticationSupplicantNum: 0
    dot1xAuthenticationSupplicantNum: 0
    webBasedAuthenticationSupplicantNum: 0
    otherAuthenticationSupplicantNum: 0
No supplicants
```

Figure 165. SHOW DOT1X SUPPLICANT INTERFACE Command

#### Example

This example displays the number and types of supplicants on authenticator ports 21 to 23:

awplus> enable
awplus# show dot1x supplicant interface port1.0.21port1.0.23

# Section IX Simple Network Management Protocols

This section contains the following chapters:

- □ Chapter 62, "SNMPv1 and SNMPv2c" on page 933
- □ Chapter 63, "SNMPv1 and SNMPv2c Commands" on page 945
- □ Chapter 64, "SNMPv3 Commands" on page 969

This chapter contains the following topics:

- □ "Overview" on page 934
- □ "Enabling SNMPv1 and SNMPv2c" on page 936
- □ "Creating Community Strings" on page 937
- Adding or Removing IP Addresses of Trap or Inform Receivers" on page 938
- □ "Deleting Community Strings" on page 940
- □ "Disabling SNMPv1 and SNMPv2c" on page 941
- □ "Displaying SNMPv1 and SNMPv2c" on page 942

### Overview

The Simple Network Management Protocol (SNMP) is another way for you to monitor and configure the switch. This method lets you view and change the individual objects in the Management Information Base (MIB) in the management software on the switch, without having to use the command line commands.

The switch supports three versions of SNMP— SNMPv1, SNMPv2c, and SNMPv3. This chapter discusses SNMPv1 and SNMPv2c. For information on SNMPv3, refer to Chapter 64, "SNMPv3 Commands" on page 969.

Here are the main steps to using SNMP:

- Assign a management IP address to the switch. For instructions, refer to Chapter 13, "IPv4 and IPv6 Management Addresses" on page 257.
- Activate SNMP management on the switch. The default setting is disabled. For instructions, refer to Chapter 62, "Enabling SNMPv1 and SNMPv2c" on page 936.
- Create one or more community strings. (You can use the default public and private strings.) For instructions, refer to "Creating Community Strings" on page 937.
- Load the Allied Telesis MIBs for the switch onto your SNMP management workstation. The MIBs are available from the Allied Telesis web site at www.alliedtelesis.com.

A community string must be assigned an access level. The levels are Read and Read/Write. A community string that has an access level of Read can be used to view, but not change, the MIB objects on the switch. A community string that has a Read/Write access level can be used to both view the MIB objects and change them.

The switch can have up to eight community strings. The switch has two default community strings: public and private. The public string has an access level of Read, and the private string has an access mode of Read/ Write. If you activate SNMP management on the switch, you should delete the private community string, which is a standard community string in the industry, to protect the switch from unauthorized changes.

The switch can send SNMP trap and inform messages to notify you about device events, such as changes in the states of port links. These messages are sent to receivers on your network. The difference between the messages is that the switch, when it sends inform messages, expects to receive acknowledgements from the receivers, whereas it does not expect acknowledgements when it sends traps.

To configure the switch to send trap or inform messages, you have to add to one or more of the community strings the IP addresses of the trap and inform receivers on your network. For trap messages, you must also specify the format in which the switch should send the messages. The format can be either SNMPv1 or SNMPv2c. For inform messages, the format is always SNMPv2c. For instructions, refer to "Adding or Removing IP Addresses of Trap or Inform Receivers" on page 938.

You can configure SNMPv1 and SNMPv2c with the SNMPv3 Table commands described in Chapter 64, "SNMPv3 Commands" on page 969. However, the SNMPv3 Table commands require a much more extensive configuration.

# **Enabling SNMPv1 and SNMPv2c**

To enable SNMP on the switch, use the SNMP-SERVER command, found in the Global Configuration mode. The command has no parameters. The switch begins to send trap and inform messages to the receivers and permits remote management from SNMP workstations as soon as you enter the command. This assumes, of course, you have already created the community strings and added the IP addresses of trap and inform receivers. Here is the command:

awplus> enable
awplus# configure terminal
awplus(config)# snmp-server

### **Creating Community Strings**

To create SNMPv1 and SNMPv2c community strings, use the SNMP-SERVER COMMUNITY command. This command is found in the Global Configuration mode. Here is the format of the command:

snmp-server community community rw|ro

You can create only one string at a time with the command. The COMMUNITY parameter is the name of the new string. It can be up to 15 alphanumeric characters and special characters, such as, !@#\$%^&\*?<>, and is case sensitive. Spaces are not allowed.

The RW and RO options define the access levels of new community strings. RW is read-write and RO is read-only.

This example creates the community string "plarnum" with read-write access:

```
awplus> enable
awplus# configure terminal
awplus(config)# snmp-server community plarnum rw
```

This example creates the community string "station5b2" with read-only access:

```
awplus> enable
awplus# configure terminal
awplus(config)# snmp-server community station5b2 ro
```

### Adding or Removing IP Addresses of Trap or Inform Receivers

The command to add IP addresses of trap or inform receivers to community strings is the SNMP-SERVER HOST command. Here is the format:

snmp-server host ipaddress traps|informs version 1|2c
community

The IPADDRESS parameter is the IP address of a receiver. The COMMUNITY parameter is an existing community string to which you want to add the address. The community string is case sensitive.

The TRAPS and INFORMS parameters control whether or not the switch expects to receive acknowledgements from your SNMP applications after it sends the messages. Acknowledgements are expected for inform messages, but not for trap messages.

The 1 and 2C parameters define the format of the trap messages. The switch can send trap messages in either SNMPv1 or SNMPv2c format. Inform messages can only be sent in SNMPv2c format.

#### Note

SNMP must be activated on the switch for you to add trap or inform receivers to community strings. To activate SNMP, use the SNMP-SERVER command in the Global Configuration mode.

This example activates SNMP on the switch and assigns the IP address 121.12.142.8 as a trap receiver to the private community string. The messages are sent in SNMPv2c format:

```
awplus> enable
awplus# configure terminal
awplus# snmp-server
awplus(config)# snmp-server host 121.12.142.8 trap version
2c private
```

The rest of the examples assume that SNMP is already activated on the switch and so omit the SNMP-SERVER command.

This example assigns the IP address 121.14.154.11 as a trap receiver to the community string "Wanpam." The messages are sent in SNMPv1 format:

```
awplus> enable
awplus# configure terminal
awplus(config)# snmp-server host 121.14.154.11 trap version
1 Wanpam
```

This example assigns the IP address 143.154.76.17 as an inform message receiver to the community string "st\_bldg2." Inform messages must be sent in SNMPv2c format:

awplus> enable
awplus# configure terminal
awplus(config)# snmp-server host 143.154.76.17 informs
version 2c st\_bldg2

To remove IP addresses of trap or inform receivers from community strings, use the NO form of the command. This example removes the IP address 121.12.142.8 of a trap receiver from the private community string:

awplus> enable awplus# configure terminal awplus(config)# no snmp-server host 121.12.142.8 trap version 2c private

# **Deleting Community Strings**

To delete community strings, use the NO SNMP-SERVER COMMUNITY command. Here is the format:

no snmp-server community community

You can delete only one community string at a time with the command, which is found in the Global Configuration mode. The COMMUNITY parameter is case sensitive.

This example deletes the "ytnar12a" community string from the switch:

awplus> enable
awplus# configure terminal
awplus(config)# no snmp-server community ytnar12a

# **Disabling SNMPv1 and SNMPv2c**

To disable SNMP on the switch, use the NO SNMP-SERVER command. You cannot remotely manage the switch with an SNMP application when SNMP is disabled. Furthermore, the switch stops transmitting trap and inform messages to your SNMP applications. Here is the command:

awplus> enable
awplus# configure terminal
awplus(config)# no snmp-server

# **Displaying SNMPv1 and SNMPv2c**

To learn whether SNMP is enabled or disabled on the switch, go to the Privileged Exec mode and issue the SHOW SNMP-SERVER command:

awplus# show snmp-server

Here is an example of what is displayed.

```
SNMP Server ..... Enabled
IP Protocol ..... IPv4
SNMPv3 Engine ID (Configured) ..... Not set
SNMPv3 Engine ID (actual) ..... 0x80001f8880241d7f08386d438e
```

Figure 166. SHOW SNMP-SERVER Command

The status of SNMP is displayed in the first field as either Enabled or Disabled. (The other fields in the window are not applicable to SNMPv1 and SNMPv2c.)

To view the community strings on the switch, use the SHOW SNMP-SERVER COMMUNITY command:

awplus# show snmp-server community

Here is an example of the information the command displays:

| ^ |                             |             |
|---|-----------------------------|-------------|
|   | SNMP community information: |             |
|   | Community Name swi          | 12eng1      |
|   | Access Rea                  | ad-Write    |
|   | ViewNor                     | ne          |
|   | Community Name swi          | 12eng1limit |
|   | Access Rea                  | ad-only     |
|   | ViewNor                     | ne          |
|   | Community Name wes          | stplnm7     |
|   | Access Rea                  | ad-only     |
|   | ViewNor                     | ne          |
|   | Community Name sit          | te12p]4     |
|   | Access Rea                  | ad-only     |
|   | View Nor                    | ne          |
|   |                             |             |

Figure 167. SHOW SNMP-SERVER COMMUNITY Command

The information that the command provides for each community string includes the community name and the access level of read-write or read-only. There is also a view field which, for community strings created through the SNMPv1 and SNMPv2c commands, always has a value of None, indicating that the strings give an SNMP application access to the entire MIB tree of the switch. SNMPv1 and SNMPv2c community strings created with SNMPv3 can be configured so that they are restricted to particular parts of the MIB tree.

To view the trap and inform receivers assigned to the community strings, use the SHOW RUNNING-CONFIG SNMP command in the Privileged Exec mode:

awplus# show running-config snmp

Here is an example of command display:

snmp-server
no snmp-server enable trap auth
snmp-server community sw12eng1 rw
snmp-server community sw12eng1limit rw
snmp-server community westp1nm7 ro
snmp-server community site12p14 ro
snmp-server host 149.198.74.143 traps version 2c sw12eng1
snmp-server host 149.198.74.154 traps version 2c sw12eng1
snmp-server host 149.198.121.17 traps version 2c sw12eng1limit
snmp-server host 149.198.121.198 traps version 2c sw12eng1limit

Figure 168. SHOW RUNNING-CONFIG SNMP Command

Chapter 62: SNMPv1 and SNMPv2c
# Chapter 63 SNMPv1 and SNMPv2c Commands

The SNMPv1 and SNMPv2c commands are summarized in Table 88 and described in detail within the chapter.

| Command                                          | Mode                    | Description                                                                                                    |
|--------------------------------------------------|-------------------------|----------------------------------------------------------------------------------------------------|
| "NO SNMP-SERVER" on page 947                     | Global<br>Configuration | Disables SNMPv1 and SNMPv2c on the switch.                                                                                            |
| "NO SNMP-SERVER COMMUNITY"<br>on page 948        | Global<br>Configuration | Deletes SNMPv1 and SNMPv2c<br>community strings.                                                                                      |
| "NO SNMP-SERVER ENABLE TRAP"<br>on page 949      | Global<br>Configuration | Disables the transmission of all SNMP<br>traps, except for link status and<br>authentication traps, which are<br>disabled separately. |
| "NO SNMP-SERVER ENABLE TRAP<br>AUTH" on page 950 | Global<br>Configuration | Disables the transmission of SNMP authentication traps.                                                                               |
| "NO SNMP-SERVER HOST" on page 951                | Global<br>Configuration | Removes the IP addresses of trap and inform receivers from the community strings.                                                     |
| "NO SNMP-SERVER VIEW" on page 953                | Global<br>Configuration | Deletes SNMP views.                                                                                                    |
| "NO SNMP TRAP LINK-STATUS" on page 954           | Port Interface          | Disables the transmission of SNMP<br>link status notifications when ports<br>establish links or lose links to network<br>devices.     |
| "SHOW RUNNING-CONFIG SNMP"<br>on page 955        | Privileged Exec         | Displays the SNMPv1 and v2c<br>community strings and the IP<br>addresses of trap and inform<br>receivers.                             |
| "SHOW SNMP-SERVER" on page 956                   | Privileged Exec         | Displays the current status of SNMP on the switch.                                                                                    |
| "SHOW SNMP-SERVER<br>COMMUNITY" on page 957      | Privileged Exec         | Displays the status of SNMPv1 and SNMPv2c and the community strings.                                                                  |

#### Table 88. SNMPv1 and SNMPv2c Commands

### Table 88. SNMPv1 and SNMPv2c Commands (Continued)

| Command                                       | Mode                    | Description                                                                                                    |
|-----------------------------------------------|-------------------------|----------------------------------------------------------------------------------------------------|
| "SHOW SNMP-SERVER VIEW" on page 959           | Privileged Exec         | Displays the SNMP views.                                                                                                    |
| "SNMP-SERVER" on page 960                     | Global<br>Configuration | Enables SNMPv1 and SNMPv2c on the switch.                                                                                               |
| "SNMP-SERVER COMMUNITY" on page 961           | Global<br>Configuration | Creates new SNMPv1 and SNMPv2c community strings.                                                                                       |
| "SNMP-SERVER ENABLE TRAP" on page 962         | Global<br>Configuration | Activates the transmission of all<br>SNMP traps, except for link status and<br>authentication traps, which are<br>activated separately. |
| "SNMP-SERVER ENABLE TRAP<br>AUTH" on page 963 | Global<br>Configuration | Activates the transmission of SNMP authentication traps.                                                                                |
| "SNMP-SERVER HOST" on page 964                | Global<br>Configuration | Adds the IP addresses of trap and informs receivers to the community strings on the switch.                                             |
| "SNMP-SERVER VIEW" on page 966                | Global<br>Configuration | Creates SNMP views.                                                                                                    |
| "SNMP TRAP LINK-STATUS" on page 968           | Port Interface          | Configures SNMP to transmit link<br>status notifications when ports<br>establish links or lose links to network<br>devices.             |

## **NO SNMP-SERVER**

#### **Syntax**

no snmp-server

#### **Parameters**

None

#### Mode

Global Configuration mode

#### Description

Use this command to disable SNMPv1, SNMPv2c and SNMPv3 on the switch. The switch does not permit remote management from SNMP applications when SNMP is disabled. It also does not send SNMP trap or inform messages.

#### **Confirmation Command**

"SHOW SNMP-SERVER" on page 956.

#### Example

This example disables SNMPv1, SNMPv2c, or SNMPv3 on the switch:

awplus> enable
awplus# configure terminal
awplus(config)# no snmp-server

## **NO SNMP-SERVER COMMUNITY**

#### **Syntax**

no snmp-server community community

#### Parameter

community

Specifies an SNMP community string to be deleted from the switch. This parameter is case sensitive.

#### Mode

Global Configuration mode

#### Description

Use this command to delete SNMPv1 and SNMPv2c community strings from the switch. Deleting community strings with this command also deletes any IP addresses of SNMP trap or inform receivers assigned to the community strings. You can delete only one community string at a time with this command.

#### **Confirmation Command**

"SHOW SNMP-SERVER COMMUNITY" on page 957

#### Example

This example deletes the "pla178ta" community string from the switch, as well as any IP addresses of trap or inform receivers that are assigned to it:

```
awplus> enable
awplus# configure terminal
awplus(config)# no snmp-server community pla178ta
```

## NO SNMP-SERVER ENABLE TRAP

#### Syntax

no snmp-server enable trap

#### **Parameters**

None

#### Mode

Global Configuration mode

#### Description

Use this command to disable the transmission of SNMP traps, except for the link status and authentication traps, which are disabled separately.

#### **Confirmation Command**

"SHOW RUNNING-CONFIG SNMP" on page 955

#### Example

This example disables the transmission of all SNMP traps, except for the link status and authentication traps:

awplus> enable
awplus# configure terminal
awplus(config)# no snmp-server enable trap

## NO SNMP-SERVER ENABLE TRAP AUTH

#### **Syntax**

no snmp-server enable trap auth

#### Parameters

None

#### Mode

Global Configuration mode

### Description

Use this command to disable the transmission of SNMP traps.

#### **Confirmation Command**

"SHOW RUNNING-CONFIG SNMP" on page 955

#### Example

This example disables the transmission of SNMP traps:

awplus> enable
awplus# configure terminal
awplus(config)# no snmp-server enable trap auth

## **NO SNMP-SERVER HOST**

#### Syntax

no snmp-server host ipaddress traps/informs version 1/2c
community\_string

#### Parameters

#### ipaddress

Specifies the IPv4 or IPv6 address of a trap or inform receiver to be removed from a community string. You can specify only one IP address.

#### traps|informs

Specifies the type of messages the switch is sending to the receiver.

#### 1|2c

Specifies the format of the messages that the switch is transmitting to the receiver. You can specify only 2c when you are deleting the IP address of an inform message receiver.

#### community\_string

Specifies the SNMP community string to which the IP address of the trap or inform receiver is assigned. This parameter is case sensitive.

#### Mode

Global Configuration mode

#### Description

Use this command to remove IP addresses of trap or inform receivers from the community strings on the switch. You can remove only one receiver at a time with this command. The switch does not send any further SNMP trap or inform messages to network devices after their IP addresses have been deleted from the community strings.

#### **Confirmation Command**

"SHOW RUNNING-CONFIG" on page 130

#### Examples

This example removes the IPv4 address 115.124.187.4 of a trap receiver from the private community string:

```
awplus> enable
awplus# configure terminal
awplus(config)# no snmp-server host 115.124.187.4 traps
version 1 private
```

This example removes the IPv4 address 171.42.182.102 of a trap receiver from the community string "station12a":

```
awplus> enable
awplus# configure terminal
awplus(config)# no snmp-server host 115.124.187.4 traps
version 2c station12a
```

This example removes the IPv6 address 124c:75:ae3::763:8b4 of an inform receiver from the community string "wadt27:"

awplus> enable awplus# configure terminal awplus(config)# no snmp-server host 124c:75:ae3::763:8b4 informs version 2c wadt27

### **NO SNMP-SERVER VIEW**

#### Syntax

no snmp-server view viewname oid

#### **Parameters**

#### viewname

Specifies the name of the view to be deleted. The name is case sensitive.

#### oid

Specifies the OID of the view.

#### Mode

Global Configuration mode

#### Description

Use this command to delete SNMP views. You can delete just one view at a time with this command.

#### **Confirmation Command**

"SHOW SNMP-SERVER VIEW" on page 959

#### Example

This example deletes the view AlliedTelesis with the OID 1.3.6.1.4.1.207:

```
awplus> enable
awplus# configure terminal
awplus(config)# no snmp-server view AlliedTelesis
1.3.6.1.4.1.207
```

## NO SNMP TRAP LINK-STATUS

#### **Syntax**

no snmp trap link-status

#### **Parameters**

None

#### Mode

Port Interface mode

#### Description

Use this command to disable the transmission of SNMP link status notifications (traps) when ports establish links (linkUp) or lose links (linkDown) to network devices.

#### **Confirmation Command**

"SHOW INTERFACE" on page 193

#### Example

This example disables the transmission of link status notifications on ports 17 and 21:

awplus> enable awplus# configure terminal awplus(config)# interface port1.0.17,port1.0.21 awplus(config-if)# no snmp trap link-status

### SHOW RUNNING-CONFIG SNMP

#### Syntax

show running-config snmp

#### Parameters

None

#### Mode

Privileged Exec mode

#### Description

Use this command to display the SNMPv1 and SNMPv2c community strings and the IP addresses of trap and inform receivers. An example is shown in Figure 169.

```
snmp-server
no snmp-server enable trap auth
snmp-server community sw12eng1 rw
snmp-server community sw12eng1limit rw
snmp-server community westp1nm7 ro
snmp-server community site12p14 ro
snmp-server host 149.198.74.143 traps version 2c sw12eng1
snmp-server host 149.198.74.154 traps version 2c sw12eng1
snmp-server host 149.198.121.17 traps version 2c sw12eng1limit
snmp-server host 149.198.121.198 traps version 2c sw12eng1limit
```

```
Figure 169. SHOW RUNNING-CONFIG SNMP Command
```

#### Example

This example displays the SNMPv1 and SNMPv2c community strings and the IP addresses of trap and inform receivers:

awplus# show running-config snmp

### **SHOW SNMP-SERVER**

#### **Syntax**

show snmp-server

#### **Parameters**

None

#### Mode

Privileged Exec mode

#### Description

Use this command to display the current status of SNMP on the switch. An example is shown in Figure 170. The first field displays whether SNMP is enabled or disabled on the switch. You can remotely manage the switch with SNMPv1 or v2c when the server is enabled. Remote management is not possible when the server is disabled. To activate or deactivate SNMP, refer to "SNMP-SERVER" on page 960 and "NO SNMP-SERVER" on page 947, respectively.

```
SNMP Server ..... Enabled
IP Protocol ..... IPv4
SNMPv3 Engine ID (Configured) ..... Not set
SNMPv3 Engine ID (actual) ..... 0x80001f8880241d7f08386d438e
```

#### Figure 170. SHOW SNMP-SERVER Command

#### Example

This example displays the current status of SNMP on the switch:

awplus# show snmp-server

### SHOW SNMP-SERVER COMMUNITY

#### **Syntax**

show snmp-server community

#### Parameters

None

#### Mode

Privileged Exec mode

#### Description

Use this command to display the SNMPv1 and SNMPv2c community strings on the switch. Here is an example of the display.

```
SNMP community information:<br/>Community Nameprivate<br/>AccessAccessRead-Write<br/>ViewViewNoneCommunity Namepublic<br/>AccessAccessRead-only<br/>ViewViewNone
```

Figure 171. SHOW SNMP-SERVER COMMUNITY Command

The fields in the entries are described in Table 89.

Table 89. SHOW SNMP-SERVER COMMUNITY Command

| Parameter      | Description                                                                                                    |  |
|----------------|----------------------------------------------------------------------------------------------------|--|
| Community Name | The community string.                                                                                                    |  |
| Access         | The access level of the community string.<br>The possible access levels are Read-<br>Write and Read-Only.                                                                                                    |  |
| View           | The name of an SNMP view that defines a portion of the MIB tree that the community string is not permitted to access.<br>Community strings that are not assigned views have a value of None, which means they have access to the entire MIB tree. |  |

### Example

This example displays the SNMPv1 and SNMPv2c community strings:

awplus# show snmp-server community

### **SHOW SNMP-SERVER VIEW**

#### Syntax

show snmp-server view

#### Parameters

None

Mode

Privileged Exec mode

#### Description

Use this command to display the SNMPv1 and SNMPv2c views on the switch. Here is an example of the display.

Figure 172. SHOW SNMP-SERVER VIEW Command

The fields in the entries are described in Table 90.

Table 90. SHOW SNMP-SERVER VIEW Command

| Parameter | Description                              |  |
|-----------|------------------------------------------|--|
| View Name | The view name.                           |  |
| OID       | The OID to a section of the MIB tree.    |  |
| Туре      | The view type, which is always excluded. |  |

#### Example

This example displays the SNMPv1 and SNMPv2c views on the switch:

awplus# show snmp-server view

## **SNMP-SERVER**

#### **Syntax**

snmp-server

#### **Parameters**

None

#### Mode

Global Configuration mode

#### Description

Use this command to activate SNMPv1, SNMPv2c and SNMPv3 on the switch. The switch permits remote management from SNMP applications when SNMP is enabled. The switch also sends SNMP messages to trap and inform receivers.

#### **Confirmation Command**

"SHOW SNMP-SERVER" on page 956

#### Example

This example activates SNMPv1, SNMPv2c or SNMPv3 on the switch:

awplus> enable
awplus# configure terminal
awplus(config)# snmp-server

## **SNMP-SERVER COMMUNITY**

#### Syntax

snmp-server community community rw/ro

#### Parameters

#### community

Specifies a new community string. The maximum length is 40 alphanumeric and/or special characters, such as, !@#\$%^&\*?<>. The name is case sensitive. Spaces are not allowed.

#### rw|ro

Specifies the access level of a new community string, of read-write (RW) or read-only (RO).

#### Mode

Global Configuration mode

#### Description

Use this command to create new SNMPv1 and SNMPv2c community strings on the switch. The switch can have up to eight community strings.

#### **Confirmation Command**

"SHOW SNMP-SERVER COMMUNITY" on page 957

#### Example

This example creates the new community string "stea2a," with an access level of read-write:

awplus> enable awplus# configure terminal awplus(config)# snmp-server community stea2a rw

## **SNMP-SERVER ENABLE TRAP**

#### **Syntax**

snmp-server enable trap

#### Parameters

None

#### Mode

Global Configuration mode

#### Description

Use this command to activate the transmission of all SNMP traps, except for power-inline, link status, and authentication traps, which are activated separately.

#### **Confirmation Command**

"SHOW RUNNING-CONFIG SNMP" on page 955

#### Example

This example activates the transmission of all SNMP traps, except for power-inline, link status, and authentication traps:

awplus> enable
awplus# configure terminal
awplus(config)# snmp-server enable trap

## **SNMP-SERVER ENABLE TRAP AUTH**

#### **Syntax**

snmp-server enable trap auth

#### Parameters

None

#### Mode

Global Configuration mode

### Description

Use this command to activate the transmission of SNMP authentication failure traps.

#### **Confirmation Command**

"SHOW RUNNING-CONFIG" on page 130

#### Example

This example activates the transmission of SNMP authentication failure traps:

awplus> enable
awplus# configure terminal
awplus(config)# snmp-server enable trap auth

## **SNMP-SERVER HOST**

#### **Syntax**

snmp-server host ipaddress traps/informs version 1/2c
community

#### **Parameters**

#### ipaddress

Specifies the IPv4 or IPv6 address of a network device to receive trap or inform messages from the switch.

#### traps|informs

Specifies the type of messages.

#### 1|2c

Specifies the format of the traps sent by the switch. For trap messages, the format can be SNMPv1 (1) or SNMPv2c (2c). For inform messages, the format must be SNMPv2c (2c).

#### community

Specifies an SNMP community string. This parameter is case sensitive.

#### Mode

Global Configuration mode

#### Description

Use this command to specify IP addresses of network devices to receive trap and inform messages from the switch. A community string can have up to eight IP addresses of trap and inform receivers.

SNMP must be enabled on the switch for you to add trap and inform receivers to community strings. To enable SNMP, refer to "SHOW SNMP-SERVER VIEW" on page 959

#### **Confirmation Command**

"SHOW RUNNING-CONFIG SNMP" on page 955

#### **Examples**

This example assigns the IPv4 address 149.44.12.44 of a trap receiver to the private community string. The traps are sent in the SNMPv2c format:

```
awplus> enable
awplus# configure terminal
awplus(config)# snmp-server host 149.44.12.44 traps version
2c private
```

This example assigns the IPv4 address 152.34.32.18 as a trap receiver to the community string "tlpaac78". The traps are sent in the SNMPv1 format:

```
awplus> enable
awplus# configure terminal
awplus(config)# snmp-server host 152.34.32.18 traps version
1 tlpaac78
```

This example assigns the IPv6 address 45ac:be22:78::c45:8156 as an inform receiver to the community string "anstat172". Inform messages must be sent in the SNMPv2c format:

awplus> enable
awplus# configure terminal
awplus(config)# snmp-server host 45ac:be22:78::c45:8165
informs version 2c anstat172

## **SNMP-SERVER VIEW**

#### **Syntax**

snmp-server view viewname oid excluded/included

#### **Parameters**

#### viewname

Specifies the name of a new view. The maximum length is 64 alphanumeric and/or special characters. The string is case sensitive. Spaces are not allowed.

#### oid

Specifies the OID of the view. The OID must be in decimal format.

#### excluded

Denies access to the part of the MIB tree specified by the OID.

#### included

Permits access to the part of the MIB tree specified by the OID.

#### Mode

Global Configuration mode

#### Description

Use this command to create SNMPv1 and SNMPv2c views on the switch. Views are used to restrict the MIB objects that network managers can access through the community strings. A view can have more than one OID, but each OID must be entered in a separate command.

#### **Confirmation Command**

"SHOW SNMP-SERVER VIEW" on page 959

#### **Examples**

This example creates a view that excludes all MIB objects in the OID 1.3.6.1.2.1. The view is assigned the name "sw12\_restrict\_view:"

awplus> enable awplus# configure terminal awplus(config)# snmp-server view sw12\_restrict\_view 1.3.6.1.2.1 excluded This example creates the new view "AlliedTelesis" that limits the available MIB objects to those in the OID 1.3.6.1.4.1.207:

awplus> enable awplus# configure terminal awplus(config)# snmp-server view AlliedTelesis 1.3.6.1 excluded awplus(config)# snmp-server view AlliedTelesis 1.3.6.1.4.1.207 included

## **SNMP TRAP LINK-STATUS**

#### **Syntax**

snmp trap link-status

#### **Parameters**

None

#### Mode

Port Interface mode

#### Description

Use this command to enable SNMP to transmit link status notifications (traps) when ports establish links (linkUp) or lose links (linkDown) to network devices.

#### **Confirmation Command**

"SHOW INTERFACE" on page 193

#### Example

This example configures the switch to transmit link status notifications whenever links are established or lost on ports 1 to 4:

awplus> enable awplus# configure terminal awplus(config)# interface port1.0.1-port1.0.4 awplus(config-if)# snmp trap link-status The SNMPv3 commands are summarized in Table 91 and described in detail within the chapter.

| Command                                        | Mode                    | Description                                            |
|------------------------------------------------|-------------------------|--------------------------------------------------------|
| "NO SNMP-SERVER" on page 971                   | Global<br>Configuration | Disables SNMPv1, v2c and v3 on the switch.             |
| "NO SNMP-SERVER ENGINEID<br>LOCAL" on page 972 | Global<br>Configuration | Returns the SNMP engine ID value to the default value: |
| "NO SNMP-SERVER GROUP" on page 973             | Global<br>Configuration | Deletes SNMPv3 groups from the switch.                 |
| "NO SNMP-SERVER HOST" on page 974              | Global<br>Configuration | Deletes SNMPv3 host entries.                           |
| "NO SNMP-SERVER USER" on page 976              | Global<br>Configuration | Deletes SNMPv3 users from the switch.                  |
| "NO SNMP-SERVER VIEW" on page 977              | Global<br>Configuration | Deletes SNMPv3 views from the switch.                  |
| "SHOW SNMP-SERVER" on page 978                 | Privileged Exec         | Displays the current status of SNMP on the switch.     |
| "SHOW SNMP-SERVER GROUP" on page 979           | Privileged Exec         | Displays the SNMPv3 groups.                            |
| "SHOW SNMP-SERVER HOST" on page 980            | Privileged Exec         | Displays SNMPv3 host entries.                          |
| "SHOW SNMP-SERVER USER" on page 981            | Privileged Exec         | Displays SNMPv3 users.                                 |
| "SHOW SNMP-SERVER VIEW" on page 982            | Privileged Exec         | Displays SNMPv3 views.                                 |
| "SNMP-SERVER" on page 983                      | Global<br>Configuration | Activates SNMPv1, v2c and v3 on the switch.            |
| "SNMP-SERVER ENGINEID LOCAL"<br>on page 984    | Global<br>Configuration | Configures the SNMPv3 engine ID.                       |

#### Table 91. SNMPv3 Commands

| Command                         | Mode                    | Description                  |
|---------------------------------|-------------------------|------------------------------|
| "SNMP-SERVER GROUP" on page 985 | Global<br>Configuration | Creates SNMPv3 groups.       |
| "SNMP-SERVER HOST" on page 987  | Global<br>Configuration | Creates SNMPv3 host entries. |
| "SNMP-SERVER USER" on page 989  | Global<br>Configuration | Creates SNMPv3 users.        |
| "SNMP-SERVER VIEW" on page 991  | Global<br>Configuration | Creates SNMPv3 views.        |

### Table 91. SNMPv3 Commands (Continued)

## **NO SNMP-SERVER**

#### **Syntax**

no snmp-server

#### **Parameters**

None

Mode

Global Configuration mode

#### Description

Use this command to disable SNMPv1, SNMPv2c, and SNMPv3 on the switch. The switch does not permit remote management from SNMP applications when SNMP is disabled. It also does not send SNMP trap or inform messages.

#### **Confirmation Command**

"SHOW SNMP-SERVER" on page 978.

#### Example

This example disables SNMPv1, SNMPv2c, or SNMPv3 on the switch:

awplus> enable
awplus# configure terminal
awplus(config)# no snmp-server

## NO SNMP-SERVER ENGINEID LOCAL

#### **Syntax**

no snmp-server engineid local

#### Parameters

None

#### Mode

Global Configuration mode

#### Description

Use this command to return the SNMP engine ID value to the default value.

#### **Confirmation Command**

"SHOW SNMP-SERVER" on page 978

#### Example

This example returns the SNMP engine ID value to the default value:

awplus> enable
awplus# configure terminal
awplus(config)# no snmp-server engineid local

### **NO SNMP-SERVER GROUP**

#### Syntax

no snmp-server group name noauth/auth/priv

#### Parameters

#### name

Specifies the name of a group you want to delete from the switch. The name is case sensitive.

#### auth/noauth/priv

Specifies the minimum security level of the group to be deleted. The options are:

auth: Indicates authentication, but no privacy.

noauth: Indicates no authentication or privacy.

priv: Indicates authentication and privacy.

#### Mode

Global Configuration mode

#### Description

Use this command to delete SNMPv3 groups.

#### **Confirmation Command**

"SHOW SNMP-SERVER GROUP" on page 979

#### Example

This example deletes the SNMPv3 group "campus1\_mgmt" with authentication and privacy security:

awplus> enable awplus# configure terminal awplus(config)# no snmp-server group campus1\_mgmt priv

## **NO SNMP-SERVER HOST**

#### **Syntax**

no snmp-server host ipaddress informs/traps v3
auth/noauth/priv username

#### **Parameters**

#### ipaddress

Specifies the IP address of a trap receiver. The address can be IPv4 or IPv6. You can specify just one address.

#### informs/trap

Specifies the type of message the switch sends. The options are:

informs: Sends inform messages.

trap: Sends trap messages.

#### noauth/auth/priv

Specifies the minimum security level of the user associated with this entry. The options are:

noauth: Indicates no authentication or privacy.

auth: Indicates authentication, but no privacy.

priv: Indicates authentication and privacy.

#### username

Specifies an SNMPv3 user name.

#### Mode

Global Configuration mode

#### Description

Use this command to delete SNMPv3 host entries. Host entries define the IP addresses to receive SNMPv3 inform and trap messages.

### Example

This example deletes the host entry with the IPv4 address 187.87.165.12. The user name associated with this entry is "jones:"

```
awplus> enable
awplus# configure terminal
awplus(config)# snmp-server host 187.87.165.12 traps v3 auth
jones
```

## **NO SNMP-SERVER USER**

#### **Syntax**

no snmp-server user user

#### **Parameters**

user

Specifies the name of a user you want to delete from the switch. The name is case sensitive.

#### Mode

Global Configuration mode

#### Description

Use this command to delete SNMPv3 users. You can delete just one user at a time with this command.

#### **Confirmation Command**

"SHOW SNMP-SERVER USER" on page 981

#### Example

This example deletes the SNMPv3 user "tedwards":

awplus> enable
awplus# configure terminal
awplus(config)# no snmp-server user tedwards

## **NO SNMP-SERVER VIEW**

#### Syntax

no snmp-server view view OID

#### **Parameters**

view

Specifies the name of a view to be deleted from the switch. The name is case sensitive.

#### OID

Specifies the OID of the subtree of the view to be deleted.

#### Mode

Global Configuration mode

#### Description

Use this command to delete SNMPv3 views from the switch.

### **Confirmation Command**

"SHOW SNMP-SERVER VIEW" on page 982

#### Example

This example deletes the view All, which has the OID 1.3.6.1:

awplus> enable
awplus# configure terminal
awplus(config)# snmp-server view All subtree 1.3.6.1

## **SHOW SNMP-SERVER**

#### **Syntax**

show snmp-server

#### Parameters

None

#### Mode

Privileged Exec mode

#### Description

Use this command to display the current status of SNMP on the switch. An example is shown in Figure 173. The first field displays whether SNMP is enabled or disabled on the switch. You can remotely manage the switch with SNMPv1 or v2c when the server is enabled. Remote management is not possible when the server is disabled. To activate or deactivate SNMP, refer to "SNMP-SERVER" on page 983 and "NO SNMP-SERVER" on page 971, respectively.

```
SNMP Server ..... Enabled
IP Protocol ..... IPv4
SNMPv3 Engine ID (Configured) ..... Not set
SNMPv3 Engine ID (actual) ..... 0x80001f8880241d7f08386d438e
```

#### Figure 173. SHOW SNMP-SERVER Command

#### Example

This example displays the current status of SNMP on the switch:

awplus# show snmp-server

## SHOW SNMP-SERVER GROUP

### Syntax

show snmp-server group

### Parameters

None

#### Mode

Privileged Exec mode

### Description

Use this command to display the SNMPv3 groups.

### Example

This example displays the SNMPv3 groups:

awplus# show snmp-server group

## SHOW SNMP-SERVER HOST

### Syntax

show snmp-server host

### Parameters

None

### Mode

Privileged Exec mode

### Description

Use this command to display the SNMPv3 host entries.

### Example

This example displays the SNMPv3 host entries:

awplus# show snmp-server host
# SHOW SNMP-SERVER USER

# Syntax

show snmp-server user

# Parameters

None

# Mode

Privileged Exec mode

# Description

Use this command to display the SNMPv3 users.

# Example

This example displays the SNMPv3 users:

awplus# show snmp-server user

# SHOW SNMP-SERVER VIEW

# Syntax

show snmp-server view

# Parameter

None

# Mode

Privileged Exec mode

# Description

Use this command to display the SNMPv3 views on the switch.

# Example

This example displays the SNMPv3 views on the switch:

awplus# show snmp-server view

# **SNMP-SERVER**

# **Syntax**

snmp-server

# **Parameters**

None

Mode

Global Configuration mode

# Description

Use this command to activate SNMPv1, SNMPv2c, and SNMPv3 on the switch. The switch permits remote management from SNMP applications when SNMP is enabled. The switch also sends SNMP messages to trap and inform receivers.

# **Confirmation Command**

"SHOW SNMP-SERVER" on page 978

# Example

The following example activates SNMPv1, SNMPv2c, and SNMPv3 on the switch:

awplus> enable
awplus# configure terminal
awplus(config)# snmp-server

# **SNMP-SERVER ENGINEID LOCAL**

### **Syntax**

snmp-server engineid local engine-id/default

# Parameters

### engine-id

Specifies the SNMPv3 engine ID. The value can be up to 32 characters.

### default

Returns the SNMPv3 engine ID to the system-generated value.

# Mode

Global Configuration mode

# Description

Use this command to configure the SNMPv3 engine ID.

# Note

Changing the SNMPv3 engine ID from its default value is not recommended because the SNMP server on the switch may fail to operate properly.

# **Confirmation Command**

"SHOW SNMP-SERVER" on page 978

# Examples

This example sets the SNMPv3 engine ID to 89ab532d782:

awplus> enable
awplus# configure terminal
awplus(config)# snmp-server engineid local 89ab532d782

This example returns the SNMPv3 engine ID to the default setting:

awplus> enable
awplus# configure terminal
awplus(config)# snmp-server engineid local default

# **SNMP-SERVER GROUP**

## Syntax

snmp-server group name auth/noauth/priv read readview|
write writeview

### **Parameters**

### name

Specifies a name for a new group. A name can be up to 64 alphanumeric and/or special characters, such as, !@#\$%^&\*?<>, and is case sensitive.

# auth/noauth/priv

Specifies the minimum security level that users must have to gain access to the switch through the group. The options are:

auth: Indicates authentication, but no privacy.

noauth: Indicates no authentication or privacy.

priv: Indicates authentication and privacy.

### readview

Specifies the name of an existing SNMPv3 view that specifies the MIB objects the members of the group can view. If this parameter is omitted, the members cannot view any MIB objects using the group. The name is case sensitive.

#### writeview

Specifies the name of an existing SNMPv3 view that specifies the part of the MIB tree the members of the group can change. If this parameter is omitted, the members cannot change any MIB objects using the group. The name is case sensitive.

# Mode

**Global Configuration Mode** 

# Description

Use this command to create SNMPv3 groups.

# Examples

This example creates a group called "sta5west" with a minimum security level of privacy. The group has a read view named "internet" and a write view named "private":

```
awplus> enable
awplus# configure terminal
awplus(config)# snmp-server group sta5west priv read
internet write private
```

This example creates a group called "swengineering" with a minimum security level of authentication and privacy. The group has the read view "internet" and the write view "ATI":

```
awplus> enable
awplus# configure terminal
awplus(config)# snmp-server group swengineering priv read
internet write ATI
```

This example creates a group called "hwengineering" with a security level of no authentication or privacy. The group has the read view "internet," but no write view.

```
awplus> enable
awplus# configure terminal
awplus(config)# snmp-server group hwengineering noauth read
internet
```

# **SNMP-SERVER HOST**

# Syntax

snmp-server host ipaddress informs/traps version 3
auth/noauth/priv username

# Parameters

### ipaddress

Specifies the IP address of a trap receiver. The address can be IPv4 or IPv6. You can specify just one address.

# informs/trap

Specifies the type of message the switch sends. The options are:

informs: Sends inform messages.

traps: Sends trap messages.

# noauth/auth/priv

Specifies the minimum security level of the user associated with this entry. The options are:

noauth: Indicates no authentication or privacy.

auth: Indicates authentication, but no privacy.

priv: Indicates authentication and privacy.

# username

Specifies an SNMPv3 user name.

# Mode

Global Configuration mode

# Description

Use this command to designate network devices to receive SNMPv3 inform and trap messages.

# Example

This example configures SNMPv3 to send trap messages to an end node with the IPv4 address 149.157.192.12. The user name associated with this entry is "sthompson:"

awplus> enable awplus# configure terminal awplus(config)# snmp-server host 149.157.192.12 traps version 3 auth sthompson

# **SNMP-SERVER USER**

# Syntax

snmp-server user username groupname [auth sha/md5
auth\_password] [priv des priv\_password]

# Parameters

### username

Specifies a name for a new SNMPv3 user. A name can have up to 32 alphanumeric and/or special characters and is case sensitive. Spaces are not allowed.

### groupname

Specifies a name of a group for a new user. A group name can have up to 32 alphanumeric and/or special characters and is case sensitive. Spaces are not allowed.

### auth

Specifies an authentication protocol for a user. The options are:

*md5:* The MD5 Message Digest Algorithms authentication protocol.

sha: The SHA Secure Hash Algorithms authentication protocol.

### auth\_password

Specifies a password for authentication. A password can have up to 40 alphanumeric and/or special characters and is case sensitive. Spaces are not allowed.

# priv\_password

Specifies a password for privacy with the 3DES Data Encryption Standard. A password can have up to 40 alphanumeric and/or special characters and is case sensitive.

# Mode

Global Configuration mode

### Description

Use this command to create new SNMPv3 users. A new user can have a security level of no security, authentication only, or authentication and privacy. The security level is assigned in the following manner:

To create a user that has neither authentication nor privacy, omit both the AUTH and PRIV keywords.

- To create a user that has authentication but not privacy, include the AUTH keyword but not the PRIV keyword.
- To create a user that has both authentication and privacy, include both the AUTH and PRIV keywords.

You cannot create a user that has privacy but not authentication.

## **Confirmation Command**

"SHOW SNMP-SERVER USER" on page 981

### Examples

This example creates the user "dcraig". The user is not given authentication or privacy:

awplus> enable
awplus# configure terminal
awplus(config)# snmp-server user dcraig

This example creates the user "bjones". The user is assigned authentication using SHA and the authentication password "as11fir". The account is not assigned privacy:

awplus> enable
awplus# configure terminal
awplus(config)# snmp-server user bjones auth sha as11fir

This example creates a user with the name "csmith". The account is given both authentication and privacy. The authentication protocol is MD5, the authentication password "light224aq", and the privacy password "pl567pe":

awplus> enable
awplus# configure terminal
awplus(config)# snmp-server user csmith auth md5 light224aq
priv des pl567pe

# **SNMP-SERVER VIEW**

# Syntax

snmp-server view viewname oid excluded/included

# Parameters

### viewname

Specifies the name of a new view. The maximum length is 64 alphanumeric and/or special characters. The string is case sensitive. Spaces are not allowed.

### oid

Specifies the OID of the view. The OID must be in decimal format. Each decimal equals 1 character, for example, 1.3.6.1.1 would be equivalent to 9 characters.

### excluded

Denies access to the part of the MIB tree specified by the OID.

### included

Permits access to the part of the MIB tree specified by the OID.

# Mode

Global Configuration mode

# Description

Use this command to create SNMPv3 views on the switch. Views are used to restrict the MIB objects that network managers can access through SNMPv3 groups. A view can have more than one OID, but each OID must be added in a separate command.

# **Confirmation Command**

"SHOW SNMP-SERVER VIEW" on page 982

# Examples

This example creates a view that excludes all MIB objects in the OID 1.3.6.1.2.1. The view is assigned the name "sw12\_restrict\_view:"

awplus> enable awplus# configure terminal awplus(config)# snmp-server view sw12\_restrict\_view 1.3.6.1.2.1 excluded This example creates the new view "AlliedTelesis" that limits the available MIB objects to those in the OID 1.3.6.1.4.1.207:

```
awplus> enable
awplus# configure terminal
awplus(config)# snmp-server view AlliedTelesis 1.3.6.1
excluded
awplus(config)# snmp-server view AlliedTelesis
1.3.6.1.4.1.207 included
```

# Section X Network Management

This section contains the following chapters:

- □ Chapter 65, "sFlow Agent" on page 995
- □ Chapter 66, "sFlow Agent Commands" on page 1007
- □ Chapter 67, "LLDP and LLDP-MED" on page 1019
- □ Chapter 68, "LLDP and LLDP-MED Commands" on page 1051
- □ Chapter 69, "Address Resolution Protocol (ARP)" on page 1111
- Chapter 70, "Address Resolution Protocol (ARP) Commands" on page 1117
- □ Chapter 71, "RMON" on page 1125
- □ Chapter 72, "RMON Commands" on page 1141
- □ Chapter 73, "Advanced Access Control Lists (ACLs)" on page 1165
- □ Chapter 74, "ACL Commands" on page 1199
- □ Chapter 75, "Quality of Service (QOS) Commands" on page 1235

# Chapter 65 sFlow Agent

This chapter contains the following topics:

- □ "Overview" on page 996
- □ "Configuring the sFlow Agent" on page 998
- □ "Configuring the Ports" on page 999
- □ "Enabling the sFlow Agent" on page 1001
- □ "Disabling the sFlow Agent" on page 1002
- □ "Displaying the sFlow Agent" on page 1003
- □ "Configuration Example" on page 1004

# Overview

The sFlow agent allows the switch to gather data about the traffic on the ports and to send the data to an sFlow collector on your network for analysis. You can use the information to monitor the performance of your network or identify traffic bottlenecks.

The sFlow agent can gather two types of information about the traffic on the ports of the switch:

- Ingress packet samples
- Packet counters

# Ingress Packet<br/>SamplesThe sFlow agent can capture ingress packets on ports and send copies of<br/>the packets to an sFlow collector on your network for analysis. Depending<br/>on the capabilities of a collector, packets can be scrutinized for source and<br/>destination MAC or IP addresses, protocol type, length, and so forth.

Packet sampling is activated by specifying sampling rates on the ports. This value defines the average number of ingress packets from which the agent samples one packet. For example, a sampling rate of 1000 on a port prompts the agent to send one packet from an average of 1000 ingress packets to the designated sFlow collector. Different ports can have different rates.

# **Packet Counters** The agent can also gather and send data to a collector about overall information regarding the status and performance of the ports, such as speeds and status, and the statistics from the packet counters. The counters contain the number and types of ingress and egress packets handled by the ports since the switch or the counters were last reset. Here is the port status and counter information the agent can gather and send to a collector on your network:

- Port number
- Port type
- □ Speed
- Direction
- Status
- Number of ingress and egress octets
- Number of ingress and egress unicast packets
- Number of ingress and egress multicast packets
- Number of ingress and egress broadcast packets
- Number of ingress and egress discarded packets

- Number of ingress and egress packets with errors
- Number of ingress packets with unknown protocols

To configure the agent to forward these port statistics to a collector, you have to specify polling rates, which define the maximum amount of time permitted between successive queries of the counters of a port by the agent.

Different ports can have different polling rates. Ports to which critical network devices are connected may be assigned low polling rates, so that the information on the collector is kept up-to-date. Ports connected to less critical devices may be assigned higher polling rates.

To increase its efficiency, the agent may send port status and counter information before the polling interval of a port times out. For example, if you define a polling interval of five minutes for a port, the agent, depending on its internal dynamics, may send the information to the collector before five minutes have actually elapsed.

- Guidelines Here are the guidelines to the sFlow agent.
  - □ You can specify just one sFlow collector.
  - The switch must have a management IP address. For instructions, refer to Chapter 13, "IPv4 and IPv6 Management Addresses" on page 257.
  - If the sFlow collector is not a member of the same subnet as the management IP address of the switch, the switch must be able to access the subnet in which the collector is located, through routers or other Layer 3 devices.
  - If the sFlow collector is not a member of the same subnet as the management IP address of the switch, the switch must have a default gateway that specifies the first hop to reaching the collector's subnet. For instructions, refer to Chapter 13, "IPv4 and IPv6 Management Addresses" on page 257.
  - This feature is not dependent on SNMP. You do not have to enable or configure SNMP on the switch to use it. Additionally, you cannot use an sFlow collector with SNMP to configure or manage this feature.

# **Configuring the sFlow Agent**

The command for defining the IP address of the sFlow collector is the SFLOW COLLECTOR IP command. The command, which is located in the Global Configuration mode, has this format:

sflow collector ip *ipaddress* port *udp\_port* 

The IPADDRESS parameter specifies the IP address of the collector and the UDP\_PORT parameter its UDP port. This example specifies the IP address of the sFlow collector as 154.122.11.24 and the UDP port as 6300:

awplus> enable awplus# configure terminal awplus(config)# sflow collector ip 154.122.11.24 port 6300

After configuring the agent, go to the next section to configure the ports whose performance data is to be sent to the collector.

To configure the ports so that their performance data is collected by the sFlow agent, you have to define two variables, one of which is optional. The variables are listed here:

- □ Sampling rate (optional)
- Polling rate (required)

### Note

If the sFlow agent is already enabled on the switch, it will be necessary to disable it while you set these parameters. For instructions, refer to "Disabling the sFlow Agent" on page 1002.

**Configuring the Sampling Rate** If you want the sFlow agent to collect packet samples from the ports on the switch and to send the samples to the sFlow collector, you have to specify sampling rates. The sampling rates define the average number of ingress packets from which one packet is sampled. Each port can have just one sampling rate, but different ports can have different rates. The packet sampling rate is controlled with the SFLOW SAMPLING-RATE command in the Port Interface mode. Here is the format of the command:

sflow sampling-rate *value* 

The VALUE parameter specifies the average number of ingress packets on a port from which one sample is taken by the agent and sent to the sFlow collector. The permitted values are 0 and 256 to 16441700 packets. For example, if you specify a sampling rate of 10000 packets on a port, the agent samples an average of one packet in 10,000 ingress packets. To disable packet sampling on a port, enter the value 0 for the sampling rate or use the NO form of the command.

This example sets the sampling rate on ports 2 and 3 to 1 packet in every 2000 ingress packets:

```
awplus> enable
awplus# configure terminal
awplus(config)# interface port1.0.2,port1.0.3
awplus(config-if)# sflow sampling-rate 2000
```

This example disables packet sampling on port 8:

awplus> enable awplus# configure terminal awplus(config)# interface port1.0.8 awplus(config-if)# no sflow sampling-rate

# Configuring the Polling Interval

The polling interval determines how frequently the agent queries the packet counters of the ports and sends the data to the collector. This is the maximum amount of time allowed between successive queries of the counters by the agent on the switch. The range is 0 to 16777215 seconds. For example, if you set the polling interval to 400 seconds on a port, the agent polls the counters of the designated port and sends the data to the collector at least once every 400 seconds.

Just as with the sampling rate, a port can have just one polling rate, but different ports can have different settings.

The command to set this value is the SFLOW POLLING-INTERVAL command in the Port Interface mode. Here is the format of the command:

sflow polling-interval value

This example of the command sets the polling interval to 100 seconds on ports 4, 9, and 11:

awplus> enable awplus# configure terminal awplus(config)# interface port1.0.4,port1.0.9,port1.0.11 awplus(config-if)# sflow polling-interval 100

To disable the polling of the packet counters on a port, enter the value 0 for the polling interval or use the NO form of this command, as shown in this example, which disables packet counters polling on port 23:

```
awplus> enable
awplus# configure terminal
awplus(config)# interface port1.0.23
awplus(config-if)# no sflow polling-interval
```

# **Enabling the sFlow Agent**

Use the SFLOW ENABLE command in the Global Configuration mode to activate the sFlow agent so that the switch begins to gather packet samples and packet counters and to transmit the data to the sFlow collector on your network. Here is the command:

awplus> enable
awplus# configure terminal
awplus(config)# sflow enable

This command assumes that you have already performed these steps:

- Added the IP address of the collector to the sFlow agent with the SFLOW COLLECTOR IP command.
- Used the SFLOW SAMPLING-RATE and SFLOW POLLING-INTERVAL IP commands to configure those ports from which performance data is to be gathered.
- Assigned the switch a management IP address. For instructions, refer to Chapter 13, "IPv4 and IPv6 Management Addresses" on page 257.

The switch immediately begins transmitting the packet samples and packet counters to the collector as soon as you enter the command.

# **Disabling the sFlow Agent**

To stop the sFlow agent from collecting performance data on the ports on the switch and from sending the data to the collector on your network, use the NO SFLOW ENABLE command in the Global Configuration mode. Here is the command:

awplus> enable awplus# configure terminal awplus(config)# no sflow enable

# **Displaying the sFlow Agent**

To view the IP addresses and UDP port settings of the collectors as defined in the sFlow agent on the switch, use the SHOW SFLOW command in the Global Configuration mode. Here is the command:

```
awplus(config)# show sflow
```

Here is an example of the display.

|                       | Number of Collectors:<br>Collector_address<br>=================================== |          | 1<br>UDP_port<br>======= |               |
|-----------------------|-----------------------------------------------------------------------------------|----------|--------------------------|---------------|
|                       |                                                                                   |          | 6343                     |               |
|                       | Number of Samplers/Pol<br>Port Sample-rate                                        |          | lers 4<br>Pol            | ling-interval |
|                       | ====                                                                              | ======== | ====                     |               |
|                       | 1.0.4                                                                             | 1000     | 60                       |               |
|                       | 1.0.12                                                                            | 1000     | 60                       | _             |
|                       | 1.0.13                                                                            | 50000    | 2400                     | )             |
|                       | 1.0.14                                                                            | 50000    | 2400                     | )             |
|                       | sFlo                                                                              | w Status |                          |               |
| ==========<br>Enabled |                                                                                   |          |                          |               |
|                       |                                                                                   |          |                          |               |

Figure 174. SHOW SFLOW Command

The fields are described in Table 93 on page 1017.

# **Configuration Example**

Here is an example of how to configure the sFlow agent. The IP address of the sFlow collector is 152.232.56.11. The ports from which performance data will be collected will be ports 3, 11, 12, and 21 to 23. Ports 3, 11, and 12 will have a polling rate of 120 seconds and sampling rate of 1 packet in an average of 10.000 packets. Ports 21 to 23 will have a polling rate of 1800 seconds and sampling rate of 1 packet in every 50.000 packets.

This first series of commands adds the IP address of the sFlow collector to the agent on the switch. You must add the IP address of the collector before configuring the polling and sampling rates of the ports.

| awplus> enable                                                | Enter the Privileged Executive mode from the User Executive mode.                                                 |
|---------------------------------------------------------------|----------------------------------------------------------------------------------------------------|
| awplus# configure terminal                                    | Enter the Global Configuration mode.                                                                              |
| awplus(config)# sflow collector ip 152.232.56.11<br>port 6342 | Use the SFLOW COLLECTOR IP command to add the IP address of the sFlow collector to the sFlow agent on the switch. |
| awplus(config)# show sflow                                    | Use the SHOW SFLOW command to confirm the IP address.                                                             |

The next series of commands configures the sFlow settings of the ports.

| <pre>awplus(config)# interface port1.0.3,port1.0.11, port1.0.12</pre> | From the Global Configuration<br>mode, use the INTERFACE PORT<br>command to enter the Interface<br>mode for ports 3, 11, and 12.    |
|-----------------------------------------------------------------------|----------------------------------------------------------------------------------------------------|
| awplus(config-if)# sflow sampling-rate 10000                          | Use the SFLOW SAMPLING-<br>RATE command to set the<br>sampling rate of the ports to 1<br>packet for every 10000 packets.            |
| awplus(config-if)# sflow polling-interval 120                         | Use the SFLOW POLLING-<br>INTERVAL command to set the<br>polling rate of the statistics<br>counters of the ports to 120<br>seconds. |
| <pre>awplus(config)# interface port1.0.21-port1.0.23</pre>            | Use the INTERFACE PORT<br>command to enter the Interface<br>mode for ports 21 to 23.                                                |

| awplus(config-if)# sflow sampling-rate 50000   | Use the SFLOW SAMPLING-<br>RATE command to set the<br>sampling rate of the ports to 1<br>packet for every 50000 packets.             |
|------------------------------------------------|----------------------------------------------------------------------------------------------------|
| awplus(config-if)# sflow polling-interval 1800 | Use the SFLOW POLLING-<br>INTERVAL command to set the<br>polling rate of the statistics<br>counters of the ports to 1800<br>seconds. |
| awplus(config-if)# exit                        | Return to the Global Configuration mode.                                                                                             |
| awplus(config)# show sflow                     | Use the SHOW SFLOW command again to confirm the configuration of the ports.                                                          |

This last command activates the sFlow agent on the switch.

| awplus(config)# sflow enable | Activate the agent with the |  |
|------------------------------|-----------------------------|--|
|                              | SFLOW ENABLE command.       |  |

Depending on the amount of traffic on the ports and the values of the sampling rates and polling intervals, there may be long periods of time in which the agent on the switch does not send any information to the collectors. For instance, if there is little or no traffic on port 23 in the example, the agent will wait about 30 minutes (1800 seconds) before sending performance data for that particular port.

Chapter 65: sFlow Agent

The sFlow agent commands are summarized in Table 92 and described in detail within the chapter.

| Command                               | Mode                    | Description                                                                                                    |
|---------------------------------------|-------------------------|----------------------------------------------------------------------------------------------------|
| "NO SFLOW COLLECTOR IP" on page 1008  | Global<br>Configuration | Deletes the IP address of an sFlow collector from the switch.                                                                                                    |
| "NO SFLOW ENABLE" on page 1009        | Global<br>Configuration | Disables the sFlow agent on the switch.                                                                                                    |
| "SFLOW COLLECTOR IP" on page 1010     | Global<br>Configuration | Adds the IP addresses and UDP ports<br>of sFlow collectors on your network to<br>the sFlow agent on the switch.                                                      |
| "SFLOW ENABLE" on page 1011           | Global<br>Configuration | Activates the sFlow agent on the switch.                                                                                                    |
| "SFLOW POLLING-INTERVAL" on page 1012 | Port Interface          | Sets the polling intervals that control<br>the maximum amount of time<br>permitted between successive<br>pollings of the port packet counters by<br>the sFlow agent. |
| "SFLOW SAMPLING-RATE" on page 1014    | Port Interface          | Sets the sampling rates that<br>determine the number of ingress<br>packets from which one sample is<br>taken on a port.                                              |
| "SHOW SFLOW" on page 1016             | Global<br>Configuration | Displays the IP addresses and the<br>UDP ports of the sFlow collectors.<br>Also displays the sampling and polling<br>values for the individual ports.                |

| Table 0 | 12 0  | \aont   | Comm    | ande  |
|---------|-------|---------|---------|-------|
|         | 2. Sr | -yent ' | COIIIII | lanus |

# NO SFLOW COLLECTOR IP

# **Syntax**

no sflow collector ip *ipaddress* 

# Parameters

*ipaddress* Specifies the IP address of an sFlow collector.

# Mode

Global Configuration mode

# Description

Use this command to delete the IP address of an sFlow collector from the switch.

# **Confirmation Command**

"SHOW SFLOW" on page 1016

# Example

This example deletes the IP address 152.42.175.22 as an sFlow collector from the switch:

awplus> enable
awplus# configure terminal
awplus(config)# no sflow collector ip 152.42.175.22

# **NO SFLOW ENABLE**

# **Syntax**

no sflow enable

# **Parameters**

None

# Mode

Global Configuration mode

# Description

Use this command to disable the sFlow agent to stop the switch from transmitting sample and counter data to the sFlow collector on your network.

# **Confirmation Command**

"SHOW SFLOW" on page 1016

# Example

This example disables the sFlow agent:

awplus> enable
awplus# configure terminal
awplus(config)# no sflow enable

# SFLOW COLLECTOR IP

# **Syntax**

sflow collector ip ipaddress [port udp\_port]

# Parameters

# ipaddress

Specifies the IP address of the sFlow collector on your network.

### udp\_port

Specifies the UDP port number of the sFlow collector. The default is UDP port 6343.

# Mode

Global Configuration mode

# Description

Use this command to specify the IP address and UDP port of an sFlow collector on your network. The packet sampling data and the packet counters from the ports are sent by the switch to the specified collector. You can specify just one collector.

If the IP address of a collector has already been assigned to the switch, and you want to change it, you must first delete it using the NO version of this command.

# **Confirmation Command**

"SHOW SFLOW" on page 1016

# Example

This example enters the IP address of the collector as 149.112.14.152 and the UDP port as 5622:

```
awplus> enable
awplus# configure terminal
awplus(config)# sflow collector ip 149.112.14.152 port 5622
```

# **SFLOW ENABLE**

# **Syntax**

sflow enable

# **Parameters**

None

Mode

Global Configuration mode

# Description

Use this command to activate the sFlow agent on the switch. The switch uses the agent to gather packet sampling data and packet counters from the designated ports and to transmit the data to the sFlow collector on your network.

# **Confirmation Command**

"SHOW SFLOW" on page 1016

# Example

The following example actives the sFlow agent on the switch:

awplus> enable
awplus# configure terminal
awplus(config)# sflow enable

# SFLOW POLLING-INTERVAL

# **Syntax**

sflow polling-interval polling-interval

# Parameters

# polling-interval

Specifies the maximum amount of time permitted between successive pollings of the packet counters of a port by the agent. The range is 0 to 16777215 seconds.

# Mode

Port Interface mode

# Description

Use this command to set the polling intervals for the ports. This controls the maximum amount of time permitted between successive pollings of the packet counters on the ports by the sFlow agent. The ports can have different polling intervals.

To remove sFlow monitoring from a port, enter the NO form of this command, NO SFLOW POLLING-INTERVAL.

You must disable the sFlow agent to set or change the polling interval of a port. For instructions, refer to "NO SFLOW ENABLE" on page 1009.

# **Confirmation Commands**

"SHOW SFLOW" on page 1016

# Examples

This example sets the polling interval for ports 13 to 15 to 3600 seconds (one hour):

```
awplus> enable
awplus# configure terminal
awplus(config)# interface port1.0.13-port1.0.15
awplus(config-if)# sflow polling-interval 3600
```

This example removes sFlow monitoring on port 21 using the NO form of the command:

```
awplus> enable
awplus# configure terminal
awplus(config)# interface port1.0.21
awplus(config-if)# no sflow polling-interval
```

# SFLOW SAMPLING-RATE

# **Syntax**

sflow sampling-rate sampling-rate

# Parameters

# sampling-rate

Specifies the sampling rate on a port. The possible values are 0 and 256 to 16441700 packets. The value 0 means no sampling.

# Mode

Port Interface mode

# Description

Use this command to enable or disable packet sampling on the ports and to set the sampling rates. The sampling rate dictates the number of ingress packets from which one sample is taken on a port and sent by the agent to the sFlow collector. For example, a sample rate of 700 on a port means that one sample packet is taken for every 700 ingress packets. The ports can have different sampling rates.

To disable packet sampling on the ports, enter the value 0 for the sampling rate or use the NO form of this command, NO SFLOW SAMPLING-RATE.

You must disable the sFlow agent to set or change the sampling rate of a port. For instructions, refer to "NO SFLOW ENABLE" on page 1009.

# **Confirmation Commands**

"SHOW SFLOW" on page 1016

# Examples

This example configures ports 4 to 8 to sample 1 packet in every 350 ingress packets:

```
awplus> enable
awplus# configure terminal
awplus(config)# interface port1.0.4-port1.0.8
awplus(config-if)# sflow sampling-rate 350
```

This example disables packet sampling on port 7:

```
awplus> enable
awplus# configure terminal
awplus(config)# interface port1.0.7
awplus(config-if)# no sflow sampling-rate
```

# SHOW SFLOW

# **Syntax**

show sflow [database]

# **Parameters**

None

# Mode

Privileged Exec mode

# Description

Use this command to display the settings of the sFlow agent on the switch. The command displays the same information with or without the DATABASE keyword. Here is an example of the information.

| Number of Collectors:<br>Collector_address |           | 1<br>UDP_port               |  |  |
|--------------------------------------------|-----------|-----------------------------|--|--|
| =======                                    |           | =======                     |  |  |
| 149.122.78.12                              |           | 6343                        |  |  |
| Number of Samplers/Pol<br>Port Sample-rate |           | llers 4<br>Polling-interval |  |  |
| ====                                       | ========= |                             |  |  |
| 1.0.4                                      | 1000      | 60                          |  |  |
| 1.0.12                                     | 1000      | 60                          |  |  |
| 1.0.13                                     | 50000     | 2400                        |  |  |
| 1.0.14                                     | 50000     | 2400                        |  |  |
| sFlow<br>=====                             | Status    |                             |  |  |
| Enabl                                      | e         |                             |  |  |

Figure 175. SHOW SFLOW Command
The fields are described in Table 93.

| Parameter                      | Description                                                                                                    |
|--------------------------------|----------------------------------------------------------------------------------------------------|
| Number of Collectors           | Number of sFlow collectors that have<br>been defined on the switch by having their<br>IP addresses entered in the agent. The<br>agent can contain up to four IP addresses<br>of sFlow collectors.                                                                                                    |
| Collector_address              | The IP address of the sFlow collector on your network. To set this parameter, refer to "SFLOW COLLECTOR IP" on page 1010.                                                                                                    |
| UDP_port                       | The UDP ports of the sFlow collectors. To set this parameter, refer to "SFLOW COLLECTOR IP" on page 1010.                                                                                                    |
| Number of Samplers/<br>Pollers | Number of ports configured to be sampled or polled.                                                                                                    |
| Port                           | The port number.                                                                                                    |
| Sample-rate                    | The rate of ingress packet sampling on<br>the port. For example, a rate of 500<br>means that one in every 500 packets is<br>sent to the designated collector. A value<br>of 0 means the agent is not sampling<br>packets on the port. To set this value,<br>refer to "SFLOW SAMPLING-RATE" on<br>page 1014.                            |
| Polling-interval               | The maximum amount of time (seconds)<br>permitted between successive pollings of<br>the packet counters of the port. To set this<br>value, refer to "SFLOW POLLING-<br>INTERVAL" on page 1012.                                                                                                    |
| sFlow Status                   | The status of the sFlow agent. If the<br>status is enabled, the switch is sending<br>port performance data to the designated<br>collector. If the status is disabled, the<br>switch is not sending performance data.<br>To enable or disable the agent, refer to<br>"SFLOW ENABLE" on page 1011 and<br>"NO SFLOW ENABLE" on page 1009. |

#### Example

This example displays the settings of the sFlow agent:

awplus> enable awplus# show sflow

## Chapter 67 LLDP and LLDP-MED

This chapter contains the following topics

- □ "Overview" on page 1020
- □ "Enabling LLDP and LLDP-MED on the Switch" on page 1025
- Configuring Ports to Only Receive LLDP and LLDP-MED TLVs" on page 1026
- □ "Configuring Ports to Send Only Mandatory LLDP TLVs" on page 1027
- □ "Configuring Ports to Send Optional LLDP TLVs" on page 1028
- □ "Configuring Ports to Send Optional LLDP-MED TLVs" on page 1030
- "Configuring Ports to Send LLDP-MED Civic Location TLVs" on page 1032
- Configuring Ports to Send LLDP-MED Coordinate Location TLVs" on page 1035
- Configuring Ports to Send LLDP-MED ELIN Location TLVs" on page 1039
- "Removing LLDP TLVs from Ports" on page 1041
- □ "Removing LLDP-MED TLVs from Ports" on page 1042
- □ "Deleting LLDP-MED Location Entries" on page 1043
- □ "Disabling LLDP and LLDP-MED on the Switch" on page 1044
- □ "Displaying General LLDP Settings" on page 1045
- □ "Displaying Port Settings" on page 1046
- □ "Displaying or Clearing Neighbor Information" on page 1047
- □ "Displaying Port TLVs" on page 1049
- "Displaying and Clearing Statistics" on page 1050

#### Overview

Link Layer Discovery Protocol (LLDP) and Link Layer Discovery Protocol for Media Endpoint Devices (LLDP-MED) allow Ethernet network devices, such as switches and routers, to receive and transmit device-related information to directly connected devices on the network that are also using the protocols, and to store the information that is learned about other devices. The data sent and received by LLDP and LLDP-MED are useful for many reasons. The switch can discover other devices directly connected to it. Neighboring devices can use LLDP to advertise some parts of their Layer 2 configuration to each other, enabling some kinds of misconfiguration to be more easily detected and corrected.

LLDP is a "one-hop" protocol; LLDP information can only be sent to and received by devices that are directly connected to each other, or connected via a hub or repeater. Devices that are directly connected to each other are called neighbors. Advertised information is not forwarded on to other devices on the network. LLDP is a one-way protocol. That is, the information transmitted in LLDP advertisements flows in one direction only, from one device to its neighbors, and the communication ends there. Transmitted advertisements do not solicit responses, and received advertisements do not solicit acknowledgements. LLDP cannot solicit any information from other devices. LLDP operates over physical ports only. For example, it can be configured on switch ports that belong to static port trunks or LACP trunks, but not on the trunks themselves. In addition, LLDP can be configured on switch ports that belong to vLANs, but not on the VLANs themselves.

Each port can be configured to transmit local information, receive neighbor information, or both. LLDP transmits information as packets called LLDP Data Units (LLDPDUs). An LLDPDU consists of a set of Type-Length-Value elements (TLV), each of which contains a particular type of information about the device or port transmitting it.

A single LLDPDU contains multiple TLVs. TLVs are short information elements that communicate complex data, such as variable length strings, in a standardized format. Each TLV advertises a single type of information, such as its device ID, type, or management addresses.

The TLVs are grouped as follows

- "Mandatory LLDP TLVs" on page 1021
- □ "Optional LLDP TLVs" on page 1021
- □ "Optional LLDP-MED TLVs" on page 1023

# MandatoryMandatory LLDP TLVs are sent by default on ports that send TLVs. The<br/>TLVs are defined in Table 94.

| TLV                | Description                                                                                                    |
|--------------------|----------------------------------------------------------------------------------------------------|
| Chassis ID         | The device's chassis ID number. For<br>Allied Telesis devices, this is the MAC<br>address of the switch.                                                                                                    |
| Port ID            | The number of the port that transmitted the advertisements.                                                                                                    |
| Time to Live (TTL) | The length of time in seconds for which<br>the information received in the<br>advertisements remains valid. If the value<br>is greater than zero, the information is<br>stored in the switch's neighbor table. If the<br>value is zero, the information is no longer<br>valid and is removed from the table. |

| Table 94. | Mandator | LLDP TLVs |
|-----------|----------|-----------|
|-----------|----------|-----------|

#### Optional LLDP TLVs

You can configure the switch to send optional LLDP TLVs along with the mandatory TLVs in the LLDPDUs. The following table describes the optional TLVs from the basic management set and the organizationally specific TLVs from the IEEE 802.1AB TLV set (Annex F).

| TLV                | Description                                                                                                    |
|--------------------|----------------------------------------------------------------------------------------------------|
| Port description   | A port's description. To add a port description, refer to "Adding Descriptions" on page 144 or "DESCRIPTION" on page 170.                                                                 |
| System name        | The name of the switch. To assign a name, refer to "Adding a Name to the Switch" on page 86 or "HOSTNAME" on page 117.                                                                    |
| System description | A description of the device. This may<br>include information about the device<br>hardware and operating system. The AT-<br>9000 Switch sends its model name as its<br>system description. |

Table 95. Optional LLDP TLVs

| TLV                     | Description                                                                                                    |  |
|-------------------------|----------------------------------------------------------------------------------------------------|--|
| System capabilities     | The device's router and bridge functions,<br>and whether or not these functions are<br>currently enabled. The value for this TLV<br>on the AT-9000 Switch is Bridge, Router.                                                                                   |  |
| Management address      | The address of the local LLDP agent. This can be used to obtain information related to the local device.                                                                                                    |  |
| Port VLAN               | The VID of the VLAN in which the transmitting port is an untagged member.                                                                                                    |  |
| Port and protocol VLANs | Whether the device supports protocol VLANs and, if it does, the protocol VLAN identifiers.                                                                                                    |  |
| VLAN names              | The names of the VLANs in which the transmitting port is either an untagged or tagged member.                                                                                                    |  |
| Protocol IDs            | List of protocols that are accessible<br>through the port, for instance:<br>9000 (Loopback)<br>0026424203000000 (STP, RSTP, or<br>MSTP)<br>888e01 (802.1x)<br>AAAA03 (EPSR)<br>88090101 (LACP)<br>00540000e302 (Loop protection)<br>0800 (IPv4)<br>86dd (IPv6) |  |
| MC/PHY Configuration    | The speed and duplex mode of the port<br>and whether the port was configured with<br>Auto-Negotiation.                                                                                                    |  |
| Power management        | The power via MDI capabilities of the port.                                                                                                    |  |
| Link aggregation        | Whether the port is capable of link<br>aggregation and, if so, whether it is<br>currently a member of an aggregator.                                                                                                    |  |
| Maximum frame size      | The maximum frame size the port can forward.                                                                                                    |  |

Table 95. Optional LLDP TLVs (Continued)

The switch does not verify whether a device connected to a port is LLDPcompatible prior to sending mandatory and optional LLDPs.

# Optional LLDP-<br/>MED TLVsLLDP-MED is an extension of LLDP that is used between LAN network<br/>connectivity devices, such as this switch, and media endpoint devices<br/>connected to them, such as IP phones.

LLDP-MED uses the LLDP advertisement, transmission and storage mechanisms, but transmits, receives, and stores data specifically related to managing the voice endpoint devices. This includes information about network policy, location, hardware configuration, and, for Power over Ethernet-capable devices, power management.

LLDP-MED TLVs, unlike the other TLVs, are only sent if the switch detects that an LLDP-MED activated device is connected to a port. Otherwise, LLDP-MED TLVs are not transmitted.

#### Note

The switch is not an LLDP-MED activated device. The switch, while capable of transmitting LLDP-MED TLVs to other devices, cannot provide LLDP-MED information about itself.

The LLDP-MED TLVs are listed in Table 96.

| TLV            | Description                                                                                                    |
|----------------|----------------------------------------------------------------------------------------------------|
| Capabilities   | The LLDP-MED TLVs that are supported and<br>enabled on the switch, and the device type, which<br>for this switch is Network Connectivity Device.                                                                                                 |
| Network policy | The network policy information configured on the<br>port for connected media endpoint devices. The<br>switch supports Application Type 1: Voice,<br>including the following network policy for<br>connected voice devices to use for voice data: |
|                | Voice VLAN ID                                                                                                    |
|                | Voice VLAN Class of Service (CoS) priority                                                                                                    |
|                | Voice VLAN Diffserv Code Point (DSCP)                                                                                                    |
| Location       | Location information configured for the port, in one or more of the following formats:                                                                                                    |
|                | Civic location                                                                                                    |
|                | Coordinate location                                                                                                    |
|                | <ul> <li>Emergency Location Identification Number<br/>(ELIN)</li> </ul>                                                                                                    |

#### Table 96. Optional LLDP-MED TLVs

| TLV                     | Description                                                                                                    |  |
|-------------------------|----------------------------------------------------------------------------------------------------|--|
| Extended power          | The following PoE information:                                                                                                    |  |
| management              | Power Type field: Power Sourcing Entity (PSE).                                                                                                    |  |
|                         | Power Source field: current power source,<br>either Primary Power Source or Backup<br>Power Source.                                                                                                    |  |
|                         | Power Priority field: power priority configured<br>on the port.                                                                                                    |  |
|                         | Power Value field: In TLVs transmitted by a<br>Power Sourcing Equipment (PSE) such as<br>this switch, this advertises the power that the<br>port can supply over a maximum length cable<br>based on its current configuration (that is, it<br>takes into account power losses over the<br>cable). In TLVs received from Powered Device<br>(PD) neighbors, the power value is the power<br>the neighbor requests. |  |
| Inventory<br>management | The current hardware platform and the software version, identical on every port on the switch:                                                                                                    |  |
|                         | <ul> <li>Hardware Revision</li> <li>Firmware Revision</li> <li>Software Revision</li> <li>Serial Number</li> <li>Manufacturer Name</li> <li>Model Name</li> </ul>                                                                                                    |  |
|                         | □ Asset ID                                                                                                    |  |

Table 96. Optional LLDP-MED TLVs (Continued)

#### **Enabling LLDP and LLDP-MED on the Switch**

To enable LLDP and LLDP-MED on the switch, use the LLDP RUN command in the Global Configuration mode. The switch begins to transmit advertisements from those ports that are configured to send TLVs, and begins to populate its neighbor information table as advertisements from the neighbors arrive on the ports. The command does not support any parameters. Here is the command:

awplus> enable
awplus# configure terminal
awplus(config)# lldp run

To deactivate LLDP and LLDP-MED, refer to "Disabling LLDP and LLDP-MED on the Switch" on page 1044.

## Configuring Ports to Only Receive LLDP and LLDP-MED TLVs

This is the first in a series of examples that show how to configure the ports for LLDP and LLDP-MED. In this first example, ports 4 and 18 are configured to accept advertisements from their neighbors, but not to send any advertisements.

| awplus> enable                                            | Enter the Privileged Executive mode from the User Executive mode.       |
|-----------------------------------------------------------|-------------------------------------------------------------------------|
| awplus# configure terminal                                | Enter the Global Configuration mode.                                    |
| <pre>awplus(config)# interface port1.0.4,port1.0.18</pre> | Enter the Port Interface mode for ports 4 and 18.                       |
| awplus(config-if)# lldp receive                           | Configure the ports to accept TLVs from their neighbors.                |
| awplus(config-if)# no lldp transmit                       | Configure the ports not to send any TLVs.                               |
| awplus(config-if)# end                                    | Return to the Privileged Exec<br>Mode.                                  |
| awplus# show lldp interface port1.0.4,port1.0.18          | Use the SHOW LLDP<br>INTERFACE command to confirm<br>the configuration. |

If LLDP is active on the switch, the switch begins to populate the neighbor table as TLVs arrive on ports 4 and 18. The neighbors on those ports do not receive any advertisements from the switch because the ports do not send any TLVs.

## **Configuring Ports to Send Only Mandatory LLDP TLVs**

This example illustrates how to configure the ports to receive and send only the mandatory LLDP TLVs. Since the default is for ports to send all mandatory and optional TLVs, you must remove the optional TLVs. This example configures port 16 to 20:

| awplus> enable                                             | Enter the Privileged Executive mode from the User Executive mode.                 |
|------------------------------------------------------------|-----------------------------------------------------------------------------------|
| awplus# configure terminal                                 | Enter the Global Configuration mode.                                              |
| <pre>awplus(config)# interface port1.0.16-port1.0.20</pre> | Enter the Port Interface mode for ports 16 to 20.                                 |
| awplus(config-if)# lldp transmit receive                   | Configure the ports to accept and send TLVs to their neighbors.                   |
| awplus(config-if)# no lldp tlv-select all                  | Remove all optional LLDP TLVs with the NO LLDP TLV-SELECT command.                |
| awplus(config-if)# no lldp med-tlv-select all              | Remove all optional LLDP-MED<br>TLVs with the NO LLDP MED-TLV-<br>SELECT command. |
| awplus(config-if)# end                                     | Return to the Privileged Exec mode.                                               |
| awplus# show lldp interface port1.0.16-port1.0.20          | Use the SHOW LLDP<br>INTERFACE command to confirm<br>the configuration.           |

The ports send only the mandatory LLDP TLVs because no optional TLVs are specified.

## **Configuring Ports to Send Optional LLDP TLVs**

This example illustrates how to configure the ports to send optional LLDP TLVs along with the mandatory TLVs, to their neighbors. Refer to Table 95 for the list of optional LLDP TLVs.

| TLV Designator         | Description                                   |
|------------------------|-----------------------------------------------|
| port-description       | Port description                              |
| system-name            | System name                                   |
| system-description     | System description                            |
| system-capabilities    | System capabilities                           |
| management-address     | Management IP address                         |
| port-vlan              | Port VLAN                                     |
| port-and-protocol-vlan | Port and Protocol VLANs                       |
| vlan-names             | Names of VLANs in which the port is a member. |
| protocol-ids           | Protocol IDs                                  |
| mac-phy-config         | Speed and duplex mode                         |
| power-management       | Power via MDI capabilities                    |
| link-aggregation       | Link aggregation status                       |
| max-frame-size         | The maximum supported frame size of the port. |

Table 97. Optional LLDP TLVs

This example configures ports 18 and 24 to send these optional TLVs, along with the mandatory TLVs:

- □ port-description
- □ link-aggregation
- □ mac-phy-config

| awplus> enable                                                                                                    | Enter the Privileged Executive mode from the User Executive mode.                                  |
|----------------------------------------------------------------------------------------------------|----------------------------------------------------------------------------------------------------|
| awplus# configure terminal                                                                                                    | Enter the Global Configuration mode.                                                               |
| <pre>awplus(config)# interface port1.0.18,port1.0.24</pre>                                                                                                    | Enter the Port Interface mode for ports 18 and 24.                                                 |
| awplus(config-if)# lldp transmit receive                                                                                                    | Configure the ports to accept and send TLVs to and from their neighbors.                           |
| awplus(config-if)# no lldp tlv-select all                                                                                                    | Remove all optional LLDP TLVs<br>from the ports with the NO LLDP<br>TLV-SELECT command.            |
| awplus(config-if)# no lldp med-tlv-select all                                                                                                    | Remove all optional LLDP-MED<br>TLVs from the ports with the NO<br>LLDP MED-TLV-SELECT<br>command. |
| <pre>awplus(config-if)# lldp tlv-select port-<br/>description<br/>awplus(config-if)# lldp tlv-select link-<br/>aggregation<br/>awplus(config-if)# lldp tlv-select mac-phy-config</pre> | Add the optional TLVs you want<br>the ports to transmit, with the<br>LLDP TLV-SELECT command.      |
| awplus(config-if)# end                                                                                                    | Return to the Privileged Exec Mode.                                                                |
| awplus# show lldp interface port1.0.18,port1.0.24                                                                                                    | Use the SHOW LLDP<br>INTERFACE command to confirm<br>the configuration.                            |

Here are the commands to configure the ports to send the TLVs:

## **Configuring Ports to Send Optional LLDP-MED TLVs**

This section explains how to configure the ports to send these optional LLDP-MED TLVs:

- Capabilities
- □ Network-policy

For instructions on how to create LLDP-MED civic, coordinate, and ELIN location entries, refer to the following sections.

The command to configure ports to send the capabilities, network-policy, and inventory-management TLVs is the LLD MED-TLV-SELECT command, which has this format:

```
ildp med-tlv-select all|t1v
```

In this example of the command, ports 3 and 4 are configured to send the capabilities and network-policy TLVs:

| awplus> enable                                                                                                   | Enter the Privileged Executive mode from the User Executive mode.                                               |
|----------------------------------------------------------------------------------------------------|----------------------------------------------------------------------------------------------------|
| awplus# configure terminal                                                                                       | Enter the Global Configuration mode.                                                                            |
| <pre>awplus(config)# interface port1.0.3,port1.0.4</pre>                                                         | Enter the Port Interface mode for ports 3 and 4.                                                                |
| awplus(config-if)# lldp transmit receive                                                                         | Configure the ports to accept and send TLVs to and from their neighbors.                                        |
| awplus(config-if)# no lldp tlv-select all                                                                        | Remove all optional LLDP TLVs<br>from the ports with the NO LLDP<br>TLV-SELECT command.                         |
| awplus(config-if)# no lldp med-tlv-select all                                                                    | Remove all optional LLDP-MED<br>TLVs from the ports with the NO<br>LLDP MED-TLV-SELECT<br>command.              |
| <pre>awplus(config-if)# lldp med-tlv-select capabilities awplus(config-if)# lldp tlv-select network-policy</pre> | Configure the ports to transmit the capabilities and network-policy TLVs, with the LLDP MED-TLV-SELECT command. |
| awplus(config-if)# end                                                                                           | Return to the Privileged Exec Mode.                                                                             |

| awplus# show lldp interface port1.0.3,port1.0.4 | Use the SHOW LLDP<br>INTERFACE command to confirm<br>the configuration. |
|-------------------------------------------------|-------------------------------------------------------------------------|
|-------------------------------------------------|-------------------------------------------------------------------------|

#### **Configuring Ports to Send LLDP-MED Civic Location TLVs**

Civic location TLVs specify the physical addresses of network devices. Country, state, street, and building number are only a few examples of the various types of information civic location TLVs can include.

Unlike some of the other LLDP-MED TLVs, such as the capabilities and network policy TLVs, which have pre-set values that you cannot change, a civic location TLV has to be configured before a port will send it. You have to create an entry with the relevant location information, apply it to one or more ports on the switch, and then configure the ports to send it as their civic location TLV.

Here are the main steps to creating civic location TLVs:

- 1. Starting in the Global Configuration mode, use the LOCATION CIVIC-LOCATION command to assign an ID number to the new Civic Location entry. The command moves you to the Civic mode.
- 2. Use the parameters in the Civic mode to configure the settings of the entry. An abbreviated list of the parameters is shown in Table 98. For the complete list, refer to Table 102 on page 1075.

| Parameter           | Example         |
|---------------------|-----------------|
| building            | 102             |
| city                | San-Jose        |
| country             | US              |
| county              | Santa-Clara     |
| division            | North-Brookview |
| floor               | 4               |
| house-number        | 401             |
| house-number-suffix | С               |
| name                | J-Smith         |
| post-office-box     | 102             |
| postal-code         | 95134           |
| primary-road-name   | Eastwood        |
| room                | 402             |

Table 98. Abbreviated List of LLDP-MED Civic Location Entry Parameters

| Parameter     | Example   |
|---------------|-----------|
| seat          | cube-411a |
| state         | СА        |
| street-suffix | Blvd      |
| unit          | A11       |

Table 98. Abbreviated List of LLDP-MED Civic Location Entry Parameters

- 3. Move to the Port Interface mode of the ports to which the entry is to be assigned. (A civic location entry can be applied to more than one port.)
- 4. Use the LLDP LOCATION command in the Port Interface mode to attach the location entry to the port.
- 5. Use the LLDP MED-TLV-SELECT command in the Port Interface mode to configure the ports to send the TLV in their advertisements.

This example creates a civic location entry for port 14. The address information of the entry, which is assigned the ID number 8, is listed here:

1020 North Hacienda Avenue San Jose, CA 95132

This first series of commands creates the location entry.

| awplus> enable                                                                                                    | Enter the Privileged Executive mode from the User Executive mode.                                                                                                    |
|----------------------------------------------------------------------------------------------------|----------------------------------------------------------------------------------------------------|
| awplus# configure terminal                                                                                                    | Enter the Global Configuration mode.                                                                                                    |
| awplus(config)# location civic-location<br>identifier 8                                                                                                    | Use the LOCATION CIVIC-<br>LOCATION command to assign an<br>ID number in the range of 1 to 256<br>to the entry and to enter the Civic<br>mode. This example assigns the<br>entry the ID number 8. |
| <pre>awplus(config_civic)# country US<br/>awplus(config_civic)# state CA<br/>awplus(config_civic)# city San-Jose<br/>awplus(config_civic)# building 1020<br/>awplus(config_civic)# primary-road-name North-<br/>Hacienda<br/>awplus(config_civic)# street-suffix Avenue<br/>awplus(config_civic)# postal-code 95132</pre> | Use the appropriate parameter commands to define the entry.                                                                                                    |

| awplus(config_civic)# exit                        | Return to the Global Configuration mode.                                             |
|---------------------------------------------------|--------------------------------------------------------------------------------------|
| awplus(config)# exit                              | Return to the Privileged Exec mode.                                                  |
| awplus# show location civic-location identifier 8 | Use the SHOW LOCATION command to verify the configuration of the new location entry. |

This series of commands adds the new location entry to port 14 and configures the port to include the location TLV in its advertisements:

| awplus# configure terminal                                   | Enter the Global Configuration mode.                                                                       |
|--------------------------------------------------------------|----------------------------------------------------------------------------------------------------|
| <pre>awplus(config)# interface port1.0.14</pre>              | Enter the Port Interface mode for port 14.                                                                 |
| awplus(config-if)# lldp transmit receive                     | Configure the port to send and receive LLDP advertisements.                                                |
| awplus(config-if)# lldp location civic-location-<br>id 8     | Use the LLDP LOCATION command to add the civic location entry, ID number 8, to the port.                   |
| awplus(config-if)# lldp med-tlv-select location              | Use the LLDP MED-TLV-SELECT command to configure the port to send the location TLV in its advertisements.  |
| awplus(config-if)# end                                       | Return to the Privileged Exec<br>Mode.                                                                     |
| awplus# show location civic-location interface<br>port1.0.14 | Use the SHOW LOCATION<br>command to confirm the<br>assignment of the civic location<br>entry to the port.  |
| awplus# show lldp interface port1.0.14                       | Use the SHOW LLDP<br>INTERFACE command to confirm<br>the port is configured to send the<br>location entry. |

## **Configuring Ports to Send LLDP-MED Coordinate Location TLVs**

Coordinate location TLVs specify the locations of network devices by their latitudes and longitudes. Here are the main steps to creating coordinate location TLVs:

- 1. Starting from the Global Configuration mode, use the LOCATION COORD-LOCATION command to assign the new entry an ID number. The command automatically takes you to the Coordinate mode.
- 2. Use the parameter commands in the Coordinate mode to configure the new entry. The parameters are listed in Table 99.

| Parameter       | Value                                                                                                    |
|-----------------|----------------------------------------------------------------------------------------------------|
| latitude        | Latitude value in decimal degrees. The range is -90.0° to 90.0°. The parameter accepts up to eight digits to the right of the decimal point.                                                                                                    |
| lat-resolution  | Latitude resolution as the number of valid bits. The range is 0 to 34.                                                                                                    |
| longitude       | Longitude value in decimal degrees.<br>The range is -180.0° to 180.0°. The<br>parameter accepts up to eight digits to<br>the right of the decimal point.                                                                                        |
| long-resolution | Longitude resolution as number of valid bits. The range is 0 to 34 bits.                                                                                                    |
| altitude floors | Altitude in number of floors. The range<br>is -2097151.0 to 2097151.0. The value<br>for this parameter must be specified<br>between the two keywords, as shown<br>here:                                                                         |
|                 | altitude <i>n</i> floors                                                                                                    |
| altitude meters | Altitude in meters. The range is<br>-2097151.0 to 2097151.0. The<br>parameter accepts up to eight digits to<br>the right of the decimal point. The value<br>for this parameter must be specified<br>between the two keywords, as shown<br>here: |
|                 | altitude <i>n</i> meters                                                                                                    |

Table 99. LLDP-MED Coordinate Location Entry Parameters

| Parameter                       | Value                                                                   |
|---------------------------------|-------------------------------------------------------------------------|
| alt-resolution                  | Altitude resolution as number of valid bits. The range is 0 to 30 bits. |
| datum nad83-mllw nad83-<br>navd | The geodetic system (or datum) of the coordinates. The selections are:  |
| wgs84                           | nad83-mllw - Mean lower low water<br>datum 1983                         |
|                                 | nad83-navd - North American<br>vertical datum 1983                      |
|                                 | <ul> <li>wgs84 - World Geodetic System<br/>1984</li> </ul>              |

Table 99. LLDP-MED Coordinate Location Entry Parameters

- 3. Move to the Port Interface mode of the ports to which the entry is to be assigned. (A coordinate location entry can be applied to more than one port.)
- 4. Use the LLDP LOCATION command in the Port Interface mode to attach the location entry to the ports.
- 5. Use the LLDP MED-TLV-SELECT command in the Port Interface mode to configure the ports to send the TLV in their advertisements.

Here is an example of how to create a coordinate location entry and apply it to a port. The specifications of the entry are:

| ID number: | 16           |
|------------|--------------|
| Latitude:  | 37.29153547  |
| Longitude: | 121.91528320 |
| Datum:     | nad83-navd   |
| Altitude:  | 10.25 meters |

The example is assigned to port 15.

The first series of commands creates the coordinate location entry.

| awplus> enable             | Enter the Privileged Executive mode from the User Executive mode. |
|----------------------------|-------------------------------------------------------------------|
| awplus# configure terminal | Enter the Global Configuration mode.                              |

| awplus(config)# location coord-location<br>identifier 16                                                                                                    | Use the LOCATION COORD-<br>LOCATION command to assign an<br>ID number in the range of 1 to 256<br>to the new location entry, and to<br>enter the Coordinate mode. The<br>entry in this example is assigned<br>the ID number 16. |
|----------------------------------------------------------------------------------------------------|----------------------------------------------------------------------------------------------------|
| <pre>awplus(config_coord)# latitude 37.29153547<br/>awplus(config-coord)# lat-resolution 12<br/>awplus(config_coord)# longitude -121.91528320<br/>awplus(config-coord)# long-resolution 33<br/>awplus(config_coord)# datum nad83-navd<br/>awplus(config_coord)# altitude 10.25 meters<br/>awplus(config-coord)# altitude 10.25 meters</pre> | Use the parameter commands to define the entry.                                                                                                    |
| awplus(config_coord)# exit                                                                                                    | Return to the Global Configuration mode.                                                                                                    |
| awplus(config) exit                                                                                                    | Return to the Privileged Exec mode.                                                                                                    |
| awplus# show location coord-location identifier<br>16                                                                                                    | Confirm the configuration of the new coordinate location entry with the SHOW LOCATION command.                                                                                                    |

This series of commands adds the entry to port 15 and configures the port to include the TLV in its advertisements:

| awplus# configure terminal                                | Enter the Global Configuration mode.                                                                        |
|-----------------------------------------------------------|----------------------------------------------------------------------------------------------------|
| <pre>awplus(config)# interface port1.0.15</pre>           | Enter the Port Interface mode for port 15.                                                                  |
| awplus(config-if)# lldp transmit receive                  | Configure the port to send and receive LLDP advertisements.                                                 |
| awplus(config-if)# lldp location coord-location-<br>id 16 | Use the LLDP LOCATION<br>command to add the coordinate<br>location entry, ID number 16, to<br>the port.     |
| awplus(config-if)# lldp med-tlv-select location           | Use the LLDP MED-TLV-SELECT command to configure the port to send the location entry in its advertisements. |
| awplus(config-if)# end                                    | Return to the Privileged Exec mode.                                                                         |

| awplus# show location coord-location interface<br>port1.0.15 |                                                                                                    |                                                                                          | Use the SHOW LOCATION command to confirm the configuration. |                                                                                                    |
|--------------------------------------------------------------|----------------------------------------------------------------------------------------------------|------------------------------------------------------------------------------------------|-------------------------------------------------------------|----------------------------------------------------------------------------------------------------|
| ID                                                           | Element Type                                                                                                    | Element Val                                                                              | ue                                                          |                                                                                                    |
| 16                                                           | Latitude Resolution<br>Latitude<br>Longitude Resolution<br>Longitude<br>Altitude Resolution<br>Altitude<br>Map Datum | 12 bits<br>37.29153547<br>33 bits<br>121.9152832<br>23 bits<br>10.25000000<br>NAD83-NAVD | degrees<br>degrees<br>meters                                |                                                                                                    |
| awplus#                                                      | show lldp interface                                                                                                  | port1.0.15                                                                               |                                                             | Use the SHOW LLDP<br>INTERFACE command to confirm<br>the port is configured to send the<br>location entry. |

## **Configuring Ports to Send LLDP-MED ELIN Location TLVs**

This type of TLV specifies the location of a network device by its ELIN (emergency location identifier number). Here are the main steps to creating ELIN location TLVs:

- 1. Starting from the Global Configuration mode, use the LOCATION ELIN-LOCATION command to create the new entry.
- 2. In the Port Interface mode, use the LLDP LOCATION command to add the entry to the appropriate ports. (An ELI location entry can be applied to more than one port.)
- In the Port Interface mode, use the LLDP MED-TLV-SELECT command to configure the ports to send the TLV in their advertisements.

Here is an example of how to create an ELIN location entry and apply it to a port. The specifications of the entry are:

ID number: 3 ELIN: 1234567890

The example is assigned to port 5.

The first series of commands creates the coordinate location entry.

| awplus> enable                                                    | Enter the Privileged Executive mode from the User Executive mode.                        |
|-------------------------------------------------------------------|------------------------------------------------------------------------------------------|
| awplus# configure terminal                                        | Enter the Global Configuration mode.                                                     |
| awplus(config)# location elin-location 1234567890<br>identifier 3 | Use the LOCATION ELIN-<br>LOCATION command to create the entry.                          |
| awplus(config) exit                                               | Return to the Privileged Exec mode.                                                      |
| awplus# show location elin-location identifier 3                  | Confirm the configuration of the new ELIN location entry with the SHOW LOCATION command. |

This series of commands adds the entry to port 5 and configures the port to include the TLV in its advertisements:

| awplus# configure terminal                                 | Enter the Global Configuration mode.                                                                        |
|------------------------------------------------------------|----------------------------------------------------------------------------------------------------|
| <pre>awplus(config)# interface port1.0.5</pre>             | Enter the Port Interface mode for port 5.                                                                   |
| awplus(config-if)# lldp transmit receive                   | Configure the port to send and receive LLDP advertisements.                                                 |
| awplus(config-if)# lldp location elin-location-id<br>3     | Use the LLDP LOCATION command to add the ELIN location entry, ID number 3, to the port.                     |
| awplus(config-if)# lldp med-tlv-select location            | Use the LLDP MED-TLV-SELECT command to configure the port to send the location entry in its advertisements. |
| awplus(config-if)# end                                     | Return to the Privileged Exec mode.                                                                         |
| awplus# show location elin-location interface<br>port1.0.5 | Use the SHOW LOCATION command to confirm the configuration.                                                 |
| awplus# show lldp interface port1.0.5                      | Use the SHOW LLDP<br>INTERFACE command to confirm<br>the port is configured to send the<br>location entry.  |

#### **Removing LLDP TLVs from Ports**

To stop ports from sending optional LLDP TLVs, use this command:

```
no lldp tlv-select all|tlv
```

The command is located in the Port Interface mode. You can specify only one TLV at a time in the command. This example stops ports 4 and 5 from including the system capabilities and the management address TLVs in their advertisements:

```
awplus> enable
awplus# configure terminal
awplus(config)# interface port1.0.4,port1.0.5
awplus(config-if)# no lldp tlv-select system-capabilities
awplus(config-if)# no lldp tlv-select management-address
```

This example stops port 8 from transmitting all optional LLDP TLVs:

```
awplus> enable
awplus# configure terminal
awplus(config)# interface port1.0.8
awplus(config-if)# no lldp tlv-select all
```

#### **Removing LLDP-MED TLVs from Ports**

To remove optional LLDP-MED TLVs from ports, use the NO LLDP MED-TLV-SELECT command:

```
no lldp med-tlv-select capabilities|network-
policy|location|power-management-ext|inventory-
management|all
```

You can specify only one TLV at a time in the command, which is located in the Port Interface mode. This example stops ports 6 and 11 from sending the location and inventory management TLVs in their advertisements:

```
awplus> enable
awplus# configure terminal
awplus(config)# interface port1.0.6,port1.0.11
awplus(config-if)# no lldp med-tlv-select location
awplus(config-if)# no lldp med-tlv-select inventory-
management
```

This example stops port 15 from transmitting all optional LLDP-MED TLVs:

```
awplus> enable
awplus# configure terminal
awplus(config)# interface port1.0.15
awplus(config-if)# no lldp med-tlv-select all
```

#### **Deleting LLDP-MED Location Entries**

The command for deleting LLDP-MED location entries from the switch is:

```
no location civic-location|coord-location|elin-location
identifier id_number
```

The command, which is located in the Global Configuration mode, can delete only one entry at a time and must include both the type and the ID number of the location entry to be deleted.

This example deletes the civic location ID 22:

awplus> enable
awplus# configure terminal
awplus(config)# no location civic-location-id 22

This example deletes the coordinate location ID 8:

awplus> enable
awplus# configure terminal
awplus(config)# no location coord-location-id 8

This example deletes the ELIN location ID 3:

awplus> enable awplus# configure terminal awplus(config)# no location elin-location-id 3

#### **Disabling LLDP and LLDP-MED on the Switch**

To disable LLDP and LLDP-MED on the switch, use the NO LLDP RUN command in the Global Configuration mode. The command has no parameters. After the protocols are disabled, the switch neither sends advertisements to nor collects information from its neighbors. The switch retains its LLDP settings. Here is the command:

awplus> enable
awplus# configure terminal
awplus(config)# no lldp run

#### **Displaying General LLDP Settings**

To view the timers and other general LLDP and LLDP-MED settings, use the SHOW LLDP command in the User Exec mode or the Privileged Exec mode. Here is the command:

awplus# show lldp

Here is an example of the information.

LLDP Global Configuration: [Default Values] LLDP Status ...... Enabled [Disabled] Notification Interval ..... 5 secs [5] Tx Timer Interval ..... 30 secs [30] Hold-time Multiplier ..... 4 [4] (Computed TTL value ..... 120 secs) Reinitialization Delay .... 2 secs [2] Tx Delay ...... 2 secs [2] Fast Start Count..... 3 [3] LLDP Global Status: Total Neighbor Count ..... 47 Neighbors table last updated 0 hrs 0 mins 43 secs ago

Figure 176. SHOW LLDP Command

The fields are defined in Table 104 on page 1091.

#### **Displaying Port Settings**

To view the LLDP and LLDP-MED settings of the individual ports on the switch, use the SHOW LLDP INTERFACE command. The command has this format:

```
show lldp interface [port]
```

If you omit the PORT variable, as in this example, the command displays the settings for all the ports.

awplus# show lldp interface

This example displays the settings for ports 17 and 19:

show 11dp interface port1.0.17, port1.0.19

Here is an example of the information.

```
LLDP Port Status and Configuration:
  Notification Abbreviations:
    RC = LLDP Remote Tables Change
                                   TC = LLDP-MED Topology Change
  TLV Abbreviations:
            Pd = Port Description
     Base:
                                         Sn = System Name
            Sd = System Description
                                         Sc = System Capabilities
            Ma = Management Address
     802.1: PV = POrt VLAN ID
                                         Pp = Port And Protocol VLAN ID
            Vn = VLAN Name
                                         Pi = Protocol Identity
     802.3: Mp = MAC/PHY Config/Status
                                         Po = Power Via MDI (PoE)
            La = Link Aggregation
                                         Mf = Maximum Frame Size
            Mc = LLDP-MED Capabilities
                                         Np = Network Policy
     MED:
            Lo = Location Identification
                                         Pe = Extended PoE
                                         In = Inventory
                                         Optional TLVs Enabled for Tx
Port Rx/Tx Notif Management Addr Base
                                           802.1
                                                    802.3
                                                               MED
  _____
                                            1
    RX TX -- -- 0.0.0.0
                                PdSmSdSc-- Pv--VnPi MpPoLaMf McNpLo--In
2
          -- -- 0.0.0.0
                                PdSmSdSc-- Pv--VnPi MpPoLaMf McNpLo--In
    Rx Tx
           -- -- 0.0.0.0
                                ----- -----
3
    Rx --
4
    Rx Tx -- -- 149.124.36.15
                                PdSmSdScMa Pv--VnPi MpPoLaMf McNpLo--In
5
    Rx Tx -- -- 149.124.36.15
                                PdSmSdScMa Pv--VnPi MpPoLaMf McNpLo--In
```

Figure 177. SHOW LLDP INTERFACE Command

#### **Displaying or Clearing Neighbor Information**

There are two commands for displaying the information the switch has collected from the LLDP and LLDP-MED-compatible neighbors connected to its ports. To view a summary of the information, use the SHOW LLDP NEIGHBORS command in the User Exec mode or the Privileged Exec mode. The command has this format:

show lldp neighbors [interface port]

This example displays summary information for all the neighbors on the switch:

awplus# show lldp neighbors

This example displays summary information for the neighbors connected to ports 2 and 3:

awplus# show lldp neighbors interface port1.0.2,port1.0.3

Here is an example of the summary information:

The fields are defined in Table 106 on page 1102.

To view all the neighbor information, use the SHOW LLDP NEIGHBORS DETAIL command. The command has this format:

show lldp neighbors detail [interface port]

This example displays detailed information about all the neighbors:

awplus# show lldp neighbors detail

This example displays detailed information about the neighbor connected to port 23:

awplus# show lldp neighbors detail interface 23

An example of the information is provided in Figure 105 on page 1098 and Figure 106 on page 1102. The fields are defined in Table 105 on page 1098.

When the TTL value for a neighbor's information expires, the switch automatically deletes the information from the table so that the table contains only the most recent information. But if you need to, you can delete information manually with the CLEAR LLDP TABLE command:

clear lldp table [interface port]

This example clears the information the switch has received from all the neighbors:

awplus> enable
awplus# clear lldp table

This example clears the information the switch has received from the neighbor connected to port 11:

awplus> enable
awplus# clear lldp table interface port1.0.11

#### **Displaying Port TLVs**

To view the TLVs of the individual ports on the switch, use the SHOW LLDP LOCAL-INFO INTERFACE command in the User Exec mode or the Privileged Exec mode. This command is useful whenever you want to confirm the TLVs on the ports, such as after you have configured the ports or if you believe that ports are not sending the correct information.

The command has this format:

show lldp local-info [interface port]

To view the TLVs on all the ports, enter this command:

awplus# show lldp local-info

This example displays the TLVs currently configured on port 2:

awplus# show lldp local-info interface port1.0.2

Refer to Figure 181 on page 1096 and Figure 182 on page 1096 for an example of the information. The fields are defined in Table 105 on page 1098.

#### **Displaying and Clearing Statistics**

The switch maintains LLDP and LLDP-MED performance statistics for the the individual ports and the entire unit. The command to display the statistics for the entire switch is the SHOW LLDP STATISTICS command in the Privileged Exec mode. (The LLDP and LLDP-MED SHOW commands, unlike the SHOW commands for the other features, are not available in the User Exec mode.) Here is the command:

awplus# show lldp statistics

Here is an example of the information the command displays. The fields are defined in Table 107 on page 1104.

|   | Global LLDP | Packet and Event counters: |
|---|-------------|----------------------------|
|   | Frames:     | Out 345                    |
|   |             | In 423                     |
|   |             | In Errored 0               |
|   |             | In Dropped 0               |
|   | TLVs:       | Unrecognized 0             |
|   |             | Discarded 0                |
|   | Neighbors:  | New Entries 20             |
|   | _           | Deleted Entries 20         |
|   |             | Dropped Entries 0          |
|   |             | Entry Age-outs 20          |
| ~ |             |                            |

Figure 178. SHOW LLDP STATISTICS Command

To view the same statistics for individual ports, use this command:

show 11dp statistics interface port

You can view the statistics of more than one port at a time, as demonstrated in this example, which displays the LLDP statistics for ports 2 and 3:

awplus# show lldp statistics interface port1.0.2,port1.0.3

To clear the statistics on the ports, use this command, which, as with the SHOW command, is found in the Privileged Exec mode:

clear lldp statistics [interface port]

This example clears the statistics for all the ports on the switch:

awplus# clear lldp statistics

This example clears the statistics for ports 9 and 10:

awplus# clear lldp statistics interface port1.0.9, port1.0.10

# Chapter 68 LLDP and LLDP-MED Commands

The Link Layer Discovery Protocol commands are summarized in Table 100 and described in detail within the chapter.

| Command                                                | Mode                    | Description                                                                                                    |
|--------------------------------------------------------|-------------------------|----------------------------------------------------------------------------------------------------|
| "CLEAR LLDP STATISTICS" on page 1054                   | Privileged Exec         | Clears the LLDP statistics (packet and event counters) on the ports.                                                                                        |
| "CLEAR LLDP TABLE" on page 1055                        | Privileged Exec         | Clears the LLDP information the switch has received from its neighbors.                                                                                     |
| "LLDP HOLDTIME-MULTIPLIER" on page 1056                | Global<br>Configuration | Sets the holdtime multiplier value,<br>which the switch uses to calculate the<br>Time To Live (TTL) that it advertises<br>to the neighbors.                 |
| "LLDP LOCATION" on page 1057                           | Port Interface          | Adds LLDP-MED location information to the ports on the switch.                                                                                              |
| "LLDP MANAGEMENT-ADDRESS"<br>on page 1059              | Port Interface          | Replaces the default management IP address TLV on the ports.                                                                                                |
| "LLDP MED-NOTIFICATIONS" on page 1061                  | Port Interface          | Configures the switch to send LLDP-<br>MED topology change notifications<br>when devices are connected to, or<br>disconnected from, the specified<br>ports. |
| "LLDP MED-TLV-SELECT" on page 1062                     | Port Interface          | Specifies the LLDP-MED TLVs the ports are to transmit to their neighbors.                                                                                   |
| "LLDP NON-STRICT-MED-TLV-<br>ORDER-CHECK" on page 1064 | Global<br>Configuration | Configures the switch to either accept<br>or discard LLDP-MED advertisements<br>if the TLVs are not in standard order.                                      |
| "LLDP NOTIFICATIONS" on page 1065                      | Port Interface          | Configures ports to send LLDP SNMP notifications (traps).                                                                                                   |

#### Table 100. LLDP and LLDP-MED Commands

| Table 100. LLDP and LLDP-MED Commands | (Continued) |
|---------------------------------------|-------------|
|---------------------------------------|-------------|

| Command                                   | Mode                    | Description                                                                                                    |
|-------------------------------------------|-------------------------|----------------------------------------------------------------------------------------------------|
| "LLDP NOTIFICATION-INTERVAL" on page 1066 | Global<br>Configuration | Sets the notification interval, which is<br>the minimum interval between LLDP<br>SNMP notifications (traps).                                                                           |
| "LLDP REINIT" on page 1067                | Global<br>Configuration | Sets the re-initialization delay, which<br>is the number of seconds that must<br>elapse after LLDP is disabled on a<br>port before it can be re-initialized.                           |
| "LLDP RUN" on page 1068                   | Global<br>Configuration | Activates LLDP on the switch.                                                                                                    |
| "LLDP TIMER" on page 1069                 | Global<br>Configuration | Sets the transmit interval, which is the<br>interval between regular<br>transmissions of LLDP<br>advertisements.                                                                       |
| "LLDP TLV-SELECT" on page 1070            | Port Interface          | Specifies the optional LLDP TLVs that the ports transmit to their neighbors.                                                                                                    |
| "LLDP TRANSMIT RECEIVE" on page 1073      | Port Interface          | Configures ports to transmit to and/or<br>accept LLDP and LLDP-MED<br>advertisements from their neighbors.                                                                             |
| "LLDP TX-DELAY" on page 1074              | Global<br>Configuration | Sets the value of the transmission<br>delay timer, which is the minimum<br>time interval between transmissions of<br>LLDP advertisements due to a change<br>in LLDP local information. |
| "LOCATION CIVIC-LOCATION" on page 1075    | Global<br>Configuration | Creates new LLDP-MED civic location<br>entries and removes parameter<br>values from existing entries.                                                                                  |
| "LOCATION COORD-LOCATION" on page 1078    | Global<br>Configuration | Creates new LLDP-MED coordinate<br>location entries and removes<br>parameter values from existing<br>entries.                                                                          |
| "LOCATION ELIN-LOCATION" on page 1081     | Global<br>Configuration | Creates new LLDP-MED ELIN<br>location entries and removes<br>parameter values from existing<br>entries.                                                                                |
| "NO LLDP MED-NOTIFICATIONS" on page 1082  | Port Interface          | Configures the switch not to send<br>LLDP-MED topology change<br>notifications when devices are<br>connected to or disconnected from the<br>specified ports.                           |
| Command                                          | Mode                    | Description                                                                                                    |
|--------------------------------------------------|-------------------------|----------------------------------------------------------------------------------------------------|
| "NO LLDP MED-TLV-SELECT" on page 1083            | Port Interface          | Stops ports from transmitting specified LLDP-MED TLVs.                                                                                          |
| "NO LLDP NOTIFICATIONS" on page 1085             | Port Interface          | Prevents ports from sending LLDP SNMP notifications (traps).                                                                                    |
| "NO LLDP RUN" on page 1086                       | Global<br>Configuration | Disables LLDP on the switch.                                                                                                    |
| "NO LLDP TLV-SELECT" on page 1087                | Port Interface          | Stops ports from sending optional LLDP TLVs to their neighbors.                                                                                 |
| "NO LLDP TRANSMIT RECEIVE" on page 1088          | Port Interface          | Stop ports from transmitting and/or accepting LLDP advertisements.                                                                              |
| "NO LOCATION" on page 1089                       | Port Interface          | Removes LLDP-MED location information from the ports on the switch.                                                                             |
| "SHOW LLDP" on page 1091                         | Privileged Exec         | Displays general LLDP settings.                                                                                                    |
| "SHOW LLDP INTERFACE" on page 1093               | Privileged Exec         | Displays the LLDP port settings.                                                                                                    |
| "SHOW LLDP LOCAL-INFO<br>INTERFACE" on page 1095 | Privileged Exec         | Displays the current configurations of<br>the LLDP advertisements that the<br>ports on the switch can transmit to<br>LLDP-compatible neighbors. |
| "SHOW LLDP NEIGHBORS DETAIL"<br>on page 1097     | Privileged Exec         | Displays detailed information the switch has collected from its LLDP-compatible neighbors.                                                      |
| "SHOW LLDP NEIGHBORS<br>INTERFACE" on page 1102  | Privileged Exec         | Displays a summary of the information gathered by the switch from its LLDP-compatible neighbors.                                                |
| "SHOW LLDP STATISTICS" on page 1104              | Privileged Exec         | Displays the LLDP statistics for the entire switch.                                                                                             |
| "SHOW LLDP STATISTICS<br>INTERFACE" on page 1106 | Privileged Exec         | Displays the LLDP statistics for the individual ports.                                                                                          |
| "SHOW LOCATION" on page 1108                     | Privileged Exec         | Displays the civic, coordinate, and ELIN location entries on the switch.                                                                        |

## Table 100. LLDP and LLDP-MED Commands (Continued)

# **CLEAR LLDP STATISTICS**

#### **Syntax**

clear lldp statistics [interface port]

## Parameters

port

Specifies a port. You can specify more than one port at a time in this command. Omitting this parameter. specifies all the ports.

### Mode

Privileged Exec mode

## Description

Use this command to clear the LLDP statistics (packet and event counters) on the ports. You can delete the statistics from all ports or from selected ports.

### Examples

This example clears the statistics of all ports:

awplus> enable awplus# clear lldp statistics

This example clears the statistics for ports 1 to 3:

awplus> enable
awplus# clear lldp statistics port1.0.1-port1.0.3

## **CLEAR LLDP TABLE**

#### Syntax

clear lldp table [interface port]

### Parameters

port

Specifies a port. You can specify more than one port at a time in this command. Omitting this parameter specifies all the ports.

#### Mode

Privileged Exec mode

## Description

Use this command to clear the LLDP and LLDP-MED information the switch has received from its neighbors. You can delete all the information the switch has amassed or only the information from neighbors on selected ports.

#### Examples

This example clears the information the switch has received from all neighbors:

awplus> enable
awplus# clear lldp table

This example clears the information the switch has received from the neighbors connected to ports 6 and 8:

awplus> enable awplus# clear lldp table interface port1.0.6,port1.0.8

# LLDP HOLDTIME-MULTIPLIER

### **Syntax**

ildp holdtime-multiplier holdtime-multiplier

## Parameters

*holdtime-multiplier* Specifies the holdtime multiplier value. The range is 2 to 10.

#### Mode

Global Configuration mode

### Description

Use this command to set the holdtime multiplier value. The transmit interval is multiplied by the holdtime multiplier to give the Time To Live (TTL) the switch advertises to the neighbors. The transmit interval is set with "LLDP TIMER" on page 1069.

## **Confirmation Command**

"SHOW LLDP" on page 1091.

## Example

This example sets the holdtime multiplier to 7:

awplus> enable
awplus# configure terminal
awplus(config)# lldp holdtime-multiplier 7

## **LLDP LOCATION**

#### Syntax

ildp location civic-location-id/coord-location-id/elinlocation-id location\_id

#### Parameters

*civic-location-id* Adds a civic location to the ports.

*coord-location-id* Adds a coordinate location to the ports.

elin-location-idA dds an ELIN location to the ports.

#### location-id

Specifies the ID number of the location information to be added to the ports. You can add only one location at a time.

### Mode

Port Interface mode

#### Description

Use this command to add LLDP-MED location information to the ports on the switch. The same command is used to add civic, coordinate and ELIN locations. The specified location entry must already exist.

To remove LLDP-MED location information from the ports, use the NO form of this command. You do not have to specify ID numbers when removing location entries from the ports.

### **Confirmation Command**

"SHOW LOCATION" on page 1108.

#### Examples

This example adds the civic location ID 5 to ports 3 and 4:

```
awplus> enable
awplus# configure terminal
awplus(config)# interface port1.0.3,port1.0.4
awplus(config_if)# lldp location civic-location-id 5
```

This example adds the coordinate location ID 11 to port 2:

awplus> enable awplus# configure terminal awplus(config)# interface port1.0.2 awplus(config\_if)# lldp location coord-location-id 11

This example adds the ELIN location ID 27 to port 21:

awplus> enable awplus# configure terminal awplus(config)# interface port1.0.21 awplus(config\_if)# lldp location elin-location-id 27

This example removes the civic location from port 25:

awplus> enable awplus# configure terminal awplus(config)# interface port1.0.25 awplus(config\_if)# no lldp location civic-location-id

## **LLDP MANAGEMENT-ADDRESS**

#### Syntax

11dp management-address *ipaddress* 

#### Parameters

*ipaddress* Specifies an IP address.

#### Mode

Port Interface mode

#### Description

Use this command to replace the default management IP address TLV of a port. The management IP address TLV is optional. A port must be configured to transmit it.

A port can have one of two possible default values for the management IP address TLV. The default value depends on whether a port is a member of the same VLAN as the management IP address, if present. Here are the possible default values for a port:

- A port that belongs to the same VLAN as the management IP address uses the address as its TLV default value.
- A port that belongs to a VLAN that does not have a management IP address, either because no address has been assigned to the switch or it is assigned to a different VLAN, uses the MAC address of the switch as its default value for this TLV.
- A port that belongs to more than one VLAN uses the management IP address as its default value if the address is assigned to its lowest numbered VLAN. Otherwise, it uses the switch's MAC address.

To return a port's management IP address TLV to the default value, use the NO form of this command.

#### **Confirmation Command**

"SHOW LLDP INTERFACE" on page 1093

## Examples

This example configures port 2 to transmit the IP address 149.122.54.2 as its management IP address TLV:

```
awplus> enable
awplus# configure terminal
awplus(config)# interface port1.0.2
awplus(config-if)# lldp management-address 149.122.54.2
```

This example returns the management IP address TLV on port 18 to its default value:

```
awplus> enable
awplus# configure terminal
awplus(config)# interface 18
awplus(config-if)# no lldp management-address
```

## **LLDP MED-NOTIFICATIONS**

#### Syntax

11dp med-notifications

### Parameters

None

## Mode

Port Interface mode

## Description

Use this command to configure the switch to send LLDP-MED topology change notifications when devices are connected to, or disconnected from, the specified ports. To prevent the switch from transmitting topology change notifications, refer to "NO LLDP NOTIFICATIONS" on page 1085.

## **Confirmation Command**

"SHOW LLDP INTERFACE" on page 1093

## Example

This example configures the switch to send LLDP-MED topology change notifications whenever devices are connected to, or removed from, ports 11 and 17:

```
awplus> enable
awplus# configure terminal
awplus(config)# interface port1.0.11,port1.0.17
awplus(config-if)# lldp med-notifications
```

# LLDP MED-TLV-SELECT

#### **Syntax**

```
lldp med-tlv-select capabilities|network-
policy|location|power-management-ext|inventory-
management|all
```

#### Parameters

capabilities Specifies the capabilities TLV.

network-policy Specifies the network policy TLV.

#### location

Specifies the location identification TLV.

#### power-management-ext

Specifies the extended power-via-MDI TLV.

#### inventory-management

Specifies the inventory management TLV.

#### all

Configures a port to send all LLDP-MED TLVs.

#### Mode

Port Interface mode

#### Description

Use this command to specify the LLDP-MED TLVs the ports are to transmit to their neighbors. The default setting is for the ports to send all the LLDP-MED TLVs, except for the inventory TLV. You can specify only one TLV per command. To remove LLDP-MED TLVs from the ports, refer to "NO LLDP MED-TLV-SELECT" on page 1083.

## **Confirmation Command**

"SHOW LLDP INTERFACE" on page 1093

### Examples

This example configures ports 3 to 8 to send the inventory management TLV to their neighbors:

```
awplus> enable
awplus# configure terminal
awplus(config)# interface port1.0.3-port1.0.8
awplus(config-if)# lldp med-tlv-select inventory-management
```

This example configures port 2 to send the capabilities and the location TLVs to its neighbor:

```
awplus> enable
awplus# configure terminal
awplus(config)# interface port1.0.2
awplus(config-if)# lldp med-tlv-select capabilities
awplus(config-if)# lldp med-tlv-select location
```

# LLDP NON-STRICT-MED-TLV-ORDER-CHECK

#### **Syntax**

11dp non-strict-med-tlv-order-check

### Parameters

None

## Mode

Global Configuration mode

## Description

Use this command to configure the switch to accept LLDP-MED advertisements even if the TLVs are not in the standard order, as specified in ANSI/TIA-1057. This configuration is useful if the switch is connected to devices that send LLDP-MED advertisements in which the TLVs are not in the standard order.

Use the NO form of this command to configure the switch to accept only advertisements with TLVs that adhere to the correct order. Advertisements in which the TLVs are not in the standard order are discarded by the switch.

## **Confirmation Command**

"SHOW RUNNING-CONFIG" on page 130

## Examples

This example configures the switch to accept LLDP-MED advertisements in which the TLVs are not in standard order:

```
awplus> enable
awplus# configure terminal
awplus(config)# lldp non-strict-med-tlv-order-check
```

This example configures the switch to discard LLDP-MED advertisements in which the TLVs are not in standard order:

awplus> enable
awplus# configure terminal
awplus(config)# no lldp non-strict-med-tlv-order-check

## LLDP NOTIFICATIONS

#### Syntax

11dp notifications

#### **Parameters**

None

Mode

Port Interface mode

## Description

Use this command to configure ports to send LLDP SNMP notifications (traps). To prevent ports from transmitting LLDP SNMP notifications, refer to "NO LLDP NOTIFICATIONS" on page 1085.

### **Confirmation Command**

"SHOW LLDP INTERFACE" on page 1093

## Example

This example configures ports 2 and 3 to transmit SNMP notifications:

```
awplus> enable
awplus# configure terminal
awplus(config)# interface port1.0.2,port1.0.3
awplus(config-if)# lldp notifications
```

# LLDP NOTIFICATION-INTERVAL

### **Syntax**

lldp notification-interval interval

## Parameters

#### interval

Specifies the notification interval. The range is 5 to 3600 seconds.

## Mode

Global Configuration mode

## Description

Use this command to set the notification interval. This is the minimum interval between LLDP SNMP notifications (traps).

### **Confirmation Command**

"SHOW LLDP" on page 1091

## Example

This example sets the notification interval to 35 seconds:

```
awplus> enable
awplus# configure terminal
awplus(config)# lldp notification-interval 35
```

## **LLDP REINIT**

## **Syntax**

lldp reinit *delay* 

### **Parameters**

de1ay

Specifies the re-initialization delay value. The range is 1 to 10 seconds.

#### Mode

Global Configuration mode

## Description

Use this command to set the re-initialization delay. This is the number of seconds that must elapse after LLDP is disabled on a port before it can be re-initialized.

## **Confirmation Command**

"SHOW LLDP" on page 1091.

#### Example

This example set the re-initialization delay to 8 seconds:

awplus> enable
awplus# configure terminal
awplus(config)# lldp reinit 8

# **LLDP RUN**

#### **Syntax**

lldp run

#### **Parameters**

None

## Mode

Global Configuration mode

## Description

Use this command to activate LLDP on the switch. Once you have activated LLDP, the switch begins to transmit and accept advertisements on its ports. To deactivate LLDP, refer to "NO LLDP RUN" on page 1086.

## **Confirmation Command**

"SHOW LLDP" on page 1091.

## Example

awplus> enable
awplus# configure terminal
awplus(config)# lldp run

## **LLDP TIMER**

## Syntax

lldp timer interval

## Parameters

interval

Specifies the transmit interval. The range is 5 to 32768 seconds.

#### Mode

Global Configuration mode

## Description

Use this command to set the transmit interval. This is the interval between regular transmissions of LLDP advertisements. The transmit interval must be at least four times the transmission delay timer, set with "LLDP TX-DELAY" on page 1074.

## **Confirmation Command**

"SHOW LLDP" on page 1091

## Example

This example sets the transmit interval to 60 seconds:

awplus> enable
awplus# configure terminal
awplus(config)# lldp timer 60

# **LLDP TLV-SELECT**

#### **Syntax**

lldp tlv-select all/tlv

#### **Parameters**

all

Configures a port to send all optional TLVs.

tlv

Specifies an optional TLV that a port should transmit to its neighbor. You can specify only one TLV per command.

#### Mode

Port Interface mode

## Description

Use this command to specify the optional LLDP TLVs that ports are to transmit to their neighbors. You can specify only one TLV in a command. To select all the TLVs, use the ALL option. The optional TLVs are listed in Table 101.

| TLV                    | Description                                                                                                    |
|------------------------|----------------------------------------------------------------------------------------------------|
| all                    | Sends all optional TLVs.                                                                                                    |
| link-aggregation       | Advertises link-aggregation values.                                                                                                    |
| mac-phy-config         | Identifies MAC and PHY configuration status.                                                                                                  |
| management-address     | Sends the management IP address of the<br>port. To set this TLV, refer to "LLDP<br>MANAGEMENT-ADDRESS" on<br>page 1059.                       |
| max-frame-size         | Sends the maximum supported frame size of the port. This is not adjustable on the switch.                                                     |
| port-and-protocol-vlan | Transmits whether port and protocol<br>VLANs are supported and enabled on the<br>port, and the list of port and protocol<br>VLAN identifiers. |

#### Table 101. Optional TLVs

| TLV                 | Description                                                                                                    |
|---------------------|----------------------------------------------------------------------------------------------------|
| port-description    | Sends a port's description. To configure a<br>port's description, refer to "Adding<br>Descriptions" on page 144 or<br>"DESCRIPTION" on page 170.    |
| port-vlan           | Sends the ID number (VID) of the port-<br>based or tagged VLAN where the port is<br>an untagged member.                                             |
| power-management    | Transmits Power over Ethernet (PoE) information.                                                                                                    |
| protocol-ids        | Transmits the protocols that are accessible through the port.                                                                                       |
| system-capabilities | The device's functions, and whether or not these functions are currently enabled.                                                                   |
| system-description  | Sends the model name of the switch.                                                                                                    |
| system-name         | Sends the name of the switch. To assign a<br>name to the switch, refer to "Adding a<br>Name to the Switch" on page 86 or<br>"HOSTNAME" on page 117. |
| vlan-names          | Sends the names of the port-based and tagged VLANs where the port is a member.                                                                      |

Table 101. Optional TLVs (Continued)

To remove optional TLVs from ports, refer to "NO LLDP TLV-SELECT" on page 1087.

## **Confirmation Command**

"SHOW LLDP INTERFACE" on page 1093

## Examples

This example configures ports 3 to 5 to transmit all the optional LLDP TLVs:

```
awplus> enable
awplus# configure terminal
awplus(config)# interface port1.0.3-port1.0.5
awplus(config-if)# lldp tlv-select all
```

This example configures ports 14 and 22 to transmit the optional LLDP port-description, port-vlan, and system-description TLVs:

```
awplus> enable
awplus# configure terminal
awplus(config)# interface port1.0.14,port1.0.22
awplus(config-if)# lldp tlv-select port-description
awplus(config-if)# lldp tlv-select port-vlan
awplus(config-if)# lldp tlv-select system-description
```

## LLDP TRANSMIT RECEIVE

#### Syntax

11dp transmit receive/transmit

### Parameters

transmit

Configures ports to send LLDP advertisements.

#### receive

Configures ports to accept LLDP advertisements.

#### Mode

Port Interface mode

#### Description

Use this command to configure ports to transmit and/or accept LLDP advertisements. Ports configured to transmit LLDP advertisements send the mandatory TLVs and any optional LLDP TLVs they have been configured to send. Ports configured to receive LLDP advertisements accept all advertisements from their neighbors.

## **Confirmation Command**

"SHOW LLDP INTERFACE" on page 1093.

#### Examples

This example configures ports 14 and 22 to both transmit and receive LLDP advertisements:

```
awplus> enable
awplus# configure terminal
awplus(config)# interface port1.0.14,port1.0.22
awplus(config-if)# lldp transmit receive
```

This example configures ports 16 to 22 to only receive LLDP advertisements:

```
awplus> enable
awplus# configure terminal
awplus(config)# interface port1.0.16-port1.0.22
awplus(config-if)# lldp receive
```

# LLDP TX-DELAY

#### **Syntax**

lldp tx-delay tx-delay

## Parameters

tx-delay

Specifies the transmission delay timer in seconds. The range is 1 to 8192 seconds.

#### Mode

Global Configuration mode

### Description

Use this command to set the value of the transmission delay timer. This is the minimum time interval between transmissions of LLDP advertisements due to a change in LLDP local information. The transmission delay timer cannot be greater than a quarter of the transmit interface, set with "LLDP TIMER" on page 1069. To view the current value, refer to "SHOW LLDP" on page 1091.

## **Confirmation Command**

"SHOW LLDP" on page 1091

#### Example

This example sets the transmission delay timer to 120 seconds:

awplus> enable
awplus# configure terminal
awplus(config)# lldp tx-delay 120

## LOCATION CIVIC-LOCATION

## Syntax

location civic-location identifier *id\_number* 

### **Parameters**

#### id\_number

Specifies an ID number for an LLDP-MED civic location entry on the switch. The range is 1 to 256. (This range is separate from the ID number ranges for coordinate and ELIN location entries.) You can specify only one ID number.

## Mode

Global Configuration mode

## Description

Use this command to create or modify LLDP-MED civic location entries on the switch. This command moves you to the Civic Location mode which contains the parameters you use to define or modify an entry. The parameters are listed in Table 102.

| Table 102. LLDP-MED Civic Location Entry Parameters |
|-----------------------------------------------------|
|-----------------------------------------------------|

| Parameter              | Example          |
|------------------------|------------------|
| additional-code        | 12345            |
| additional-information | Updated-Aug-2010 |
| branch-road-name       | Slate-Lane       |
| building               | 102              |
| city                   | San-Jose         |
| country                | US               |
| county                 | Santa-Clara      |
| division               | North-Brookview  |
| floor                  | 4                |
| house-number           | 401              |
| house-number-suffix    | С                |
| landmark               | city-library     |

| Parameter                 | Example              |
|---------------------------|----------------------|
| leading-street-direction  | West                 |
| name                      | J-Smith              |
| neighborhood              | Cliffside            |
| place-type                | Business-district    |
| post-office-box           | 102                  |
| postal-code               | 95134                |
| postal-community-name     | Lyton                |
| primary-road-name         | Eastwood             |
| road-section              | North                |
| room                      | 402                  |
| seat                      | cube-411a            |
| state                     | СА                   |
| street-group              | Addison              |
| street-name-post-modifier | Div.                 |
| street-name-pre-modifier  | West                 |
| street-suffix             | Blvd                 |
| sub-branch-road-name      | Boulder-Creek-Avenue |
| trailing-street-suffix    | Avenue               |
| unit                      | A11                  |

Table 102. LLDP-MED Civic Location Entry Parameters (Continued)

Here are the guidelines to using the location parameters:

- The country parameter must be two uppercase characters (for example, US).
- The other parameters accept uppercase and lowercase characters and have a maximum character length of fifty characters.
- □ Each parameter can have only one value.
- □ The values cannot contain spaces.
- □ You can use as few or as many of the parameters as needed.
- □ You can combine any of the parameters in a single location entry.
- To remove parameters from a location entry, use the NO forms of the parameter commands (for example, NO UNIT).

After you create a location entry, use "LLDP LOCATION" on page 1057 to assign the location entry to a port, or ports, on the switch.

To remove a civic location entry, use "NO LOCATION" on page 1089.

#### **Confirmation Command**

"SHOW LOCATION" on page 1108

#### Examples

This example creates a new civic location entry that has the following specifications:

```
ID number: 5
Address: 100 New Adams Way
Floor 2, wiring closet 214
San Jose, CA 95134
```

```
awplus> enable
awplus# configure terminal
awplus(config)# location civic-location identifier 5
awplus(config_civic)# country US
awplus(config_civic)# city San-Jose
awplus(config_civic)# state CA
awplus(config_civic)# building 100
awplus(config_civic)# primary-road-name New-Adams
awplus(config_civic)# primary-road-name New-Adams
awplus(config_civic)# street-suffix Way
awplus(config_civic)# foor 2
awplus(config_civic)# room 214
awplus(config_civic)# exit
awplus(config_i)#
```

This example removes the defined values for the neighborhood and streetgroup parameters from LLDP-MED civic location ID 3:

```
awplus> enable
awplus# configure terminal
awplus(config)# location civic-location identifier 3
awplus(config_civic)# no neighborhood
awplus(config_civic)# no street-group
awplus(config_civic)# exit
awplus(config_)#
```

# LOCATION COORD-LOCATION

#### **Syntax**

location coordinate-location identifier *id\_number* 

### Parameters

#### id\_number

Specifies an ID number for an LLDP-MED coordinate location entry. The range is 1 to 256. (This range is independent from the ID number ranges for civic and ELIN location entries.) You can specify only one ID number.

### Mode

Global Configuration mode

## Description

Use this command to create or modify LLDP-MED coordinate location entries on the switch. This command moves you to the Coordinate Location mode which contains the parameters you use to define the entries. The parameters are listed in Table 103.

Table 103. LLDP-MED Coordinate Location Entry Parameters

| Parameter       | Value                                                                                                    |
|-----------------|----------------------------------------------------------------------------------------------------|
| latitude        | Latitude value in decimal degrees<br>The range is -90.0° to 90.0°. The<br>parameter accepts up to eight<br>digits to the right of the decimal<br>point.     |
| lat-resolution  | Latitude resolution as the number of valid bits. The range is 0 to 34 bits.                                                                                 |
| longitude       | Longitude value in decimal<br>degrees. The range is -180.0° to<br>180.0°. The parameter accepts up<br>to eight digits to the right of the<br>decimal point. |
| long-resolution | Longitude resolution as the<br>number of valid bits. The range is<br>0 to 34 bits.                                                                          |

| Parameter                             | Value                                                                                                    |
|---------------------------------------|----------------------------------------------------------------------------------------------------|
| altitude floors                       | Altitude in number of floors. The range is -2097151.0 to 2097151.0. The value for this parameter must be specified between the two keywords, as shown here: altitude <i>n</i> floors                                                                                               |
| altitude meters                       | Altitude in meters. The range is<br>-2097151.0 to 2097151.0 meters.<br>The parameter accepts up to eight<br>digits to the right of the decimal<br>point. The value for this parameter<br>must be specified between the two<br>keywords, as shown here:<br>altitude <i>n</i> meters |
| alt-resolution                        | Altitude resolution as the number<br>of valid bits. The range is 0 to 30<br>bits.                                                                                                    |
| datum nad83-mllw nad83-navd <br>wgs84 | The geodetic system (or datum) of the coordinates. The selections are:                                                                                                    |
|                                       | nad83-mllw - Mean lower low<br>water datum 1983                                                                                                    |
|                                       | nad83-navd - North American<br>vertical datum 1983                                                                                                    |
|                                       | wgs84 - World Geodetic<br>System 1984                                                                                                    |

Table 103. LLDP-MED Coordinate Location Entry Parameters (Continued)

This command is also used to remove parameter values from existing LLDP-MED coordinate location entries. To remove parameters, use the NO forms of the parameters listed in Table 103.

To assign coordinate location entries to ports, refer to "LLDP LOCATION" on page 1057.

To remove a coordinate location entry, use "NO LOCATION" on page 1089.

## **Confirmation Command**

"SHOW LOCATION" on page 1108

## Examples

This example creates a new coordinate location entry with these specifications.

| ID number: | 16           |
|------------|--------------|
| Latitude:  | 37.29153547  |
| Longitude: | 121.91528320 |
| Datum:     | nad83-navd   |
| Altitude:  | 10.25 meters |

awplus> enable awplus# configure terminal awplus(config)# location coord-location identifier 16 awplus(config\_coord)# latitude 37.29153547 awplus(config\_coord)# longitude -121.91528320 awplus(config\_coord)# datum nad83-navd awplus(config\_coord)# altitude 10.25 meters awplus(config\_coord)# exit

This example removes the datum and altitude values without assigning new values from LLDP-MED civic location ID 3:

awplus> enable awplus# configure terminal awplus(config)# location coord-location identifier 3 awplus(config\_coord)# no datum awplus(config\_coord)# no altitude awplus(config\_coord)# exit

## LOCATION ELIN-LOCATION

#### Syntax

location elin-location *elin\_id* identifier *id\_number* 

#### Parameters

elin\_id

Specifies the ELIN (Emergency Location Identification Number) of 10 to 25 digits.

id\_number

Specifies an ID number for an LLDP-MED coordinate location entry on the switch. The range is 1 to 256. (This range is separate from the ranges for civic and coordinate entries.) You can specify only one ID number.

## Mode

Global Configuration mode

## Description

Use this command to create or modify LLDP-MED ELIN location entries on the switch. To create a new ELIN TLV, specify an unused ID number. To modify an existing ELIN TLV, enter its ID number.

To assign ELIN location entries to ports on the switch, use "LLDP LOCATION" on page 1057.

To remove an ELIN location entry, use "NO LOCATION" on page 1089.

## **Confirmation Command**

"SHOW LOCATION" on page 1108

#### Example

This example creates a new location entry for ELIN 1234567890, with the ID number 15:

```
awplus> enable
awplus# configure terminal
awplus(config)# location elin-location 1234567890 identifier
15
```

# **NO LLDP MED-NOTIFICATIONS**

#### **Syntax**

no lldp med-notifications

### **Parameters**

None

## Mode

Port Interface mode

### Description

Use this command to configure the switch not to send LLDP-MED topology change notifications when devices are connected to or disconnected from the specified ports.

### **Confirmation Command**

"SHOW LLDP INTERFACE" on page 1093

## Example

This example configures the switch not to send LLDP-MED topology change notifications when devices are connected to or removed from port 19:

awplus> enable
awplus# configure terminal
awplus(config)# interface port1.0.19
awplus(config-if)# no lldp med-notifications

## NO LLDP MED-TLV-SELECT

#### Syntax

```
no lldp med-tlv-select capabilities/network-
policy/location/power-management-ext/inventory-
management/all
```

#### **Parameters**

capabilities Specifies the capabilities TLV.

network-policy Specifies the network policy TLV.

location

Specifies the location identification TLV.

power-management-ext Specifies the extended power-via-MDI TLV.

*inventory-management* Specifies the inventory management TLV.

all

Configures a port to stop sending all LLDP-MED TLVs.

Mode

Port Interface mode

#### Description

Use this command to stop ports from transmitting LLDP-MED TLVs. You can specify only one TLV per command. The default setting is for ports to send all optional LLDP-MED TLVs, except for the inventory TLV.

## **Confirmation Command**

"SHOW LLDP INTERFACE" on page 1093

## Examples

This example stops port 8 from transmitting all LLDP-MED TLVs:

```
awplus> enable
awplus# configure terminal
awplus(config)# interface port1.0.8
awplus(config-if)# no lldp med-tlv-select all
```

This example stops ports 2 and 16 from transmitting the LLDP-MED capabilities and network policy TLVs:

```
awplus> enable
awplus# configure terminal
awplus(config)# interface port1.0.2,port1.0.16
awplus(config-if)# no lldp med-tlv-select capabilities
awplus(config-if)# no lldp med-tlv-select network-policy
```

## NO LLDP NOTIFICATIONS

#### Syntax

no lldp notifications

### Parameters

None

#### Mode

Port Interface mode

### Description

Use this command to prevent ports from sending LLDP SNMP notifications (traps).

## **Confirmation Command**

"SHOW LLDP INTERFACE" on page 1093

#### Example

This example prevents port 14 from transmitting SNMP notifications:

awplus> enable
awplus# configure terminal
awplus(config)# interface port1.0.14
awplus(config-if)# no lldp notifications

# **NO LLDP RUN**

#### **Syntax**

no lldp run

#### **Parameters**

None

## Mode

Global Configuration mode

### Description

Use this command to disable LLDP and LLDP-MED on the switch. The switch, when LLDP and LLDP-MED are disabled, neither sends advertisements to nor collects information from its neighbors. The LLDP settings are retained by the switch.

### **Confirmation Command**

"SHOW LLDP" on page 1091

## Example

This example disables LLDP and LLDP-MED on the switch:

awplus> enable
awplus# configure terminal
awplus(config)# no lldp run

## **NO LLDP TLV-SELECT**

#### Syntax

no lldp tlv-select all/tlv

#### Parameters

all

Removes all optional LLDP TLVs from a port.

tlv

Removes an optional TLV from a port. You can specify only one TLV. To remove more than one TLV from a port, repeat the command as many times as needed.

#### Mode

Port Interface mode

#### Description

Use this command to stop ports from sending optional LLDP TLVs to their neighbors. The optional TLVs are listed in Table 101 on page 1070.

To stop ports from transmitting LLDP-MED TLVs, refer to "NO LLDP MED-TLV-SELECT" on page 1083.

#### **Confirmation Command**

"SHOW LLDP INTERFACE" on page 1093

#### **Examples**

This example configures ports 21 and 22 to stop transmitting all optional LLDP TLVs:

awplus> enable awplus# configure terminal awplus(config)# interface port1.0.21,port1.0.22 awplus(config-if)# no lldp tlv-select all

This example stops the transmission of the management-address and system-capabilities TLVs on port 11:

awplus> enable awplus# configure terminal awplus(config)# interface port1.0.11 awplus(config-if)# no lldp tlv-select management-address awplus(config-if)# no lldp tlv-select system-capabilities

# NO LLDP TRANSMIT RECEIVE

#### **Syntax**

no lldp transmit/receive

### **Parameters**

#### transmit

Stops ports from sending LLDP and LLDP-MED advertisements.

#### receive

Stops ports from accepting LLDP and LLDP-MED advertisements.

#### Mode

Port Interface mode

#### Description

Use this command to stop ports from transmitting and/or accepting LLDP and LLDP-MED advertisements to or from their neighbors.

#### **Confirmation Command**

"SHOW LLDP INTERFACE" on page 1093

## Examples

This example stops port 12 from transmitting or receiving LLDP advertisements:

awplus> enable awplus# configure terminal awplus(config)# interface port1.0.12 awplus(config-if)# no lldp transmit receive

This example configures ports 3 and 4 to stop receiving LLDP advertisements:

awplus> enable
awplus# configure terminal
awplus(config)# interface port1.0.3-port1.0.4
awplus(config-if)# no lldp receive
# **NO LOCATION**

## Syntax

no location civic-location/coord-location/elin-location
identifier id\_number

#### Parameters

civic-location

Deletes a civic location from the switch.

#### coord-location

Deletes a coordinate location.

#### elin-location

Deletes an ELIN location.

#### id\_number

Specifies the ID number of the location information to be deleted from the switch. You can specify only one location entry at a time.

# Mode

Global Configuration mode

## Description

Use this command to delete LLDP-MED location entries from the switch. The same command is used to remove civic locations, coordinate locations and ELIN locations. You can delete only one entry at a time.

#### **Confirmation Command**

"SHOW LOCATION" on page 1108

# Examples

This example deletes the civic location ID 17:

```
awplus> enable
awplus# configure terminal
awplus(config)# no location civic-location-id 17
```

This example removes the coordinate location IDs 6 and 8:

```
awplus> enable
awplus# configure terminal
awplus(config)# no location coord-location-id 6
awplus(config)# no location coord-location-id 8
```

This example removes the ELIN location IDs 3 and 4:

awplus> enable awplus# configure terminal awplus(config)# no location elin-location-id 3 awplus(config)# no location elin-location-id 4

# **SHOW LLDP**

# Syntax

show 11dp

# Parameters

None.

Mode

Privileged Exec mode

# Description

Use this command to display general LLDP settings. Here is an example of the information.

| LLDP Global Configuration: [Default Valu | esl          |
|------------------------------------------|--------------|
| LLDP Status Enabled                      | [Disabled]   |
| Notification Interval 5 secs             | [5]          |
| Tx Timer Interval 30 secs                | [30]         |
| Hold-time Multiplier 4                   | [4]          |
| (Computed TTL value 120 secs)            |              |
| Reinitialization Delay 2 secs            | [2]          |
| Tx Delay 2 secs                          | [2]          |
| Fast Start Count 3                       | [3]          |
|                                          |              |
| LLDP Global Status:                      |              |
| Total Neighbor Count 47                  |              |
| Neighbors table last updated 1 hrs 7 min | s 6 secs ago |

Figure 179. SHOW LLDP Command

The fields are defined in Table 104.

# Table 104. SHOW LLDP Command

| Field                 | Description                                                             |
|-----------------------|-------------------------------------------------------------------------|
| LLDP Status           | Whether LLDP is enabled or disabled on the switch.                      |
| Notification Interval | Minimum interval between LLDP notifications.                            |
| Tx Timer Interval     | Transmit interval between regular transmissions of LLDP advertisements. |

| Field                        | Description                                                                                                    |
|------------------------------|----------------------------------------------------------------------------------------------------|
| Hold-time Multiplier         | The holdtime multiplier. The transmit<br>interval is multiplied by the holdtime<br>multiplier to give the Time To Live (TTL)<br>value that is advertised to neighbors. |
| Reinitialization Delay       | The re-initialization delay. This is the minimum time that must elapse after LLDP has been disabled before it can be initialized again.                                |
| Tx Delay                     | The transmission delay. This is the minimum time interval between transmissions of advertisements due to changes in LLDP local information.                            |
| Total Neighbor Count         | Number of LLDP neighbors the switch has discovered on all its ports.                                                                                                   |
| Neighbors table last updated | The time since the LLDP neighbor table was last updated.                                                                                                    |

# Example

The following example displays general LLDP settings:

awplus# show lldp

# SHOW LLDP INTERFACE

# Syntax

show lldp interface [port]

# **Parameters**

port

Specifies a port, You can specify more than one port at a time with this command. Omitting this variable displays the LLDP settings for all ports.

# Mode

Privileged Exec mode

# Description

Use this command to display the LLDP port settings. Here is an example of the information.

| <pre>LLDP Port Status and Configuration:<br/>Notification Abbreviations:<br/>RC = LLDP Remote Tables Change TC = LLDP-MED Topology Change<br/>TLV Abbreviations:</pre>     |                            |                                                                 |                                                  |                                          |                                                  |                                                  |
|----------------------------------------------------------------------------------------------------|----------------------------|-----------------------------------------------------------------|--------------------------------------------------|------------------------------------------|--------------------------------------------------|--------------------------------------------------|
| Base:                                                                                                    | Pd = P<br>Sd = S<br>Ma = M | Port Description<br>System Descriptic                           | s<br>on s                                        | 5n = Systen<br>5c = Systen               | 1 Name<br>1 Capabili                             | ties                                             |
| Ma = Management Address802.1: Pv = Port VLAN IDPp = Port And Protocol VLAN IDVn = VLAN NamePi = Protocol Identity802.3: Mp = MAC/PHY Config/StatusPo = Power Via MDI (POE) |                            |                                                                 | ol VLAN ID<br>ty<br>POE)                         |                                          |                                                  |                                                  |
| MED: MC = LLDP-MED Capabilities Np = Network Policy<br>Lo = Location Identification Pe = Extended PoE<br>In = Inventory                                                    |                            |                                                                 | 120                                              |                                          |                                                  |                                                  |
|                                                                                                    |                            |                                                                 | C                                                | ptional TL                               | Vs Enable                                        | d for Tx                                         |
| Port Rx/Tx N                                                                                                    | Notif                      | Management Addr                                                 | Base                                             | 802.1                                    | 802.3                                            | MED                                              |
| 1       Rx Tx       -         2       Rx Tx       -         3       Rx       -         4       Rx Tx       -         5       Rx Tx       -                                 | (                          | 0.0.0.0<br>0.0.0.0<br>0.0.0.0<br>149.124.36.15<br>149.124.36.15 | PdSmSdSc<br>PdSmSdSc<br>PdSmSdScMa<br>PdSmSdScMa | PvVnPi<br>PvVnPi<br><br>PvVnPi<br>PvVnPi | MpPoLaMf<br>MpPoLaMf<br><br>MpPoLaMf<br>MpPoLaMf | MCNpLOIn<br>MCNpLOIn<br><br>MCNpLOIn<br>MCNpLOIn |

Figure 180. SHOW LLDP INTERFACE Command

# Examples

This example displays the LLDP settings for all the ports on the switch:

awplus# show lldp interface

This example displays the LLDP settings for ports 5, 6 and 11:

awplus# show lldp interface port1.0.5,port1.0.6,port1.0.11

# SHOW LLDP LOCAL-INFO INTERFACE

# Syntax

show lldp local-info [interface port]

# Parameters

port

Specifies a port, You can specify more than one port at a time with this command. Omitting this parameter displays the LLDP information for all the ports.

# Mode

Privileged Exec mode

# Description

Use this command to display the LLDP and LLDP-MED TLVs that the local ports are actively transmitting to their LLDP-compatible neighbors. Ports that have not been activated with "LLDP TRANSMIT RECEIVE" on page 1073 or that have not established links with their LLDP counterparts cannot be displayed with this command. See Figure 181.

```
LLDP Local Information:
  Chassis ID Type ..... MAC address
  Port ID Type ..... Port component
  Port ID ..... 25
  TTL ..... 120 (secs)
  Port Description ..... Port_25
  System Name ..... [zero length]
  System Description ..... AT-9000/28
  System Capabilities - Supported .. Bridge, Router
                  - Enabled .... Bridge, Router
  Management Addresses ..... 0.0.0.0
  Port VLAN ID (PVID) ..... 1
  Port & Protocol VLAN - Supported . No
                  - Enabled ... No
                  - VIDs ..... 0
  VLAN Names ..... Default_VLAN
  Protocol IDs .....
  MAC/PHY Auto-negotiation ..... Supported / Enabled
      Advertised Capability ...... 1000BaseTFD, 100BaseTXFD, 100BaseTX,
                             10BaseTFD, 10BaseT
      Operational MAU Type ..... 30 (1000BaseTFD)
```

## Figure 181. SHOW LLDP LOCAL-INFO INTERFACE Command

| Power Via MDI (PoE) Not Supported<br>Link Aggregation Supported / Disabled<br>Maximum Frame Size 1522 (Octets)<br>LLDP-MED Device Type Network Connectivity<br>LLDP-MED Capabilities LLDP-MED Capabilities,<br>Network Policy,<br>Location Identification, Inventory |
|----------------------------------------------------------------------------------------------------|
| Network Policy                                                                                                    |
| Application Type Voice                                                                                                    |
| Frame Format                                                                                                    |
| VIAN TD 1                                                                                                    |
| Laver 2 Priority 0                                                                                                    |
|                                                                                                    |
| Location Identifier [not advertised]                                                                                                    |
| Extended Rower Via MDT (ROE) Not Supported                                                                                                    |
| Inventory Information:                                                                                                    |
| Hardware Povicion                                                                                                    |
| Farmware Revision                                                                                                    |
| FILMWARE REVISION VI.U.U                                                                                                    |
| Software Revision VI.U.U                                                                                                    |
| Serial Number                                                                                                    |
| Manutacturer Name ATI                                                                                                    |
| Model Name AT-9000/28SP                                                                                                    |
| Asset ID [not advertised]                                                                                                    |
|                                                                                                    |

Figure 182. SHOW LLDP LOCAL-INFO INTERFACE Command (continued)

The fields are defined in Table 105 on page 1098.

## Examples

This example displays all ports that are actively transmitting TLVs:

awplus# show lldp local-info interface

This example displays the TLVs being actively transmitted by ports 18 and 23:

awplus# show lldp local-info interface port1.0.18,port1.0.23

# SHOW LLDP NEIGHBORS DETAIL

## Syntax

show lldp neighbors detail [interface port]

#### Parameters

port

Specifies a port. You can specify more than one port.

#### Mode

Privileged Exec mode

#### Description

Use this command to display the information the switch has gathered from its LLDP and LLDP-MED neighbors. To display the information for all the neighbors, do not include the INTERFACE parameter. See Figure 183.

```
LLDP Detailed Neighbor Information:
  Neighbors table last updated 0 hrs 0 mins 20 secs ago
  Chassis ID Type ..... MAC address
  Port ID Type ..... Port component
  Port ID ..... port1.0.25
  TTL ..... 120 (secs)
  Port Description ..... Port 25
  System Name ..... [zero length]
  System Description ..... AT-9000/28SP
  System Capabilities - Supported .. Bridge, Router
                   - Enabled .... Bridge, Router
  Management Addresses ..... 0.0.0.0
  Port VLAN ID (PVID) ..... 1
  Port & Protocol VLAN - Supported . No
                   - Enabled ... No
                   - VIDs ..... 0
  VLAN Names ..... Default_VLAN
  Protocol IDs .....
  MAC/PHY Auto-negotiation ..... Supported / Enabled
      Advertised Capability ..... 1000BaseTFD, 100BaseTXFD, 100BaseTX,
                              10BaseTFD, 10BaseT
      Operational MAU Type ..... 30 (1000BaseTFD)
  Power Via MDI (POE) ..... Not Supported
  Link Aggregation ..... Supported / Disabled
  Maximum Frame Size ..... 1522 (Octets)
```

# Figure 183. SHOW LLDP NEIGHBORS DETAIL Command

| LLDP-MED Device Type Network Connectivity<br>LLDP-MED Capabilities LLDP-MED Capabilities,<br>Network Policy,<br>Location Identification, Inventory |
|----------------------------------------------------------------------------------------------------|
| Network Policy 1                                                                                                    |
| Application Type Voice                                                                                                    |
| Frame Format Untagged                                                                                                    |
| VLAN ID 1                                                                                                    |
| Layer 2 Priority 0                                                                                                    |
| DSCP Value 0                                                                                                    |
| Location Identifier [not advertised]                                                                                                    |
| Extended Power Via MDI (PoE) Not Supported                                                                                                    |
| Inventory Information:                                                                                                    |
| Hardware Revision A                                                                                                    |
| Firmware Revision v1.0.0                                                                                                    |
| Software Revision v1.0.0                                                                                                    |
| Serial Number A04161H09020007                                                                                                    |
| Manufacturer Name ATI                                                                                                    |
| Model Name AT-9000/52                                                                                                    |
| Asset ID [not advertised]                                                                                                    |
|                                                                                                    |

Figure 184. SHOW LLDP NEIGHBORS DETAIL Command (continued)

The information is explained in Table 105.

Table 105. SHOW LLDP NEIGHBORS DETAIL Command

| Parameter          | Description                                                                      |
|--------------------|----------------------------------------------------------------------------------|
| Chassis ID Type    | Type of the chassis ID.                                                          |
| Chassis ID         | Chassis ID that uniquely identifies the neighbor.                                |
| Port ID Type       | Type of the port ID.                                                             |
| Port ID            | Port ID of the neighbor.                                                         |
| TTL                | Number of seconds that the information advertised by the neighbor remains valid. |
| Port Description   | Port description of the neighbor's port.                                         |
| System Name        | Neighbor's system name.                                                          |
| System Description | A description of the switch, such as the product name.                           |

| Parameter                           | Description                                                                                                    |
|-------------------------------------|----------------------------------------------------------------------------------------------------|
| System Capabilities<br>(Supported)  | The device's functions supported by the switch.                                                                                              |
| System Capabilities<br>(Enabled)    | The device's functions, and whether or not these functions are currently enabled.                                                            |
| Management Address                  | The IP address of the neighbor.                                                                                                    |
| Port VLAN ID (PVID)                 | The VLAN ID of the port.                                                                                                    |
| Port & Protocol VLAN<br>(Supported) | The protocol VLANs supported by the switch.                                                                                                  |
| Port & Protocol VLAN<br>(Enabled)   | The protocol VLANs enabled on the switch.                                                                                                    |
| Port & Protocol VLAN<br>(VIDs)      | The VLAN IDs of the protocol VLANs supported on the switch.                                                                                  |
| VLAN Names                          | The names of the port-based and tagged VLANs in which the neighbor port is a member.                                                         |
| Protocol IDs                        | List of protocols that are accessible through the neighbor's port.                                                                           |
| MAC/PHY Auto-<br>negotiation        | The speed and duplex mode of the port<br>and whether the port was configured with<br>Auto-Negotiation.                                       |
| Advertised Capability               | The auto-negotiation port capabilities,<br>including 1000BaseTDF, 100BaseTXFD,<br>100BaseTX, 10BaseTFD, 10BaseT.                             |
| Operational MAU Type                | The Operational MAU (Medium<br>Attachment Unit) type is the attached<br>device's medium speed such as twisted<br>pair, fiber, or link speed. |
| Power via MDI (PoE)                 | The power via MDI capabilities of the port.                                                                                                  |
| Link Aggregation                    | The link aggregation status.                                                                                                    |
| Maximum Frame Size                  | The maximum frame size the port can forward.                                                                                                 |
| LLDP-MED Device Type                | The LLDP-MED device types are Class I,<br>Class II, Class III, Network Connectivity,<br>Local, and Unknown.                                  |

Table 105. SHOW LLDP NEIGHBORS DETAIL Command (Continued)

| Parameter                       | Description                                                                                                    |
|---------------------------------|----------------------------------------------------------------------------------------------------|
| LLDP-MED Capabilities           | The LLDP-MED TLVs that are supported<br>and enabled on the switch, and the device<br>type, which for this switch is Network<br>Connectivity Device.                                                                                                 |
| Network Policy                  | The network policy information configured<br>on the port for connected media endpoint<br>devices. The switch supports Application<br>Type 1: Voice, including the following<br>network policy for connected voice<br>devices to use for voice data: |
|                                 | Voice VLAN ID                                                                                                    |
|                                 | <ul> <li>Voice VLAN Class of Service (CoS)<br/>priority</li> </ul>                                                                                                    |
|                                 | Voice VLAN Diffserv Code Point (DSCP)                                                                                                    |
| Application Type                | The switch supports Application Type 1: Voice.                                                                                                    |
| Frame Format                    | The frame format specifies the port type connected to a VLAN as tagged or untagged.                                                                                                    |
| VLAN ID                         | The Virtual Local Area Network ID (VID).                                                                                                    |
| Layer 2 Priority                | Layer 2 user priority is in the range of 0 to 7.                                                                                                    |
| DSCP Value                      | Indicates a DSCP priority level. The range<br>is 0 to 63. A level of 0 is the lowest<br>priority, and a level of 63 is the highest<br>priority.                                                                                                    |
| Location Identifier             | Specifies an ID number for an LLDP-MED civic location entry on the switch. The range is 1 to 256.                                                                                                    |
| Extended Power via MDI<br>(PoE) | The extended power via MDI capabilities of the port.                                                                                                    |
| Inventory Information           | ·                                                                                                    |
| Hardware Revision               | The hardware revision number of the chassis.                                                                                                    |
| Firmware Revision               | The revision number of the bootloader on the chassis.                                                                                                    |

| Table 105. SHOW LLDP NEIGHBORS DETAIL | Command | (Continued) |
|---------------------------------------|---------|-------------|
|---------------------------------------|---------|-------------|

Table 105. SHOW LLDP NEIGHBORS DETAIL Command (Continued)

| Parameter         | Description                                                    |
|-------------------|----------------------------------------------------------------|
| Software Revision | The revision number of the management software on the chassis. |
| Serial Number     | The serial number of the device.                               |
| Manufacturer Name | The name of the company that manufactured the device.          |
| Model Name        | The model name.                                                |
| Asset ID          | The asset ID number.                                           |

# Examples

This example displays the information from all of the neighbors on the switch:

awplus# show lldp neighbors

This example displays the information from all of the neighbors that are connected to ports 1 and 4:

awplus# show lldp neighbors interface port1.0.1,port1.0.4

# SHOW LLDP NEIGHBORS INTERFACE

#### **Syntax**

show lldp neighbors interface [port]

# **Parameters**

port

Specifies a port. You can specify more than one port at a time with this command.

#### Mode

Privileged Exec mode

# Description

Use this command to view a summary of the information gathered by the switch from its LLDP and LLDP-MED neighbors. To display the information from all the neighbors, do not include a port number.

```
Total number of neighbors on these ports .... 1
System Capability Codes:
  O = Other P = Repeater B = Bridge
R = Router T = Telephone C = DOCSIS
                                                                  W = WLAN Access Point
                                   C = DOCSIS Cable Device S = Station Only
LLDP-MED Device Class and Power Source Codes:
   1 = Class I3 = Class IIIPSE = POEBoth = PoE&Local2 = Class IIN = Network Con.Local = LocalUnkn = Unknown
                                                       Both = PoE&Local
                                                                            Prim = Primary
                                                                            Back = Backup
Local Neighbor Neighbor Neighbor
Port Chassis ID Port Name Sys Name
                                                              System
                                                                        MED
                                                              Cap.
                                                                         Cl Pwr
_____
                                                                     _____
1.0.2 0015.77cc.e242 1.0.12
                                                              --B-R---
1.0.3 c286.11bc.a7a4
                         1.0.16
                                                              --B-R---
```

Figure 185. SHOW LLDP NEIGHBORS INTERFACE Command

The information is explained in Table 106.

| Parameter           | Description                                                     |
|---------------------|-----------------------------------------------------------------|
| Local Port          | The local port that received the information from the neighbor. |
| Neighbor Chassis ID | The ID number of the neighbor's chassis.                        |

| Parameter            | Description                                                  |
|----------------------|--------------------------------------------------------------|
| Neighbor Port Name   | The number of the neighbor's port that sent the information. |
| Neighbor System Name | The neighbor's system name.                                  |
| Neighbor Capability  | Capabilities that are supported and enabled on the neighbor. |

# Table 106. SHOW LLDP NEIGHBORS INTERFACE Command

# Examples

This example displays a summary of the information from all the neighbors connected to the switch:

awplus# show lldp neighbors interface

This example displays a summary of the information from the neighbors connected to ports 1 and 4:

awplus# show lldp neighbors interface port1.0.1,port1.0.4

# SHOW LLDP STATISTICS

## **Syntax**

show 11dp statistics

# **Parameters**

None

# Mode

User Exec mode and Privileged Exec mode

# Description

Use this command to display the LLDP statistics for the switch. Here is an example of the information.

| Global LLDP | Packet and Event counters:                                                               |
|-------------|------------------------------------------------------------------------------------------|
| Frames:     | Out       345         In       423         In Errored       0         In Dropped       0 |
| TLVs:       | Unrecognized 0<br>Discarded 0                                                            |
| Neighbors:  | New Entries 20<br>Deleted Entries 20<br>Dropped Entries 0<br>Entry Age-outs 20           |

Figure 186. SHOW LLDP STATISTICS Command

The information the command displays is explained in Table 107. Table 107. SHOW LLDP STATISTICS Command

| Statistic        | Description                                     |
|------------------|-------------------------------------------------|
| Frame Out        | Number of LLDPDU frames transmitted.            |
| Frame In         | Number of LLDPDU frames received.               |
| Frame In Errored | Number of invalid LLDPDU frames received.       |
| Frame In Dropped | Number of LLDPDU frames received and discarded. |

| Statistic                           | Description                                                                                                    |
|-------------------------------------|----------------------------------------------------------------------------------------------------|
| TLVs Unrecognized                   | Number of LLDP TLVs received that were<br>not recognized, but the TLV types were in<br>the range of reserved TLV types                                      |
| TLVs Discarded                      | Number of discarded TLVs.                                                                                                    |
| Neighbors New Entries               | Number of times the information advertised by neighbors has been inserted into the neighbor table.                                                          |
| Neighbors Deleted Entries           | Number of times the information<br>advertised by neighbors has been<br>removed from the neighbor table.                                                     |
| Neighbors Dropped Entries           | Number of times the information<br>advertised by neighbors could not be<br>entered into the neighbor table because of<br>insufficient resources.            |
| Neighbors Entry Age-outs<br>Entries | Number of times the information<br>advertised by neighbors has been<br>removed from the neighbor table because<br>the information TTL interval has expired. |

# Table 107. SHOW LLDP STATISTICS Command (Continued)

# Example

The following example displays LLDP statistics for the switch:

awplus# show lldp statistics

# SHOW LLDP STATISTICS INTERFACE

## **Syntax**

show lldp statistics interface [port]

# **Parameters**

port

Specifies a port. You can specify more than one port.

# Mode

User Exec mode and Privileged Exec mode

## Description

Use this command to display the LLDP statistics for the individual ports. Here is an example of the information.

| LLDP Packet and | d Event counters: |  |
|-----------------|-------------------|--|
| Port 2.0.2      |                   |  |
| Frames:         | Out 15            |  |
|                 | In 12             |  |
|                 | In Errored0       |  |
|                 | In Dropped        |  |
| TLVs:           | Unrecognized 0    |  |
|                 | Discarded 0       |  |
| Neighbors:      | New Entries 1     |  |
| 5               | Deleted Entries 0 |  |
|                 | Dropped Entries 0 |  |
|                 | Entry Age-outs 0  |  |
| <               |                   |  |

Figure 187. SHOW LLDP STATISTICS INTERFACE Command

The information the command displays is explained in Table 108. Table 108. SHOW LLDP STATISTICS INTERFACE Command

| Statistic        | Description                                           |
|------------------|-------------------------------------------------------|
| Frame Out        | Number of LLDPDU frames transmitted by the port.      |
| Frame In         | Number of LLDPDU frames received by the port.         |
| Frame In Errored | Number of invalid LLDPDU frames received by the port. |

| Statistic                           | Description                                                                                                    |
|-------------------------------------|----------------------------------------------------------------------------------------------------|
| Frame In Dropped                    | Number of LLDPDU frames the port received and discarded.                                                                                                    |
| TLVs Unrecognized                   | Number of LLDP TLVs received that were<br>not recognized, but the TLV types were in<br>the range of reserved TLV types                                                        |
| TLVs Discarded                      | Number of TLVs discarded by the port.                                                                                                    |
| Neighbors New Entries               | Number of times the information<br>advertised by the neighbor on the port has<br>been inserted into the neighbor table.                                                       |
| Neighbors Deleted Entries           | Number of times the information<br>advertised by the neighbor on the port has<br>been removed from the neighbor table.                                                        |
| Neighbors Dropped Entries           | Number of times the information<br>advertised by the neighbor on the port<br>could not be entered into the neighbor<br>table because of insufficient resources.               |
| Neighbors Entry Age-outs<br>Entries | Number of times the information<br>advertised by the neighbor on the port has<br>been removed from the neighbor table<br>because the information TTL interval has<br>expired. |

# Table 108. SHOW LLDP STATISTICS INTERFACE Command

# Examples

This example displays the statistics for all the ports:

awplus# show lldp statistics interface

This example displays the statistics for ports 2, 6 and 18:

awplus# show lldp statistics interface
port1.0.2,port1.0.6,port1.0.18

# **SHOW LOCATION**

#### **Syntax**

show location civic-location|coord-location|elin-location
[identifier id-number|interface port]

## **Parameters**

#### id-number

Specifies an ID number of a location entry.

#### port

Specifies a port. You can specify more than one port.

#### Mode

User Exec mode and Privileged Exec mode

## Description

Use this command to display the civic, coordinate or ELIN location entries on the switch. Here is an example of a civic location entry.

| ID | Element Type      | Element Value |  |
|----|-------------------|---------------|--|
| 8  | Country           | US            |  |
|    | State             | CA            |  |
|    | City              | San-Jose      |  |
|    | Street Suffix     | Avenue        |  |
|    | Postal Code       | 95132         |  |
|    | Building          | 1020          |  |
|    | Primary Road Name | Pineapple     |  |
|    |                   |               |  |

Figure 188. SHOW LOCATION Command for a Civic Location

The information the command displays is explained in Table 109. Table 109. SHOW LLDP STATISTICS INTERFACE Command

| Column        | Description                       |
|---------------|-----------------------------------|
| ID            | The ID number of the entry.       |
| Element Type  | A parameter of the entry.         |
| Element Value | The current value of a parameter. |

## Examples

The following example displays all the civic location entries on the switch: awplus# show location civic-location The following example displays only civic location entry 8: awplus# show location civic-location identifier 8 The following example displays the civic location entry assigned to port 13: awplus# show location civic-location interface port1.0.13 The following example displays all the coordinate location entries: awplus# show location coord-location The following example displays only coordinate location entry 16: awplus# show location coord-location identifier 16 The following example displays the coordinate location assigned to port 21: awplus# show location coord-location interface port1.0.21 The following example displays all the ELIN location entries: awplus# show location elin-location The following example displays only ELIN location entry 3: awplus# show location elin-location identifier 3 The following example displays the ELIN location entry assigned to port 23: awplus# show location elin-location interface port1.0.23

Chapter 68: LLDP and LLDP-MED Commands

# Chapter 69 Address Resolution Protocol (ARP)

This chapter contains the following topics:

- □ "Overview" on page 1112
- □ "Adding Static ARP Entries" on page 1113
- □ "Deleting Static and Dynamic ARP Entries" on page 1114
- □ "Displaying the ARP Table" on page 1115

# Overview

The Address Resolution Protocol (ARP) is used to associate an IPv4 address with a MAC address used by network nodes. ARP gathers information about mapping between an IPv4 address and a MAC address and stores them in the ARP cache. The ARP cache is located in the RAM of a node. When the node receives a packet from the Network layer, then the node encapsulates the packet into a frame. The node looks up the ARP cache to find out the MAC address of the destination node.

- ARP on the The software supports the following settings: Switch
  - Dynamic ARP entries timeout in 300 seconds
  - Up to 1024 static ARP entries

Dynamic ARP<br/>EntriesARP entries that are gathered dynamically populate the ARP table in the<br/>cache. These are called dynamic ARP entries. Dynamic ARP entries are<br/>updated in two ways:

During regular operations

When a node receives frames from the media, it records the source IP and MAC addresses.

Using ARP broadcast requests

When a node creates a frame and does not find an entry of the destination IPv4 address in the ARP cache, ARP broadcasts a request, including the IP address of the destination host, to all the devices on the LAN. Only the node assigned to the IP address replies to the sender. Based on the reply, the original node makes an ARP entry into the ARP table in the ARP cache.

On the AT-9000 switches, the dynamic ARP entries are time-stamped and set to time out in 300 seconds.

**Static ARP** Entries A manually entered ARP entry is called a static ARP entry. Static ARP entry. Static ARP entry is called a static ARP entry. Static ARP entry is called a static ARP entry. Static ARP entry is called a static ARP entry. Static ARP entry is called a static ARP entry. Static ARP entry is called a static ARP entry. Static ARP entry is called a static ARP entry. Static ARP entry is called a static ARP entry. Static ARP entry is called a static ARP entry. Static ARP entry. Static ARP entry is called a static ARP entry. Static ARP entry is called a static ARP entry is called a static ARP entry. Static ARP entry is called a static ARP entry. Static ARP entry is called a static ARP entry. Static ARP entry is called a static ARP entry. Static ARP entry is called a static ARP entry. Static ARP entry is called a static ARP entry. Static ARP entry is called a static ARP entry is called a static ARP entry is called a static ARP entry is called a static ARP entry is called a static ARP entry is called a static ARP entry is called a static

The software can support up to 1024 static ARP entries.

In most cases, the ARP table can be populated dynamically; however, the switch allows you to add an ARP entry to the ARP cache manually because there are cases in which you want to add static ARP entries.

One case is when a node connected to the switch does not support ARP. The node does not reply to the ARP request that the switch broadcasts, and an ARP entry for the node cannot be created dynamically. Another case is when routes are fixed and not subject to change. Dynamic ARP entries time out, and ARP re-broadcasts ARP requests even when no change occurs in the network topology. By creating fixed routes statically, you can reduce ARP broadcasting requests.

To add a static ARP entry, use the ARP command in the Global Configuration mode. Here is the format of the command:

arp ipaddress macaddress port\_number

You must include both the IP address and the MAC address of the destination node. The MAC address must be entered in one of the following formats:

- ZZZZ.ZZZZ.ZZZZ

## Note

The switch must have a management IP address to support static ARP entries. The IP addresses of the ARP entries must be members of the same subnet as the management IP address. For instructions, refer to Chapter 13, "IPv4 and IPv6 Management Addresses" on page 257.

The following example creates an ARP entry for the IP address 192.168.0.16 and the MAC address 2b:56:c2:78:62:a3 on port 16:

```
awplus> enable
awplus# configure terminal
awplus(config)# arp 192.168.0.16 00:02:c2:78:62:a3
port1.0.16
```

# **Deleting Static and Dynamic ARP Entries**

The ARP cache contains two types of ARP entries: dynamic and static. These types of ARP entries are deleted using different commands shown in Table 110.

| Fable 110. Deleting AF | RP Entries |
|------------------------|------------|
|------------------------|------------|

| To Do This Task             | Use This Command    |
|-----------------------------|---------------------|
| Delete dynamic ARP entries. | CLEAR ARP-CACHE     |
| Delete static ARP entries.  | NO ARP (IP ADDRESS) |

The CLEAR ARP-CACHE command deletes all dynamic ARP entries at once.

The following example deletes all of the dynamic ARP entries in the ARP cache:

awplus> enable
awplus# clear arp-cache

You can delete one static ARP entry with the NO ARP (IP ADDRESS) command. The following example deletes the static ARP entry for the IP address 192.168.1.12:

awplus> enable
awplus# configure terminal
awplus(config)# no arp 192.168.1.12

# **Displaying the ARP Table**

To display the ARP table on the switch, use the SHOW ARP command in the User Exec mode or the Privileged Exec mode. Here is the format of the command:

awplus# show arp

An example is shown in Figure 189.

| (                     | IP ARP                                                         |                                                                      |                                           |                                                  |                                                     |
|-----------------------|----------------------------------------------------------------|----------------------------------------------------------------------|-------------------------------------------|--------------------------------------------------|-----------------------------------------------------|
|                       | ARP Cache Timeout 300 seconds                                  |                                                                      |                                           |                                                  |                                                     |
| Total ARP Entries 215 |                                                                |                                                                      |                                           |                                                  |                                                     |
|                       | IP Address                                                     | MAC Address                                                          | Interface                                 | Port                                             | Туре                                                |
|                       | 149.122.34.4<br>149.122.34.12<br>149.122.34.21<br>149.122.35.1 | 0006.5bb2.4421<br>00a0.d218.eea1<br>00a0.c357.3214<br>00a0.64b1.76a5 | vlan2<br>vlan2<br>vlan2<br>vlan2<br>vlan8 | port1.0.2<br>port1.0.3<br>port1.0.4<br>port1.0.7 | Dynamic<br>Dynamic<br>Dynamic<br>Dynamic<br>Dynamic |

Figure 189. SHOW ARP Command

The fields are described in Table 112 on page 1122.

Chapter 69: Address Resolution Protocol (ARP)

# Chapter 70 Address Resolution Protocol (ARP) Commands

The ARP commands are summarized in Table 111 and described in detail within the chapter.

| Command                            | Mode                             | Description                                                   |
|------------------------------------|----------------------------------|---------------------------------------------------------------|
| "ARP" on page 1118                 | Global<br>Configuration          | Adds static ARP entries to the ARP cache.                     |
| "CLEAR ARP-CACHE" on page 1120     | User Exec and<br>Privileged Exec | Deletes all dynamic ARP entries from the ARP cache.           |
| "NO ARP (IP ADDRESS)" on page 1121 | Global<br>Configuration          | Deletes a static ARP entry from the ARP cache.                |
| "SHOW ARP" on page 1122            | User Exec and<br>Privileged Exec | Displays the static and dynamic ARP entries in the ARP cache. |

| Table  | 111. | ARP      | Commands     |
|--------|------|----------|--------------|
| 10.010 |      | <i>,</i> | 001111101100 |

# ARP

#### **Syntax**

arp ipaddress macaddress port\_number

# Parameters

#### ipaddress

Specifies the IP address of the host.

#### macaddress

Specifies the MAC address of the host. The MAC address must be entered in one of the following formats:

XX:XX:XX:XX:XX:XX Or ZZZZ.ZZZZ.ZZZZ

#### port\_number

Specifies the port number associated with the IP address.

## Mode

Global Configuration mode

## Description

Use this command to add the static ARP entry of a host to the ARP cache. The ARP entry must not already exist in the ARP cache. The switch can support up to 1024 static ARP entries.

#### Note

The switch must have a management IP address to support static ARP entries. The IP addresses of the ARP entries must be members of the same subnet as the management IP address. To assign an management IP address to the switch, refer to Chapter 13, "IPv4 and IPv6 Management Addresses" on page 257.

## **Confirmation Command**

"SHOW ARP" on page 1122

# Example

The following example creates an ARP entry for the IP address 192.168.1.3 and the MAC address 7a:54:2b:11:65:72 on port 25:

awplus> enable
awplus# configure terminal
awplus(config)# arp 192.168.1.3 7a:54:2b:11:65:72 port1.0.25

# **CLEAR ARP-CACHE**

## **Syntax**

clear arp-cache

# **Parameters**

None

# Modes

User Exec mode and Privileged Exec mode

# Description

Use this command to delete all dynamic ARP entries from the ARP cache on the switch.

# **Confirmation Command**

"SHOW ARP" on page 1122

# Example

The following example deletes all of the ARP entries dynamically added to the ARP cache:

awplus> enable
awplus# clear arp-cache

# **NO ARP (IP ADDRESS)**

### Syntax

no arp *ipaddress* 

# Parameters

*ipaddress* Specifies the IP address of a static ARP entry.

# Mode

Global Configuration mode

# Description

Use this command to delete a static ARP entry from the ARP cache. Static ARP entries do not expire, and you must remove them manually. This command can delete only one ARP entry at a time.

# **Confirmation Command**

"SHOW ARP" on page 1122

# Example

The following example deletes the static ARP entry of the IP address 192.168.1.2:

awplus> enable
awplus# configure terminal
awplus(config)# no arp 192.168.1.2

# **SHOW ARP**

#### **Syntax**

show arp

## **Parameters**

None

# Modes

User Exec mode and Privileged Exec mode

# Description

Use this command to display the ARP entries in the ARP cache. Figure 190 is an example of the information displayed by this command.

```
IP ARP
ARP Cache Timeout ..... 300 seconds
Total ARP Entries ..... 2
           MAC Address
                            Interface
IP Address
                                      Port
                                                туре
_____
10.0.0.1
           eccd.6d41.9e57
                            vlan1
                                      port1.0.10 Dynamic
10.0.0.150
           000c.2957.96db
                            vlan1
                                      port1.0.10
                                                Dynamic
10.0.0.75
           0000.1a2a.f8bb
                            vlan1
                                      port1.0.1
                                                Static
```

Figure 190. SHOW ARP Command

The columns of the ARP table are described in Table 112.

Table 112. SHOW ARP Command

| Parameter   | Description                                            |
|-------------|--------------------------------------------------------|
| IP Address  | Indicates the IP address of the host.                  |
| MAC Address | Indicates the MAC address of the host.                 |
| Interface   | Indicates the VLAN where the host is a member.         |
| Port        | Indicates the port number where the host is connected. |

| Parameter | Description                                                    |                                                                                 |
|-----------|----------------------------------------------------------------|---------------------------------------------------------------------------------|
| Туре      | Indicates the type of entry. The type is one of the following: |                                                                                 |
|           |                                                                | Static: Static entry added with the ARP<br>(IP ADDRESS MAC ADDRESS)<br>command. |
|           |                                                                | Dynamic: Dynamic entry learned from ARP request/reply exchanges.                |
|           |                                                                | Invalid: Possible nonexistent entry.                                            |
|           |                                                                | Other: Entry automatically generated by the system.                             |

# Table 112. SHOW ARP Command (Continued)

# Example

The following example displays the ARP entries in the ARP cache on the switch:

awplus# show arp

Chapter 70: Address Resolution Protocol (ARP) Commands
# Chapter 71 RMON

This chapter contains the following topics:

- □ "Overview" on page 1126
- □ "RMON Port Statistics" on page 1127
- □ "RMON Histories" on page 1129
- "RMON Alarms" on page 1132

# Overview

The RMON (Remote MONitoring) MIB is used with SNMP applications to monitor the operations of network devices. The switch supports the four RMON MIB groups listed here:

- Statistic group. This group is used to view port statistics remotely with SNMP programs. For instructions, refer to "RMON Port Statistics" on page 1127.
- History group. This group is used to collect histories of port statistics to identify traffic trends or patterns. For instructions, refer to "RMON Histories" on page 1129.
- Alarm group. This group is used to create alarms that trigger event log messages or SNMP traps when statistics thresholds are exceeded. For instructions, refer to "RMON Alarms" on page 1132.
- Event group. This group is used with alarms to define the actions of the switch when packet statistic thresholds are crossed. For instructions, refer to "RMON Alarms" on page 1132.

For instructions on how to configure SNMP on the switch, refer to Chapter 62, "SNMPv1 and SNMPv2c" on page 933 or Chapter 63, "SNMPv1 and SNMPv2c Commands" on page 945.

# **RMON Port Statistics**

|                             | To view port statistics using an SNMP program and the RMON section in<br>the MIB, you must configure the switch to reserve areas of memory in<br>which to store the statistics for remote viewing with your SNMP program.<br>These areas of memory are referred to as statistics groups. The switch<br>can have up to eight statistics groups, and each group can store the<br>statistics of a single port. Thus, you can remotely monitor up to eight ports<br>at a time with an SNMP program. (To view the statistics of all the ports,<br>use "SHOW PLATFORM TABLE PORT COUNTERS" on page 201.) |
|-----------------------------|----------------------------------------------------------------------------------------------------|
|                             | The following sections explain the commands for managing statistics groups:                                                                                                    |
|                             | "Adding Statistics Groups" next                                                                                                    |
|                             | "Viewing Statistics Groups" on page 1128                                                                                                    |
|                             | "Deleting Statistics Groups" on page 1128                                                                                                    |
| Adding Statistics<br>Groups | The command to create statistics groups is the RMON COLLECTION STATS command in the Port Interface mode. Here is the format of the command:                                                                                                    |
|                             | rmon collection stats <i>stats_id</i> [owner <i>owner</i> ]                                                                                                    |
|                             | The STATS_ID parameter is the ID number of the new group. The range is<br>1 to 65535. The groups will be easier to identify if their ID numbers are the<br>same as the port numbers. For instance, a group assigned to port 16<br>should be assigned the ID number 16. You will find this particularly useful<br>when you view the statistics with your SNMP program, because they are<br>identified by the statistics group ID numbers and not by the port numbers.<br>If the two numbers are different, you might have difficulty determining<br>which port statistics you are viewing.          |
|                             | The OWNER parameter, used to identify the person who created an entry, is primarily intended for switches that are managed by more than one person, and is optional.                                                                                                    |
|                             | This example of the command assigns RMON statistics groups to ports 5, 16 and 20. The groups are assigned ID numbers that match the port numbers:                                                                                                    |
|                             | awplus> enable<br>awplus# configure terminal<br>awplus(config)# interface port1.0.5<br>awplus(config-if)# rmon collection stats 5<br>awplus(config-if)# exit<br>awplus(config)# interface port1.0.16                                                                                                    |

awplus(config-if)# rmon collection stats 16 awplus(config-if)# exit awplus(config)# interface port1.0.20 awplus(config-if)# rmon collection stats 20

You can now use your SNMP program and the RMON section of the MIB tree to view the RMON statistics of the ports. This assumes, of course, that SNMP is activated and configured on the switch.

# Viewing Statistics To confirm the configuration, use the SHOW RMON STATISTICS command in the Privilege Exec mode:

awplus# show rmon statistics

Here is an example of the information.

```
Stats Index = 5
   Data source ifindex = 5
   Owner Agent
Stats Index = 16
   Data source ifindex = 16
   Owner Agent
Stats Index = 20
   Data source ifindex = 20
   Owner Agent
```

Figure 191. SHOW RMON STATISTICS Command

The fields are described in Table 119 on page 1164.

Deleting Statistics<br/>GroupsTo delete RMON statistics groups from the ports on the switch, use the<br/>NO RMON COLLECTION STATS command in the Port Interface mode.<br/>This example of the command removes the group from port 5:

awplus> enable awplus# configure terminal awplus(config)# interface port1.0.5 awplus(config-if)# no rmon collection stats 5

# **RMON Histories**

|                          | RMON histories are snapshots of port statistics. They are taken by the<br>switch at predefined intervals and can be used to identify trends or<br>patterns in the numbers or types of ingress packets on the ports on the<br>switch. The snapshots can be viewed with your SNMP program, in the<br>history group of the RMON portion of the MIB tree. (Port histories cannot<br>be viewed through the command line interface.) |
|--------------------------|----------------------------------------------------------------------------------------------------|
|                          | The switch stores the snapshots in areas of memory called history groups.<br>There can be up to eight history groups on the switch and each group is<br>capable of storing the snapshots of one port. Consequently, the switch can<br>maintain the histories of up to eight ports at a time.                                                                                                    |
|                          | A history group is further divided into what are called buckets. Each bucket stores one snapshot of statistics of a port. A group can have from 1 to 50 buckets. The more buckets in a group, the more snapshots it can store.                                                                                                    |
|                          | The following sections explain how to manage RMON histories:                                                                                                    |
|                          | "Adding History Groups" next                                                                                                    |
|                          | "Displaying History Groups" on page 1130                                                                                                    |
|                          | "Deleting History Groups" on page 1131                                                                                                    |
| Adding History<br>Groups | The command for creating history groups is the RMON COLLECTION<br>HISTORY command. This command is in the Port Interface mode<br>because history groups are applied on a per-port basis. Here is the format<br>of the command:                                                                                                    |
|                          | rmon collection history <i>history_id</i> [buckets <i>buckets</i> ]<br>[interval <i>interval</i> ] [owner <i>owner</i> ]                                                                                                    |
|                          | You can apply a history group to only one port.                                                                                                    |
|                          | The HISTORY_ID number is a history group's ID number. The range is 1 to 65535. As with statistics groups, which are explained earlier in this chapter, history groups are easier to identify when you view them with your SNMP program if their ID numbers are the same as the port numbers. This                                                                                                    |

The BUCKETS variable defines the number of snapshots the switch is to store of the statistics of a port. Each bucket can store one snapshot of RMON statistics. Different ports can have different numbers of buckets. The range is 1 to 50 buckets.

is because the SNMP program identifies the histories by the group

numbers and not by the port numbers.

The INTERVAL parameter, which is entered in seconds, specifies how frequently the switch is to take snapshots of the statistics. The range is 1 to 3600 seconds (1 hour). For example, if you want the switch to take one

snapshot every minute for five minutes on a port, you specify five buckets (one bucket for each minute) and an interval of sixty seconds.

After you enter the command, the switch checks its memory to determine whether it has sufficient memory resources to create the history group. If its memory resources are insufficient, it reduces the number of buckets to an amount that can be accommodated by the resources. If there are no available resources, the switch cancels the history group.

The switch takes the first snapshot at the end of the first interval. A history group that has an interval of 1800 seconds, for example, does not take its first snapshot for 30 minutes. Once all the buckets of a group are full, the switch continues storing snapshots by deleting the oldest snapshots as it adds new snapshots. For instance, for a history group of three buckets, the switch deletes the first bucket when it adds the fourth bucket.

To stop a history from gathering any more statistics, you must delete it.

This example configures the switch to take a snapshot of the statistics of port 23 once every hour for fifteen hours:

awplus> enable awplus# configure terminal awplus(config)# interface port1.0.23 awplus(config-if)# rmon collection history 23 buckets 15 interval 3600

This example of the command configures the switch to take a snapshot of the statistics of port 7 once every thirty minutes for four hours. Eight buckets are required because there are eight thirty minute periods in four hours:

awplus> enable awplus# configure terminal awplus(config)# interface port1.0.7 awplus(config-if)# rmon collection history 7 buckets 8 interval 1800

**Displaying History Groups** You should always check the configuration of a new history entry, just to be sure the switch had adequate memory resources. The command for displaying the entries is the SHOW RMON HISTORY command in the Privileged Exec mode:

awplus# show rmon history

Here is an example of the information.

```
History Index = 7
Data source ifindex = 7
Buckets requested = 8
Buckets granted = 8
Interval = 1800
Owner Agent
History Index = 23
Data source ifindex = 23
Buckets requested = 15
Buckets granted = 15
Interval = 3600
Owner Agent
```

# Figure 192. SHOW RMON HISTORY Command

The fields are defined in Table 118 on page 1162.

**Deleting History Groups** Use the NO RMON COLLECTION HISTORY command in the Port Interface mode to delete history groups from the switch. The switch stops collecting port statistic histories as soon as you enter the command. This example of the command deletes the history group with the ID 2 on port 2:

awplus> enable
awplus# configure terminal
awplus(config)# interface port1.0.2
awplus(config-if)# no rmon collection history 2

# **RMON Alarms**

RMON alarms are used to generate alert messages when packet activity on designated ports rises above or falls below specified threshold values. The alert messages can take the form of messages that are entered in the event log on the switch or traps that are sent to SNMP programs.

The switch supports up to eight alarms. Each RMON alarm can monitor one port and one RMON statistic.

RMON alarms consist of two thresholds. There is a rising threshold and a falling threshold. The alarm is triggered if the value of the monitored RMON statistic of the designated port exceeds the rising threshold. The response of the switch is to enter a message in the event log, send an SNMP trap, or both. The alarm is reset if the value of the monitored statistic drops below the falling threshold.

The frequency with which the switch tests the thresholds in an alarm against the actual RMON statistic is controlled by the time interval, a setting you can adjust for each alarm.

Here are the three components that comprise RMON alarms:

- RMON statistics group: A port must have an RMON statistics group if it is to have an alarm. When you create an alarm, you specify the port to which it is to be assigned not by the port number, but rather by the ID number of the port's statistics group. (As explained in "RMON Port Statistics" on page 1127, statistics groups are also used to remotely view port statistics in the RMON portion of the MIB tree.)
- RMON event: An event specifies the action of the switch when the ingress packet activity on a port crosses a statistic threshold defined in an alarm. The choices are to log a message in the event log of the switch, send an SNMP trap to an SNMP workstation, or both. You can create up to eight events. Since there are only three possible actions, and since events can be used with more than one alarm, you probably will not create more than three events.
- Alarm: The last component is the alarm itself. It defines the port statistic to be monitored and the rising and falling thresholds that trigger the switch to perform an event. The thresholds of an alarm can have the same event or different events. The switch supports up to eight alarms.

The following sections explain how to create and manage the various elements of an alarm: "Creating RMON Statistics Groups" next Creating RMON Events" on page 1133 Creating RMON Alarms" on page 1134 Creating an Alarm - Example 1" on page 1135 "Creating an Alarm - Example 2" on page 1137 **Creating RMON** The port of an alarm must have an RMON statistics group. Statistics groups are created with the RMON COLLECTION STATS command, **Statistics Groups** described in "RMON Port Statistics" on page 1127. Refer there for instructions on how to create the groups. **Creating RMON** The event of an alarm defines the action of the switch when a threshold is crossed. There are three commands for creating RMON events, one **Events** command for each action. Here is the command that creates events that enter messages in the event log when statistic thresholds are crossed: rmon event *event\_id* log description *description* [owner owner] Here is the command to create events that send SNMP traps: rmon event event\_id trap community\_string [description description] [owner owner] This command creates events that both send SNMP traps and enter messages in the event log: rmon event *event\_id* log trap *community\_string* [description description] [owner owner] The EVENT ID parameter is a value from 1 to 65535 that uniquely identifies the event. The COMMUNITY STRING parameter in the two commands that send SNMP traps identifies an SNMP community string on the switch. The designated community string should have host IP addresses of SNMP workstations that are to receive traps from the alarm. This parameter is case sensitive, and the community string must already exist on the switch. You can specify only one community string. Using the DESCRIPTION parameter to describe the event makes the event easier to identify. The description can be up to 20 alphanumeric characters. Spaces and special characters are not allowed. This parameter is optional on the two commands that create events that send SNMP traps, but is required in the command that creates an event that only enters a log message.

The owner parameter is useful in situations where more than one person is managing the switch. You can use it to identify who created the event. This parameter is optional in all three commands.

#### Creating RMON Alarms After you have added a statistics group to a port and created the event, you are ready to create the alarm with the RMON ALARM command, located in the Global Configuration mode. Here is the format of the command:

rmon alarm alarm\_id oid.stats\_id interval interval
delta|absolute rising-threshold rising-threshold event
rising\_event\_id falling-threshold falling-threshold event
falling\_event\_id [owner owner]

The ALARM\_ID parameter is a value from 1 to 65535 that uniquely identifies the alarm. (Remember, the switch is limited to eight alarms at one time.)

The OID.STATS\_ID parameter has two parts. The first part specifies the OID of the RMON statistic the alarm is to monitor. You have to specify the statistic by its OID. For example, the OID for etherStatsOctets is 1.3.6.1.2.1.16.1.1.1.4.

Table 113 is a partial list of the MIB object names and numbers for use in the OID portion of the variable. For the complete list, refer to Table 115 on page 1148.

| MIB Name                         | OID Number                      |
|----------------------------------|---------------------------------|
| etherStatsDropEvents             | 1.3.6.1.2.1.16.1.1.1.3.stats_id |
| etherStatsOctets                 | 1.3.6.1.2.1.16.1.1.1.4.stats_id |
| etherStatsPkts                   | 1.3.6.1.2.1.16.1.1.1.5.stats_id |
| etherStatsBroadcastPkts.stats_id | 1.3.6.1.2.1.16.1.1.1.6.stats_id |
| etherStatsMulticastPkts.stats_id | 1.3.6.1.2.1.16.1.1.1.7.stats_id |

Table 113. Abbreviated List of MIB Object Names and OID Numbers

The second part of the OID.STATS\_ID variable is the ID number of the statistics group on the port the alarm is to monitor. The port is specified indirectly in the command, by the ID number of the statistics group. For example, if the alarm is to monitor port 4, use the STATS\_ID variable to enter the ID number of the statistics group on port 4. If you follow the advice given earlier in this chapter, of always numbering statistics groups the same as the port numbers, the port numbers and the ID numbers of the statistics group should always be the same, thus lessening the chance of an alarm being assigned to the wrong port.

The INTERVAL parameter specifies how frequently the switch is to poll the statistics group to determine whether a threshold has been crossed. The range is 1 to 65535 seconds.

|                                     | The DELTA and ABSOLUTE parameters define the type of change that<br>has to occur for the monitored statistic to trigger the alarm. The DELTA<br>setting compares a threshold against the difference between the current<br>and previous values of the statistic, while the ABSOLUTE setting<br>compares a threshold against the current value of the statistic.                                       |
|-------------------------------------|----------------------------------------------------------------------------------------------------|
|                                     | The raising and falling thresholds are the values which, when crossed, cause the switch to perform the specified events. The range for both thresholds is 1 to 65535.                                                                                                    |
|                                     | The OWNER parameter is used to indicate who created the alarm. This parameter is optional.                                                                                                    |
| Creating an<br>Alarm - Example<br>1 | This example creates an alarm that monitors the change per minute in the number of all ingress packets for port 22. The RMON statistic is etherStatsPkts, and its OID is 1.3.6.1.2.1.16.1.1.1.5. The alarm is assigned the ID number 1 and triggers event 3, which enters a message in the event log if the ingress traffic on the port exceeds 20000 packets per minute or falls below 1000 packets. |
|                                     | The first sequence of steps adds an RMON statistics group to port 22. The                                                                                                    |

The first sequence of steps adds an RMON statistics group to port 22. The alarm will not work unless the switch is gathering statistics from the port to use with RMON. (You can skip this phase if the port already has a statistics group.)

| awplus> enable                                  | Enter the Privileged Executive mode from the User Executive mode.                                                                                                    |
|-------------------------------------------------|----------------------------------------------------------------------------------------------------|
| awplus# configure terminal                      | Enter the Global Configuration mode.                                                                                                    |
| <pre>awplus(config)# interface port1.0.22</pre> | Enter the Port Interface mode for port 22.                                                                                                    |
| awplus(config-if)# rmon collection stats 22     | Add a statistics group to the port<br>with the RMON COLLECTION<br>STATS command. The entries are<br>easier to remember if their ID<br>numbers are the same as the port<br>numbers to which they are<br>assigned. |
| awplus(config-if)# end                          | Return to the Privileged Exec mode.                                                                                                    |
| awplus# show rmon statistics                    | Use the SHOW RMON<br>STATISTICS command to verify<br>the configuration of the new group.                                                                                                    |

The next series of steps creates the event, which enters a message in the event log whenever the thresholds are crossed:

| awplus# configure terminal                                        | Enter the Global Configuration mode.                                          |
|-------------------------------------------------------------------|-------------------------------------------------------------------------------|
| awplus(config)# rmon event 3 log description<br>Enter_log_message | Create the event with the RMON EVENT LOG command.                             |
| awplus(config)# exit                                              | Return to the Privileged Exec mode.                                           |
| awplus# show rmon event                                           | Use the SHOW RMON EVENT command to verify the configuration of the new event. |

Here are the specifications of the alarm:

- □ Alarm ID number 1
- Monitored statistic: etherStatsPkts OID 1.3.6.1.2.1.16.1.1.1.5 (all ingress packets)
- □ Statistics group ID number: 22
- □ Interval: 60 seconds
- □ Rising threshold: 20000 packets
- □ Rising threshold event: 3
- □ Falling threshold: 1000 packets
- □ Falling threshold event: 3

| awplus# configure terminal                                                                                                    | Enter the Global Configuration mode.                                          |
|----------------------------------------------------------------------------------------------------|-------------------------------------------------------------------------------|
| awplus(config)# rmon alarm 1<br>1.3.6.1.2.1.16.1.1.1.5.22 interval 60 delta<br>rising-threshold 20000 event 3 falling-threshold<br>1000 event 3 | Create the alarm with the RMON ALARM command.                                 |
| awplus(config)# exit                                                                                                    | Return to the Privileged Exec mode.                                           |
| awplus# show rmon alarm                                                                                                    | Use the SHOW RMON ALARM command to verify the configuration of the new alarm. |

Here are the steps to creating the alarm:

# Creating an Alarm - Example 2

This example creates an alarm that monitors the ingress broadcast traffic on port 20. The RMON statistic is etherStatsBroadcastPkts, and its OID is 1.3.6.1.2.1.16.1.1.1.6. The alarm triggers an event if the traffic exceeds 10,000 packets or falls below 1,000 packets per minute. Both thresholds have the same event, which logs a message in the event log and sends an SNMP trap when either threshold is crossed.

# Phase 1: Creating the SNMP Community String and Activating SNMP

This example requires a community string because the event sends traps. The community string will be called "Station12ap" and will have the host ID addresses 149.211.243.12 and 149.211.243.75. Here are the steps to create the community string, assign it the IP addresses of the host nodes and activate SNMP on the switch.

| awplus> enable                                          | Enter the Privileged Executive mode from the User Executive mode.                  |
|---------------------------------------------------------|------------------------------------------------------------------------------------|
| awplus# configure terminal                              | Enter the Global Configuration mode.                                               |
| awplus(config)# snmp-server                             | Activate SNMP on the switch with the SNMP-SERVER command.                          |
| awplus(config)# snmp-server enable trap                 | Activate the transmission of traps<br>with the SNMP-SERVER ENABLE<br>TRAP command. |
| awplus(config)# snmp-server community Station12ap<br>rw | Create the community string with<br>the SNMP-SERVER<br>COMMUNITY command.          |

| <pre>awplus(config)# snmp-server host 149.211.243.12 traps version 2c Station12ap awplus(config)# snmp-server host 149.211.243.75 traps version 2c Station12ap</pre> | Add the IP addresses of the trap<br>receivers to the community string<br>with the SNMP-SERVER HOST<br>command. |
|----------------------------------------------------------------------------------------------------|----------------------------------------------------------------------------------------------------|
| awplus(config)# exit                                                                                                    | Return to the Privileged Exec mode.                                                                            |
| awplus# show snmp-server                                                                                                    | Verify that SNMP is enabled on<br>the switch with the SHOW SNMP-<br>SERVER command.                            |
| awplus# show snmp-server community                                                                                                    | Verify the new community string<br>with the SHOW SNMP-SERVER<br>COMMUNITY command.                             |
| awplus# show running-config                                                                                                    | Verify the host IP addresses of the community string with the SHOW RUNNING-CONFIG command.                     |

# Phase 2: Adding the RMON Statistics Group to the Port

The steps here add a statistics group to port 20 so that the port statistics are collected by the switch for use with RMON.

| awplus# configure terminal                  | Enter the Global Configuration mode.                                                                                                    |
|---------------------------------------------|----------------------------------------------------------------------------------------------------|
| awplus(config)# interface port1.0.20        | Enter the Port Interface mode for port 20.                                                                                                    |
| awplus(config-if)# rmon collection stats 20 | Add a statistics group to the port<br>with the RMON COLLECTION<br>STATS command. The groups are<br>easier to remember when their ID<br>numbers are the same as the port<br>numbers. |
| awplus(config-if)# end                      | Return to the Privileged Exec mode.                                                                                                    |
| awplus# show rmon statistics                | Use the SHOW RMON<br>STATISTICS command to verify<br>the configuration of the new group.                                                                                            |

# **Phase 3: Creating the Event**

The event in this example is to send an SNMP trap and to log a message in the event log. The event is assigned the ID number 2.

| awplus# configure terminal                                                          | Enter the Global Configuration mode.                                                                                                    |
|-------------------------------------------------------------------------------------|----------------------------------------------------------------------------------------------------|
| awplus(config)# rmon event 2 log trap Station12ap<br>description trap_and_log_event | Create the event with the RMON<br>EVENT LOG TRAP command. It<br>is important to remember that the<br>community string is case sensitive. |
| awplus(config)# exit                                                                | Return to the Privileged Exec mode.                                                                                                    |
| awplus# show rmon event                                                             | Use the SHOW RMON EVENT command to verify the configuration of the new event.                                                            |

# Phase 4: Creating the Alarm

Here are the specifications of the alarm:

- □ Alarm ID number 2
- Monitored statistic: etherStatsBroadcastPkts OID 1.3.6.1.2.1.16.1.1.1.6 (broadcast packets)
- □ Statistics group ID number: 20
- □ Interval: 60 seconds
- □ Rising threshold: 10000 packets
- **Rising threshold event: 2**
- □ Falling threshold: 1000 packets
- □ Falling threshold event: 2

Here are the steps to creating the alarm.

| awplus# configure terminal                                                                                                    | Enter the Global Configuration mode.          |
|----------------------------------------------------------------------------------------------------|-----------------------------------------------|
| awplus(config)# rmon alarm 2<br>1.3.6.1.2.1.16.1.1.1.6.20 interval 60 delta<br>rising-threshold 10000 event 2 falling-threshold<br>1000 event 2 | Create the alarm with the RMON ALARM command. |
| awplus(config)# exit                                                                                                    | Return to the Privileged Exec mode.           |

| awplus# show rmon alarm | Use the SHOW RMON ALARM          |
|-------------------------|----------------------------------|
|                         | command to verify the new alarm. |

# Chapter 72 RMON Commands

The RMON commands are summarized in Table 114 and described in detail within the chapter.

| Command                                      | Mode                    | Description                                                                         |
|----------------------------------------------|-------------------------|-------------------------------------------------------------------------------------|
| "NO RMON ALARM" on page 1143                 | Global<br>Configuration | Deletes alarms from the switch.                                                     |
| "NO RMON COLLECTION HISTORY"<br>on page 1144 | Port Interface          | Deletes history groups from the ports on the switch.                                |
| "NO RMON COLLECTION STATS" on page 1145      | Port Interface          | Deletes statistics groups from the ports on the switch.                             |
| "NO RMON EVENT" on page 1146                 | Global<br>Configuration | Deletes events from the switch.                                                     |
| "RMON ALARM" on page 1147                    | Global<br>Configuration | Creates alarms to monitor RMON statistics on the ports.                             |
| "RMON COLLECTION HISTORY" on page 1150       | Port Interface          | Creates history groups on the ports.                                                |
| "RMON COLLECTION STATS" on page 1152         | Port Interface          | Creates statistics groups on the ports.                                             |
| "RMON EVENT LOG" on page 1153                | Global<br>Configuration | Creates alarm events that enter entries in the event log.                           |
| "RMON EVENT LOG TRAP" on page 1154           | Global<br>Configuration | Creates alarm events that enter<br>entries in the event log and send<br>SNMP traps. |
| "RMON EVENT TRAP" on page 1156               | Global<br>Configuration | Creates alarm events that send SNMP traps.                                          |
| "SHOW RMON ALARM" on page 1158               | Privileged Exec         | Displays the RMON alarms on the switch.                                             |
| "SHOW RMON EVENT" on page 1160               | Privileged Exec         | Displays the RMON events on the switch.                                             |

Table 114. RMON Commands

| Command                             | Mode            | Description                                                                    |
|-------------------------------------|-----------------|--------------------------------------------------------------------------------|
| "SHOW RMON HISTORY" on page 1162    | Privileged Exec | Displays the RMON history groups that are assigned to the ports on the switch. |
| "SHOW RMON STATISTICS" on page 1164 | Privileged Exec | Displays the statistics groups that are assigned to the ports.                 |

# Table 114. RMON Commands (Continued)

# **NO RMON ALARM**

# Syntax

no rmon alarm *alarm\_id* 

# Parameters

alarm\_id

Specifies the ID number of the alarm you want to delete. You can delete only one alarm at a time. The range is 1 to 65535.

# Mode

Global Configuration mode

# Description

Use this command to delete alarms from the switch.

# **Confirmation Command**

"SHOW RMON ALARM" on page 1158

# Example

This example deletes the alarm with ID 3:

awplus> enable
awplus# configure terminal
awplus(config)# no rmon event 3

# NO RMON COLLECTION HISTORY

## **Syntax**

no rmon collection history collection\_id

# Parameters

collection\_id

Specifies the ID number of the history group you want to delete. You can delete only one group at a time. The range is 1 to 65535.

## Mode

Port Interface mode

# Description

Use this command to delete history groups from ports on the switch.

## **Confirmation Command**

"SHOW RMON HISTORY" on page 1162

# Example

This example deletes the history group that has the ID number 17 from port 17:

awplus> enable
awplus# configure terminal
awplus(config)# interface port1.0.17
awplus(config-if)# no rmon collection history 17

# NO RMON COLLECTION STATS

# Syntax

no rmon collection stats stats\_id

# Parameters

stats\_id

Specifies the ID number of the statistics group you want to delete. The range is 1 to 65535.

# Mode

Port Interface mode

# Description

Use this command to delete statistics groups from ports on the switch.

# **Confirmation Command**

"SHOW RMON STATISTICS" on page 1164

# Example

This example deletes the statistics group with ID 11 from port 11:

```
awplus> enable
awplus# configure terminal
awplus(config)# interface port1.0.11
awplus(config-if)# no rmon collection stats 11
```

# **NO RMON EVENT**

# **Syntax**

no rmon event event\_id

# Parameters

#### event\_id

Specifies the ID number of the event you want to delete from the switch. You can delete only one event at a time. The range is 1 to 65535.

# Mode

Global Configuration mode

# Description

Use this command to delete events from the switch.

# **Confirmation Command**

"SHOW RMON EVENT" on page 1160

# Example

This example delete the event with ID 2:

awplus> enable awplus# configure terminal awplus(config)# no rmon event 2

# **RMON ALARM**

# Syntax

rmon alarm alarm\_id oid.stats\_id interval interval
delta|absolute rising-threshold rising-threshold event
rising\_event\_id falling-threshold falling-threshold event
falling\_event\_id [owner owner]

# Parameters

alarm\_id

Specifies the ID number of a new alarm. The range is 1 to 65535.

oid

Specifies the OID of the RMON statistic the alarm should monitor. You can specify just one statistic.

# stats\_id

Specifies the ID number of the statistics group that is assigned to the port the alarm is to monitor. You can specify just one statistics group, and the group must already exist.

For more information on the OID and STATS\_ID variables, refer to "Creating RMON Alarms" on page 1134.

## interval

Specifies the polling interval in seconds. The range is 1 to 65535 seconds.

## delta

Specifies that the alarm is based on the difference between the current value and preceding value of the designated statistic.

## absolute

Specifies that the alarm is based on the current value of the designated RMON statistic.

# rising\_threshold

Specifies the rising threshold which, when crossed, causes the switch to perform the specified event. The range is 1 to 65535.

# rising\_event\_id

Specifies the ID number of the event the switch is to perform when the rising threshold is crossed. The event must already exist.

## falling\_threshold

Specifies the falling threshold which, when crossed, causes the switch to perform the specified event. The range is 1 to 65535.

## rising\_event\_id

Specifies the ID number of the event the switch is to perform when the falling threshold is crossed. The event must already exist.

#### owner

Specifies the owner of the alarm.

#### Mode

Global Configuration mode

## Description

Use this command to create RMON alarms. RMON alarms monitor the values of SNMP objects and trigger events when the values of the monitored objects cross specified thresholds. Here are the guidelines to this command:

- □ The switch supports up to eight alarms.
- □ An alarm can designate just one RMON statistic.
- □ An alarm can belong to just one port at a time.
- The port of an alarm must have an RMON statistics group. You must create the group before the alarm. For instructions, refer to "Adding Statistics Groups" on page 1127 or "RMON COLLECTION STATS" on page 1152.
- The port of an alarm is specified indirectly in the command. You use the STATS\_ID parameter to specify the ID number of the RMON statistics group you added to the port.
- **The command must include both rising and falling thresholds.**
- □ The rising and falling thresholds can have different events or the same event. The events must already exist.

The OID parameter in the command specifies the OID of the MIB statistic the alarm is to monitor. The MIB object must be specified by its OID number. An alarm can have just one MIB object. Table 115 lists the possible object names and OID numbers. (The STATS\_ID variable is the ID number of a statistics group through which the alarm monitors a port.)

| MIB Name                | OID Number                               |
|-------------------------|------------------------------------------|
| etherStatsDropEvents    | 1.3.6.1.2.1.16.1.1.1.3.stats_id          |
| etherStatsOctets        | 1.3.6.1.2.1.16.1.1.1.4.stats_id          |
| etherStatsPkts          | 1.3.6.1.2.1.16.1.1.1.5. <i>stat</i> s_id |
| etherStatsBroadcastPkts | 1.3.6.1.2.1.16.1.1.1.6. <i>stats_id</i>  |

Table 115. MIB Object Names and ID Numbers

| MIB Name                       | OID Number                       |
|--------------------------------|----------------------------------|
| etherStatsMulticastPkts        | 1.3.6.1.2.1.16.1.1.1.7.stats_id  |
| etherStatsCRCAlignErrors       | 1.3.6.1.2.1.16.1.1.1.8.stats_id  |
| etherStatsUndersizePkts        | 1.3.6.1.2.1.16.1.1.1.9.stats_id  |
| etherStatsOversizePkts         | 1.3.6.1.2.1.16.1.1.1.10.stats_id |
| etherStatsFragments            | 1.3.6.1.2.1.16.1.1.1.11.stats_id |
| etherStatsJabbers              | 1.3.6.1.2.1.16.1.1.1.12.stats_id |
| etherStatsCollisions           | 1.3.6.1.2.1.16.1.1.1.13.stats_id |
| etherStatsPkts64Octets         | 1.3.6.1.2.1.16.1.1.1.14.stats_id |
| etherStatsPkts65to127Octets    | 1.3.6.1.2.1.16.1.1.1.15.stats_id |
| etherStatsPkts128to255Octets   | 1.3.6.1.2.1.16.1.1.1.16.stats_id |
| etherStatsPkts256to511Octets   | 1.3.6.1.2.1.16.1.1.1.17.stats_id |
| etherStatsPkts512to1023Octets  | 1.3.6.1.2.1.16.1.1.1.18.stats_id |
| etherStatsPkts1024to1518Octets | 1.3.6.1.2.1.16.1.1.1.19.stats_id |

Table 115. MIB Object Names and ID Numbers (Continued)

# **Confirmation Command**

"SHOW RMON ALARM" on page 1158

## Example

This example creates an RMON alarm that monitors ingress multicast packets (OID 1.3.6.1.2.1.16.1.1.7) on a port assigned a statistics group with the ID number 5. The alarm triggers event ID number 1 if the number of multicast packets exceeds 10,000 packets per minute or falls below 1,000 packets:

awplus> enable awplus# configure terminal awplus(config)# rmon alarm 1 1.3.6.1.2.1.16.1.1.1.7.5 interval 60 delta rising-threshold 10000 event 1 fallingthreshold 1000 event 1

# Note

For examples that illustrate how to create all of the components of RMON alarms, refer to "RMON Alarms" on page 1132.

# **RMON COLLECTION HISTORY**

#### **Syntax**

rmon collection history history\_id [buckets buckets]
[interval interval] [owner owner]

## **Parameters**

#### history\_id

Specifies the ID number of a new history group. The range is 1 to 65535.

#### buckets

Specifies the number of requested buckets to store snapshots. The range is 1 to 50 buckets.

#### interval

Specifies the polling interval in seconds. The range is 1 to 3600 seconds.

#### owner

Specifies an owner of up to 20 alphanumeric characters for the event. Spaces and special characters are not allowed.

## Mode

Port Interface mode

#### Description

Use this command to add RMON history groups to the ports on the switch. History groups enable the switch to capture snapshots of the RMON statistics of the ports over time. You can view the snapshots with an SNMP program to look for trends or patterns in the numbers or types of ingress packets on the ports.

A history group can be applied to just one port, and the switch can support up to eight entries at a time. Thus, you can collect statistics histories on up to eight ports at a time.

The BUCKETS variable defines the number of snapshots the switch is to take of the RMON statistics of a port. Different ports can have different numbers of buckets. The INTERVAL parameter, which is entered in seconds, specifies how frequently the switch is to take the snapshots of the statistics. For example, if you want the switch to take one snapshot every minute for five minutes on a port, you would specify five buckets (one bucket for each minute) and an interval of sixty seconds.

RMON statistics histories are only viewable from an SNMP application program. There are no commands in the command line interface for viewing histories.

# **Confirmation Command**

"SHOW RMON HISTORY" on page 1162

# **Examples**

This example creates a history group that takes a snapshot of the RMON statistics on port 14 every fifteen minutes (900 seconds) for two hours. The group requires eight buckets because there are eight fifteen-minute intervals in two hours. The group is assigned the ID number 1:

```
awplus> enable
awplus# configure terminal
awplus(config)# interface port1.0.14
awplus(config-if)# rmon collection history 1 buckets 8
interval 900
```

This example creates a history group that takes a snapshot of the RMON statistics on port 7 every hour (3600 seconds) for twelve hours. The group, which is assigned the ID number 5, requires 12 buckets, one for each hour:

awplus> enable awplus# configure terminal awplus(config)# interface port1.0.7 awplus(config-if)# rmon collection history 5 buckets 12 interval 3600

# **RMON COLLECTION STATS**

#### **Syntax**

rmon collection stats stats\_id [owner owner]

# **Parameters**

#### stats\_id

Specifies the ID number of a new statistics group. The range is 1 to 65535.

#### owner

Specifies an owner of up to 20 alphanumeric characters for the group. Spaces and special characters are not allowed.

# Mode

Port Interface mode

# Description

Use this command to create RMON statistics groups on the ports of the switch. The groups are used to view RMON port statistics from SNMP workstations on your network and to create RMON alarms.

A port can have only one RMON statistics group, and a group can be assigned to just one port at a time. The switch supports up to eight groups, allowing you to monitor up to eight ports at one time.

# **Confirmation Command**

"SHOW RMON STATISTICS" on page 1164

## Example

This example adds a statistics group to port 16 and assigns it the ID number 16:

awplus> enable awplus# configure terminal awplus(config)# interface port1.0.16 awplus(config-if)# rmon collection stats 16

# **RMON EVENT LOG**

## Syntax

rmon event event\_id log description description [owner owner]

# **Parameters**

event\_id

Specifies the ID number of a new event. The range is 1 to 65535.

description

Specifies a description of up to 20 alphanumeric characters for the event. Spaces and special characters are not allowed.

owner

Specifies an owner of up to 20 alphanumeric characters for the event. Spaces and special characters are not allowed.

# Mode

Global Configuration mode

## Description

Use this command to create events for RMON alarms. This type of event enters a message in the event log when a rising or falling threshold of an alarm is crossed. The same event can be assigned to multiple alarms.

# **Confirmation Command**

"SHOW RMON EVENT" on page 1160.

## Example

The following example creates an event with an ID of 2, with a description of "port5\_traffic," and an owner named "John" for RMON alarms:

```
awplus> enable
awplus# configure terminal
awplus(config)# rmon event 2 log description port5_traffic
owner John
```

# **RMON EVENT LOG TRAP**

#### **Syntax**

rmon event event\_id log trap community\_string [description
 description] [owner owner]

## Parameters

#### event\_id

Specifies the ID number of a new event. The range is 1 to 65535.

#### community\_string

Specifies the community string assigned the IP addresses of the network devices that are to receive the trap. You can specify just one community string. The community string is case sensitive and must already exist on the switch.

#### description

Specifies a description of up to 20 alphanumeric characters for the event. Spaces and special characters are not allowed.

#### owner

Specifies an owner of up to 20 alphanumeric characters for the event. Spaces and special characters are not allowed. You must enter a description to include an owner.

#### Mode

Global Configuration mode

## Description

Use this command to create events for RMON alarms. This type of event enters a message in the event log and sends an SNMP trap when a rising or falling threshold of an alarm is crossed. The same event can be assigned to multiple alarms.

## **Confirmation Command**

"SHOW RMON EVENT" on page 1160.

# Example

This example creates an event for RMON alarms with an ID of 2, a community string of "station43a," a description of "broadcast\_packets," and an owner named, "jones:"

awplus> enable
awplus# configure terminal
awplus(config)# rmon event 2 log trap station43a description
broadcast\_packets owner jones

# **RMON EVENT TRAP**

#### **Syntax**

rmon event event\_id trap community\_string [description
 description] [owner owner]

# **Parameters**

#### event\_id

Specifies the ID number of a new event. The range is 1 to 65535.

# community\_string

Specifies the community string assigned the IP addresses of the network devices that are to receive the trap. You can specify just one community string. The community string is case sensitive and must already exist on the switch.

#### description

Specifies a description of up to 20 alphanumeric characters for the event. Spaces and special characters are not allowed.

#### owner

Specifies an owner of up to 20 alphanumeric characters for the event. Spaces and special characters are not allowed. You must enter a description to include an owner.

#### Mode

Global Configuration mode

## Description

Use this command to create events for RMON alarms. This type of event sends an SNMP trap when a rising or falling threshold of an alarm is crossed. The same event can be assigned to multiple alarms.

# **Confirmation Command**

"SHOW RMON EVENT" on page 1160.

# Example

The following example creates an event with an ID of 4, a community string of "st\_west8," and a description of "router\_north:"

awplus> enable
awplus# configure terminal
awplus(config)# rmon event 4 trap st\_west8 description
router\_north

# SHOW RMON ALARM

#### **Syntax**

show rmon alarm

# **Parameters**

None

# Mode

Privileged Exec mode

# Description

Use this command to display the RMON alarms on the switch. Here is an example of the information.

```
Alarm Index = 2
   Variable etherStatsBroadcastPkts.2
   Interval 80
   Alarm Type rising and falling
   Rising Threshold = 1000
   Event Index = 5
   Falling Threshold = 100
   Event Index = 5
   Owner Agent
Alarm Index = 5
   Variable etherStatsBroadcastPkts.4
   Interval 5
   Alarm Type rising and falling
   Rising Threshold = 5000
   Event Index = 1
   Falling Threshold = 500
   Event Index = 1
   Owner Agent
```

Figure 193. SHOW RMON ALARM Command

| Parameter         | Description                                                                                                    |
|-------------------|----------------------------------------------------------------------------------------------------|
| Alarm Index       | The ID number of the alarm.                                                                                                    |
| Variable          | The MIB object the alarm is monitoring,<br>and the ID number of the statistics group<br>used to monitor the port and MIB object. |
| Interval          | The polling interval in seconds.                                                                                                 |
| Alarm Type        | The alarm type. This is always "rising and falling," meaning the alarm has both a rising threshold and a falling threshold.      |
| Rising Threshold  | The rising threshold.                                                                                                    |
| Event Index       | The ID number of the event the alarm performs if the rising threshold is crossed.                                                |
| Falling threshold | The falling threshold.                                                                                                    |
| Event index       | The ID number of the event the alarm performs if the falling threshold is crossed.                                               |
| Owner             | The name of the owner of the alarm. The owner is Agent if no owner was specified when the alarm was created.                     |

The fields are described in Table 116. Table 116. SHOW RMON ALARM Command

# Example

The following example displays the RMON alarms on the switch:

awplus# show rmon alarm

# SHOW RMON EVENT

#### **Syntax**

show rmon event

# **Parameters**

None

# Mode

Privileged Exec mode

# Description

Use this command to display the RMON events on the switch. Here is an example of the information.

```
Event index = 2
  Description: broadcast_packets
  Event type: log & trap
  Event community name: wkst12a
  Last Time Sent = 0
  Owner: Agent
Event index = 3
  Description: port24_traffic
  Event type: log
  Event community name:
  Last Time Sent = 0
  Owner: wilson
```

Figure 194. SHOW RMON EVENT Command

The fields are described in Table 117.

Table 117. SHOW RMON EVENT Command

| Parameter   | Description                                                                |
|-------------|----------------------------------------------------------------------------|
| Event index | The ID number of the event.                                                |
| Description | The description of the event.                                              |
| Event type  | The event type. The types are:                                             |
|             | <ul> <li>Log - The event enters a message in<br/>the event log.</li> </ul> |
|             | Trap - The event sends an SNMP trap.                                       |
| Parameter              | Description                                                                                            |
|------------------------|----------------------------------------------------------------------------------------------------|
| Event type (continued) | Log & Trap - The event enters a<br>message in the event log and sends<br>an SNMP trap.                 |
| Event community name   | The SNMP community string used to send SNMP traps.                                                     |
| Last Time Sent         | The number of seconds the switch had been operating when it last sent the event trap.                  |
| Owner                  | The owner of the event. The owner is<br>Agent if no owner was specified when the<br>event was created. |

### Table 117. SHOW RMON EVENT Command (Continued)

### Example

The following example displays the RMON events on the switch:

awplus# show rmon event

# SHOW RMON HISTORY

#### **Syntax**

show rmon history

#### Parameters

None

### Mode

Privileged Exec mode

#### Description

Use this command to display the history groups that are assigned to the ports on the switch. Here is an example of the information.

```
History Index = 1
  Data source if index = 2
  Buckets requested = 50
  Buckets granted = 50
  Interval = 800
  Owner William
History Index = 4
  Data source if index = 7
  Buckets requested = 25
  Buckets granted = 25
  Interval = 120
  Owner Jones
History Index = 2
  Data source if index = 14
  Buckets requested = 50
  Buckets granted = 50
  Interval = 1800
  Owner Agent
```

Figure 195. SHOW RMON HISTORY Command

The fields are described in Table 118.

Table 118. SHOW RMON HISTORY Command

| Parameter     | Description                         |
|---------------|-------------------------------------|
| History Index | The ID number of the history group. |

| Parameter           | Description                                                                                                    |
|---------------------|----------------------------------------------------------------------------------------------------|
| Data source ifindex | The port of the history group.                                                                                                    |
| Buckets requested   | The number of buckets that were requested in the command that created the history group.                                                                                                    |
| Buckets granted     | The number of buckets allocated by the<br>switch for the history group. The value in<br>this field will be less than the value in the<br>buckets requested field if the switch did<br>not have sufficient memory resources<br>when you created the history group. |
| Interval            | The polling interval in seconds.                                                                                                    |
| Owner               | The owner of the group. The owner is<br>Agent if no owner was specified when the<br>history group was created.                                                                                                    |

Table 118. SHOW RMON HISTORY Command (Continued)

### Example

The following example displays the history groups that are assigned to the ports on the switch:

awplus# show rmon history

# SHOW RMON STATISTICS

#### **Syntax**

show rmon statistics

#### Parameters

None

#### Mode

Privileged Exec mode

### Description

Use this command to display the RMON statistics groups on the switch ports. Here is an example of the command.

```
Stats Index = 5
Data source ifindex = 5
Owner Agent
Stats Index = 16
Data source ifindex = 16
Owner Agent
```

Figure 196. SHOW RMON STATISTICS Command

The fields are described in Table 119.

Table 119. SHOW RMON STATISTICS Command

| Parameter           | Description                                                                                                    |
|---------------------|----------------------------------------------------------------------------------------------------|
| Stats Index         | The ID number of the port statistics group.                                                                       |
| Data source ifindex | The port number of the group.                                                                                     |
| Owner               | The owner of the group. The owner is<br>Agent if no owner was specified when the<br>statistics group was created. |

#### Example

awplus# show rmon statistics

# Chapter 73 Advanced Access Control Lists (ACLs)

This chapter describes the following topics:

- □ "Overview" on page 1166
- □ "Creating ACLs" on page 1169
- □ "Assigning ACLs to Ports" on page 1184
- □ "Removing ACLs from Ports" on page 1187
- □ "Restricting Remote Access" on page 1189
- □ "Unrestricting Remote Access" on page 1194
- □ "Deleting Numbered IP and MAC Address ACLs" on page 1195
- □ "Displaying the ACLs" on page 1196

# Overview

Access Control Lists (ACLs) act as filters to control the ingress packets on ports. They are commonly used to restrict the types of packets ports accept to increase port security and create physical links dedicated to carrying specific types of traffic. For instance, you can configure ACLs to permit ports to accept only ingress packets that have a specific source or destination IP address.

There are two types of ACLs:

- Numbered IPv4 ACLs
- Numbered MAC ACLs

Numbered IPv4 ACLs and Numbered MAC ACLs are identified by ID numbers. The ID number range for Numbered IPv4 ACLs is 3000 to 3699. The ID number range for Numbered MAC ACLs is 4000 to 4699. In addition, Numbered IPv4 ACLs and Numbered MAC ACLs take effect immediately. You cannot assign them a date or time to begin filtering. Numbered IPv4 ACLs are only compatible with IPv4 addresses. They are not compatible with IPv6 addresses.

# **Filtering Criteria** All types of ACLs identify packets using filtering criteria. There are six criteria:

- □ Source and destination IP addresses
- ICMP source and destination IP addresses
- Protocol type
- Source and destination TCP ports
- Source and destination UDP ports
- □ Source and destination MAC addresses

- Actions The action defines the response to packets that match the filtering criterion of the ACL. There are three possible actions:
  - Permit— A permit action instructs ports to forward ingress packets that match the specified traffic flow of the ACL. By default, all ingress packets are forwarded by the ports.
  - Deny— A deny action instructs ports to discard the specified ingress packets.
  - Copy to mirror— This action causes a port to copy all ingress packets that match the ACL to the destination port of the mirror port. This action must be used in conjunction with the port mirror feature, explained in Chapter 21, "Port Mirror" on page 379.
- **ID Numbers** For both Numbered IPv4 ACLs and Numbered MAC ACLs, you must assign each ACL a unique ID number. There are two ID number ranges that are displayed in Table 120.

| Type of ACL        | ID Number Range |
|--------------------|-----------------|
| Numbered IPv4 ACLs | 3000 - 3699     |
| Numbered MAC ACLs  | 4000 - 4699     |

 Table 120. Access Control List ID Number Ranges

# How Ingress Packets are Compared Against ACLs

As stated previously, ports that do not have an ACL forward *all* ingress packets. Ports with one or more deny ACLs discard ingress packets that match the ACLs and forward all other traffic. A port that has one ACL that specifies a particular source IP address, for example, discards all ingress packets with the specified source address and forwards all other traffic. In situations where a port has more than one deny ACL, packets are discarded at the first match.

Since ports forward all ingress packets unless they have deny ACLs, permit ACLs are only necessary in situations where you want a port to forward packets that are a subset of a larger traffic flow that is blocked, for example, a port that forwards only packets having a specified destination IP address. A permit ACL specifies the packets with the intended destination IP address, and a deny ACL specifies all traffic.

When ports have both permit and deny ACLs, you must add the permit ACLs first, because packets are compared against the ACLs in the order they are added to the ports. If a permit ACL is added after a deny ACL, ports are likely to discard packets specified by the permit ACL, thus causing them to block packets you want them to forward. This concept is illustrated in the examples in this chapter.

### **Guidelines** Here are the ACL guidelines:

- An ACL can have a permit, deny, or copy-to-mirror action. The permit action allows ports to forward ingress packets of the designated traffic flow while the deny action causes ports to discard packets. The copy-to-mirror action causes a port to copy all ingress packets that match the ACL to the destination port of the mirror port.
- □ A port can have more than one ACL.
- □ An ACL can be assigned to more than one port.
- □ You can only assign the same ACL to the same port one time.
- ACLs filter ingress packets on ports, but they do not filter egress packets. As a result, you must apply ACLs to the ingress ports of the designated traffic flows.
- □ ACLs for static port trunks or LACP trunks must be assigned to the individual ports of the trunks.
- Because ports, by default, forward all ingress packets, permit ACLs are only required in circumstances where you want ports to forward packets that are subsets of larger packet flows that are blocked by deny ACLs.
- A port that has more than one ACL checks the ingress packets in the order in which the ACLs are added, and forwards or discards packets at the first match. As a result, if a port has both permit and deny ACLs, add the permit ACLs *before* the deny ACLs. Otherwise, a port is likely to discard packets you want it to forward.
- Ports can have ACLs with different filtering criteria. For example, a port may have ACLs that filter on a source IP address and a UDP port.

# **Creating ACLs**

This section provides examples of how to create all of the ACL types. See the following:

- □ "Creating Numbered IPv4 ACLs" on page 1169
- □ "Creating Numbered MAC ACLs" on page 1181

For descriptions of the commands mentioned in these procedures, refer to Chapter 74, "ACL Commands" on page 1199.

Creating<br/>Numbered IPv4<br/>ACLsDepending on the type of filter that you want to create, there are five<br/>commands for creating Numbered IPv4 ACLs. These commands are listed<br/>in Table 121. All of the commands for creating Numbered IPv4 ACLs begin<br/>with "ACCESS-LIST" and are found in the Global Configuration mode.

For examples of the commands listed in Table 121, see the following:

- □ "Numbered IPv4 ACL with IP Packets Examples" on page 1170
- □ "Numbered IPv4 ACL with ICMP Packets Example" on page 1174
- □ "Numbered IPv4 ACL with Protocol Packets Example" on page 1176
- □ "Numbered IPv4 ACL with TCP Port Packets Example" on page 1177
- □ "Numbered IPv4 ACL with UDP Port Packets Example" on page 1179

Table 121. ACCESS-LIST Commands for Creating Numbered IPv4 ACLs

| To Do This Task                                                                  | Use This Command                                                                                                    |
|----------------------------------------------------------------------------------|----------------------------------------------------------------------------------------------------|
| Create Numbered IPv4 ACLs for source and destination IPv4 addresses.             | ACCESS-LIST id_number action IP<br>src_ipaddress dst_ipaddress [VLAN vid]                                                                                                    |
| Create Numbered IPv4 ACLs for ICMP packets.                                      | ACCESS-LIST <i>id_number action ICMP</i><br><i>src_ipaddress dst_ipaddress</i> [VLAN <i>vid</i> ]                                                                                  |
| Create Numbered IPv4 ACLs for packets of specified protocols.                    | ACCESS-LIST <i>id_number action</i> PROTO<br><i>protoco1_number src_ipaddress</i><br><i>dst_ipaddress</i> [vlan <i>vid</i> ]                                                       |
| Create Numbered IPv4 ACLs that filter ingress packets based on TCP port numbers. | ACCESS-LIST <i>id_number action</i> TCP<br><i>src_ipaddress</i> EQ LT GT NE RANGE<br><i>src_tcp_port dst_ipaddress</i><br>EQ LT GT NE RANGE <i>dst_tcp_port</i> [VLAN <i>vid</i> ] |
| Create Numbered IPv4 ACLs that filter ingress packets based on UDP port numbers. | ACCESS-LIST <i>id_number action</i> UDP<br><i>src_ipaddress</i> EQ LT GT NE RANGE<br><i>src_udp_port dst_ipaddress</i><br>EQ LT GT NE RANGE <i>dst_udp_port</i> [VLAN <i>vid</i> ] |

### Numbered IPv4 ACL with IP Packets Examples

This is the command format for creating ACLs that filter IP packets based on source and destination IPv4 addresses:

access-list id\_number action ip src\_ipaddress
dst\_ipaddress [vlan vid]

The ID\_NUMBER parameter assigns the ACL a unique ID number in the range of 3000 to 3699. Within this range, you can number ACLs in any order.

The ACTION parameter specifies the action that the port performs on packets matching the filtering criteria of the ACL. Here are the possible actions:

- permit— Forwards all ingress packets that match the ACL. Ports, by default, accept all ingress packets. Consequently, a permit ACL is only necessary when you want a port to forward a subset of packets that are otherwise discarded.
- deny— Discards all ingress packets that match the ACL.
- copy-to-mirror— Copies all ingress packets that match the ACL to the destination port of the mirror port. This action must be used together with the port mirror feature, explained in Chapter 21, "Port Mirror" on page 379.

The SRC\_IPADDRESS and DST\_IPADDRESS parameters specify the source and destination IPv4 addresses. Choose from the following options:

- □ any— Matches any IP address.
- ipaddress/mask— Matches packets that have an IP address of a subnet or an end node. The mask is a decimal number that represents the number of bits in the address, from left to right, that constitute the network portion of the address. For example, the subnet address 149.11.11.0/24 has a mask of "24" for the first twenty-four bits of the network portion of the address. The IP address and the mask are separated by a slash (/); for example, "149.11.11.0/24."

host *ipaddress*— Matches packets with a specified IPv4 address and is an alternative to the IPADRESS/MASK variable for addresses of end nodes. The HOST keyword indicates that the IPv4 address is assigned to a specific end node and that no mask is required.

The VLAN parameter determines if an ACL filters VLANs. You use the parameter to specify the VID. You can specify one VID per command. If you omit this parameter, the ACL applies to *all* traffic. In other words, no filtering is done by the ACL based on the VLAN.

The following tables provide several examples of the command. In Table 122, a Numbered IPv4 ACL is created with an ID number of 3097, that blocks all untagged ingress packets with the specified destination address of 149.107.22.0/24:

Table 122. Blocking Ingress Packets Example

| Command                                                         | Description                                                       |
|-----------------------------------------------------------------|-------------------------------------------------------------------|
| awplus> enable                                                  | Enter the Privileged Executive mode from the User Executive mode. |
| awplus# configure terminal                                      | Enter the Global Configuration mode.                              |
| awplus(config)# access-list 3097 deny ip<br>any 149.107.22.0/24 | Create the deny ACL with the ACCESS-LIST IP command.              |

The example in Table 123 creates two Numbered IPv4 ACLs that block all traffic with specified subnets 149.87.201.0/24 and 149.87.202.0/24.

| Command                                                         | Description                                                           |
|-----------------------------------------------------------------|-----------------------------------------------------------------------|
| awplus> enable                                                  | Enters the Privileged Executive mode from the User Executive mode.    |
| awplus# configure terminal                                      | Enters the Global Configuration mode.                                 |
| awplus(config)# access-list 3104 deny ip<br>149.87.201.0/24 any | Creates the deny ACL for the packets from the 149.87.201.0/24 subnet. |
| awplus(config)# access-list 3105 deny ip<br>149.87.202.0/24 any | Creates the deny ACL for the packets from the 149.87.202.0/24 subnet. |

Table 123. Blocking Traffic with Two IPv4 Addresses

If you want a port to forward a subset of packets of a more-specific traffic flow, you have to create a permit ACL for the permitted packets and a

deny ACL for the denied traffic flow. This is illustrated in the example in Table 124 on page 1172 in which port 15 is configured to forward only ingress packets from the 149.55.65.0/24 subnet and to discard all other traffic. The permit ACL, which has the ID number 3015, specifies the packets from the permitted subnet, while the deny ACL, with the ID number 3011, specifies all traffic.

#### Note

In the example, the permit ACL is added to the port *before* the deny ACL. This is important because packets are compared against the ACLs in the order in which the ACLs are added to the port. If the deny ACL is added first, the port blocks all traffic, even the traffic specified by the permit ACL.

| Command                                                                      | Description                                                                                                    |
|------------------------------------------------------------------------------|----------------------------------------------------------------------------------------------------|
| awplus> enable                                                               | Enter the Privileged Executive mode from the User Executive mode.                                                                                         |
| awplus# configure terminal                                                   | Enter the Global Configuration mode.                                                                                                    |
| awplus(config)# access-list 3015 permit ip<br>149.55.65.0/24 any             | Create the permit ACL with the ACCESS-LIST command.                                                                                                    |
| awplus(config)# access-list 3011 deny ip<br>any any                          | Create the deny ACL.                                                                                                    |
| <pre>awplus(config)# interface port1.0.15</pre>                              | Move to the Port Interface mode for port 15.                                                                                                    |
| awplus(config_if)# access-group 3015<br>awplus(config_if)# access-group 3011 | Add the two ACLs to the port with the ACCESS-GROUP command, being sure to add the permit ACL first so that ingress packets are compared against it first. |
| awplus(config_if)# end                                                       | Return to the Privileged Exec mode.                                                                                                    |
| awplus# show access-list                                                     | Confirm the configuration of the ACLs.                                                                                                    |
| awplus# show interface port1.0.15 access-<br>group                           | Confirm that the ACLs have been added to the port.                                                                                                    |

Table 124. Creating a Permit ACL Followed by a Deny ACL Example

For another example of permit ACLs, see Table 125 on page 1173. In this example, ports 21 and 22 forward traffic from three specified network devices and discard all other ingress traffic. The allowed traffic is specified with three permit ACLs.

#### Note

The permit ACLS are added to the ports before the deny ACL to ensure that packets are compared against them first.

| Command                                                                                                    | Description                                                                                                    |
|----------------------------------------------------------------------------------------------------|----------------------------------------------------------------------------------------------------|
| awplus> enable                                                                                                    | Enter the Privileged Executive mode from the User Executive mode.                                                                                                    |
| awplus# configure terminal                                                                                                    | Enter the Global Configuration mode.                                                                                                    |
| awplus(config)# access-list 3021<br>permit ip 149.124.242.52/32 any                                                                                            | Create the three permit ACLs with the ACCESS-LIST command.                                                                                                    |
| awplus(config)# access-list 3022<br>permit ip 149.124.242.53/32 any                                                                                            |                                                                                                    |
| awplus(config)# access-list 3023<br>permit ip 149.124.242.54/32 any                                                                                            |                                                                                                    |
| awplus(config)# access-list 3018 deny<br>ip any any                                                                                                    | Create the deny ACL.                                                                                                    |
| awplus(config)# interface port1.0.21,<br>port1.0.22                                                                                                    | Move to the Port Interface mode for ports 21 and 22.                                                                                                    |
| <pre>awplus(config_if)# access-group 3021 awplus(config_if)# access-group 3022 awplus(config_if)# access-group 3023 awplus(config_if)# access-group 3018</pre> | Add the ACLs to the port with the<br>ACCESS-GROUP command,<br>being sure to add the permit ACLs<br>first so that ingress packets are<br>compared against them first. |
| awplus(config_if)# end                                                                                                    | Return to the Privileged Exec mode.                                                                                                    |
| awplus# show access-list                                                                                                    | Confirm the configuration of the ACLs.                                                                                                    |
| awplus# show interface<br>port1.0.21,port1.0.22 access-group                                                                                                   | Confirm that the ACLs have been added to the port.                                                                                                    |

### Table 125. Permit ACLs IPv4 Packets Example

Here is an example of an ACL that filters tagged packets. See Table 126. It blocks all tagged packets with the VID 14 from ports 5 and 6. The ACL is assigned an ID number of 3122:

| Command                                                     | Description                                                             |
|-------------------------------------------------------------|-------------------------------------------------------------------------|
| awplus> enable                                              | Enter the Privileged<br>Executive mode from the<br>User Executive mode. |
| awplus# configure terminal                                  | Enter the Global<br>Configuration mode.                                 |
| awplus(config)# access-list 3122 deny ip any any<br>vlan 14 | Create the deny ACL with the ACCESS-LIST IP command.                    |
| awplus(config)# interface port1.0.5,<br>port1.0.6           | Move to the Port Interface mode for ports 5 and 6.                      |
| awplus(config_if)# access-group 3122                        | Apply the ACL to the port with the ACCESS-GROUP command.                |
| awplus(config_if)# end                                      | Return to the Privileged<br>Exec mode.                                  |
| awplus# show access-list                                    | Confirm the configuration of the ACL.                                   |
| awplus# show interface port1.0.5,port1.0.6<br>access-group  | Confirm that the ACL has been added to the port.                        |

#### Numbered IPv4 ACL with ICMP Packets Example

This is the command format for creating Numbered IPv4 ACLs that filter ICMP packets based on source and destination IPv4 addresses:

access-list id\_number action icmp src\_ipaddress
dst\_ipaddress [vlan vid]

The ID\_NUMBER parameter assigns the ACL a unique ID number in the range of 3000 to 3699. Within this range, you can number ACLs in any order.

The ACTION parameter specifies the action that the port performs on packets matching the filtering criteria of the ACL. Here are the possible actions:

permit— Forwards all ingress packets that match the ACL. Ports, by default, accept all ingress packets. Consequently, a permit ACL is only necessary when you want a port to forward a subset of packets that are otherwise discarded.

- deny— Discards all ingress packets that match the ACL.
- copy-to-mirror— Copies all ingress packets that match the ACL to the destination port of the mirror port. This action must be used together with the port mirror feature, explained in Chapter 21, "Port Mirror" on page 379.

The SRC\_IPADDRESS and DST\_IPADDRESS parameters specify the source and destination IPv4 addresses. Choose from the following options:

- □ any— Matches any IPv4 address.
- ipaddress/mask— Matches packets that have an IPv4 address of a subnet or an end node. The mask is a decimal number that represents the number of bits in the address, from left to right, that constitute the network portion of the address. For example, the subnet address 149.11.11.0/24 has a mask of "24" for the first twenty-four bits of the network portion of the address. The IPv4 address and the mask are separated by a slash (/); for example, "149.11.11.0/24."
- host ipaddress— Matches packets with a specified IPv4 address and is an alternative to the IPADRESS/MASK variable for addresses of end nodes. The HOST keyword indicates that the address is of a specific end node and that no mask is required.

The VLAN parameter determines if an ACL filters VLANs. You use the parameter to specify the VID. You can specify one VID per command. If you omit this parameter, the ACL applies to *all* traffic. In other words, no filtering is done by the ACL based on the VLAN.

In the following example, a Numbered IPv4 ACL is created with an ID number of 3000, that blocks all untagged ingress ICMP packets with a source address of 192.168.1.10/32:

| Command                                                             | Description                                                                                                    |
|---------------------------------------------------------------------|----------------------------------------------------------------------------------------------------|
| awplus> enable                                                      | Enter the Privileged Executive mode from the User Executive mode.                                                     |
| awplus# configure terminal                                          | Enter the Global Configuration mode.                                                                                  |
| awplus(config)# access-list 3000 deny icmp<br>host 192.168.1.10 any | Creates a Numbered IPv4 ACL with an ID of 3000 that denies ICMP packets from the host source address of 192.168.1.10. |

Table 127. Numbered IPv4 ACL with ICMP Packets Example

#### Numbered IPv4 ACL with Protocol Packets Example

This is the command format for creating Numbered IPv4 ACLs that filter packets of the specified protocol based on source and destination IPv4 addresses:

access-list id\_number action proto protocol\_number
src\_ipaddress dst\_ipaddress [vlan vid]

The ID\_NUMBER parameter assigns the ACL a unique ID number in the range of 3000 to 3699. Within this range, you can number ACLs in any order.

The ACTION parameter specifies the action that the port performs on packets matching the filtering criteria of the ACL. Here are the possible actions:

- permit— Forwards all ingress packets that match the ACL. Ports, by default, accept all ingress packets. Consequently, a permit ACL is only necessary when you want a port to forward a subset of packets that are otherwise discarded.
- deny— Discards all ingress packets that match the ACL.
- copy-to-mirror— Copies all ingress packets that match the ACL to the destination port of the mirror port. This action must be used together with the port mirror feature, explained in Chapter 21, "Port Mirror" on page 379.

The *protocol\_number* parameter specifies a protocol number. You can specify one protocol number per command. Refer to Table 144, "Protocol Numbers" on page 1216 for the list of protocol numbers.

The SRC\_IPADDRESS and DST\_IPADDRESS parameters specify the source and destination IP addresses. Choose from the following options:

- □ any— Matches any IPv4 address.
- ipaddress/mask— Matches packets that have an IPv4 address of a subnet or an end node. The mask is a decimal number that represents the number of bits in the address, from left to right, that constitute the network portion of the address. For example, the subnet address 149.11.11.0/24 has a mask of "24" for the first twenty-four bits of the network portion of the address. The IPv4 address and the mask are separated by a slash (/); for example, "149.11.11.0/24."
- host *ipaddress* Matches packets with a specified IPv4 address and is an alternative to the IPADRESS/MASK variable for addresses of end nodes. The HOST keyword indicates that the IPv4 address is assigned to a specific end node and that no mask is required.

The VLAN parameter determines if an ACL filters VLANs. You use the parameter to specify the VID. You can specify one VID per command. If you omit this parameter, the ACL applies to *all* traffic. In other words, no filtering is done by the ACL based on the VLAN.

This example creates a deny access list to ports 5 and 6 so that they discard all tagged ingress packets that contain protocol 17, a VID of 12, and originate from the 152.12.45.0 subnet. The access list is assigned the ID number 3011:

#### Table 128. Numbered IPv4 ACL with Protocol Example

| Command                                                                         | Description                                                                                                    |
|---------------------------------------------------------------------------------|----------------------------------------------------------------------------------------------------|
| awplus> enable                                                                  | Enter the Privileged Executive mode from the User Executive mode.                                                                                   |
| awplus# configure terminal                                                      | Enter the Global Configuration mode.                                                                                                    |
| awplus(config)# access-list 3011<br>deny proto 17 152.12.45.0/24 any<br>vlan 12 | Create a Numbered IPv4 ACL with an ID of 3011 that denies protocol 17 packets and VLAN ID 12 from the host source address of 152.12.45.0/24 subnet. |

#### Numbered IPv4 ACL with TCP Port Packets Example

This is the command format for creating Numbered IPv4 ACLs that filter packets from TCP ports based on source and destination IPv4 addresses:

access-list id\_number action tcp src\_ipaddress
eq|lt|gt|ne|range src\_tcp\_port dst\_ipaddress
eq|lt|gt|ne|range dst\_tcp\_port [vlan vid]

The ID\_NUMBER parameter assigns the ACL a unique ID number in the range of 3000 to 3699. Within this range, you can number ACLs in any order.

The ACTION parameter specifies the action that the port performs on packets matching the filtering criteria of the ACL. Here are the possible actions:

- permit— Forwards all ingress packets that match the ACL. Ports, by default, accept all ingress packets. Consequently, a permit ACL is only necessary when you want a port to forward a subset of packets that are otherwise discarded.
- □ deny— Discards all ingress packets that match the ACL.
- copy-to-mirror— Copies all ingress packets that match the ACL to the destination port of the mirror port. This action must be used together with the port mirror feature, explained in Chapter 21, "Port Mirror" on page 379.

The SRC\_IPADDRESS and DST\_IPADDRESS parameters specify the source and destination IPv4 addresses. Choose from the following options:

- □ any— Matches any IPv4 address.
- ipaddress/mask— Matches packets that have an IPv4 address of a subnet or an end node. The mask is a decimal number that represents the number of bits in the address, from left to right, that constitute the network portion of the address. For example, the subnet address 149.11.11.0/24 has a mask of "24" for first the twenty-four bits of the network portion of the address. The IPv4 address and the mask are separated by a slash (/); for example, "149.11.11.0/24."
- host *ipaddress* Matches packets with a specified IPv4 address and is an alternative to the IPADRESS/MASK variable for addresses of end nodes. The HOST keyword indicates that the IPv4 address is assigned to a specific end node and that no mask is required.

The *eq* parameter matches packets that are equal to the TCP port number specified by the SRC\_TCP\_PORT or DST\_TCP\_PORT parameter.

The *lt* parameter matches packets that are less than the TCP port number specified by the SRC\_TCP\_PORT or DST\_TCP\_PORT parameter.

The *gt* parameter matches packets that are greater than the TCP port number specified by the SRC\_TCP\_PORT or DST\_TCP\_PORT parameter.

The *ne* parameter matches packets that are not equal to the TCP port number specified by the SRC\_TCP\_PORT or DST\_TCP\_PORT parameter.

The *range* parameter matches packets with TCP port numbers within the range. Separate the numbers of the range by a space. For instance:

range 4 10

The *src\_tcp\_port* parameter specifies the source TCP port number. The range is 0 to 65535. Omit this parameter to match any TCP port number within the 0 to 65535 range.

The *dst\_tcp\_port* parameter specifies the destination TCP port number. The range is 0 to 65535. Omit this parameter to match any TCP port number within the 0 to 65535 range.

The VLAN parameter determines if an ACL filters VLANs. You use the parameter to specify the VID. You can specify one VID per command. If you omit this parameter, the ACL applies to all traffic. In other words, no filtering is done by the ACL based on the VLAN.

The following example configures two Numbered IPv4 ACLs. ACL 3017 permits packets from TCP port 67 to 87 on IPv4 addresses 154.11.234.0/24 to 154.11.235.0/24. ACL 3005 denies packets from TCP ports 67 through 87 to any IPv4 address. This example requires a permit ACL because the permitted traffic is a subset of all TCP packets on the port:

| Command                                                                                                   | Description                                                                                                    |
|----------------------------------------------------------------------------------------------------|----------------------------------------------------------------------------------------------------|
| awplus> enable                                                                                            | Enter the Privileged Executive mode from the User Executive mode.                                                    |
| awplus# configure terminal                                                                                | Enter the Global Configuration mode.                                                                                 |
| awplus(config)# access-list 3017<br>permit tcp 154.11.234.0/24 range 67<br>87 154.11.235.0/24 range 67 87 | Define ACL 3017 to permit packets from TCP<br>port 67 to 87 on IPv4 addresses<br>154.11.234.0/24 to 154.11.235.0/24. |
| awplus(config)# access-list 3005<br>deny tcp any any range 67 87                                          | Define ACL 3005 to deny packets from TCP ports 67 through 87 to any IPv4 address.                                    |
| <pre>awplus(config)# interface port1.0.21</pre>                                                           | Move to the Port Interface mode for port 21.                                                                         |
| <pre>awplus(config_if)# access-group 3017</pre>                                                           | Apply ACL 3017 to the port with the ACCESS-GROUP command.                                                            |
| <pre>awplus(config_if)# access-group 3005</pre>                                                           | Apply ACL 3005 to the port with the ACCESS-GROUP command.                                                            |

#### Table 129. Numbered IPv4 ACL with TCP Port Packets Example

#### Numbered IPv4 ACL with UDP Port Packets Example

access-list id\_number action udp src\_ipaddress
eq|lt|gt|ne|range src\_udp\_port dst\_ipaddress
eq|lt|gt|ne|range dst\_udp\_port vlan vid

The ID\_NUMBER parameter assigns the ACL a unique ID number in the range of 3000 to 3699. Within this range, you can number ACLs in any order.

The ACTION parameter specifies the action that the port performs on packets matching the filtering criteria of the ACL. Here are the possible actions:

- permit— Forwards all ingress packets that match the ACL. Ports, by default, accept all ingress packets. Consequently, a permit ACL is only necessary when you want a port to forward a subset of packets that are otherwise discarded.
- deny— Discards all ingress packets that match the ACL.
- □ copy-to-mirror— Copies all ingress packets that match the ACL to the destination port of the mirror port. This action must be used

together with the port mirror feature, explained in Chapter 21, "Port Mirror" on page 379.

The SRC\_IPADDRESS and DST\_IPADDRESS parameters specify the source and destination IPv4 addresses. Choose from the following options:

- □ any— Matches any IPv4 address.
- ipaddress/mask— Matches packets that have an IPv4 address of a subnet or an end node. The mask is a decimal number that represents the number of bits in the address, from left to right, that constitute the network portion of the address. For example, the subnet address 149.11.11.0/24 has a mask of "24" for the first twenty-four bits of the network portion of the address. The IPv4 address and the mask are separated by a slash (/); for example, "149.11.11.0/24."
- host *ipaddress* Matches packets with a specified IPv4 address and is an alternative to the IPADRESS/MASK variable for addresses of end nodes. The HOST keyword indicates that the IPv4 address is assigned to a specific end node and that no mask is required.

The *eq* parameter matches packets that are equal to the UDP port number specified by the SRC\_UDP \_PORT or DST\_UDP \_PORT parameter.

The *lt* parameter matches packets that are less than the UDP port number specified by the SRC\_TCP\_PORT or DST\_TCP\_PORT parameter.

The *gt* parameter matches packets that are greater than the UDP port number specified by the SRC\_UDP \_PORT or DST\_UDP \_PORT parameter.

The *ne* parameter matches packets that are not equal to the UDP port number specified by the SRC\_UDP \_PORT or DST\_UDP \_PORT parameter.

The *range* parameter matches packets with UDP port numbers within the range. Separate the numbers of the range by a space. For instance:

range 4 10

The *src\_udp\_port* parameter specifies the source UDP port number. The range is 0 to 65535. Omit this parameter to match any UDP port number within the 0 to 65535 range.

The *dst\_udp\_port* parameter specifies the destination UDP port number. The range is 0 to 65535. Omit this parameter to match any UDP port number within the 0 to 65535 range. The VLAN parameter determines if an ACL filters VLANs. You use the parameter to specify the VID. You can specify one VID per command. If you omit this parameter, the ACL applies to *all* traffic. In other words, no filtering is done by the ACL based on the VLAN.

The following example configures two ACLs. When they are applied in combination on port 21, they forward tagged packets to UDP source and destination ports in the range of 67 to 87 only if they are from the 154.11.234.0 network and are going to the 154.11.235.0 network, and have the VID, 20. The Numbered IPv4 ACL with UDP port example requires a permit ACL because the permitted traffic is a subset of all UDP packets on the port:

Table 130. Numbered IPv4 ACL with UDP Port Example

| Command                                                                                                    | Description                                                                                                    |
|----------------------------------------------------------------------------------------------------|----------------------------------------------------------------------------------------------------|
| awplus> enable                                                                                                    | Enter the Privileged Executive mode from the User Executive mode.                                                                                       |
| awplus# configure terminal                                                                                           | Enter the Global Configuration mode.                                                                                                    |
| awplus(config)# access-list 3119<br>permit udp 154.11.234.0/24 range 67<br>87 154.11.235.0/24 range 67 87 vlan<br>20 | Define ACL 3119 to permit packets from<br>UDP ports 67 through 87 on IP addresses<br>154.11.234.0/24 and 154.11.234.0/24, and<br>VLAN with a VID of 20. |
| awplus(config)# access-list 3005<br>deny udp any any range 67 87                                                     | Define ACL 3005 to deny packets from UDP<br>ports 67 through 87 from any source or<br>destination IPv4 address.                                         |

### Creating Numbered MAC ACLs

There is one command to create Numbered MAC ACLs. The following command creates Numbered MAC ACLs that filter source and destination MAC addresses. Here is the format:

ACCESS-LIST *id\_number action src\_mac\_address*|ANY *src\_mac\_mask dst\_mac\_address*|ANY *dst\_mac\_mask* 

The *id\_number* parameter specifies the ID number for the new ACL. The range is 4000 to 4699.

The ACTION parameter specifies the action that the port performs on packets matching the filtering criteria of the ACL. Here are the possible actions:

- permit— Forwards all ingress packets that match the ACL. Ports, by default, accept all ingress packets. Consequently, a permit ACL is only necessary when you want a port to forward a subset of packets that are otherwise discarded.
- □ deny— Discards all ingress packets that match the ACL.

copy-to-mirror— Copies all ingress packets that match the ACL to the destination port of the mirror port. This action must be used together with the port mirror feature, explained in Chapter 21, "Port Mirror" on page 379.

The *src\_mac\_address* parameter specifies the source MAC address of the ingress packets. Here are the possible options:

- □ *src\_mac\_address* Specifies the source MAC address of the packets. The address must be entered in hexadecimal in one of the following formats: xx:xx:xx:xx:xx or xxxx.xxxx
- □ any— Matches any source MAC address.

The *src\_mac\_mask* parameter specifies the source MAC address mask. The mask must be entered in one of the following formats: xx:xx:xx:xx:xx:xx or xxxx.xxxx

The "x" variable can be either "0" or "F". Use a "0" mask to indicate the parts of the MAC address the ACL is to filter. Use an "F" mask for parts of the MAC address the ACL should ignore.

#### Note

Do not include a mask if you specified ANY as the source MAC address.

The *dst\_mac\_address* parameter specifies the destination MAC address of the ingress packets. Here are the possible options:

- □ dst\_mac\_address— Specifies the destination MAC address of the packets. The address must be entered in hexadecimal in one of the following formats: xx:xx:xx:xx:xx or xxxx.xxxx
- □ any— Matches any destination MAC address.

The *dst\_mac\_mask* parameter specifies the destination MAC address mask. The mask must be entered in one of the following formats: xx:xx:xx:xx:xx:xx or xxxx.xxxx

The "x" variable can be either "0" or "F". Use a "0" mask for parts of the MAC address the ACL is to filter. Use an "F" mask for parts of the MAC address the ACL should ignore.

awplus(config)# access-list 4000 deny any 00:ao:d2:01:02:04 00:00:00:00:00:00 any vlan 20 The example in Table 131 configures port 19 to reject packets containing destination MAC addresses starting with A4:54:86:12:

| Command                                                                             | Description                                                                                      |
|-------------------------------------------------------------------------------------|--------------------------------------------------------------------------------------------------|
| awplus> enable                                                                      | Enter the Privileged Executive mode from the User Executive mode.                                |
| awplus# configure terminal                                                          | Enter the Global Configuration mode.                                                             |
| awplus(config)# access-list 4102<br>deny any a4:54:86:12:00:00<br>00:00:00:00:ff:ff | Define ACL 4012 to deny any frame with the destination MAC address that starts with a4:54:86:12. |
| <pre>awplus(config)# interface port1.0.19</pre>                                     | Access the Port Interface mode for port 19.                                                      |
| awplus(config_if)# mac access-group<br>4102                                         | Apply the ACL to the port.                                                                       |

Table 131. Numbered MAC ACL Example

# **Assigning ACLs to Ports**

Before you can assign an ACL to a port, you must first create an ACL. The command that you use to assign an ACL to a port depends on which type of ACL you have created. See the following sections:

- □ "Assigning Numbered IPv4 ACLs to a Port" on page 1184
- □ "Assigning MAC Address ACLs to a Port" on page 1185

#### Note

In situations where ports have both permit and deny ACLs, you must assign the permit ACLs to a port *first* because ingress packets are compared against the ACLs in the order in which they are added to the ports. If you add the deny ACLs first, the ports may block packets you want them to forward.

## Assigning Numbered IPv4 ACLs to a Port

To assign a Numbered IPv4 ACL to a port on the switch, use the ACCESS-GROUP command in the Port Interface mode. Using this command, you can add one Numbered IPv4 ACL to a port or several ports. The ACL must exist on the switch. Here is the format of the command:

access-group *id\_number* 

For more information about this command, see "ACCESS-GROUP" on page 1203.

In this example, ports 12 and 13 are assigned an ACL, ID number 3075, that blocks all untagged ingress packets with a destination address in the 149.107.22.0 subnet. See Table 132.

| Command                                                         | Description                                                       |
|-----------------------------------------------------------------|-------------------------------------------------------------------|
| awplus> enable                                                  | Enter the Privileged Executive mode from the User Executive mode. |
| awplus# configure terminal                                      | Enter the Global Configuration mode.                              |
| awplus(config)# access-list 3075<br>deny ip any 149.107.22.0/24 | Create the deny ACL.                                              |
| awplus(config)# interface<br>port1.0.12,port1.0.13              | Enter the Port Interface mode for ports 12 and 13.                |
| awplus(config_if)# access-group<br>3075                         | Apply the ACL to the ports with the ACCESS-<br>GROUP command.     |

#### Table 132. Assigning Numbered IPv4 ACLs

Assigning MAC Address ACLs to a Port To assign a MAC ACL to a port on the switch, use the MAC ACCESS-GROUP command in the Port Interface mode. Using this command, you can add one MAC ACL to a port or several ports. The ACL must exist on the switch. Here is the format of the command:

mac access-group id\_number

For more information about this command, see "MAC ACCESS-GROUP" on page 1228.

This example creates two MAC ACLs with ID numbers of 4025 and 4055. ACL 4025 permits only packets that have source MAC addresses starting with "45:2A:B5:". ACL 4055 denies all other MAC addresses. Then assign both ACLs to port 7:

| Command                                                                               | Description                                                       |
|---------------------------------------------------------------------------------------|-------------------------------------------------------------------|
| awplus> enable                                                                        | Enter the Privileged Executive mode from the User Executive mode. |
| awplus# configure terminal                                                            | Enter the Global Configuration mode.                              |
| awplus(config)# access-list<br>4025 permit 45:2a:b5:00:00:00<br>00:00:00:ff:ff:ff any | Create the permit ACL.                                            |
| awplus(config)# access-list<br>4055 deny any any                                      | Create the deny ACL.                                              |

#### Table 133. Assigning MAC Address ACLs Example

| Command                                      | Description                                                  |
|----------------------------------------------|--------------------------------------------------------------|
| awplus(config)# interface<br>port1.0.7       | Move to the Port Interface mode for port 7.                  |
| awplus(config_if)# mac access-<br>group 4025 | Apply the ACL to the port with the ACCESS-<br>GROUP command. |
| awplus(config_if)# mac access-<br>group 4055 | Apply the ACL to the port with the ACCESS-<br>GROUP command. |

### **Removing ACLs from Ports**

The command that you use to remove an ACL from a port depends on which type of ACL you have created. See the following sections:

- "Removing Numbered IPv4 ACLs" on page 1187
- □ "Removing MAC Address ACLs" on page 1187

Removing<br/>Numbered IPv4To remove Numbered IPv4 ACLs from ports so that the ports stop filtering<br/>traffic, use the NO ACCESS-GROUP command in the Port Interface<br/>mode. The command has the following format:

no access-group *id\_number* 

For more information about this command, see "ACCESS-GROUP" on page 1203.

With this command, you can remove one ACL at a time. See Table 134. The following example removes an ACL with an ID number of 3082 from port 15:

| Command                                     | Description                                                       |
|---------------------------------------------|-------------------------------------------------------------------|
| awplus> enable                              | Enter the Privileged Executive mode from the User Executive mode. |
| awplus# configure terminal                  | Enter the Global Configuration mode.                              |
| awplus(config)# interface<br>port1.0.15     | Enter the Port Interface mode for port 15.                        |
| awplus(config_if)# no access-<br>group 3082 | Remove ACL 3082 from port 15.                                     |

**Removing MAC** Address ACLs To remove a MAC ACL from a port on the switch, use the NO MAC ACLESS-GROUP command in the Port Interface mode. Here is the format of the command:

no mac access-group *id\_number* 

For more information about this command, see "NO ACCESS-LIST" on page 1229.

This example removes a MAC ACL with an ID number of 4037 from port 5:

| Command                                         | Description                                                       |
|-------------------------------------------------|-------------------------------------------------------------------|
| awplus> enable                                  | Enter the Privileged Executive mode from the User Executive mode. |
| awplus# configure terminal                      | Enter the Global Configuration mode.                              |
| awplus(config)# interface<br>port1.0.5          | Enter the Port Interface mode for port 5.                         |
| awplus(config_if)# no mac access-<br>group 4037 | Remove MAC ACL 4037 from port 5.                                  |

Table 135. Removing MAC Address ACLs Example

You can access the switch remotely through the VTY lines. Unrestricted remote access is available through Telnet and the Web interfaces as well as through the SNMP and SSH protocols by default. The ACCESS-LIST command allows you to control remote access to the switch through VTY lines. First you create an ACL and then you use the ACCESS-LIST command to make the assignment to the VTY lines. This command is similar to the ACCESS-GROUP command which allows you to assign an ACL to a port.

You can add one ACL per command. Also, you can add multiple ACLs to the VTY lines as shown in the examples that follow.

Allied Telesis recommends specifying all ten of the VTY lines with the ACCESS-LIST command because the switch assigns VTY lines randomly.

For procedures that use the ACCESS-LIST command, see the following:

- □ "Assigning Numbered IP ACLs to VTY Lines" on page 1189
- "Assigning MAC ACLs to VTY Lines" on page 1190

"Assigning Named IPv4 and IPv6 ACLs to VTY Lines" on page 1191

Assigning Numbered IP ACLs to VTY Lines The following example creates two Numbered IP ACLs. The first ACL created, with an ID of 3000, permits IP address 10.0.0.3 full access to the switch. The second ACL created, with an ID of 3001, denies all IP addresses access to the switch. Both ACLs are assigned to all ten VTY lines with the ACCESS-CLASS command in the order that the ACLs were created. The result of this example is that only IP address 10.0.0.3 has remote access to the switch. See Table 136.

| Command                                       | Description                                                       |
|-----------------------------------------------|-------------------------------------------------------------------|
| awplus> enable                                | Enter the Privileged Executive mode from the User Executive mode. |
| awplus# configure terminal                    | Enter the Global Configuration mode.                              |
| awplus(config)# interface vlan10              | Enter the Port Interface mode for VLAN 10.                        |
| awplus(config_if)# ip address<br>10.0.0.20/24 | Assign VLAN 10 an IP address and subnet mask of 10.0.0.20/24.     |
| awplus(config_if)# q                          | Quit the Port Interface mode.                                     |

Table 136. Assigning Numbered IP ACLs to VTY Lines Example

| Command                                                                       | Description                                                                                         |
|-------------------------------------------------------------------------------|----------------------------------------------------------------------------------------------------|
| awplus(config)# access-list 3000<br>permit ip host 10.0.0.3 host<br>10.0.0.20 | Creates an ACL with an ID number of 3000 that allows IP address 10.0.0.3 full access to the switch. |
| awplus(config)# access-list 3001<br>deny ip any host 10.0.0.20                | Creates an ACL with an ID number of 3001 that denies all IP addresses access to the switch.         |
| awplus(config)# line vty 0 9                                                  | Access the LINE VTY mode for lines 0 through 9.                                                     |
| awplus(config-line)# access-<br>class 3000                                    | Assigns ACL 3000 to VTY lines 0 through 9.                                                          |
| awplus(config-line)# access-<br>class 3001                                    | Assigns ACL 3001 to VTY lines 0 through 9.                                                          |

Table 136. Assigning Numbered IP ACLs to VTY Lines Example (Continued)

Assigning MAC ACLs to VTY Lines This example creates two MAC ACLs. The first MAC ACL created, with an ID of 4000, permits IP address 10.0.0.5 full access to the switch. The second MAC ACL has an ID of 4001 and denies all IP addresses access to the switch. Both MAC ACLs are assigned to all ten VTY lines with the ACCESS-CLASS command in the order that the ACLs were created. The result of this example is that only IP address 10.0.0.5 has remote access to the switch. See Table 137.

#### Note

MAC ACLs are specified with an ACL ID number within the 4000 to 4699 range.

| Command                                       | Description                                                       |
|-----------------------------------------------|-------------------------------------------------------------------|
| awplus> enable                                | Enter the Privileged Executive mode from the User Executive mode. |
| awplus# configure terminal                    | Enter the Global Configuration mode.                              |
| awplus(config)# interface vlan10              | Enter the Port Interface mode for VLAN 10.                        |
| awplus(config_if)# ip address<br>10.0.0.20/24 | Assign VLAN 10 an IP address and subnet mask of 10.0.0.20/24.     |
| awplus(config_if)# q                          | Quit the Port Interface mode.                                     |

Table 137. Assigning MAC ACLs to VTY Lines Example

| Command                                                                           | Description                                                                                         |
|-----------------------------------------------------------------------------------|----------------------------------------------------------------------------------------------------|
| awplus(config)# mac access-list<br>4000 permit ip host 10.0.0.5 host<br>10.0.0.20 | Creates an ACL with an ID number of 4000 that allows IP address 10.0.0.5 full access to the switch. |
| awplus(config)# mac access-list<br>4001 deny ip any host 10.0.0.20                | Creates an ACL with an ID number of 4001 that denies all IP addresses access to the switch.         |
| awplus(config)# line vty 0 9                                                      | Access the LINE VTY mode for lines 0 through 9.                                                     |
| awplus(config-line)# access-<br>class 4000                                        | Assigns ACL 4000 to VTY lines 0 through 9.                                                          |
| awplus(config-line)# access-<br>class 4001                                        | Assigns ACL 4001 to VTY lines 0 through 9.                                                          |

Assigning Named IPv4 and IPv6 ACLs to VTY Lines When you create a named IPv4 or IPv6 ACL, you enter the commands in the IP ACL command mode or the Configuration IPv6 ACL command mode, respectively. The following examples show how to assign IPv4 and IPv6 ACLs to VTY lines. See the following:

□ "Assigning Named IPv4 ACLs to VTY Lines" on page 1191

□ "Assigning Named IPv6 ACLs to VTY Lines" on page 1192

### Assigning Named IPv4 ACLs to VTY Lines

This example creates a Named IPv4 ACL, called "deny-all-but-one," that grants IP address 10.0.0.7 full access to the switch and then denies all IP addresses access to the switch. Then deny-all-but-one is assigned to all ten VTY lines with the ACCESS-CLASS command. The result of this example is that only IP address 10.0.0.7 has remote access to the switch. See Table 137.

| Command                          | Description                                                       |
|----------------------------------|-------------------------------------------------------------------|
| awplus> enable                   | Enter the Privileged Executive mode from the User Executive mode. |
| awplus# configure terminal       | Enter the Global Configuration mode.                              |
| awplus(config)# interface vlan10 | Enter the Port Interface mode for VLAN 10.                        |

Table 138. Assigning Named IPv4 ACLs to VTY Lines Example

| Command                                                          | Description                                                                                |
|------------------------------------------------------------------|--------------------------------------------------------------------------------------------|
| awplus(config_if)# ip address<br>10.0.0.20/24                    | Assign VLAN 10 an IP address and subnet mask of 10.0.0.20/24.                              |
| awplus(config_if)# q                                             | Quit the Port Interface mode.                                                              |
| awplus(config)# ip access-list<br>deny-all-but-one               | Creates a Named IPv4 ACL call "deny-all-<br>but-one and enters the IP ACL command<br>mode. |
| awplus(config-ip-acl)# permit ip<br>host 10.0.0.7 host 10.0.0.20 | Allows IP address 10.0.0.7 full access to the switch.                                      |
| awplus(config-ip-acl)# deny ip<br>any host 10.0.0.20             | Denies access all IP addresses access to the switch.                                       |
| awplus(config-ip-acl)# exit                                      | Exit the IP ACL command mode.                                                              |
| awplus(config)# line vty 0 9                                     | Access the LINE VTY mode for lines 0 through 9.                                            |
| awplus(config-line)# access-<br>class deny-all-but-one           | Assigns deny-all-but-one to VTY lines 0 through 9.                                         |

| Table 129 Assigning Named IDv/ ACL ato V/TV Lines Exam | <b>b</b>   <b>b</b> | (Continued)                         |
|--------------------------------------------------------|---------------------|-------------------------------------|
| Table 130. Assigning Named 1974 ACLS to VIT Lines Exam | Die (               | Continueu                           |
|                                                        | v                   | \ · · · · · · · · · · · · · · · · · |

### Assigning Named IPv6 ACLs to VTY Lines

This example creates a Named IPv6 ACL, called "deny-all-but-one-ipv6," that grants IPv6 address 2001:odb8::a2/64 full access to the switch and then denies all IP addresses access to the switch. Then deny-all-but-one-ipv6 is assigned to all ten VTY lines with the ACCESS-CLASS command. The result of this example is that only IP address 2001:odb8::a5/64 has remote access to the switch. See Table 137.

| Command                                           | Description                                                         |
|---------------------------------------------------|---------------------------------------------------------------------|
| awplus> enable                                    | Enter the Privileged Executive mode from the User Executive mode.   |
| awplus# configure terminal                        | Enter the Global Configuration mode.                                |
| awplus(config)# interface vlan10                  | Enter the Port Interface mode for VLAN 10.                          |
| awplus(config_if)# ip address<br>2001:odb8::a5/64 | Assign VLAN 10 an IPv6 address and subnet mask of 2001:odb8::a5/64. |
| awplus(config_if)# q                              | Quit the Port Interface mode.                                       |

| Command                                                                              | Description                                                                                                    |
|--------------------------------------------------------------------------------------|----------------------------------------------------------------------------------------------------|
| awplus(config)# ipv6 access-list<br>deny-all-but-one                                 | Creates a Named IPv6 ACL call "deny-all-<br>but-one-ipv6" and enters the Configuration<br>IPv6 ACL command mode. |
| awplus(config-ipv6-acl)# permit<br>ip host 2001:odb8::a2/64 host<br>2001:odb8::a5/64 | Allows IPv6 address and subnet mask 2001:odb8::a2/64 full access to the switch.                                  |
| awplus(config-ipv6-acl)# deny ip<br>any host 2001:odb8::a5/64                        | Denies access all IP addresses access to the switch.                                                             |
| awplus(config-ipv6-acl)# exit                                                        | Exit the Configuration IPv6 ACL mode command mode.                                                               |
| awplus(config)# line vty 0 9                                                         | Access the LINE VTY mode for lines 0 through 9.                                                                  |
| awplus(config-line)# access-<br>class deny-all-but-one                               | Assigns deny-all-but-one to VTY lines 0 through 9.                                                               |

Table 139. Assigning Named IPv4 ACLs to VTY Lines Example (Continued)

## **Unrestricting Remote Access**

To restore unrestricted remove access to VTY lines through the Telnet and Web GUI interfaces as well as through SSH and SNMP protocols, use the NO ACCESS-LIST command. In the following example, Numbered IP ACLs 3000 and 3001 are removed from VTY Lines 0 through 9. See Table 140.

| Command                                       | Description                                                       |
|-----------------------------------------------|-------------------------------------------------------------------|
| awplus> enable                                | Enter the Privileged Executive mode from the User Executive mode. |
| awplus# configure terminal                    | Enter the Global Configuration mode.                              |
| awplus(config)# line vty 0 9                  | Access the LINE VTY mode for lines 0 through 9.                   |
| awplus(config-line)# no access-<br>class 3000 | Removes ACL 3000 from VTY lines 0 through 9.                      |
| awplus(config-line)# no access-<br>class 3001 | Removes ACL 3001 from VTY lines 0 through 9.                      |

Table 140. Removing Numbered IP ACLs from VTY Lines Example

# **Deleting Numbered IP and MAC Address ACLs**

The NO ACCESS-LIST command in the Global Configuration mode is the command that deletes Numbered IP and MAC Address ACLs from the switch. It has the following format:

no access-list id\_number

You can delete one ACL at a time with this command. Before you can delete ACLs that are assigned to ports, you must remove them from their port assignments. For instructions, see "Removing Numbered IPv4 ACLs" on page 1187 and "Removing MAC Address ACLs" on page 1187.

The following example deletes Numbered IP ACLs with ID numbers 3018 and 3019 from the switch:

| Command                                | Description                                                       |
|----------------------------------------|-------------------------------------------------------------------|
| awplus> enable                         | Enter the Privileged Executive mode from the User Executive mode. |
| awplus# configure terminal             | Enter the Global Configuration mode.                              |
| awplus(config)# no access-list<br>3018 | Remove Numbered IP ACL with ID number 3018 from the switch.       |
| awplus(config)# no access-list<br>3019 | Remove Numbered IP ACL with ID number 3019 from the switch.       |

Table 141. Deleting Numbered IP ACLs Example 1

The following example deletes a MAC ACL with ID number 4415 from the switch:

| Command                                | Description                                                       |
|----------------------------------------|-------------------------------------------------------------------|
| awplus> enable                         | Enter the Privileged Executive mode from the User Executive mode. |
| awplus# configure terminal             | Enter the Global Configuration mode.                              |
| awplus(config)# no access-list<br>4415 | Remove Numbered IP ACL with ID number 4415 from the switch.       |

#### Table 142. Deleting Numbered IP ACLs Example 2

# **Displaying the ACLs**

There are several ways of displaying information about ACLs on the switch. You can use one command to display a list the Numbered IP IP ACLs. In addition, you can display the port assignments of all the ACLs and the ACLs assigned to VTY lines. See the following:

- "Displaying IPv4 ACLs" on page 1196
- "Displaying IP ACL Port Assignments" on page 1196
- "Displaying ACLs Assigned to VTY Lines" on page 1197

Displaying IPv4To display the Numbered IPv4 and Named IPv4 ACLs, use the SHOWACLsACCESS-LIST command in the Privileged Exec mode. Here is the<br/>command syntax followed by an example display.

awplus# show access-list

```
IP access-list 3000
    permit icmp any any
IP access-list 3104
    deny 149.87.201.1 mask 255.255.255.0 any
MAC access-list 4400
    permit any any
IP access-list icmppermit
    ICMP permit an any time-range daily
IP access-list denytcp
    TCP deny 149.55.65.0 mask 255.255.255.0 any time-range NONE
Total number of access-lists= 5
```

Figure 197. SHOW ACCESS-LIST Command

As you can see from the example, the SHOW ACCESS-LIST command does not display which, if any, ports the ACLs are assigned to. To display that information, use the SHOW INTERFACE ACCESS-GROUP command. See "Displaying IP ACL Port Assignments," next.

| Displaying IP           | To display the IP ACL port assignments for both IPv4 and IPv6 ACLs, use                                    |  |
|-------------------------|----------------------------------------------------------------------------------------------------|--|
| ACL Port<br>Assignments | the SHOW INTERFACE ACCESS-GROUP command in the Privileged<br>Exec mode. Here is the format of the command: |  |
| 1.00.8                  | show interface <i>port</i> access-group                                                                    |  |

The following example displays the ACLs assigned to ports 1 to 5:
awplus# show interface port1.0.1-port1.0.5 accessgroup

```
Interface port1.0.1
access-group 3010
access-group 3002
Interface port1.0.2
access-group 3025
```

Figure 198. SHOW INTERFACE ACCESS-GROUP Command

Displaying ACLs Assigned to VTY Lines Use the SHOW RUNNING-CONFIG command to display the ACLs assigned to VTY lines. Here is the format of the command:

**nes** awplus# show running-config

See Figure 199 for an example of the display that pertains to ACLs assigned to VTY lines. For more information about this command, see "SHOW RUNNING-CONFIG" on page 130.

```
/!
line vty 0 9
access-class 4000
access-class 4001
!
```

Figure 199. SHOW RUNNING-CONFIG Command

Chapter 73: Advanced Access Control Lists (ACLs)

# Chapter 74 ACL Commands

The Access Control List (ACL) commands are summarized in Table 143 and described in detail within the chapter.

| Command                                  | Mode                          | Description                                                                                                 |
|------------------------------------------|-------------------------------|----------------------------------------------------------------------------------------------------|
| "ACCESS-CLASS" on page 1201              | Virtual Terminal<br>Line mode | Assigns an ACL to a VTY line.                                                                               |
| "ACCESS-GROUP" on page 1203              | Port Interface                | Adds IP ACLs to ports.                                                                                      |
| "ACCESS-LIST (MAC Address)" on page 1205 | Global<br>Configuration       | Creates ACLs that identify packets based on source and destination MAC addresses.                           |
| "ACCESS-LIST ICMP" on page 1208          | Global<br>Configuration       | Creates ACLs that identify packets based on ICMP source and destination IP addresses.                       |
| "ACCESS-LIST IP" on page 1211            | Global<br>Configuration       | Creates ACLs that filter packets based<br>on source and destination IP<br>addresses.                        |
| "ACCESS-LIST PROTO" on page 1215         | Global<br>Configuration       | Creates ACLs that identify packets<br>based on protocol numbers and<br>source and destination IP addresses. |
| "ACCESS-LIST TCP" on page 1220           | Global<br>Configuration       | Creates access control lists that filter ingress packets based on TCP port numbers.                         |
| "ACCESS-LIST UDP" on page 1224           | Global<br>Configuration       | Creates access control lists that<br>identify ingress packets based on<br>UDP port numbers.                 |
| "MAC ACCESS-GROUP" on page 1228          | Global<br>Configuration       | Adds MAC address ACLs to ports on the switch.                                                               |
| "NO ACCESS-LIST" on page 1229            | Global<br>Configuration       | Deletes ACLs from the switch.                                                                               |
| "NO ACCESS-GROUP" on page 1230           | Port Interface                | Removes ACLs from ports on the switch.                                                                      |

# Table 143. Access Control List Commands

| Command                                        | Mode            | Description                                        |
|------------------------------------------------|-----------------|----------------------------------------------------|
| "NO MAC ACCESS-GROUP" on page 1231             | Port Interface  | Removes MAC address ACLs from ports on the switch. |
| "SHOW ACCESS-LIST" on page 1232                | Privileged Exec | Displays the ACLs on the switch.                   |
| "SHOW INTERFACE ACCESS-<br>GROUP" on page 1234 | Privileged Exec | Displays the port assignments of the ACLs.         |

# Table 143. Access Control List Commands (Continued)

# ACCESS-CLASS

# **Syntax**

access-class <3000 - 3699>/<4000 - 4699>

# Parameters

3000 - 3699

Specifies the ID number of the access control list. The range is 3000 to 3699.

4000 - 4699

Specifies the ID number of the MAC access control list. The range is 4000 to 4699.

# Mode

Virtual Terminal Line mode

# Description

Use this command to assign an Access Control List to a VTY. This is done to restrict the remote access of the switch via Telnet, Web, SNMP, or SSH access. You can add one ACL to multiple VTY lines with this command.

#### Note

Allied Telesis recommends specifying all ten of the VTY lines with the ACCESS-LIST command because the switch assigns VTY lines randomly.

Use the no version of this command, NO ACCESS-CLASS, to remove an ACL assignment from the VTY lines.

# **Confirmation Command**

"SHOW RUNNING-CONFIG" on page 130

# Example

This example assigns the switch an IP address of 10.0.0.20/24. It creates a Numbered ACL with an ID of 3022 that allows IP address 10.0.0.3 full access to the switch. Then it creates an ACL with an ID number of 3025 that denies all IP addresses access to the switch.

It assigns ACL 3022 to VTY lines 0 through 9. Finally, ACL 3025 is assigned to VTY lines 0 through 9. The result is that IP address 10.0.0.3 has full remote access to the switch. All other IP addresses are denied remote access to the switch:

awplus> enable awplus# configure terminal awplus(config)# interface vlan10 awplus(config-if)# ip address 10.0.0.20/24 awplus(config-if)# quit awplus(config)# access-list 3022 permit ip host 10.0.0.3 host 10.0.0.20 awplus(config)# access-list 3025 deny ip any host 10.0.0.20 awplus(config)# line vty 0 9 awplus(config-line)# access-class 3022 awplus(config-line)# access-class 3025

# ACCESS-GROUP

# Syntax

access-group *id\_number* 

# Parameters

id\_number

Specifies the ID number of an access control list you want to add to a port. The range is 3000 to 3699. You can add one ACL to a port at a time with this command.

# Mode

Port Interface mode

# Description

Use this command to add IP ACLs to ports on the switch. Ports begin to filter packets as soon as they are assigned ACLs. This command works for all ACLs, except for MAC address ACLs, which are added to ports with the MAC ACCESS-GROUP command. See "MAC ACCESS-GROUP" on page 1228.

# Note

If a port is to have both permit and deny ACLs, you must add the permit ACLs first because ingress packets are compared against the ACLs in the order in which they are added to a port. If you add the deny ACLs before the permit ACLs, a port is likely to block traffic you want it to forward.

Use the no version of this command, NO ACCESS-GROUP, to remove IP ACL from a port on the switch.

# **Confirmation Command**

"SHOW INTERFACE ACCESS-GROUP" on page 1234

# Examples

This example adds an IP ACL with an ID of 3022 to port 15:

awplus> enable awplus# configure terminal awplus(config)# interface port1.0.15 awplus(config-if)# access-group 3022

This example removes an IP ACL with an ID of 3001 from port 7:

```
awplus> enable
awplus# configure terminal
awplus(config)# interface port1.0.7
awplus(config-if)# no access-group 3001
```

# **ACCESS-LIST (MAC Address)**

#### Syntax

access-list id\_number action src\_mac\_address/any
src\_mac\_mask dst\_mac\_address/any dst\_mac\_mask

#### **Parameters**

#### id\_number

Specifies the ID number for the new ACL. The range is from 4000 to 4699.

#### action

Specifies the action of the ACL. Here are the possible actions:

permit: Forwards all ingress packets that match the ACL.

deny: Discards all ingress packets that match the ACL.

*copy-to-mirror:* Copies all ingress packets that match the ACL to the destination port of the mirror port. This action must be used in conjunction with the port mirror feature, explained in Chapter 21, "Port Mirror" on page 379.

#### src\_mac\_address

Specifies the source MAC address of the ingress packets. Here are the possible options:

*src\_mac\_address*: Specifies the source MAC address of the packets. The address must be entered in hexadecimal in one of the following formats:

XX:XX:XX:XX:XX:XX OF XXXX.XXXX.XXXX

any: Matches any source MAC address.

#### src\_mac\_mask

Specifies the source MAC address mask. The mask must be entered in one of the following formats:

XX:XX:XX:XX:XX:XX OF XXXX.XXXX.XXXX

Assign the "x" variable a value of either "0" or "F." Specify "0" to indicate the parts of the MAC address the ACL is to filter. Specify "F" for parts of the MAC address the ACL should ignore.

Do not include a mask if you specified ANY as the source MAC address.

dst\_mac\_address

Specifies the destination MAC address of the ingress packets. Choose from the following options:

*dst\_mac\_address*: Specifies the destination MAC address of the packets. The address must be entered in hexadecimal in one of the following formats:

XX:XX:XX:XX:XX:XX OF XXXX.XXXX.XXXX

any: Matches any destination MAC address.

#### dst\_mac\_mask

Specifies the destination MAC address mask. The mask must be entered in one of the following formats:

XX:XX:XX:XX:XX:XX OF XXXX.XXXX.XXXX

Assign the "x" variable a value of either "0" or "F." Specify "0" to indicate the parts of the MAC address the ACL is to filter. Specify "F" for parts of the MAC address the ACL should ignore.

# Mode

Global Configuration mode

# Description

Use this command to create ACLs that filter packets based on source and destination MAC addresses.

# **Confirmation Commands**

"SHOW ACCESS-LIST" on page 1232 and "SHOW INTERFACE ACCESS-GROUP" on page 1234

# **Examples**

This example configures port 3 to accept packets only from three specific devices:

awplus> enable awplus# configure terminal awplus(config)# access-list 4001 permit 12:a3:4b:89:10:98 00:00:00:00:00:00 any awplus(config)# access-list 4002 permit 00:8b:2a:56:11:80 00:00:00:00:00:00 any awplus(config)# access-list 4003 permit 76:9a:8c:b2:88:1a 00:00:00:00:00:00 any awplus(config)# access-list 4011 deny any any awplus(config)# interface port1.0.3 awplus(config\_if)# mac access-group 4001 awplus(config\_if)# mac access-group 4002
awplus(config\_if)# mac access-group 4003
awplus(config\_if)# mac access-group 4011
awplus(config\_if)# end
awplus# show access-list
awplus# show interface port1.0.3 access-group

This example configures a 28-port switch to block Cisco Discovery Protocol (CDP) packets on all ports:

awplus> enable awplus# configure terminal awplus(config)# access-list 4001 deny any 01:00:0c:cc:cc:cc 00:00:00:00:00:00 awplus(config)# interface port1.0.1-port1.0.28 awplus(config-if)# mac access-group 4001 awplus(config-if)# end awplus# show access-list awplus# show interface port1.0.1-port1.0.28 access-group

This example configures port 7 to accept only those packets that have source MAC addresses starting with 45:2A:B5:

awplus> enable awplus# configure terminal awplus(config)# access-list 4025 permit 45:2a:b5:00:00:00 00:00:00:ff:ff:ff any awplus(config)# access-list 4055 deny any any awplus(config)# interface port1.0.7 awplus(config\_if)# mac access-group 4025 awplus(config\_if)# mac access-group 4055 awplus(config\_if)# end awplus# show access-list awplus# show interface port1.0.7 access-group

This example configures port 19 to reject packets containing destination MAC addresses starting with A4:54:86:12:

```
awplus> enable
awplus# configure terminal
awplus(config)# access-list 4102 deny any a4:54:86:12:00:00
00:00:00:00:ff:ff
awplus(config)# interface port1.0.19
awplus(config_if)# mac access-group 4102
awplus(config_if)# end
awplus# show access-list
awplus# show interface port1.0.19 access-group
```

# **ACCESS-LIST ICMP**

#### **Syntax**

access-list id\_number action icmp src\_ipaddress
dst\_ipaddress [vlan vid]

# Parameters

#### id\_number

Specifies an ID number for a new ACL. The range is 3000 to 3699. Each access list on the switch must have a unique ID number.

#### action

Specifies the action of the ACL. Here are the possible actions:

permit: Forwards all ingress packets that match the ACL.

deny: Discards all ingress packets that match the ACL.

*copy-to-mirror:* Copies all ingress packets that match the ACL to the destination port of the port mirror. This action must be used in conjunction with the port mirror feature, explained in Chapter 21, "Port Mirror" on page 379.

# scr\_ipaddress

Specifies the source IP address of the ingress packets the access list should filter. Here are the possible options:

any: Matches any IP address.

*ipaddress/mask*: Matches packets that have a source IP address of a subnet or an end node. The mask is a decimal number that represents the number of bits in the address, from left to right, that constitute the network portion of the address. For example, the subnet address 149.11.11.0 would have a mask of "24" for the twenty-four bits of the network section of the address. The IP address and the mask are separated by a slash (/); for example, "149.11.11.0/24".

*host ipaddress*: Matches packets with a source IP address and is an alternative to the IPADRESS/MASK variable for addresses of specific end nodes. The HOST keyword indicates that the address is of a specific end node and that no mask is required.

# dst\_ipaddress

Specifies the destination IP address of the ingress packets the access list should filter. Here are the possible options:

any: Matches any IP address.

*ipaddress/mask*: Matches packets that have a destination IP address of a specific subnet or end node.

*host ipaddress*: Matches packets with a destination IP address of a specific end node. The HOST keyword indicates that the address is of a specific end node and that no mask is required.

vlan

Indicates a VLAN identifier. Specify a VLAN if you want the ACL to filter tagged packets. Omit a VLAN if you want the ACL to filter untagged packets. Specify a value between 1 and 4094. You can enter only one VID.

#### Mode

Global Configuration mode

#### Description

Use this command to create Numbered IPv4 ACLs that identify traffic flows based on ICMP and source and destination IP addresses.

# **Confirmation Commands**

"SHOW ACCESS-LIST" on page 1232 and "SHOW INTERFACE ACCESS-GROUP" on page 1234

# Examples

This example adds a deny access list to port 16 so that it discards all untagged ingress packets that are ICMP, regardless of their source or destination address. The access list is assigned the ID number 3012. Since the VID parameter is not included, this ACL applies to untagged packets:

```
awplus> enable
awplus# configure terminal
awplus(config)# access-list 3012 deny icmp any any
awplus(config)# interface port1.0.16
awplus(config_if)# access-group 3012
awplus(config_if)# end
awplus# show access-list
awplus# show interface port1.0.16 access-group
```

This example adds a deny access list to ports 4 and 5 to discard all untagged ingress packets that are ICMP, from the 152.12.45.0 subnet. The access list is assigned the ID number 3094:

awplus> enable awplus# configure terminal awplus(config)# access-list 3094 deny icmp 152.12.45.0/24 any awplus(config)# interface port1.0.4,port1.0.5 awplus(config\_if)# access-group 3094 awplus(config\_if)# end awplus# show access-list awplus# show interface port1.0.4,port1.0.5 access-group

This example adds a deny access list to port 11 to discard all ingress packets that are ICMP and that have source and destination addresses from the 115.201.312.0/24 and 115.201.313.0/24 subnets, respectively. The ACLs are assigned the ID numbers 3045 and 3046:

awplus> enable awplus# configure terminal awplus(config)# access-list 3045 deny icmp 115.201.312.0/24 115.201.313.0/24 awplus(config)# access-list 3046 deny icmp 115.201.312.0/24 115.201.313.0/24 awplus(config)# interface port1.0.11 awplus(config\_if)# access-group 3045 awplus(config\_if)# access-group 3046 awplus(config\_if)# end awplus# show access-list awplus# show interface port1.0.11 access-group

This example creates a deny access list that discards all tagged ingress IGMP packets with a VID of 12, from ports 12 to 20:

awplus> enable awplus# configure terminal awplus(config)# access-list 3156 deny icmp any any vlan 12 awplus(config)# interface port1.0.12-port1.0.20 awplus(config\_if)# access-group 3156 awplus(config\_if)# end awplus# show access-list awplus# show interface port1.0.12-port1.0.20 access-group

# ACCESS-LIST IP

#### Syntax

access-list id\_number action ip src\_ipaddress dst\_ipaddress
[vlan vid]

# **Parameters**

#### id\_number

Specifies the ID number for a new ACL. The range is 3000 to 3699.

#### action

Specifies the action of the access list. Here are the possible actions:

permit: Forwards all ingress packets that match the ACL.

deny: Discards all ingress packets that match the ACL.

*copy-to-mirror:* Copies all ingress packets that match the ACL to the destination port of the mirror port. This action must be used in conjunction with the port mirror feature, explained in Chapter 21, "Port Mirror" on page 379.

#### scr\_ipaddress

Specifies the source IP address of the ingress packets the access list should filter. Here are the possible options:

any: Matches any IP address.

*ipaddress/mask*: Matches packets that have a source IP address of a subnet or an end node. The mask is a decimal number that represents the number of bits in the address, from left to right, that constitute the network portion of the address. For example, the subnet address 149.11.11.0 would have a mask of "24" for the twenty-four bits of the network section of the address. The IP address and the mask are separated by a slash (/); for example, "149.11.11.0/24".

*host ipaddress*: Matches packets with a source IP address and is an alternative to the IPADRESS/MASK variable for addresses of specific end nodes. The HOST keyword indicates that the address is of a specific and node and that no mask is required. *dst\_ipaddress*: Specifies the destination IP address of the ingress packets the access list should filter. Here are the possible options:

any: Matches any IP address.

*ipaddress/mask*: Matches packets that have a destination IP address of a specific subnet or end node.

*host ipaddress*: Matches packets with a destination IP address of a specific end node. The HOST keyword indicates that the address is of a specific end node and that no mask is required.

vlan

Indicates a VLAN identifier. Specify a VLAN if you want the ACL to filter tagged packets. Omit a VLAN if you want the ACL to filter untagged packets. Specify a value between 1 and 4094. You can enter only one VID.

# Mode

Global Configuration mode

# Description

Use this command to create ACLs that identify traffic flows based on the source and destination IP addresses of the packets.

# **Confirmation Commands**

"SHOW ACCESS-LIST" on page 1232 and "SHOW INTERFACE ACCESS-GROUP" on page 1234

# Examples

This example adds a deny ACL, ID number 3201, that discards all untagged ingress packets from the 149.11.124.0 subnet, on ports 4 and 9:

```
awplus> enable
awplus# configure terminal
awplus(config)# access-list 3201 deny ip 149.11.124.0/24 any
awplus(config)# interface port1.0.4,port1.0.9
awplus(config_if)# access-group 3201
awplus(config_if)# end
awplus# show access-list
awplus# show interface port1.0.4,port1.0.9 access-group
```

This example creates a deny access list, ID number 3095, that discards all untagged ingress packets that have destination addresses in the 149.112.2.0 subnet, on ports 11 to 13:

```
awplus> enable
awplus# configure terminal
awplus(config)# access-list 3095 deny ip any 149.112.2.0/24
awplus(config)# interface port1.0.11-port1.0.13
awplus(config_if)# access-group 3095
awplus(config_if)# end
awplus# show access-list
awplus# show interface port1.0.11-port1.0.13 access-group
```

This example creates a deny access list, ID number 3202, that discards all tagged ingress packets on port 24 that are from the 157.11.21.0 subnet and are going to an end node with the IP address 157.11.21.45. The VID of the tagged packets is 15:

```
awplus> enable
awplus# configure terminal
awplus(config)# access-list 3202 deny ip 157.11.21.0/24
157.11.21.45/32 vlan 15
awplus(config)# interface port1.0.24
awplus(config_if)# access-group 3202
awplus(config_if)# end
awplus# show access-list
awplus# show interface port1.0.24 access-group
```

This example is the same as the previous example, except the HOST keyword is used to indicate the IP address of the destination node:

```
awplus> enable
awplus# configure terminal
awplus(config)# access-list 3202 deny ip 157.11.21.0/24 host
157.11.21.45 vlan 15
awplus(config)# interface port1.0.24
awplus(config_if)# access-group 3202
awplus(config_if)# end
awplus# show access-list
awplus# show interface port1.0.24 access-group
```

This example configures ports 22 and 23 to accept only untagged ingress packets containing destination addresses in the 149.124.47.0 subnet. This example requires both permit and deny ACLs because the permitted traffic is a subset of all traffic on the ports. The permit ACL, ID number 3011, specifies the 149.124.47.0 subnet and the deny ACL, ID number 3012, defines all traffic. The permit access list is added first to the ports with the ACCESS-GROUP command so that packets are compared against it first, before the deny ACL:

awplus> enable awplus# configure terminal awplus(config)# access-list 3011 permit ip any 149.124.47.0/ 24 awplus(config)# access-list 3012 deny ip any any awplus(config)# interface port1.0.22,port1.0.23 awplus(config\_if)# access-group 3011 awplus(config\_if)# access-group 3012 awplus(config\_if)# end awplus# show access-list awplus# show interface port1.0.22,port1.0.23 access-group

This example configures ports 17 and 18 to accept untagged ingress packets from the 149.82.134.0 subnet, and to discard all other packets. As in the previous example, both a permit access list and a deny access list are required. The allowed traffic is defined with a permit ACL, which is given the ID number 3022. The deny ACL, with the ID number 3101, specifies all traffic:

awplus> enable awplus# configure terminal awplus(config)# access-list 3022 permit ip any 149.82.134.0/ 24 vlan 22 awplus(config)# access-list 3010 deny ip any any awplus(config)# interface port1.0.17,port1.0.18 awplus(config\_if)# access-group 3022 awplus(config\_if)# access-group 3101 awplus(config\_if)# end awplus# show access-list awplus# show interface port1.0.17,port1.0.18 access-group

# ACCESS-LIST PROTO

#### Syntax

access-list id\_number action proto protocol\_number
src\_ipaddress dst\_ipaddress [vlan vid]

# Parameters

#### id\_number

Specifies an ID number for a new ACL. The range is 3000 to 3699. Each access list on the switch must have a unique ID number.

#### action

Specifies the action of the ACL. Choose from the possible actions:

permit: Forwards all ingress packets that match the ACL.

deny: Discards all ingress packets that match the ACL.

*copy-to-mirror:* Copies all ingress packets that match the ACL to the destination port of the mirror port. This action must be used in conjunction with the port mirror feature, explained in Chapter 21, "Port Mirror" on page 379.

# protocol\_number

Specifies a protocol number. You can specify one protocol number. Refer to Table 144, "Protocol Numbers" on page 1216 for the list of protocol numbers.

#### scr\_ipaddress

Specifies the source IP address of the ingress packets the access list should filter. Choose one of the following:

any: Matches any IP address.

*ipaddress/mask*: Matches packets that have a source IP address of a subnet or an end node. The mask is a decimal number that represents the number of bits in the address, from left to right, that constitute the network portion of the address. For example, the subnet address 149.11.11.0 would have a mask of "24" for the twenty-four bits of the network section of the address. The IP address and the mask are separated by a slash (/); for example, "149.11.11.0/24".

*host ipaddress*: Matches packets with a source IP address and is an alternative to the IPADRESS/MASK variable for addresses of specific end nodes. The HOST keyword indicates that the address is of a specific and node and that no mask is required.

#### dst\_ipaddress

Specifies the destination IP address of the ingress packets the access list should filter. Choose one of the following:

any: Matches any IP address.

*ipaddress/mask*: Matches packets that have a destination IP address of a specific subnet or end node.

*host ipaddress*: Matches packets with a destination IP address of a specific end node. The HOST keyword indicates that the address is of a specific end node and that no mask is required.

#### vlan

Indicates a VLAN identifier. Specify a VLAN if you want the ACL to filter tagged packets. Omit a VLAN if you want the ACL to filter untagged packets. Specify a value between 1 and 4094. You can enter only one VID.

# Mode

Global Configuration mode

# **Confirmation Commands**

"SHOW ACCESS-LIST" on page 1232 and "SHOW INTERFACE ACCESS-GROUP" on page 1234

# Description

Use this command to create ACLs that identify traffic flows based on protocol numbers and source and destination IP addresses. The protocol numbers are listed in Table 144.

| Number | Description                                     |
|--------|-------------------------------------------------|
| 1      | Internet Control Message (RFC792)               |
| 2      | Internet Group Management (RFC1112)             |
| 3      | Gateway-to-Gateway (RFC823)                     |
| 4      | IP in IP (RFC2003)                              |
| 5      | Stream (RFC1190 and RFC1819))                   |
| 6      | TCP (Transmission Control Protocol)<br>(RFC793) |
| 8      | EGP (Exterior Gateway Protocol)<br>(RFC888)     |

Table 144. Protocol Numbers

| Number | Description                                                 |
|--------|-------------------------------------------------------------|
| 9      | IGP (Interior Gateway Protocol) (IANA)                      |
| 11     | Network Voice Protocol (RFC741)                             |
| 17     | UDP (User Datagram Protocol) (RFC768)                       |
| 20     | Host monitoring (RFC869)                                    |
| 27     | RDP (Reliable Data Protocol) (RFC908)                       |
| 28     | IRTP (Internet Reliable Transaction<br>Protocol) (RFC938)   |
| 29     | ISO-TP4 (ISO Transport Protocol Class 4)<br>(RFC905)        |
| 30     | Bulk Data Transfer Protocol [RFC969]                        |
| 33     | DCCP (Datagram Congestion Control<br>Protocol)<br>[RFC4340] |
| 48     | DSR (Dynamic Source Routing Protocol)<br>[RFC4728]          |
| 50     | ESP (Encap Security Payload) [RFC2406]                      |
| 51     | AH (Authentication Header) [RFC2402]                        |
| 54     | NARP (NBMA Address Resolution<br>Protocol) [RFC1735]        |
| 58     | ICMP for IPv6 [RFC1883]                                     |
| 59     | No Next Header for IPv6 [RFC1883]                           |
| 60     | Destination Options for IPv6 [RFC1883]                      |
| 88     | EIGRP (Enhanced Interior Gateway<br>Routing Protocol)       |
| 89     | OSPFIGP [RFC1583]                                           |
| 97     | Ethernet-within-IP Encapsulation / RFC3378                  |
| 98     | Encapsulation Header / RFC1241                              |
| 108    | IP Payload Compression Protocol /<br>RFC2393                |
| 112    | Virtual Router Redundancy Protocol /<br>RFC3768             |

| Number    | Description                                      |
|-----------|--------------------------------------------------|
| 134       | RSVP-E2E-IGNORE / RFC3175                        |
| 135       | Mobility Header / RFC3775                        |
| 136       | UDPLite / RFC3828                                |
| 137       | MPLS-in-IP / RFC4023                             |
| 138       | MANET Protocols / RFC-ietf-manet-iana-<br>07.txt |
| 139 - 252 | Unassigned / IANA                                |
| 253 - 254 | Use for experimentation and testing / RFC3692    |
| 255       | Reserved / IANA                                  |

Table 144. Protocol Numbers (Continued)

# **Confirmation Commands**

"SHOW ACCESS-LIST" on page 1232 and "SHOW INTERFACE ACCESS-GROUP" on page 1234

# Examples

This example adds a deny access list to port 2 to discard all untagged ingress packets of protocol 28, regardless of the source or destination address. The access list is assigned the ID number 3016:

awplus> enable awplus# configure terminal awplus(config)# access-list 3016 deny proto 28 any any awplus(config)# interface port1.0.2 awplus(config\_if)# access-group 3016 awplus(config\_if)# end awplus# show access-list awplus# show interface port1.0.2 access-group

This example adds a deny access list to ports 5 and 6 so that they discard all tagged ingress packets that have the protocol 17 number and the VID 12, and are from the 152.12.45.0 subnet. The access list is assigned the ID number 3011:

```
awplus> enable
awplus# configure terminal
awplus(config)# access-list 3011 deny proto 17 152.12.45.0/
24 any vlan 12
awplus(config)# interface port1.0.5,port1.0.6
```

awplus(config\_if)# access-group 3011
awplus(config\_if)# end
awplus# show access-list
awplus# show interface port1.0.5,port1.0.6 access-group

This example configures port 18 to accept untagged packets only from the 167.75.89.0 network and that are protocol 54. The permit ACL is assigned the ID number 3014 and the deny ACL, which blocks all protocol 54 packets, is assigned the ID number 3025:

awplus> enable awplus# configure terminal awplus(config)# access-list 3014 permit proto 54 167.75.89.0/24 any awplus(config)# access-list 3025 deny proto 54 any any awplus(config)# interface port1.0.18 awplus(config\_if)# access-group 3014 awplus(config\_if)# access-group 3025 awplus(config\_if)# end awplus# show access-list awplus# show interface port1.0.18 access-group

# ACCESS-LIST TCP

#### **Syntax**

```
access-list id_number action tcp src_ipaddress
eq/lt/gt/ne/range src_tcp_port dst_ipaddress
eq/lt/gt/ne/range dst_tcp_port [vlan vid]
```

# Parameters

id\_number

Specifies an ID number for a new ACL. The range is 3000 to 3699.

#### action

Specifies the action of the ACL. Choose one of the following:

*permit:* Forwards all ingress packets that match the ACL.

deny: Discards all ingress packets that match the ACL.

*copy-to-mirror:* Copies all ingress packets that match the ACL to the destination port of the mirror port. This action must be used in conjunction with the port mirror feature, explained in Chapter 21, "Port Mirror" on page 379.

# src\_ipaddress

Specifies the source IP address of the ingress packets the access list should filter. Choose one of the following:

any: Matches any IP address.

*ipaddress/mask:* Matches packets that have a source IP address of a subnet or an end node. The mask is a decimal number that represents the number of bits in the address, from left to right, that constitute the network portion of the address. For example, the subnet address 149.11.11.0 would have a mask of "24" for the twenty-four bits of the network section of the address. The IP address and the mask are separated by a slash (/); for example, "149.11.11.0/24".

# host ipaddress

Matches packets with a source IP address and is an alternative to the IPADRESS/MASK variable for addresses of specific end nodes. The HOST keyword indicates that the address is of a specific and node and that no mask is required.

eq

Matches packets that are equal to the TCP port number specified by the SRC\_TCP\_PORT or DST\_TCP\_PORT parameter.

lt

Matches packets that are less than the TCP port number specified by the SRC\_TCP\_PORT or DST\_TCP\_PORT parameter.

gt

Matches packets that are greater than the TCP port number specified by the SRC\_TCP\_PORT or DST\_TCP\_PORT parameter.

ne

Matches packets that are not equal to the TCP port number specified by the SRC\_TCP\_PORT or DST\_TCP\_PORT parameter.

range

Matches packets with TCP port numbers within the range. Separate the numbers of the range by a space, for instance:

range 4 10

src\_tcp\_port

Specifies the source TCP port number. The range is 0 to 65535. Omit this parameter if you are entering a range of TCP port numbers.

# dst\_ipaddress

Specifies the destination IP address of the ingress packets the access list should filter. Here are the possible options:

any: Matches any IP address.

*ipaddress/mask*: Matches packets that have a destination IP address of a specific subnet or end node.

*host ipaddress*: Matches packets with a destination IP address of a specific end node. The HOST keyword indicates that the address is of a specific end node and that no mask is required.

# dst\_tcp\_port

Specifies the destination TCP port number. The range is 0 to 65535. Omit this parameter if you are entering a range of port numbers.

vlan

Indicates a VLAN identifier. Specify a VLAN if you want the ACL to filter tagged packets. Omit a VLAN if you want the ACL to filter untagged packets. Specify a value between 1 and 4094. You can enter only one VID.

# Mode

Global Configuration mode

# Description

Use this command to create access control lists that filter ingress packets based on TCP port numbers.

# **Confirmation Commands**

"SHOW ACCESS-LIST" on page 1232 and "SHOW INTERFACE ACCESS-GROUP" on page 1234

#### Examples

This example creates an ACL, ID number 3045, that discards all untagged ingress TCP packets on port 5:

awplus> enable awplus# configure terminal awplus(config)# access-list 3045 deny tcp any range 0 65535 any range 0 65535 awplus(config)# interface port1.0.5 awplus(config\_if)# access-group 3045

This example creates an ACL that discards all untagged ingress packets that have the source and destination TCP port number 165. The ACL is applied to port 1 and assigned the ID number 3078:

awplus> enable awplus# configure terminal awplus(config)# access-list 3078 deny tcp any eq 165 any eq 165 awplus(config)# interface port1.0.1 awplus(config\_if)# access-group 3078

This example defines an ACL that causes port 18 to discard all untagged ingress TCP packets that have source and destination TCP port numbers in the range of 12 to 100 and that are going to the 149.123.159.0 subnet. The list is assigned the ID number 3126:

awplus> enable awplus# configure terminal awplus(config)# access-list 3126 deny tcp any range 12 100 149.123.159.0/24 range 12 100 awplus(config)# interface port1.0.18 awplus(config\_if)# access-group 3126 This example creates an ACL that causes port 14 to discard all tagged ingress TCP packets with the VID 27, regardless of their source or destination TCP port numbers. The list is assigned the ID number 3255:

```
awplus> enable
awplus# configure terminal
awplus(config)# access-list 3255 deny tcp any any vlan 27
awplus(config)# interface port1.0.14
awplus(config_if)# access-group 3255
```

This example configures port 21 to forward untagged TCP port 67 to 87 packets only if they are from the 154.11.234.0 network and are going to the 154.11.235.0 network. This example requires a permit ACL because the permitted traffic, TCP packets with port numbers in the range of 67 to 87, is a subset of all TCP packets on the port:

```
awplus> enable
awplus# configure terminal
awplus(config)# access-list 3017 permit tcp 154.11.234.0/24
range 67 87 154.11.235.0/24 range 67 87
awplus(config)# access-list 3005 deny tcp any any range 67
87
awplus(config)# interface port1.0.21
awplus(config_if)# access-group 3017
awplus(config_if)# access-group 3005
```

# ACCESS-LIST UDP

#### **Syntax**

```
access-list id_number action udp src_ipaddress
eq/lt/gt/ne/range src_udp_port dst_ipaddress
eq/lt/gt/ne/range dst_udp_port vlan vid
```

# **Parameters**

id\_number

Specifies an ID number for a new ACL. The range is 3000 to 3699.

#### action

Specifies the action of the ACL. Choose one of the following:

*permit:* Forwards all ingress packets that match the ACL.

deny: Discards all ingress packets that match the ACL.

*copy-to-mirror:* Copies all ingress packets that match the ACL to the destination port of the mirror port. This action must be used in conjunction with the port mirror feature, explained in Chapter 21, "Port Mirror" on page 379.

# src\_ipaddress

Specifies the source IP address of the ingress packets the access list should filter. Here are the possible options:

any: Matches any IP address.

*ipaddress/mask*: Matches packets that have a source IP address of a subnet or an end node. The mask is a decimal number that represents the number of bits in the address, from left to right, that constitute the network portion of the address. For example, the subnet address 149.11.11.0 would have a mask of "24" for the twenty-four bits of the network section of the address. The IP address and the mask are separated by a slash (/); for example, "149.11.11.0/24".

*host ipaddress*: Matches packets with a source IP address and is an alternative to the IPADRESS/MASK variable for addresses of specific end nodes. The HOST keyword indicates that the address is of a specific and node and that no mask is required.

eq

Matches packets that are equal to the UDP port number specified by the SRC\_UDP\_PORT or DST\_UDP\_PORT parameter.

lt

Matches packets that are less than the UDP port number specified by the SRC\_UDP\_PORT or DST\_UDP\_PORT parameter.

gt

Matches packets that are greater than the UDP port number specified by the SRC\_UDP\_PORT or DST\_UDP\_PORT parameter.

ne

Matches packets that are not equal to the UDP port number specified by the SRC\_UDP\_PORT or DST\_UDP\_PORT parameter.

# range

Matches packets with UDP port numbers within the range. Separate the numbers of the range by a space. For instance:

range 4 10

src\_udp\_port

Specifies the source UDP port number. The range is 0 to 65535. Omit this parameter if you are entering a range of UDP port numbers.

# dst\_ipaddress

Specifies the destination IP address of the ingress packets the access list should filter. Here are the possible options:

any: Matches any IP address.

*ipaddress/mask*: Matches packets that have a destination IP address of a specific subnet or end node.

*host ipaddress*: Matches packets with a destination IP address of a specific end node. The HOST keyword indicates that the address is of a specific end node and that no mask is required.

# dst\_udp\_port

Specifies the destination UDP port number. The range is 0 to 65535. Omit this parameter if you are entering a range of port numbers.

vlan

Indicates a VLAN identifier. Specify a VLAN if you want the ACL to filter tagged packets. Omit a VLAN if you want the ACL to filter untagged packets. Specify a value between 1 and 4094. You can enter only one VID.

# Mode

Global Configuration mode

# Description

Use this command to create access control lists that filter ingress packets based on UDP port numbers.

# **Confirmation Commands**

"SHOW ACCESS-LIST" on page 1232 and "SHOW INTERFACE ACCESS-GROUP" on page 1234

# Examples

This example creates a Numbered IPv4 ACL, with an ID number of 3118, that discards all untagged ingress UDP packets on ports 18 and 19:

awplus> enable awplus# configure terminal awplus(config)# access-list 3118 deny udp any range 0 65535 any range 0 65535 awplus(config)# interface port1.0.18,port1.0.19 awplus(config\_if)# access-group 3118 awplus(config\_if)# end awplus# show access-list awplus# show interface port1.0.18,port1.0.19 access-group

This example creates an ACL that discards all tagged ingress packets that have the source and destination UDP port number 10 and the VID 29. The ACL is applied to port 17 and assigned the ID number 3091:

awplus> enable awplus# configure terminal awplus(config)# access-list 3091 deny udp any eq 10 any eq 10 vlan 29 awplus(config)# interface port1.0.17 awplus(config\_if)# access-group 3091 awplus(config\_if)# end awplus# show access-list awplus# show interface port1.0.17 access-group This example defines an ACL that causes port 18 to discard all untagged ingress packets that have source and destination UDP port numbers in the range of 12 to 100 and that are going to the 149.123.159.0 subnet. The VLAN parameter is also included to restrict the ACL to UDP packets that belong to VLAN 7. The list is assigned the ID number 3078:

awplus> enable awplus# configure terminal awplus(config)# access-list 3078 deny udp any range 12 100 149.123.159.0/24 range 12 100 vlan 7 awplus(config)# interface port1.0.18 awplus(config\_if)# access-group 3078 awplus(config\_if)# end awplus# show access-list awplus# show interface port1.0.18 access-group

This example configures port 21 to forward tagged UDP port 67 to 87 packets only if they are from the 154.11.234.0 network and are going to the 154.11.235.0 network, and have the VID 20. This example requires a permit ACL because the permitted traffic, UDP packets with port numbers in the range of 67 to 87, is a subset of all UDP packets on the port:

awplus> enable awplus# configure terminal awplus(config)# access-list 3119 permit udp 154.11.234.0/24 range 67 87 154.11.235.0/24 range 67 87 vlan 20 awplus(config)# access-list 3005 deny udp any any range 67 87 awplus(config)# interface port1.0.21 awplus(config\_if)# access-group 3119 awplus(config\_if)# access-group 3005 awplus(config\_if)# end awplus# show access-list awplus# show interface port1.0.21 access-group

# MAC ACCESS-GROUP

#### **Syntax**

mac access-group id\_number

# Parameters

#### id\_number

Specifies the ID number of a MAC address access control list you want to add to a port. The range is 4000 to 4699.

# Mode

Port Interface mode

# Description

Use this command to add MAC address ACLs to ports on the switch. Ports begin to filter packets as soon as they are assigned ACLs. You can add one ACL to a port at a time with this command.

Use the no version of this command, NO MAC ACCESS-LIST, to remove a MAC address ACL from a switch.

#### Note

If a port is to have both permit and deny ACLs, you must add the permit ACLs first because ingress packets are compared against the ACLs in the order in which they are added to a port. If you add the deny ACLs before the permit ACLs, a port is likely to block traffic you want it to forward.

# **Confirmation Command**

"SHOW INTERFACE ACCESS-GROUP" on page 1234

# Example

This example adds the ACL 4022 to port 15:

```
awplus> enable
awplus# configure terminal
awplus(config)# interface port1.0.15
awplus(config-if)# mac access-group 4022
awplus(config-if)# end
awplus# show interface port1.0.15 access-group
```

# NO ACCESS-LIST

# **Syntax**

no access-list *id\_number* 

# Parameters

id\_number

Specifies the ID number of an access list you want to delete from the switch. You can delete one access list at a time with this command.

# Mode

Global Configuration mode

# Description

Use this command to delete ACLs from the switch. ACLs must first be removed from their port assignments before they can be deleted. For instructions, refer to "NO ACCESS-GROUP" on page 1230 and "NO MAC ACCESS-GROUP" on page 1231.

# **Confirmation Command**

"SHOW ACCESS-LIST" on page 1232

# Example

This example deletes the access list with the ID number 3015 from the switch:

```
awplus> enable
awplus# configure terminal
awplus(config)# no access-list 3015
awplus(config-if)# end
awplus# show access-list
```

# **NO ACCESS-GROUP**

#### **Syntax**

no access-group *id\_number* 

# **Parameters**

#### id\_number

Specifies the ID number of an access list. The range is 3000 to 3699. You can remove one ACL from a port at a time with this command.

# Mode

Port Interface mode

# Description

Use this command to remove ACLs from ports on the switch. This command works for all ACLs, except for MAC address ACLs, which are removed with "NO MAC ACCESS-GROUP" on page 1231.

# **Confirmation Command**

"SHOW INTERFACE ACCESS-GROUP" on page 1234

# Example

This example removes the ACL with the ID number 3121 from port 23:

```
awplus> enable
awplus# configure terminal
awplus(config)# interface port1.0.23
awplus(config-if)# no access-group 3121
awplus(config-if)# end
awplus# show interface port1.0.23 access-group
```

# **NO MAC ACCESS-GROUP**

# Syntax

no mac access-group *id\_number* 

# Parameters

id\_number

Specifies the ID number of a MAC address access list to be removed from a port. The range is 4000 to 4699 You can remove one ACL from a port at a time with this command.

# Mode

Port Interface mode

#### Description

Use this command to remove MAC address ACLs from ports on the switch.

# **Confirmation Command**

"SHOW INTERFACE ACCESS-GROUP" on page 1234

#### Example

This example removes a MAC address ACL with the ID number 4014 from port 16:

awplus> enable awplus# configure terminal awplus(config)# interface port1.0.16 awplus(config-if)# no mac access-group 4014 awplus(config-if)# end awplus# show interface port1.0.16 access-group

# SHOW ACCESS-LIST

# **Syntax**

show access-list [<3000-3699>/<4000-4699>/<1ist-name>]

# Parameters

<3000-3699> Indicates a Numbered IP ACL.

# <4000-4699>

Indicates a MAC ACL.

list-name

Indicates a Named IP ACL.

# Mode

Privileged Exec mode

# Description

Use this command to display the configurations of the Numbered IPv4, MAC, and Named IPv4 ACLs on the switch. If you do not specify an option, all three ACL types are displayed.

To display the port assignments of the ACLs, refer to "SHOW INTERFACE ACCESS-GROUP" on page 1234.
#### Example

This example displays Numbered IP, MAC, and Named IP ACLs:

```
awplus# show access-list
```

```
IP access-list 3104
  deny 149.87.201.1 mask 255.255.255.0 any
MAC access-list 4400
  permit any any
IP access-list icmppermit
    ICMP permit an any time-range daily
IP access-list denytcp
    TCP deny 149.55.65.0 mask 255.255.255.0 any time-range NONE
Total number of access-lists= 4
```

Figure 200. SHOW ACCESS-LIST Command

## SHOW INTERFACE ACCESS-GROUP

#### **Syntax**

show interface *port* access-group

#### **Parameters**

port

Specifies a port number. You can specify more than one port at a time.

#### Mode

Privileged Exec mode

#### Description

Use this command to display the port assignments of the ACLs. Here is an example of the information.

```
Interface port1.0.18
access-group 3022
access-group 3022
Interface port1.0.19
access-group 3228
```

Figure 201. SHOW INTERFACE ACCESS-GROUP Command

#### Example

This example displays the ID numbers of the ACLs assigned to ports 1 and 2:

awplus# show interface port1.0.1,port1.0.2 access-group

## Chapter 75 Quality of Service (QOS) Commands

The Quality of Service (QoS) commands are summarized in Table 145.

| Command                               | Mode                    | Description                                                                                                    |
|---------------------------------------|-------------------------|----------------------------------------------------------------------------------------------------|
| "MLS QOS ENABLE" on page 1237         | Global<br>Configuration | Activates QoS on the switch.                                                                                                    |
| "MLS QOS MAP COS-QUEUE" on page 1238  | Port Interface          | Maps CoS priorities to port egress queues.                                                                                                    |
| "MLS QOS MAP DSCP-QUEUE" on page 1240 | Port Interface          | Maps DSCP priorities to port egress queues.                                                                                                    |
| "MLS QOS QUEUE" on page 1242          | Port Interface          | Configures the default egress queue for any packet arriving on the port.                                                                              |
| "MLS QOS SET COS" on page 1243        | Port Interface          | Remarks all egress packets on a port with the specified CoS value.                                                                                    |
| "MLS QOS SET DSCP" on page 1244       | Port Interface          | Remarks all egress packets on a port with the specified DSCP value.                                                                                   |
| "MLS QOS TRUST COS" on page 1245      | Port Interface          | Configures ports to use the CoS<br>priorities in ingress packets to<br>determine the queues on the egress<br>ports.                                   |
| "MLS QOS TRUST DSCP" on page 1246     | Port Interface          | Configures ports to use the DSCP<br>priorities in ingress packets to<br>determine the appropriate queues on<br>the egress ports to store the packets. |
| "NO MLS QOS ENABLE" on page 1247      | Global<br>Configuration | Disables QoS on the switch.                                                                                                    |
| "NO WRR-QUEUE WEIGHT" on page 1248    | Port Interface          | Set the CoS scheduling method on the ports to strict priority.                                                                                        |
| "SHOW MLS QOS INTERFACE" on page 1249 | Privileged Exec         | Display the scheduling methods of the<br>ports and, for weighted round robin<br>scheduling, the assignments of<br>weights to egress queues.           |

| Table 145. | Quality | of Service | Commands |
|------------|---------|------------|----------|
|------------|---------|------------|----------|

| Command                                         | Mode                    | Description                                                          |
|-------------------------------------------------|-------------------------|----------------------------------------------------------------------|
| "SHOW MLS QOS MAPS COS-<br>QUEUE" on page 1252  | Privileged Exec         | Displays the mappings of CoS priority values to egress queues.       |
| "SHOW MLS QOS MAPS DSCP-<br>QUEUE" on page 1253 | Privileged Exec         | Displays the mappings of DSCP priority values to port egress queues. |
| "WRR-QUEUE WEIGHT" on page 1255                 | Global<br>Configuration | Sets the QoS scheduling method to weighted round robin.              |

#### Table 145. Quality of Service Commands

## **MLS QOS ENABLE**

#### **Syntax**

mls qos enable

#### **Parameters**

None.

#### Mode

Global Configuration mode

#### Description

Use this command to activate QoS on the switch so that ingress packets are stored in egress queues according to their CoS or DSCP values.

#### **Confirmation Command**

"SHOW RUNNING-CONFIG" on page 130

#### Example

awplus> enable
awplus# configure terminal
awplus(config)# mls qos enable

## **MLS QOS MAP COS-QUEUE**

#### **Syntax**

mls qos map cos-queue cos\_priority to egress\_queue

#### **Parameters**

- *cos\_priority* Specifies a Class of Service (CoS) priority level of 0, lowest priority, through 7, highest priority. An egress queue can have more than one priority level, but you can specify just one priority level at a time with this command.
- *egress\_queue* Specifies an egress queue number of 0 through 7, The lowest priority queue is 0 and the highest queue is 7. You can specify just one queue.

#### Mode

Port Interface mode

#### Description

Use this command to map CoS priorities to port egress queues. An egress queue can have more than one priority, but you can assign just one priority at a time with this command.

#### Note

QoS must be enabled on the switch and a port must be set to CoS trust before you can use this command. Refer to commands "MLS QOS ENABLE" on page 1237 and "MLS QOS TRUST COS" on page 1245.

Use the NO form of this command to return the CoS priority mappings on ports to their default values.

#### **Confirmation Command**

"SHOW MLS QOS MAPS COS-QUEUE" on page 1252

#### Examples

This example maps priorities 1 and 2 to queue 5 and priority 3 to queue 6 on port 18:

awplus> enable
awplus# configure terminal
awplus(config)# interface port1.0.18

awplus(config-if)# mls qos trust cos awplus(config-if)# mls qos map cos-queue 1 to 5 awplus(config-if)# mls qos map cos-queue 2 to 5 awplus(config-if)# mls qos map cos-queue 3 to 6

This example restores the default mappings of the CoS priorities to the egress queues on port 4:

awplus> enable awplus# configure terminal awplus(config)# interface port1.0.4 awplus(config-if)# no mls qos map cos-queue

## **MLS QOS MAP DSCP-QUEUE**

#### **Syntax**

mls qos map dscp-queue dscp\_priority to egress\_queue

#### **Parameters**

- *dscp\_priority* Specifies a DSCP priority level. The lowest priority is 0 and the highest priority is 63. You can map more than one priority level to an egress queue, but you can specify just one priority level at a time with this command.
- *egress\_queue* Specifies an egress queue number of 0 through 7, The lowest priority queue is 0 and the highest queue is 7. You can specify just one queue.

#### Mode

Port Interface mode

#### Description

Use this command to map DSCP priorities to port egress queues. An egress queue can have more than one priority, but you can assign just one priority at a time with this command.

#### Note

QoS must be enabled on the switch and a port must be set to DSCP trust before you can use this command. Refer to commands "MLS QOS ENABLE" on page 1237 and "MLS QOS TRUST DSCP" on page 1246.

Use the NO form of this command to return the DSCP priority mappings on ports to their default values.

#### **Confirmation Command**

"SHOW MLS QOS MAPS DSCP-QUEUE" on page 1253

#### Examples

This example maps DSCP priorities 11 to 13 to queue 7 on port 14:

awplus> enable
awplus# configure terminal
awplus(config)# interface port1.0.14
awplus(config-if)# mls qos trust dscp

awplus(config-if)# mls qos map dscp-queue 11 to 7
awplus(config-if)# mls qos map cos-queue 12 to 7
awplus(config-if)# mls qos map cos-queue 13 to 7

This example restores the default mappings of the DSCP priorities to the egress queues on port 3:

awplus> enable awplus# configure terminal awplus(config)# interface port1.0.3 awplus(config-if)# no mls qos map dscp-queue

## **MLS QOS QUEUE**

#### **Syntax**

mls qos queue priority

#### Parameters

*priority* Specifies a Class of Service (CoS) priority level of 0, lowest priority, to 7, highest priority. You can specify just one priority level.

#### Mode

Port Interface mode

#### Description

Use this command to configure the default egress queue for any packet arriving on the port. When no default queue is configured the cos-queue map is used to choose the queue for packets.

#### **Confirmation Command**

"SHOW RUNNING-CONFIG" on page 130

#### **Examples**

This example assigns queue 7 as the default queue for port 12:

```
awplus> enable
awplus# configure terminal
awplus(config)# interface port1.0.12
awplus(config-if)# mls qos queue 7
```

This example removes the default queue from port 16:

awplus> enable awplus# configure terminal awplus(config)# interface port1.0.16 awplus(config-if)# no mls qos queue

### **MLS QOS SET COS**

#### Syntax

mls qos set cos priority

#### **Parameters**

*priority* Specifies a Class of Service (CoS) priority level of 0, lowest priority, to 7, highest priority. You can specify just one priority level.

#### Mode

Port Interface mode

#### Description

Use this command to remark all egress packets on a port with the specified CoS value.

Use the NO form of this command to remove remark CoS values from ports.

#### **Confirmation Command**

"SHOW RUNNING-CONFIG" on page 130

#### Example

This example configures port 12 to add or change the CoS priority in all egress packets to 5:

awplus> enable awplus# configure terminal awplus(config)# interface port1.0.12 awplus(config-if)# mls qos set cos 5

This example removes the remark CoS value from port 1:

```
awplus> enable
awplus# configure terminal
awplus(config)# interface port1.0.1
awplus(config-if)# no mls qos set cos
```

## **MLS QOS SET DSCP**

#### **Syntax**

mls qos set dscp priority

#### **Parameters**

*priority* Specifies a DSCP priority level of 0, lowest priority, to 63, highest priority. You can specify just one priority level.

None.

#### Mode

Port Interface mode

#### Description

Use this command to remark all egress packets on a port with the specified DSCP value.

Use the NO form of this command to remove remark DSCP values from ports.

#### **Confirmation Command**

"SHOW RUNNING-CONFIG" on page 130

#### Example

This example configures port 3 to add or change the DSCP value in all egress packets to 27:

awplus> enable
awplus# configure terminal
awplus(config)# interface port1.0.3
awplus(config-if)# mls qos set dscp 27

This example removes the remark DSCP value from port 23:

awplus> enable awplus# configure terminal awplus(config)# interface port1.0.23 awplus(config-if)# no mls qos set dscp

## **MLS QOS TRUST COS**

#### Syntax

mls qos trust cos

#### Parameters

None.

#### Mode

Port Interface mode

#### Description

Use this command to configure ports to use the CoS priorities in ingress packets to determine the appropriate queues on the egress ports to store the packets.

#### Note

QoS must be enabled on the switch before you can use this command.

Use the NO form of this command to stop ports from using the CoS priorities in ingress packets to determine the egress queues.

#### **Confirmation Command**

"SHOW MLS QOS INTERFACE" on page 1249

#### Example

This example configures ports 1 and 2 to use the CoS values of the ingress packets when directing packets to the queues on the egress ports:

awplus> enable
awplus# configure terminal
awplus(config)# interface port1.0.1,port1.0.2
awplus(config-if)# mls qos trust cos

## MLS QOS TRUST DSCP

#### **Syntax**

mls qos trust dscp

#### **Parameters**

None.

#### Mode

Port Interface mode

#### Description

Use this command to configure ports to use the DSCP priorities in ingress packets to determine the appropriate queues on the egress ports to store the packets.

#### Note

QoS must be enabled on the switch before you can use this command.

Use the NO form of this command to stop ports from using the DSCP priorities in ingress packets to determine the egress queues.

#### **Confirmation Command**

"SHOW MLS QOS INTERFACE" on page 1249

#### Example

This example configures port 23 to use the DSCP values of the ingress packets when directing packets to queues on the egress ports:

awplus> enable awplus# configure terminal awplus(config)# interface port1.0.23 awplus(config-if)# mls qos trust dscp

## NO MLS QOS ENABLE

#### **Syntax**

no mls qos enable

#### **Parameters**

None.

#### Mode

Global Configuration mode

#### Description

Use this command to disable QoS on the switch. When QoS is disabled, all traffic is treated the same.

#### Example

awplus> enable
awplus# configure terminal
awplus(config)# no mls qos enable

## **NO WRR-QUEUE WEIGHT**

#### **Syntax**

no wrr-queue weight

#### **Parameters**

None.

#### Mode

Port Interface mode

#### Description

Use this command to set the CoS scheduling method on the ports to strict priority so that they transmit packets from higher priority queues before packets in lower priority queues.

#### **Confirmation Command**

"SHOW MLS QOS INTERFACE" on page 1249

#### Example

This example configures ports 6 to 8 for the strict priority scheduling method:

awplus> enable awplus# configure terminal awplus(config)# interface port1.0.6-port1.0.8 awplus(config-if)# no wrr-queue weight

## SHOW MLS QOS INTERFACE

#### Syntax

show mls qos interface port

#### Parameters

*port* Specifies the port to display. You can view only one port at a time.

#### Mode

Privileged Exec mode

#### Description

Use this command to display the scheduling methods of the ports and, for weighted round robin scheduling, the assignments of weights to egress queues. Figure 202 and Figure 203 are examples of a port set to strict priority.

```
Default CoS:
               0
Default Queue: 2
Number of egress queues: 8
Trust:
Mark/Remark:
Egress Queue:
                     0
   Scheduler:
                     Strict Priority
   Weight:
                    N/A
Egress Queue:
                     1
   Scheduler:
                     Strict Priority
   Weight:
                    N/A
Egress Queue:
                     2
   Scheduler:
                     Strict Priority
   Weight:
                     N/A
Egress Queue:
                     3
                     Strict Priority
   Scheduler:
   Weight:
                     N/A
Egress Queue:
                     4
   Scheduler:
                     Strict Priority
   Weight:
                     N/A
                     5
Egress Queue:
   Scheduler:
                     Strict Priority
   Weight:
                     N/A
```

Figure 202. SHOW MLS QOS INTERFACE Command - Strict Priority

| Egress Queue:<br>Scheduler: | 6<br>Strict Priority |  |
|-----------------------------|----------------------|--|
| Weight:                     | N/A                  |  |
| Egress Queue:               | 7                    |  |
| Scheduler:                  | Strict Priority      |  |
| Weight:                     | N/A                  |  |

Figure 203. SHOW MLS QOS INTERFACE Command - Strict Priority (continued)

Figure 204 is an example of a port set to weighted round robin scheduling.

| Default Cos: 0   |           |       |       |
|------------------|-----------|-------|-------|
| Default Queue: 2 |           |       |       |
| Number of egress | queues: 8 |       |       |
| Trust:           |           |       |       |
| Mark/Remark:     |           |       |       |
| Egress Queue:    | 0         |       |       |
| Scheduler:       | Weighted  | Round | Robin |
| Weight:          | 1         |       |       |
| Egress Queue:    | 1         |       |       |
| Scheduler:       | Weighted  | Round | Robin |
| Weight:          | 1         |       |       |
| Egress Queue:    | 2         |       |       |
| Scheduler:       | Weighted  | Round | Robin |
| Weight:          | 5         |       |       |
| Egress Queue:    | 3         |       |       |
| Scheduler:       | Weighted  | Round | Robin |
| Weight:          | 5         |       |       |
| Egress Queue:    | 4         |       |       |
| Scheduler:       | Weighted  | Round | Robin |
| Weight:          | 10        |       |       |
| Egress Queue:    | 5         |       |       |
| Scheduler:       | Weighted  | Round | Robin |
| Weight:          | 10        |       |       |
| Egress Queue:    | 6         |       |       |
| Scheduler:       | Weighted  | Round | Robin |
| Weight:          | 15        |       |       |
| Egress Queue:    | 1         |       |       |
| Scheduler        | Weighted  | Round | Robin |
| Weight:          | 15        |       |       |

Figure 204. SHOW MLS QOS INTERFACE Command - Weighted Round Robin

The fields in the display are described in Table 146.

| Table 146. SHOW MLS QOS INTERFACE Con | mmand |
|---------------------------------------|-------|
|---------------------------------------|-------|

| Field                   | Description                                                                                                    |
|-------------------------|----------------------------------------------------------------------------------------------------|
| Default CoS             | Specifies the default CoS value for packets that do not have a value.                                                                           |
| Default Queue           | Specifies the default egress queue for packets that do not have a COS value.                                                                    |
| Number of egress queues | Specifies the number of egress queues on the port. Each port on the switch has eight queues.                                                    |
| Trust                   | DSCP/CoS or empty                                                                                                    |
| Egress Queue            | Specifies the egress queue number.                                                                                                    |
| Scheduler               | Specifies the packet scheduling method.<br>The possible settings are Strict Priority<br>and Weighted Round Robin.                               |
| Weight                  | Specifies the weight of the queue, in<br>number of packets. This applies only to<br>weighted round robin. This is "N/A" for<br>strict priority. |

### Example

This example displays the mappings of egress queues to CoS values for port 3:

awplus# show mls qos cos-queue port1.0.3

## SHOW MLS QOS MAPS COS-QUEUE

#### **Syntax**

show mls qos maps cos-queue interface port

#### **Parameters**

*port* Specifies the port to display. You can view only one port at a time.

#### Mode

Privileged Exec mode

#### Description

Use this command to display the mappings of CoS priority values to port egress queues. An example of the information is shown in Figure 205.

```
Interface port1.0.1:

COS-TO-QUEUE-MAP:

COS : 0 1 2 3 4 5 6 7

QUEUE : 2 0 1 3 4 5 6 7
```

Figure 205. SHOW MLS QOS MAPS COS-QUEUE Command

The CoS values in the first line are matched with the egress queue assignments in the second line. For example, in Figure 205 of port 1, packets with CoS 0 are placed in egress queue 2, packets with CoS 1 are placed in egress queue 0, and so on.

The mappings of CoS priorities and egress queues are set with "MLS QOS MAP COS-QUEUE" on page 1238.

#### Example

This example display the mappings of CoS priority values to port egress queues for port 17

awplus# show mls qos maps cos-queue interface port1.0.17

## SHOW MLS QOS MAPS DSCP-QUEUE

#### **Syntax**

show mls qos maps dscp-queue interface port

#### **Parameters**

*port* Specifies the port to display. You can view only one port at a time.

#### Mode

Privileged Exec mode

#### Description

Use this command to display the mappings of DSCP priority values to port egress queues. An example of the information is shown in Figure 206 on page 1254.

```
Interface port1.0.21
DSCP-TO-QUEUE-MAP:
_____
Queue: 0
DSCP: 0-7
 -----
------
Queue: 1
DSCP: 8-15
-----
_____
Queue: 2
DSCP: 16-23
_____
------
Queue: 3
DSCP: 24-31
_____
-----
Queue: 4
DSCP: 32-39
------
-----
Queue: 5
DSCP: 40-47
------
_____
Queue: 6
DSCP: 48-55
_____
------
Queue: 7
DSCP: 56-63
_____
```

Figure 206. SHOW MLS QOS MAPS DSCP-QUEUE Command

The mappings of DSCP priorities and egress queues are set with "MLS QOS MAP DSCP-QUEUE" on page 1240.

#### Example

This example displays the DSCP mappings for port 21:

awplus# show mls qos maps dscp-queue interface port1.0.21

## **WRR-QUEUE WEIGHT**

#### Syntax

wrr-queue weight weights

#### Parameters

weights

Specifies the weights of a port's eight egress priority queues for the weighted round robin scheduling method. The ranges are 1 to 15 packets for Q0 to Q6 and 0 to 15 packets for Q7. A setting of 0 for Q7 means that its packets always take priority and that it has to be empty before a port transmits packets from the other queues.

The weights are specified in the following order:

Q0,Q1,Q2,Q3,Q4,Q5,Q6,Q7

You must specify all eight queues. For example, to assign a weight of 1 to Q0 and Q1, a weight of 5 to Q2 and Q3, a weight of 10 to Q4 and Q5, and a weight of 15 to Q6 and Q7, you enter this parameter as:

1,1,5,5,10,10,15,15

The default setting for all the queues is 1, giving all the queues have the same weight.

#### Mode

Port Interface mode

#### Description

Use this command to set the CoS scheduling method on the ports to weighted round robin and to assign weights to egress queues.

#### **Confirmation Command**

"SHOW MLS QOS INTERFACE" on page 1249

#### Example

This example configures port 3 to weighted round robin. It assigns a weight of 1 to egress priority queues Q0 and Q1, a weight of 10 to queues Q2 and Q3, and a weight of 15 to queues Q4 to Q7:

awplus> enable awplus# configure terminal awplus(config)# interface port1.0.3
awplus(config-if)# wrr-queue weight 1,1,10,10,15,15,15,15

This section contains the following chapters:

- □ Chapter 76, "Local Manager Accounts" on page 1259
- □ Chapter 77, "Local Manager Account Commands" on page 1271
- □ Chapter 78, "Telnet Server" on page 1281
- □ Chapter 79, "Telnet Server Commands" on page 1287
- □ Chapter 80, "Telnet Client" on page 1291
- □ Chapter 81, "Telnet Client Commands" on page 1295
- □ Chapter 82, "Secure Shell (SSH) Server" on page 1299
- □ Chapter 83, "SSH Server Commands" on page 1311
- □ Chapter 84, "Non-secure HTTP Web Browser Server" on page 1321
- Chapter 85, "Non-secure HTTP Web Browser Server Commands" on page 1327
- □ Chapter 86, "Secure HTTPS Web Browser Server" on page 1333
- Chapter 87, "Secure HTTPS Web Browser Server Commands" on page 1347
- □ Chapter 88, "RADIUS and TACACS+ Clients" on page 1361
- □ Chapter 89, "RADIUS and TACACS+ Client Commands" on page 1377

This chapter provides the following topics:

- □ "Overview" on page 1260
- □ "Creating Local Manager Accounts" on page 1263
- □ "Deleting Local Manager Accounts" on page 1265
- "Activating Command Mode Restriction and Creating the Special Password" on page 1266
- "Deactivating Command Mode Restriction and Deleting the Special Password" on page 1267
- □ "Activating or Deactivating Password Encryption" on page 1268
- "Displaying the Local Manager Accounts" on page 1269

## Overview

Each AT-9000 Series switch is pre-configured at the factory with one default manager account. The factory-default values for the user name and password are "manager" and "friend." If you are the only administrator of the switch, you may not need more than one manager account. But if you plan for the switch to be managed by more than one administrator, you may want to create additional accounts so that each administrator has a separate account.

There are two ways to add more manager accounts. One method adds local accounts. A local account is so called because it is the switch that authenticates the user name and password when a manager logs in. The default manager account is a local account. This chapter explains how to create more local accounts.

The switch also supports remote manager accounts. These are accounts that are authenticated by a RADIUS or TACACS+ server on your network. For information, refer to Chapter 88, "RADIUS and TACACS+ Clients" on page 1361.

**Privilege Levels** Manager accounts have privilege levels that determine where in the command mode structure managers can go and, consequently, which commands they can access. The privilege levels are 1 and 15.

Manager accounts with a privilege level of 15 have access to the entire command mode structure and, thus, to all of the commands. Managers should be assigned accounts with this level if they need to configure the parameter settings of the switch. The default manager account has this privilege level.

Manager accounts with a privilege level of 1 are restricted to the User Exec mode, in which many of the SHOW commands are stored. Accounts with this level are appropriate for managers who only need to monitor the switch.

#### Command Mode Restriction Command mode restriction allows you to enhance the security of the manager accounts by requiring that managers who have the privilege level 15 enter a special password to move from the User Exec mode to the Privileged Exec mode. Managers who do not know the special password are restricted to the User Exec mode, just as if their accounts had the privilege level 1.

When command mode restriction is active on the switch, managers are prompted for the special password when they enter the ENABLE command to move from the User Exec mode to the Privilege Exec mode. The prompt is shown in Figure 207.

```
awplus Login: adams
Password: *******
awplus> enable
Password:
```

Figure 207. Password Prompt for Command Mode Restriction

If the manager enters the correct password, the Privileged Exec mode prompt is displayed. If the wrong password or no password is entered, the manager remains in the User Exec mode, and the switch displays the error message shown in Figure 208.

awplus> enable %No Local Enable Password Set awplus>

Figure 208. Command Mode Restriction Error Message

The command for activating command mode restriction and defining the special password is the ENABLE PASSWORD command, in the Global Configuration mode. For instructions on how to use the command, refer to "Activating Command Mode Restriction and Creating the Special Password" on page 1266.

Command mode restriction does not apply to manager accounts with the privilege level 1. Manager accounts with that privilege level are always restricted to the User Exec mode.

PasswordWhen you create a new manager account, you have to assign it a<br/>password. You also have to create a new password if you activate<br/>command mode restrictions. The commands for creating manager<br/>accounts and activating command mode restriction give you the choice of<br/>entering new passwords in either plaintext or encrypted form. Passwords<br/>that are entered in plaintext are stored by the switch in either plaintext or<br/>encrypted form in the running configuration and the active boot<br/>configuration file, depending on the password encryption setting. If<br/>password encryption is enabled (the default setting), plaintext passwords<br/>are stored in encrypted form. If password encryption is disabled, plaintext<br/>passwords are stored in plaintext.

Passwords entered in encrypted form when you create manager accounts, or activate command mode restriction, remain encrypted in the running configuration and the active boot configuration file, regardless of the setting of password encryption.

Password encryption is activated with the SERVICE PASSWORD-ENCRYPTION command and deactivated with the NO SERVICE PASSWORD-ENCRYPTION command, both of which are found in the Global Configuration mode. When you activate password encryption with the SERVICE PASSWORD-ENCRYPTION command, the switch searches the running configuration for plaintext passwords and encrypts them. It also automatically encrypts the plaintext passwords of new manager accounts.

When you deactivate password encryption with the NO SERVICE PASSWORD-ENCRYPTION command, the switch searches the running configuration and decrypts passwords that were initially created in plaintext.

Decrypting passwords can pose a security risk because managers can issue the NO SERVICE PASSWORD-ENCRYPTION command to see the passwords of the other accounts. To permanently encrypt passwords so that they remain in that form, even if someone issues the command, enter them in their encrypted form when you create the manager accounts or activate command mode restriction. This is illustrated in the examples in the next section.

## **Creating Local Manager Accounts**

The command for creating local manager accounts is the USERNAME command in the Global Configuration mode. Here is the command's format:

username name privilege level password [8] password

The NAME parameter specifies the log-on name for the new account. The name is case-sensitive and can have up to 15 alphanumeric characters including special characters. Spaces are not allowed.

The LEVEL parameter specifies the privilege level of the account. The level can be either 1 or 15. Manager accounts with the privileged level 15 have access to all of the command modes, while manager accounts with the privilege level 1 are restricted to the User Exec mode.

The PASSWORD parameter specifies the password for the new manager account. You can enter the password in plaintext or encrypted. A plaintext password is case-sensitive and can have up to 16 alphanumeric characters including punctuation and printable special characters. Spaces are not permitted. To enter an encrypted password, precede it with the number '8'.

This example of the command creates an account for the user, john. The privilege level is 15 to give the manager access to the entire command mode structure. The password is "pmat762:"

awplus> enable
awplus# configure terminal
awplus(config)# username john privilege 15 password pmat762

This example creates a manager account for the user, allen. The privilege level is 1 to restrict the manager to the User Exec mode. The password for the account is "laf238pl:"

```
awplus> enable
awplus# configure terminal
awplus(config)# username allen privilege 1 password laf238pl
```

This example creates an account for the user, sjones. The privilege level is 1 to restrict the manager to the User Exec mode. The password is "bluesky," entered in its encrypted form.

```
awplus> enable
awplus# configure terminal
awplus(config)# username sjones privilege 1 password 8
c1a23116461d5856f98ee072ea319bc9
```

Passwords entered in encrypted form remain encrypted in the running configuration even if you disable password encryption by issuing the NO SERVICE PASSWORD-ENCRYPTION command.

## **Deleting Local Manager Accounts**

To delete local manager accounts from the switch, use the NO USERNAME command in the Global Configuration mode. Here is the format of the command:

no username *name* 

The NAME parameter specifies the name of the manager account you want to delete from the switch. The name is case sensitive. You can delete just one manager account at a time with this command.

Once an account is deleted, you cannot use it to manage the switch. If you delete the account with which you logged on to the switch, your current management session is not interrupted. But you will not be able to use that account again to log in and configure the unit.

This example of the command deletes the manager account bjspring:

```
awplus> enable
awplus# configure terminal
awplus(config)# no username bjspring
```

#### Note

You can delete the default "manager" account from the switch.

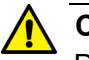

#### Caution

Do not delete all of the local manager accounts that have the privilege level 15 if the switch does not have any remote RADIUS or TACACS+ accounts. Otherwise, you will not be able to log in again as manager and will have to contact Allied Telesis for assistance.

# Activating Command Mode Restriction and Creating the Special Password

Command mode restriction is a security feature. It requires that managers who have the privilege level 1 enter a special password to manage the switch. The switch prompts for the special password when the ENABLE command is used to move to the Privileged Exec mode from the User Exec mode. The prompt is shown in Figure 207 on page 1261. Managers who do not know the password or have the privilege level 1 are restricted to the User Exec mode.

#### Note

Managers with a privilege level of 15 are only required to enter the ENABLE command to access the Privileged Exec mode and are not required to enter this password.

The command for activating command mode restriction and creating or changing the password is the ENABLE PASSWORD command in the Global Configuration mode. The switch can have only one special password. Here is the format of the command:

enable password [8] password

The PASSWORD parameter specifies the special password. You can enter the password in plaintext or encrypted. A plaintext password is casesensitive and can have up to 16 alphanumeric characters including special characters. Spaces are not allowed. An encrypted password must be preceded by the number "8" and a space.

This example activates command mode restriction and creates the special password "Day89lane:"

awplus> enable
awplus# configure terminal
awplus(config)# enable password Day89lane

This example activates command mode restriction and specifies the password as "ship247," in encrypted form:

awplus> enable
awplus# configure terminal
awplus(config)# enable password 8 85076026566ed1dd84a709c0f
dd1fa9f

To confirm the configuration, display the running configuration with "SHOW RUNNING-CONFIG" on page 130.

## Deactivating Command Mode Restriction and Deleting the Special Password

The command for deactivating command mode restriction and deleting the special password is the NO ENABLE PASSWORD command in the Global Configuration mode. When command mode restriction is deactivated, manager accounts with a privilege level of 15 do not have to enter the special password when they enter the ENABLE command to move from the User Exec mode to the Privilege Exec mode. Here is the command:

awplus> enable awplus# configure terminal awplus(config)# no enable password

## **Activating or Deactivating Password Encryption**

Password encryption controls the manner in which the switch stores the plaintext passwords of manager accounts and command mode restriction in the running configuration. When password encryption is enabled (the default setting), plaintext passwords are stored in encrypted form. When password encryption is disabled, plaintext passwords are stored in plaintext. For more information, refer to "Password Encryption" on page 1261

To activate password encryption, issue the SERVICE PASSWORD-ENCRYPTION command in the Global Configuration mode:

awplus> enable
awplus# configure terminal
awplus(config)# service password-encryption

When password encryption is activated, the switch searches the running configuration for plaintext passwords and encrypts them. It also automatically encrypts the plaintext passwords of new manager accounts.

To disable password encryption, use the NO SERVICE PASSWORD-ENCRYPTION command:

awplus> enable
awplus# configure terminal
awplus(config)# no service password-encryption

The switch searches the running configuration and decrypts passwords that were initially created in plaintext.

To keep passwords permanently encrypted, even when password encryption is disabled, create them in encrypted form when you use the USERNAME command, as explained in "Creating Local Manager Accounts" on page 1263. The switch does not decrypt passwords created in their encrypted form, even when password encryption is disabled.
## **Displaying the Local Manager Accounts**

To view the local accounts on the switch, use "SHOW RUNNING-CONFIG" on page 130 to display the running configuration. Here is an example of several accounts.

username manager privilege 15 password WestWind11a username sjones privilege 15 password Lat76rose username smith privilege 1 password Positive89act username adams privilege 15 password 8 c1a23116461d5856f98ee072ea319bc9

Figure 209. Displaying the Local Manager Accounts in the Running Configuration

Chapter 76: Local Manager Accounts

# Chapter 77 Local Manager Account Commands

The local manager account commands are summarized in Table 147 and described in detail within the chapter.

| Command                                           | Mode                    | Description                                                                        |
|---------------------------------------------------|-------------------------|------------------------------------------------------------------------------------|
| "ENABLE PASSWORD" on page 1272                    | Global<br>Configuration | Activates command mode restriction<br>on the switch and specifies the<br>password. |
| "NO ENABLE PASSWORD" on page 1274                 | Global<br>Configuration | Deactivates command mode restriction on the switch.                                |
| "NO SERVICE PASSWORD-<br>ENCRYPTION" on page 1275 | Global<br>Configuration | Disables password encryption.                                                      |
| "NO USERNAME" on page 1276                        | Global<br>Configuration | Deletes manager accounts from the switch.                                          |
| "SERVICE PASSWORD-<br>ENCRYPTION" on page 1277    | Global<br>Configuration | Encrypts all manager account passwords in the running configuration.               |
| "USERNAME" on page 1278                           | Global<br>Configuration | Creates new manager accounts.                                                      |

#### Table 147. Local Manager Account Commands

## **ENABLE PASSWORD**

#### **Syntax**

enable password [8] password

#### **Parameters**

8

Specifies that the password is encrypted.

#### password

Specifies the password for command mode restriction. A plaintext password is case-sensitive and can have up to 16 alphanumeric characters including special characters. Spaces are not allowed.

#### Mode

**Global Configuration mode** 

#### Description

Use this command to activate command mode restriction on the switch and to specify the password. When command mode restriction is active, managers with a privilege level of 1 must enter the password to move to the Privileged Exec mode from the User Exec mode. Managers who do not know the password or have a privilege level of 1 are restricted to the User Exec mode.

#### Note

Managers with a privilege level of 15 are only required to enter the ENABLE command to access the Privileged Exec mode and are not required to enter this password.

#### **Confirmation Command**

"SHOW RUNNING-CONFIG" on page 130

#### Examples

This example activates command mode restriction and specifies "wah87" as the password:

awplus> enable
awplus# configure terminal
awplus(config)# enable password wah87

This example activates command mode restriction and specifies the password as "Paperclip45c," in encrypted form:

```
awplus> enable
awplus# configure terminal
awplus(config)# enable password 8 1255bbf963118fcf750aca356d
35f6ab
```

## NO ENABLE PASSWORD

#### **Syntax**

no enable password

#### **Parameters**

None

#### Mode

Global Configuration mode

#### Description

Use this command to deactivate command mode restriction on the switch to allow managers who have the privilege level 15 to access all of the command modes without having to enter the special password.

#### **Confirmation Command**

"SHOW RUNNING-CONFIG" on page 130

#### Example

This example disables command mode restriction on the switch:

awplus> enable
awplus# configure terminal
awplus(config)# no enable password

## **NO SERVICE PASSWORD-ENCRYPTION**

#### Syntax

no service password-encryption

#### Parameters

None

#### Mode

Global Configuration mode

#### Description

Use this command to disable password encryption. The passwords of new local manager accounts are entered in clear text in the running configuration file, unless they are entered in their encrypted forms in the USERNAME command. Also, the switch decrypts all of the passwords of the current manager accounts in the running configuration file, except for passwords that were entered in their encrypted forms when the manager accounts were created.

#### **Confirmation Command**

"SHOW RUNNING-CONFIG" on page 130

#### Example

This example disables password encryption on the switch:

awplus> enable
awplus# configure terminal
awplus(config)# no service password-encryption

## **NO USERNAME**

#### **Syntax**

no username name

#### Parameters

#### name

Specifies the name of the manager account you want to delete from the switch. The name is case sensitive.

#### Mode

Global Configuration mode

#### Description

Use this command to delete local manager accounts from the switch.

#### Note

You can delete the default "manager" account from the switch.

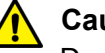

#### Caution

Do not delete all of the local manager accounts that have the privilege level 15 if the switch does not have any remote RADIUS or TACACS+ accounts. Otherwise, you will not be able to log in again as manager and will have to contact Allied Telesis for assistance.

#### **Confirmation Command**

"SHOW RUNNING-CONFIG" on page 130

#### Example

This example deletes the manager account msmith:

awplus> enable
awplus# configure terminal
awplus(config)# no username msmith

## SERVICE PASSWORD-ENCRYPTION

#### **Syntax**

service password-encryption

#### **Parameters**

None

#### Mode

Global Configuration mode

#### Description

Use this command to activate password encryption. This feature encrypts all of the manager account passwords in the running configuration of the switch and the passwords of new manager accounts. This is the default setting for password encryption.

#### **Confirmation Command**

"SHOW RUNNING-CONFIG" on page 130

#### Example

This example enables password encryption:

```
awplus> enable
awplus# configure terminal
awplus(config)# service password-encryption
```

## USERNAME

#### **Syntax**

username name privilege 1eve1 password [8] password

#### **Parameters**

#### name

Specifies the name of a new manager account. The name is casesensitive and can have up to 15 alphanumeric characters including special characters. Spaces are not allowed.

#### level

Specifies the privilege level of either 1 or 15 for the new account. Manager accounts with the privileged level 15 have access to all of the command modes, unless command mode restriction is activated. Manager accounts with the privilege level 1 are restricted to the User Exec mode.

#### 8

Specifies that the password is encrypted.

#### password

Specifies the password of the new manager account. A nonencrypted password is case-sensitive and can have up to 16 alphanumeric characters including punctuation and printable special characters. Spaces are not permitted.

#### Mode

Global Configuration mode

#### Description

Use this command to create new manager accounts on the switch.

#### Note

Passwords for manager accounts used with the web browser interface must not be encrypted.

#### **Confirmation Command**

"SHOW RUNNING-CONFIG" on page 130

#### **Examples**

This example creates a manager account for the user, allen. The privilege level is 15 to give the manager access to all of the modes, unless command mode restriction is activated. The password is "laf238pl:"

```
awplus> enable
awplus# configure terminal
awplus(config)# username allen privilege 15 password
laf238pl
```

This example creates a manager account for the user, sjones. The privilege level is 1 to restrict the manager to the User Exec mode. The password is "bluesky," entered in its encrypted form.

awplus> enable
awplus# configure terminal
awplus(config)# username sjones privilege 1 password 8
c1a23116461d5856f98ee072ea319bc9

Chapter 77: Local Manager Account Commands

This chapter provides the following topics:

- □ "Overview" on page 1282
- □ "Enabling the Telnet Server" on page 1283
- □ "Disabling the Telnet Server" on page 1284
- □ "Displaying the Telnet Server" on page 1285

## Overview

The switch comes with a Telnet server so that you can remotely manage the device from Telnet clients on your network. Remote Telnet management gives you access to the same AlliedWare Plus commands and management functions as local management sessions, which are conducted through the Console port.

The guidelines to using the Telnet server for remote management are listed here.

- The switch must have a management IP address. For instructions, refer to Chapter 13, "IPv4 and IPv6 Management Addresses" on page 257.
- The management workstations with the Telnet clients must be members of the same subnet as the management IP address of the switch or have access to it through routers or other Layer 3 devices.
- If the Telnet clients are not members of the same subnet as the switch's management IP address, the switch must have a default gateway. This is the IP address of an interface on a router or other Layer 3 routing device that is the first hop to reaching the subnets of the Telnet clients. For background information, refer to Chapter 13, "IPv4 and IPv6 Management Addresses" on page 257.
- The Telnet server uses protocol port 23. This parameter cannot be changed.
- Telnet management sessions are not secure. The packets are sent in readable text. For secure remote management using the command line interface, use the Secure Shell protocol, described Chapter 82, "Secure Shell (SSH) Server" on page 1299.

For instructions on how to start a remote Telnet management session, refer to "Starting a Remote Telnet or SSH Management Session" on page 40.

To enable the server, go to the Global Configuration mode and issue the SERVICE TELNET command. Here is the command:

awplus> enable
awplus# configure terminal
awplus(config)# service telnet

Once the server is started, you can conduct remote management sessions over your network from Telnet clients, provided that the switch has a management IP address. For instructions on how to start a remote Telnet management session, refer to "Starting a Remote Telnet or SSH Management Session" on page 40.

## **Disabling the Telnet Server**

To disable the Telnet server, use the NO SERVICE TELNET command in the Global Configuration mode. Here is the command:

awplus> enable
awplus# configure terminal
awplus(config)# no service telnet

#### Note

If you disable the server from a remote Telnet management session, your session ends. To resume managing the unit, establish a local management session or remote web browser session. If the maximum number of manager sessions on the switch is set to one, you must wait for the console timer on the switch to expire before starting a new manager session. The default setting for the console timer is 10 minutes.

## **Displaying the Telnet Server**

To display the status of the Telnet server, use the SHOW TELNET command in the User Exec mode or Privileged Exec mode. Here is the command:

awplus# show telnet

Here is the information the command displays.

| Telnet | Server | Configuration |   |         |  |
|--------|--------|---------------|---|---------|--|
| Telnet | server |               | : | Enabled |  |

Figure 210. SHOW TELNET Command

Chapter 78: Telnet Server

The Telnet server commands are summarized in Table 148 and described in detail within the chapter.

| Command                          | Mode                             | Description                                             |
|----------------------------------|----------------------------------|---------------------------------------------------------|
| "NO SERVICE TELNET" on page 1288 | Global<br>Configuration          | Disables the Telnet server.                             |
| "SERVICE TELNET" on page 1289    | Global<br>Configuration          | Enables the Telnet server.                              |
| "SHOW TELNET" on page 1290       | User Exec and<br>Privileged Exec | Displays the status of the Telnet server on the switch. |

#### Table 148. Telnet Server Commands

## **NO SERVICE TELNET**

#### **Syntax**

no service telnet

#### **Parameters**

None

#### Mode

Global Configuration mode

#### Description

Use this command to disable the Telnet server on the switch. You cannot remotely manage the switch with a remote Telnet client when the server is disabled. The default setting for the Telnet server is enabled.

#### Note

Your management session ends if you disable the server from a remote Telnet session. To resume managing the unit, establish a local management session or remote web browser session. If the maximum number of manager sessions on the switch is set to one, you must wait for the console timer on the switch to expire before starting a new management session. The default setting for the console timer is 10 minutes.

#### **Confirmation Command**

"SHOW TELNET" on page 1290

#### Example

This example disables the Telnet server:

awplus> enable
awplus# configure terminal
awplus(config)# no service telnet

## **SERVICE TELNET**

#### **Syntax**

service telnet

#### Parameters

None

#### Mode

Global Configuration mode

#### Description

Use this command to enable the Telnet server so that you can remotely manage the switch with a Telnet application protocol. The default setting for the Telnet server is enabled.

#### Note

The switch must have a management IP address for remote Telnet management. For background information, refer to Chapter 13, "IPv4 and IPv6 Management Addresses" on page 257.

#### **Confirmation Command**

"SHOW TELNET" on page 1290

#### Example

This example enables the Telnet server:

awplus> enable
awplus# configure terminal
awplus(config)# service telnet

## SHOW TELNET

#### **Syntax**

show telnet

#### **Parameters**

None

#### Mode

User Exec mode and Privileged Exec mode

#### Description

Use this command to display the status of the Telnet server on the switch. The status of the server can be either enabled or disabled. Here is the information.

```
Telnet Server Configuration
-----
Telnet server : Enabled
```

Figure 211. SHOW TELNET Command

#### Example

This example displays the status of the Telnet server on the switch:

awplus# show telnet

# Chapter 80 Telnet Client

This chapter provides the following topics:

- □ "Overview" on page 1292
- Starting a Remote Management Session with the Telnet Client" on page 1293

## Overview

The switch has a Telnet client. You may use the client to remotely manage other network devices from the switch. Here are the guidelines to using the client:

- The client has the two commands: TELNET, which is used to manage network devices that have IPv4 addresses, and TELNET IPV6, for devices that have IPv6 addresses.
- You may use the Telnet client from local or Telnet management sessions of the switch, but not from remote SSH management sessions.
- The switch must have an IP address that is of the same type, IPv4 or IPv6, as the addresses on the remote devices. For example, the switch must have an IPv6 address for you to remotely manage devices that have IPv6 addresses. For instructions, refer to Chapter 13, "IPv4 and IPv6 Management Addresses" on page 257.
- The other network devices that you intend to manage with the Telnet client must be members of the same subnet as the IP address of the switch or have access to it through routers or other Layer 3 devices.
- If the other devices are not members of the same subnet as the switch's IP address, the switch must have a default gateway. This is the IP address of an interface on a router or other Layer 3 routing device that is the first hop to reaching the subnets of the devices. For background information, refer to Chapter 13, "IPv4 and IPv6 Management Addresses" on page 257.
- A remote device must be configured for Telnet management before you can manage it with the Telnet client on the switch. It must have either an IPv4 or IPv6 address, and its Telnet server must be active.

### Starting a Remote Management Session with the Telnet Client

Here are the steps to using the Telnet client on the switch to manage other devices on your network:

1. Start a local or Telnet management session on the switch.

#### Note

The Telnet client is not supported from remote SSH management sessions.

2. If the remote device that you want to manage through the switch has an IPv4 address, move to the Privileged Exec mode and enter the TELNET command, which has this format:

telnet ipv4\_address [port]

The IPV4\_ADDRESS parameter is the IP address of the device to be managed. The optional PORT parameter is the protocol port number of the Telnet client. The default is 23. For example, if the IPv4 address of the remote device is 149.174.154.12, you enter:

awplus> enable awplus# telnet 149.174.154.12

You should now see the login prompts of the remote device.

3. If the remote device to be managed has an IPv6 address, move to the Privileged Exec mode and enter the TELNET IPV6 command, which has this format:

telnet ipv6 ipv6\_address [port]

The IPV6\_ADDRESS parameter is the IP address of the device to be managed. For example, if the remote device had the IPv6 address 45ac:be45:78::c45:8156, you enter:

awplus> enable
awplus# telnet ipv6 45ac:be45:78::c45:8156

You should now see the login prompts of the remote device.

- 4. Enter the appropriate user name and password for the remote device.
- 5. When you finish managing the remote device, enter the appropriate logout command to return to the management session on the AT-9000 Switch.

Chapter 80: Telnet Client

The Telnet client commands are summarized in Table 149 and described in detail within the chapter.

| Command                    | Mode            | Description                                                                         |
|----------------------------|-----------------|-------------------------------------------------------------------------------------|
| "TELNET" on page 1296      | Privileged Exec | Starts Telnet management sessions<br>on remote devices that have IPv4<br>addresses. |
| "TELNET IPV6" on page 1297 | Privileged Exec | Starts Telnet management sessions on remote devices that have IPv6 addresses.       |

|--|

## TELNET

#### **Syntax**

telnet ipv4\_address [port]

#### Parameters

#### ipv4\_address

Specifies the IPv4 address of a remote device you want to manage using the Telnet client on the switch. You can specify just one address.

#### port

Specifies the protocol port number of the Telnet client. The default value is 23.

#### Mode

Privileged Exec mode

#### Description

Use this command to start Telnet management sessions on network devices that have IPv4 addresses. You can manage just one remote device at a time.

#### Note

This command is available from local and Telnet management sessions.

#### Example

This example starts a Telnet management session on a network device that has the IP address 132.154.67.134:

awplus> enable awplus# telnet 132.154.67.134

## **TELNET IPV6**

#### Syntax

telnet ipv6 ipv6\_address [port]

#### Parameters

#### ipv6\_address

Specifies the IPv6 address of a remote device you want to manage using the Telnet client on the switch. You can specify just one address.

#### port

Specifies the protocol port number of the Telnet client. The default value is 23.

#### Mode

Privileged Exec mode

#### Description

Use this command to start Telnet management sessions on network devices that have IPv6 addresses. You can manage just one remote device at a time.

#### Note

This command is available from local and Telnet management sessions, but not from SSH management sessions.

#### Example

This example starts a Telnet management session on a network device that has the IPv6 address 45ac:be45:78::c45:8156:

awplus> enable awplus# telnet ipv6 45ac:be45:78::c45:8156 Chapter 81: Telnet Client Commands

This chapter provides the following topics:

- □ "Overview" on page 1300
- □ "Support for SSH" on page 1301
- □ "SSH and Enhanced Stacking" on page 1303
- □ "Creating the Encryption Key Pair" on page 1305
- □ "Enabling the SSH Server" on page 1306
- □ "Disabling the SSH Server" on page 1307
- □ "Deleting Encryption Keys" on page 1308
- □ "Displaying the SSH Server" on page 1309

## Overview

The Secure Shell (SSH) protocol is an alternative to the Telnet protocol for remote management of the switch from workstations on your network. The difference between the two management methods is that SSH management is more secure because the packets the switch and your management workstation exchange during management sessions are encrypted. In contrast, Telnet management sessions are unsecured and are vulnerable to snooping because the packets are sent in readable text.

The SSH server on the switch supports SSH protocol versions 1.3, 1.5, and 2.0. Client software is available on the Internet.

# Algorithms The SSH server on the switch encrypts the packets using an encryption key. The key is created with an algorithm. You can choose from three available algorithms to create the key for SSH:

- □ RSA
- □ RSA1
- DSA

## **Support for SSH**

The implementation of the SSH protocol on the switch is compliant with the SSH protocol versions 1.3, 1.5, and 2.0.

In addition, the following SSH options and features are supported:

- □ Inbound SSH connections (server mode) is supported.
- The following security algorithms are supported:
  - 128-bit Advanced Encryption Standard (AES), 192-bit AES, and 256-bit AES
  - Arcfour (RC4) security algorithm is supported.
  - Triple-DES (3DES) encryption for SSH sessions is supported.
- RSA public keys with lengths of 768 to 2048 bits are supported. Keys are stored in a format compatible with other Secure Shell implementations.
- □ Compression of SSH traffic.
- □ The switch uses the well-known port 22 as the SSH default port.

The following SSH options and features are **not** supported:

- □ IDEA or Blowfish encryption
- Non-encrypted Secure Shell sessions
- □ Tunnelling of TCP/IP traffic
- **Guidelines** Here are the guidelines to using SSH to manage the switch:
  - The switch must have a management IP address. For background information, refer to Chapter 13, "IPv4 and IPv6 Management Addresses" on page 257.
  - The management workstations with the SSH clients must be members of the same subnet as the management IP address of the switch or have access to it through routers or other Layer 3 devices.
  - If the SSH clients are not members of the same subnet as the switch's management IP address, the switch must have a default gateway. This is the IP address of an interface on a router or other Layer 3 routing device that is the first hop to reaching the subnets of the Telnet clients. For background information, refer to Chapter 13, "IPv4 and IPv6 Management Addresses" on page 257.

- □ The SSH server uses protocol port 22. This parameter cannot be changed.
- If you are using the enhanced stacking feature, you activate and configure SSH server on the master switch, not on the member switches.

#### Note

If your switch is in a network that is protected by a firewall, you may need to configure the firewall to permit SSH connections.

For instructions on how to start a remote management session, refer to "Starting a Remote Telnet or SSH Management Session" on page 40.

The switch allows for encrypted SSH management sessions between a management station and the master switch of an enhanced stack, but not with member switches, as explained in this section.

When you remotely manage a member switch, all management communications are conducted through the master switch using the enhanced stacking feature. Management packets from your workstation are first directed to the master switch before being forwarded to the member switch. The reverse is true as well. Management packets from a member switch first pass through the master switch before reaching your management station.

Enhanced stacking uses a proprietary protocol different from Telnet and SSH protocols. Consequently, there is no encryption between a master switch and a member switch. The result is that SSH encryption only occurs between your workstation and the master switch, not between your workstation and a member switch.

This is illustrated in Figure 212. The figure shows an SSH management station that is managing a member switch of an enhanced stack. The packets exchanged between the member switch and the master switch are transmitted in plaintext and those exchanged between the master switch and the SSH management station are encrypted.

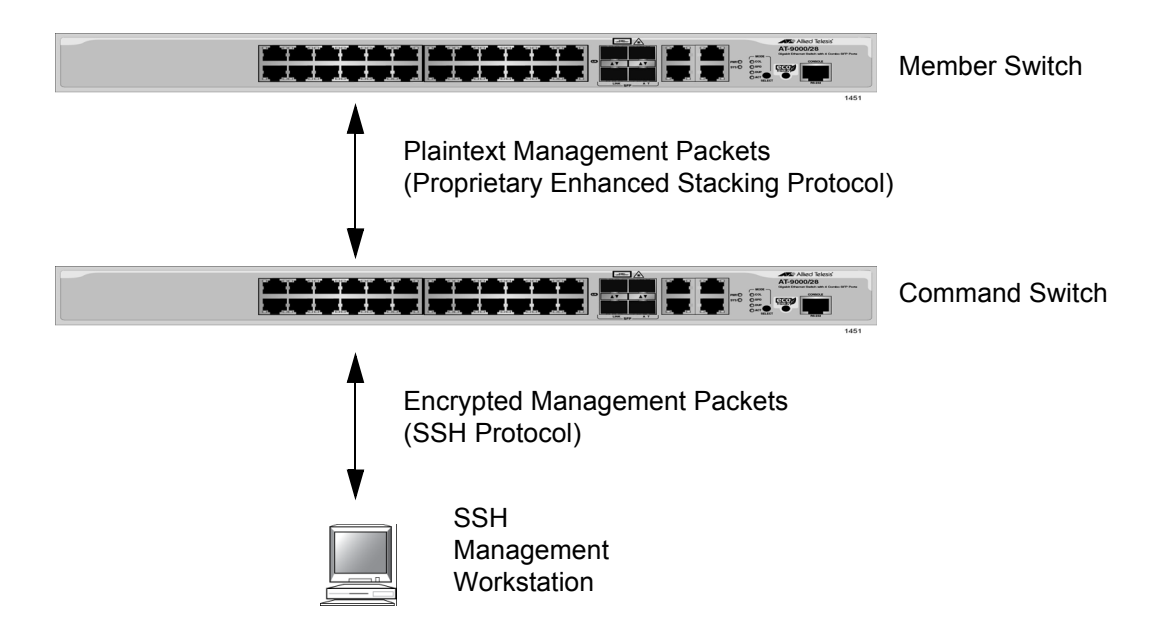

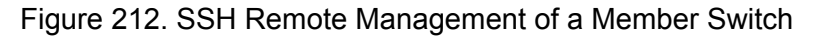

Because enhanced stacking does not allow for SSH encrypted management sessions between a management station and a member switch, you configure SSH only on the master switch of a stack. Activating SSH on a member switch has no effect.
#### **Creating the Encryption Key Pair**

The first step to using the SSH server on the switch for remote management is to create the encryption key. Here is the base command:

crypto key generate hostkey dsa|rsa|rsa1 [value]

The VALUE parameter only applies to an RSA key.

To create a DSA key, enter these commands:

awplus> enable
awplus# configure terminal
awplus(config)# crypto key generate hostkey dsa

To create an RSA1 key, enter these commands:

awplus> enable awplus# configure terminal awplus(config)# crypto key generate hostkey rsa1

An RSA key is different from the other keys because you can specify a length in bits by using the VALUE parameter in the command. The other keys have a fixed key length of 1024 bits. The range is 768 to 2048 bits. Entering the length is optional. This example creates an RSA key with a length of 768 bits:

awplus> enable
awplus# configure terminal
awplus(config)# crypto key generate hostkey rsa 768

DSA and RSA1 keys take less than a minute to create. An RSA key that has the maximum key length of 2048 bits may take as much as four minutes for the switch to create.

#### Note

Creating a key is a very CPU intensive process for the switch. The switch does not stop forwarding network packets, but it may delay handling some network events, such as spanning tree BPDU packets. To avoid unexpected or unwanted switch behavior, create a key during periods of low network activity.

#### **Enabling the SSH Server**

The switch does not allow you to enable the SSH server and begin remote management until you have created the encryption key. So if you have not done that yet, perform the instructions in the previous procedure.

The command that activates the server is the SERVICE SSH command in the Global Configuration mode. Here is the command:

awplus> enable
awplus# configure terminal
awplus(config)# service ssh

After you enter the command, the switch searches its database for an encryption key. If it finds a key, it immediately enables the server. Otherwise, it does not activate the server.

With the server activated, you can begin to manage the switch remotely from SSH clients on your network.

#### **Disabling the SSH Server**

If you decide that you want to disable the server because you do not want to remotely manage the switch with SSH, enter the following commands:

awplus> enable
awplus# configure terminal
awplus(config)# no service ssh

#### Note

If you disable the server during a remote SSH management session, your session ends. To resume managing the unit with the same management account, you must wait for the console timer on the switch to expire and then establish a local management session or remote Telnet or web browser session.

#### **Deleting Encryption Keys**

To delete encryption keys from the switch, use the CRYPTO KEY DESTROY HOSTKEY command in the Global Configuration mode. Here is the format of the command:

```
crypto key destroy hostkey dsa|rsa|rsa1
```

#### Note

You should disable the SSH server before deleting the encryption key. The operations of the server will be impaired if you delete the active key when the server is enabled.

#### Note

If you disable the server during a remote SSH management session, your session ends. To resume managing the unit with the manager account, you must wait for the console timer on the switch to expire and then establish a local management session or remote Telnet or web browser session.

This example deletes the DSA key:

```
awplus> enable
awplus# configure terminal
awplus(config)# no service ssh
awplus(config)# crypto key destroy hostkey dsa
```

This example deletes the RSA key:

awplus> enable awplus# configure terminal awplus(config)# no service ssh awplus(config)# crypto key destroy hostkey rsa

This example deletes the RSA1 key:

awplus> enable
awplus# configure terminal
awplus(config)# no service ssh
awplus(config)# crypto key destroy hostkey rsa1

#### **Displaying the SSH Server**

To display the current settings of the server, enter this command in the Privileged Exec or Global Configuration mode:

awplus# show ssh server

Chapter 82: Secure Shell (SSH) Server

The SSH server commands are summarized in Table 150 and described in detail within the chapter.

| Command                                       | Mode                                      | Description                                                                 |
|-----------------------------------------------|-------------------------------------------|-----------------------------------------------------------------------------|
| "CRYPTO KEY DESTROY<br>HOSTKEY" on page 1312  | Global<br>Configuration                   | Deletes encryption keys from the switch.                                    |
| "CRYPTO KEY GENERATE<br>HOSTKEY" on page 1314 | Global<br>Configuration                   | Creates encryption keys.                                                    |
| "NO SERVICE SSH" on page 1316                 | Global<br>Configuration                   | Disables the SSH server.                                                    |
| "SERVICE SSH" on page 1317                    | Global<br>Configuration                   | Activates the SSH server and specifies the host and server encryption keys. |
| "SHOW CRYPTO KEY HOSTKEY" on page 1318        | Privileged and<br>Global<br>Configuration | Displays the encryption keys.                                               |
| "SHOW SSH SERVER" on page 1319                | Privileged and<br>Global<br>Configuration | Displays the parameter settings of the SSH server.                          |

Table 150. Secure Shell Server Commands

#### **CRYPTO KEY DESTROY HOSTKEY**

#### **Syntax**

crypto key destroy hostkey dsa/rsa/rsa1

#### **Parameters**

#### dsa

Deletes the DSA key.

#### rsa

Deletes the RSA key.

#### rsa1

Deletes the RSA1 key.

#### Mode

Global Configuration mode

#### Description

Use this command to delete encryption keys from the switch. Deleted encryption keys are permanently removed by the switch when you enter this command. You do not have to enter the WRITE command or the COPY RUNNING-CONFIG STARTUP-CONFIG command to save your changes on the switch.

#### **Confirmation Command**

"SHOW CRYPTO KEY HOSTKEY" on page 1318

#### Examples

This example deletes the DSA key:

awplus> enable
awplus# configure terminal
awplus(config)# crypto key destroy hostkey dsa

This example deletes the RSA key:

awplus> enable
awplus# configure terminal
awplus(config)# crypto key destroy hostkey rsa

This example deletes the RSA1 key:

awplus> enable awplus# configure terminal awplus(config)# crypto key destroy hostkey rsa1

#### **CRYPTO KEY GENERATE HOSTKEY**

#### **Syntax**

crypto key generate hostkey dsa/rsa/rsa1 [value]

#### **Parameters**

#### dsa

Creates a DSA key that is compatible with SSH versions 1 and 2.

#### rsa

Creates an RSA key that is compatible with SSH version 2.

#### rsa1

Creates an RSA key that is compatible with SSH version 1.

#### value

Specifies the length of the encryption key in bits. The length is specified only for an RSA key and is optional. The range is 768 to 2048 bits. DSA and RSA1 keys have fixed lengths of 1024 bits.

#### Mode

Global Configuration mode

#### **Confirmation Command**

"SHOW CRYPTO KEY HOSTKEY" on page 1318

#### Description

Use this command to create the encryption key for the Secure Shell server. You must create the key before activating the server. The switch can have one key of each type at the same time.

If you create a new key when the switch already has a key of that type, the new key overwrites the old key. For example, if you create a new RSA key when the switch already has an RSA key, the new key replaces the existing key.

A new encryption key is automatically saved by the switch when you enter the command. You do not have to enter the WRITE command or the COPY RUNNING-CONFIG STARTUP-CONFIG command to save your changes on the switch.

DSA and RSA1 keys take less than a minute to create. However, an RSA key that has the maximum key length of 2048 bits may take as much as four minutes for the switch to create.

#### Note

Creating a key is a very CPU intensive process for the switch. The switch does not stop forwarding network packets, but it may delay handling some network events, such as spanning tree BPDU packets. To avoid unexpected or unwanted switch behavior, create a key during periods of low network activity.

#### Examples

This example creates a DSA key:

awplus> enable awplus# configure terminal awplus(config)# crypto key generate hostkey dsa

This example creates an RSA key with a length of 1280 bits:

awplus> enable awplus# configure terminal awplus(config)# crypto key generate hostkey rsa 1280

This example creates an RSA1 key:

awplus> enable awplus# configure terminal awplus(config)# crypto key generate hostkey rsa1

#### **NO SERVICE SSH**

#### **Syntax**

no service ssh

#### **Parameters**

None

#### Mode

Global Configuration mode

#### Description

Use this command to disable the Secure Shell server to prevent remote management of the switch using a Secure Shell client. The default setting for the Secure Shell server is disabled.

#### Note

Your management session of the switch ends if you disable the server from a remote SSH management session. To resume managing the switch from a local management session or a remote Telnet or web browser session, you must wait for the console timer to expire if the switch is configured to support one manager session at a time. The default setting for the console timer is 10 minutes.

#### **Confirmation Command**

"SHOW SSH SERVER" on page 1319

#### Example

This example disables the Secure Shell server:

awplus> enable
awplus# configure terminal
awplus(config)# no service ssh

#### **SERVICE SSH**

#### Syntax

service ssh

#### Parameters

None

#### Mode

Global Configuration mode

#### Description

Use this command to enable the Secure Shell server on the switch.

You must create an encryption key before enabling the server. For instructions, refer to "CRYPTO KEY GENERATE HOSTKEY" on page 1314.

#### **Confirmation Command**

"SHOW SSH SERVER" on page 1319

#### Example

This example enables the Secure Shell server on the switch:

awplus> enable
awplus# configure terminal
awplus(config)# service ssh

#### SHOW CRYPTO KEY HOSTKEY

#### **Syntax**

show crypto key hostkey [dsa/rsa/rsa1]

#### **Parameters**

#### dsa

Displays the DSA key.

#### rsa

Displays the RSA key.

#### rsa1

Displays the RSA1 key.

#### Mode

Global Configuration mode

#### Description

Use this command to display the encryption keys. Here is an example of the information for an RSA key.

| Туре | Bits | Fingerprint                                     |  |
|------|------|-------------------------------------------------|--|
| RSA  | 1280 | 60:59:ff:78:e7:4e:58:24:e6:57:bc:c9:d1:c9:73:91 |  |

#### Figure 213. SHOW CRYPTO KEY HOSTKEY Command

#### Examples

This example displays all of the keys:

awplus# show crypto key hostkey

This example displays the RSA1 key only:

awplus# show crypto key hostkey rsa1

#### **SHOW SSH SERVER**

#### **Syntax**

show ssh server

#### **Parameters**

None

#### Modes

Privileged Exec and Global Configuration modes

#### Description

Use this command to display the current status of the SSH server.

- Versions supported
- Server Status
- Server Port

#### Example

This example displays the status of the SSH server:

awplus# show ssh server

An example of the information the command displays is shown in Figure 214.

```
Secure Shell Server Configuration
Versions Supported ..... 2,1
SSH Server : Enabled
Server Port ..... 22
```

Figure 214. SHOW SSH SERVER Command

Chapter 83: SSH Server Commands

### Chapter 84 Non-secure HTTP Web Browser Server

This chapter describes the following topics:

- □ "Overview" on page 1322
- □ "Enabling the Web Browser Server" on page 1323
- □ "Setting the Protocol Port Number" on page 1324
- □ "Disabling the Web Browser Server" on page 1325
- □ "Displaying the Web Browser Server" on page 1326

#### **Overview**

The switch has a web browser server. The server is used to remotely manage the unit over the network with web browser applications. The server can operate in either plain text HTTP mode or encrypted HTTPS mode. This chapter explains how to activate the server for the HTTP mode.

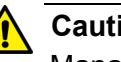

#### Caution

Management sessions of the switch conducted in the HTTP mode are non-secure because the packets exchanged by your web browser application and the server on the switch are sent in clear text, leaving them vulnerable to snooping. If an individual captures the management packet that contains your user name and password, he or she could use that information to access the switch and make unauthorized changes to its configuration settings.

Here are the guidelines to using the web browser server in the non-secure HTTP mode:

- □ The switch must have a management IP address. For instructions, refer to Chapter 13, "IPv4 and IPv6 Management Addresses" on page 257.
- □ The management workstations from which you will configure the switch with web browser applications must be members of the same network as the management IP address of the switch, or they must have access to it through routers or other Layer 3 devices.
- □ The web browser server cannot operate in both HTTP mode and HTTPS mode at the same time.
- □ The switch supports the HTTP v1.0 and v1.1 protocols.

#### **Enabling the Web Browser Server**

The command to activate the web browser server for non-secure HTTP operation is the SERVICE HTTP command in the Global Configuration mode. The command, which does not have any parameters, is shown here:

awplus> enable
awplus# configure terminal
awplus(config)# service http

Here are the guidelines to using the command:

- The switch should already have a management IP address. For instructions, refer to Chapter 13, "IPv4 and IPv6 Management Addresses" on page 257.
- If the web browser server is already configured for secure HTTPS, and you are changing it back to non-secure HTTP operation, you must first deactivate the HTTPS server with the NO SERVICE HTTPS command, also in the Global Configuration mode.

Now that the server is activated for HTTP operation, you can begin to manage the switch remotely using a web browser application from a workstation on your network. Enter the IP address of the switch in the URL field of the application and, when prompted by the switch, enter your login user name and password.

#### **Setting the Protocol Port Number**

The default setting of port 80 for the protocol port of the HTTP web server can be adjusted with the IP HTTP PORT command in the Global Configuration mode. This example of the command changes the protocol port to 100:

awplus> enable
awplus# configure terminal
awplus(config)# ip http port 100

The range of the port number is 0 to 65535.

#### **Disabling the Web Browser Server**

The command to disable the HTTP server is the NO SERVICE HTTP command in the Global Configuration mode:

awplus> enable
awplus# configure terminal
awplus(config)# no service http

No further web browser management sessions are permitted by the switch after the server is disabled. Any web browser sessions that are in progress when the server is disabled are interrupted and are not allowed to continue.

#### **Displaying the Web Browser Server**

To display whether the HTTP web server is enabled or disabled on the switch, issue the SHOW IP HTTP command in the Privileged Exec mode. The command also displays the protocol port number if the server is enabled. Here is the command:

awplus> enable awplus# show ip http

Here is an example of the display.

```
HTTP server enabled. Port 80.
```

Figure 215. SHOW IP HTTP Command

## Chapter 85 Non-secure HTTP Web Browser Server Commands

The non-secure HTTP web browser server commands are summarized in Table 151 and described in detail within the chapter.

| Command                        | Mode                    | Description                                  |
|--------------------------------|-------------------------|----------------------------------------------|
| "SERVICE HTTP" on page 1328    | Global<br>Configuration | Enables the HTTP web browser server.         |
| "IP HTTP PORT" on page 1329    | Global<br>Configuration | Sets the protocol port number of the server. |
| "NO SERVICE HTTP" on page 1330 | Global<br>Configuration | Disables the web browser server.             |
| "SHOW IP HTTP" on page 1331    | Privileged Exec         | Displays the settings of the server.         |

Table 151. Non-secure HTTP Web Browser Server Commands

#### **SERVICE HTTP**

#### **Syntax**

service http

#### **Parameters**

None

#### Mode

Global Configuration mode

#### Description

Use this command to activate the HTTP web browser server on the switch. The switch supports non-secure HTTP web browser management sessions when the server is activated.

#### **Confirmation Command**

"SHOW IP HTTP" on page 1331.

#### Example

This example activates the HTTP web browser server on the switch:

awplus> enable
awplus# configure terminal
awplus(config)# service http

#### **IP HTTP PORT**

#### Syntax

ip http port port

#### Parameters

port

Specifies the TCP port number the HTTP web server listens on. The range is 0 to 65535.

#### Mode

Global Configuration mode

#### Description

Use this command to set the TCP port for the web browser server.

#### **Confirmation Command**

"SHOW IP HTTP" on page 1331

#### Example

This examples sets the TCP port for the HTTP server to 74:

awplus> enable
awplus# configure terminal
awplus(config)# ip http port 74

#### **NO SERVICE HTTP**

#### **Syntax**

no http server

#### **Parameters**

None

#### Mode

Global Configuration mode

#### Description

Use this command to disable the HTTP web browser server on the switch to prevent any further remote management with a web browser. Any active web browser management session are interrupted and are not allowed to continue. You might disable the server to prevent remote web browser management sessions of the switch or in prelude to activating the secure HTTPS web browser server.

#### **Confirmation Command**

"SHOW IP HTTP" on page 1331.

#### Example

This example disables the HTTP web browser server on the switch:

awplus> enable
awplus# configure terminal
awplus(config)# no service http

#### **SHOW IP HTTP**

#### **Syntax**

show ip http

#### Parameters

None

Mode

Privileged Exec mode

#### Description

Use this command to display the status of the HTTP server on the switch. Here is an example of the information.

HTTP server enabled. Port: 80

Figure 216. SHOW IP HTTP Command

#### Example

This example display the status of the HTTP server on the switch:

awplus# show ip http

Chapter 85: Non-secure HTTP Web Browser Server Commands

## Chapter 86 Secure HTTPS Web Browser Server

This chapter describes the following topics:

- □ "Overview" on page 1334
- □ "Creating a Self-signed Certificate" on page 1337
- "Configuring the HTTPS Web Server for a Certificate Issued by a CA" on page 1340
- □ "Enabling the Web Browser Server" on page 1344
- □ "Disabling the Web Browser Server" on page 1345
- □ "Displaying the Web Browser Server" on page 1346

#### Overview

The switch has a web browser server for remote management of the unit with a web browser application from management workstations on your network. The server has a secure HTTPS mode and a non-secure HTTP mode. Web browser management sessions that use the secure HTTPS mode are protected against snooping because the packets exchanged between the switch and your management workstations are encrypted. Only the switch and the workstations are able to decipher the packets.

In contrast, web browser management sessions conducted in the nonsecure HTTP mode are vulnerable to eavesdropping because the packets are sent in clear text.

This chapter explains how to configure the switch for the secure HTTPS mode. For directions on the non-secure mode, refer to Chapter 84, "Non-secure HTTP Web Browser Server" on page 1321.

# **Certificates** When you initiate an HTTPS connection from your management workstation to the switch, the switch responds by sending a certificate to your workstation. This file contains the encryption key that the two devices use to encrypt and decrypt their packets to each other. Also included in the certificate is a distinguished name that identifies the owner of the certificate, which in the case of a certificate for your switch, is the switch itself and your company.

The switch does not come with a certificate. You have to create it, along with the encryption key and distinguished name, as part of the HTTPS configuration process.

There are two ways to create the certificate. The quickest and easiest way is to have the switch create it itself. This type of certificate is called a selfsigned certificate because the switch authenticates the certificate itself.

Another option is to create the encryption key and have someone else issue the certificate. That person, group, or organization is called a certification authority (CA), of which there are public and private CAs. A public CA issues certificates typically intended for use by the general public, for other companies or organizations. Public CAs require proof of the identify of the company or organization before they will issue a certificate. VeriSign is an example of a public CA.

Because the certificate for the switch is not intended for general use and will only be used by you and other network managers to manage the device, having a public CA issue the certificate will probably be unnecessary.

Some large companies have private CAs. This is a person or group that is responsible for issuing certificates for the company's network equipment.

Private CAs allow companies to keep track of the certificates and control access to various network devices.

If your company is large enough, it might have a private CA, and you might want that group to issue the certificate for the switch so that you are in compliance with company policy.

If you choose to have a public or private CA issue the certificate, you must first create a self-signed certificate. Afterwards, you have to generate a digital document, called an enrollment request, which you send to the CA. The document contains the public key and other information that the CA will use to create the certificate.

Before sending an enrollment request to a CA, you should contact the CA to determine what other documents or procedures might be required in order for the CA to process the certificate. This is particularly important with public CAs, which typically have strict guidelines on issuing certificates.

## Distinguished<br/>NameA certificate, whether its self-signed by the switch or issued by a CA, must<br/>identity its owner, which, in the case of a certificate for the switch, is the<br/>switch itself and your company. The name of the owner is entered in the<br/>form of a distinguished name, which has six parts.

- Common name (cn): This is the IP address or name of the switch.
- Organizational unit (ou): This is the name of the department, such as Network Support or IT, that the switch is serving.
- □ Organization (o): This is the name of your company.
- □ Location: The location of the switch or company, such as the city.
- □ State (st): The state where the switch or company is located.
- □ Country (c): This is the country.

The common name of a certificate for the switch should be its IP address.

At the start of an HTTPS web browser management session with the switch, the web browser on your management station checks to see if the name to whom the certificate was issued matches the name of the web site. In the case of the switch, the web site's name is the switch's IP address. If they do not match, your web browser displays a security warning. It is for this reason that the common name in the distinguished name should be the IP address of the switch. Of course, even if you see the security warning, you can close the warning prompt and still configure the switch using your web browser.

Alternatively, if your network has a Domain Name System, and you mapped a name to the IP address of the switch, you can specify the switch's name, instead of the IP address as the common name in the distinguished name.

#### Note

If the certificate will be issued by a private or public CA, you should check with the CA to see if they have any rules or guidelines on distinguished names for the certificates they issue.

**Guidelines** The guidelines for creating certificates are:

- The switch must have a management IP address. For instructions, refer to Chapter 13, "IPv4 and IPv6 Management Addresses" on page 257.
- The management workstations from which you will configure the switch with web browser applications must be members of the same network as the management IP address of the switch, or they must have access to it through routers or other Layer 3 devices.
- □ The web browser server cannot operate in both HTTP mode and HTTPS mode at the same time.
- □ A certificate can have only one encryption key.
- The switch can use only certificates containing keys that it generated.
- □ The switch can have up to eight certificates, but only one can be active at a time.
- □ Your web browser must support HTTPS to use encryption.
- The switch supports HTTPS v1.0 and v1.1 protocols running over SSL.
- □ The switch supports RSA encryption.

The switch supports the following SSL protocols:

- □ SSL version 2.0
- □ SSL version 3.0
- TLS (Transmission Layer Security) version 1.0

Here are the main steps to configuring the switch for a self-signed certificate:

1. Create a new self-signed certificate with "CRYPTO CERTIFICATE GENERATE" on page 1349, in the Global Configuration mode. The command has this format:

crypto certificate *id\_number* generate *length passphrase common\_name organizational\_unit organization location state country duration* 

The ID\_NUMBER parameter is a value from 1 to 10 that uniquely identifies the certificate on the switch. Since the switch cannot have more than eight certificates, and since only one certificate can be active at a time, you probably will not create more than one or two certificates.

The length specifies the length in bits of the encryption key of the certificate. The range is 512 to 1536 bits.

The PASSPHRASE parameter consists of 4 to 20 alphanumeric characters that are used to export the certificate in PKCS12 file format. Although the switch does not allow you to export certificates, you are still required to include a value for this parameter in the command.

The COMMON\_NAME, ORGANIZATIONAL\_UNIT, ORGANIZATION, LOCATION, STATE, and COUNTRY parameters make up the distinguished name of the certificate. All of these parameters, with the exception of the COUNTRY parameter, have lengths up to 64 characters. Spaces and special characters are not allowed.

The COUNTRY parameter is the two-character ISO 3166-1 initials of the country, in uppercase letters.

2. After creating the self-signed certificate, designate it as the active certificate on the switch with "IP HTTPS CERTIFICATE" on page 1356, in the Global Configuration mode. The command has this format:

ip https certificate id\_number

The ID\_NUMBER parameter is the ID number of the new certificate you created in step 1.

3. Activate the HTTPS web browser server with "SERVICE HTTPS" on page 1355, in the Global Configuration mode. This command has no parameters.

At this point, the switch, if it has a management IP address, is ready for remote management with a web browser application. To start a management session, enter the IP address of the switch in the URL field of your web browser, being sure to include the prefix "https://".

Here is an example of how to create a self-signed certificate and how to configure the HTTPS web browser server for the certificate. The specifications of the certificate are listed here:

- □ ID number: 2
- □ Key length: 1280
- Passphrase: trailtree
- Common name: 167.214.121.45 (This is the IP address of the switch.)
- Organizational unit: Sales
- □ Organization: Jones\_Industries
- □ Location: San\_Jose
- □ State: California
- □ Country: US
- Duration: 365 days

| awplus> enable                                                                                                    | Enter the Privileged Exec mode from the User Exec mode.                                                                     |
|----------------------------------------------------------------------------------------------------|----------------------------------------------------------------------------------------------------|
| awplus# configure terminal                                                                                                    | Enter the Global Configuration mode.                                                                                        |
| awplus(config)# crypto certificate 2 generate<br>1280 trailtree 167.214.121.45 Sales<br>Jones_Industries San_Jose California US 365 | Create the self-signed certificate<br>with "CRYPTO CERTIFICATE<br>GENERATE" on page 1349.                                   |
| Generating a 1280 bit RSA private key<br>+++++<br>writing new private key to '/cfg/cert2.pem'                                       | Here is what the switch displays as it creates the certificate.                                                             |
| awplus(config)# ip https certificate 2                                                                                              | Designate the new certificate as<br>the active certificate on the switch<br>with "IP HTTPS CERTIFICATE" on<br>page 1356.    |
| awplus(config)# no http server                                                                                                    | If the non-secure HTTP web<br>browser server is enabled on the<br>unit, disabled it with "NO<br>SERVICE HTTP" on page 1330. |

| awplus(config)# service https                                                                                                    | Enable the HTTPS server with<br>"SERVICE HTTPS" on page 1355.  |  |  |  |
|----------------------------------------------------------------------------------------------------|----------------------------------------------------------------|--|--|--|
| awplus(config)# exit                                                                                                    | Return to the Privileged Exec mode.                            |  |  |  |
| awplus# show ip https                                                                                                    | Confirm the confirmation with<br>"SHOW IP HTTPS" on page 1359. |  |  |  |
| HTTPS server enabled. Port: 443<br>Certificate 2 is active<br>Issued by: self-signed<br>Valid from: 1/1/2000 to 12/31/2000<br>Subject: C=US, ST=California, L=San_Jose, O=Jones_Industries, OU=Sales,<br>CN=167.214.121.45<br>Finger print: FBFBAA5F 2673E463 E784F1C1 A3717881 |                                                                |  |  |  |

The switch is now ready for remote web browser management with HTTPS, provided that it has a management IP address.

#### Configuring the HTTPS Web Server for a Certificate Issued by a CA

Here are the main steps to configuring the HTTPS web browser server for a certificate from a CA:

1. Create a self-signed certificate with "CRYPTO CERTIFICATE GENERATE" on page 1349, in the Global Configuration mode. The command has this format:

crypto certificate id\_number generate length passphrase
common\_name organizational\_unit organization location
state country duration

The parameters are described in step 1 in the previous procedure and in "CRYPTO CERTIFICATE GENERATE" on page 1349.

2. Create an enrollment request with "CRYPTO CERTIFICATE REQUEST" on page 1353, in the Global Configuration mode. The format of the command is shown here:

crypto certificate id\_number request common\_name
organizational\_unit organization location state country

The values of the parameters in this command must be exactly the same as the corresponding values from the CRYPTO CERTIFICATE GENERATE command, used to create the self-signed certificate. This includes the ID\_NUMBER parameter. Any differences, including differences in capitalizations, will cause the switch to reject the CA certificate when you import it into the switch's certificate database.

- 3. Cut and paste the enrollment request from your screen into a word processor document.
- 4. Submit the enrollment request to the CA.
- After you receive the certificate files from the CA, download them into the switch's file system using TFTP or Zmodem. For instructions, refer to Chapter 30, "File Transfer" on page 461. Be sure to download all certificate files from the CA.
- Import the certificate into the certificate database with "CRYPTO CERTIFICATE IMPORT" on page 1352. The command has this format:

crypto certificate id\_number import

The ID\_NUMBER parameter is the ID number you assigned the selfsigned certificate and enrollment request.
7. Designate the new certificate from the CA as the active certificate on the switch with "IP HTTPS CERTIFICATE" on page 1356, in the Global Configuration mode. The command has this format:

ip https certificate id\_number

The ID\_NUMBER parameter is the ID number you assigned the selfsigned certificate and enrollment request.

8. Activate the HTTPS web browser server with "SERVICE HTTPS" on page 1355, in the Global Configuration mode. This command has no parameters.

Here is an example of how to configure the HTTPS web browser server for a certificate from a public or private CA. The certificate is assigned these specifications:

- □ ID number: 1
- □ Key length: 512
- Passphrase: hazeltime
- Common name: 124.201.76.54 (This is the IP address of the switch.)
- Organizational unit: Production
- □ Organization: ABC\_Industries
- Location: San\_Jose
- □ State: California
- □ Country: US
- Duration: 365 days

| awplus> enable                                                                                                    | Enter the Privileged Exec mode from the User Exec mode.                                   |
|----------------------------------------------------------------------------------------------------|-------------------------------------------------------------------------------------------|
| awplus# configure terminal                                                                                                    | Enter the Global Configuration mode.                                                      |
| awplus(config)# crypto certificate 1 generate 512<br>hazeltime 124.201.76.54 Production ABC_Industries<br>San_Jose California US 365 | Create the self-signed certificate<br>with "CRYPTO CERTIFICATE<br>GENERATE" on page 1349. |
| Generating a 512 bit RSA private key<br>                                                                                             | This is the information the switch displays as it creates the certificate.                |

| awplus(config)# crypto certificate 1 request<br>124.201.76.54 Production ABC_Industries San_Jose<br>California US                                                                                                    | Create an enrollment request that<br>has exactly the same information,<br>including the same ID number, as<br>the self-signed certificate, with<br>"CRYPTO CERTIFICATE<br>REQUEST" on page 1353.                                                              |
|----------------------------------------------------------------------------------------------------|----------------------------------------------------------------------------------------------------|
|                                                                                                    | Cut and paste the certificate request from your screen into a word processor document.                                                                                                    |
| BEGIN CERTIFICATE REQUEST<br>MIIBuzCCASQCAQAwezELMAkGA1UEBhMCVVMxEzARBgNVBAgTCkNhbG1mb3JuaWEx<br>ETAPBgNVBAcUCFNhb19Kb3N1MRcwFQYDVQQKFA5BQkNfSw5kdXN0cml1czETMBEG<br>A1UECxMKUHJvZHVjdG1vbjEWMBQGA1UEAXMNMTIOLjIwMS43Ni41NDCBnzANBgkq<br>hkiG9w0BAQEFAAOBjQAwgYkCgYEAs4BrmXN3IEdOvyMEwE3DXLx177NMKjy10IDU<br>PYGJK6DuP2M+fk1sBMG/gjFIeMldmwl2HcILehGU91CRtjqs0XLp4yVj1D8CmrPM<br>ipnu7UhYWD8T7hF9y7sGfx0Khzsc7x1p0kizzfi/nQZ89TYWn9hxPMCTtpY+iBCH<br>IXAXXW8CAwEAAAAAMA0GCSqGSIb3DQEBBQUAA4GBACmW6H1yRWUrbPn2J8B2ygFP<br>DZ42gjN0pJdfK94vms7Kv/VZpFHxakjLjSix1DaUbqmqceG+JtBn0yEP0+xr/WB1<br>11yf9tr290/temY9iD+U2E9PVd16mKg0sB+762Ys1kqNy7S79SS9grMnPmb0+rvH<br>ipN2U4jKP0ZH0rIrdxaN<br>END CERTIFICATE REQUEST |                                                                                                    |
| _                                                                                                    | Submit the request, along with any other necessary information, to the public or private CA.                                                                                                    |
| _                                                                                                    | After receiving the certificate from<br>the CA, download it into the<br>switch's file system, with TFTP or<br>Zmodem. Be sure to download all<br>the certificate files from the CA.<br>For instructions, refer to Chapter<br>30, "File Transfer" on page 461. |
| awplus(config)# crypto certificate 1 import                                                                                                    | Import the new certificate into the certificate database with<br>"CRYPTO CERTIFICATE IMPORT" on page 1352.                                                                                                    |
| awplus(config)# ip https certificate 1                                                                                                    | Designate the new certificate as<br>the active certificate on the switch<br>with "IP HTTPS CERTIFICATE" on<br>page 1356.                                                                                                    |

| awplus(config)# no http server                                                                                                    | If the non-secure HTTP web<br>browser server is enabled on the<br>unit, disabled it with "NO<br>SERVICE HTTP" on page 1330. |
|----------------------------------------------------------------------------------------------------|----------------------------------------------------------------------------------------------------|
| awplus(config)# service https                                                                                                    | Enable the HTTPS server with<br>"SERVICE HTTPS" on page 1355.                                                               |
| awplus(config)# exit                                                                                                    | Return to the Privileged Exec mode.                                                                                         |
| awplus# show ip https                                                                                                    | Confirm the confirmation with<br>"SHOW IP HTTPS" on page 1359.                                                              |
| HTTPS server enabled. Port: 443<br>Certificate 1 active<br>Issued by: ABC_Industries_IT<br>Valid from: 1/1/2000 to 12/31/2000<br>Subject: C=US, ST=California, L=San_Jose, O=ABC_<br>OU=Production, CN=124.201.76.54<br>Finger print: FBFBAA5F 2673E463 E784F1C1 A371788 | Industries,                                                                                                    |

The switch, if it has a management IP address, is now ready for remote HTTPS web browser management. To start a management session, enter the IP address of the switch in the URL field of your web browser, being sure to include the prefix "https://".

# **Enabling the Web Browser Server**

The command to activate the web browser server for secure HTTPS operation is the SERVICE HTTPS command in the Global Configuration mode. The command, which does not have any parameters, is shown here:

awplus> enable
awplus# configure terminal
awplus(config)# service https

Here are the guidelines to the command:

- The switch should already have a management IP address. For instructions, refer to Chapter 13, "IPv4 and IPv6 Management Addresses" on page 257.
- □ The switch should have a HTTPS certificate.
- If the HTTP mode is enabled, you must disable it with the NO HTTP SERVER command before activating the HTTPS mode. The command is in the Global Configuration mode.

Now that the server is activated for HTTPS operation, you can begin to manage the switch remotely using a web browser application from a workstation on your network. Enter the IP address of the switch in the URL field of the application and, when prompted by the switch, enter your login user name and password. Be sure to include the "HTTPS://" prefix with the IP address.

# **Disabling the Web Browser Server**

The command to disable the HTTPS mode is the NO SERVICE HTTPS command in the Global Configuration mode:

awplus> enable
awplus# configure terminal
awplus(config)# no service https

No further web browser management sessions are permitted by the switch after the server is disabled. Any web browser sessions that are in progress when the server is disabled are interrupted and are not allowed to continue.

# **Displaying the Web Browser Server**

To display whether the HTTPS web server is enabled or disabled on the switch, issue the SHOW IP HTTPS command in the Privileged Exec mode. The command also displays the protocol port number if the server is enabled. Here is the command:

awplus> enable awplus# show ip https

Here is an example of the display.

HTTPS server enabled. Port: 443 Certificate 1 is active Issued by: self-signed Valid from: 5/17/2010 to 5/16/2011 Subject: C=US, ST=California, L=San\_Jose, O=ABC\_Inc, OU=Production, CN=169.254.143.1 Finger print: 5C7D34A9 5283B3C 87901271 6C66D2F5

Figure 217. SHOW IP HTTPS Command

The fields are described in Table 153 on page 1359.

# Chapter 87 Secure HTTPS Web Browser Server Commands

The secure HTTPS web browser server commands are summarized in Table 152 and described in detail within the chapter.

| Command                                       | Mode                    | Description                                                                                  |
|-----------------------------------------------|-------------------------|----------------------------------------------------------------------------------------------|
| "CRYPTO CERTIFICATE DESTROY"<br>on page 1348  | Global<br>Configuration | Deletes unused certificates from the switch.                                                 |
| "CRYPTO CERTIFICATE<br>GENERATE" on page 1349 | Global<br>Configuration | Creates self-signed certificates for secure HTTPS web browser management of the switch.      |
| "CRYPTO CERTIFICATE IMPORT"<br>on page 1352   | Global<br>Configuration | Imports certificates from public or private CAs into the certificate database on the switch. |
| "CRYPTO CERTIFICATE REQUEST"<br>on page 1353  | Global<br>Configuration | Creates certificate enrollment requests for submittal to public or private CAs.              |
| "SERVICE HTTPS" on page 1355                  | Global<br>Configuration | Enables the HTTPS web server.                                                                |
| "IP HTTPS CERTIFICATE" on page 1356           | Global<br>Configuration | Designates the active certificate of the HTTPS web server.                                   |
| "NO SERVICE HTTPS" on page 1357               | Global<br>Configuration | Disables the HTTPS web browser server.                                                       |
| "SHOW CRYPTO CERTIFICATE" on page 1358        | Privileged Exec         | Displays detailed information about the certificates on the switch.                          |
| "SHOW IP HTTPS" on page 1359                  | Privileged Exec         | Displays the settings of the HTTPS web browser server.                                       |

Table 152. Secure HTTPS Web Browser Server Commands

# **CRYPTO CERTIFICATE DESTROY**

# **Syntax**

crypto certificate id\_number destroy

# Parameters

id\_number

Specifies the ID number of a certificate to be deleted from the switch. The range is 0 to 10. You can enter just one ID number.

# Mode

Global Configuration mode

# Description

Use this command to delete unused certificates from the switch. You can delete just one certificate at a time with this command.

Entering the WRITE or COPY RUNNING-CONFIG STARTUP-CONFIG command after deleting a certificate is unnecessary because certificates are not stored in the active boot configuration file.

# **Confirmation Command**

"SHOW IP HTTPS" on page 1359

# Example

This example deletes the certificate with the ID number 5:

awplus> enable
awplus# configure terminal
awplus(config)# crypto certificate 5 destroy

# **CRYPTO CERTIFICATE GENERATE**

#### Syntax

crypto certificate id\_number generate length passphrase
common\_name organizational\_unit organization location state
country duration

### **Parameters**

#### id\_number

Specifies a certificate ID number. The range is 0 to 10. A certificate must be assigned an ID number that is unique from the ID numbers of all other certificates already on the switch.

#### length

Specifies the length of the encryption key in bits. The range is 512 to 1536 bits. The default is 512 bits.

### passphrase

Specifies a passphrase, used to export the certificate in PKCS12 file format. This parameter must be from 4 to 20 characters. Spaces and special characters are not allowed. (Even though the switch does not permit the export of certificates, a passphrase is still required in the command.)

### common\_name

Specifies a common name for the certificate. This should be the IP address or fully qualified URL designation of the switch. This parameter can have up to 64 characters. Spaces and special characters are not allowed.

### organizational\_unit

Specifies the name of a department, such as Network Support or IT. This parameter can have up to 64 characters. Spaces and special characters are not allowed.

### organization

Specifies the name of a company. This parameter can have up to 64 characters. Spaces and special characters are not allowed.

### location

Specifies a location of the switch. This parameter can have up to 64 characters. Spaces and special characters are not allowed.

#### state

Specifies a state, such as California or Nevada. This parameter can have up to 64 characters. Spaces and special characters are not allowed.

#### country

Specifies the ISO 3166-1 initials of a country. This parameter must be two uppercase characters.

#### duration

Specifies the number of days the certificate is valid. The range is 30 to 3650 days.

#### Note

For a valid certificate to be active, you need to set the system clock. See "Manually Setting the Date and Time" on page 89 or "Activating the SNTP Client and Specifying the IP Address of an NTP or SNTP Server" on page 297.

### Mode

Global Configuration mode

### Description

Use this command to create self-signed certificates for secure HTTPS web browser management of the switch. All the parameters in the command are required.

Entering the WRITE or COPY RUNNING-CONFIG STARTUP-CONFIG command after creating a self-signed certificate is unnecessary because certificates are not stored in the active boot configuration file.

#### Note

Generating a certificate is CPU intensive. It should be performed before the switch is connected to your network or during periods of low network activity.

# **Confirmation Command**

"SHOW IP HTTPS" on page 1359

### Example

This example creates a self-signed certificate with the following specifications:

- □ ID number: 2
- □ Key length: 1280
- Passphrase: trailtree
- **Common name: 167.214.121.45**

- Organizational unit: Sales
- Organization: Jones\_Industries
- Location: San\_Jose
- □ State: California
- □ Country: US
- Duration: 365 days

awplus> enable
awplus# configure terminal
awplus(config)# crypto certificate 2 generate 1280 trailtree
167.214.121.45 Sales Jones\_Industries San\_Jose California US
365

# **CRYPTO CERTIFICATE IMPORT**

### **Syntax**

crypto certificate *id\_number* import

# **Parameters**

### id\_number

Specifies the ID number of a certificate to be imported into the certificate database on the switch. You can specify just one ID number.

# Mode

Global Configuration mode

# Description

Use this command to import certificates from public or private CAs into the certificate database of the switch. A certificate has to be residing in the file system on the switch before you can import it into the certificate database.

Entering the WRITE or COPY RUNNING-CONFIG STARTUP-CONFIG command after importing a certificate is unnecessary because certificates are not stored in the active boot configuration file.

# **Confirmation Command**

"SHOW IP HTTPS" on page 1359

# Example

This example imports a certificate with the ID number 2 into the certification database from the file system:

awplus> enable
awplus# configure terminal
awplus(config)# crypto certificate 2 import

# **CRYPTO CERTIFICATE REQUEST**

### Syntax

crypto certificate id\_number request common\_name
organizational\_unit organization location state country

#### **Parameters**

#### id\_number

Specifies a certificate ID number. The range is 0 to 10. A certificate must be assigned an ID number that is unique from the ID numbers of any certificates already on the switch.

#### common\_name

Specifies a common name for the certificate. This should be the IP address or fully qualified URL designation of the switch. This parameter can have up to 64 characters. Spaces and special characters are not allowed.

#### organizational\_unit

Specifies the name of a department, such as Network Support or IT. This parameter can have up to 64 characters. Spaces and special characters are not allowed.

#### organization

Specifies the name of a company. This parameter can have up to 64 characters. Spaces and special characters are not allowed.

#### location

Specifies the location of the switch. This parameter can have up to 64 characters. Spaces and special characters are not allowed.

### state

Specifies the state, such as California or Nevada. This parameter can have up to 64 characters. Spaces and special characters are not allowed.

### country

Specifies the ISO 3166-1 initials of the country. This parameter must be two uppercase characters.

### Mode

Global Configuration mode

# Description

Use this command to create certificate enrollment requests for submittal to public or private CAs. Enrollment requests are stored in the file system in Base64-encoded X.509 format, with a ".pem" extension.

### Note

An enrollment request must have the same ID number and other information as its corresponding self-signed certificate.

# **Confirmation Command**

"DIR" on page 439

# Example

This example creates a certificate enrollment request that has these specifications:

- □ ID number: 2
- **Common name: 167.214.121.45**
- Organizational unit: Sales
- □ Organization: Jones\_Industries
- □ Location: San\_Jose
- State: California
- □ Country: US

awplus> enable awplus# configure terminal awplus(config)# crypto certificate 2 request 167.214.121.45 Sales Jones\_Industries San\_Jose California US

# **SERVICE HTTPS**

# **Syntax**

service https

### Parameters

None

### Mode

Global Configuration mode

# Description

Use this command to activate the HTTPS web server on the switch. The switch supports secure HTTPS web browser management sessions when the server is activated. Here are the preconditions to activating the server:

- □ The non-secure HTTP server on the switch must be disabled. For instructions, refer to "NO SERVICE HTTP" on page 1330.
- The switch must have an HTTPS certificate that was designated as the active certificate with the IP HTTPS CERTIFICATE command.

# **Confirmation Command**

"SHOW IP HTTPS" on page 1359

# Example

This example activates the HTTPS web server on the switch:

```
awplus> enable
awplus# configure terminal
awplus(config)# service https
```

# **IP HTTPS CERTIFICATE**

# **Syntax**

ip https certificate id\_number

# Parameters

*id\_number* Specifies a certificate ID number.

# Mode

Global Configuration mode

# Description

Use this command to designate the active certificate for the secure HTTPS web server. The switch can have only one active certificate. The certificate, which must already exist on the switch, can be a self-signed certificate that the switch created itself or a certificate that was issued by a CA, from a certificate request generated by the switch.

# **Confirmation Command**

"SHOW IP HTTPS" on page 1359

# Example

This example designates the certificate with the ID number 1 as the active certificate on the switch:

awplus> enable
awplus# configure terminal
awplus(config)# ip https certificate 1

# **NO SERVICE HTTPS**

#### Syntax

no service https

### **Parameters**

None

### Mode

Global Configuration mode

### Description

Use this command to disable the secure HTTPS web server on the switch. The switch rejects secure HTTPS web browser management sessions when the server is deactivated. You might disable the server to prevent remote web browser management sessions of the switch or prior to activating the non-secure HTTP web browser server.

# **Confirmation Command**

"SHOW IP HTTPS" on page 1359

### Example

awplus> enable
awplus# configure terminal
awplus(config)# no service https

# SHOW CRYPTO CERTIFICATE

### **Syntax**

show crypto certificate *id\_number* 

# Parameters

*id\_number* Specifies a certificate ID number.

# Mode

Privileged Exec mode

# Description

Use this command to display detailed information about the certificates on the switch. You can display just one certificate at a time.

# Example

This example displays detailed information about the certificates on the switch:

awplus# show crypto certificate 1

# **SHOW IP HTTPS**

# **Syntax**

show ip http

### Parameters

None

Mode

Privileged Exec mode

### Description

Use this command to display the status of the HTTPS server and basic information about the certificates on the switch. An example of the information is shown here.

HTTPS server enabled. Port: 443 Certificate 1 is active Issued by: self-signed Valid from: 5/17/2010 to 5/16/2011 Subject: C=US, ST=California, L=San\_Jose, O=Jones\_Industries, OU=Sales, CN=167.214.121.45 Finger print: 3FB9D543 72D8E6F8 2159F35E B634A738

#### Figure 218. SHOW IP HTTPS Command

The fields are defined in Table 153.

Table 153. SHOW IP HTTPS Command

| Field                | Description                                                                                                    |
|----------------------|----------------------------------------------------------------------------------------------------|
| HTTPS server enabled | Indicates that the HTTPS server is activated on the switch. This line is not displayed when the server is disabled.       |
| Port                 | The TCP port number of the server. This parameter, which cannot be changed, is not displayed when the server is disabled. |

| Field                               | Description                                                                                                    |
|-------------------------------------|----------------------------------------------------------------------------------------------------|
| Certificate # is<br>active inactive | Displays the status of the certificate. An<br>active status indicates that the certificate<br>was designated with "IP HTTPS<br>CERTIFICATE" on page 1356 as the<br>active certificate for the HTTPS server.<br>The switch can have just one active<br>certificate. |
| Valid from                          | Displays the dates during which the certificate is valid.                                                                                                    |
| Subject                             | Displays certificate configuration information.                                                                                                    |

# Table 153. SHOW IP HTTPS Command (Continued)

# Example

This example displays the status of the HTTPS server and basic information about the certificates on the switch:

awplus# show ip https

# Chapter 88 RADIUS and TACACS+ Clients

This chapter describes the following topics:

- □ "Overview" on page 1362
- □ "Remote Manager Accounts" on page 1363
- □ "Managing the RADIUS Client" on page 1366
- □ "Managing the TACACS+ Client" on page 1370
- "Configuring Remote Authentication of Manager Accounts" on page 1373

# Overview

The switch has RADIUS and TACACS+ clients for remote authentication. Here are the two features that use remote authentication:

- 802.1x port-based network access control. This feature lets you increase network security by requiring that network users log on with user names and passwords before the switch will forward their packets. This feature is described in Chapter 60, "802.1x Portbased Network Access Control" on page 863.
- Remote manager accounts. This feature lets you add more manager accounts to the switch by transferring the task of authenticating the accounts from the switch to an authentication server on your network. This feature is described in "Remote Manager Accounts" on page 1363.

The RADIUS client supports both features, but the TACACS+ client supports only the remote manager accounts feature. Here are the guidelines:

- □ Only one client can be active on the switch at a time.
- If you want to use just the remote manager account feature, you can use either RADIUS or TACACS+ because both clients support that feature.
- If you want to use 802.1x port-based network access control, you have to use the RADIUS client because the TACACS+ client does not support that feature.

The switch has one local manager account. The account is referred to as a local account because the switch authenticates the user name and password when a manager uses the account to log on. If the user name and password are valid, the switch allows the individual to access its management software. Otherwise, it cancels the login to prevent unauthorized access.

There are two ways to add more manager accounts. One way is to create additional local accounts. This is explained in Chapter 76, "Local Manager Accounts" on page 1259 and Chapter 77, "Local Manager Account Commands" on page 1271. There can be up to eight local manager accounts.

The other way to add more accounts is with a RADIUS or TACACS+ authentication server on your network. With these features, the authentication of the user names and passwords of the manager accounts is performed by one or more authentication servers. The switch forwards the information to the servers when managers log on. The following steps illustrate the authentication process that occurs between the switch and an authentication server when a manager logs on:

- 1. The switch uses its RADIUS or TACACS+ client to transmit the user name and password to an authentication server on the network.
- 2. The server checks to see if the user name and password are valid.
- 3. If the combination is valid, the authentication server notifies the switch, which completes the login process, allowing the manager access to its management software.
- 4. If the user name and password are invalid, the authentication protocol server notifies the switch, which cancels the login.

As explained in "Privilege Levels" on page 1260, local manager accounts can have a privilege level of 1 or 15. Managers with a privilege level of 15 have access to all command modes. Managers with accounts that have a privilege level of 1 are restricted to the User Exec mode when command mode restriction is active on the switch, unless they know the special password.

Privilege levels also apply to remote manager accounts. When you create accounts on an authentication server, assign them a level of 1 or 15, just like local accounts. If command mode restriction is active on the switch, managers with a privilege level of 1 are limited to the User Exec mode, while managers with a privilege level of 15 are given access to the entire command mode structure. If command mode restriction is not active on

the switch, the privilege level of an account is ignored and all accounts have access to the entire command mode structure.

Here are the main steps to using the remote manager accounts feature on the switch:

- 1. Install TACACS+ or RADIUS server software on one or more of your network servers or management stations. Authentication protocol server software is not available from Allied Telesis.
- 2. Add the new manager accounts to the authentication servers. Here are the guidelines:
  - Assign each account a user name and password. The maximum length of a user name is 38 alphanumeric characters and spaces, and the maximum length of a password is 16 alphanumeric characters and spaces.
  - Assign each account a privilege level. This process differs depending on the server software. The TACACS+ server provides sixteen levels of the Privilege attribute (0 to 15); however, the AT-9000 switch provides only two settings of the Privilege attribute (0 or 15). If command mode restriction is active on the switch, a manager account with a privilege level of 0 is restricted to the User Exec mode, while an account with a privilege level of 15 has access to all the command modes.

#### Note

If you enter a value other than 0 or 15 for the TACACS+ privilege level, the switch does not recognize the privilege level and responds with a "failed to authenticate" error message.

For RADIUS, the management level is controlled by the Service Type attribute. Of its 11 values, only two apply to the switch. A value of "NAS Prompt" is equivalent to a privilege level of 1, while a value of "Administrative" is equivalent to the privilege level 15.

### Note

This manual does not explain how to configure a TACACS+ or RADIUS server. For instructions, refer to the documentation included with the server software.

3. Assign the switch a management IP address. For instructions, refer to "What to Configure First" on page 42 or Chapter 13, "IPv4 and IPv6 Management Addresses" on page 257.

- 4. Configure the RADIUS or TACACS+ client on the switch by entering the IP addresses of up to three authentication servers. For instructions, refer to "Managing the RADIUS Client" on page 1366 or "Managing the TACACS+ Client" on page 1370.
- 5. Enable the TACACS+ or RADIUS client.
- 6. Activate remote manager authentication on the switch. For instructions, refer to "Configuring Remote Authentication of Manager Accounts" on page 1373.

### Note

For information on the RADIUS and TACACS+ authentication protocols, refer to the RFC 2865 and RFC 1492 standards, respectively.

**Guidelines** Here are the guidelines to using the RADIUS and TACACS+ clients:

- □ Only one client can be active on the switch at a time.
- The clients can have a maximum of three IP addresses of authentication servers.
- The switch must have a management IP address. For instructions, refer to Chapter 13, "IPv4 and IPv6 Management Addresses" on page 257.
- The authentication servers on your network must be members of the same subnet as the management IP address of the switch or have access to it through routers or other Layer 3 devices.
- If the authentication servers are not members of the same subnet as the management IP address, the switch must have a default gateway. The default gateway defines the IP address of the first hop to reaching the remote subnet of the servers. For instructions, refer to Chapter 13, "IPv4 and IPv6 Management Addresses" on page 257.
- The client polls the servers for authentication information in the order in which they are listed in the client.
- □ The switch does not support the two earlier versions of the TACACS+ protocol, TACACS and XTACACS.
- The TACACS+ client does not support 802.1x port-based network access control. You must use the RADIUS client and a RADIUS server for that feature.

# Managing the RADIUS Client

The following subsections describe how to manage the RADIUS client:

- □ "Adding IP Addresses of RADIUS Servers" next
- □ "Specifying a RADIUS Global Encryption Key" on page 1367
- □ "Specifying the Server Timeout" on page 1367
- □ "Specifying RADIUS Accounting" on page 1368
- □ "Removing the Accounting Method List" on page 1368
- □ "Deleting Server IP Addresses" on page 1369
- □ "Displaying the RADIUS Client" on page 1369

Adding IPThe RADIUS clAddresses ofon your networRADIUS Serversorder on the swbecomes server

The RADIUS client can store up to three IP addresses of RADIUS servers on your network. The order that you add an IP address determines its order on the switch. For instance, the first IP address that you add becomes server one, the second IP address that you add becomes server two, and the third IP address that you add becomes server three. Also, when you remove an IP address from the switch, the IP addresses below it are moved up. For example, if you make the following assignments:

- □ server one is 186.178.11.154
- □ server two is 186.178.11.156
- □ server three is 186.178.11.158

If you delete server one with an IP address of 186.178.11.154, server two remains the IP address of 186.178.11.156 and moves up to server one in the list, and the IP address of 186.178.11.158 moves up to server two. As a result, the next server address that you add to the switch is added to the bottom of the list and becomes server three.

To add an IP address, use the RADIUS-SERVER HOST command in the Global Configuration mode. Here is the format of the command:

radius-server host ipaddress [acct-port value] [auth-port value] [key value]

You can add only one address at a time with this command.

The HOST parameter specifies the IP address of a RADIUS server on the network.

The ACCT-PORT parameter specifies the accounting port. This is the UDP destination port for RADIUS accounting requests. If 0 is specified, the server is not used for accounting. The default UDP port for accounting is 1813.

| The AUTH-PORT parameter specifies the UDP destination port for            |
|---------------------------------------------------------------------------|
| RADIUS authentication requests. If 0 is specified, the server is not used |
| for authentication. The default UDP port for authentication is 1812.      |

The KEY parameter specifies the encryption key used by the designated RADIUS server. The maximum length is 40 characters.

The AUTH-PORT parameter specifies the UDP destination port for RADIUS authentication requests. The default UDP port is 1812.

The KEY parameter specifies the encryption key used by the designated RADIUS server. The maximum length is 40 characters. Special characters are allowed, but spaces are not permitted.

This example adds the IP address 111.111.111.111 as the second address in the list. The accounting port is 1811, and the authentication port is 1815. The encryption key is "ATI:"

awplus> enable awplus# configure terminal awplus(config)# radius-server host 111.111.111.111 acct-port 1811 auth-port 1815 key ATI

Specifying a RADIUS Global Encryption Key If the RADIUS servers on your network use the same encryption key, use the RADIUS-SERVER KEY command in the Global Configuration mode to enter a global encryption key in the client. The format of the command is:

radius-server key secret

This example specifies "4tea23" as the global encryption key of the RADIUS servers:

awplus> enable
awplus# configure terminal
awplus(config)# radius-server key 4tea23

To remove the global encryption key without specifying a new value, use the NO form of this command:

awplus> enable
awplus# configure terminal
awplus(config)# no radius-server key

**Specifying the Server Timeout** When the switch sends an authentication request to a RADIUS server, it waits a predefined time period for a response. This time period is referred to as the server timeout value. If the switch does not receive a response to an authentication request, it queries the next server in the list. If none of the servers respond, the switch activates the local manager accounts.

To set the server timeout period, use the RADIUS-SERVER TIMEOUT command in the Global Configuration mode. The range is 1 to 1000 seconds. The default is 5 seconds.

This example sets the RADIUS timeout to 15 seconds:

awplus> enable
awplus# configure terminal
awplus(config)# radius-server timeout 15

Specifying RADIUS Accounting To specify RADIUS accounting for *all* shell login sessions, use the AAA ACCOUNTING LOGIN command in the Global Configuration mode. Here is the format of the command:

aaa accounting login default start-stop|stop-only|none group
radius|tacacs [local]

The DEFAULT parameter indicates the default accounting method list.

The START-STOP parameter indicates a start accounting message is sent at the beginning of a session, and a stop accounting message is sent at the end of the session.

The STOP-ONLY parameter indicates a stop accounting message is sent at the end of the session.

The NONE parameter disables accounting messages.

The GROUP parameter indicates the user server group. Specify the RADIUS server.

The LOCAL parameter indicates that if the first attempt to authenticate a user with the RADIUS server fails, the authentication process fails, and the user is approved to access the switch with the local name and password.

This example configures RADIUS accounting for all login shell sessions to send a start accounting message at the beginning of a session and a stop accounting message at the end of the session:

awplus> enable
awplus# configure terminal
awplus(config)# aaa accounting login default start-stop
group radius

Removing the<br/>Accounting<br/>Method ListTo reset the configuration of the default accounting list for login shell<br/>sessions, use the NO AAA ACCOUNTING LOGIN DEFAULT command.<br/>This command causes the switch to revert to the authentication method<br/>used by the local user database:

awplus> enable
awplus# configure terminal
awplus(config)# no aaa accounting login default

**Deleting Server IP Addresses To delete the IP address of a RADIUS server from the list of servers on the switch, use the NO RADIUS-SERVER HOST command in the Global Configuration mode. You can delete only one IP address at a time with this command. This example removes the IP address 211.132.123.12 from the list of RADIUS servers:** 

awplus> enable
awplus# configure terminal
awplus(config)# no radius-server host 211.132.123.12

**Displaying the RADIUS Client** To display the settings of the RADIUS client, use the SHOW RADIUS command in the User Exec mode or Privileged Exec mode.

awplus# show radius

Here is an example of the RADIUS client information.

RADIUS Global Configuration Source Interface : 192.168.20.33 Timeout : 5 sec Server Host : 192.168.1.75 Authentication Port : 1812 Accounting Port : 1813

Figure 219. SHOW RADIUS Command

The information is described in Table 155 on page 1396.

# Managing the TACACS+ Client

The following subsections describe how to manage the TACACS+ client:

- □ "Adding IP Addresses of TACACS+ Servers" next
- □ "Specifying TACACS+ Accounting" on page 1371
- □ "Deleting IP Addresses of TACACS+ Servers" on page 1372
- □ "Removing the Accounting Method List" on page 1371
- □ "Displaying the TACACS+ Client" on page 1372

Adding IP Addresses of TACACS+ Servers The TACACS+ client can store the IP addresses of three TACACS+ servers on your network. The order that you add an IP address determines its order on the switch. For instance, the first IP address that you add becomes server one, the second IP address that you add becomes server two, and the third IP address that you add becomes server three. Also, when you remove an IP address from the switch, the IP addresses below it are moved up. For example, if you make the following assignments:

- □ server one is 186.178.11.154
- □ server two is 186.178.11.156
- □ server three is 186.178.11.158

If you delete the IP address of 186.178.11.154 for server one in the list, the server two IP address of 186.178.11.156 moves up to the server one position, and the IP address of 186.178.11.158 moves up to the server two position. As a result, the next server address that you add to the switch is added to the bottom of the list and becomes server three.

Use the TACACS-SERVER HOST command in the Global Configuration mode command to add an IP address of a server to the client. Here is the format of the command:

tacacs-server host *ipaddress* key value

You can add only one IP address at a time with this command.

The HOST parameter specifies an IP address of a TACACS+ server.

The KEY parameter specifies the secret key of a TACACS+ server. The maximum length is 40 characters. Special characters are allowed, but spaces are not permitted.

This example adds the IP address 115.16.172.54 as a TACACS+ authentication server at the bottom of the list. The server has the key "prt17:"

awplus> enable
awplus# configure terminal
awplus(config)# tacacs-server host 115.16.172.54 key prt17

Specifying TACACS+ Accounting

g To specify TACACS+ accounting for *all* shell login sessions, use the AAA
 + ACCOUNTING LOGIN command in the Global Configuration mode. Here is the format of the command:

aaa accounting login default start-stop|stop-only|none group
radius|tacacs

The DEFAULT parameter indicates the default accounting method list.

The START-STOP parameter indicates a start accounting message is sent at the beginning of a session, and a stop accounting message is sent at the end of the session.

The STOP-ONLY parameter indicates a stop accounting message is sent at the end of the session.

The NONE parameter disables accounting messages.

The GROUP parameter indicates the user server group. Specify the TACACS+ server.

This example configures TACACS+ accounting for all login shell sessions to send a start accounting message at the beginning of a session and a stop accounting message at the end of the session:

awplus> enable awplus# configure terminal awplus(config)# aaa accounting login default start-stop group tacacs

Removing the<br/>Accounting<br/>Method ListTo reset the configuration of the default accounting list for login shell<br/>sessions, use the NO AAA ACCOUNTING LOGIN DEFAULT command.<br/>This command causes the switch to revert to the authentication method<br/>used by the local user database:

awplus> enable awplus# configure terminal awplus(config)# no aaa accounting login default

**Deleting IP** To delete the IP address of a TACACS+ server from the client on the switch, use the NO TACACS-SERVER HOST command in the Global Addresses of Configuration mode. You can delete only one IP address at a time with TACACS+ this command. This example removes the IP address 122.124.15.7 from Servers the TACACS+ client: awplus> enable awplus# configure terminal awplus(config)# no tacacs-server host 122.114.15.7 **Displaying the** To display the settings of the TACACS+ client, use the SHOW TACACS command in the Privileged Exec mode. **TACACS+** Client

awplus# show tacacs

Here is an example of the TACACS+ client information.

| TACACS+ Global<br>Timeout   | Configuration<br>: 5 sec |  |
|-----------------------------|--------------------------|--|
| Server Host/<br>IP Address  | Server<br>Status         |  |
| 10.0.0.170<br>192.168.1.166 | Alive<br>Unknown         |  |

Figure 220. SHOW TACACS Command

The fields are explained in Table 156 on page 1398.

# **Configuring Remote Authentication of Manager Accounts**

Check that you performed the following steps before activating remote authentication of manager accounts on the switch:

- □ Added at least one RADIUS or TACACS+ server to your network.
- □ Added the manager accounts to the authentication servers.
- □ Assigned a management IP address to the switch.
- Added the IP addresses of the authentication servers to the RADIUS or TACACS+ client on the switch.

To activate the feature, use the AAA AUTHENTICATION LOGIN commands in the Global Configuration mode. The commands for the two clients are different. If you are using RADIUS, enter:

awplus> enable
awplus# configure terminal
awplus(config)# aaa authentication login radius

If you are using TACACS+, enter:

awplus> enable
awplus# configure terminal
awplus(config)# aaa authentication login tacacs

After you activate the feature, all future login attempts by managers are forwarded by the switch to the designated authentication servers for authentication.

To deactivate the feature, use the NO versions of the commands. The following example deactivates the feature if it is using RADIUS:

```
awplus> enable
awplus# configure terminal
awplus(config)# no aaa authentication login radius
```

The following example deactivates the feature if it is using TACACS+:

```
awplus> enable
awplus# configure terminal
awplus(config)# no aaa authentication login tacacs
```

The switch supports both local and remote manager accounts at the same time for different management methods. You can toggle the remote manager authenticator on or off for local, Telnet, and SSH management sessions. For example, you may configure the switch to use its local manager accounts for local management sessions and remote manager accounts for Telnet and SSH management sessions. You can even toggle remote authentication on or off for the ten individual VTY lines the switch uses for remote Telnet and SSH sessions. (For background information, refer to "VTY Lines" on page 41.)

Toggling remote authentication is accomplished with the LOGIN AUTHENTICATION and NO LOGIN AUTHENTICATION commands, found in the Console Line and Virtual Terminal Line modes. Here are several examples of how to use the commands.

Assume you used the appropriate AAA AUTHENTICATION LOGIN command to activate remote authentication on the switch. At the default settings, the switch activates remote authentication for all local, Telnet, and SSH management sessions. Now assume that you want the switch to use the local manager accounts instead of the remote manager accounts whenever anyone logs in using the Console port. To do this, you need to toggle off remote authentication for local management sessions using the NO LOGIN AUTHENTICATION command in the Console Line mode, as shown here:

awplus> enable awplus# configure terminal awplus(config)# line console 0 awplus(config-line)# no login authentication

Now, even though remote authentication is activated, the switch uses its local manager accounts to authenticate the user name and password whenever someone logs on through the Console port.

If you change your mind and want to reactivate remote authentication for local management sessions, enter the LOGIN AUTHENTICATION command, again in the Console Line mode, as shown here:

```
awplus> enable
awplus# configure terminal
awplus(config)# line console 0
awplus(config-line)# login authentication
```

Toggling remote authentication for Telnet and SSH management sessions is more complex because there are ten VTY lines and you can toggle remote authentication on each line individually. For example, you might configure the lines so that the switch uses its local manager accounts to authenticate management sessions on lines 0 and 1, and the remote manager accounts on the other lines.

Toggling remote authentication on the VTY lines is performed with the same commands as for local management sessions, but in different modes. They are called VTY Line modes, and there is one mode for each line. The command for entering the modes is the LINE VTY command, which has this format:

line vty line\_id

The LINE\_ID parameter has a range of 0 to 9. The following example of the command toggles off remote authentication on VTY line 0.

```
awplus> enable
awplus# configure terminal
awplus(config)# line vty 0
awplus(config-line)# no login authentication
```

Now, the switch uses the local manager accounts, instead of the remote accounts, to authenticate the user name and password when an administrator establishes a Telnet or SSH management session on VTY line 0.

The following example reactivates remote authentication on VTY line 0:

```
awplus> enable
awplus# configure terminal
awplus(config)# line vty 0
awplus(config-line)# login authentication
```

Chapter 88: RADIUS and TACACS+ Clients
# Chapter 89 RADIUS and TACACS+ Client Commands

The commands for the RADIUS and TACACS+ clients are summarized in Table 154 and described in detail within the chapter.

| Command                                               | Mode                                         | Description                                                                                                  |
|-------------------------------------------------------|----------------------------------------------|----------------------------------------------------------------------------------------------------|
| "AAA ACCOUNTING LOGIN" on page 1379                   | Global<br>Configuration                      | Configures RADIUS or TACACS+ accounting for login shell session.                                             |
| "AAA AUTHENTICATION ENABLE<br>(TACACS+)" on page 1381 | Global<br>Configuration                      | Enables the TACACS+ password on the switch.                                                                  |
| "AAA AUTHENTICATION LOGIN" on page 1383               | Global<br>Configuration                      | Enables RADIUS or TACACS+ on the switch globally.                                                            |
| "IP RADIUS SOURCE-INTERFACE"<br>on page 1385          | Global<br>Configuration                      | Configures the RADIUS source IP address interface.                                                           |
| "LOGIN AUTHENTICATION" on page 1387                   | Console Line<br>and Virtual<br>Terminal Line | Activates remote authentication for local management sessions and remote Telnet and SSH sessions.            |
| "NO LOGIN AUTHENTICATION" on page 1389                | Console Line<br>and Virtual<br>Terminal Line | Deactivates remote authentication for local management sessions and remote Telnet and SSH sessions.          |
| "NO RADIUS-SERVER HOST" on page 1390                  | Global<br>Configuration                      | Deletes IP addresses of RADIUS servers from the list of authentication servers in the RADIUS client.         |
| "NO TACACS-SERVER HOST" on page 1391                  | Global<br>Configuration                      | Deletes IP addresses of TACACS+<br>servers from the list of authentication<br>servers in the TACACS+ client. |
| "RADIUS-SERVER HOST" on page 1392                     | Global<br>Configuration                      | Adds IP addresses of RADIUS servers to the RADIUS client for remote authentication and accounting.           |
| "RADIUS-SERVER KEY" on page 1394                      | Global<br>Configuration                      | Specifies the global encryption key of the RADIUS servers.                                                   |

### Table 154. RADIUS and TACACS+ Client Commands

| Command                              | Mode                    | Description                                                                                                    |
|--------------------------------------|-------------------------|----------------------------------------------------------------------------------------------------|
| "RADIUS-SERVER TIMEOUT" on page 1395 | Global<br>Configuration | Specifies the maximum amount of<br>time the RADIUS client waits for a<br>response from a RADIUS<br>authentication server for an<br>authentication request.   |
| "SHOW RADIUS" on page 1396           | Privileged Exec         | Displays the configuration settings of the RADIUS client.                                                                                                    |
| "SHOW TACACS" on page 1398           | Privileged Exec         | Displays the configuration settings of the TACACS+ client.                                                                                                   |
| "TACACS-SERVER HOST" on page 1400    | Global<br>Configuration | Adds IP addresses of TACACS+<br>servers to the TACACS+ client in the<br>switch.                                                                              |
| "TACACS-SERVER KEY" on page 1401     | Global<br>Configuration | Specifies the global encryption key of the TACACS+ servers.                                                                                                  |
| "TACACS-SERVER TIMEOUT" on page 1402 | Global<br>Configuration | Specifies the maximum amount of<br>time the TACACS+ client waits for a<br>response from a TACACS+<br>authentication server for an<br>authentication request. |

### Table 154. RADIUS and TACACS+ Client Commands (Continued)

# AAA ACCOUNTING LOGIN

### **Syntax**

aaa accounting login default start-stop/stop-only/none group
radius/tacacs

### **Parameters**

#### default

Indicates the default accounting method list.

### start-stop

Sends a start accounting message at the beginning of a session and a stop accounting message at the end of the session.

### stop-only

Sends a stop accounting message at the end of the session.

### none

Disables accounting messages.

### group

Indicates the user server group. Specify one of the following:

radius: Uses all RADIUS servers.

tacacs: Uses all TACACS+ servers.

### Mode

Global Configuration mode

### Description

This command configures RADIUS or TACACS+ accounting for all login shell sessions. This command creates a default method list that is applied to every console and vty line unless another accounting method list is applied on that line.

Use the no form of this command, NO AAA ACCOUNTING LOGIN DEFAULT, to remove the accounting method list for login shell sessions. This command causes the switch to revert to the authentication method used by the local user database. In addition, it disables accounting on every line that has the default accounting configuration.

### **Confirmation Commands**

"SHOW RADIUS" on page 1396

"SHOW TACACS" on page 1398

### Examples

To configure RADIUS accounting for login shell sessions, use the following commands:

awplus> enable
awplus# configure terminal
awplus(config)# aaa accounting login default start-stop
group radius

To reset the configuration of the default accounting list, use the following commands:

awplus> enable
awplus# configure terminal
awplus(config)# no aaa accounting login default

To configure TACACS+ accounting for login shell sessions, use the following commands:

awplus> enable
awplus# configure terminal
awplus(config)# aaa accounting login default start-stop
group tacacs

# AAA AUTHENTICATION ENABLE (TACACS+)

### Syntax

aaa authentication enable *default group* tacacs [*local*]

### Parameters

### default

Indicates the default accounting method list.

### group

Indicates the user server group. Specify the following:

tacacs: Uses all TACACS+ servers.

### local

Indicates that authentication using the password provided in the ENABLE PASSWORD command is attempted if a TACACS+ server is not available. For information about this command, see "ENABLE PASSWORD" on page 1272. This is an optional parameter.

### Mode

Global Configuration mode

### Description

Use this command to enable the TACACS+ password on the switch. This password is used to verify the TACACS+ server, thereby providing another layer of security. By default, the AAA AUTHENTICATION ENABLE command is disabled.

### Note

This command only applies to TACACS+ clients.

Use the no form of this command, NO AAA AUTHENTICATION ENABLE, to disable the TACACS+ password on the switch.

### **Confirmation Commands**

"SHOW TACACS" on page 1398

### Examples

To enable the TACACS+ password on the switch and specify authentication using the password provided in the ENABLE PASSWORD

command is attempted if a TACACS+ server is not available, use the following commands:

```
awplus> enable
awplus# configure terminal
awplus(config)# aaa authentication enable default group
tacacs local
```

To enable the TACACS+ password on the switch, use the following commands:

```
awplus> enable
awplus# configure terminal
awplus(config)# aaa authentication enable default group
tacacs
```

# AAA AUTHENTICATION LOGIN

### Syntax

aaa authentication login default [group radius/tacacs]
[local]

### Parameters

### default

Indicates the default accounting method list.

### group

Indicates the user server group. Specify one of the following:

radius: Uses all RADIUS servers.

tacacs: Uses all TACACS+ servers.

### local

Indicates that authentication using the password provided in the ENABLE PASSWORD command is attempted if a RADIUS or TACACS+ server is not available. For information about this command, see "ENABLE PASSWORD" on page 1272. This is an optional parameter.

### Mode

Global Configuration mode

### Description

Use this command to enable RADIUS or TACACS+ on the switch globally. This command creates an ordered list of methods used to authenticate a RADIUS or TACACS+ user login. Specify the local parameter or the group parameter in the order that you want these parameters to be applied.

Use the no version of this command, NO AAA AUTHENTICATION LOGIN, to remove the authentication setting on the switch. This command returns the default method list to its default state which is local.

### Note

The NO AAA AUTHENTICATION LOGIN command does not remove the default method list from the software.

### **Confirmation Commands**

"SHOW RADIUS" on page 1396

"SHOW TACACS" on page 1398

### Examples

To enable RADIUS servers on the switch, use the following commands:

awplus> enable
awplus# configure terminal
awplus(config)# aaa authentication login default group
radius local

To enable TACACS+ servers on the switch, use the following commands:

awplus> enable
awplus# configure terminal
awplus(config)# aaa authentication login default group
tacacs local

# **IP RADIUS SOURCE-INTERFACE**

### Syntax

ip radius source-interface *Ipv4 Address* | *VID* 

### Parameters

*Ipv4 Address* Indicates an IPv4 address in the following format:

XXX.XXX.XXX.XXX

VID

Specifies a VLAN ID.

### Modes

Global Configuration mode

### Description

Use this command to assign the RADIUS source interface to an IPv4 address or VLAN ID. The RADIUS client uses the specified IP address on every outgoing RADIUS packet.

Use the no version of this command, NO IP RADIUS SOURCE-INTERFACE, to remove the RADIUS source IP address from the client.

### **Confirmation Command**

"SHOW RUNNING-CONFIG" on page 130

### Examples

This example configures the RADIUS source IP address using a VLAN ID:

```
awplus> enable
awplus# configure terminal
awplus(config)# ip radius source-interface vlan 1
```

This example configures the RADIUS source IP address with an IPv4 address:

```
awplus> enable
awplus# configure terminal
awplus(config)# ip radius source-interface 192.168.1.78
```

This example removes the RADIUS source IP address from the RADIUS client:

awplus> enable
awplus# configure terminal
awplus(config)# no ip radius source-interface

# LOGIN AUTHENTICATION

### Syntax

login authentication

### Parameters

None

### Modes

Console Line and Virtual Terminal Line modes

### Description

Use this command to activate remote authentication of manager accounts for local management sessions and remote Telnet and SSH sessions.

You can activate remote authentication separately for the different management methods. Remote authentication of local management sessions is activated in the Console Line mode while remote authentication for remote Telnet and SSH management sessions is activated in the Virtual Terminal Line mode.

### Note

If the switch is unable to communicate with the authentication servers when a manager logs on, because either the servers are not responding or the RADIUS or TACACS+ client is configured incorrectly, the switch automatically reactivates the local manager accounts so that you can continue to log on and manage the unit.

### **Confirmation Command**

"SHOW RUNNING-CONFIG" on page 130

### **Examples**

This example activates remote authentication for local management sessions:

```
awplus> enable
awplus# configure terminal
awplus(config)# line console 0
awplus(config-line)# login authentication
```

This example activates remote authentication for remote Telnet and SSH management sessions that use VTY line 0:

awplus> enable awplus# configure terminal awplus(config)# line vty 0 awplus(config-line)# login authentication

## **NO LOGIN AUTHENTICATION**

### **Syntax**

no login authentication

### Parameters

None

### Modes

Console Line and Virtual Terminal Line modes

### Description

Use this command to deactivate remote authentication for local management sessions and remote Telnet and SSH sessions.

### **Confirmation Command**

"SHOW RUNNING-CONFIG" on page 130

### Examples

This example deactivates remote authentication for local management sessions:

awplus> enable awplus# configure terminal awplus(config)# line console 0 awplus(config-line)# no login authentication

This example deactivates remote authentication on VTY line 0, used by remote Telnet and SSH management sessions:

awplus> enable awplus# configure terminal awplus(config)# line vty 0 awplus(config-line)# no login authentication

# **NO RADIUS-SERVER HOST**

### **Syntax**

no radius-server host *ipaddress* 

### Parameter

### ipaddress

Specifies an IP address of a RADIUS server to be deleted from the authentication server list.

### Mode

Global Configuration mode

### Description

Use this command to delete IP addresses of RADIUS servers from the list of authentication servers on the switch. You can delete only one IP address at a time with this command.

### **Confirmation Command**

"SHOW RADIUS" on page 1396

### Example

This example removes the IP address 122.34.122.47 from the list of RADIUS servers:

awplus> enable
awplus# configure terminal
awplus(config)# no radius-server host 122.34.122.47

# **NO TACACS-SERVER HOST**

#### Syntax

no tacacs-server host *ipaddress* 

### Parameter

#### ipaddress

Specifies an IP address of a TACACS+ server to be deleted from the TACACS+ client. You can delete just one address at a time with this command.

### Mode

Global Configuration mode

### Description

Use this command to delete IP addresses of TACACS+ servers from the client. You can delete only one IP address at a time with this command.

### **Confirmation Command**

"SHOW TACACS" on page 1398

### Example

This example removes the IP address 152.112.12.7 from the TACACS+ client:

awplus> enable
awplus# configure terminal
awplus(config)# no tacacs-server host 152.112.12.7

# **RADIUS-SERVER HOST**

### **Syntax**

radius-server host ipaddress [acct-port value] [auth-port
value] [key value]

### **Parameters**

### ipaddress

Specifies the IP address of a RADIUS server on the network.

### acct-port

Specifies the accounting port. This is the UDP destination port for RADIUS accounting requests. If 0 is specified, the server is not used for accounting. The default UDP port for accounting is 1813.

### auth-port

Specifies the UDP destination port for RADIUS authentication requests. If 0 is specified, the server is not used for authentication. The default UDP port for authentication is 1812.

### key

Specifies the encryption key used by the designated RADIUS server. The maximum length is 40 characters.

### Mode

Global Configuration mode

### Description

Use this command to add IP addresses of RADIUS servers to the authentication server list on the switch. Servers defined with this command are used for remote authentication only.

The switch can have up to three RADIUS authentication servers, but only one can be added at a time with this command. The order that you add an IP address determines its order on the switch.

### **Confirmation Command**

"SHOW RADIUS" on page 1396

### **Examples**

This example adds a RADIUS server with the IP address 176.225.15.23. The UDP port is 1811, and the encryption key is "abt54:"

```
awplus> enable
awplus# configure terminal
awplus(config)# radius-server host 176.225.15.23 auth-port
1811 key abt54
```

This example adds the IP address 149.245.22.22 of a RADIUS server to the RADIUS client on the switch. The UDP port is 1815, and the encryption key is "tiger12:"

```
awplus> enable
awplus# configure terminal
awplus(config)# radius-server host 149.245.22.22 auth-port
1815 key tiger12
```

This example adds a RADIUS server with the IP address 176.225.15.23 to the switch. The accounting port is 1811, and the UDP port is 1815. The encryption key is "kieran7:"

awplus> enable awplus# configure terminal awplus(config)# radius-server host 176.225.15.23 acct-port 1811 auth-port 1815 key kieran7

This example adds the IP address 149.245.22.22 of a RADIUS server to the RADIUS client on the switch. The accounting port is set to 0 which indicates the server is not used for accounting. The UDP port is 1814, and the encryption key is "jared6:"

awplus> enable awplus# configure terminal awplus(config)# radius-server host 149.245.22.22 acct-port 0 auth-port 1814 key jared6

# **RADIUS-SERVER KEY**

### **Syntax**

radius-server key value

### **Parameters**

key

Specifies the global encryption key of the RADIUS servers. The maximum length is 40 characters.

### Mode

Global Configuration mode

### Description

Use this command to add the global encryption key of the RADIUS servers to the RADIUS client. You can add a global encryption key if you defined one RADIUS server in the RADIUS client; or if there is more than one server, and they all use the same encryption key. To define two or three servers that use different encryption keys, do not enter a global encryption key with this command. Instead, define the individual keys when you add the IP addresses of the servers to the client with "RADIUS-SERVER HOST" on page 1392.

To remove an existing global key without specifying a new value, use the NO form of this command, NO RADIUS-SERVER KEY.

### **Confirmation Command**

"SHOW RADIUS" on page 1396

### Examples

This example sets the RADIUS global encryption key to 'key22a':

awplus> enable
awplus# configure terminal
awplus(config)# radius-server key key22a

This example deletes the current RADIUS global encryption key without defining a new value:

awplus> enable
awplus# configure terminal
awplus(config)# no radius-server key

## **RADIUS-SERVER TIMEOUT**

#### Syntax

radius-server timeout value

### Parameters

#### timeout

Specifies the maximum amount of time the RADIUS client waits for a response from a RADIUS authentication server. The range is 1 to 1,000 seconds. The default is 5 seconds.

### Mode

Global Configuration mode

#### Description

Use this command to set the timeout value for the RADIUS client on the switch. The timeout is the amount of time the client waits for a response from a RADIUS server for an authentication request. If the timeout expires without a response, the client queries the next server in the list. If there are no further servers in the list to query, the switch defaults to the standard manager and operator accounts.

Use the no form of this command, NO RADIUS-SERVER TIMEOUT, to set the RADIUS timeout to the default value of 5 seconds.

#### **Confirmation Command**

"SHOW RADIUS" on page 1396

#### Examples

This example sets the RADIUS timeout to 55 seconds:

```
awplus> enable
awplus# configure terminal
awplus(config)# radius-server timeout 55
```

This example returns the RADIUS timeout to the default value of 5 seconds:

```
awplus> enable
awplus# configure terminal
awplus(config)# no radius-server timeout
```

# **SHOW RADIUS**

### **Syntax**

show radius

### **Parameters**

None

### Modes

Privileged Exec mode

### Description

Use this command to display the configuration of the RADIUS client. Here is an example of the client information.

| Timeout : 5 sec<br>Server Host : 192.168.1.75<br>Authentication Port : 1812<br>Accounting Port : 1813 | / | RADIUS Global Configuration                                        |              |              |
|----------------------------------------------------------------------------------------------------|---|--------------------------------------------------------------------|--------------|--------------|
| Server Host : 192.168.1.75<br>Authentication Port : 1812<br>Accounting Port : 1813                    |   | Timeout                                                            | ÷            | 5 sec        |
|                                                                                                    |   | Server Host : 192.168.1.<br>Authentication Port<br>Accounting Port | 75<br>:<br>: | 1812<br>1813 |

Figure 221. SHOW RADIUS Command

The fields are defined in this table.

Table 155. SHOW RADIUS Command

| Parameter           | Description                                                                                                    |
|---------------------|----------------------------------------------------------------------------------------------------|
| Source Interface    | An IP address assigned to an interface on<br>the switch that is the source of all<br>outgoing RADIUS packets. With hardware<br>stacking, this the source address of the<br>master switch. |
| Timeout             | The length of the time, in seconds, that<br>the switch waits for a response from a<br>RADIUS server to an authentication<br>request, before querying the next server<br>in the list.      |
| Server Host         | The IP address of a RADIUS server on the network.                                                                                                    |
| Authentication Port | The authentication protocol port.                                                                                                    |

### Table 155. SHOW RADIUS Command (Continued)

| Parameter       | Description                             |  |
|-----------------|-----------------------------------------|--|
| Accounting Port | The accounting protocol port.           |  |
| Encryption Keys | The server encryption keys, if defined. |  |

### Example

This example displays the configuration of the RADIUS client:

awplus# show radius

# **SHOW TACACS**

### **Syntax**

show tacacs

### **Parameters**

None

### Mode

Privileged Exec mode

### Description

Use this command to display the configuration of the TACACS+ client on the switch. An example of the information is shown in Figure 222.

```
TACACS+ Global Configuration
Timeout : 5 sec
Server Host : 149.123.154.12
Server Status : Alive
Server Host : 149.123.154.26
Server Status : Dead
```

Figure 222. SHOW TACACS Command

The fields are described in Table 156.

Table 156. SHOW TACACS Command

| Parameter   | Description                                                                                                    |
|-------------|----------------------------------------------------------------------------------------------------|
| Timeout     | The length of the time, in seconds, that<br>the switch waits for a response from a<br>TACACS+ server to an authentication<br>request. The default is 40 seconds. If<br>there is no response from any<br>authentication servers, the switch<br>reactivates the local manager accounts.<br>This parameter cannot be changed. |
| Server Host | The IP address of a TACACS+ server on your network.                                                                                                    |

| Parameter     | Description                                                                                           |  |
|---------------|----------------------------------------------------------------------------------------------------|--|
| Server Status | Indicates the status of the server host.<br>One of the following options is displayed:                |  |
|               | is working correctly. The<br>sockets are successful.                                                  |  |
|               | <ul> <li>Dead: Indicates the server<br/>has timed out or the<br/>sockets are unsuccessful.</li> </ul> |  |

### Table 156. SHOW TACACS Command (Continued)

### Example

This example displays the configuration of the TACACS+ client on the switch:

awplus# show tacacs

# **TACACS-SERVER HOST**

### **Syntax**

tacacs-server host ipaddress [key value]

### **Parameters**

host

Specifies an IP address of a TACACS+ server.

### key

Specifies the secret key of a TACACS+ server. The maximum length is 40 characters.

### Mode

Global Configuration mode

### Description

Use this command to add IP addresses of TACACS+ servers to the TACACS+ client in the switch. The list can have up to three TACACS+ authentication servers, but you can add only one at a time with this command.

### **Confirmation Command**

"SHOW TACACS" on page 1398

### Example

This example adds the IP address 149.11.24.1 to the TACACS+ authentication server list. The server has the key "kenken16:"

```
awplus> enable
awplus# configure terminal
awplus(config)# tacacs-server host 149.11.24.1 order 2 key
kenken16
```

### **TACACS-SERVER KEY**

#### Syntax

tacacs-server key value

### Parameters

value

Specifies the global encryption key of the TACACS+ servers. The maximum length is 40 characters.

#### Mode

Global Configuration mode

### Description

Use this command to add the global encryption key of the TACACS+ servers to the TACACS+ client. You can add a global encryption key if you defined one TACACS+ server in the TACACS+ client; or if there is more than one server, and they all use the same encryption key. To define two or three servers that use different encryption keys, do not enter a global encryption key with this command. Instead, define the individual keys when you add the IP addresses of the servers to the client with "TACACS-SERVER HOST" on page 1400.

To remove an existing global key without specifying a new value, use the NO form of this command, NO TACACS-SERVER KEY.

#### **Confirmation Command**

"SHOW TACACS" on page 1398

### Examples

This example sets the TACACS+ global encryption key to 'key12b':

```
awplus> enable
awplus# configure terminal
awplus(config)# tacacs-server key key12b
```

This example deletes the current TACACS+ global encryption key without defining a new value:

```
awplus> enable
awplus# configure terminal
awplus(config)# no tacacs-server key
```

# **TACACS-SERVER TIMEOUT**

### **Syntax**

tacacs-server timeout value

### Parameters

### timeout

Specifies the maximum amount of time the TACACS+ client waits for a response from a TACACS+ authentication server. The range is 1 to 1,000 seconds. The default is 5 seconds.

### Mode

Global Configuration mode

### Description

Use this command to set the timeout value for the TACACS+ client on the switch. The timeout is the amount of time the client waits for a response from a TACACS+ server for an authentication request. If the timeout expires without a response, the client queries the next server in the list. If there are no further servers in the list to query, the switch defaults to the standard manager and operator accounts.

Use the no form of this command, NO TACACS-SERVER TIMEOUT, to set the TACACS+ timeout to the default value of 5 seconds.

### **Confirmation Command**

"SHOW TACACS" on page 1398

### Examples

This example sets the TACACS+ timeout to 55 seconds:

awplus> enable
awplus# configure terminal
awplus(config)# tacacs-server timeout 55

This example returns the TACACS+ timeout to the default value of 5 seconds:

awplus> enable
awplus# configure terminal
awplus(config)# no tacacs-server timeout

# Appendix A System Monitoring Commands

The system monitoring commands are summarized in Table 157 and described in detail within the chapter.

| Command                                    | Mode                             | Description                                                                                                    |
|--------------------------------------------|----------------------------------|----------------------------------------------------------------------------------------------------|
| "SHOW CPU" on page 1404                    | Privileged Exec                  | Displays a list of running processes and their CPU utilization.                                                                                                    |
| "SHOW CPU HISTORY" on page 1405            | Privileged Exec                  | Displays graphs of historical CPU utilization of the switch.                                                                                                    |
| "SHOW CPU USER-THREADS" on page 1406       | Privileged Exec                  | Displays a list of CPU utilization and status of the user threads.                                                                                                    |
| "SHOW MEMORY" on page 1407                 | Privileged Exec                  | Displays memory consumptions of the processes.                                                                                                    |
| "SHOW MEMORY ALLOCATION" on page 1408      | Privileged Exec                  | Displays the memory allocations used by the processes.                                                                                                    |
| "SHOW MEMORY HISTORY" on page 1409         | Privileged Exec                  | Displays a graph showing historical memory usage.                                                                                                    |
| "SHOW MEMORY POOLS" on page 1410           | Privileged Exec                  | Displays a list of memory pools used by the processes.                                                                                                    |
| "SHOW PROCESS" on page 1411                | Privileged Exec                  | Displays a summary of the current running processes.                                                                                                    |
| "SHOW SYSTEM SERIALNUMBER"<br>on page 1412 | User Exec and<br>Privileged Exec | Displays the serial number of the switch.                                                                                                    |
| "SHOW SYSTEM INTERRUPTS" on page 1413      | Privileged Exec                  | Displays the number of interrupts for<br>each Interrupt Request (IRQ) used to<br>interrupt input lines on a<br>Programmable Interrupt Controller<br>(PIC) on the switch. |
| "SHOW TECH-SUPPORT" on page 1414           | Privileged Exec                  | Stores system information in a file in the file system.                                                                                                    |

### Table 157. System Monitoring Commands

# **SHOW CPU**

### **Syntax**

show cpu [sort pri/runtime/sleep/thrds]

### Parameters

### pri

Sorts the list by process priorities.

### runtime

Sorts the list by the runtimes of the processes.

### sleep

Sorts the list by the average sleeping times.

### thrds

Sorts the list by the number of threads.

### Mode

Privileged Exec mode

### Description

Use this command to display a list of running processes with their CPU utilizations.

### Examples

This example lists the running processes by ID numbers:

awplus# show cpu

This example lists the running processes by runtimes:

awplus# show cpu sort runtime

# SHOW CPU HISTORY

### Syntax

show cpu history

### Parameters

None

Mode

Privileged Exec mode

### Description

Use this command to display graphs of historical CPU utilization on the switch.

### Example

This example displays graphs of historical CPU utilization on the switch:

awplus# show cpu history

# SHOW CPU USER-THREADS

### **Syntax**

show cpu user-threads

### **Parameters**

None

### Mode

Privileged Exec mode

### Description

Use this command to display a list of CPU utilization and the status of the user threads.

### Example

This example displays a list of CPU utilization and the status of the user threads:

awplus# show cpu user-threads

### **SHOW MEMORY**

### **Syntax**

show memory [sort peak/size/stk]

### **Parameters**

peak

Sorts the list by the peak amounts of memory the processes have ever used.

#### size

Sorts the list by the peak amounts of memory the processes are currently using.

stk

Sorts the list by the stack sizes of the processes.

### Mode

Privileged Exec mode

### Description

Use this command to display the memory consumption of each process.

### **Examples**

This example displays the memory consumptions of the processes by ID number:

awplus# show memory

This example displays the memory consumptions by size:

awplus# show memory sort size

# SHOW MEMORY ALLOCATION

### **Syntax**

show memory allocation process

### Parameter

process Specifies a system process.

### Mode

Privileged Exec mode

### Description

Use this command to display the memory allocations used by the processes.

### Examples

This example displays the memory allocations used by all the processes:

awplus# show memory allocation

This example displays the memory allocation of the INIT process:

awplus# show memory allocation init

# SHOW MEMORY HISTORY

### Syntax

show memory history

### Parameters

None

Mode

Privileged Exec mode

### Description

Use this command to display a graph showing historical memory usage.

### Example

This example displays a graph showing historical memory usage:

awplus# show memory history

# SHOW MEMORY POOLS

### **Syntax**

show memory pools

### **Parameters**

None

### Mode

Privileged Exec mode

### Description

Use this command to display a list of memory pools used by the processes.

### Example

This example displays a list of memory pools used by the processes:

awplus# show memory pools

### **SHOW PROCESS**

### **Syntax**

show memory process [sort cpu/mem]

### **Parameters**

сри

Sorts the list by percentage of CPU utilization.

mem

Sorts the list by percentage of memory utilization.

Mode

Privileged Exec mode

### Description

Use this command to display a summary of the current running processes.

### Examples

This example lists the running processes by ID number:

awplus# show process

This example sorts the list by percentage of CPU utilization:

awplus# show process sort mem

This example lists the running processes by percentage of memory utilization:

awplus# show process sort mem

# SHOW SYSTEM SERIALNUMBER

### **Syntax**

show system serialnumber

### Parameters

None

### Modes

User Exec mode and Privileged Exec mode

### Description

Use this command to display the serial number of the switch. The serial number is also displayed with "SHOW SYSTEM" on page 133.

### Example

This example displays the serial number of the switch:

awplus# show system serialnumber
## SHOW SYSTEM INTERRUPTS

#### Syntax

show system interrupts

#### Parameters

None

Mode

Privileged Exec mode

#### Description

Use this command to display the number of interrupts for each Interrupt Request (IRQ) used to interrupt input lines on a Programmable Interrupt Controller (PIC) on the switch.

#### Example

This example displays the number of interrupts for each IRQ:

awplus# show system interrupts

## SHOW TECH-SUPPORT

#### **Syntax**

show tech-support [all]

#### **Parameters**

all

Performs the full set of technical support commands.

#### Mode

Privileged Exec mode

#### Description

Use this command to store the system information in a file. You may be asked to perform this command and to send the file to Allied Telesis technical support if you contact the company for assistance with a switch problem. The file is stored in the file system with the file name "tech-support" followed by a string of numbers and the extension "txt." After performing the command, upload the file from the switch using TFTP or Zmodem, and email it to Allied Telesis technical support. For instructions on how to upload files from the switch, refer to "Uploading Files from the Switch with TFTP" on page 465 or "Uploading Files from the Switch with Zmodem" on page 468.

Without the ALL option, the command performs these commands and stores the results in a text file in the file system of the switch:

- DIR
- □ SHOW CLOCK
- □ SHOW CPU
- □ SHOW FILE SYSTEMS
- □ SHOW LOG
- SHOW MEMORY
- □ SHOW PROCESS
- □ SHOW RUNNING-CONFIG
- □ SHOW STARTUP-CONFIG
- □ SHOW SYSTEM
- □ SHOW VERSION

With the ALL option, the command performs the previous commands and these additional commands:

- □ SHOW ARP
- □ SHOW INTERFACE
- □ SHOW IP INTERFACE
- □ SHOW IPV6 INTERFACE
- □ SHOW MAC ADDRESS-TABLE

#### Examples

This example stores the system information in a file:

awplus# show tech-support

This example performs the full set of technical support commands and stores the system information in a file:

awplus# show tech-support all

Chapter : System Monitoring Commands

# Appendix B Management Software Default Settings

This appendix lists the factory default settings of the switch. The features are listed in alphabetical order:

- "Boot Configuration File" on page 1418
- □ "Class of Service" on page 1419
- □ "Console Port" on page 1420
- "802.1x Port-Based Network Access Control" on page 1421
- □ "Enhanced Stacking" on page 1423
- GVRP" on page 1424
- □ "IGMP Snooping" on page 1425
- □ "Link Layer Discovery Protocol (LLDP and LLDP-MED)" on page 1426
- "MAC Address-based Port Security" on page 1427
- □ "MAC Address Table" on page 1428
- "Management IP Address" on page 1429
- □ "Manager Account" on page 1430
- □ "Port Settings" on page 1431
- □ "RADIUS Client" on page 1432
- "Remote Manager Account Authentication" on page 1433
- □ "RMON" on page 1434
- □ "Secure Shell Server" on page 1435
- □ "sFlow Agent" on page 1436
- "Simple Network Management Protocol (SNMPv1, SNMPv2c and SNMPv3)" on page 1437
- □ "Simple Network Time Protocol" on page 1438
- □ "Spanning Tree Protocols (STP, RSTP and MSTP)" on page 1439
- □ "System Name" on page 1441
- □ "TACACS+ Client" on page 1442
- □ "Telnet Server" on page 1443
- □ "VLANs" on page 1444
- □ "Web Server" on page 1445

# **Boot Configuration File**

The following table lists the name of the default configuration file.

|        | Boot Configuration File | Default  |
|--------|-------------------------|----------|
| Switch |                         | boot.cfg |

## **Class of Service**

| IEEE 802.1p Priority Level | Port Priority Queue |
|----------------------------|---------------------|
| 0                          | Q2                  |
| 1                          | Q0 (lowest)         |
| 2                          | Q1                  |
| 3                          | Q3                  |
| 4                          | Q4                  |
| 5                          | Q5                  |
| 6                          | Q6                  |
| 7                          | Q7 (highest)        |

The following table lists the default mappings of the IEEE 802.1p priority levels to the egress port priority queues.

## **Console Port**

The following table lists the default settings for the Console port.

| Console Port Setting | Default  |
|----------------------|----------|
| Data Bits            | 8        |
| Stop Bits            | 1        |
| Parity               | None     |
| Flow Control         | None     |
| Baud Rate            | 9600 bps |

#### Note

The baud rate is the only adjustable parameter on the port.

## 802.1x Port-Based Network Access Control

The following table describes the 802.1x Port-based Network Access Control default settings.

| 802.1x Port-based Network Access<br>Control Settings | Default    |
|------------------------------------------------------|------------|
| Port Access Control                                  | Disabled   |
| Authentication Method                                | RADIUS EAP |
| Port Roles                                           | None       |
| Authentication Port                                  | 1812       |

The following table lists the default settings for an authenticator port.

| Authenticator Port Setting | Default      |
|----------------------------|--------------|
| Authentication Mode        | 802.1x       |
| Supplicant Mode            | Single       |
| Port Control               | Auto         |
| Quiet Period               | 60 seconds   |
| TX Period                  | 30 seconds   |
| Reauth Enabled             | Enabled      |
| Reauth Period              | 3600 seconds |
| Supplicant Timeout         | 30 seconds   |
| Server Timeout             | 30 seconds   |
| Max Requests               | 2            |
| VLAN Assignment            | Disabled     |
| Control Direction          | Both         |
| Guest VLAN                 | Disabled     |

The following table lists the default settings for RADIUS accounting.

| RADIUS Accounting Settings | Default  |
|----------------------------|----------|
| Status                     | Disabled |
| Port                       | 1813     |

# **Enhanced Stacking**

The following table lists the enhanced stacking default setting.

| Enhanced Stacking Setting | Default |
|---------------------------|---------|
| Switch State              | Member  |

## GVRP

This section provides the default settings for GVRP.

| GVRP Setting    | Default           |
|-----------------|-------------------|
| Status          | Disabled          |
| GIP Status      | Enabled           |
| Join Timer      | 20 centiseconds   |
| Leave Timer     | 60 centiseconds   |
| Leave All Timer | 1000 centiseconds |

## **IGMP Snooping**

| IGMP Snooping Setting        | Default                  |
|------------------------------|--------------------------|
| IGMP Snooping Status         | Disabled                 |
| Multicast Host Topology      | Single Host/ Port (Edge) |
| Host/Router Timeout Interval | 260 seconds              |

64

Auto Detect

The following table lists the IGMP Snooping default settings.

Maximum IGMP Multicast Groups

Multicast Router Ports Mode

## Link Layer Discovery Protocol (LLDP and LLDP-MED)

| LLDP an LLDP-MED               | Default    |
|--------------------------------|------------|
| Status                         | Disabled   |
| Notification Interval          | 5 seconds  |
| Transmit Interval              | 30 seconds |
| Holdtime Multiplier            | 4          |
| Reinitialization Delay         | 2 seconds  |
| Transmission Delay Timer       | 2 seconds  |
| Non-strict MED TLV Order Check | Disabled   |

The following table lists the default settings for LLDP and LLDP-MED.

## **MAC Address-based Port Security**

The following table lists the MAC address-based port security default settings.

| MAC Address-based Port Security<br>Setting | Default  |
|--------------------------------------------|----------|
| Status                                     | Disabled |
| Intrusion Action                           | Protect  |
| Maximum MAC Addresses                      | No Limit |

## MAC Address Table

The following table lists the default setting for the MAC address table.

| MAC Address Table Setting | Default     |
|---------------------------|-------------|
| MAC Address Aging Time    | 300 seconds |

# **Management IP Address**

The following table lists the default settings for the management IP address.

| Management IP Address Setting | Default  |
|-------------------------------|----------|
| Management IP Address         | 0.0.0.0  |
| Subnet Mask                   | 0.0.0.0  |
| DHCP Client                   | Disabled |

## **Manager Account**

The following table lists the manager account default settings.

| Manager Account Setting            | Default    |
|------------------------------------|------------|
| Manager Login Name                 | manager    |
| Manager Password                   | friend     |
| Console Disconnect Timer Interval  | 10 minutes |
| Maximum Number of Manager Sessions | 3          |

#### Note

Login names and passwords are case sensitive.

# **Port Settings**

| Port Configuration Setting                                                   | Default                       |
|------------------------------------------------------------------------------|-------------------------------|
| Status                                                                       | Enabled                       |
| 10/100/1000Base-T Speed                                                      | Auto-Negotiation              |
| Duplex Mode                                                                  | Auto-Negotiation              |
| MDI/MDI-X                                                                    | Auto-MDI/MDIX                 |
| Threshold Limits for Ingress Packets                                         | Disabled                      |
| Broadcast, Multicast, or Unknown Unicast<br>Packet Filtering (Storm-control) | 33,554,431 packets per second |
| Override Priority                                                            | No override                   |
| Head of Line Blocking Threshold                                              | 682 cells                     |
| Backpressure                                                                 | Disabled                      |
| Backpressure Threshold                                                       | 7,935 cells                   |
| Flow Control - Send                                                          | Disabled                      |
| Flow Control - Receive                                                       | Disabled                      |
| Flow Control Threshold                                                       | 7,935 cells                   |
| Maximum Packet Size                                                          | 9198 bytes <sup>1</sup>       |

The following table lists the port configuration default settings.

1. Not adjustable.

## **RADIUS Client**

| RADIUS Configuration Setting  | Default     |
|-------------------------------|-------------|
| Global Encryption Key         | ATI         |
| Global Server Timeout Period  | 5 seconds   |
| RADIUS Server 1 Configuration | 0.0.0.0     |
| RADIUS Server 2 Configuration | 0.0.0.0     |
| RADIUS Server 3 Configuration | 0.0.0.0     |
| Auth Port                     | 1812        |
| Encryption Key                | Not Defined |

The following table lists the RADIUS configuration default settings.

# **Remote Manager Account Authentication**

The following table describes the remote manager account authentication default settings.

| Authentication Setting       | Default  |
|------------------------------|----------|
| Server-based Authentication  | Disabled |
| Active Authentication Method | TACACS+  |

## RMON

The following table lists the default settings for RMON collection histories. There are no default settings for alarms or events.

| RMON Setting             | Default      |
|--------------------------|--------------|
| History Buckets          | 50           |
| History Polling Interval | 1800 seconds |
| Owner                    | Agent        |
| Statistics Groups        | None         |
| Events                   | None         |
| Alarms                   | None         |

## **Secure Shell Server**

| SSH Setting            | Default     |
|------------------------|-------------|
| Status                 | Disabled    |
| Host Key ID            | Not Defined |
| Server Key ID          | Not Defined |
| Server Key Expiry Time | 0 hours     |
| Login Timeout          | 180 seconds |
| SSH Port Number        | 22          |

The following table lists the SSH default settings.

#### Note

The SSH port number is not adjustable.

# sFlow Agent

The default settings for the sFlow agent are listed in this table.

| sFlow Agent Setting        | Default  |
|----------------------------|----------|
| sFlow Agent Status         | Disabled |
| sFlow Collector IP Address | 0.0.0.0  |
| UDP Port                   | 6343     |
| Port Sampling Rate         | 0        |
| Port Polling Interval      | 0        |

# Simple Network Management Protocol (SNMPv1, SNMPv2c and SNMPv3)

The following table describes the default settings for SNMPv1, SNMPv2c and SNMPv3.

| SNMP Communities Setting           | Default  |
|------------------------------------|----------|
| SNMP Status                        | Disabled |
| Authentication Failure Trap Status | Disabled |

## **Simple Network Time Protocol**

| SNTP Setting                | Default                      |
|-----------------------------|------------------------------|
| System Time                 | Sat, 01 Jan 2000<br>00:00:00 |
| SNTP Status                 | Disabled                     |
| SNTP Server                 | 0.0.0.0                      |
| UTC Offset                  | +0                           |
| Daylight Savings Time (DST) | Enabled                      |

The following table lists the SNTP default settings.

## **Spanning Tree Protocols (STP, RSTP and MSTP)**

This section provides the default settings for STP and RSTP.

Spanning TreeThe following table describes the Spanning Tree Protocol default settings<br/>for the switch.

| Spanning Tree Setting   | Default |
|-------------------------|---------|
| Spanning Tree Status    | Enabled |
| Active Protocol Version | RSTP    |

Spanning Tree Protocol

| The following table describes the STP default settings. |  |
|---------------------------------------------------------|--|
|                                                         |  |

The following table describes the RSTP default settings.

| STP Setting       | Default          |
|-------------------|------------------|
| Bridge Priority   | 32768            |
| Bridge Hello Time | 2                |
| Bridge Forwarding | 15               |
| Bridge Max Age    | 20               |
| Port Cost         | Automatic Update |
| Port Priority     | 128              |

## Rapid Spanning Tree Protocol

**RSTP Setting** Default **Force Version** RSTP 32768 **Bridge Priority** Bridge Hello Time 2 **Bridge Forwarding** 15 Bridge Max Age 20 Edge Port Yes Point-to-Point Auto Detect Port Cost Automatic Update Port Priority 128

| RSTP Setting                | Default     |
|-----------------------------|-------------|
| Loop Guard                  | Disabled    |
| BPDU Guard                  | Disabled    |
| BPDU Guard Timeout Status   | Disabled    |
| BPDU Guard Timeout Interval | 300 seconds |

The following table describes the RSTP default settings.

## Multiple Spanning Tree Protocol

| MSTP Setting                | Default          |
|-----------------------------|------------------|
| Force Version               | MSTP             |
| Bridge Priority             | 32768            |
| Bridge Hello Time           | 2                |
| Bridge Forwarding           | 15               |
| Bridge Max Age              | 20               |
| Edge Port                   | Yes              |
| Point-to-Point              | Auto Detect      |
| Port Cost                   | Automatic Update |
| Port Priority               | 128              |
| Loop Guard                  | Disabled         |
| BPDU Guard                  | Disabled         |
| BPDU Guard Timeout Status   | Disabled         |
| BPDU Guard Timeout Interval | 300 seconds      |

# System Name

The default setting for the system name is listed in this table.

| System Name Setting | Default |
|---------------------|---------|
| System Name         | awplus  |

## **TACACS+** Client

| TACACS+ Client Configuration Setting | Default   |
|--------------------------------------|-----------|
| TAC Server 1                         | 0.0.0.0   |
| TAC Server 2                         | 0.0.0.0   |
| TAC Server 3                         | 0.0.0.0   |
| TAC Global Secret                    | None      |
| TAC Timeout                          | 5 seconds |

The following table lists the TACACS+ client configuration default settings.

## **Telnet Server**

The default settings for the Telnet server are listed in this table.

| Telnet Server Setting | Default |
|-----------------------|---------|
| Telnet Server         | Enabled |
| Telnet Port Number    | 23      |

#### Note

The Telnet port number is not adjustable.

## VLANs

This section provides the VLAN default settings.

| VLAN Setting       | Default                  |
|--------------------|--------------------------|
| Default VLAN Name  | Default_VLAN (all ports) |
| Management VLAN ID | 1 (Default_VLAN)         |
| VLAN Type          | Port-based               |
| Member Ports       | All Ports                |
| Ingress Filtering  | Enabled                  |

## Web Server

The following table lists the web server default settings.

| Web Server Configuration Setting | Default  |
|----------------------------------|----------|
| Status                           | Disabled |
| Operating Mode                   | HTTP     |
| HTTP Port Number                 | 80       |
| HTTPS Port Number                | 443      |

Appendix B: Management Software Default Settings

# **Command Index**

## Α

AAA ACCOUNTING LOGIN command 1379

AAA ACCOUNTING LOGIN TACACS command 1379 AAA AUTHENTICATION DOT1X DEFAULT GROUP command 881 AAA AUTHENTICATION DOT1X DEFAULT GROUP RADIUS command 894 AAA AUTHENTICATION ENABLE command 1381 AAA AUTHENTICATION LOGIN command 1383 AAA AUTHENTICATION RADIUS command 1379 ACCESS-CLASS command 1201 ACCESS-GROUP command 1184, 1203 ACCESS-LIST (MAC address) command 1169, 1205 ACCESS-LIST ICMP command 1169, 1208 ACCESS-LIST IP command 1169, 1211 ACCESS-LIST PROTO command 1169, 1215 ACCESS-LIST TCP command 1169, 1220 ACCESS-LIST UDP command 1169, 1224 ARP (IP ADDRESS MAC ADDRESS) command 1118 ARP command 1113 AUTH DYNAMIC-VLAN-CREATION command 895 AUTH GUEST-VLAN command 897 AUTH HOST-MODE command 883, 898 AUTH REAUTHENTICATION command 885, 900 AUTH TIMEOUT QUIET-PERIOD command 901 AUTH TIMEOUT REAUTH-PERIOD command 885, 902 AUTH TIMEOUT SERVER-TIMEOUT command 903 AUTH TIMEOUT SUPP-TIMEOUT command 904 AUTH-MAC ENABLE command 882, 905 AUTH-MAC REAUTH-RELEARNING command 906

### В

BACKPRESSURE command 149, 166 BANNER EXEC command 99, 105 BANNER LOGIN command 99, 107 BANNER MOTD command 99, 109 BAUD-RATE command (AW) 128 BAUD-RATE SET command 94, 111 BOOT CONFIG-FILE command 445 BPLIMIT command 168

### С

CHANNEL-GROUP command 546 CLEAR ARP-CACHE command 1120 CLEAR IP IGMP command 406 CLEAR IPV6 NEIGHBORS command 273 CLEAR LLDP STATISTICS command 1054 CLEAR LLDP TABLE command 1047, 1055 CLEAR LOG BUFFERED command 76, 81, 486, 488 CLEAR MAC ADDRESS-TABLE command 326 CLEAR PORT COUNTER command 161, 162, 169 CLEAR POWER-INLINE COUNTERS INTERFACE command 229 CLEAR SCREEN command 50, 59 CLOCK SET command 89, 112 CLOCK SUMMER-TIME command 298, 304 CLOCK TIMEZONE command 298, 305 CONFIGURE TERMINAL command 24, 60 COPY command 429, 436 COPY FILENAME ZMODEM command 468, 474 COPY FLASH TFTP command 465, 475 COPY RUNNING-CONFIG command 447 COPY RUNNING-CONFIG STARTUP-CONFIG command 53.61.453 COPY TFTP FLASH command 463, 464, 476 COPY ZMODEM command 467, 478 **CRYPTO CERTIFICATE DESTROY command 1348 CRYPTO CERTIFICATE GENERAATE command 1349** CRYPTO CERTIFICATE GENERATE command 1337, 1340 CRYPTO CERTIFICATE IMPORT command 1340, 1352 CRYPTO CERTIFICATE REQUEST command 1340, 1353 CRYPTO KEY DESTROY HOSTKEY command 1308, 1312 CRYPTO KEY GENERATE HOSTKEY command 1305, 1314

## D

DELETE command 431, 437 **DELETE FORCE command 438 DESCRIPTION command 144, 170** DIR command 433, 439 DISABLE command 29, 62 DO command 63 DOT1X CONTROL-DIRECTION command 907 DOT1X EAP command 909 DOT1X INITIALIZE INTERFACE command 911 DOT1X MAX-REAUTH-REQ command 912 DOT1X PORT-CONTROL AUTO command 882, 913 DOT1X PORT-CONTROL FORCE-AUTHORIZED command 914 DOT1X PORT-CONTROL FORCE-UNAUTHORIZED command 882, 915 DOT1X TIMEOUT TX-PERIOD command 916 DUPLEX command 145, 172

## Е

E PORT command 162 ECOFRIENDLY LED command 78 EGRESS-RATE-LIMIT command 174 ENABLE command 24, 64 ENABLE PASSWORD command 1266, 1272 END command 28, 65 ERASE STARTUP-CONFIG command 92, 113, 454 ESTACK COMMAND-SWITCH command 341, 363 ESTACK RUN command 364 EXEC-TIMEOUT command 96, 114 EXIT command 28, 54, 66

#### F

FCTRLLIMIT command 175 FLOWCONTROL command 150, 176

#### G

GVRP APPLICANT STATE ACTIVE command 752 GVRP APPLICANT STATE NORMAL command 744, 753 GVRP APPLICATION STATE ACTIVE command 739 GVRP ENABLE command 738, 754 GVRP REGISTRATION command 740, 743, 755 GVRP TIMER JOIN command 741, 756 GVRP TIMER LEAVE command 741, 757 GVRP TIMER LEAVEALL command 741, 758

## Η

HELP command 116 HOLBOLIMIT command 179 HOSTNAME command 86, 117 HTTPS SERVER command 1344

## I

**INSTANCE MSTI-ID PRIORITY command 663 INSTANCE MSTI-ID VLAN command 665 INTERFACE PORT command 25** INTERFACE TRUNK command 25, 26 **INTERFACE VLAN command 26** IP ADDRESS command 261, 274 IP ADDRESS DHCP command 276 IP HTTP PORT command 1324, 1329 IP HTTPS CERTIFICATE command 1337, 1340, 1356 IP IGMP LIMIT command 400, 407 **IP IGMP MROUTER SNOOPING command 412** IP IGMP QUERIER-TIMEOUT command 400, 408 IP IGMP SNOOPING command 399, 409 IP IGMP SNOOPING MROUTER command 400 IP IGMP STATUS command 400, 413 IP RADIUS SOURCE-INTERFACE command 1385 IP ROUTE command 263, 278 IPV6 ADDRESS command 266, 280 IPV6 ADDRESS DHCP command 266 IPV6 ROUTE command 267, 282

#### L

LACP SYSTEM-PRIORITY command 548 LENGTH command 67 LINE CONSOLE 0 command 24 LINE CONSOLE command 96, 118 LINE VTY command 25, 96, 119, 1374 LLDP HOLDTIME-MULTIPLIER command 1056 LLDP LOCATION command 1033, 1036, 1039, 1057 LLDP MANAGEMENT-ADDRESS command 1059

LLDP MED-NOTIFICATIONS command 1061

LLDP MED-TLV-SELECT command 1030, 1033, 1036, 1039, 1062

LLDP NON-STRICT-MED-TLV-ORDER-CHECK command 1064

LLDP NOTIFICATION-INTERVAL command 1066 LLDP NOTIFICATIONS command 1065 LLDP REINIT command 1067 LLDP RUN command 1025, 1068 LLDP TIMER command 1069 LLDP TLV-SELECT command 1029, 1070 LLDP TRANSMIT RECEIVE 1029 LLDP TRANSMIT RECEIVE command 1026, 1027, 1073 LLDP TX-DELAY command 1074 LOCATION CIVIC-LOCATION command 27, 1032, 1075 LOCATION COORD-LOCATION command 27, 1035, 1078 LOCATION ELIN-LOCATION command 1039, 1081 LOG BUFFERED command 489 LOG HOST command 501, 508 LOGIN AUTHENTICATION command 1374, 1387 LOGOUT command 54, 69

#### М

MAC ACCESS-GROUP command 1228 MAC ADDRESS-TABLE AGEING TIME command 322 MAC ADDRESS-TABLE AGEING-TIME command 328 MAC ADDRESS-TABLE STATIC command 318, 330 MIRROR command 388 MIRROR INTERFACE command 389 MLS QOS ENABLE command 1237 MLS QOS MAP COS-QUEUE command 1238 MLS QOS MAP DSCP-QUEUE command 1240 MLS QOS QUEUE command 1242 MLS QOS SET COS command 1243 MLS QOS SET DSCP command 1244 MLS QOS TRUST COS command 1245 MLS QOS TRUST DSCP command 1246 MOVE command 430, 440

#### Ν

NO AAA ACCOUNTING LOGIN command 1379 NO AAA ACCOUNTING LOGIN TACACS command 1379 NO AAA AUTHENTICATION DOT1X DEFAULT GROUP RADIUS command 887, 917 NO AAA AUTHENTICATION LOGIN command 1383 NO AAA AUTHENTICATION RADIUS command 1379 NO ACCESS-GROUP command 1187, 1230 NO ACCESS-LIST command 1229 NO ARP (IP ADDRESS) command 1121 NO ARP command 1114 NO AUTH DYNAMIC-VLAN-CREATION command 918 NO AUTH GUEST-VLAN command 919 NO AUTH REAUTHENTICATION command 885, 920 NO AUTH-MAC ENABLE command 883, 921 NO BOOT CONFIG-FILE command 455 NO CHANNEL-GROUP command 549 NO CLOCK SUMMER-TIME command 298, 306 NO DOT1X PORT-CONTROL command 886, 922
NO ECOFRIENDLY LED command 79 NO EGRESS-RATE-LIMIT command 181 NO ENABLE PASSWORD command 1267, 1274 NO ESTACK COMMAND-SWITCH command 365 NO ESTACK RUN command 366 NO FLOWCONTROL command 150, 182 NO GVRP ENABLE command 745, 759 NO HOSTNAME command 120 NO HTTPS SERVER command 1345 NO INSTANCE MSTI-ID PRIORITY command 664 NO INSTANCE MSTI-ID VLAN command 665 NO IP ADDRESS command 264, 284 NO IP ADDRESS DHCP command 264, 285 NO IP IGMP SNOOPING command 402, 414 NO IP IGMP SNOOPING MROUTER command 400, 415 NO IP RADIUS SOURCE-INTERFACE command 1385 NO IP ROUTE command 264, 286 NO IPV6 ADDRESS command 268, 287 NO IPV6 ADDRESS DHCP command 268 NO IPV6 ROUTE command 268, 288 NO LLDP MED-NOTIFICATIONS command 1082 NO LLDP MED-TLV-SELECT command 1027, 1029, 1030. 1039, 1042, 1083 NO LLDP NOTIFICATIONS command 1085 NO LLDP RUN command 1044, 1086 NO LLDP TLV-SELECT command 1027, 1029, 1030, 1041, 1087 NO LLDP TRANSMIT RECEIVE command 1026, 1088 NO LOCATION command 1043, 1089 NO LOG BUFFERED command 491 NO LOG HOST command 504, 510 NO LOGIN AUTHENTICATION command 1374, 1389 NO MAC ACCESS-GROUP command 1231 NO MAC ADDRESS-TABLE STATIC command 320, 332 NO MIRROR INTERFACE command 391 NO MLS QOS ENABLE command 1247 NO NTP PEER command 300, 307 NO POWER-INLINE ALLOW-LEGACY command 230 NO POWER-INLINE DESCRIPTION command 231 NO POWER-INLINE ENABLE command 232 NO POWER-INLINE MAX command 233 NO POWER-INLINE PRIORITY command 234 NO POWER-INLINE USAGE-THRESHOLD command 235 NO RADIUS-SERVER HOST command 1369, 1390 NO RADIUS-SERVER KEY command 1394 NO RADIUS-SERVER TIMEOUT command 1395 NO RMON ALARM command 1143 NO RMON COLLECTION HISTORY command 1131, 1144 NO RMON COLLECTION STATS command 1128, 1145 NO RMON EVENT command 1146 NO SERVER-BASED AUTHENTICATION RADIUS command 1373 NO SERVER-BASED AUTHENTICATION TACACS command 1373 NO SERVICE HTTP command 1325, 1330 NO SERVICE HTTPS command 1357 NO SERVICE PASSWORD-ENCRYPTION command 1268. 1275 NO SERVICE POWER-INLINE command 236

NO SERVICE SSH command 1316 NO SERVICE TELNET command 1284, 1288 NO SFLOW COLLECTOR IP command 1008 NO SFLOW ENABLE command 1002, 1009 NO SFLOW POLLING-INTERVAL command 1012 NO SFLOW SAMPLING-RATE command 1014 NO SHUTDOWN command 148, 183 NO SNMP TRAP LINK-STATUS command 184, 954 NO SNMP-SERVER command 941, 947, 971 NO SNMP-SERVER COMMUNITY command 940, 948 NO SNMP-SERVER ENABLE TRAP AUTH command 950 NO SNMP-SERVER ENABLE TRAP command 949 NO SNMP-SERVER ENABLE TRAP POWER-INLINE command 237 NO SNMP-SERVER ENGINEID LOCAL command 972 NO SNMP-SERVER GROUP command 973 NO SNMP-SERVER HOST command 938, 951, 974 NO SNMP-SERVER USER command 976 NO SNMP-SERVER VIEW command 953, 977 NO SPANNING-TREE command 611, 619, 639, 666 NO SPANNING-TREE ERRDISABLE TIMEOUT **INTERVAL** command 673 NO SPANNING-TREE ERRDISABLE-TIMEOUT ENABLE command 620, 666 NO SPANNING-TREE ERRDISABLE-TIMEOUT **INTERVAL** command 674 NO SPANNING-TREE FORWARD TIME command 628 NO SPANNING-TREE FORWARD-TIME command 594 NO SPANNING-TREE GUARD ROOT command 595, 629, 675 NO SPANNING-TREE HELLO-TIME command 596, 630 NO SPANNING-TREE LOOP-GUARD command 611, 621 NO SPANNING-TREE MAX-AGE command 597, 633 NO SPANNING-TREE MST INSTANCE command 679 NO SPANNING-TREE PATH-COST command 680 NO SPANNING-TREE PORTFAST BPDU-GUARD command 622, 682 NO SPANNING-TREE PORTFAST command 667 NO SPANNING-TREE PRIORITY command 602, 603, 638 NO SPANNING-TREE RSTP ENABLE command 615, 623, 668 NO SPANNING-TREE STP ENABLE command 587, 591 NO SSH SERVICE command 1307 NO STATIC-CHANNEL-GROUP command 522, 526 NO STORM-CONTROL command 185 NO SWITCHPORT ACCESS VLAN command 706, 712 NO SWITCHPORT BLOCK EGRESS-MULTICAST command 420 NO SWITCHPORT BLOCK INGRESS-MULTICAST command 421 NO SWITCHPORT PORT-SECURITY AGING command 842.851.858 NO SWITCHPORT PORT-SECURITY command 845, 850 NO SWITCHPORT PORT-SECURITY MAXIMUM command 859 NO SWITCHPORT PORT-SECURITY VIOLATION command 860

- NO SWITCHPORT TRUNK command 707, 713
- NO SWITCHPORT TRUNK NATIVE VLAN command 714

- NO SWITCHPORT VLAN-STACKING command 832
- NO TACACS-SERVER HOST command 1372, 1391
- NO TACACS-SERVER KEY command 1401
- NO TACACS-SERVER TIMEOUT command 1402
- NO USERNAME command 1265, 1276
- NO VLAN command 708, 715, 782, 788, 807, 810
- NO VLAN MACADDRESS command (Global Configuration mode) 781, 789
- NO VLAN MACADDRESS command (Port Interface mode) 781, 790
- NO WRR-QUEUE WEIGHT command 1248
- NOAAA AUTHENTICATION ENABLE command 1381
- NTP PEER command 297, 308

#### Ρ

PING command 90, 121 PING IPV6 command 123 PING IPv6 command 123 PLATFORM VLAN-STACKING TPID command 829 PLATFORM VLAN-STACKING-TPID command 833 POLARITY command 147, 186 PORT-CHANNEL LOAD-BALANCE command 521, 527, 538, 550 **POWER-INLINE ALLOW-LEGACY command 238 POWER-INLINE DESCRIPTION command 239 POWER-INLINE ENABLE command 240 POWER-INLINE MAX command 241 POWER-INLINE PRIORITY command 242** POWER-INLINE USAGE-THRESHOLD command 244 PRIVATE-VLAN command 805, 811 PURGE command 158, 188 PURGE GVRP command 746, 763 PURGE NTP command 309

# Q

QUIT command 28, 70

## R

RADIUS-SERVER HOST command 1366, 1392 RADIUS-SERVER KEY command 1367, 1394 RADIUS-SERVER TIMEOUT command 1367, 1395 RCOMMAND command 346, 367 REBOOT command 91, 124 **REBOOT ESTACK MEMBER command 368 REGION command 683** RELOAD command 91, 125 RENEGOTIATE command 157, 189 RESET command 153, 190 **REVISION command 684** RMON ALARM command 1134, 1147 RMON COLLECTION HISTORY command 1129, 1150 RMON COLLECTION STATS command 1127, 1152 RMON EVENT LOG command 1133, 1153 RMON EVENT LOG TRAP command 1154 RMON EVENT TRAP command 1133, 1156 RMON LOG TRAP command 1133

#### S

1450

SERVER-BASED AUTHENTICATION RADIUS command

- 1373 SERVER-BASED AUTHENTICATION TACACS command 1373 SERVICE HTTP command 1323, 1328 SERVICE HTTPS command 1355 SERVICE MAXMANAGER command 98, 126 SERVICE PASSWORD-ENCRYPTION command 1268, 1277 SERVICE POWER-INLINE command 245 SERVICE SSH command 1306, 1317 SERVICE TELNET command 1283, 1289 SFLOW COLLECTOR IP command 998, 1010 SFLOW ENABLE command 1001, 1011 SFLOW POLLING-INTERVAL command 1000, 1012 SFLOW SAMPLING-RATE command 999, 1014 SHOW ACCESS-LIST command 1196, 1232 SHOW ARP command 1115, 1122 SHOW AUTH-MAC INTERFACE command 888, 923 SHOW AUTH-MAC SESSIONSTATISTICS INTERFACE command 924 SHOW AUTH-MAC STATISTICS INTERFACE command 889.925 SHOW AUTH-MAC SUPPLICANT INTERFACE command 926 SHOW BANNER LOGIN command 127 SHOW BAUD-RATE command 128 SHOW BOOT command 448, 456 SHOW CLOCK command 129, 297, 302, 310 SHOW CPU command 1404 SHOW CPU HISTORY command 1405 SHOW CPU USER-THREADS command 1406 SHOW CRYPTO CERTIFICATE command 1358 SHOW CRYPTO KEY HOSTKEY command 1318 SHOW DOT1X command 927 SHOW DOT1X INTERFACE command 888, 928 SHOW DOT1X STATISTICS INTERFACE command 889, 929 SHOW DOT1X SUPPLICANT INTERFACE command 930 SHOW ECOFRIENDLY command 80 SHOW ESTACK command 370 SHOW ESTACK COMMAND-SWITCH command 372 SHOW ESTACK REMOTELIST command 346, 373, 470 SHOW ETHERCHANNEL command 552 SHOW ETHERCHANNEL DETAIL command 553 SHOW ETHERCHANNEL SUMMARY command 555 SHOW FILE SYSTEMS command 432, 441 SHOW FLOWCONTROL INTERFACE command 150, 191 SHOW GVRP APPLICANT command 764 SHOW GVRP CONFIGURATION command 765 SHOW GVRP MACHINE command 766 SHOW GVRP STATISTICS command 767 SHOW GVRP TIMER command 747, 769 SHOW INTERFACE ACCESS-GROUP command 1196, 1234 SHOW INTERFACE command 159, 193, 197 SHOW INTERFACE STATUS command 159, 199 SHOW IP HTTP command 1326, 1331
- SHOW IP HTTPS command 1346, 1359 SHOW IP IGMP SNOOPING command 403, 416

SHOW IP INTERFACE command 265, 289 SHOW IP ROUTE command 263, 265, 290 SHOW IPV6 INTERFACE command 269, 292 SHOW IPV6 ROUTE command 267, 269, 293 SHOW LACP SYS-ID command 556 SHOW LLDP command 1045, 1091 SHOW LLDP INTERFACE command 1026, 1027, 1029, 1031, 1046, 1093 SHOW LLDP LOCAL-INFO INTERFACE command 1049, 1095 SHOW LLDP NEIGHBORS DETAIL command 1047, 1097 SHOW LLDP NEIGHBORS INTERFACE command 1047, 1102 SHOW LLDP STATISTICS command 1050, 1104 SHOW LLDP STATISTICS INTERFACE command 1050, 1106 SHOW LOCATION command 1034, 1037, 1038, 1040, 1108 SHOW LOG command 75, 485, 493 SHOW LOG CONFIG command 496, 505, 511 SHOW LOG REVERSE command 75, 485, 497 SHOW LOG TAIL command 498 SHOW MAC ADDRESS-TABLE command 323, 334 SHOW MEMORY ALLOCATION command 1408 SHOW MEMORY command 1407 SHOW MEMORY HISTORY command 1409 SHOW MEMORY POOLS command 1410 SHOW MIRROR command 392 SHOW MLS QOS INTERFACE command 1249 SHOW MLS QOS MAPS COS-QUEUE command 1252 SHOW MLS QOS MAPS DSCP-QUEUE command 1253 SHOW NTP ASSOCIATIONS command 301, 311 SHOW NTP STATUS command 301, 313 SHOW PLATFORM TABL 162 SHOW PLATFORM TABLE PORT COUNTER command 201 SHOW PLATFORM TABLE PORT COUNTERS command 161 SHOW PORT ETHERCHANNEL command 557 SHOW PORT-SECURITY INTERFACE command 846, 852 SHOW PORT-SECURITY INTRUSION INTERFACE command 846, 855 SHOW POWER-INLINE command 246 SHOW POWER-INLINE COUNTERS INTERFACE command 249 SHOW POWER-INLINE INTERFACE command 251 SHOW POWER-INLINE INTERFACE DETAIL command 252 SHOW PROCESS command 1411 SHOW RADIUS command 1369, 1396 SHOW RMON ALARM command 1158 SHOW RMON EVENT command 1160 SHOW RMON HISTORY command 1130, 1162 SHOW RMON STATISTICS command 1128, 1164 SHOW RUNNING-CONFIG command 88, 130 SHOW RUNNING-CONFIG INTERFACE command 204 SHOW RUNNING-CONFIG SNMP command 943, 955 SHOW SFLOW command 1016 SHOW SFLOW DATABASE command 1003

SHOW SNMP-SERVER command 942, 956, 978 SHOW SNMP-SERVER COMMUNITY command 942, 957 SHOW SNMP-SERVER GROUP command 979 SHOW SNMP-SERVER HOST command 980 SHOW SNMP-SERVER USER command 981 SHOW SNMP-SERVER VIEW command 959, 982 SHOW SPANNING-TREE command 588, 592, 616, 624, 669 SHOW SPANNING-TREE MST command 671 SHOW SPANNING-TREE MST CONFIG command 670 SHOW SPANNING-TREE MST INSTANCE command 672 SHOW SSH SERVER command 1309, 1319 SHOW STARTUP-CONFIG command 458 SHOW STATIC-CHANNEL-GROUP command 523, 529 SHOW STORM-CONTROL command 205 SHOW SWITCH command 131 SHOW SYSTEM command 133 SHOW SYSTEM INTERRPUTS command 1413 SHOW SYSTEM PLUGGABLE command 207 SHOW SYSTEM PLUGGABLE DETAIL command 208 SHOW SYSTEM SERIAL NUMBER command 134 SHOW SYSTEM SERIALNUMBER command 1412 SHOW TACACS command 1372, 1398 SHOW TECH-SUPPORT command 1414 SHOW TELNET command 1285, 1290 SHOW USERS command 135 SHOW VERSION command 137 SHOW VLAN command 709, 716 SHOW VLAN MACADDRESS command 783, 792 SHOW VLAN PRIVATE-VLAN command 808, 812 SHOW VLAN VLAN-STACKING command 827, 828, 829, 834 SHUTDOWN command 148, 209 SNMP TRAP LINK-STATUS command 210, 968 SNMP-SERVER command 936, 960, 983 SNMP-SERVER COMMUNITY command 937, 961 SNMP-SERVER CONTACT command 87, 138 SNMP-SERVER ENABLE TRAP AUTH command 963 SNMP-SERVER ENABLE TRAP command 962 SNMP-SERVER ENABLE TRAP POWER-INLINE command 255 SNMP-SERVER ENGINEID LOCAL command 984 SNMP-SERVER GROUP command 985 SNMP-SERVER HOST command 938, 964, 987 SNMP-SERVER LOCATION command 87, 139 SNMP-SERVER USER command 989 SNMP-SERVER VIEW command 966, 991 SPANNING-TREE ERRDISABLE-TIMEOUT ENABLE command 626, 673 SPANNING-TREE ERRDISABLE-TIMEOUT INTERVAL command 627, 674 SPANNING-TREE FORWARD-TIME command 584, 594. 608.628 SPANNING-TREE GUARD ROOT command 595, 629, 675 SPANNING-TREE HELLO-TIME command 584, 596, 608, 630 SPANNING-TREE LINK-TYPE command 611, 631 SPANNING-TREE LOOP-GUARD command 611, 632 SPANNING-TREE MAX-AGE command 584, 597, 608, 633

- SPANNING-TREE MODE MSTP command 676
- SPANNING-TREE MODE RSTP command 606, 634 SPANNING-TREE MODE STP command 582, 598
- SPANNING-TREE MODE STP command 562, 596 SPANNING-TREE MST CONFIGURATION command 678
- SPANNING-TREE MST CONFIGURATION command 679
- SPANNING-TREE MSTP ENABLE command 677
- SPANNING-TREE PATH-COST command 586, 599, 611, 635, 680
- SPANNING-TREE PORTFAST BPDU-GUARD command 637, 682
- SPANNING-TREE PORTFAST command 611, 636, 681
- SPANNING-TREE PRIORITY (Bridge Priority) command 584, 602, 608, 638
- SPANNING-TREE PRIORITY (Port Priority) command 586, 603, 611, 639
- SPANNING-TREE RSTP ENABLE command 607, 640
- SPANNING-TREE STP ENABLE command 583, 604
- SPEED command 145, 211
- STATIC-CHANNEL-GROUP command 520, 530
- STORM-CONTROL command 154, 213
- SWITCHPORT ACCESS VLAN command 702, 718
- SWITCHPORT BLOCK EGRESS-MULTICAST command 422
- SWITCHPORT BLOCK INGRESS-MULTICAST command 423
- SWITCHPORT MODE ACCESS command 702, 720
- SWITCHPORT MODE PRIVATE-VLAN HOST command 806, 813
- SWITCHPORT MODE PRIVATE-VLAN PROMISCUOUS command 806, 814
- SWITCHPORT MODE TRUNK command 704, 721
- SWITCHPORT PORT-SECURITY AGING command 842, 858
- SWITCHPORT PORT-SECURITY command 844, 857
- SWITCHPORT PORT-SECURITY MAXIMUM command 842, 859
- SWITCHPORT PORT-SECURITY VIOLATION command 842, 860
- SWITCHPORT TRUNK ALLOWED VLAN command 704, 707, 723
- SWITCHPORT TRUNK NATIVE VLAN command 704, 726 SWITCHPORT VLAN-STACKING command 827, 828, 835 SWITCHPORT VOICE DSCP command 817 SWITCHPORT VOICE VLAN command 816, 818 SWITCHPORT VOICE VLAN PRIORITY command 820
- SYSTEM TERRITORY command 140

## Т

TACACS-SERVER HOST command 1370, 1400 TACACS-SERVER KEY command 1401 TACACS-SERVER TIMEOUT command 1402 TELNET command 1293, 1296 TELNET IPV6 command 1293, 1297

## U

UPLOAD CONFIG REMOTELIST command 350, 375 UPLOAD IMAGE REMOTELIST command 357, 376, 470, 479 USERNAME command 1263, 1278

### V

- VLAN command 701, 728
- VLAN DATABASE command 27
- VLAN MACADDRESS command 779, 794
- VLAN SET MACADDRESS command (Global
  - Configuration mode) 780, 796
- VLAN SET MACADDRESS command (Port Interface mode) 780, 798

### W

WRITE command 53, 71, 459 WRR-QUEUE WEIGHT command 1255